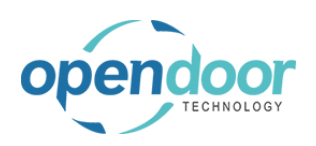

| 1. Introduc<br>1.1. OD | tion to ODT Service<br>T Service Permissions                                                              | 4        |
|------------------------|----------------------------------------------------------------------------------------------------|----------|
| 1.2. OD                | T Service Overview                                                                                        | 5<br>5   |
| 1.2.1.                 | Business Manager Profile                                                                                  | 6        |
| 1.2.3.                 | Sales Order Processor Profile                                                                             |          |
| 2. ODT Se              | rvice Setups                                                                                              |          |
| 2.1. Se                | rvice Setup Overview                                                                                      | 9        |
| 2.2. Se<br>2.2.1       | rvice Financial Setups<br>How to Setup Service Management Setup                                           | 11<br>11 |
| 2.2.1.1                | 1. Overview                                                                                               |          |
| 2.2.1.2                | 2. How to Set Up No. Series for Service                                                                   | 11       |
| 2.2.1.3                | <ol> <li>How to Set Up Service Management Setup</li> <li>How to set up the Service Upit Filter</li> </ol> |          |
| 2.2.2.                 | How to Setup an Internal Customer for Servicing                                                           |          |
| 2.2.2.2                | 1. Overview                                                                                               |          |
| 2.2.2.2                | 2. How to Setup an Internal Customer                                                                      | 27       |
| 2.3. 110               | Overview                                                                                                  | 29       |
| 2.3.2.                 | How to Setup Service Ticket Types                                                                         |          |
| 2.4. Ho                | w to Setup Maintenance Groups                                                                             |          |
| 2.4.1.                 | Overview                                                                                                  | 32       |
| 2.4.2.                 | How to Setup Maintenance Groups                                                                           | 32       |
| 2.5. Ho                | w to Setup Service Templates                                                                              | 34       |
| 2.5.1.                 | Service Template Field Information                                                                        |          |
| 2.5.2.                 | How to Setup Service Templates                                                                            |          |
| 2.5.5.                 | How to Setup a Checklist                                                                                  |          |
| 2.5.4                  | How to Copy an Existing Checklist                                                                         |          |
| 2.0.0.<br>26 Ho        | w to Setup Manufacturers                                                                                  | 72       |
| 2.6.1.                 | Overview                                                                                                  | 74       |
| 2.6.2.                 | How to Setup Manufacturers                                                                                | 74       |
| 2.7. Ho                | w to Setup Models                                                                                         |          |
| 272                    | How to Setup Models                                                                                       |          |
| 2.8. Ho                | w to Setup Service Units                                                                                  |          |
| 2.8.1.                 | Overview                                                                                                  |          |
| 2.8.2.                 | Service Unit Menu Options                                                                                 | 79       |
| 2.8.3.                 | How to Setup a Service Unit                                                                               | 79       |
| 2.8.4.                 | How to Link a Service Unit to a Fixed Asset                                                               | 83       |
| 2.8.5.                 | How to Automatically Create a Service Unit from an Item                                                   | 84       |
| 2.8.6.                 | How to Automatically Create a Service Unit from a Fixed Asset                                             | 91       |
| 2.9. Ho                | w to Setup Service Status                                                                                 |          |
| 2.10. Se<br>2.10.1.    | How to Setup Service Unit Meters                                                                          |          |
| 2.10.1                 | .1. Overview                                                                                              |          |
| 2.10.1                 | .2. How to Setup a Service Unit Meter                                                                     |          |
| 2.10.1                 | .3. How to Update a Service Unit Meter                                                                    | 106      |

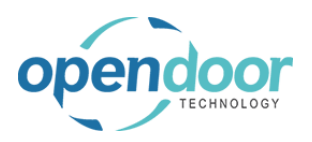

| 2.10. <sup>2</sup><br>2.10. <sup>2</sup> | <ul> <li>1.4. How to View Service Meter Usage History</li> <li>1.5. How to Bulk Update Service Meters</li> </ul>             |      |
|------------------------------------------|----------------------------------------------------------------------------------------------------|------|
| 2.10.2.                                  | How to Setup Planned Maintenance Schedules                                                                                   |      |
| 2 10 1                                   |                                                                                                    | 112  |
| 2.10.2                                   | 2.1. Overview                                                                                                    |      |
| 3 Process                                | sing Service                                                                                                    | 116  |
| 3.1. Se                                  | Prvice Processing Overview                                                                                                   |      |
| 3.1.1.                                   | Processing Overview                                                                                                    |      |
| 3.2 50                                   | nvice Ticket Overview                                                                                                    | 117  |
| 321                                      | Service Ticket Overview                                                                                                    |      |
| 0.2.1.                                   |                                                                                                    |      |
| 3.2.2.                                   | Service Ticket Menu Options                                                                                                  | 118  |
| 3.2.3.                                   | General Tab                                                                                                    | 119  |
| 3.2.4.                                   | Ticket Units/Lines                                                                                                    | 120  |
| 3.2.5.                                   | Service Ticket Details                                                                                                    | 121  |
| 3.3. Se                                  | rvice for Internal Equipment                                                                                                 | 121  |
| 3.3.1.                                   | Overview of Internal Equipment Servicing                                                                                     | 121  |
| 331                                      | 1 Overview                                                                                                    | 121  |
| 332                                      | How to Enter and Process an Internal Service Ticket                                                                          | 122  |
| 0.0.2.                                   |                                                                                                    |      |
| 3.3.2.                                   | 1. Overview                                                                                                    |      |
| 3.3.Z.<br>2.2.2                          | <ol> <li>How to Greate an Internal Service Ticket from Actions</li> <li>How to Add a Sanvice Templete to a Ticket</li> </ol> | 122  |
| 3.3.2.                                   | How to Enter Manual Lines on a Service Ticket                                                                                | 120  |
| 332                                      | <ol> <li>How to Print the Service Ticket</li> </ol>                                                                          | 120  |
| 332                                      | 6 Service Template Checklists                                                                                                | 136  |
| 3.3.2.                                   | <ol> <li>How to Process the Usage Actuals for the Ticket</li> </ol>                                                          |      |
| 3.3.2.                                   | 8. How to Close the Ticket                                                                                                   |      |
| 3.3.2.                                   | 9. How to use the Copy Document Feature                                                                                      | 147  |
| 3.4. Se                                  | rvice for External Equipment                                                                                                 | 149  |
| 3.4.1.                                   | Overview of External Customer Equipment Servicing                                                                            | 149  |
| 341                                      | 1 Overview                                                                                                    | 149  |
| 3.4.2.                                   | How to Process External Customer Service Quotes                                                                              |      |
| 0.4.0                                    |                                                                                                    | 4.40 |
| 3.4.2.                                   | 1. Overview                                                                                                    |      |
| 3.4.Z.<br>3.4.2                          | <ol> <li>How to Add a Service Template to a Quote</li> </ol>                                                                 | 149  |
| 342                                      | <ol> <li>How to Enter Manual Lines on a Service Ticket Ouote</li> </ol>                                                      | 155  |
| 342                                      | 5 How to Print the Service Ticket                                                                                            |      |
| 3.4.3.                                   | How to Process External Customer Service Tickets                                                                             |      |
| 0.4.0                                    |                                                                                                    | 404  |
| 3.4.3.                                   | 1. Overview                                                                                                    |      |
| 3.4.3.<br>2.4.2                          | <ol> <li>How to Add a Sanvice Template to a Ticket</li> </ol>                                                                | 104  |
| 3.4.3.                                   | <ol> <li>How to Enter Manual Lines on a Service Ticket</li> </ol>                                                            |      |
| 343                                      | 5 How to Print the Service Ticket                                                                                            |      |
| 343                                      | 6 Service Template Checklists                                                                                                | 179  |
| 3.4.3.                                   | 7. How to Process the Usage Actuals for the Ticket                                                                           |      |
| 3.4.3.                                   | 8. How to Print the Proforma Invoice                                                                                         |      |
| 3.4.3.                                   | 9. How to Invoice a Service Ticket                                                                                           | 191  |
| 3.4.3.                                   | 10. How to Close the Ticket                                                                                                  | 198  |
| 3.4.3.                                   | 11. How to use the Copy Document Feature                                                                                     | 198  |
| 3.5. Ho                                  | w to Create a Service Ticket from a Service Unit                                                                             | 200  |
| 3.5.1.                                   | Overview                                                                                                    | 200  |
| 3.5.2.                                   | How to Create a Service Ticket                                                                                               | 201  |
| 3.5.3.                                   | How to Create a Service Ticket with a Service Template                                                                       | 202  |
| 3.6. Se                                  | rvice Warranties                                                                                                    | 205  |
| 3.6.1.                                   | How to set up Warranty Types                                                                                                 | 205  |

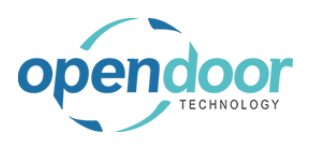

#### **ODT Service Help**

| 3.6.2.              | How to set up Warranies                                   |            |
|---------------------|-----------------------------------------------------------|------------|
| 3.6.3.              | How to Assign Warranties to Service Units                 | 212        |
| 3.6.4.              | How to assign a Warranty to a Service Template            | 214        |
| 3.6.5.              | How to Process a Warranty on Service Tickets              | 216        |
| 3.7. App            | ply Maintenance Expense                                   |            |
| 3.7.1.              | How to setup Apply Maintenance Expense                    |            |
| 3.7.2.              | How to process Apply Maintenance Expense                  |            |
| 3.8. Vis<br>3.8.1.  | How to set up the Visual Resource Scheduler               |            |
| 3.8.2.              | How to use the Visual Resource Scheduler                  | 237        |
| 3.8.3.              | How to use Budget Resources                               | 244        |
| 3.8.4.              | How to use Admin Tickets                                  | 249        |
| 3.9. Wa<br>3.9.1.   | rranty RMA<br>How to setup RMA functionality              | 254<br>254 |
| 3.9.2.              | How to Process a RMA                                      | 259        |
| 3.10. Ser           | rvice Notifications                                       |            |
| 3.10.1.             | test                                                      |            |
| 3.11. Fie<br>3.11.1 | Id Service<br>Setup                                       |            |
| 3.11.2.             | Setup Resources                                           |            |
| 3.11.3.             | Setup Service Templates                                   |            |
| 3.11.4.             | Create and Process Field Service Project                  |            |
| 4. Planned          | Maintenance                                               |            |
| 4.1. Pla            | nned Maintenance Overview                                 |            |
| 4.1.1.              | Planned Maintenance Overview                              |            |
| 4.2. Hov<br>4.2.1.  | w to Use the Planned Maintenance Worksheet<br>Overview    |            |
| 4.2.2.              | How to use the Planned Maintenance Worksheet              |            |
| 4.2.3.              | How to create a Planned Maintenance Quote                 |            |
| 4.2.4.              | How to use One Ticket Per Customer                        |            |
| 4.2.5.              | How to use Predictive Usage                               |            |
| 4.2.6.              | How to Defer Service                                      |            |
| 4.2.7.              | How to View the Planned Maintenance Entry Archive         | 295        |
| 4.3. Hov            | w to Process Planned Maintenance Quotes                   |            |
| 432                 | How to create a Planned Maintenance Quote                 | 297        |
| 4.3.3               | How to add a Service Template                             | 299        |
| 434                 | How to Manually Add a Line to a Planned Maintenance Quote | 300        |
| 4.3.5.              | How to Print the Planned Maintenance Quote                |            |
| 4.4. Hov            | w to Process Planned Maintenance Tickets                  |            |
| 4.4.1.              | Overview                                                  |            |
| 4.4.2.              | How to Create a Planned Maintenance Ticket                |            |
| 4.4.3.              | How to add a Service Template                             |            |
| 4.4.4.              | How to Manually add a Service Line                        |            |
| 4.4.5.              | How to Print a Planned Maintenance Ticket                 | 311        |
| 4.4.6.              | How to Confirm Usage Actuals                              | 311        |

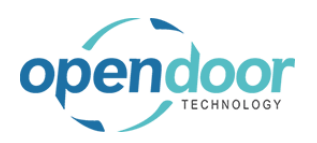

#### **ODT Service Help**

| 4.4.7.                                     | How to Invoice a Planned Maintenance Ticket                                                                        |     |
|--------------------------------------------|----------------------------------------------------------------------------------------------------|-----|
| 4.4.8.                                     | How to Print the Proforma Invoice                                                                                  |     |
| 4.4.9.                                     | How to Close the Ticket                                                                                            |     |
| 4.5. Ho<br>4.5.1.                          | w to use the Service Meter Web Service<br>How to use the Service Meter Web Service                                 |     |
| 5. Reviewi<br>5.1. Ho<br>5.1.1.            | ing Service<br>w to Review Service Ledger Entries<br>Overview                                                      |     |
| 5.1.2.                                     | How to Review Service Ledger Entries                                                                               |     |
| 5.2. Ho<br>5.2.1.                          | w to Review Service History<br>Overview                                                                            |     |
| 5.2.2.                                     | How to Review Service Unit Servicing History                                                                       |     |
| 5.2.3.                                     | How to view the Service Quote Archive                                                                              | 327 |
| 5.3. Ho<br>5.3.1.                          | w to Review Planned Maintenance History<br>How to view the Planned Maintenance Entry Archive                       |     |
| 5.3.2.                                     | How to view Planned Mainternance Quote Archive                                                                     |     |
| 6. Technic<br>6.1. Te<br>6.2. Se<br>6.2.1. | cian Role Center<br>chnician Role Center Overview<br>rvice Ticket Task<br>How to Release a Ticket for Service      |     |
| 6.2.2.                                     | How to Process a Service Ticket Task                                                                               |     |
| 6.2.3.                                     | How to Create a New Task                                                                                           |     |
| 6.2.4.                                     | How to create a new Service Ticket                                                                                 |     |
| 6.3. Tin<br>6.3.1.                         | ne Tracking<br>How to Configure Time Tracking                                                                      |     |
| 6.3.2.                                     | How to Track Time                                                                                                  |     |
| 6.3.3.                                     | How to use Time Sheet Integration                                                                                  |     |
| 6.3.4.                                     | How to view the Time Tracking Menu                                                                                 |     |
| 7. Support<br>7.1. Ho<br>7.2. Ho           | t and ODT Service Help Information<br>w to Access ODT Service Release Notes<br>w to Access ODT Service Online Help |     |
|                                            |                                                                                                    |     |

# **1. Introduction to ODT Service**

# 1.1. ODT Service Permissions

In order to setup and process service, permission modeling is required to apply the proper level of security.

ODT Service has a service specific Permission Set called "ODT Service" which must be added to any users' Permission Sets who require access to the service functionality.

All users require the D365 BASIC Permission Set as this is a required assignment for Microsoft Dynamics 365 Business Central.

In addition to the D365 BASIC and the ODT SERVICE Permission Sets, users will as well need to have other Dynamics 365 Business Central Permission Sets assigned to them in order to setup and/or process service quotes and tickets.

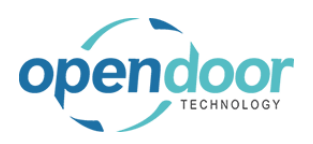

It may also be necessary to assign users the LOCAL permission set if they do not already have such permissions.

Example 1

The user who would be responsible for setting up Dynamics 365 Business Central, such as perhaps creating separate the General Product Posting Groups and General Posting Setup for Service would require the Permission Sets allowing them to do this.

#### Example 2

An Order Processor who would be entering and/or processing rentals will still require the Permissions Sets that are needed for a Sales Order Processor who would be entering, shipping and invoicing a Sales Order. As the ODT Service is built upon the Jobs module, users would also need the applicable Jobs and Journal, Post Permission Sets.

For information on assigning Permission Sets to Users or User Groups, see the Dynamics 365 Business Central help.

# 1.2. ODT Service Overview

## 1.2.1. Overview

Anyone who relies on servicing equipment in their business knows how important it is to both handle repairs, and manage ongoing planned maintenance. Improperly handling equipment preparation, return inspections and repairs can mean the loss of an expensive piece of equipment, because simple service was not carried out in a timely manner.

Should a company be servicing equipment for customers, the ability to manage equipment servicing and repairs in a timely manner is essential.

Fully integrated with Microsoft Dynamics 365 Business Central, the ODT Service functionality has been added to the Business Manager and Order Processor role centers, which provides you with a service focused interface that works from one database.

ODT Service extends the power of Microsoft Dynamics 365 Business Central, Jobs, by providing you with specialized tools that streamline daily business operations for servicing equipment.

The license required for ODT Service is the Essential license for Business Central. As the default User Experience is Essential on the Company Information, this does not need to be modified.

The ODT Service 365 app adds the following functionality on top of Jobs:

- Service units, which track service work performed on customer or internal units. Internal units, can optionally be linked to Items and Fixed Assets for informational purposes. From the Service Unit, the Service History and Service Ledger Entries are provided for tracking and analysis purposes.
- Service templates are user defined service templates, which can be used to set up predefined service. A combination of service templates can be defined in a service template to create a service plan for a group of equipment.
- Service Checklists can be created on a service template, which flow through to the Service Quote and/or Service Ticket, when the Service Template is assigned to the lines. Technicians can print the checklist and/or enter the checklist findings.
- Service Quotes can be used when servicing external customer equipment. The Service Quote is suitable for front line staff to create and modify service work and create a service ticket. Upon creation of a Service Quote, a Job is automatically created.
- Service Tickets can be used for both internal and external equipment servicing. The Service Ticket is suitable for front line staff and/or service technicians to create and modify service work in a simple work order format. Upon creation of a Service Ticket, a Job is automatically created.
- Planned Maintenance features can be used to create and process tickets for service that is performed at a later date. Planned Maintenance is suitable for front line staff and/or service technicians when scheduling service work that occurs after a specific period of time, or other scenarios where it is known

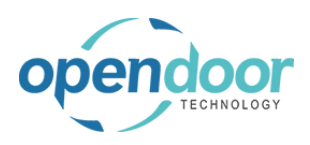

in advance service is required.

# 1.2.2. Business Manager Profile

Click on the label Service Activities Within the Activities part, there are 2 cues for open • 0 0 0 0 service tickets. One for open Service Ticket Quotes and the other for Activities open Service Tickets. Service Activitie SERVICE TICK. Click on the navigation menu item popup Service amics 365 Business Central On the main command bar of the Business Manager CRONUS Inc Service  $\sim$ Planned Maintenance ~ Profile the Service menu option is for ODT Service Customers Vendors Items Bank Accounts Chart of Accour and contains sub-menu options. INSIGHT FROM LAST MONTH You closed 2 more dea in the same period last Service sub-menu options amics 365 Business Central CRONUS Inc Service  $\smallsetminus$ Planned Maintenance Fina Service Ticket Quotes Service Tickets Service Units Complete INSIGHT FROM LAST MONTH You closed 2 more dea in the same period last

The Service sub-menu options include:

- Service Ticket Quotes, which opens a listing of open Service Ticket Quotes.
- Service Tickets, which opens a listing of open Service Tickets.
- Service Units, which opens a listing of Service Units.
- Completed Service Tickets, which opens a listing of Completed Service Tickets.

Click on the navigation menu item popup **Planned Maintenance** 

On the main command bar of the Business Manager Profile the Planned Maintenance menu option is for ODT Service and contains sub-menu options.

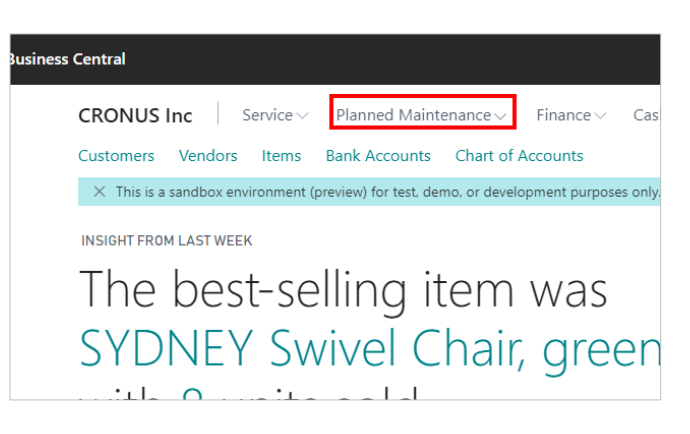

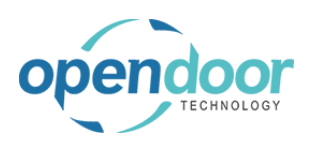

#### kyle@opendoorer p.com March 17, 2025 7/369

**ODT Service Help** 

Planned Maintenance sub-menu options

| mamics 365 Busines | s Central                                                                   |
|--------------------|-----------------------------------------------------------------------------|
|                    | CRONUS Inc Service V Planned Maintenance V Fina                             |
|                    | Planned Maintenance Worksheet Planned Maintenance Quotes                    |
|                    | imes This is a sandbox environment (preview) for test, demo, or development |
|                    | INSIGHT FROM LAST WEEK                                                      |
|                    | The best-selling item w                                                     |
|                    | SYDNEY Swivel Chair, c                                                      |
|                    |                                                                             |

The Planned Maintenance sub-menu options include:

- Planned Maintenance Worksheet, which opens the Planned Maintenance Worksheet.
- Planned Maintenance Quotes, which opens a listing of open Planned Maintenance Quotes.
- Planned Maintenance Tickets. which opens a listing of open Planned Maintenance Tickets.
- Service Units, which opens a listing of Service Units.
- Completed Planned Maintenance Tickets, which opens a listing of completed Planned Maintenance Tickets.
- Planned Maintenance Entry Archive, which opens a listing of Planned Maintenance Ticket history.

Click on Actions

| h Management $\smallsetminus$ | Sales $\smallsetminus$ | Purchasing $\smallsetminus$ | Setup & Extensions $\!\!\!\!\!\!\!\!\!\!\!\!\!\!\!\!\!\!\!\!\!\!\!\!\!\!\!\!\!\!\!\!\!\!\!\!$ |   | Intelligent Cloud |
|-------------------------------|------------------------|-----------------------------|-----------------------------------------------------------------------------------------------|---|-------------------|
|                               |                        |                             |                                                                                               |   |                   |
|                               |                        |                             |                                                                                               |   |                   |
|                               | ACTIONS                |                             |                                                                                               |   |                   |
|                               | + Service Ticket Quote |                             | + Sales Order                                                                                 | > | Service Manage    |
|                               | + Servi                | ce Ticket                   | + Sales Invoice                                                                               | > | Service           |
|                               | + Servi                | ce Unit                     | + Purchase Quote                                                                              | > | Planned Mainte    |
|                               | + Service Template     |                             | + Purchase Order                                                                              |   | New               |
|                               | + Sales Quote          |                             | + Purchase Invoice                                                                            |   | Payments          |
|                               |                        |                             |                                                                                               |   |                   |

The Actions section of the profile contains the following options related to ODT Service: Actions

- Service Ticket Quote, which opens a new Service Ticket Quote.
- Service Ticket, which opens a new Service Ticket.
- Service Unit, which opens a new Service Unit card.
- Service Management, which contains submenu options.
- Service, which contains sub-menu options.
- Planned Maintenance, which contains submenu options.

Click on the navigation menu item popup **Service** Management

| $\sim$ Purchasing $\sim$ | Setup & Extensions \ | Intelligent Cloud Insights  | /            |
|--------------------------|----------------------|-----------------------------|--------------|
|                          |                      |                             |              |
| IONS                     |                      |                             | 1            |
| Service Ticket Quote     | + Sales Order        | > Service Management $\sim$ | > Reports    |
| Service Ticket           | + Sales Invoice      | > Service                   | > Setup      |
| Service Unit             | + Purchase Quote     | > Planned Maintenance       | Excel Report |
| Service Template         | + Purchase Order     | > New                       |              |
| Sales Quote              | + Purchase Invoice   | > Payments                  |              |

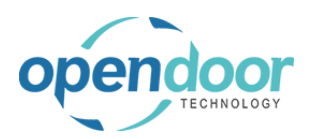

The Service Management sub-menu options include:

- Service Management Setup, which is for the specification of the No. Series for Service Units, Service Tickets and Planned Maintenance Tickets.
- Service Ticket Types, which is used to setup the types of service tickets.
- Maintenance Groups, which is used to setup the Maintenance Groups. Maintenance Groups are
  mandatory and are assigned to Service Units and Service Templates. The Maintenance Group controls
  which Service Templates are available to select, based on the Service Unit entered on a quote or
  ticket.
- Service Templates are user defined service templates which can be used to set up predefined service. A combination of service templates can be defined for a service plan for a Maintenance Group of equipment.
- Service Units, which are used for tracking service work performed on customer or internal units. Internal equipment service units can optionally be linked to Items and Fixed Assets for informational purposes.
- Manufacturers, which is used to setup user defined codes for the specification of the company that manufactured the Service Unit.
- Models, which is used to setup user defined codes for the specification of the equipment models.
- Service Statuses, which are used to specify the current status of Service Tickets
- Service Unit Meter Worksheet, Which can update meter readings on multiple units
- ODT Service Online Help, provides direct access to the user help for ODT Service.
- Utility, which contains an option to update item costs across Service Templates

| ·                    | Setup & Extensions \ | <ul> <li>Intelligent Cloud Insight</li> </ul> | 5 🗸         |
|----------------------|----------------------|-----------------------------------------------|-------------|
|                      |                      |                                               |             |
| IONS                 |                      |                                               |             |
| Service Ticket Quote | + Sales Order        | Service Management                            | > Reports   |
| Service Ticket       | + Sales Invoice      | > Service ~                                   | > Setup     |
| Service Unit         | + Purchase Quote     | > Planned Maintenance                         | 🗉 Excel Rep |
| Service Template     | + Purchase Order     | > New                                         |             |
| Sales Ouote          | + Purchase Invoice   | > Payments                                    |             |

The following Service sub-menu options display their respective listings.

- Service Ticket Quotes
- Service Tickets
- Service Units
- Completed Service Tickets

Click on the navigation menu item popup **Planned Maintenance** 

Click on the navigation menu item popup Service

| ig $\lor$ Setup & Extensions $\lor$ Intelligent Cloud Insights $\lor$ |                      |                              |  |  |  |
|-----------------------------------------------------------------------|----------------------|------------------------------|--|--|--|
|                                                                       |                      |                              |  |  |  |
| Ticket Quote                                                          | + Sales Invoice      | > Planned Maintenance $\lor$ |  |  |  |
| Ticket                                                                | + Purchase Quote     | > New                        |  |  |  |
| Unit                                                                  | + Purchase Order     | > Payments                   |  |  |  |
| Template                                                              | + Purchase Invoice   | > Reports                    |  |  |  |
| uote                                                                  | > Service Management | > Setup                      |  |  |  |
| rder                                                                  | > Service            | E Excel Reports              |  |  |  |

The Planned Maintenance sub-menu options include:

• Planned Maintenance Worksheet, which can be used to filter, select, and process planned maintenance work for one or more Service Units. Users can also set up multiple different batch jobs

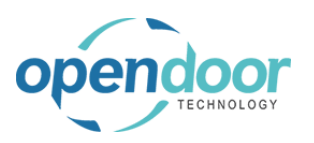

**ODT Service Help** 

depending on the task they are performing.

- Planned Maintenance Entry Archive, which provides a history of actions performed on the Planned Maintenance Worksheet. When an entry on the worksheet is processed or deferred, it will be displayed in the archive along with information about what action was performed with that entry. The following Planned Maintenance sub-menu options display their respective listings:
- Planned Maintenance Quotes
- Planned Maintenance Tickets
- Service Units
- Completed Planned Maintenance Tickets

## 1.2.3. Sales Order Processor Profile

The following provides a brief listing of the ODT Service menu options available on the Sales Order Processor Profile. For additional information on these menu options, please review the Business Manager Profile above. The Service option on the Navigation bar contains the sub-menu options:

- Service Ticket Quotes
- Service Tickets
- Service Units
- Completed Service Tickets The Planned Maintenance option on the Navigation bar contains the submenu options:
- Planned Maintenance Worksheet
- Planned Maintenance Quotes
- Planned Maintenance Tickets
- Service Units

The Actions section on the profile contains the following ODT Service options:

- Service Ticket Quote
- Service Ticket
- Service
- Planned Maintenance In the Actions section, Service contains the following sub-menu options:
- Service Ticket Quotes
- Service Tickets
- Service Units
- Completed Service Tickets In the Actions section, Planned Maintenance contains the following submenu options:
- Planned Maintenance Worksheet
- Planned Maintenance Quotes
- Planned Maintenance Tickets

# 2. ODT Service Setups

# 2.1. Service Setup Overview

Before you can manage service processes, you must configure the rules and values that define the company's service policies.

First, you must define the general setup, such as which service documents are required and classification of the types of service. This general setup is typically performed once during the initial implementation.

The majority of the required setups for service is completed using the Business Manager profile.

NOTE:

On the initial creation of a company a notification will be displayed, which provides a link to open the Service Management Setup and another to open the ODT Service Online Help.

The basic setup available to be completed by organizations using the Service Management, includes the

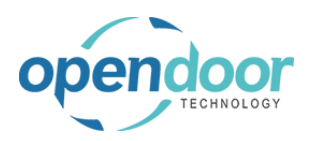

following setups:

\* No. Series setup, which is required for Service Units. The setup of Service Ticket No., and Planned Maintenance Ticket No. Series is optional.

• Service Management Setup is used for specifying the No. Series of the Service Units, Service Tickets and Planned Maintenance Tickets.

• Service Ticket Types are used to define the types of service the organization performs. For example, Regular Service and Walk Ins. The setup of Service Ticket Types is optional.

• Maintenance Groups, which is used for grouping various service templates that would apply to Service Units, which have been assigned to a Maintenance Group. The setup of Maintenance Groups is mandatory.

• Manufacturers, which are user defined codes used to specify the company that manufactured the Service Unit. For example, Bobcat, which manufactures Skid Steers. The setup of Manufacturers is optional.

• Models, which are user defined codes used to specify the Models of the product which the Manufacturers make. For example, the Bobcat could have models of S450 and S70. The setup of Models is optional.

• Service Templates, which are used to combine predefined service tasks including notes, items and resources that are included in a specific service. A simple example being an oil change, which would include a resource for the technician and items for the oil, oil filter and oil gasket. Setting up predefined Service Templates saves time in the creating of quotes and ticket. However, the setup of Service Templates is optional, as the service quote and ticket lines and the associated ticket details lines can be entered manually.

• Service Units, which define the product to be serviced, which requires the specification of the Manufacturer Code, Model No., Maintenance Group and the Customer that owns the produce. The customer can be an internal or a third party customer. The Service Unit can be linked to an item or Fixed Asset for informational purposes, when the product is owned by the organization. The setup of Service Units is mandatory.

• Customer for when servicing internally owned equipment. A separate Customer is mandatory, when an organization is serving internally owned equipment.

For information on performing these setups, see the ODT Service Online Help category, ODT Service Setups.

Standard setups within Dynamics 365 Business Central include the following and are not covered in the ODT Servicing Setups as there are no modifications for service to the following:

• Items, which are to be included in the service templates or used in servicing the equipment.

• Resources, which are to be included in the service templates or used in servicing the equipment.

• Additional setups, which can be used in the templates or tickets, such as Standard text Codes and G/L accounts for miscellaneous type costs/charges, such as Shop Supplies.

To learn about setting up these, please refer to the Dynamics 365 Business Central online help.

#### IMPORTANT

The user help was created from a Dynamics 365 Business Central for North America, United States company. Therefore the help refers to Tax Group Code.

Should your organization be using the Rest of World version of Business Central, then throughout the help, consider Tax Group Code to refer to VAT Prod. Posting Group.

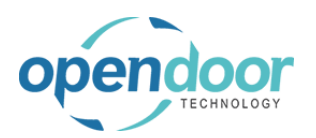

# 2.2. Service Financial Setups

# 2.2.1. How to Setup Service Management Setup

#### 2.2.1.1. Overview

The Service Management Setup contains the fields for specifying the No. Series to be used for Service Units, Service Tickets and Planned Maintenance Tickets.

Only the Service Units No. Series is mandatory.

The Service Ticket Nos. and Planned Maintenance Ticket Nos. are optional. If these are not setup and the fields are left blank on Service management Setup, then the Job No. Series is automatically used.

In order to setup Service Units, and to process service tickets the setup of the No. Series for Service Units is required.

Subsequent to the setup of the No. Series, the No Series must be specified on the Service Management Setup.

## 2.2.1.2. How to Set Up No. Series for Service

**Business Manager Profile** 

The following steps demonstrate how to setup No. Series for Service Units, and Service and Planned Maintenance Ticket documents.

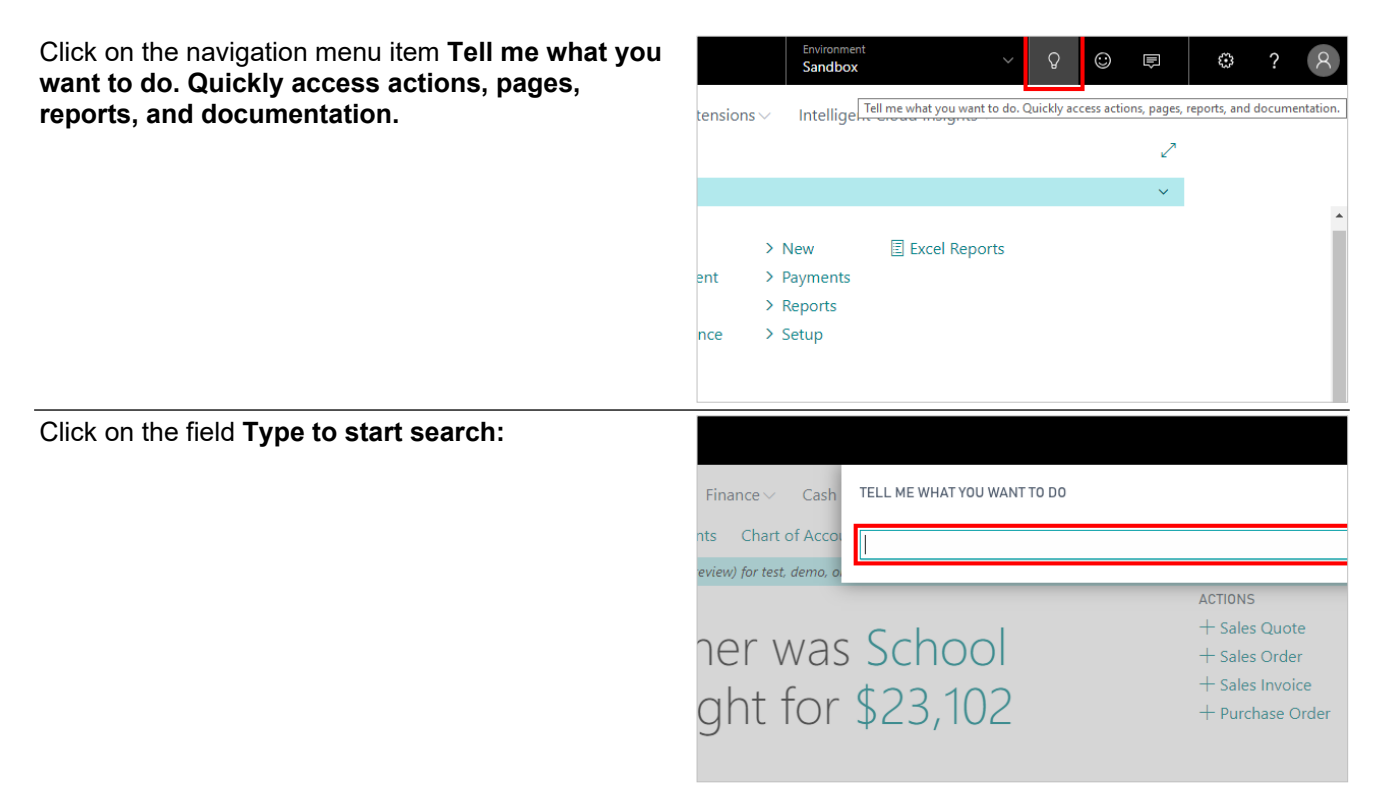

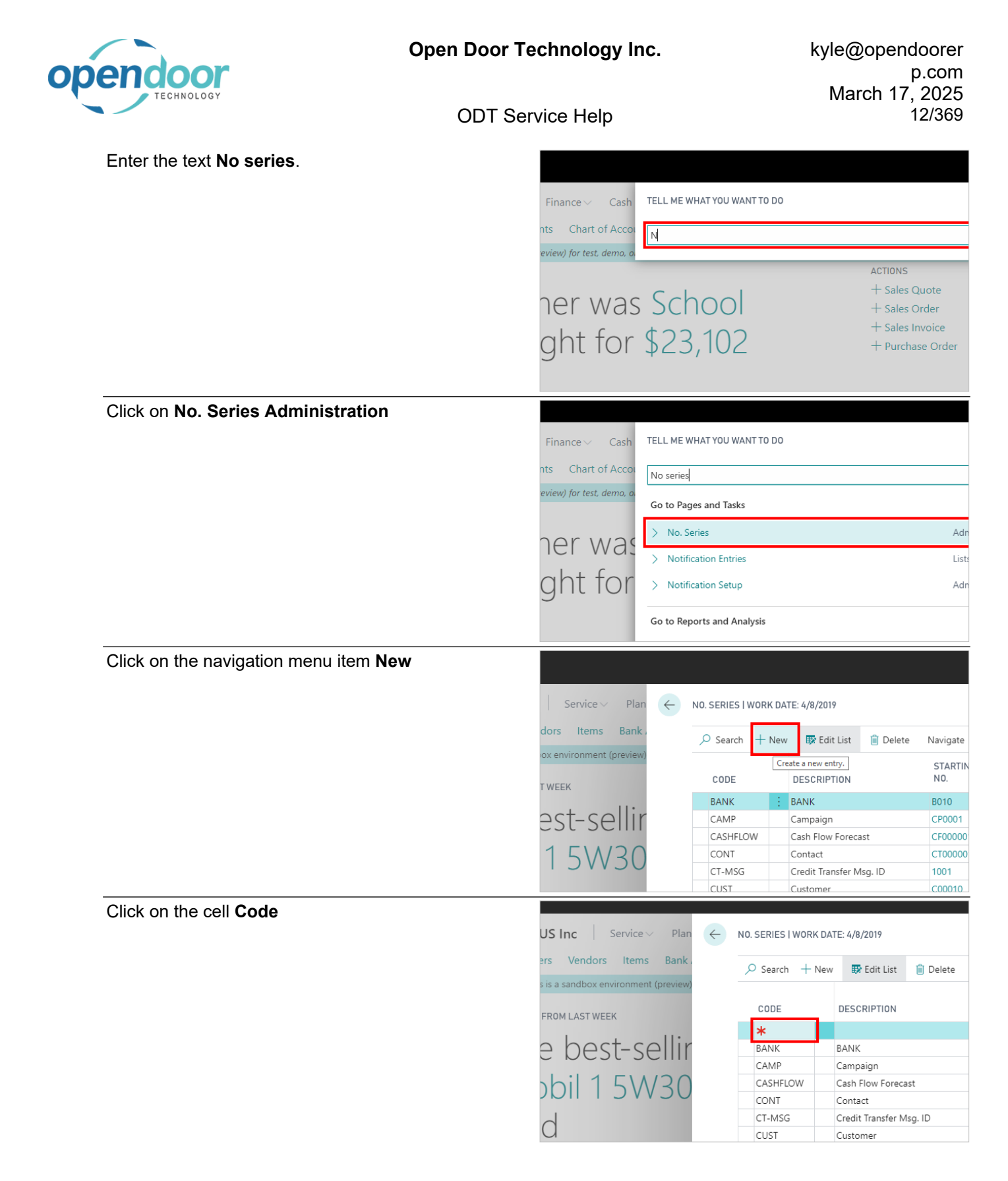

| ondoor                               | Open Door Technol | ogy Inc.                        | kyle@                               | opendoorer¢                                     |
|--------------------------------------|-------------------|---------------------------------|-------------------------------------|-------------------------------------------------|
| TECHNOLOGY                           | ODT Service H     | elp                             | Mai                                 | rch 17, 2025<br>13/369                          |
|                                      |                   | <u> </u>                        |                                     |                                                 |
| Enter the text <b>serv-unit</b> .    | US Inc            | Service ~ Plan                  | ← NO. SERIES   WORK DATE: 4/8       | 3/2019                                          |
|                                      | ers Ven           | dors Items Bank                 |                                     | Calle Line - 1 <sup>12</sup> Deline             |
|                                      | s is a sandb      | ox environment (preview)        | > Search + New B                    | r Edit List                                     |
|                                      | FROM LAST         | TWEEK                           | CODE DESC                           | RIPTION                                         |
|                                      | e be              | est-sellir                      | BANK BANK                           | (                                               |
|                                      |                   | 1 5\1/20                        | CAMP Camp<br>CASHFLOW Cash          | aign<br>Flow Forecast                           |
|                                      |                   | 1 2 4 2 0                       | CONT Conta                          | act                                             |
|                                      | C                 |                                 | CT-MSG Credi<br>CUST Custo          | t Transfer Msg. ID<br>omer                      |
| Click on the cell <b>Description</b> |                   |                                 |                                     |                                                 |
|                                      | Servio            |                                 |                                     |                                                 |
|                                      | is Bank           | Acco ,O Search                  | n 🕂 New 🐺 Edit List 🗙               | Delete Navigate                                 |
|                                      |                   | CODE                            | DESCRIPTION                         | STARTING<br>NO. ENDI                            |
|                                      |                   | * serv-                         | -unit                               |                                                 |
|                                      | rno               | CAMP                            | BANK<br>Campaign                    | B010 B990<br>CP0001 CP99                        |
|                                      |                   | CASHFLO                         | DW Cash Flow Forecast               | CF000001 _                                      |
|                                      |                   | CONT<br>CT-MSG                  | Contact<br>Credit Transfer Msg. ID  | 1001 2999                                       |
|                                      |                   | CUST                            | Customer                            | C00010 C999                                     |
| Enter the text Service Units.        | Servi             | ce V                            |                                     |                                                 |
|                                      | ıs Bank           | Acco Q Sepret                   | h Now Edit List                     | Doloto Navigato                                 |
|                                      | box environi      | ment (                          |                                     | STARTING                                        |
|                                      |                   | CODE                            | DESCRIPTION                         | NO. ENDI                                        |
|                                      | rno               | BANK                            | BANK                                | B010 B990                                       |
|                                      |                   | CAMP                            | Campaign<br>OW Cash Flow Forecast   | CP0001 CP99                                     |
|                                      |                   | CONT                            | Contact                             | CT000001 CT10                                   |
|                                      |                   | CT-MSG<br>CUST                  | Credit Transfer Msg. ID<br>Customer | 1001         2999           C00010         C999 |
| Click on Default Nos.                |                   |                                 | Sandbo                              | x                                               |
|                                      |                   |                                 | $\mathcal{Z}$                       | t Cloud Insights $\smallsetminus$               |
|                                      | ate 🗳             | Open in Excel Navig             | gate ··· ♀ 🔳                        |                                                 |
|                                      | ENDING            | LAST DATE LAST<br>NO. USED USEI | 0 NOS NOS                           |                                                 |
|                                      | -                 |                                 |                                     | Excel Reports                                   |
|                                      | B990              |                                 |                                     | E excerneports                                  |
|                                      | -                 |                                 |                                     |                                                 |
|                                      | CT10000<br>2999   | ю _ Стоо                        | 0022 V V                            |                                                 |
|                                      | C99990            |                                 |                                     |                                                 |

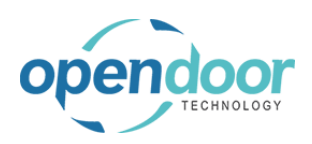

| Click on the navigation menu item popup Navigate |              |             |                        |                  |                         |                         |                |
|--------------------------------------------------|--------------|-------------|------------------------|------------------|-------------------------|-------------------------|----------------|
|                                                  |              |             |                        |                  |                         |                         |                |
|                                                  | IES          |             |                        |                  | _                       |                         |                |
|                                                  | arch 🕂       | New         | 🐺 Edit List 🛛 🗙 De     | elete Navigat    | e 💶 Oper                | n in Excel              | Navigate       |
|                                                  |              |             |                        | STARTING         | _                       | LAST DATE               | LAST NO        |
|                                                  | )E           | DE          | SCRIPTION              | NO.              | ENDING NO.              | USED                    | USED           |
|                                                  | V-UNII<br>IK | : Ser<br>BA | rvice Units<br>NK      | –<br>B010        | —<br>В990               | -                       | -              |
|                                                  | 1P           | Ca          | mpaign                 | CP0001           | CP9999                  | _                       | _              |
|                                                  | HFLOW        | Ca          | sh Flow Forecast       | CF000001         | _                       | _                       | _              |
|                                                  | JT<br>ASC    | Co          | ntact                  | CT000001         | CT100000                | -                       | CT00002        |
|                                                  | VISG         | Cre         | edit Transfer Misg. ID | 1001             | 2999                    | _                       | _              |
| Click on the link Lines                          | al           |             |                        |                  |                         |                         |                |
|                                                  | DNUS I       | nc          | Service 🗸 🛛 Plan       | ← NO. SERI       | ES I WORK DAT           | TE: 4/8/2019            |                |
|                                                  | omers        | Vendo       | rs Items Bank          |                  |                         |                         |                |
|                                                  | This is a s  | andbox      | environment (preview)  | ,⊂ Sea           | rch + New               | 🐯 Edit List             | 📋 Delete       |
|                                                  |              |             | 4                      | 🛄 Line           | es <sup>□</sup> ■ Relat | ionships<br>DESCRIPTION |                |
|                                                  | GHT FROM     | LAST W      | /EEK                   | SET              | ew or edit additio      | onal information at     | oout the numb  |
|                                                  | ne           | be          | st-sellir              | BAN              | к                       | BANK                    |                |
|                                                  |              | :1 1        |                        | CAN              |                         | Campaign                | cast           |
|                                                  | IOD          |             | 57730                  | CASI             | T                       | Contact                 | Last           |
|                                                  |              |             |                        | CT-N             | ISG                     | Credit Transfer         | Msa. ID        |
| Click on the cell Starting No.                   | ch + N       | Jew         | No S                   | eries I          | ines                    |                         |                |
|                                                  |              |             | 140. 5                 | CHC5 L           | 1105                    |                         |                |
|                                                  | :            | DE          | 🔎 Search               | + New 💀          | Edit List 💙             | 🗙 Delete 🛛 🚺            | Open in E      |
|                                                  | UNIT         | Sen         |                        |                  |                         | LAST                    |                |
|                                                  |              | BAN         | STARTING<br>DATE       | S STARTIN<br>NO. | IG ENDING<br>NO.        | USED                    | LAST N<br>USED |
|                                                  | FLOW         | Can         |                        |                  |                         |                         |                |
|                                                  |              | Con         |                        |                  |                         |                         |                |
|                                                  | SG           | Cree        |                        |                  |                         |                         |                |
|                                                  | ,            | Dra         |                        |                  |                         |                         |                |
|                                                  | +            | Pos         |                        |                  |                         |                         |                |
|                                                  | 0            | Ecti        |                        |                  |                         |                         |                |
| Enter the text SU00001.                          | rch + №      | lew         | No. S                  | eries L          | ines                    |                         |                |
|                                                  |              |             | O Court                | L NIAL T         |                         |                         | long in f      |
|                                                  |              | DE:         | > Search               | + New            | Edit List               | Delete M                | Open in E      |
|                                                  | ONT          | BAN         | STARTING               | STARTIN          |                         | DATE                    | LAST N         |
|                                                  | 2            | Can         | DATE                   | NU.              | NU.                     | USED                    | USED           |
|                                                  | FLOW         | Cas         |                        | э                |                         |                         |                |
|                                                  | SG           | Cree        |                        |                  |                         |                         |                |
|                                                  |              | Cus         |                        |                  |                         |                         |                |
|                                                  | 1            | Dra         |                        |                  |                         |                         |                |
|                                                  | -+           | Pos         |                        |                  |                         |                         |                |

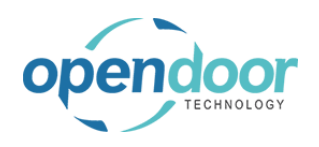

**ODT Service Help** 

| Click on the cell Ending No.                 |                                                           | No. Series Lines                                                           |  |  |  |  |
|----------------------------------------------|-----------------------------------------------------------|----------------------------------------------------------------------------|--|--|--|--|
|                                              | DE:                                                       |                                                                            |  |  |  |  |
|                                              | en<br>At<br>lan<br>las<br>lon<br>lre<br>lus<br>lus<br>lra | STARTING STARTING ENDING DATE LAST NO. WARNI<br>DATE SU00001               |  |  |  |  |
| Enter the text SU999999.                     | eti                                                       | No Series Lines                                                            |  |  |  |  |
|                                              |                                                           | NO. JEHES LIHES                                                            |  |  |  |  |
|                                              | DE                                                        |                                                                            |  |  |  |  |
|                                              | en                                                        | LAST                                                                       |  |  |  |  |
|                                              | AN<br>an                                                  | STARTING STARTING ENDING DATE LAST NO. WARNI<br>DATE NO. NO. USED USED NO. |  |  |  |  |
|                                              | las                                                       | SU00001 S                                                                  |  |  |  |  |
|                                              | lon                                                       |                                                                            |  |  |  |  |
|                                              | )re:                                                      |                                                                            |  |  |  |  |
|                                              | )ra:                                                      |                                                                            |  |  |  |  |
|                                              | 'os'                                                      |                                                                            |  |  |  |  |
| Click on the back button                     | c+i                                                       |                                                                            |  |  |  |  |
|                                              | 5 ~                                                       | Business Central No. Series > SERV-UNIT · Service Units                    |  |  |  |  |
|                                              | RONUS                                                     |                                                                            |  |  |  |  |
|                                              | istomers                                                  |                                                                            |  |  |  |  |
|                                              | Notificatio                                               |                                                                            |  |  |  |  |
|                                              | Totilitatio                                               | CODE DE Q Search + New E Edit List                                         |  |  |  |  |
|                                              | EADLINE                                                   | FA-JNL Fixe                                                                |  |  |  |  |
|                                              |                                                           | FAJNL-GL Fixe STARTING STARTING END                                        |  |  |  |  |
|                                              | 200                                                       | FAJNL-GLR Rec                                                              |  |  |  |  |
|                                              |                                                           | GJNL-GEN Gen                                                               |  |  |  |  |
|                                              |                                                           | GJNL-RCPT Cas                                                              |  |  |  |  |
| Click on the navigation menu item <b>New</b> | Central                                                   | No. Series                                                                 |  |  |  |  |
| -                                            | central                                                   |                                                                            |  |  |  |  |
|                                              | Ltd.                                                      | Service V KNO. SERIES                                                      |  |  |  |  |
|                                              | Items                                                     | Bank Acco                                                                  |  |  |  |  |
|                                              | a sandbox                                                 | environment (Create a new entry, CTADTING                                  |  |  |  |  |
|                                              |                                                           | CODE DESCRIPTION NO.                                                       |  |  |  |  |
|                                              | CL                                                        | FA-JNL Fixed Asset Journal G05001                                          |  |  |  |  |
|                                              | rteri                                                     | FAJNL-GL Fixed Asset G/L Journal F00001                                    |  |  |  |  |
|                                              |                                                           | FAJNL-GLR Recurring Fixed Asset G/L RF00001                                |  |  |  |  |
|                                              |                                                           | GINL-PMT Payment Journal G04001                                            |  |  |  |  |
|                                              |                                                           | GJNL-RCPT Cash Receipts Journal G02001                                     |  |  |  |  |

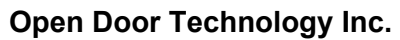

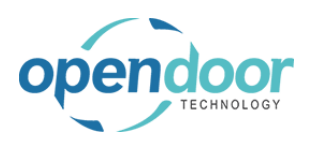

## <sup>-</sup> Technology Inc.

kyle@opendoorer p.com March 17, 2025 16/369

| Click on the row menu button           |                                               | P-                     | RETORD  | Purchas                                                                                  | e Return Order                                                                                                    | 1001                                                   | _                                                   |
|----------------------------------------|-----------------------------------------------|------------------------|---------|------------------------------------------------------------------------------------------|----------------------------------------------------------------------------------------------------|--------------------------------------------------------|-----------------------------------------------------|
|                                        |                                               | P-                     | SHPT    | Posted F                                                                                 | Purchase Shipment                                                                                                    | 105001                                                 |                                                     |
|                                        |                                               | RI                     | ES      | Resourc                                                                                  | e                                                                                                    | R0010                                                  | _                                                   |
|                                        |                                               | S-                     | BLK     | Blanket                                                                                  | Sales Order                                                                                                    | 1001                                                   | _                                                   |
|                                        |                                               | S-                     | CR      | Sales Cr                                                                                 | edit Memo                                                                                                    | S-CR1001                                               |                                                     |
|                                        |                                               | S-                     | CR+     | Posted S                                                                                 | ales Credit Memo                                                                                                    | PS-CR104001                                            | _                                                   |
|                                        | COMPLE                                        | St                     | :GM     | Segmen                                                                                   | t                                                                                                    | SM00001                                                | 1                                                   |
|                                        |                                               | St                     | RV-UNII | : service                                                                                | Jnits                                                                                                    | SU00001                                                |                                                     |
|                                        |                                               | 5-                     | FIN     | Finance                                                                                  | Charge Memo                                                                                                    | S-FIN1001                                              |                                                     |
|                                        | >                                             | 5-                     |         | Cales In                                                                                 | inarice charge Me                                                                                                    | S-FIN106001                                            |                                                     |
|                                        |                                               |                        |         | Dested 9                                                                                 | ales Invoise                                                                                                    | S-INV102001                                            | 1                                                   |
|                                        |                                               | 5                      |         | SN Nur                                                                                   | bering                                                                                                    | PS-INV10500                                            | +                                                   |
|                                        |                                               | 10                     | 12      | SN Nur                                                                                   | bering                                                                                                    | XV700001                                               |                                                     |
|                                        |                                               | 51                     | 12      | Sititui                                                                                  | locing                                                                                                    | X1200001                                               | _                                                   |
| Click on the menu item <b>New Line</b> |                                               |                        |         | P-SHPT                                                                                   | Posted Purch                                                                                                    | nase Shipment                                          | 1                                                   |
|                                        |                                               |                        |         | RES                                                                                      | Resource                                                                                                    |                                                        | F                                                   |
|                                        | ctivities                                     |                        |         | S-BLK                                                                                    | Blanket Sale                                                                                                    | s Order                                                | 1                                                   |
|                                        |                                               |                        |         | S-CR                                                                                     | Sales Credit                                                                                                    | Memo                                                   | - 5                                                 |
|                                        | CK SERVICE TICK                               | SERVICI                |         | S-CR+                                                                                    | Posted Sales                                                                                                    | Credit Memo                                            | -                                                   |
|                                        | OPEN                                          | COMPLE                 |         | SEGM                                                                                     | Segment                                                                                                    |                                                        | 2                                                   |
|                                        |                                               | ()                     |         | SERV-UINIT                                                                               | inance Cha                                                                                                    | i<br>rao Momo                                          | 2                                                   |
|                                        |                                               |                        |         | ≩ <sup>#</sup> New Line                                                                  | stund Einan                                                                                                    | co Chargo Mo                                           |                                                     |
|                                        | >                                             | >                      |         | 🔆 Delete Li                                                                              | ne Sales Invoice                                                                                                    | s charge me                                            |                                                     |
|                                        |                                               |                        |         | - Coloct M                                                                               | Posted Sales                                                                                                    | Invoice                                                | -                                                   |
|                                        |                                               |                        |         | SN1                                                                                      | SN Numberi                                                                                                    | na                                                     |                                                     |
|                                        |                                               |                        |         | SN2                                                                                      | SN Numberi                                                                                                    | na                                                     | ,                                                   |
|                                        | IONTH                                         | OVERDUE                |         | S-ORD                                                                                    | Sales Order                                                                                                    |                                                        |                                                     |
| Click on the cell Code                 |                                               |                        |         |                                                                                          | Purchase Pet                                                                                                    | urn Ordor                                              | 1/                                                  |
|                                        |                                               |                        |         | P-SHPT                                                                                   | Posted Purch                                                                                                    | ase Shinment                                           | 10                                                  |
|                                        |                                               |                        |         | RES                                                                                      | Resource                                                                                                    | ase omprirent                                          | R                                                   |
|                                        |                                               |                        |         | S-BLK                                                                                    | Blanket Sales                                                                                                    | Order                                                  | 10                                                  |
|                                        | tivities                                      |                        |         | S-CR                                                                                     | Sales Credit N                                                                                                    | /lemo                                                  | S                                                   |
|                                        |                                               |                        |         | S-CR+                                                                                    | Posted Sales                                                                                                    | Credit Memo                                            | P                                                   |
|                                        | K SERVICE TICK                                | SERVICI                |         | SEGM                                                                                     | Segment                                                                                                    |                                                        | s                                                   |
|                                        |                                               |                        |         | *                                                                                        |                                                                                                    |                                                        |                                                     |
|                                        |                                               | U                      |         | SERV-UNIT                                                                                | Service Units                                                                                                    |                                                        | s                                                   |
|                                        |                                               |                        |         | S-FIN                                                                                    | Finance Char                                                                                                    | ge Memo                                                | s-                                                  |
|                                        | >                                             | >                      |         | S-FIN+                                                                                   | Issued Financ                                                                                                    | e Charge Me                                            | S-                                                  |
|                                        |                                               |                        |         | S-INV                                                                                    | Sales Invoice                                                                                                    |                                                        | S                                                   |
|                                        |                                               |                        |         | S-INV+                                                                                   | Posted Sales                                                                                                    | Invoice                                                | P:                                                  |
|                                        |                                               |                        |         | SN1                                                                                      | SN Numberin                                                                                                    | g                                                      | SI                                                  |
| Enter the text serv-tix                |                                               |                        |         | P-RETORD                                                                                 | Purchase Ret                                                                                                    | urn Order                                              | 1                                                   |
|                                        |                                               |                        |         | P-SHPT                                                                                   | Posted Purch                                                                                                    | ase Shipment                                           | 1(                                                  |
|                                        |                                               |                        |         |                                                                                          | Resource                                                                                                    |                                                        | R                                                   |
|                                        |                                               |                        |         | RES                                                                                      |                                                                                                    |                                                        | 1.0                                                 |
|                                        | tivition                                      |                        |         | RES<br>S-BLK                                                                             | Blanket Sales                                                                                                    | Order                                                  | 10                                                  |
|                                        | tivities                                      |                        |         | S-BLK<br>S-CR                                                                            | Blanket Sales<br>Sales Credit N                                                                                                    | Order<br>Nemo                                          | 1                                                   |
|                                        | tivities                                      |                        |         | S-BLK<br>S-CR<br>S-CR+                                                                   | Blanket Sales<br>Sales Credit M<br>Posted Sales                                                                                                | Order<br>Nemo<br>Credit Memo                           | 1<br>S<br>P                                         |
|                                        | tivities<br>KSERVICE TICK<br>OPEN             | SERVICI                |         | RES<br>S-BLK<br>S-CR<br>S-CR+<br>SEGM                                                    | Blanket Sales<br>Sales Credit N<br>Posted Sales<br>Segment                                                                                     | Order<br>Лето<br>Credit Memo                           | 1<br>S<br>P<br>S                                    |
|                                        | tivities<br>KSERVICE TICK<br>OPEN             |                        |         | S-BLK<br>S-CR<br>S-CR+<br>SEGM                                                           | Blanket Sales<br>Sales Credit N<br>Posted Sales<br>Segment                                                                                     | Order<br>Aemo<br>Credit Memo                           | 1<br>S<br>P<br>S                                    |
|                                        | tivities<br>KSERVICE TICK<br>OPEN             | SERVICI<br>COMPLE      |         | S-BLK<br>S-CR<br>S-CR+<br>SEGM<br>SERV-UNIT                                              | Blanket Sales<br>Sales Credit N<br>Posted Sales<br>Segment<br>Service Units                                                                    | Order<br>Aemo<br>Credit Memo                           | 11<br>S-<br>P<br>SI                                 |
|                                        | tivities<br>K SERVICE TICK<br>OPEN<br>        | SERVICI<br>COMPLE      |         | RES<br>S-BLK<br>S-CR<br>S-CR+<br>SEGM<br>*<br>SERV-UNIT<br>S-FIN                         | Blanket Sales<br>Sales Credit N<br>Posted Sales<br>Segment<br>Service Units<br>Finance Charg                                                   | Order<br>Aemo<br>Credit Memo<br>ge Memo                | 11<br>S<br>P<br>S<br>S<br>S                         |
|                                        | tivities<br>K_ SERVICE TICK_<br>OPEN<br>      | SERVICI<br>COMPLE<br>O |         | RES<br>S-BLK<br>S-CR<br>S-CR+<br>SEGM<br>* s<br>SERV-UNIT<br>S-FIN<br>S-FIN+             | Blanket Sales<br>Sales Credit M<br>Posted Sales<br>Segment<br>Service Units<br>Finance Charg<br>Issued Finance                                 | Order<br>Aemo<br>Credit Memo<br>ge Memo<br>e Charge Me | II<br>S<br>S<br>S<br>S<br>S                         |
|                                        | tivities<br>K_ SERVICE TICK_<br>OPEN<br><br>> |                        |         | RES<br>S-BLK<br>S-CR<br>S-CR+<br>SEGM<br>* s<br>SERV-UNIT<br>S-FIN<br>S-FIN+<br>S-INV    | Blanket Sales<br>Sales Credit M<br>Posted Sales<br>Segment<br>Service Units<br>Finance Charg<br>Issued Financ<br>Sales Invoice                 | Order<br>Aemo<br>Credit Memo<br>ge Memo<br>e Charge Me | 11(<br>S-<br>P!<br>SI<br>SI<br>S-<br>S-<br>S-<br>S- |
|                                        | tivities<br>K_ SERVICE TICK_<br>OPEN<br>>     | SERVICI<br>COMPLE<br>O |         | RES<br>S-BLK<br>S-CR<br>S-CR+<br>SEGM<br>SERV-UNIT<br>S-FIN<br>S-FIN+<br>S-INV<br>S-INV+ | Blanket Sales<br>Sales Credit M<br>Posted Sales<br>Segment<br>Service Units<br>Finance Charg<br>Issued Financ<br>Sales Invoice<br>Posted Sales | Order<br>Aemo<br>Credit Memo<br>ge Memo<br>e Charge Me | 1(<br>S-<br>PS<br>SN<br>SL<br>S-<br>S-<br>PS        |

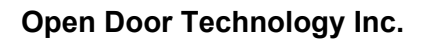

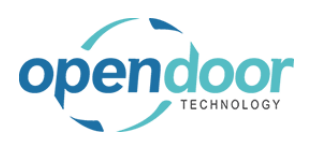

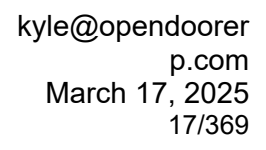

|                                                  |               |               | 0.0570.00    | D 1 D1 01                        | 1001                 |                 |
|--------------------------------------------------|---------------|---------------|--------------|----------------------------------|----------------------|-----------------|
| Click on the cell <b>Description</b>             |               |               | P-RETORD     | Purchase Return Order            | 1001                 | 2999            |
|                                                  |               |               | P-SHP1       | Posted Purchase Shipment         | 105001               | 1069            |
|                                                  |               |               | KES C. PLK   | Resource<br>Risplant Color Order | R0010                | R999            |
|                                                  |               |               | S-BLK        | Galas Cradit Marra               | 1001                 | 2999            |
|                                                  |               |               | S-CR         | Sales Credit Memo                | S-CR1001             | S-CR            |
|                                                  | CK SERVI      |               | S-CR+        | Posted Sales Credit Memo         | PS-CR104001          | PS-CI           |
|                                                  | СОМРІ         | _E            | segv-tix     | Segment                          | SM00001              | 2102            |
|                                                  |               |               | SERV-UNIT    | Service Units                    | SU00001              | SU99            |
|                                                  |               |               | S-FIN        | Finance Charge Memo              | S-FIN1001            | S-FIN           |
|                                                  | >             |               | S-FIN+       | Issued Finance Charge Me.        | . S-FIN106001        | S-FIN           |
|                                                  |               |               | S-INV        | Sales Invoice                    | S-INV102001          | S-IN\           |
|                                                  |               |               | S-INV+       | Posted Sales Invoice             | PS-INV103001         | 1 PS-IN         |
|                                                  |               |               | SN1          | SN Numbering                     | SN00001              | SN99            |
| Enter the text Service Tickets                   |               |               | P-RETORD     | Purchase Return Order            | 1001                 | 2999            |
|                                                  |               |               | P-SHPT       | Posted Purchase Shipment         | 105001               | 1069            |
|                                                  |               |               | RES          | Resource                         | R0010                | R999            |
|                                                  |               |               | S-BLK        | Blanket Sales Order              | 1001                 | 2999            |
|                                                  |               |               | S-CR         | Sales Credit Memo                | S-CR1001             | S-CR            |
|                                                  |               |               | S-CR+        | Posted Sales Credit Memo         | PS-CR104001          | PS-CI           |
|                                                  | CK SERVI      |               | SEGM         | Segment                          | SM00001              | SM99            |
|                                                  |               |               | SERV-TIX     | : s                              | _                    | _               |
|                                                  |               |               | SERV-UNIT    | Service Units                    | SU00001              | SU99            |
|                                                  | —   <u> </u>  |               | S-FIN        | Finance Charge Memo              | S-FIN1001            | S-FIN           |
|                                                  | >             |               | S-FIN+       | Issued Finance Charge Me.        | S-FIN106001          | S-FIN           |
|                                                  |               |               | S-INV        | Sales Invoice                    | S-INV102001          | S-IN\           |
|                                                  |               |               | S-INV+       | Posted Sales Invoice             | PS-INV103001         | I PS-IN         |
|                                                  |               |               | SN1          | SN Numbering                     | SN00001              | SN99            |
| Click on <b>Default Nos.</b>                     | 2999          | _             | _            |                                  |                      |                 |
|                                                  | 106999        | _             | _            |                                  |                      |                 |
|                                                  | R9990         | _             | _            |                                  |                      |                 |
|                                                  | 2999          | -             | _            |                                  |                      |                 |
|                                                  | S-CR2999      | -             | -            |                                  |                      |                 |
|                                                  | PS-CR105999   | ) _           | _            |                                  |                      |                 |
|                                                  | SM99999       | -             | -            |                                  |                      |                 |
|                                                  | -             | -             | -            |                                  |                      |                 |
|                                                  | SU99999       | -             | -            |                                  |                      |                 |
|                                                  | S-FIN2999     | -             | -            |                                  |                      |                 |
|                                                  | S-FIN107999   | -             | -            |                                  |                      |                 |
|                                                  | S-INV103999   | -             | S-INV102221  |                                  |                      |                 |
|                                                  | 1 PS-INV10499 | 9 1/25/2019   | PS-INV10321  | 4                                |                      |                 |
|                                                  | 2033333       | _             | _            |                                  |                      |                 |
| Click on the navigation menu item popup Navigate |               |               |              |                                  |                      |                 |
|                                                  | IES           |               |              |                                  |                      |                 |
|                                                  | arch + New    | 🐯 Edit L      | ist 🗙 Delete | Navigate 🛯 🛯 Open in             | Excel N              | lavigate        |
|                                                  | )E            | DESCRIPTION   | STA<br>NO.   | RTING L<br>ENDING NO. U          | AST DATE L<br>ISED U | .AST NO<br>JSED |
|                                                  | - IN II       | Jurchaso Crod | it Mamo      | 1 2000                           | ·                    |                 |
|                                                  |               | urchase cred  | n wemo 100   | 2999                             |                      |                 |

۲+

IV

IV+

RD

.....

Posted Purchase Invoice

Purchase Invoice

Purchase Order

Posted Purchase Credit M... 109001

107001

108001

106001

1010999

108999

109999

107999

-

\_

3/15/2019

-

107211

108208

106004

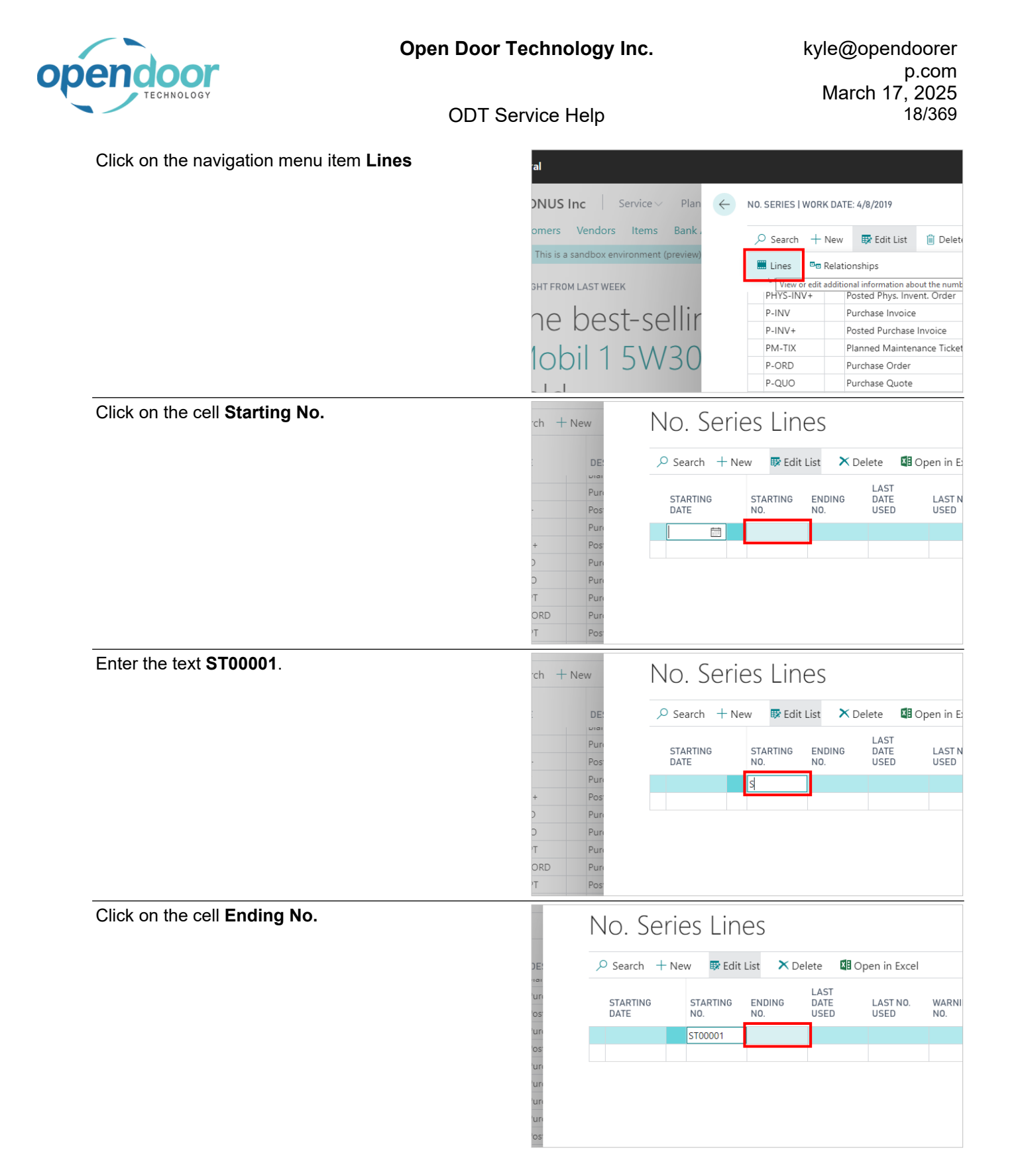

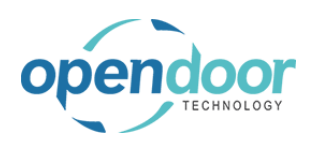

| Enter the text <b>ST99999</b> . | Ν                                                                     | Vo. Serie                                                                  | es Line                                          | es            |                                                                            |                                                             |                                        |
|---------------------------------|-----------------------------------------------------------------------|----------------------------------------------------------------------------|--------------------------------------------------|---------------|----------------------------------------------------------------------------|-------------------------------------------------------------|----------------------------------------|
|                                 | DE:                                                                   |                                                                            | w 🐺 Edit I                                       | List 🗙 D      | elete 📲 C                                                                  | Open in Excel                                               |                                        |
|                                 | un<br>os:<br>un                                                       | STARTING<br>DATE                                                           | STARTING<br>NO.<br>ST00001                       | ENDING<br>NO. | LAST<br>DATE<br>USED                                                       | LAST NO.<br>USED                                            | WARNI<br>NO.                           |
|                                 | un<br>un<br>un<br>un                                                  |                                                                            |                                                  |               |                                                                            |                                                             |                                        |
| Oliek on the healt butten       | 'os'                                                                  |                                                                            |                                                  |               |                                                                            |                                                             |                                        |
| Click on the back button        | 5 ~ Bu                                                                | siness Central                                                             | No. Series                                       | > serv-tix ·  | Service Ticket                                                             | s                                                           |                                        |
| Click on the back button        | os<br>5 ∨ Bu:<br>RONUS ←                                              | siness Central                                                             | No. Series                                       | SERV-TIX      | Service Ticket                                                             | S<br>E TICKETS                                              |                                        |
| Click on the back button        | s<br>5 V Bu:<br>RONUS<br>ustomers<br>Notificatio                      | NO. SERIES                                                                 | No. Series<br>+ New                              | > SERV-TIX ·  | service Ticket<br>v-tix · servic<br>O. Sel                                 | s<br>TE TICKETS<br>ries Lit                                 | nes                                    |
| Click on the back button        | os<br>5 ~ Bu:<br>RONUS<br>Jstomers<br>Notificatio<br>EADLINE          | NO. SERIES                                                                 | No. Series<br>+ New<br>DE:                       | SERV-TIX      | Service Ticket<br>v-TIX · SERVIC<br>O. Se1<br>Search +                     | s<br>rickets<br>rics Lii<br>New 🕸 Ec                        | nes                                    |
| Click on the back button        | ss<br>S V Bu:<br>RONUS<br>Jstomers<br>Notificatio<br>EADLINE<br>C O C | siness Central No. SERIES Search CODE TODE TODE P-CR P-CR                  | No. Series<br>+ New<br>DE:<br>Uia<br>Puri<br>Pos | SERV-TIX      | Service Ticket<br>v-TIX · SERVIC<br>O. Sel<br>Search +<br>STARTING<br>DATE | s<br>TICKETS<br>TICS LIP<br>New BEC<br>STARTING             | TES                                    |
| Click on the back button        | S V Bur<br>RONUS C<br>Jistomers<br>Notificatio<br>EADLINE             | siness Central NO. SERIES Search CODE I - OLN P-CR P-CR P-INV P-INV P-INV+ | No. Series                                       | > SERV-TIX-   | Service Ticket<br>v-TIX · SERVIC<br>O. Sel<br>Search +<br>STARTING<br>DATE | s<br>TICKETS<br>New & Ec<br>Starting<br>Starting<br>Stoodol | Tes<br>lit List<br>ENDI<br>NO.<br>ST99 |

The following demonstrates the setup of the No. Series for the Planned Maintenance Ticket Nos.

| Click on the navigation menu item <b>New</b> | Central            | No. Series                 |         |                    |                           |                                         |                         |          |
|----------------------------------------------|--------------------|----------------------------|---------|--------------------|---------------------------|-----------------------------------------|-------------------------|----------|
|                                              | Ltd.               | Service $\vee$             | ← N     | 0. SERIES          |                           |                                         |                         |          |
|                                              | ltems<br>a sandbox | Bank Acco<br>environment ( |         | ,∕⊂ Search         | + <u>New</u><br>Greate a  | Edit List X De                          | lete Nav<br>STARTING    | ∕iga     |
|                                              | ftor               | nool                       |         | P-INV+             | DESCF<br>Posted<br>Purcha | RIPTION<br>Purchase Invoice<br>se Order | NO.<br>108001<br>106001 |          |
|                                              | ILEI               | 100                        |         | P-QUO<br>P-RCPT    | Purcha<br>Purcha          | se Quote<br>se Receipt                  | 1001<br>107001          |          |
|                                              |                    |                            |         | P-RETORD<br>P-SHPT | Purcha<br>Posted          | se Return Order<br>Purchase Shipment    | 1001<br>105001          |          |
| Click on the cell <b>Code</b>                |                    |                            |         |                    | P-RETORD<br>P-SHPT        | Purchase Return<br>Posted Purchase      | Order<br>Shipment       | 10<br>10 |
|                                              |                    |                            |         |                    | RES<br>S-BLK              | Resource<br>Blanket Sales Or            | der                     | R0       |
|                                              |                    |                            |         |                    | S-CR                      | Sales Credit Mer                        | no                      | S-       |
|                                              |                    |                            |         |                    | S-CR+<br>SEGM             | Posted Sales Cre<br>Segment             | dit Memo                | PS<br>SN |
|                                              | tivities           |                            |         |                    | *<br>SERV-TIX             | Service Tickets                         |                         | ST       |
|                                              |                    |                            |         |                    | SERV-UNIT                 | Service Units                           |                         | SL       |
|                                              | K SEI              | RVICE TICK                 | SERVICI |                    | S-FIN                     | Finance Charge                          | Memo                    | S-       |
|                                              |                    |                            |         |                    | S-HN+                     | Issued Finance C                        | .harge Me               | S-       |
|                                              |                    | )                          | U       |                    | S-INV+                    | Posted Sales Inv                        | oice                    | PS       |

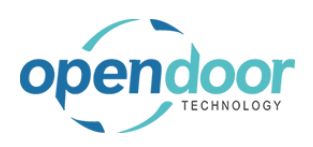

| Enter the text <b>PM-TIX</b> .                      |                          |                               | P-RETORD       | Purchase         | e Return Order  | 10        |
|-----------------------------------------------------|--------------------------|-------------------------------|----------------|------------------|-----------------|-----------|
|                                                     |                          |                               | P-SHPT         | Posted F         | urchase Shipmer | it 10     |
|                                                     |                          |                               | RES            | Resource         | 2               | RO        |
|                                                     |                          |                               | S-BLK          | Blanket          | Sales Order     | 10        |
|                                                     |                          |                               | S-CR           | Sales Cr         | edit Memo       | S-        |
|                                                     |                          |                               | S-CR+          | Posted S         | ales Credit Mem | D PS      |
|                                                     |                          |                               | SEGM           | Segmen           | t               | SN        |
|                                                     |                          |                               | <b>*</b> P     |                  |                 |           |
|                                                     | tivities                 |                               | SERV-TIX       | Service          | lickets         | ST        |
|                                                     |                          |                               | SERV-UNIT      | Service l        | Jnits           | SL        |
|                                                     | K SERVICE TICK           | SERVICI                       | S-FIN          | Finance          | Charge Memo     | S-        |
|                                                     |                          |                               | S-FIN+         | Issued F         | nance Charge M  | e S-      |
|                                                     |                          |                               | S-INV          | Sales Inv        | oice            | S-        |
|                                                     |                          |                               | 5-114 V +      | Posted 3         | ales involce    | PS        |
| Click on the cell <b>Description</b>                |                          | P-RETORD                      | Purchase Retu  | urn Order        | 1001            | 2999      |
|                                                     |                          | P-SHPT                        | Posted Purcha  | ase Shipment     | 105001          | 1069      |
|                                                     |                          | RES                           | Resource       |                  | R0010           | R999      |
|                                                     |                          | S-BLK                         | Blanket Sales  | Order            | 1001            | 2999      |
|                                                     |                          | S-CR                          | Sales Credit N | 1emo             | S-CR1001        | S-CR      |
|                                                     |                          | S-CR+                         | Posted Sales ( | Credit Memo      | PS-CR104001     | PS-CI     |
|                                                     |                          | SEGM                          | Segment        |                  | SM00001         | SM99      |
|                                                     |                          |                               |                |                  |                 |           |
|                                                     |                          | SERV-IIX                      | Service Licket | s                | S100001         | 5199      |
|                                                     |                          | SERV-UNIT                     | Service Units  | na Mama          | SU00001         | S099      |
|                                                     | CK SERVICI<br>COMPLE     | S-FIN                         | Finance Charg  | ge iviemo        | S-FIN1001       | S-FIN     |
|                                                     | $\cap$                   | S INIV                        | Salas Invoico  | e charge we      | S-FIN 100001    | S-FIN     |
|                                                     |                          | S-INV+                        | Posted Sales I | nyoice           | S-INV102001     | DC_IN     |
|                                                     |                          |                               |                |                  | 15 111 105001   | 13 11     |
| Enter the text <b>Planned Maintenance Tickets</b> . |                          | P-RETORD                      | Purchase Retu  | urn Order        | 1001            | 2999      |
|                                                     |                          | P-SHPT                        | Posted Purcha  | ase Shipment     | 105001          | 1069      |
|                                                     |                          | RES                           | Resource       | <u> </u>         | R0010           | R999      |
|                                                     |                          | S-BLK                         | Blanket Sales  | Order            | 1001            | 2999      |
|                                                     |                          | S-CR+                         | Bastad Salas ( | Cradit Mama      | S-CR1001        | S-CR      |
|                                                     |                          | SECM                          | Sogmont        | creat mento      | PS-CR104001     | PS-CI     |
|                                                     |                          | PM_TIX                        | : pl           |                  |                 | 310195    |
|                                                     |                          | SFRV-TIX                      | Service Ticket | s                | ST00001         | -<br>ST99 |
|                                                     |                          | SERV-UNIT                     | Service Units  | -                | SU00001         | 51,199    |
|                                                     |                          | S-FIN                         | Finance Chard  | ae Memo          | S-FIN1001       | S-FIN     |
|                                                     | COMPLE                   | S-FIN+                        | Issued Finance | ,<br>e Charge Me | S-FIN106001     | S-FIN     |
|                                                     |                          | S-INV                         | Sales Invoice  |                  | S-INV102001     | S-IN\     |
|                                                     |                          | S-INV+                        | Posted Sales I | nvoice           | PS-INV103001    | PS-IN     |
| Click on <b>Default Nos</b>                         | 2999                     |                               |                |                  |                 |           |
| Click off Default NOS.                              | 106999                   | -                             |                |                  |                 |           |
|                                                     | R9990                    | _                             |                |                  |                 |           |
|                                                     | 2999                     |                               |                |                  |                 |           |
|                                                     | S-CR2999 _               |                               |                |                  |                 |           |
|                                                     | PS-CR105999 _            |                               |                |                  |                 |           |
|                                                     | SM99999 _                | _                             |                |                  |                 |           |
|                                                     |                          | _                             |                |                  |                 |           |
|                                                     | ST99999                  | _                             |                |                  |                 |           |
|                                                     |                          |                               |                |                  |                 |           |
|                                                     | SU99999 _                | _                             |                |                  |                 |           |
|                                                     | SU99999 _<br>S-FIN2999 _ | _                             |                |                  |                 |           |
|                                                     | SU999999                 |                               |                |                  |                 |           |
|                                                     | SU99999                  | _<br><br><br><u>S-INV1022</u> |                |                  |                 |           |

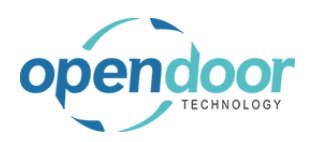

| Click on the navigation menu item popup <b>Navigate</b> |                                                                                                    |                                                                                                    |                                    |                                                                        |                                                                     |                                                                                              |                                                                           |
|---------------------------------------------------------|----------------------------------------------------------------------------------------------------|----------------------------------------------------------------------------------------------------|------------------------------------|------------------------------------------------------------------------|---------------------------------------------------------------------|----------------------------------------------------------------------------------------------|---------------------------------------------------------------------------|
|                                                         | IES                                                                                                    |                                                                                                    |                                    |                                                                        |                                                                     |                                                                                              |                                                                           |
|                                                         | arch +                                                                                                    | New 🐺 Edit Li                                                                                                    | st 🗙 Dele                          | te Navigate                                                            | e 📲 Open                                                            | in Excel                                                                                     | Navigat                                                                   |
|                                                         | )E                                                                                                    | DESCRIPTION                                                                                                    | 5                                  | STARTING<br>NO.                                                        | ENDING NO.                                                          | LAST DATE<br>USED                                                                            | LAST NO<br>USED                                                           |
|                                                         | RD                                                                                                    | Purchase Order                                                                                                    |                                    | 106001                                                                 | 107999                                                              | _                                                                                            | <u>106004</u>                                                             |
|                                                         | UO                                                                                                    | Purchase Quote                                                                                                    | e 1                                | 1001                                                                   | 2999                                                                | -                                                                                            | -                                                                         |
|                                                         | TORD                                                                                                    | Purchase Receip                                                                                                    | n Order                            | 10/001                                                                 | 2999                                                                | <u>3/15/2019</u>                                                                             | <u>107208</u>                                                             |
|                                                         | HPT                                                                                                    | Posted Purchas                                                                                                    | e Shipment                         | 105001                                                                 | 106999                                                              | _                                                                                            | _                                                                         |
|                                                         |                                                                                                    | Resource                                                                                                    | 1                                  | R0010                                                                  | R9990                                                               | _                                                                                            | _                                                                         |
| Click on the navigation menu item Lines                 | al                                                                                                    |                                                                                                    |                                    |                                                                        |                                                                     |                                                                                              |                                                                           |
|                                                         | ONUS Ir                                                                                                    | Service                                                                                                    | Plan                               |                                                                        | ES   WORK DAT                                                       | E: 4/8/2019                                                                                  |                                                                           |
|                                                         | omers                                                                                                    | Vendors Items                                                                                                    | Bank                               | ,⊂ Sea                                                                 | rch + New                                                           | 🐯 Edit List                                                                                  | 📋 Delet                                                                   |
|                                                         | This is a sa                                                                                                   | andbox environment                                                                                                    | t (preview)                        | 🛄 Line                                                                 | es 🖻 🖻 Relatio                                                      | onships                                                                                      |                                                                           |
|                                                         | GHT FROM                                                                                                    | LAST WEEK                                                                                                    |                                    | Vie                                                                    | w or edit addition                                                  | al information abo                                                                           | ut the numb                                                               |
|                                                         |                                                                                                    | ooct_c                                                                                                    | ollir                              | P-QU                                                                   | JO                                                                  | Purchase Quote                                                                               |                                                                           |
|                                                         |                                                                                                    | 0621-20                                                                                                    |                                    | P-RC                                                                   | PT                                                                  | Purchase Receip                                                                              | t                                                                         |
|                                                         | 10h                                                                                                    | il 1 5\A                                                                                                    | 130                                | P-RE                                                                   | TORD                                                                | Purchase Return                                                                              | Order                                                                     |
|                                                         |                                                                                                    |                                                                                                    |                                    | RES                                                                    |                                                                     | Posted Purchase<br>Resource                                                                  | Snipment                                                                  |
| Click on the cell Starting No.                          |                                                                                                    |                                                                                                    |                                    |                                                                        |                                                                     |                                                                                              |                                                                           |
| -                                                       | CE, Inc.                                                                                                    | Service ~                                                                                                    | 🔎 Search                           | + New 💀                                                                | Edit List 📋                                                         | Delete 🚺 C                                                                                   | )pen in Exc                                                               |
|                                                         |                                                                                                    |                                                                                                    |                                    |                                                                        |                                                                     |                                                                                              |                                                                           |
|                                                         | rs Item                                                                                                    | s Bank Acco                                                                                                    | EDIT - NO. SEF                     | RIES LINES - PM                                                        | 1-TIX · PLANNE                                                      | D MAINTENANC                                                                                 | E TICKLET                                                                 |
|                                                         | rs Item<br>s is a sandb                                                                                        | s Bank Acco                                                                                                    | EDIT - NO. SEF                     | RIES LINES - PM                                                        | 1-TIX · PLANNE                                                      | D MAINTENANC                                                                                 | ETICKLET                                                                  |
|                                                         | rs Item<br>s is a sandb                                                                                        | is Bank Acco                                                                                                    | EDIT - NO. SEF                     | STARTIN                                                                | I-TIX · PLANNE                                                      | D MAINTENANC<br>LAST<br>DATE                                                                 | E TICKLET                                                                 |
|                                                         | rs ltem<br>s is a sandt<br>ONTH                                                                                | is Bank Acco                                                                                                    | EDIT - NO. SEF<br>STARTING<br>DATE | RIES LINES - PM<br>STARTIN<br>NO.                                      | 1-TIX · PLANNE                                                      | D MAINTENANC<br>LAST<br>DATE<br>USED                                                         | E TICKLET                                                                 |
|                                                         | rs Item<br>s is a sandt<br>ONTH                                                                                | as Bank Acco                                                                                                    | EDIT - NO. SEF<br>STARTING<br>DATE | RIES LINES - PM<br>STARTIN<br>NO.                                      | 1-TIX · PLANNE                                                      | D MAINTENANC<br>LAST<br>DATE<br>USED                                                         | E TICKLETS                                                                |
|                                                         | rs Item<br>s is a sandt<br>ONTH                                                                                | Bank Acco                                                                                                    | EDIT - NO. SEF<br>STARTING<br>DATE | RIES LINES - PM<br>STARTIN<br>NO.                                      | 4-TIX · PLANNE                                                      | D MAINTENANC<br>LAST<br>DATE<br>USED                                                         | LAST NUSED                                                                |
|                                                         | rs Item<br>s is a sandt<br>onth<br>) P C<br>Art                                                                | Bank Acco                                                                                                    | EDIT - NO. SEF<br>STARTING<br>DATE | STARTIN<br>NO.                                                         | IG ENDING<br>NO.                                                    | D MAINTENANC<br>LAST<br>DATE<br>USED                                                         | LAST I<br>USED                                                            |
|                                                         | rs Item<br>s is a sandt<br>омтн<br>)рс<br>Art                                                                  | Bank Acco                                                                                                    | EDIT - NO. SEF                     | RIES LINES - PM<br>STARTIN<br>NO.                                      | I-TIX · PLANNE                                                      | D MAINTENANC<br>LAST<br>DATE<br>USED                                                         | E TICKLET                                                                 |
| Enter the text <b>PM00001</b>                           | rs Item<br>s is a sandt<br>омтн<br>)рс<br>Art                                                                  | as Bank Acco                                                                                                    | EDIT - NO. SEF                     | RIES LINES - PM<br>STARTIN<br>NO.                                      | I-TIX · PLANNE                                                      | D MAINTENANC                                                                                 | E TICKLET                                                                 |
| Enter the text <b>PM00001</b> .                         | rs Item<br>s is a sandt<br>onth<br>) p c<br>Art<br>E, Inc.                                                     | s Bank Acco<br>pox environment (<br>CUSTOR<br>t, DOL<br>Service ~                                                      | EDIT - NO. SEF                     | RIES LINES - PM<br>STARTIN<br>NO.                                      | I-TIX · PLANNE<br>IG ENDING<br>NO.                                  | D MAINTENANC                                                                                 | E TICKLET:<br>LAST I<br>USED                                              |
| Enter the text <b>PM00001</b> .                         | rs Item<br>s is a sandt<br>ONTH<br>) p c<br>Art<br>E, Inc.                                                     | s Bank Acco<br>box environment (<br>CUSTOR<br>t, DOL<br>Service ~<br>s Bank Acco                                       | EDIT - NO. SEF<br>STARTING<br>DATE | RIES LINES - PM                                                        | I-TIX · PLANNE<br>IG ENDING<br>NO.                                  | D MAINTENANC                                                                                 | E TICKLET:<br>LAST I<br>USED                                              |
| Enter the text <b>PM00001</b> .                         | rs Item<br>s is a sandt<br>ONTH<br>) p C<br>Art<br>EE, Inc.<br>rs Item                                         | s Bank Acco                                                                                                    | EDIT - NO. SEF                     | HES LINES - PM                                                         | I-TIX · PLANNE                                                      | D MAINTENANC                                                                                 | E TICKLET                                                                 |
| Enter the text <b>PM00001</b> .                         | rs Item<br>s is a sandt<br>onth<br>) p c<br>Art<br>E, Inc.<br>rs Item<br>s is a sandt                          | s Bank Acco<br>custor<br>t, bou<br>Service ~<br>s Bank Acco<br>tox environment (                                       | EDIT - NO. SEF<br>STARTING<br>DATE | HES LINES - PM                                                         | I-TIX · PLANNE<br>IG ENDING<br>Edit List 🗎                          | D MAINTENANC                                                                                 | E TICKLET:<br>LAST I<br>USED                                              |
| Enter the text <b>PM00001</b> .                         | rs Item<br>s is a sandt<br>ONTH<br>) D C<br>Art<br>EE, Inc.<br>rs Item<br>s is a sandt<br>ONTH                 | s Bank Acco<br>custor<br>t, bou<br>service ~<br>s Bank Acco<br>pox environment (                                       | EDIT - NO. SEF<br>STARTING<br>DATE | RIES LINES - PM                                                        | I-TIX · PLANNE<br>IG ENDING<br>NO.<br>Edit List<br>IG ENDING<br>NO. | D MAINTENANC<br>LAST<br>DATE<br>USED<br>Delete III C<br>D MAINTENANC<br>LAST<br>DATE<br>USED | E TICKLET<br>LAST I<br>USED<br>Open in Exc<br>E TICKLET<br>LAST I<br>USED |
| Enter the text <b>PM00001</b> .                         | rs Item<br>s is a sandt<br>ONTH<br>) D C<br>Art<br>EE, Inc.<br>rs Item<br>s is a sandt<br>ONTH                 | s Bank Acco<br>custor<br>t, bou<br>Service -<br>s Bank Acco<br>max environment (                                       | EDIT - NO. SEF<br>STARTING<br>DATE | RIES LINES - PM<br>STARTIN<br>NO.<br>RIES LINES - PM<br>STARTIN<br>NO. | I-TIX · PLANNE<br>IG ENDING<br>NO.                                  | Delete Caro                                                                                  | Den in Exc<br>LAST<br>USED<br>Den in Exc<br>E TICKLET<br>LAST<br>USED     |
| Enter the text <b>PM00001</b> .                         | rs Item<br>s is a sandt<br>ONTH<br>) P C<br>Art<br>CE, Inc.<br>rs Item<br>s is a sandt<br>ONTH<br>) P C        | s Bank Acco                                                                                                    | EDIT - NO. SEF                     | RIES LINES - PM                                                        | IG ENDING<br>NO.                                                    | D MAINTENANC<br>LAST<br>DATE<br>USED<br>Delete III C<br>D MAINTENANC<br>LAST<br>DATE<br>USED | E TICKLET                                                                 |
| Enter the text <b>PM00001</b> .                         | rs Item<br>s is a sandt<br>ONTH<br>) P C<br>Art<br>EE, Inc.<br>rs Item<br>s is a sandt<br>ONTH<br>) P C<br>Art | s Bank Acco<br>ax environment (<br>CUSTOT<br>t, DOL<br>Service~<br>s Bank Acco<br>ax environment (<br>CUSTOT<br>t, DOL | EDIT - NO. SEF                     | HES LINES - PM                                                         | Edit List                                                           | D MAINTENANC                                                                                 | Den in Exc<br>LAST I<br>USED                                              |
| Enter the text <b>PM00001</b> .                         | rs Item<br>s is a sandt<br>ONTH<br>) P C<br>Art<br>CE, Inc.<br>rs Item<br>s is a sandt<br>ONTH<br>) P C<br>Art | s Bank Acco<br>custor<br>t, bou<br>s Bank Acco<br>box environment (<br>custor<br>t, bou                                | EDIT - NO. SEF                     | RIES LINES - PM                                                        | A-TIX · PLANNE<br>IG ENDING<br>NO.                                  | D MAINTENANC                                                                                 | E TICKLET:<br>LAST I<br>USED                                              |

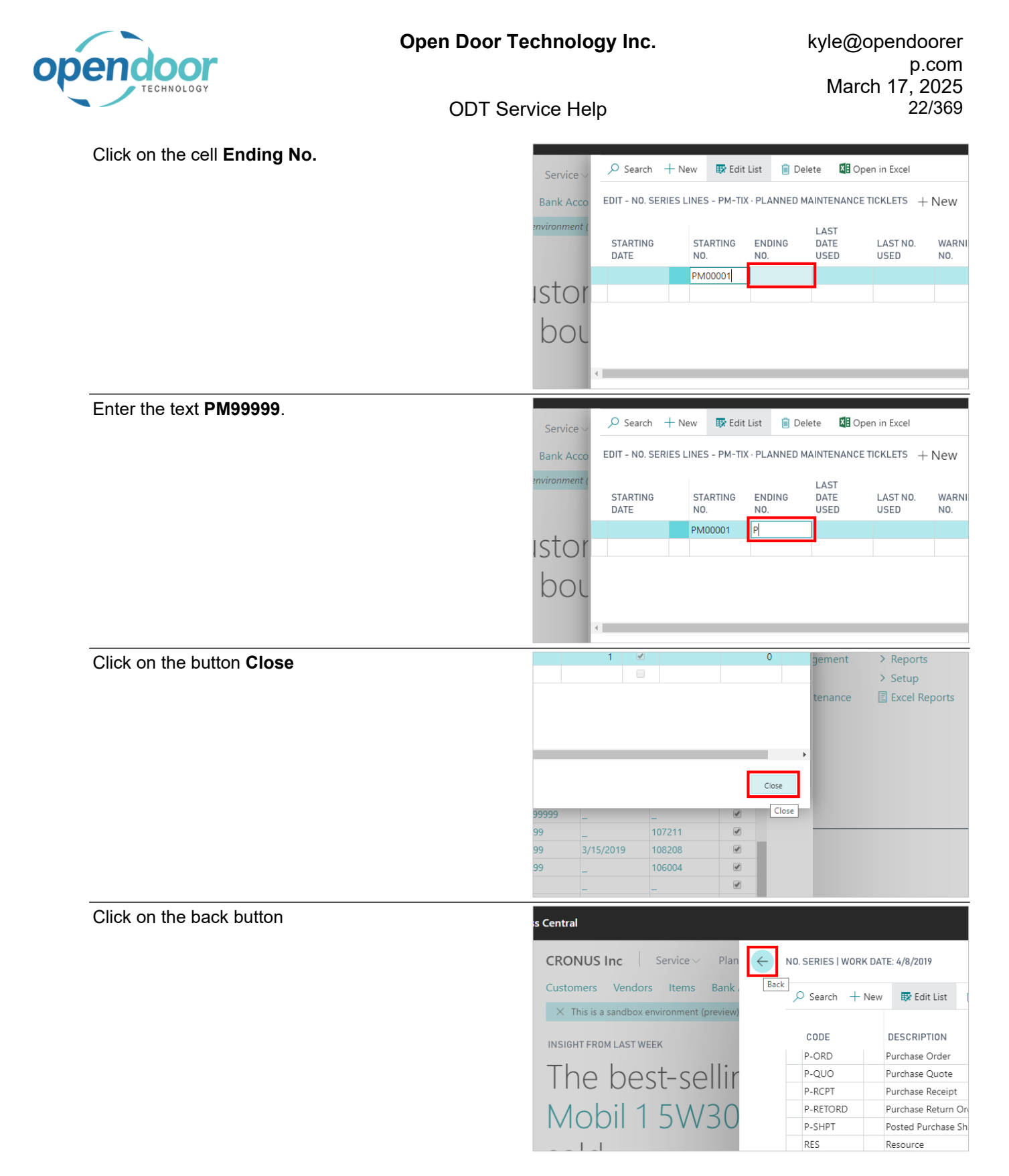

#### How to Set Up Service Management Setup

**Business Manager Profile** 

2.2.1.3.

The following steps demonstrate how to assign the No. Series for Service Units, and Service and Planned Maintenance documents, on the Service Management Setup.

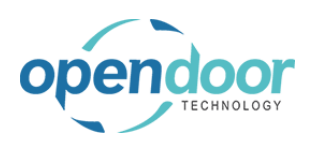

| Click on the navigation menu item popup <b>Service</b><br>Management | ↔ Purchasing ← Setup & Extensions ← Intelligent Cloud Insights ←                                                                                                    |
|----------------------------------------------------------------------|----------------------------------------------------------------------------------------------------|
|                                                                      | Service?                                                                                                    |
|                                                                      | IONS         Service Ticket Quote       + Sales Order       > Service Management >> Reports         Service Ticket       + Sales Invoice       > Service       > Setup         Service Unit       + Purchase Quote       > Planned Maintenance          Excel Report         Service Template       + Purchase Order       > New         Sales Quote       + Purchase Invoice       > Payments                                                                                                    |
| Click on the navigation menu item <b>Service</b> Management Setup    | $\sim$ Purchasing $\sim$ Setup & Extensions $\sim$ Intelligent Cloud Insights $\sim$                                                                                                    |
|                                                                      | ervice?                                                                                                    |
|                                                                      | DNS         ervice Ticket Quote       + Sales Order         ervice Ticket       + Sales Invoice         ervice Unit       + Purchase Quote         ervice Template       + Purchase Order         ales Quote       + Purchase Invoice         Image: Control of the purchase Invoice       Image: Control of the purchase Invoice         Image: Control of the purchase Invoice       Image: Control of the purchase         Image: Control of the purchase Invoice       Image: Control of the purchase         Image: Control of the purchase Invoice       Image: Control of the purchase         Image: Control of the purchase Invoice       Image: Control of the purchase         Image: Control of the purchase Invoice       Image: Control of the purchase         Image: Control of the purchase Invoice       Image: Control of the purchase         Image: Control of the purchase Invoice       Image: Control of the purchase         Image: Control of the purchase Invoice       Image: Control of the purchase         Image: Control of the purchase Invoice       Image: Control of the purchase         Image: Control of the purchase Invoice       Image: Control of the purchase         Image: Control of the purchase Invoice       Image: Control of the purchase         Image: Control of the purchase Invoice       Image: Control of the purchase         Image: Contre purcha |
| Click on the action <b>New</b>                                       |                                                                                                    |
|                                                                      | Ce Management Set<br>rfault Data More options                                                                                                    |
|                                                                      | Nos. · · · · · Planned Maintenance ·                                                                                                    |
| Click on the field Service Unit Nos.                                 | ce Management Setup                                                                                                    |
|                                                                      | Create Detail Data More options                                                                                                    |
|                                                                      | General                                                                                                    |
|                                                                      | Nos.     Service Unit Nos.     Planned N                                                                                                    |
|                                                                      |                                                                                                    |

|                                              | Open Door 1              | <b>Fechnolo</b> | gy Inc.                                                 | ky                                                                         | le@opendoore                                                                                                    |
|----------------------------------------------|--------------------------|-----------------|---------------------------------------------------------|----------------------------------------------------------------------------|----------------------------------------------------------------------------------------------------|
| TECHNOLOGY                                   |                          |                 |                                                         |                                                                            | p.cor<br>March 17, 202                                                                                          |
|                                              | ODT Se                   | ervice Hel      | р                                                       |                                                                            | 24/36                                                                                                    |
| Click on the link in cell <b>Cod</b><br>UNIT | e with the value SERV-   |                 | Service Unit Nos. · · · · · · · · · · · · · · · · · · · | CODE                                                                       | Planned Ma     DESCRIPTION                                                                                      |
|                                              |                          | L               |                                                         | <br>S-CR+<br>SEGM<br>SERV-TIX<br>SERV-UNIT<br>S-F[Select record "<br>+ New | Posted Sales Credit Mer<br>Segment<br>Service Tickets<br>Service Units<br>SERV-UNIT <sup></sup> )ce Charge Memo |
| Click on the field <b>Service T</b>          | icket Nos.               |                 | שבו עונב                                                | Ivianayei                                                                  |                                                                                                    |
|                                              |                          | ault Data       | 🥛 Create Default Da                                     | ta More option:                                                            | 5                                                                                                    |
|                                              |                          |                 | General                                                 |                                                                            |                                                                                                    |
|                                              |                          | OS              | Service Unit Nos.                                       | SERV-UNIT                                                                  | ✓ Plann                                                                                                    |
|                                              |                          | i i ca          | Service ricker rids.                                    | L                                                                          |                                                                                                    |
| Click on the link in cell Cod                | e with the value SERV-TI | X               | Service Ticket Nos.                                     |                                                                            | ~                                                                                                    |
|                                              |                          | l               |                                                         | CODE<br>S-CR<br>S-CR+<br>SEGM<br>SERV-TIX<br>SER Select record<br>+ New    | DESCRIPTION Sales Credit Memo Posted Sales Credit Mer Segment Service Tickets SERV-TIXT vice Units              |
| Click on the field <b>Planned I</b>          | Maintenance Ticket Nos.  | nent i          | Setup                                                   |                                                                            |                                                                                                    |
|                                              |                          |                 | Planned Maintenance                                     | 2                                                                          | ~                                                                                                    |

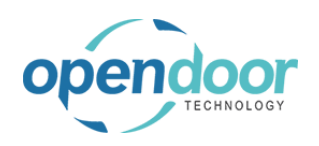

| Click on the link in cell <b>Code</b> with the value<br><b>CASHFLOW</b> | Planned Maintenance      tenance       CODE     DESCRIPTION       GJNL-RCPT     Cash Receipts Journal       IINL-GEN     Item Journal       ITEM     Items       JUNL-GEN     Job Journal |
|-------------------------------------------------------------------------|----------------------------------------------------------------------------------------------------|
|                                                                         | + New                                                                                                    |
| Click on the back button                                                | s Central<br>RONUS ←<br>ustomers<br>Notificatio<br>ISIGHT FRI<br>Create Default Data<br>General<br>Service Unit Nos<br>Service Unit Nos<br>Service Ticket Nos                             |
| Click on the back button                                                | s Central<br>CRONUS Inc Service Plan<br>Customers Vendors Items Bank<br>This is a sandbox environment (preview)<br>INSIGHT FROM LAST MONTH<br>The largest pc<br>invoice was fc            |

#### 2.2.1.4. How to set up the Service Unit Filter

Service Management Setup includes an option that will filter the service units available on tickets to only those at are owned by the customer the ticket is assigned to. The following demonstrates how to enable this feature.

Click on the navigation menu item popup **Service Management** 

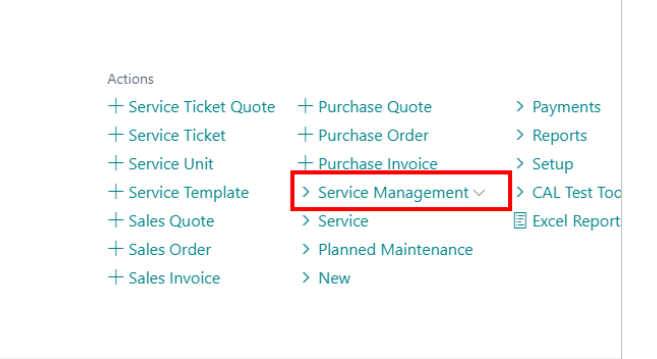

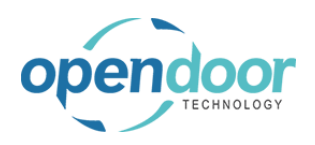

| Click on the navigation menu item <b>Service</b><br>Management Setup            | Actions       + Service Ticket Quote       + Purchase Quote       > Payments         + Service Ticket       + Purchase Order       > Reports         + Service Unit       + Purchase Invoice       > Setup         + Service Template       > Service Management       > CAL Test To         + Sales Quote       * Service Management Setup       > Excel Repor         + Sales Order       * Service Ticket Types       * Service Templates         * Service Templates       * Service Templates       * Service Templates                                                                                                    |
|---------------------------------------------------------------------------------|----------------------------------------------------------------------------------------------------|
| Click on Filter Service Units By Customer No.                                   | V     Posted Service Inv. Nos. ··     SV-INV+     V       V     Planned Maint. Invoic     PM-INV     V       V     Posted Planned Maint     PM-INV+     V       V     Filter Service Units By     Image: State State Sta |
| Click on the toggle field <b>Filter Service Units By</b><br><b>Customer No.</b> | V       Posted Service Inv. Nos. ··       SV-INV+       st         V       Planned Maint. Invoic       PM-INV       Reg         V       Posted Planned Maint       PM-INV+       V         V       Filter Service Units By       E                                                                                                    |
| Click on the back button                                                        | s Central<br>CRONUS SERVICE, Inc Servic<br>Customers Vendors Items Bank<br>Headline<br>Good afterno<br>Service Unit Nos, SERV-UNI<br>Service Ticket Nos, SERV-TIX                                                                                                    |

## 2.2.2. How to Setup an Internal Customer for Servicing

#### 2.2.2.1. Overview

ODT Service includes the ability to service and track the servicing of company owned equipment.

In the Jobs module, which ODT Service enhances for servicing, a Bill-to Customer is mandatory.

Therefore, in order to automatically set the Service Ticket Detals to "Cost Tracking Only", which in turn sets the Job Planning Lines to "Budget Only", a new tab called "Service" has been added to the Customer Card.

\_...

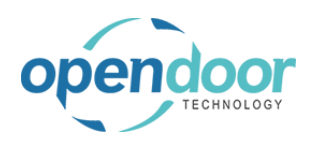

Dynamics 365 Business Central

The field called Internal, must be enabled on the customer(s) to be used when servicing company owned equipmen.

#### 2.2.2.2. How to Setup an Internal Customer

Business Manager Profile

The following demonstrates the setting up of a Customer for servicing internally owned equipment.

Click on the navigation menu item **Customers** 

|                                              | CRONUS Inc   Service > Planned Maintenance ><br>Customers Vendors Items Bank Accounts Chart of Ac<br>INSIGHT FROM LAST MONTH<br>The largest posted sa<br>invoice was for \$21,58 |
|----------------------------------------------|----------------------------------------------------------------------------------------------------|
| Click on the navigation menu item <b>New</b> | ness Central         CRONUS Inc       Service <>       Planned Maintenance <>       Finance <>       Cash M         Customers:       All <                                       |
| Click on the button <b>OK</b>                | ; your syster<br>Sell-to C<br>OK Cancel<br>Ongoing Sa<br>Quotes<br>Ongoing Sa                                                                                                    |
| Click on the field <b>Name</b>               | 10       New Document       Request Approval       Navigate       Customer       More options         50       General         Rt       No.       C00010          Name       *   |

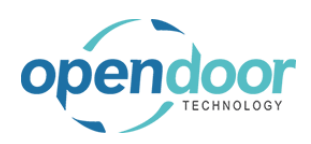

| Enter the text Internal Servicing Customer.                                                      |                                                                                                    |
|--------------------------------------------------------------------------------------------------|----------------------------------------------------------------------------------------------------|
| -                                                                                                | 10<br>A: New Document Request Approval Navigate Customer More options                                                                                                    |
|                                                                                                  | Re                                                                                                    |
|                                                                                                  | Re                                                                                                    |
|                                                                                                  | Je No                                                                                                    |
|                                                                                                  | Name ······ * 1                                                                                                    |
|                                                                                                  | Balance (\$)                                                                                                    |
|                                                                                                  | Balance Due (\$)                                                                                                    |
|                                                                                                  | Credit Limit (\$)                                                                                                    |
|                                                                                                  |                                                                                                    |
| Click on Tax Liable, Yes                                                                         | Address & Contact >                                                                                                    |
|                                                                                                  |                                                                                                    |
|                                                                                                  | Invoicing                                                                                                    |
|                                                                                                  | Copy Sell-to Addr. to Qte From · · · Company                                                                                                    |
|                                                                                                  | Tax Liable                                                                                                    |
|                                                                                                  | Tax Area Code · · · · · · · · · · *                                                                                                    |
|                                                                                                  | Tax Identification Type · · · · · · Legal Entity                                                                                                    |
|                                                                                                  | Tax Exemption No.                                                                                                    |
|                                                                                                  |                                                                                                    |
|                                                                                                  |                                                                                                    |
| Click on the field <b>Tax Area Code</b>                                                          |                                                                                                    |
| Click on the field <b>Tax Area Code</b>                                                          |                                                                                                    |
| Click on the field Tax Area Code                                                                 | Invoicing                                                                                                    |
| Click on the field <b>Tax Area Code</b>                                                          | Invoicing<br>Copy Sell-to Addr. to Qte From · · · Company                                                                                                    |
| Click on the field <b>Tax Area Code</b>                                                          | Invoicing<br>Copy Sell-to Addr. to Qte From · · · Company •<br>Tax Liable · · · · · · · · ·                                                                                                    |
| Click on the field <b>Tax Area Code</b>                                                          | Invoicing<br>Copy Sell-to Addr. to Qte From · · · Company •<br>Tax Liable · · · · · · · · · · · · · · · · · · ·                                                                                                    |
| Click on the field <b>Tax Area Code</b>                                                          | Address & contact /         Invoicing         Copy Sell-to Addr. to Qte From ··· Company •         Tax Liable ····· •         Tax Area Code ···· •         Tax Identification Type ···· · Legal Entity •                                                                                                    |
| Click on the field <b>Tax Area Code</b>                                                          | Invoicing         Copy Sell-to Addr. to Qte From ··· Company         Tax Liable         Tax Area Code         Tax Identification Type         Legal Entity         Tax Exemption No.                                                                                                    |
| Click on the field <b>Tax Area Code</b>                                                          | Invoicing Copy Sell-to Addr. to Qte From ··· Company  Tax Liable ····· Tax Area Code ····· Legal Entity  Tax Identification Type ···· Legal Entity  Tax Exemption No. ··· ··                                                                                                    |
| Click on the field <b>Tax Area Code</b>                                                          | Invoicing         Copy Sell-to Addr. to Qte From ··· Company         Tax Liable         Tax Area Code         Tax Identification Type         Legal Entity         Tax Exemption No,                                                                                                    |
| Click on the link in cell <b>Code</b> with the value                                             | Invoicing         Copy Sell-to Addr. to Qte From ··· Company         Tax Liable         Tax Area Code         Tax Identification Type         Legal Entity         Tax Exemption No.         Copy Sell-to Addr. to Ote From ··· Company                                                                                                    |
| Click on the field Tax Area Code Click on the link in cell Code with the value ATLANTA, GA       | Invoicing         Copy Sell-to Addr. to Qte From ··· Company         Tax Liable         Tax Area Code         Tax Identification Type         Tax Exemption No.         Copy Sell-to Addr. to Qte From ··· Company         Tax Liable         Copy Sell-to Addr. to Qte From ··· Company         Tax Liable         Copy Sell-to Addr. to Qte From ··· Company         Get                                                                                                    |
| Click on the field Tax Area Code Click on the link in cell Code with the value ATLANTA, GA       | Invoicing         Copy Sell-to Addr. to Qte From ··· Company         Tax Liable         Tax Area Code         Tax Identification Type         Legal Entity         Tax Exemption No.         Copy Sell-to Addr. to Qte From ··· Company         Tax Liable         Copy Sell-to Addr. to Qte From ··· Company         Tax Liable         Tax Liable         Tax Liable         Tax Liable         Tax Liable         Tax Area Code                                                                                                    |
| Click on the field Tax Area Code Click on the link in cell Code with the value ATLANTA, GA       | Invoicing         Copy Sell-to Addr. to Qte From ··· Company         Tax Liable         Tax Area Code         Tax Identification Type         Legal Entity         Tax Exemption No.         Copy Sell-to Addr. to Qte From ··· Company         Tax Liable         Copy Sell-to Addr. to Qte From ··· Company         Tax Liable         Tax Liable         Tax Liable         Tax Area Code         Tax Liable         Tax Liable         Tax Liable         Tax Identification Type ···· Company                                                                                                    |
| Click on the field Tax Area Code Click on the link in cell Code with the value ATLANTA, GA       | Invoicing         Copy Sell-to Addr. to Qte From         Tax Liable         Tax Area Code         Tax Exemption No.         Copy Sell-to Addr. to Qte From         Copy Sell-to Addr. to Qte From         Copy S |
| Click on the field Tax Area Code<br>Click on the link in cell Code with the value<br>ATLANTA, GA | Invoicing         Copy Sell-to Addr. to Qte From         Tax Liable         Tax Area Code         Tax Identification Type         Legal Entity         Tax Exemption No.         Copy Sell-to Addr. to Qte From         Company         Tax Liable         Copy Sell-to Addr. to Qte From         Company         Tax Liable         Copy Sell-to Addr. to Qte From         Company         Tax Liable         Tax Liable         Tax Liable         Tax Area Code         Tax Identification Type         CODE       DESCRIPTION         ATLANTA GA         Statest record "ATLANTA, GA                                                                                                    |
| Click on the field Tax Area Code Click on the link in cell Code with the value ATLANTA, GA       | Invoicing         Copy Sell-to Addr. to Qte From         Tax Liable         Tax Area Code         Tax Identification Type         Legal Entity         Tax Exemption No.         Copy Sell-to Addr. to Qte From         Company         Tax Liable         Copy Sell-to Addr. to Qte From         Company         Tax Liable         Tax Liable         Tax Identification Type         Cope         Description         Tax Identification Type         Tax Identification Type         CoDE         Description         AtLANTA, GA         Select record "ATLANTA, GA" [CAGO, IL         MIAMI, FL                                                                                                    |
| Click on the field Tax Area Code                                                                 | Invoicing         Copy Sell-to Addr. to Qte From         Tax Liable         Tax Area Code         Tax Identification Type         Legal Entity         Tax Exemption No.         Copy Sell-to Addr. to Qte From         Copy Sell-to Addr. to Qte From< |
| Click on the field Tax Area Code<br>Click on the link in cell Code with the value<br>ATLANTA, GA | Invoicing         Copy Sell-to Addr. to Qte From         Tax Liable         Tax Area Code         Tax Identification Type         Legal Entity         Tax Exemption No.         Copy Sell-to Addr. to Qte From         Company         Tax Liable         Tax Liable         Copy Sell-to Addr. to Qte From         Company         Tax Liable         Tax Liable         Tax Liable         Tax Area Code         Tax Identification Type         CoDE         DESCRIPTION         Tax Exemption No.         ATLANTA GA         Select record "ATLANTA, GA         Image: Solution Type         NATL, GA         Atlanta, GA - North         + New                                                                                                    |

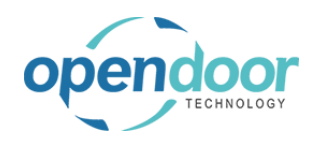

Click on Internal Customer, No By default, No is the setting on this field. By clicking on the field, the setting will be changed to Yes.  $\overline{\bullet}$ Click on the back button Dynamics 365 Business Central CRONUS CUSTOMER CARD | WORK DATE: 4/8/2019  $\leftarrow$ Customers: 200010 · Internal Servicing Request Approval Navigate New Document Customer Tax Exemption No.

# 2.3. How to Setup Service Ticket Types

## 2.3.1. Overview

Service Ticket Types are used to define the types of service the organization performs. The use of service types provides additional analysis capability by segregating the types of service that an organization performs. For example, Regular Service and Walk Ins.

The setup of Service Ticket Types is optional.

#### NOTE:

In a future release for the ODT Service integration to the ODT Rentals App, some examples that might be used are Pre-Rental and Post Rental Return.

## 2.3.2. How to Setup Service Ticket Types

**Business Manager Profile** 

The following demonstrates how to setup a Service Ticket Type.

For information on each field, point to the caption, and a short description of the field will be provided.

Click on the navigation menu item popup **Service Management** 

| > Purchasi       | ng – Setup & Extensions | <ul> <li>Intelligent Cloud Insigh</li> </ul> | ts 🗸         |
|------------------|-------------------------|----------------------------------------------|--------------|
|                  |                         |                                              |              |
| IONS             |                         |                                              |              |
| Service Ticket C | Quote + Sales Order     | > Service Management                         | > Reports    |
| Service Ticket   | + Sales Invoice         | > Service                                    | > Setup      |
| Service Unit     | + Purchase Quote        | > Planned Maintenance                        | Excel Report |
| Service Templat  | e + Purchase Order      | > New                                        |              |
| Sales Quote      | + Purchase Invoice      | > Payments                                   |              |
|                  |                         |                                              |              |

Payments >

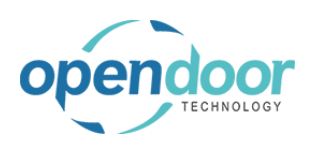

| Click on the navigation menu item <b>Service Ticket Types</b> | $\sim$ Purchasing $\sim$ Setup & Extensions $\sim$ Intelligent Cloud Insights $\sim$                                                                                                    |
|---------------------------------------------------------------|----------------------------------------------------------------------------------------------------|
|                                                               | DNS<br>ervice Ticket Quote + Sales Order<br>ervice Ticket + Sales Invoice<br>ervice Unit + Purchase Quote<br>ervice Template + Purchase Order<br>ales Quote + Purchase Invoice<br>@ Service Templates<br>@ Service Templates<br>@ Service T |
| Click on the navigation menu item <b>New</b>                  |                                                                                                    |
|                                                               | ;, Inc.       Service       SERVICE TICKET TYPES I WORK DATE: 4/8/2019         Items       Bank Acco       Search       + New       Edit List       Delete       Delete                                                                                                    |
|                                                               | was for                                                                                                    |
| Click on the cell <b>Code</b>                                 | Inc       Service ~       Plan       SERVICE TICKET TYPES   WORK DATE: 4/8/2019       Press         Vendors       Items       Bank       Search       New       Edit List       Delete       Edit         a sandbox environment (preview)       Items       Items <t< th=""></t<>                                                                                                    |
|                                                               | DM LAST MONTH<br>largest pc<br>pice was fc                                                                                                    |
| Enter the text <b>Regular Service</b> .                       | Inc       Service V       Plan       SERVICE TICKET TYPES   WORK DATE: 4/8/2019         Vendors       Items       Bank       Search       + New       Edit List       Image: Delete       Image: Delete       Im                                                                                                    |
|                                                               | a sandbox environment (preview)<br>DM LAST MONTH<br>largest pc<br>Vice was fc                                                                                                    |

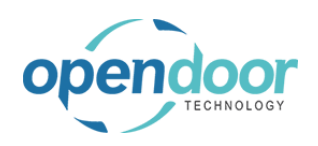

**ODT Service Help** 

| Click on the cell <b>Description</b>     |                                          |                      |
|------------------------------------------|------------------------------------------|----------------------|
|                                          | YPES   WORK DATE: 4/8/2019               | √ SAV                |
|                                          | New 🚯 Edit List 📋 Delete 📲 Open in Excel |                      |
|                                          | DESCRIPTION                              | APPLIES TO 1<br>TYPE |
|                                          |                                          | ervice               |
|                                          |                                          |                      |
|                                          |                                          |                      |
|                                          |                                          |                      |
| Enter the text <b>Regular Service</b> .  |                                          |                      |
|                                          | YPES   WORK DATE: 4/8/2019               | √ SAV                |
|                                          | New 🖽 Edit List 📋 Delete 📲 Open in Excel |                      |
|                                          | DESCRIPTION                              | APPLIES TO 1<br>TYPE |
|                                          | Service R                                | Service              |
|                                          |                                          |                      |
|                                          |                                          |                      |
|                                          |                                          |                      |
| Click on the cell Applies to Ticket Type |                                          |                      |
|                                          | √ SAVED 27                               | ud Insights          |
|                                          | 🖬 Open in Excel 🛛 🝸 🚞                    |                      |
|                                          | ON APPLIES TO TICKET<br>TYPE             | gement               |
|                                          | vice Service                             | 9                    |
|                                          | JENIKE                                   | tenance              |
|                                          |                                          |                      |
|                                          |                                          |                      |
| Click on Service                         | 2                                        | ud Insights          |
|                                          | 🕼 Open in Excel 🛛 🖓 🗮                    | -                    |
|                                          | APPLIES TO TICKET                        |                      |
|                                          |                                          | gement               |
|                                          | e is nothing to show in this view)       | tenance              |
|                                          |                                          |                      |
|                                          |                                          |                      |
|                                          |                                          |                      |

Repeat the steps starting at New, to create all the Ticket Types that the organization requires.

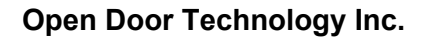

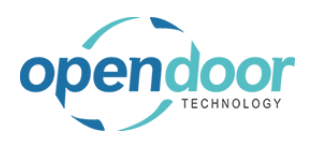

kyle@opendoorer p.com March 17, 2025 32/369

Click on the back button

| s Central                      |                                         |
|--------------------------------|-----------------------------------------|
| CRONUS Inc Service V Plan      | SERVICE TICKET TYPES   WORK DATE: 4/8/2 |
| Customers Vendors Items Bank . | Back                                    |
| INSIGHT FROM LAST WEEK         | CODE                                    |
|                                | REGUALR SERVICE                         |
| The best-sellir                | WALK IN                                 |
|                                |                                         |
| Mobil 1 5W30                   |                                         |
|                                |                                         |

# 2.4. How to Setup Maintenance Groups

## 2.4.1. Overview

Maintenance Groups, are used for grouping various service templates that would apply to Service Units, which have been assigned to a Maintenance Group.

For example, if the organization is performing service on Skid Steers, then a group would be created specifically for Skid Steers. This group would be specified on both the Service Unit(s) and the Service Templates created for the group.

The setup of Maintenance Groups is mandatory.

## 2.4.2. How to Setup Maintenance Groups

**Business Manager Profile** 

For information on each field, point to the caption, and a short description of the field will be provided.

The following demontrates the setup of a Maintenance Group.

| Click on the navigation menu item popup <b>Service</b><br>Management | · ✓ Purchasing ✓                                                                                  | Setup & Extensions∨                                                                            | Intelligent Cloud Insights                                                                                                    | ~                                                     |
|----------------------------------------------------------------------|---------------------------------------------------------------------------------------------------|------------------------------------------------------------------------------------------------|----------------------------------------------------------------------------------------------------|-------------------------------------------------------|
|                                                                      | IONS<br>Service Ticket Quote<br>Service Ticket<br>Service Unit<br>Service Template<br>Sales Quote | + Sales Order<br>+ Sales Invoice<br>+ Purchase Quote<br>+ Purchase Order<br>+ Purchase Invoice | <ul> <li>&gt; Service Management ~</li> <li>&gt; Service</li> <li>&gt; Planned Maintenance</li> <li>&gt; New</li> <li>&gt; Payments</li> </ul>                                                                                               | > Reports<br>> Setup<br>Excel Report                  |
| Click on the navigation menu item <b>Maintenance</b><br>Groups       | DNS<br>ervice Ticket Quote<br>ervice Ticket<br>ervice Unit<br>ervice Template<br>ales Quote       | + Sales Order<br>+ Sales Invoice<br>+ Purchase Quote<br>+ Purchase Order<br>+ Purchase Invoice | <ul> <li>&gt; Service Management</li> <li>Service Management Setup</li> <li>Service Ticket Types</li> <li>Maintenance Groups</li> <li>Service Templ View or edit ma</li> <li>Service Units</li> <li>Manufacturers</li> <li>Models</li> </ul> | Reports     Setup     Excel Reports intenance groups. |

| pendoor                                     | Open Door Technology Inc.         | kyle@opendoorer<br>p.com                  |
|---------------------------------------------|-----------------------------------|-------------------------------------------|
| TECHNOLOGY                                  | ODT Service Help                  | March 17, 2025<br>33/369                  |
| Click on the navigation menu item <b>Ne</b> | w                                 |                                           |
|                                             | ;, Inc.   Service - AAINTE        | ENANCE GROUPS   WORK DATE: 4/8/2019       |
|                                             | Items Bank Acco 🔎 Se              | earch 🕂 New 😨 Edit List 📋 Delete 🛛 Open i |
|                                             | чтн сг                            | ROUP STAR<br>DDE DESCRIPTION DATE         |
|                                             | jest pos                          | (There is nothing t                       |
|                                             | was for                           |                                           |
|                                             |                                   |                                           |
| Click on the cell Group Code                | S Inc   Service ~ Plan 🔶          | MAINTENANCE GROUPS   WORK DATE: 4/8/2019  |
|                                             | s Vendors Items Bank              | 🔎 Search 🕂 New 🐺 Edit List 📋 Delete 🚦     |
|                                             | S a sandbox environment (preview) | GROUP CODE DESCRIPTION                    |
|                                             | ir top cliste                     | LIGHTTRUCK Light Truck                    |
|                                             | Tipe Art be                       |                                           |
|                                             | -ine Art, Do                      |                                           |
|                                             |                                   |                                           |
| Enter the text <b>SKIDSTEER</b> .           | S Inc   Service ~ Plan 🔶          | MAINTENANCE GROUPS   WORK DATE: 4/8/2019  |
|                                             | s Vendors Items Bank              | 🔎 Search 🕂 New 👿 Edit List 📋 Delete 🛽     |
|                                             | s a sandbox environment (preview) | GROUP CODE DESCRIPTION                    |
|                                             | ROM LAST WEEK                     | LIGHTTRUCK Light Truck                    |
|                                             |                                   |                                           |
|                                             | -ine Art, bo                      |                                           |
|                                             |                                   |                                           |
| Click on the cell <b>Description</b>        |                                   | 5   WORK DATE: 4/8/2019                   |
|                                             | Bank , $ ho$ Search + New         | 🐯 Edit List 📋 Delete 📲 Open in Excel 🛛 N  |
|                                             | (preview)<br>GROUP CODE           | DESCRIPTION BLOC                          |
|                                             |                                   | Light Truck                               |
|                                             |                                   |                                           |
|                                             | DC                                |                                           |
|                                             |                                   |                                           |
|                                             |                                   |                                           |

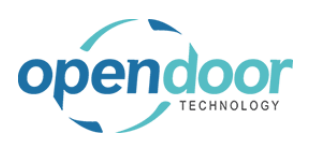

**ODT Service Help** 

Enter the text Skid Steers.

| Bank .   | 🔎 Search | + New | 🐼 Ec | dit List  | 📋 Delete | 💶 Open in Excel |     |
|----------|----------|-------|------|-----------|----------|-----------------|-----|
| preview) |          |       |      |           |          |                 |     |
|          | GROUP    | CODE  |      | DESCRI    | PTION    |                 | BLO |
| ~        | LIGHTT   | RUCK  |      | Light Tru | ck       |                 |     |
| 2        | SKIDSTE  | EER   | 1    | s         |          |                 |     |
|          |          |       |      |           |          |                 |     |
| d s      |          |       |      |           |          |                 |     |
| 10       |          |       |      |           |          |                 |     |

Repeat the above steps to create the Maintenance Groups that the organizations requires.

Click on the back button

| s Central                                    |      |                    |       |              |
|----------------------------------------------|------|--------------------|-------|--------------|
| CRONUS Inc Service > Plan                    | ← M  | IAINTENANCE GROUPS | WOR   | K DATE: 4/8/ |
| Customers Vendors Items Bank                 | Back |                    | III I | Edit List    |
| imes This is a sandbox environment (preview) |      |                    |       |              |
| INSIGHT FROM LAST WEEK                       |      | GROUP CODE         |       | DESCRIPTI    |
|                                              |      | LIGHTTRUCK         |       | Light Truck  |
| The best-sellir                              |      | SKIDSTEER          | ÷     | Skid Steers  |
| The Sest semi                                |      |                    |       |              |
| Mobil 1 5W30                                 |      |                    |       |              |
|                                              |      |                    |       |              |

# 2.5. How to Setup Service Templates

## 2.5.1. Overview

Service Templates are used to setup predefined servicing activities. Within a Service Template, service templates can be combined to create a service plan for a Maintenance Group of equipment.

Thus time is saved when creating service tickets for a piece of equipment.

For example, a service plan could consist of changing the oil, changing the air filter and a charge for shop supplies.

The oil change can be set up as a template and used stand alone. It can also be added to a template for a service plan as a nested template.

Likewise for the changing of the air filter.

The charge for the shop supplies would be an individual template line on the template for the service plan.

ODT Service also provides the ability to setup Checklists for each template, which can be printed for/by the technicians to checkoff the tasks as they are completed, and fill-in required findings, where applicable.

An example of a servicing checklist that many have encountered, is when you take your vehicle in for servicing. The technician discusses the findings with you and when paying your bill you are provided with the completed checklist.

# 2.5.2. Service Template Field Information

The following provides a brief explanation of the fields on the General tab of a Service Template.

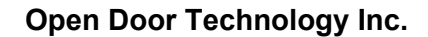

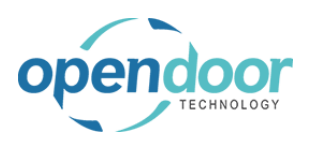

| Click on the link Template No.                                                                                         | Service Template                                                                    |
|----------------------------------------------------------------------------------------------------|-------------------------------------------------------------------------------------|
| The Template No. field is used to define the template.<br>The field allows for both alphabetic and numeric             | Navigate                                                                            |
| characters.                                                                                                    | General                                                                             |
| This field is mandatory.                                                                                               | Template No.                                                                        |
| ,                                                                                                    | Description                                                                         |
|                                                                                                    |                                                                                     |
|                                                                                                    | Template Lines Manage                                                               |
|                                                                                                    |                                                                                     |
| Click on the link <b>Description</b>                                                                                   | Service lettiplate                                                                  |
| The description field is used to provide a longer                                                                      | Navigate                                                                            |
| definition of what the Service Template is for.                                                                        | General                                                                             |
|                                                                                                    | Template No                                                                         |
|                                                                                                    | Description                                                                         |
|                                                                                                    |                                                                                     |
|                                                                                                    | Template Lines Manage                                                               |
|                                                                                                    | SERVICE TEMPLATE NO. TYPE NO.                                                       |
| Click on the link Template Type                                                                                        |                                                                                     |
| The Template Type field is for the specification of what type of tickets the template will be available to be used on. |                                                                                     |
| There are 4 options available.                                                                                         | Template Type                                                                       |
| * All                                                                                                    | Specifies the template type of the service template.<br>Press Ctrl+F1 to learn more |
| Specifies the template will be available for selection for all types of tickets.                                       |                                                                                     |
| * Service                                                                                                    |                                                                                     |
| Specified the template will only be available for<br>service tickets.                                                  |                                                                                     |

\* Planned Maintenance Specifies the template will only be available for Planned Maintenance tickets.

#### \* Field

Specified the template will only be available for Field tickets.

#### NOTE:

Field functions are not in the current release. Therefore, this option is not to be selected at this time.

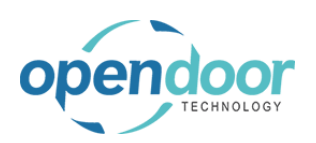

#### **ODT Service Help**

#### Click on the link Maintenance Group Code

The Maintenance Group is used to specify which group the template applies to.

As the Maintenance Group is specified on the Service Unit and the Service Template, then when creating quotes or tickets and adding a template, the list of templates is filtered to show only those that are related to the Service Units' Maintenance Group Code.

Thus saving time in locating the template to be selected.

The following provides a brief description of the fields on the Template Lines.

Click on the column header Service T

|             | Template Type                                                                      |
|-------------|------------------------------------------------------------------------------------|
|             | Maintenance Group Code                                                             |
|             | Specifies the maintenance group code of the service<br>Press Ctrl+F1 to learn more |
| DESCRIPTION | 0141                                                                               |
| DESCRIPTION | QUAN                                                                               |

| Click on the column header Service Template No.                                                                                                    | Template No. 😽                                                                                         |  |  |  |
|----------------------------------------------------------------------------------------------------|----------------------------------------------------------------------------------------------------|--|--|--|
| This field is used for adding/nesting a service template to a template.                                                                                              | Description                                                                                            |  |  |  |
| All related Template Details (job planning lines) for the nested template are included on the current template.                                                      | Template Lines     Manage       SERVICE TEMPLATE NO.     TYPE       Resource                           |  |  |  |
| Click on the column header <b>Type</b>                                                                                                    | Template No. · · · · · · · · · · · · · · · · · · ·                                                     |  |  |  |
| The Type field is used when entering lines for a Resource, an Item, a G/L Account or Text.                                                                           | Oil Change for Skid Steers Oil Change for Skid Steers Specifies the type of the service template line. |  |  |  |
| Text can be either a description comment or a<br>Standard Text Code.                                                                                                 | Template Lines     Manage     Press Ctrl+F1 to learn more       SERVICE TEMPLATE NO.     TYPE     NO.  |  |  |  |
| NOTE:<br>When the Service Template No. field is populated the<br>Type of Resource will be displayed.<br>This is just a default as it is the first option in the Type | Resource                                                                                               |  |  |  |

| Text can | be either | a description | n comm |
|----------|-----------|---------------|--------|

#### NOTE:

Service Template No. field is populated.

Click on the column header No.

The No. field will be filtered based on the option selected in the Type field.

For example, if Resource is selected in the Type field, then the list in the No. field will display only Resources to select from.

|              | OILCHAN   | OILCHANGE - SS<br>Oil Change for Skid Steers |               |  |
|--------------|-----------|----------------------------------------------|---------------|--|
|              | Oil Chang |                                              |               |  |
|              |           |                                              |               |  |
| Manage       |           |                                              |               |  |
|              |           |                                              |               |  |
| TEMPLATE NO. | TYPE      | NO.                                          | ✓ DESCRIPTION |  |
|              | Resource  |                                              |               |  |
|              |           |                                              |               |  |
|              |           |                                              |               |  |
|              |           |                                              |               |  |
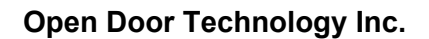

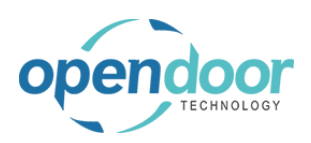

| Click on the column header <b>Description</b><br>The description will default from the Service<br>Template, Resource, Item, G/L Account and Standard                       | Steers     |                             | Template Type · · · · · · · · · · · · · · · · · · ·                                   |            |
|----------------------------------------------------------------------------------------------------|------------|-----------------------------|---------------------------------------------------------------------------------------|------------|
| Text Code, when selected.<br>The description can be overridden.                                                                                                    |            | DECODIDION                  |                                                                                       |            |
| When the Type of Text is selected, then a description can be entered.                                                                                                    |            | DESCRIPTION                 | ~                                                                                     |            |
| Click on the column header Quantity                                                                                                    | Ten        | nplate Type · · · · · · · · | Service                                                                               |            |
| The Quantity field is used to specify the quantity of the selected Resource, Item or G/L Account that apply to the service template/plan.                                  | Ma         | intenance Group Code · · ·  | SKIDSTEER                                                                             | R          |
| When the Service Template No. field is populated, then this field is not to be populated.                                                                                  | RIPTION    |                             | <u>QUANTITY</u> ~<br>0.00                                                             | UNIT       |
|                                                                                                    |            |                             |                                                                                       |            |
| Click on the column header Unit Cost                                                                                                    | e          | All                         |                                                                                       |            |
| The Unit Cost field will default the cost from the<br>Resource and Item cards.<br>Should the type selected be G/L Account, then this<br>field will need to be populated.   | Group Code |                             | Specifies the unit cost of the serve<br>template line.<br>Press Ctrl+F1 to learn more | ice        |
| When the Service Template No. field is populated, then this field is not to be populated.                                                                                  |            | QUANTITY                    | UNIT COST~                                                                            | UNIT PRICE |
| Olish an the estimate headen Unit Drive                                                                                                    |            |                             |                                                                                       |            |
|                                                                                                    | All        |                             | T                                                                                     |            |
| The Unit Price field will default the price from the<br>Resource and Item cards.<br>Should the type selected be G/L Account, then this<br>field will need to be populated. |            |                             | Specifies the unit price of the ser<br>template line.<br>Press Ctrl+F1 to learn more  | vice       |
| When the Service Template No. field is populated, then this field is not to be populated.                                                                                  | QUANTITY   | UNIT COST                   | <u>UNIT PRICE</u> ~<br>Sort on 'Unit Pric                                             | e          |
|                                                                                                    |            |                             |                                                                                       |            |

## 2.5.3. How to Setup Service Templates

**Business Manager Profile** 

For the example to be provided, setup of a resource, a G/L Account for shop supplies charge and 4 items are required before the Service Template Lines can be filled in.

These include the following:

- A Resource for Labor
- An Item for the Oil Filter
- An Item for the Oil Gasket

3/17/2025

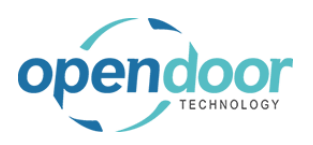

- An Item for the Oil
- An Item for an Air Filter for a Skid Steer
- G/L Account 40150 (for US company)

To learn how to setup Resources, G/L Accounts and Items, please refer to the Dynamics 365 Business Central Online help.

The demonstration of Service Templates includes the setup of 3 templates. The first 2 will be separate templates. The third template will contain the first 2 templates as pested templates.

The third template will contain the first 2 templates as nested templates.

Nested templates provide a real time savings on creating the templates by reducing the time on setting up the templates.

The following demonstrates the setup of a template for an oil change for a Skid Steer.

| Click on the navigation menu item popup <b>Service</b><br>Management | ;∨ Purchasing∨       | Setup & Extensions ~ | Intelligent Cloud Insights              | ~                       |
|----------------------------------------------------------------------|----------------------|----------------------|-----------------------------------------|-------------------------|
|                                                                      | IONS                 |                      |                                         | <b>.</b>                |
|                                                                      | Service Ticket Quote | + Sales Order        | > Service Management $\smallsetminus$   | > Reports               |
|                                                                      | Service Ticket       | + Sales Invoice      | > Service                               | > Setup                 |
|                                                                      | Service Unit         | + Purchase Quote     | > Planned Maintenance                   | E Excel Report          |
|                                                                      | Sales Quote          | + Purchase Invoice   | > New<br>> Payments                     |                         |
|                                                                      | Jules Quote          | T dicide involce     | - Tuymenta                              |                         |
| Click on the navigation menu item <b>Service</b>                     |                      |                      |                                         |                         |
| Templates                                                            | DNS                  | + Salas Ordar        | Sonrico Managomont                      | ) Poports               |
|                                                                      | ervice Ticket        | + Sales Invoice      | Service Management Setup                | > Setup                 |
|                                                                      | ervice Unit          | + Purchase Quote     |                                         | Excel Reports           |
|                                                                      | ervice Template      | + Purchase Order     | E Service Ticket Types                  |                         |
|                                                                      | ales Quote           | + Purchase Invoice   | 🙀 Maintenance Groups                    |                         |
|                                                                      |                      |                      | Service Templates                       |                         |
|                                                                      |                      | Open the list of ser | vice templates where you can set up ter | mplates items and servi |
|                                                                      |                      |                      | 🔄 Manufacturers                         |                         |
|                                                                      |                      |                      | - 🖫 Models                              |                         |
|                                                                      |                      |                      | ODT Service Online Help                 |                         |
| Click on the navigation menu item <b>New</b>                         |                      |                      |                                         |                         |
|                                                                      |                      |                      |                                         |                         |
|                                                                      | , Inc. Service       |                      | PLATES   WORK DATE: 4/8/2019            |                         |
|                                                                      | Items Bank Ace       | ∽ Search             | + New Manage 🛛 Ope                      | n in Excel 🛛 🕅          |
|                                                                      | NTH                  | TEMPLATE N           | Create a new entry.<br>0. TEMPLATE TYP  | e descriptio            |
|                                                                      | o custo              | r                    |                                         | (There is nothing t     |
|                                                                      | Art ha               |                      |                                         |                         |
|                                                                      | ALL, $DO$            | C                    |                                         |                         |
|                                                                      |                      |                      |                                         |                         |

3/17/2025

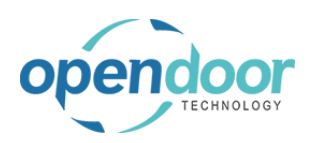

| Click on the field <b>Template No.</b>             | emplate                                                                                                    |                |
|----------------------------------------------------|----------------------------------------------------------------------------------------------------|----------------|
|                                                    |                                                                                                    |                |
|                                                    |                                                                                                    |                |
|                                                    | ······*                                                                                                    | er             |
|                                                    | ·····                                                                                                    | Ла             |
|                                                    |                                                                                                    | _              |
|                                                    | manage<br>TE                                                                                                    |                |
| Enter the text <b>OilChange-SS</b> .               | emplate                                                                                                    |                |
|                                                    |                                                                                                    | _              |
|                                                    |                                                                                                    | -              |
|                                                    | ······*                                                                                                    | er<br>Aa       |
|                                                    |                                                                                                    |                |
|                                                    | Manage                                                                                                    |                |
| Click on the field <b>Description</b>              | 10L - 33                                                                                                    |                |
|                                                    |                                                                                                    |                |
|                                                    |                                                                                                    |                |
|                                                    |                                                                                                    | _              |
|                                                    | OILCHANGE - SS                                                                                                    | er             |
|                                                    | OILCHANGE - SS                                                                                                    | ier<br>Az      |
|                                                    | OILCHANGE - SS                                                                                                    | ier<br>Aa      |
|                                                    | Manage ATE NO. TYPE NO. DESCRIPTION                                                                                                    | ier<br>Aa      |
| Enter the text <b>Oil Change for Skid Steers</b> . | OILCHANGE - SS     T       Manage     Manage       ATE NO.     TYPE       NO.     DESCRIPTION                                                                                                    | ier<br>Aa      |
| Enter the text <b>Oil Change for Skid Steers</b> . | OILCHANGE - SS     T       Manage       ATE NO.     TYPE       NO.     DESCRIPTION                                                                                                    | ier<br>Aa      |
| Enter the text <b>Oil Change for Skid Steers</b> . |                                                                                                    |                |
| Enter the text <b>Oil Change for Skid Steers</b> . | OILCHANGE - SS       T         Manage       Manage         ATE NO.       TYPE         NO.       DESCRIPTION         OILCHANGE - SS       T         OILCHANGE - SS       T                             | er<br>Az       |
| Enter the text <b>Oil Change for Skid Steers</b> . | OILCHANGE - SS       T         Manage       Manage         ATE NO.       TYPE         NO.       DESCRIPTION         OILCHANGE - SS       T         OILCHANGE - SS       T                             | er<br>er<br>er |
| Enter the text <b>Oil Change for Skid Steers</b> . | OILCHANGE - SS       T         Manage       Manage         ATE NO.       TYPE         NO.       DESCRIPTION         OILCHANGE - SS       T         OILCHANGE - SS       T         Manage       Manage | er<br>As<br>er |

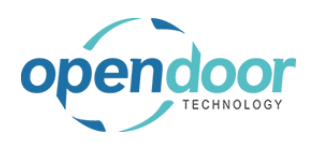

| Click on the field <b>Template Type</b>                    |                                                 |
|------------------------------------------------------------|-------------------------------------------------|
|                                                            |                                                 |
|                                                            |                                                 |
|                                                            |                                                 |
|                                                            |                                                 |
|                                                            | All 🗸                                           |
|                                                            |                                                 |
|                                                            | <b>S</b>                                        |
| Click on the item <b>Service</b> in the list               |                                                 |
| Click on the term <b>Dervice</b> in the list               |                                                 |
|                                                            |                                                 |
|                                                            |                                                 |
|                                                            | All                                             |
|                                                            | B Service Planned-Maintenance Service           |
|                                                            |                                                 |
|                                                            |                                                 |
|                                                            | QUANTITY UNIT COST UNIT PRICE                   |
| Click on the field <b>Maintenance Group Code</b>           |                                                 |
|                                                            |                                                 |
|                                                            |                                                 |
|                                                            | ······ All                                      |
|                                                            |                                                 |
|                                                            | F                                               |
|                                                            |                                                 |
|                                                            | QUANTITY UNIT COST UNIT PRICE                   |
| Click on the link in cell <b>Group Code</b> with the value |                                                 |
| SKIDUTEEK                                                  | late Type · · · · · · · · · · · · · · · · · · · |
|                                                            | enance Group Code                               |
|                                                            | GROUP CODE DESCRIPTION                          |
|                                                            | SKIDSTEER Skid Steers                           |
|                                                            | QUANTITY UNIT COST UNIT                         |
|                                                            | 0.00 0.00                                       |
|                                                            |                                                 |

The following demonstrates the entry of the Template Lines for the oil change.

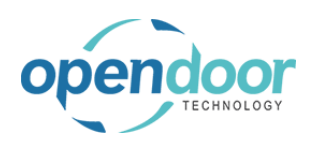

| Click on the cell <b>Type</b> with the value <b>Resource Item</b><br><b>G/L Account Text</b> | Oil Change for Skid Steers                                                                                                    |
|----------------------------------------------------------------------------------------------|----------------------------------------------------------------------------------------------------|
|                                                                                              | Template Lines Manage                                                                                                    |
|                                                                                              | SERVICE TEMPLATE NO. TYPE NO.                                                                                                    |
|                                                                                              | Resource                                                                                                    |
|                                                                                              |                                                                                                    |
|                                                                                              |                                                                                                    |
|                                                                                              |                                                                                                    |
| Click Resource in the options displayed.                                                     |                                                                                                    |
|                                                                                              | Template Lines Manage                                                                                                    |
|                                                                                              |                                                                                                    |
|                                                                                              | Resource V                                                                                                    |
|                                                                                              | Resource<br>Ite Resource<br>Grenscourt                                                                                                    |
|                                                                                              | Text                                                                                                    |
|                                                                                              |                                                                                                    |
|                                                                                              |                                                                                                    |
|                                                                                              |                                                                                                    |
| Click on the cell <b>No.</b>                                                                 | Oil Change for Skid Steers                                                                                                    |
| Click on the cell <b>No.</b>                                                                 | Oil Change for Skid Steers                                                                                                    |
| Click on the cell <b>No.</b>                                                                 | Oil Change for Skid Steers                                                                                                    |
| Click on the cell <b>No</b> .                                                                |                                                                                                    |
| Click on the cell <b>No</b> .                                                                |                                                                                                    |
| Click on the cell <b>No</b> .                                                                |                                                                                                    |
| Click on the cell <b>No</b> .                                                                |                                                                                                    |
| Click on the link in cell <b>No</b> , with the value <b>LABOR</b>                            |                                                                                                    |
| Click on the cell No.                                                                        |                                                                                                    |
| Click on the cell No.                                                                        | Oil Change for Skid Steers       Manage       TEMPLATE NO.       Resource       Manage                                                                                                    |
| Click on the cell <b>No</b> .                                                                | Oil Change for Skid Steers       Manage       TEMPLATE NO.       Resource       Resource         Manage         Manage                                                                                                    |
| Click on the cell <b>No</b> .                                                                | Oil Change for Skid Steers         Manage         TEMPLATE NO.       TYPE         Resource          Manage         Manage         Manage         Manage         NO.       DESCRIPTION         Resource          NO.       DESCRIPTION         Resource          NO.       NAME         LABOR       Labor - Oil Change                                                                                                    |
| Click on the cell No.                                                                        | Oil Change for Skid Steers         i       Manage         TEMPLATE NO.       TYPE       NO.         Resource       Image         PLATE NO.       TYPE       NO.         DESCRIPTION       Image         PLATE NO.       TYPE       NO.         DESCRIPTION       Image         PLATE NO.       TYPE       NO.         DESCRIPTION       Image         Image       Image         NO.       NAME         Image       Image         Image       Image         Image       < |
| Click on the cell No.                                                                        | Oil Change for Skid Steers         Manage         TEMPLATE NO.       TYPE         Resource       DESCRIPTION         Manage         PLATE NO.       TYPE         NO.       DESCRIPTION         Resource       NO.         DESCRIPTION         Image         NO.       DESCRIPTION         Image         NO.       DESCRIPTION         Image       NO.         Image       NO.         Image       NO.         Image       NO.         Image       NO.         Image       NO.         Image       Image         Image       Image         Image <t< th=""></t<>                  |

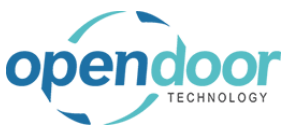

ODT Service Help

| OBIG                                                                                                |                                         |
|----------------------------------------------------------------------------------------------------|-----------------------------------------|
| Click on the cell <b>Quantity</b> with the value <b>1.00</b>                                        | Maintenance Group Code SKIDSTEER        |
| The default quantity is 1.00. The quantity is to be overridden when it is to be a different number. |                                         |
|                                                                                                    | RIPTION QUANTITY U                      |
|                                                                                                    | - Oil Change 1.00                       |
|                                                                                                    |                                         |
| Click on the cell <b>Unit Cost</b> with the value <b>22.25</b>                                      | ance Group Code · · · · · · · SKIDSTEER |
| The Unit Cost defaults from the Resource Card.                                                      |                                         |
|                                                                                                    | QUANTITY UNIT COST UN                   |
|                                                                                                    | 1.00 22.25                              |
| Click on the cell <b>Unit Price</b> with the value <b>75.00</b>                                     | ······ SKIDSTEER ~                      |
| The Unit Price defaults from the Resource card.                                                     |                                         |
|                                                                                                    | QUANTITY UNIT COST UNIT PRICE           |
|                                                                                                    | 1.00 22.25 75.00                        |
|                                                                                                    |                                         |
| Click on the cell <b>Type</b>                                                                       |                                         |
|                                                                                                    | Tamplato Linos                          |
|                                                                                                    | Manage                                  |
|                                                                                                    | SERVICE TEMPLATE NO. TYPE NO.           |
|                                                                                                    | i resource LADOR                        |
|                                                                                                    |                                         |

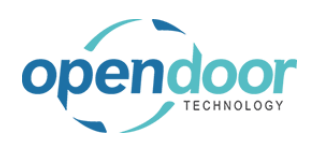

| Click on the item <b>Item</b> in the list                       |              |                    |                    |                           |        |
|-----------------------------------------------------------------|--------------|--------------------|--------------------|---------------------------|--------|
|                                                                 | Template     | Lines Manage       |                    |                           |        |
|                                                                 |              |                    |                    |                           |        |
|                                                                 | SEF          | RVICE TEMPLATE NO. | TYPE               | NO.                       |        |
|                                                                 |              |                    | Resource           | LABOR                     |        |
|                                                                 |              |                    | Resource           |                           |        |
|                                                                 |              |                    | Item count<br>Text |                           |        |
|                                                                 |              |                    |                    |                           |        |
|                                                                 |              |                    |                    |                           |        |
|                                                                 |              |                    |                    |                           |        |
| Click on the cell <b>No.</b>                                    |              |                    |                    |                           |        |
|                                                                 |              |                    |                    |                           |        |
|                                                                 | Manage       |                    |                    |                           |        |
|                                                                 | TEMPLATE NO. | TYPE               | NO.                | DESCRIPTI                 | ON     |
|                                                                 |              | Resource           | LABOR              | Labor - Oil               | Change |
|                                                                 |              | Item               | v                  |                           |        |
|                                                                 |              |                    |                    |                           |        |
|                                                                 |              |                    |                    |                           |        |
|                                                                 |              |                    |                    |                           |        |
|                                                                 |              |                    |                    |                           |        |
| Click on the link in cell <b>No.</b> with the value <b>1001</b> | T            |                    |                    |                           |        |
|                                                                 | IPLATE NO.   | TYPE               | N0.                | DESCRIPTION               |        |
|                                                                 |              | Resource           | LABOR              | Labor - Oil Cha           | nge    |
|                                                                 | :            | Item               |                    | ~                         | B      |
|                                                                 |              |                    | N0.                | DESCRIPTION               | 0<br>M |
|                                                                 |              |                    | 1001               | Oil Filter                | P      |
|                                                                 |              |                    | 10 Select record   | Mobile Oil 5W30           | P      |
|                                                                 |              |                    | 1003               | Air Filter for Skid Steer | P      |
|                                                                 |              |                    | 1896-S             | ATHENS Desk               | P      |
|                                                                 |              |                    | + New              |                           |        |
| Click on the cell <b>Quantity</b> with the value <b>1.00</b>    |              |                    |                    |                           |        |
| The default quantity is 1 00. The quantity is to be             |              |                    |                    |                           |        |
| overridden when it is to be a different number.                 |              |                    |                    |                           |        |
|                                                                 | RIPTION      |                    |                    | QUANTITY                  | UNIT   |
|                                                                 | - Oil Change |                    |                    | 1.00                      |        |
|                                                                 | ter          |                    |                    | 1.00                      |        |
|                                                                 |              |                    |                    |                           |        |
|                                                                 |              |                    |                    |                           |        |
|                                                                 |              |                    |                    |                           |        |

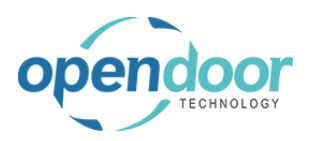

| Click on the cell <b>Unit Cost</b> with the value <b>3.50</b>   |                             | L                                                             |                                     |     |
|-----------------------------------------------------------------|-----------------------------|---------------------------------------------------------------|-------------------------------------|-----|
| The Unit Cost defaults from the Item card.                      |                             |                                                               |                                     |     |
|                                                                 |                             | QUANTITY                                                      | UNIT COST                           | UNI |
|                                                                 |                             | 1.00                                                          | 22.25                               |     |
|                                                                 |                             | 1.00                                                          | 3.50                                |     |
|                                                                 |                             |                                                               |                                     |     |
| Click on the cell <b>Unit Price</b> with the value <b>11.75</b> |                             |                                                               |                                     |     |
| The Unit Price defaults from the Item card.                     |                             |                                                               | E                                   |     |
|                                                                 | QUANTITY                    | UNIT COST                                                     | UNIT PRICE                          |     |
|                                                                 | 1.00                        | 22.25                                                         | 75.00                               |     |
|                                                                 | 1.00                        | 3.50                                                          | 11.75                               |     |
|                                                                 |                             |                                                               |                                     |     |
|                                                                 |                             |                                                               |                                     |     |
|                                                                 |                             |                                                               |                                     |     |
| Click on the cell <b>Type</b>                                   |                             |                                                               |                                     | - 1 |
|                                                                 | Template Lines              | Manage                                                        |                                     |     |
|                                                                 | SERVICE T                   | EMPLATE NO. TYPE                                              | N0.                                 |     |
|                                                                 |                             | Resou                                                         | Irce LABOR                          |     |
|                                                                 |                             | Item                                                          | 1001                                |     |
|                                                                 |                             |                                                               |                                     |     |
|                                                                 |                             |                                                               |                                     |     |
|                                                                 |                             |                                                               |                                     |     |
|                                                                 |                             |                                                               |                                     |     |
|                                                                 |                             |                                                               |                                     |     |
| Click on the item <b>Item</b> in the list                       | Template Lines              | Manage                                                        |                                     |     |
| Click on the item <b>Item</b> in the list                       | Template Lines              | Manage                                                        |                                     |     |
| Click on the item <b>Item</b> in the list                       | Template Lines<br>SERVICE T | Manage<br>EMPLATE NO. TYPE                                    | N0.                                 |     |
| Click on the item <b>Item</b> in the list                       | Template Lines<br>SERVICE T | Manage<br>EMPLATE NO. TYPE<br>Resou                           | NO.<br>rce LABOR<br>1001            |     |
| Click on the item <b>Item</b> in the list                       | Template Lines              | Manage<br>EMPLATE NO. TYPE<br>Resou<br>Item                   | NO.<br>rce LABOR<br>1001<br>urce V  |     |
| Click on the item <b>Item</b> in the list                       | Template Lines              | Manage<br>EMPLATE NO. TYPE<br>Resou<br>Item<br>Resou<br>Resou | NO.<br>Irce LABOR<br>1001<br>urce V |     |
| Click on the item <b>Item</b> in the list                       | Template Lines              | Manage<br>EMPLATE NO. TYPE<br>Resou<br>Item<br>Resou<br>Resou | NO.<br>Ince LABOR<br>1001<br>urce V |     |

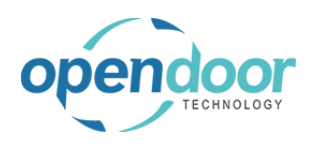

Click on the cell No.

|                                                               | Manage       |                  |                                                   |                       |
|---------------------------------------------------------------|--------------|------------------|---------------------------------------------------|-----------------------|
|                                                               |              |                  |                                                   |                       |
|                                                               | TEMPLATE NO. | TYPE             | NO.                                               | DESCRIPTION           |
|                                                               |              | Resource         | LABOR                                             | Labor - Oil Change    |
|                                                               |              | Item             | 1001                                              | Oil Filter            |
|                                                               |              | Item             | •                                                 |                       |
|                                                               |              |                  |                                                   |                       |
|                                                               |              |                  |                                                   |                       |
|                                                               |              |                  |                                                   |                       |
|                                                               |              |                  |                                                   |                       |
|                                                               |              |                  |                                                   |                       |
|                                                               | · -··-       |                  |                                                   |                       |
| ick on the link in cell <b>No.</b> with the value <b>1002</b> |              | Resource         | LABOR                                             | Labor - Oil Change    |
|                                                               |              | Item             | 1001                                              | Oil Filter            |
|                                                               |              | Item             |                                                   | $\sim$                |
|                                                               |              |                  |                                                   |                       |
|                                                               |              |                  | NO. DES                                           | SCRIPTION             |
|                                                               |              |                  | 1001 Oil                                          | Filter                |
|                                                               |              |                  | 1002 Oil                                          | Gasket                |
|                                                               |              |                  | 10.0                                              | Oil 5W30              |
|                                                               |              |                  | 1004 Air                                          | Filter for Skid Steer |
|                                                               |              |                  | 1896-S ATH                                        | FNS Deck              |
|                                                               |              |                  | 1050-5 AIT                                        | ILIND DESK            |
|                                                               |              |                  | + New                                             |                       |
|                                                               |              |                  |                                                   |                       |
|                                                               | SERV         | ICE TEMPLATE NO. | TYPE                                              | N0.                   |
|                                                               |              |                  | Resource                                          | LABOR                 |
|                                                               |              |                  | Item                                              | 1001                  |
|                                                               |              |                  | Item                                              | 1002                  |
|                                                               |              |                  | Resource                                          | *                     |
|                                                               |              |                  |                                                   |                       |
|                                                               |              |                  |                                                   |                       |
|                                                               |              |                  |                                                   |                       |
|                                                               |              |                  |                                                   |                       |
|                                                               |              |                  |                                                   |                       |
|                                                               |              |                  |                                                   |                       |
| ick on the item <b>Item</b> in the list                       |              | ines manage      |                                                   |                       |
|                                                               | SEDV         |                  | TYPE                                              | NO                    |
|                                                               | JERV         | TELL PATE NO.    | Pesourco                                          | LABOR                 |
|                                                               |              |                  | Itom                                              | 1001                  |
|                                                               |              |                  | item                                              | 1001                  |
|                                                               |              |                  | Itom                                              | 11.0.12               |
|                                                               |              |                  | Item                                              | 1002                  |
|                                                               |              |                  | Item<br>Resource<br>Resource                      | •                     |
|                                                               |              |                  | Item Resource Resource Item                       | v                     |
|                                                               |              |                  | Item<br>Resource<br>Resource<br>Item<br>Gftemjunt | 1002<br><b>V</b>      |

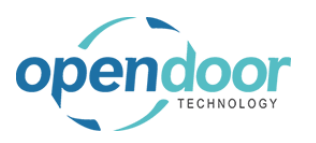

| Click on the cell <b>No.</b>                                     | Manage       |        |          |               |                  |                    |    |
|------------------------------------------------------------------|--------------|--------|----------|---------------|------------------|--------------------|----|
|                                                                  | TEMPLATE NO. |        | TYPE     | N0.           |                  | DESCRIPTION        |    |
|                                                                  |              |        | Resource | LABOR         |                  | Labor - Oil Change |    |
|                                                                  |              |        | ltem     | 1001          |                  | Oil Filter         |    |
|                                                                  |              |        | ltem     | 1002          |                  | Oil Gasket         |    |
|                                                                  |              |        | ltem     | *             |                  |                    |    |
|                                                                  |              |        |          |               |                  |                    |    |
|                                                                  |              |        |          |               |                  |                    |    |
| Click on the link in cell <b>No</b> , with the value <b>1003</b> |              | iter   |          | 1001          | 0                | L Cardinat         |    |
|                                                                  |              | . Iter | n        | 1002          | U                | Gasket             |    |
|                                                                  |              | : Iter | n        |               | $\sim$           |                    | B  |
|                                                                  |              |        |          | NO.           | DESCRIPTI        | DN I               |    |
|                                                                  |              |        |          | 1001          | Oil Filter       |                    | PC |
|                                                                  |              |        |          | 1002          | Oil Gasket       |                    | P  |
|                                                                  |              |        |          | 1003          | Mobile Oil       | 5W30               | PO |
|                                                                  |              |        |          | 10 Select rec | ord "1003" er fo | r Skid Steer       | P  |
|                                                                  |              |        |          | 1896-S        | ATHENS De        | sk                 | PO |
|                                                                  |              |        |          |               |                  |                    |    |
|                                                                  |              |        |          | + New         |                  |                    | _  |
|                                                                  |              |        |          |               |                  |                    |    |
| Click on the cell <b>Quantity</b> with the value <b>1.00</b>     |              |        |          |               |                  |                    | _  |
|                                                                  |              |        |          |               |                  |                    |    |
|                                                                  | RIPTION      |        |          |               | QUANTITY         | UNI                | т  |
|                                                                  | - Oil Change |        |          |               | 1.00             | )                  |    |
|                                                                  | ter          |        |          |               | 1.00             | )                  |    |
|                                                                  | sket         |        |          |               | 1.00             | )                  |    |
|                                                                  | e Oil 5W30   |        |          |               | 1.00             | )                  |    |
|                                                                  |              |        |          |               |                  |                    |    |
|                                                                  |              |        |          |               |                  |                    |    |
|                                                                  |              |        |          |               |                  |                    |    |
|                                                                  |              |        |          |               |                  |                    |    |
|                                                                  |              |        |          |               |                  |                    | _  |
| Enter the text 5.                                                |              |        |          |               |                  |                    |    |
|                                                                  |              |        |          |               |                  |                    |    |
|                                                                  | RIPTION      |        |          |               | QUANTITY         | UNI                | Т  |
|                                                                  | - Oil Change |        |          |               | 1.00             | )                  |    |
|                                                                  | ter          |        |          |               | 1.00             | )                  |    |
|                                                                  | sket         |        |          |               | 1.00             |                    |    |
|                                                                  | e Oil 5W30   |        |          |               | 1.               | 00                 |    |
|                                                                  |              |        |          |               |                  |                    |    |
|                                                                  |              |        |          |               |                  |                    |    |
|                                                                  |              |        |          |               |                  |                    |    |
|                                                                  |              |        |          |               |                  |                    |    |
|                                                                  |              |        |          |               |                  |                    |    |

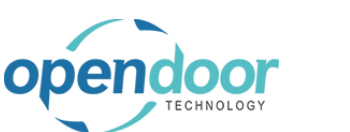

| namics 365 Business Central                       |
|---------------------------------------------------|
| SERVICE TEMPLATE   WORK DATE: 4/8/2019            |
| Back OILCHANGE - SS                               |
| Navigate                                          |
| General                                           |
| Template No. OILCHANGE - SS                       |
| Description · · · · · · · · · · · · · · · · · · · |

The following demonstrated the setup of a template for changing the air filter on a Skid Steer.

| Click on the navigation menu item <b>New</b>  |                      |                                                               |
|-----------------------------------------------|----------------------|---------------------------------------------------------------|
|                                               | i, Inc.   Service -> | SERVICE TEMPLATES   WORK DATE: 4/8/2019                       |
|                                               | Items Bank Acco      |                                                               |
|                                               | NTH                  | Create a new entry.<br>TEMPLATE NO. TEMPLATE TYPE DESCRIPTION |
|                                               | p custor             | OILCHANGE - SS : All Oil Change                               |
|                                               | Art, bou             |                                                               |
|                                               |                      |                                                               |
| Double click on the field <b>Template No.</b> | emplate              | <u> </u>                                                      |
|                                               |                      |                                                               |
|                                               |                      |                                                               |
|                                               | *                    | Ter                                                           |
|                                               |                      | Ma                                                            |
|                                               | Manage               |                                                               |
| Enter the text <b>AirFilter - SS</b> .        | emplate              | ~                                                             |
|                                               |                      |                                                               |
|                                               |                      |                                                               |
|                                               | ····· * A            | Ter                                                           |
|                                               | ·····                | Ma                                                            |
|                                               | Manage               |                                                               |
|                                               |                      |                                                               |

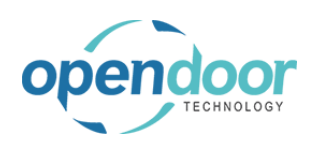

| Enter the text Changing the Air Filter on Skid  TTE NO. TYPE NO. DESCRIPTION  Enter the text Changing the Air Filter on Skid  TTE NO. TYPE NO. DESCRIPTION  TTE NO. TYPE NO. DESCRIPTION  Click on the 6 field Temp late Temp                                                                                                    |
|----------------------------------------------------------------------------------------------------|
| Enter the text Changing the Air Filter on Skid Steers.  Enter the text Changing the Air Filter on Skid TTPE NO. DESCRIPTION  Enter the text Changing the Air Filter on Skid TTPE NO. DESCRIPTION  Enter text text text text text text text t                                                                                                    |
| Enter the text Changing the Air Filter on Skid TE NO. TYPE NO. DESCRIPTION Enter the text Changing the Air Filter on Skid Steers. THIPICIC AIRFILTER-SS Ter Ma Manage THIPICIC AIRFILTER-SS Ter Ma Manage TE NO. TYPE NO. DESCRIPTION                                                                                                    |
| Enter the text Changing the Air Filter on Skid<br>Steers.<br>Inter the text Changing the Air Filter on Skid<br>Inter the text Changing the Air Filter on Skid<br>Inter text Changing the Air Filter on Skid<br>Inter text Changing the Air Filter on Skid<br>Inter text Changing the Air Filter on Skid<br>Inter text Changing the Air Filter on Skid<br>Inter text Changing the Air Filter on Skid<br>Inter text Changing the Air Filter on Skid<br>Inter text Changing the Air Filter on Skid<br>In |
| Enter the text Changing the Air Filter on Skid Steers.                                                                                                    |
| Manage         ATE NO.       TYPE       NO.       DESCRIPTION         Enter the text Changing the Air Filter on Skid       ETTPICICE       Image         Steers.       Image       Image         Manage       Image       Image         Manage       Image       Image         Manage       Image       Image         Manage       Image       Image         Manage       Image       Image         Manage       Image       Image         Ite NO.       TYPE       NO.       DESCRIPTION                                                                                                    |
| Enter the text Changing the Air Filter on Skid<br>Steers.                                                                                                    |
| Enter the text Changing the Air Filter on Skid<br>Steers.                                                                                                    |
| Enter the text Changing the Air Flitter on Skid         Steers.         AIRFILTER - SS         Image         Image         Im                                                                                                    |
| AIRFILTER - SS Ter<br>d Manage<br>TE NO. TYPE NO. DESCRIPTION                                                                                                    |
| AIRFILTER - SS Ter<br>d Manage<br>ATE NO. TYPE NO. DESCRIPTION                                                                                                    |
| ARFILTER - SS Ter<br>d<br>Manage<br>ATE NO. TYPE NO. DESCRIPTION                                                                                                    |
| Manage ATE NO. TYPE NO. DESCRIPTION                                                                                                    |
| Manage TE NO. TYPE NO. DESCRIPTION                                                                                                    |
| Manage ATE NO. TYPE NO. DESCRIPTION                                                                                                    |
| ATE NO. TYPE NO. DESCRIPTION                                                                                                    |
| Olight on the field Tennelete Tene                                                                                                    |
| uick on the field <b>lemplate lype</b>                                                                                                    |
|                                                                                                    |
|                                                                                                    |
|                                                                                                    |
|                                                                                                    |
|                                                                                                    |
|                                                                                                    |
|                                                                                                    |
|                                                                                                    |
| Click on the item <b>Service</b> in the list                                                                                                    |
|                                                                                                    |
|                                                                                                    |
|                                                                                                    |
| All Service                                                                                                    |
| Service Maintenance                                                                                                    |
|                                                                                                    |
|                                                                                                    |

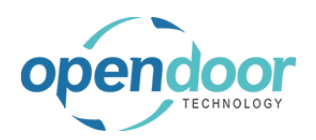

| Click on the field Maintenance Group Code                                   |                         |                  |                                 |                               |     |
|-----------------------------------------------------------------------------|-------------------------|------------------|---------------------------------|-------------------------------|-----|
|                                                                             |                         |                  |                                 |                               |     |
|                                                                             |                         | Service          |                                 | •                             |     |
|                                                                             | e                       |                  |                                 | ~                             |     |
|                                                                             |                         |                  |                                 | ß                             |     |
|                                                                             |                         | QUANTITY         | UNIT COST                       | UNIT PRICE                    |     |
| Click on the link in cell <b>Group Code</b> with the value <b>SKIDSTEER</b> |                         |                  |                                 |                               |     |
|                                                                             | late Type · · · · · · · |                  | Service                         |                               |     |
|                                                                             |                         |                  | GROUP CODE                      | DESCRIPTION                   |     |
|                                                                             |                         |                  |                                 | Skid Steers                   |     |
|                                                                             |                         | Q                | UANTITY                         | UNIT COST                     | UNI |
|                                                                             |                         |                  | 0.00                            | 0.00                          |     |
| Click on the cell Type                                                      | Description             |                  | Changing t                      | the Air Filter on Skid Steers |     |
| As Resource is the default Type, and this line entry is                     |                         |                  |                                 |                               |     |
| for a Resource, the Type does not need to be changed.                       | Template Li             | ines Manage      |                                 |                               |     |
| ·                                                                           | SERV                    | ICE TEMPLATE NO. | TYPE<br>Resource                | NO.                           |     |
|                                                                             |                         |                  | Resource<br>Item<br>G/L Account |                               |     |
|                                                                             |                         |                  | Text                            |                               |     |
|                                                                             |                         |                  |                                 |                               |     |
| Click on the cell <b>No.</b>                                                |                         | Changir          | ng the Air Filter on Skid Stee  | rs                            |     |
|                                                                             | Manage                  |                  |                                 |                               |     |
|                                                                             |                         |                  |                                 |                               |     |
|                                                                             | TEMPLATE NO.            | TYPE             | N0.                             | DESCRIPTION                   |     |
|                                                                             | TEMPLATE NO.            | TYPE<br>Resource | NO.                             | DESCRIPTION                   |     |

3/17/2025

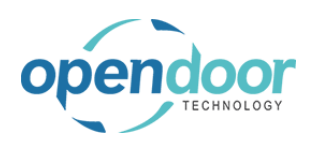

| Click on the link in cell <b>No</b> with the value <b>LABOR</b>                  | Manage             |                     |                |                                                |
|----------------------------------------------------------------------------------|--------------------|---------------------|----------------|------------------------------------------------|
|                                                                                  | Manage             |                     |                |                                                |
|                                                                                  | PLATE NO.          | TYPE                | NO.            | DESCRIPTION                                    |
|                                                                                  |                    | Resource            |                | $\sim$                                         |
|                                                                                  |                    |                     |                |                                                |
|                                                                                  |                    |                     | NO. NA         | AME                                            |
|                                                                                  |                    |                     | LABOR La       | bor - Oil Change                               |
|                                                                                  |                    |                     | MARK M         | ark Hanson                                     |
|                                                                                  |                    |                     | MARY M         | ary A. Dempsey                                 |
|                                                                                  |                    |                     | TIMOTHY Ti     | mothy Sneath                                   |
|                                                                                  |                    |                     | + New          |                                                |
| Click on the cell <b>Description</b> with the value <b>Labor -</b><br>Oil Change | ter on Skid Steers | 5                   | Maintenance Gr | oup Code · · · · · · · · · · · · · · · · · · · |
|                                                                                  |                    |                     |                |                                                |
|                                                                                  |                    |                     |                |                                                |
|                                                                                  | 0.                 | DESCRIPTION         |                | ۵                                              |
|                                                                                  | ABOR               | 🗸 Labor - Oil Chan  | ge             |                                                |
|                                                                                  |                    |                     |                |                                                |
|                                                                                  |                    |                     |                |                                                |
|                                                                                  |                    |                     |                |                                                |
|                                                                                  |                    |                     |                |                                                |
| Fates the first labor. Dealers A's Eliter                                        |                    |                     |                |                                                |
| Enter the text Labor - Replace Air Fliter.                                       | ter on Skid Steers | 5                   | Maintenance Gr | oup Code                                       |
|                                                                                  |                    |                     |                |                                                |
|                                                                                  |                    |                     |                |                                                |
|                                                                                  |                    |                     |                |                                                |
|                                                                                  | 0.                 | DESCRIPTION         |                | ۵                                              |
|                                                                                  | ABOR               | La                  |                |                                                |
|                                                                                  |                    |                     |                |                                                |
|                                                                                  |                    |                     |                |                                                |
|                                                                                  |                    |                     |                |                                                |
|                                                                                  |                    |                     |                |                                                |
|                                                                                  |                    |                     |                |                                                |
| Click on the cell Type                                                           |                    |                     |                |                                                |
|                                                                                  | Tomplet            | a lines Manara      |                |                                                |
|                                                                                  | Templat            | e Lines Manage      |                |                                                |
|                                                                                  | s                  | ERVICE TEMPLATE NO. | TYPE           | N0.                                            |
|                                                                                  |                    |                     | Resource       | LABOR                                          |
|                                                                                  |                    |                     |                |                                                |
|                                                                                  |                    |                     |                |                                                |
|                                                                                  |                    |                     |                |                                                |

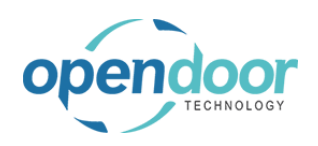

| Click on the item <b>Item</b> in the list                       |                 |                       |                   |                          |              |  |  |
|-----------------------------------------------------------------|-----------------|-----------------------|-------------------|--------------------------|--------------|--|--|
|                                                                 | Template Li     | Template Lines Manage |                   |                          |              |  |  |
|                                                                 |                 |                       |                   |                          |              |  |  |
|                                                                 | SERV            | ICE TEMPLATE NO.      | TYPE              | NO.                      |              |  |  |
|                                                                 |                 |                       | Resource          | T LABOR                  |              |  |  |
|                                                                 |                 |                       | Resource          |                          |              |  |  |
|                                                                 |                 |                       | G/L_Account       |                          |              |  |  |
|                                                                 |                 |                       | Newe              |                          |              |  |  |
|                                                                 |                 |                       |                   |                          |              |  |  |
|                                                                 |                 |                       |                   |                          |              |  |  |
| Click on the cell <b>No</b>                                     |                 |                       |                   |                          |              |  |  |
|                                                                 |                 |                       |                   |                          |              |  |  |
|                                                                 | Manage          |                       |                   |                          |              |  |  |
|                                                                 | TEMPLATE NO.    | TYPE                  | NO                | DESCRIPTION              | 4            |  |  |
|                                                                 |                 | Resource              | LABOR             | Labor - Replac           | ce Air Filte |  |  |
|                                                                 |                 | Item                  | Ŧ                 |                          |              |  |  |
|                                                                 |                 |                       |                   |                          |              |  |  |
|                                                                 |                 |                       |                   |                          |              |  |  |
|                                                                 |                 |                       |                   |                          |              |  |  |
|                                                                 |                 |                       |                   |                          |              |  |  |
|                                                                 |                 |                       |                   |                          |              |  |  |
| Click on the link in cell <b>No.</b> with the value <b>1004</b> |                 | ltem                  |                   | ~                        |              |  |  |
|                                                                 |                 |                       | _                 |                          | B/<br>OF     |  |  |
|                                                                 |                 |                       | NO. D             | ESCRIPTION               | MI           |  |  |
|                                                                 |                 |                       | 1001 C            | )il Filter               | PC           |  |  |
|                                                                 |                 |                       | 1002 C            | Nobile Oil 5W30          | PC           |  |  |
|                                                                 |                 |                       | 1004 A            | ir Filter for Skid Steer | PC           |  |  |
|                                                                 |                 |                       | Select record "10 | 04" NS Desk              | PC           |  |  |
|                                                                 |                 |                       | + New             |                          |              |  |  |
|                                                                 |                 |                       |                   |                          |              |  |  |
|                                                                 |                 |                       |                   |                          |              |  |  |
|                                                                 |                 |                       |                   |                          |              |  |  |
| Click on the back button                                        | Dynamics 365 Bu | usiness Central       |                   | 1                        |              |  |  |
|                                                                 | ,               |                       |                   |                          |              |  |  |
|                                                                 | <del>(</del>    | $\leftarrow$          |                   |                          |              |  |  |
|                                                                 |                 | Back                  | co Tomol          | ato                      |              |  |  |
|                                                                 |                 | JEI VI                |                   | ale                      |              |  |  |
|                                                                 |                 | Navigate              |                   |                          |              |  |  |
|                                                                 |                 | General               |                   |                          |              |  |  |
|                                                                 |                 | Template No           |                   | AIREILTER -              | - 55         |  |  |
|                                                                 |                 | Description           |                   | Changing t               | the Air Fill |  |  |
|                                                                 |                 | Description -         |                   | changing t               | os con citi  |  |  |

The following demonstrates the creating of a service template for a service plan.

| endoor                                       | Open Door Technology Inc.                                                           | kyle@opendoorei<br>p.com                                                                                                    |
|----------------------------------------------|-------------------------------------------------------------------------------------|----------------------------------------------------------------------------------------------------|
| TECHNOLOGY                                   | ODT Service Help                                                                    | March 17, 2025<br>52/369                                                                                                    |
| Click on the navigation menu item <b>N</b> e | ew<br>i, Inc. Service (c)<br>Items Bank Acco<br>THREE MONTHS<br>Sed 16 r<br>ame pei | SERVICE TEMPLATES   WORK DATE: 4/8/2019<br>Search + New Manage B Open in Excel<br>TEMPLATE NO. TEMPLATE TYPE DESCRIPT<br>AIRFILTER - SS : Service Changing<br>OILCHANGE - SS Service Oil Change |
| Click on the field <b>Template No.</b>       | emplate<br>*[                                                                       |                                                                                                    |
| Enter the text <b>SS-General Service</b> .   | emplate<br>*<br>Manage                                                              |                                                                                                    |
| Click on the field <b>Description</b>        | Manage                                                                              | al Service Te                                                                                                    |

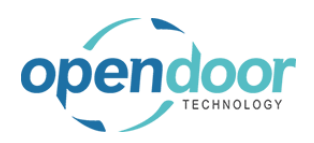

| Enter the text Skid Steer General Service.   | empiau  | 3                        |           |             |
|----------------------------------------------|---------|--------------------------|-----------|-------------|
|                                              |         |                          |           |             |
|                                              |         |                          |           |             |
|                                              |         |                          |           |             |
|                                              |         | SS-GENERAL SE            | RVICE     | Ter         |
|                                              |         |                          |           | Ma          |
|                                              |         |                          |           |             |
|                                              | Manage  |                          |           |             |
|                                              | inanoge |                          |           |             |
|                                              | ATE NO. | TYPE                     | N0.       | DESCRIPTION |
| Click on the field <b>Template Type</b>      |         |                          |           |             |
|                                              |         |                          |           |             |
|                                              |         |                          |           |             |
|                                              |         |                          |           |             |
|                                              |         |                          |           |             |
|                                              |         | All                      |           | •           |
|                                              | e       | All<br>Service           |           |             |
|                                              |         | Planned Mainten<br>Field | ance      |             |
|                                              |         |                          |           | 62          |
|                                              |         |                          |           |             |
| Click on the item <b>Service</b> in the list |         |                          |           |             |
|                                              |         |                          |           |             |
|                                              |         |                          |           |             |
|                                              |         |                          |           |             |
|                                              |         | All                      |           | •           |
|                                              | e       | All Service              |           |             |
|                                              |         | Planned Mainten          | ance      |             |
|                                              |         |                          |           |             |
|                                              |         |                          |           |             |
|                                              |         | QUANTITY                 | UNIT COST | UNIT PRICE  |
| Click on the field Maintenance Group Code    |         |                          |           |             |
|                                              |         |                          |           |             |
|                                              |         |                          |           |             |
|                                              |         |                          |           |             |
|                                              |         | Service                  |           | •           |
|                                              | e       |                          |           | $\sim$      |
|                                              |         |                          |           |             |
|                                              |         |                          |           | E           |
|                                              |         |                          |           |             |
|                                              |         | QUANTITY                 | UNIT COST | UNIT PRICE  |

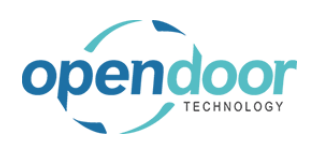

| Click on the link in cell Group Code with the value                                          |                  |                                          |                   |                     |
|----------------------------------------------------------------------------------------------|------------------|------------------------------------------|-------------------|---------------------|
| SKIDSTEER                                                                                    | late Type        |                                          | Service           |                     |
|                                                                                              | enance Group Coo | le · · · · · · · · · · · · · · · · · · · |                   |                     |
|                                                                                              |                  |                                          | GROUP CODE        | DESCRIPTION         |
|                                                                                              |                  |                                          | SKIDSTEER         | Skid Steers         |
|                                                                                              |                  |                                          | + New Select r    | record "SKIDSTEER"  |
|                                                                                              |                  | ۵۱                                       | JANTITY           | UNIT COST UNIT      |
|                                                                                              |                  |                                          | 0.00              | 0.00                |
|                                                                                              |                  |                                          |                   |                     |
| Click on the cell <b>Type</b> with the value <b>Resource Item</b><br><b>G/L Account Text</b> | Description      | ן                                        | Skid Ste          | eer General Service |
| Select Resource.                                                                             | Template         | Lines Manage                             |                   |                     |
|                                                                                              | SE               | RVICE TEMPLATE NO.                       | TYPE              | N0.                 |
|                                                                                              |                  |                                          | Resource          |                     |
|                                                                                              |                  |                                          |                   | Resource            |
|                                                                                              |                  |                                          |                   |                     |
|                                                                                              |                  |                                          |                   |                     |
|                                                                                              |                  |                                          |                   |                     |
| Click on the cell No.                                                                        |                  | Skid Stee                                | r General Service |                     |
|                                                                                              |                  |                                          |                   |                     |
|                                                                                              | Manage           |                                          |                   |                     |
|                                                                                              | TEMPLATE NO.     | TYPE                                     | NO.               | DESCRIPTION         |
|                                                                                              |                  | Resource<br>Resource                     | ·                 |                     |
|                                                                                              |                  | Item<br>G/L Account                      |                   |                     |
|                                                                                              |                  | Text                                     |                   |                     |
|                                                                                              |                  |                                          |                   |                     |
|                                                                                              |                  |                                          |                   |                     |
| Click on the link in cell <b>No.</b> with the value <b>LABOR</b>                             | Manage           |                                          |                   |                     |
|                                                                                              | PLATE NO.        | TYPE                                     | N0.               | DESCRIPTION         |
|                                                                                              |                  | Resource                                 |                   | $\sim$              |
|                                                                                              |                  |                                          |                   |                     |
|                                                                                              |                  |                                          | NO.               | NAME                |
|                                                                                              |                  |                                          | LABOR             | Labor - Oil Change  |
|                                                                                              |                  |                                          | MARK              | Mark Hanson         |
|                                                                                              |                  |                                          | MARY              | Mary A. Dempsey     |
|                                                                                              |                  |                                          | TIMOTHY           | Timothy Sneath      |
|                                                                                              |                  |                                          | + New             |                     |

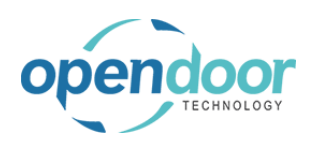

| Click on the cell <b>Description</b> with the value <b>Labor -</b><br>Oil Change           | Service Maintenance Group Code |                                                            |      |  |
|--------------------------------------------------------------------------------------------|--------------------------------|------------------------------------------------------------|------|--|
|                                                                                            |                                |                                                            |      |  |
|                                                                                            | 0.                             | DESCRIPTION                                                | QL   |  |
|                                                                                            | ABOR                           | V Labor - Oil Change                                       |      |  |
|                                                                                            |                                |                                                            |      |  |
| Enter the text Labor - Lube.                                                               | Service                        | Maintenance Group Code                                     |      |  |
|                                                                                            |                                |                                                            |      |  |
|                                                                                            |                                |                                                            |      |  |
|                                                                                            |                                |                                                            |      |  |
|                                                                                            | 0.                             | DESCRIPTION                                                | QL   |  |
|                                                                                            | ABOR                           | ц                                                          |      |  |
|                                                                                            |                                |                                                            |      |  |
|                                                                                            |                                |                                                            |      |  |
|                                                                                            |                                |                                                            |      |  |
|                                                                                            |                                |                                                            |      |  |
|                                                                                            |                                |                                                            |      |  |
| Click on the cell <b>Quantity</b> with the value <b>1.00</b>                               | N                              | Maintenance Group Code                                     |      |  |
| Click on the cell <b>Quantity</b> with the value <b>1.00</b>                               | N                              | Maintenance Group CodeSKIDSTEER                            |      |  |
| Click on the cell <b>Quantity</b> with the value <b>1.00</b>                               | N                              | Maintenance Group CodeSKIDSTEER                            |      |  |
| Click on the cell <b>Quantity</b> with the value <b>1.00</b>                               | N                              | Maintenance Group CodeSKIDSTEER                            |      |  |
| Click on the cell <b>Quantity</b> with the value <b>1.00</b>                               | RIPTION                        | Maintenance Group Code · · · · · · SKIDSTEER  QUANTITY U   | JNIT |  |
| Click on the cell <b>Quantity</b> with the value <b>1.00</b>                               | RIPTION<br>- Lube              | Maintenance Group CodeSKIDSTEER QUANTITY U 1.00            | JNIT |  |
| Click on the cell <b>Quantity</b> with the value <b>1.00</b>                               | RIPTION<br>- Lube              | Maintenance Group Code SKIDSTEER                           | JNIT |  |
| Click on the cell <b>Quantity</b> with the value <b>1.00</b>                               | RIPTION<br>- Lube              | Maintenance Group CodeSKIDSTEER                            | JNIT |  |
| Click on the cell <b>Quantity</b> with the value <b>1.00</b>                               | RIPTION<br>- Lube              | Maintenance Group Code · · · · · SKIDSTEER QUANTITY U 1.00 | JNIT |  |
| Click on the cell <b>Quantity</b> with the value <b>1.00</b>                               | RIPTION<br>- Lube              | Maintenance Group Code SKIDSTEER                           | JNIT |  |
| Click on the cell <b>Quantity</b> with the value <b>1.00</b>                               | RIPTION<br>- Lube              | Maintenance Group Code                                     | JNIT |  |
| Click on the cell <b>Quantity</b> with the value <b>1.00</b>                               | RIPTION           - Lubel      | Maintenance Group CodeSKIDSTEER                            | JNIT |  |
| Click on the cell <b>Quantity</b> with the value <b>1.00</b>                               | RIPTION<br>- Lube              | Maintenance Group Code                                     | JNIT |  |
| Click on the cell <b>Quantity</b> with the value <b>1.00</b><br>Enter the text <b>.5</b> . | RIPTION - Lube                 | Maintenance Group CodeSKIDSTEER                            | JNIT |  |
| Click on the cell <b>Quantity</b> with the value <b>1.00</b><br>Enter the text <b>.5</b> . | RIPTION - Lube                 | Maintenance Group Code                                     |      |  |
| Click on the cell <b>Quantity</b> with the value <b>1.00</b><br>Enter the text <b>.5</b> . | RIPTION<br>- Lube              | Maintenance Group Code                                     | JNIT |  |
| Click on the cell <b>Quantity</b> with the value <b>1.00</b><br>Enter the text <b>.5</b> . | RIPTION - Lube RIPTION - Lube  | Maintenance Group Code                                     | JNIT |  |
| Click on the cell <b>Quantity</b> with the value <b>1.00</b><br>Enter the text <b>.5</b> . | RIPTION - Lube RIPTION - Lube  | Maintenance Group Code                                     | JNIT |  |
| Click on the cell <b>Quantity</b> with the value <b>1.00</b><br>Enter the text <b>.5</b> . | RIPTION - Lube RIPTION - Lube  | Maintenance Group Code                                     | JNIT |  |

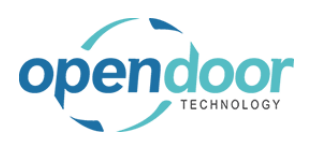

#### kyle@opendoorer p.com March 17, 2025 56/369

| Click on the cell Service Template No.                       |                                          |
|--------------------------------------------------------------|------------------------------------------|
|                                                              | Template Lines Manage                    |
|                                                              | SERVICE TEMPLATE NO. TYPE NO             |
|                                                              | Resource LA                              |
|                                                              |                                          |
|                                                              |                                          |
|                                                              |                                          |
| Click on the lookup button in the cell Service               |                                          |
| Template No.                                                 |                                          |
|                                                              | Template Lines Manage                    |
|                                                              | SERVICE TEMPLATE NO. TYPE NO.            |
|                                                              | Resource LABOR                           |
|                                                              |                                          |
|                                                              |                                          |
|                                                              |                                          |
| Click on the link in cell <b>Template No.</b> with the value | P Search + New Manage ▲ Open in Excel    |
| OILCHANGE - SS                                               | Service Template Service Templates + New |
|                                                              |                                          |
|                                                              | AVIGATE NO. TEMPLATE NO. TEMPLATE TYPE   |
|                                                              | OILCHANGE - SS : Service                 |
|                                                              | escription                               |
|                                                              |                                          |
|                                                              | emplate Lines Manage                     |
| Click on the cell Service Template No.                       |                                          |
|                                                              | Template Lines Manage                    |
|                                                              | SERVICE TEMPLATE NO. TYPE NO. Resource   |
|                                                              | OILCHANGE - SS ···· Resource             |
|                                                              |                                          |
|                                                              |                                          |
|                                                              |                                          |
|                                                              |                                          |

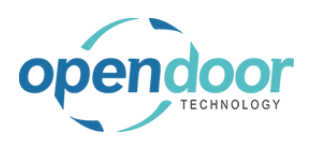

| Click on the lookup button in the cell Service                                               |                    |                      |                      |                          |
|----------------------------------------------------------------------------------------------|--------------------|----------------------|----------------------|--------------------------|
| Template No.                                                                                 |                    | Template Lines       | Manage               |                          |
|                                                                                              |                    | SERVICE TEMPI        | ΔΤΕ ΝΩ ΤΥΡΕ          | NO                       |
|                                                                                              |                    |                      | Resource             | LABOR                    |
|                                                                                              |                    | OILCHANGE - SS       | Resource             | 2                        |
|                                                                                              |                    |                      | ··· Resource         | 2                        |
|                                                                                              |                    |                      | Look up value        |                          |
|                                                                                              |                    |                      |                      |                          |
|                                                                                              |                    |                      |                      |                          |
|                                                                                              |                    |                      |                      |                          |
|                                                                                              | _                  |                      |                      |                          |
| Click on the link in cell <b>Template No.</b> with the value <b>AIRFILTER - SS</b>           |                    |                      |                      | Manage 🛛 🛛 Open in Excel |
|                                                                                              | Service            | e Template           | SERVICE TEMPLATES +  | New                      |
|                                                                                              | lavigate           |                      | TEMPLATE NO.         | TEMPLATE TYPE            |
|                                                                                              |                    |                      | AIRFILTER - SS       | Service                  |
|                                                                                              | eneral             |                      |                      | Service                  |
|                                                                                              | emplate No.        |                      | Select record AINFIL | TEK - 33                 |
|                                                                                              | escription · · · · |                      |                      |                          |
|                                                                                              |                    |                      |                      |                          |
|                                                                                              |                    |                      |                      |                          |
| Click on the cell <b>Type</b>                                                                | Templa             | te Lines Manage      |                      |                          |
|                                                                                              | 5                  | SERVICE TEMPLATE NO. | TYPE                 | NO.                      |
|                                                                                              |                    |                      | Resource             | LABOR                    |
|                                                                                              | C                  | ILCHANGE - SS        | Resource             |                          |
|                                                                                              | A                  | IRFILTER - SS ····   | Resource             | -                        |
|                                                                                              |                    |                      |                      |                          |
|                                                                                              |                    |                      |                      |                          |
|                                                                                              |                    |                      |                      |                          |
|                                                                                              |                    |                      |                      |                          |
|                                                                                              |                    |                      |                      |                          |
| Click on the cell <b>Type</b> with the value <b>Resource Item</b><br><b>G/L Account Text</b> | Templa             | te Lines Manage      |                      |                          |
|                                                                                              | S                  | SERVICE TEMPLATE NO. | TYPE                 | N0.                      |
|                                                                                              |                    |                      | Resource             | LABOR                    |
|                                                                                              | C                  | ILCHANGE - SS        | Resource             |                          |
|                                                                                              | A                  | IRFILTER - SS        | Resource             |                          |
|                                                                                              |                    |                      | Resource             |                          |
|                                                                                              |                    |                      | R                    | lesource                 |
|                                                                                              |                    |                      |                      |                          |
|                                                                                              |                    |                      |                      |                          |
|                                                                                              |                    |                      |                      |                          |

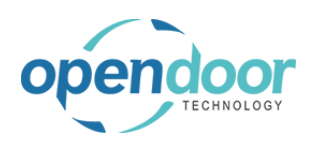

| Click on the item <b>G/L Account</b> in the list                 | remplate Li                           | nes ivianage                                             |                                                                                                    |                                                                                                    |
|------------------------------------------------------------------|---------------------------------------|----------------------------------------------------------|----------------------------------------------------------------------------------------------------|----------------------------------------------------------------------------------------------------|
| Choic of the term <b>O/E Account</b> in the list                 |                                       |                                                          |                                                                                                    |                                                                                                    |
|                                                                  | SERV                                  | ICE TEMPLATE NO.                                         | TYPE                                                                                                    | NO.                                                                                                    |
|                                                                  |                                       |                                                          | Resource                                                                                                    | LABOR                                                                                                    |
|                                                                  | OILCH                                 | IANGE - SS                                               | Resource                                                                                                    |                                                                                                    |
|                                                                  | AIRFIL                                | TER - SS                                                 | Resource                                                                                                    | -                                                                                                    |
|                                                                  |                                       |                                                          | Resource                                                                                                    |                                                                                                    |
|                                                                  |                                       |                                                          | Item                                                                                                    |                                                                                                    |
|                                                                  |                                       |                                                          | G/L Account                                                                                                    |                                                                                                    |
|                                                                  |                                       |                                                          | o/c/ccount                                                                                                    |                                                                                                    |
|                                                                  |                                       |                                                          |                                                                                                    |                                                                                                    |
|                                                                  |                                       |                                                          |                                                                                                    |                                                                                                    |
|                                                                  |                                       |                                                          |                                                                                                    |                                                                                                    |
| Click on the cell <b>No.</b>                                     | Manage                                |                                                          |                                                                                                    |                                                                                                    |
|                                                                  | Manage                                |                                                          |                                                                                                    |                                                                                                    |
|                                                                  | TEMPLATE NO                           | TYPE                                                     | NO                                                                                                    | DESCRIPTION                                                                                                    |
|                                                                  | TEMPLATE NO.                          | Deserves                                                 | NO.                                                                                                    | Labor Jubr                                                                                                    |
|                                                                  | GE - SS                               | Resource                                                 | LABOR                                                                                                    | Cil Change for Skid Ste                                                                                                   |
|                                                                  | - SS                                  | Resource                                                 |                                                                                                    | Changing the Air Filter                                                                                                   |
|                                                                  |                                       | G/L Account                                              | •                                                                                                    |                                                                                                    |
|                                                                  |                                       |                                                          |                                                                                                    |                                                                                                    |
|                                                                  |                                       |                                                          |                                                                                                    |                                                                                                    |
|                                                                  |                                       |                                                          |                                                                                                    |                                                                                                    |
|                                                                  |                                       |                                                          |                                                                                                    |                                                                                                    |
|                                                                  |                                       |                                                          |                                                                                                    |                                                                                                    |
|                                                                  |                                       |                                                          |                                                                                                    |                                                                                                    |
| Click on the link in cell <b>No.</b> with the value <b>40150</b> | SS                                    | Resource                                                 |                                                                                                    | Oil Change for Skid Steers                                                                                                |
|                                                                  | 5                                     | Resource                                                 |                                                                                                    | Changing the Air Filter on S                                                                                              |
|                                                                  |                                       | G/L Account                                              | ```                                                                                                    | ~                                                                                                    |
|                                                                  |                                       |                                                          |                                                                                                    | IN                                                                                                    |
|                                                                  |                                       |                                                          | 40001 INCO                                                                                                    | IN                                                                                                    |
|                                                                  |                                       |                                                          |                                                                                                    | VIE In                                                                                                    |
|                                                                  |                                       | -                                                        | 40100 Incom                                                                                                    | VE In<br>ie, Services In                                                                                                  |
|                                                                  |                                       |                                                          | 40100 Incom<br>40150 Incom                                                                                                    | ME In<br>le, Services In<br>le - Shop Supplies In                                                                         |
|                                                                  |                                       |                                                          | 40100 Incom<br>40150 Incom<br>40200 Incom                                                                                                    | ME In<br>le, Services In<br>le - Shop Supplies In<br>le, Product Sales In                                                 |
|                                                                  |                                       | -                                                        | 40100 Incom<br>40150 Incom<br>40200 Incom<br>40250 Job Sa                                                                                    | VIE In<br>In, Services In<br>In - Shop Supplies In<br>In, Product Sales In<br>ales In                                     |
|                                                                  |                                       | -                                                        | 40100         Incom           40150         Incom           40200         Incom           40250         Job Sa           40300         Sales | VIE In<br>In, Services In<br>In - Shop Supplies In<br>In, Product Sales In<br>ales In<br>Discounts In                     |
|                                                                  |                                       |                                                          | 40100 Incom<br>40150 Incom<br>40200 Incom<br>40250 Job Sa<br>40300 Sales<br>+ New                                                            | VIE In<br>Ine, Services In<br>Ine, - Shop Supplies In<br>Ine, Product Sales In<br>Iles In<br>Discounts In                 |
|                                                                  |                                       |                                                          | 40100 Incom<br>40150 Incom<br>40200 Incom<br>40250 Job Sa<br>40300 Sales<br>+ New                                                            | VIE In<br>Ie, Services In<br>Ie - Shop Supplies In<br>Ie, Product Sales In<br>ales In<br>Discounts In                     |
|                                                                  |                                       |                                                          | 40100 Incom<br>40150 Incom<br>40200 Incom<br>40250 Job Sa<br>40300 Sales<br>+ New                                                            | VIE In<br>Ie, Services In<br>Ie - Shop Supplies In<br>Ie, Product Sales In<br>ales In<br>Discounts In                     |
| Click on the cell <b>Unit Cost</b> with the value <b>0.00</b>    |                                       |                                                          | 40100 Incom<br>40150 Incom<br>40200 Incom<br>40250 Job Sa<br>40300 Sales<br>+ New                                                            | VIE In<br>In, Services In<br>In - Shop Supplies In<br>In, Product Sales In<br>ales In<br>Discounts In                     |
| Click on the cell <b>Unit Cost</b> with the value <b>0.00</b>    |                                       |                                                          | 40100 Incom<br>40150 Incom<br>40200 Incom<br>40250 Job Sa<br>40300 Sales<br>+ New                                                            | VIE In<br>In, Services In<br>In - Shop Supplies In<br>In, Product Sales In<br>Sales In<br>Discounts In                    |
| Click on the cell <b>Unit Cost</b> with the value <b>0.00</b>    |                                       | QUANTITY                                                 | 40100 Incom<br>40150 Incom<br>40200 Incom<br>40250 Job Sa<br>40300 Sales<br>+ New                                                            | VIE In In Ie, Services In Ie - Shop Supplies In Ie, Product Sales In Discounts In COST UNIT F                             |
| Click on the cell <b>Unit Cost</b> with the value <b>0.00</b>    |                                       | QUANTITY<br>0.50                                         | 40100 Incom<br>40150 Incom<br>40200 Incom<br>40250 Job Sz<br>40300 Sales<br>+ New<br>UNIT                                                    | VIE In In Ie, Services In Ie, Shop Supplies In Ie, Product Sales In Discounts In COST UNIT F 22.25                        |
| Click on the cell <b>Unit Cost</b> with the value <b>0.00</b>    |                                       | QUANTITY<br>0.50<br>0.00                                 | 40100 Incom<br>40150 Incom<br>40200 Incom<br>40250 Job Sa<br>40300 Sales<br>+ New<br>UNIT                                                    | VIL In i.e., Services In i.e., Shop Supplies In i.e., Product Sales In i.les In Discounts In COST UNIT F 22.25 0.00       |
| Click on the cell <b>Unit Cost</b> with the value <b>0.00</b>    | 5                                     | QUANTITY<br>0.50<br>0.00<br>0.00                         | 40100 Incom<br>40150 Incom<br>40200 Incom<br>40250 Job Sa<br>40300 Sales<br>+ New<br>UNIT                                                    | VIE In In Ie, Services In Ie - Shop Supplies In Ie, Product Sales In Discounts In COST UNIT F 22.25 0.00 0.00             |
| Click on the cell <b>Unit Cost</b> with the value <b>0.00</b>    | · · · · · · · · · · · · · · · · · · · | QUANTITY<br>0.50<br>0.00<br>0.00<br>0.00<br>0.00<br>0.00 | 40100 Incom<br>40150 Incom<br>40200 Incom<br>40250 Job Sa<br>40300 Sales<br>+ New<br>UNIT                                                    | VIE In In Ie, Services In Ie, Shop Supplies In Ie, Product Sales In Sles In Discounts In COST UNIT F 22.25 0.00 0.00 0.00 |
| Click on the cell <b>Unit Cost</b> with the value <b>0.00</b>    | S                                     | QUANTITY<br>0.50<br>0.00<br>0.00<br>1.00                 | 40100 Incom<br>40150 Incom<br>40200 Incom<br>40250 Job Sa<br>40300 Sales<br>+ New<br>UNIT                                                    | VIE In In In In In In In In In In In In In I                                                                              |
| Click on the cell <b>Unit Cost</b> with the value <b>0.00</b>    | S                                     | QUANTITY<br>0.50<br>0.00<br>0.00<br>1.00                 | 40100 Incom<br>40150 Incom<br>40200 Incom<br>40250 Job Sa<br>40300 Sales<br>+ New<br>UNIT                                                    | VIE In In In In In In In In In In In In In I                                                                              |
| Click on the cell <b>Unit Cost</b> with the value <b>0.00</b>    | S                                     | QUANTITY<br>0.50<br>0.00<br>0.00<br>1.00                 | 40100 Incom<br>40150 Incom<br>40250 Job Sa<br>40300 Sales<br>+ New<br>UNIT                                                                   | VIE In In In In In In In In In In In In In I                                                                              |
| Click on the cell <b>Unit Cost</b> with the value <b>0.00</b>    | '5                                    | QUANTITY<br>0.50<br>0.00<br>0.00<br>1.00                 | 40100 Incom<br>40150 Incom<br>40250 Job Sa<br>40300 Sales<br>+ New<br>UNIT                                                                   | VIE In In Ie, Services In Ie, Shop Supplies In Ie, Product Sales In Discounts In COST UNIT P 22.25 0.00 0.00 0.00         |

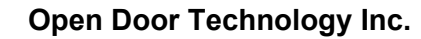

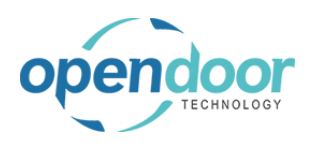

| Enter the text <b>10.00</b> .                                  |          |           |            |        |
|----------------------------------------------------------------|----------|-----------|------------|--------|
|                                                                |          | QUANTITY  | UNIT COST  | UNIT P |
|                                                                |          | 0.50      | 22.25      |        |
|                                                                |          | 0.00      | 0.00       |        |
|                                                                | 'S       | 0.00      | 0.00       |        |
|                                                                |          | 1.00      | 1          |        |
|                                                                |          |           |            |        |
|                                                                |          |           |            |        |
|                                                                |          |           |            |        |
|                                                                |          |           |            |        |
|                                                                |          |           |            |        |
| Click on the cell <b>Unit Price</b> with the value <b>0.00</b> |          |           | E          |        |
|                                                                | QUANTITY |           |            |        |
|                                                                | QUANTITY | 22.25     | UNIT PRICE |        |
|                                                                | 0.50     | 22.25     | 0.00       |        |
|                                                                | 0.00     | 0.00      | 0.00       |        |
|                                                                | 1.00     | 10.00     | 0.00       |        |
|                                                                |          |           |            |        |
|                                                                |          |           |            |        |
|                                                                |          |           |            |        |
|                                                                |          |           |            |        |
|                                                                |          |           |            |        |
|                                                                |          |           |            |        |
| Enter the text <b>20.00</b> .                                  |          |           | 63         |        |
|                                                                |          |           |            |        |
|                                                                | QUANTITY | UNIT COST | UNIT PRICE |        |
|                                                                | 0.50     | 22.25     | 75.00      |        |
|                                                                | 0.00     | 0.00      | 0.00       |        |
|                                                                | 0.00     | 0.00      | 0.00       |        |
|                                                                | 1.00     | 10.00     | 2          |        |
|                                                                |          |           |            |        |
|                                                                |          |           |            |        |

### 2.5.4. How to Setup a Checklist

Checklists can be for the defining the details of specific tasks to be completed by the technician. The listing can be for a simple check box, recording of findings such as brake pad readings, the type oil used in an oil change, etc.

The list can be printed from the Service Ticket, where the technician can note findings and check that they have completed the task. The checklist findings can as well be entered into the checklist on the Service Ticket.

The following demonstrates the creating of a checklist for the Service Template for the Skid Steer General Service.

The following demonstrates how to set up a standard service checklist

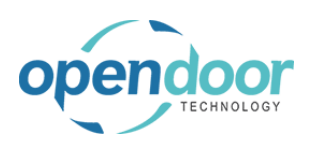

| Click on the navigation menu item popup <b>Service</b> Management | Actions                                               |
|-------------------------------------------------------------------|-------------------------------------------------------|
|                                                                   | + Service Ticket Quote + Sales Invoice > Planned Mair |
|                                                                   | + Service Ticket + Purchase Quote > New               |
|                                                                   | + Service Unit + Purchase Order > Payments            |
|                                                                   | + Service Template + Purchase Invoice > Reports       |
|                                                                   | + Sales Quote > Service Management > Excel Reports    |
|                                                                   | + Sales Order > Service                               |
|                                                                   |                                                       |
| Click on the navigation menu item Service                         | + Sales Quote > Service Management 🗄 Excel Report     |
| Checklists                                                        | + Sales Order 😽 Service Management Setup              |
|                                                                   | W Capica Ticket Turac                                 |
|                                                                   | e y service ricket types                              |
|                                                                   | 🕅 Maintenance Groups                                  |
|                                                                   | B Service Templates                                   |
|                                                                   | 🗈 Service Checklists                                  |
|                                                                   | Service Units Open the list of standard service check |
|                                                                   | 🖳 Manufacturers                                       |
|                                                                   | 폐 Models                                              |
|                                                                   | A Service Unit Meter Worksheet                        |
| Click on the pavigation menu item Now                             |                                                       |
| Click of the havigation mend tern New                             | Dynamics 365 Business Central                         |
|                                                                   | Sandard Service Checklists                            |
|                                                                   |                                                       |
|                                                                   |                                                       |
|                                                                   | Checklist Code ↑                                      |
|                                                                   | → <u>20KCHK</u>                                       |
|                                                                   | CHECKLIST DEMO                                        |
|                                                                   |                                                       |
|                                                                   |                                                       |
| Enter the text Inspection.                                        | Dynamics 365 Business Central                         |
|                                                                   |                                                       |
|                                                                   | Sandard Service Checklists                            |
|                                                                   | 🔎 Search 🕂 New 😨 Edit List 📋 Delete 📓 Checklist Lines |
|                                                                   |                                                       |
|                                                                   | Checklist Code 1                                      |
|                                                                   |                                                       |
|                                                                   |                                                       |
|                                                                   |                                                       |
|                                                                   |                                                       |

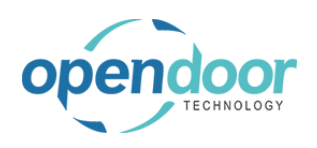

| Enter the text Inspection list.                                                      | Description  20 K Checklist  001                               |
|--------------------------------------------------------------------------------------|----------------------------------------------------------------|
| Enter the text Inspection list.                                                      | Description  20 K Checklist  001                               |
| Enter the text Inspection list.                                                      | Description<br>20 K Checklist<br>001                           |
| Enter the text Inspection list.                                                      | Description 20 K Checklist 001                                 |
| Enter the text Inspection list.                                                      | Description                                                    |
| Enter the text Inspection list.                                                      | 20 K Checklist<br>001                                          |
| Enter the text Inspection list.                                                      |                                                                |
| Enter the text Inspection list.                                                      |                                                                |
| Enter the text Inspection list.                                                      | Description                                                    |
| Enter the text Inspection list.                                                      | Description                                                    |
| Enter the text Inspection list.                                                      | Description                                                    |
|                                                                                      | Description                                                    |
|                                                                                      | Description                                                    |
|                                                                                      | Description                                                    |
|                                                                                      | Description                                                    |
|                                                                                      | Description                                                    |
|                                                                                      | : 1                                                            |
|                                                                                      | 20 K Checklist                                                 |
|                                                                                      | 001                                                            |
|                                                                                      |                                                                |
|                                                                                      |                                                                |
|                                                                                      |                                                                |
| Click on the navigation menu item <b>Checklist Lines</b>                             | s Central                                                      |
| ndard Se                                                                             | nvine Checklists                                               |
|                                                                                      |                                                                |
| ○ Searci                                                                             | h + New 🐺 Edit List 📋 Delete 🏙 Checklist Lines                 |
|                                                                                      |                                                                |
| $\rightarrow$                                                                        |                                                                |
|                                                                                      | 20КСНК                                                         |
|                                                                                      | CHECKLIST DEMO                                                 |
|                                                                                      |                                                                |
|                                                                                      |                                                                |
| Click on the cell <b>Type</b> with the value <b>Text Boolean</b>                     |                                                                |
| Decimal Named Value                                                                  | Sandard Service Checklist lines                                |
|                                                                                      |                                                                |
|                                                                                      | idit List 📋 Delete 🛅 🛛 🔎 Search 🕂 New 🐺 Edit List 📋 Delete     |
| EX E                                                                                 |                                                                |
|                                                                                      | tet Descision                                                  |
| Reklist Cod                                                                          | le↑ Type Description                                           |
| ecklist Cod<br>PECTION<br>CHK                                                        | le↑ Type Description                                           |
| Recklist Cod<br>PECTION<br>CHK<br>ECKLIST I                                          | le î Type Description<br>↓ ↓ ↓ ↓ ↓ ↓ ↓ ↓ ↓ ↓ ↓ ↓ ↓ ↓ ↓ ↓ ↓ ↓ ↓ |
| Reklist Coo<br>PECTION<br>CHK<br>ECKLIST I                                           | le↑ Type Description                                           |
| Click on the cell <b>Type</b> with the value <b>Text Boolean</b> Decimal Named Value | idit List 📋 Delete 📑 🖉 Sandard Service Checklist lines         |

| bendoor                                   | Open Door Technology Inc.                       | kyle@opendoorer<br>p.com<br>March 17, 2025                                                                                                    |
|-------------------------------------------|-------------------------------------------------|----------------------------------------------------------------------------------------------------|
| TECHNOLOGY                                | ODT Service Help                                | 62/369                                                                                                    |
| Click on the item <b>Text</b> in the list | ists                                            | Sandard Service Checklist lines                                                                                                    |
|                                           | cklist Code ↑<br>PECTION<br>CHK<br>ECKLIST DEMO | ✓ Search     + New     Image: Edit List     Image: Delete       Type     Description       →     ✓       Image: Text<br>Def Text<br>Named Value |
| Click on the cell <b>Description</b>      | Sandard Servi                                   | ce Checklist lines                                                                                                    |
|                                           | Type<br>→ Text                                  | Description Min. Val                                                                                                    |
| Enter the text <b>Inspection</b> .        | Sandard Servi                                   | ce Checklist lines                                                                                                    |
|                                           | 〕 Delete<br>↓ Search<br>Type<br>→ Text          | New B Edit List Delete Named Values                                                                                                    |
| Click on the cell <b>Type</b>             | Standard Service Checklists                     | Standard Service Checklist lines                                                                                                    |

| endoor                                      | Open Door Technology Inc.                                                                                                    | kyle@opendoorer<br>p.com<br>March 17_2025                                                                                                    |
|---------------------------------------------|----------------------------------------------------------------------------------------------------|----------------------------------------------------------------------------------------------------|
| TECHNOLOGY                                  | ODT Service Help                                                                                                    | 63/369                                                                                                    |
| Click on the cell <b>Type</b>               | Standard Service Checklists   > Image: Standard Service Checklists   > Image: Standard Service Checklists   Image: Standard Service Checklists Image: Standard Service Checklists   Image: Standard Service Checklists Image: Standard Service Checklists <                                                                                                    | Standard Service Checklist lines                                                                                                    |
| Click on the item <b>Option</b> in the list | Checklist Code ↑<br>→ RECORDING<br>20KCHK<br>TEST 2<br>TEST LIST                                                                                                    | Junitaria Servec Checking Intest       Image: Contract of the service of the service of |
| Click on the cell <b>Description</b>        | vice Checklists ← Standard Service Ch<br>+ New<br>ecklist Code ↑<br>CORDING<br>CCRDING<br>CCRDING<br>Text<br>Option ✓<br>SST 2<br>SST LIST                                                                                                    | hecklist lines  New BEdit List  Delete  Named Values  Description  Inspection  O.0  O.0  O.0  O.0  O.0  O.0  O.0  O.                                                                                                    |
| Enter the text <b>Tires</b> .               | vice Checklists ← Standard Service Cl<br>+ New<br>ecklist Code ↑<br>CORDING<br>CCRDING<br>ST 2<br>ST LIST<br>ST LIST<br>ST LI | necklist lines<br>- New   Edit List  Description  Inspection  O,  Inspection  O,  O,  O,  O,  O,  O,  O,  O,  O,  O                                                                                                    |

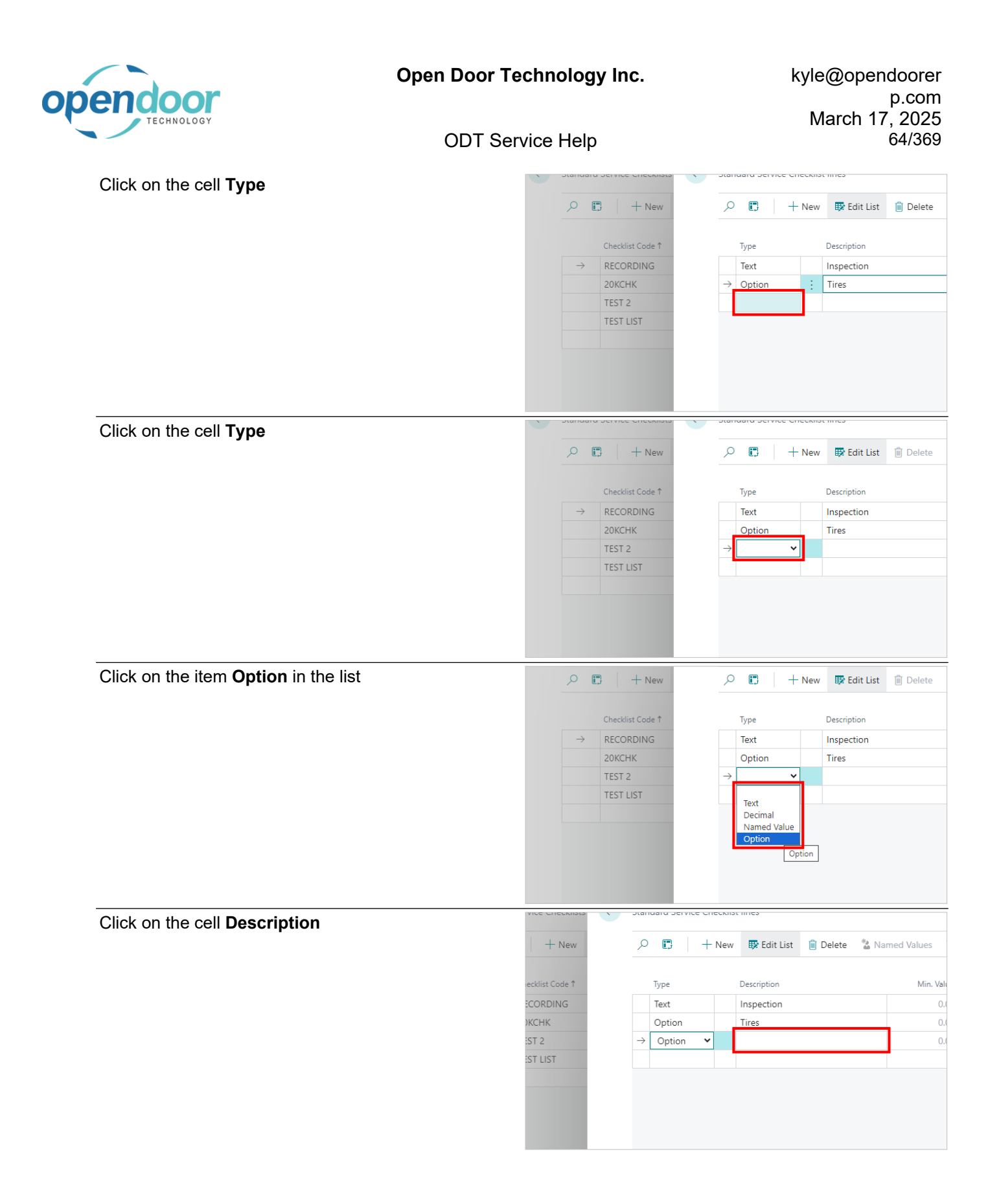

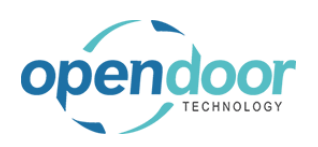

|                                                        | + New $ ho$                                                                                                    | E + New                                                                                                    | 😨 Edit List 📋 Dele                                                                                                    | ete 🐐 Named Values                                                                                                    |
|--------------------------------------------------------|----------------------------------------------------------------------------------------------------|----------------------------------------------------------------------------------------------------|----------------------------------------------------------------------------------------------------|----------------------------------------------------------------------------------------------------|
|                                                        | - differ Code A                                                                                                    |                                                                                                    |                                                                                                    | 10- 14-1                                                                                                    |
|                                                        |                                                                                                    | vet Inv                                                                                                    | sportion                                                                                                    | Iviin. Vai                                                                                                    |
|                                                        |                                                                                                    | ption Ti                                                                                                    | res                                                                                                    | 0.0                                                                                                    |
|                                                        | ist 2 → 0                                                                                                    | Option : G                                                                                                    |                                                                                                    | 0.0                                                                                                    |
|                                                        | ST LIST                                                                                                    |                                                                                                    |                                                                                                    |                                                                                                    |
|                                                        |                                                                                                    |                                                                                                    |                                                                                                    |                                                                                                    |
| Click on the navigation menu item <b>Option Values</b> |                                                                                                    |                                                                                                    |                                                                                                    |                                                                                                    |
|                                                        | list lines                                                                                                    | _                                                                                                    |                                                                                                    | √ Saved □                                                                                                    |
|                                                        | w 🐺 Edit List 📋 Delete                                                                                                    | 🖁 Named Values 📲                                                                                                    | Option Values                                                                                                    | · & 7                                                                                                    |
|                                                        | Description                                                                                                    | Min. Value                                                                                                    | Max. Value                                                                                                    | Unit of Measure Sort                                                                                                    |
|                                                        | Inspection                                                                                                    | 0.0                                                                                                    | 0.00                                                                                                    |                                                                                                    |
|                                                        | Tires                                                                                                    | 0.0                                                                                                    | 0.00                                                                                                    |                                                                                                    |
|                                                        | Gas                                                                                                    | 0.0                                                                                                    | 0.00                                                                                                    |                                                                                                    |
| Click on the navigation menu item <b>New</b>           |                                                                                                    |                                                                                                    |                                                                                                    |                                                                                                    |
|                                                        | Standard Service                                                                                                    | Standard Service C                                                                                                    | hecklist Values<br>- New ∰ Edit List                                                                                                    | 🗎 Delete                                                                                                    |
|                                                        | ← Standard Servir ←                                                                                                    | Standard Service C                                                                                                    | hecklist Values<br>- New I I Edit List<br>ie ↑                                                                                                    | i Delete                                                                                                    |
| Enter the text <b>Yes</b> .                            | Standard Servir ✓ ✓ </td <td>Standard Service C</td> <td>hecklist Values<br/>- New ₿ Edit List<br/>ie î</td> <td>Delete (There is nothing t</td>                                                                                                    | Standard Service C                                                                                                    | hecklist Values<br>- New ₿ Edit List<br>ie î                                                                                                    | Delete (There is nothing t                                                                                                    |
| Enter the text <b>Yes</b> .                            | ← Standard Servi ←                                                                                                    | Standard Service C                                                                                                    | hecklist Values                                                                                                    | Delete (There is nothing t                                                                                                    |
| Enter the text <b>Yes</b> .                            | <ul> <li>← Standard Servir</li> <li>←</li> <li>✓</li> <li>✓</li></ul>                                                                                                    | Standard Service C                                                                                                    | hecklist Values          New       R Edit List         e 1       Hecklist Values         hecklist Values       R Edit List                                                                                                    | Delete     (There is nothing to                                                                                                    |
| Enter the text <b>Yes</b> .                            | <ul> <li>← Standard Servir</li> <li>←</li> <li>→ Option</li> <li>→ Option</li> <li>→ Option</li> <li>→ Contine</li> <li>→ Contine</li> <li>→ Cont</li></ul>                                                                                                    | Standard Service C                                                                                                    | hecklist Values  - New  B Edit List  hecklist Values  - New  B Edit List .                                                                                                    | Delete  (There is nothing t  Delete                                                                                                    |
| Enter the text <b>Yes</b> .                            | <ul> <li>← Standard Serviv</li> <li>←</li> <li>✓ 🗊</li> <li>Type</li> <li>Text</li> <li>Option</li> <li>→ Option</li> <li>→ Option</li> <li>♦</li> <li>←</li> <li>Standard Serviv</li> <li>←</li> <li>✓</li> <li>✓</li> <l< td=""><td>Standard Service C</td><td>hecklist Values  - New  Becklist Values  - New  Becklist Values  - New  Becklist Values  - New  Becklist Values  - New  Becklist Values  - New  Becklist Values  - New  Becklist Values - New  Becklist Values - New - New -</td><td>Delete (There is nothing t</td></l<></ul> | Standard Service C                                                                                                    | hecklist Values  - New  Becklist Values  - New  Becklist Values  - New  Becklist Values  - New  Becklist Values  - New  Becklist Values  - New  Becklist Values  - New  Becklist Values - New  Becklist Values - New - New - | Delete (There is nothing t                                                                                                    |
| Enter the text <b>Yes</b> .                            | <ul> <li>← Standard Servir</li> <li>←</li> <li>✓</li> <li>✓</li></ul>                                                                                                    | Standard Service C<br>Value<br>Value<br>Standard Service C<br>Standard Service C<br>Value<br>Value<br>V | hecklist Values  New Edit List  cf  hecklist Values  New Edit List  cf  List                                                                                                    | Delete          Image: Control of the second second secon |
| nter the text <b>Yes</b> .                             | <ul> <li>← Standard Servir</li> <li>←</li> <li>✓</li> <li>✓</li></ul>                                                                                                    | Standard Service C                                                                                                    | hecklist Values  New Edit List  te  te  te  te  te  te  te  te  te                                                                                                    | Delete       Image: Delete         (There is nothing t                                                                                                    |

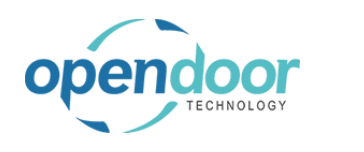

| Click on the cell Value    | Standard Service Checklist Values                                                                                                    |
|----------------------------|----------------------------------------------------------------------------------------------------|
|                            | 🔎 🖫 🕂 New 🐯 Edit List 🗎 Delete                                                                                                    |
|                            |                                                                                                    |
|                            | Value T                                                                                                    |
|                            |                                                                                                    |
|                            |                                                                                                    |
|                            |                                                                                                    |
|                            |                                                                                                    |
|                            |                                                                                                    |
| Enter the text <b>No</b> . | Standard Service Checklist Values                                                                                                    |
|                            | 🔎 💽 🕂 New 🐯 Edit List 🗎 Delete                                                                                                    |
|                            | Value †                                                                                                    |
|                            | Yes                                                                                                    |
|                            | $\rightarrow$ N                                                                                                    |
|                            |                                                                                                    |
|                            |                                                                                                    |
|                            |                                                                                                    |
|                            |                                                                                                    |
|                            |                                                                                                    |
| Click on the back button   | is Central                                                                                                    |
| Click on the back button   | ss Central                                                                                                    |
| Click on the back button   | ss Central                                                                                                    |
| Click on the back button   | ss Central                                                                                                    |
| Click on the back button   | ss Central                                                                                                    |
| Click on the back button   | ss Central                                                                                                    |
| Click on the back button   | ss Central<br>← Standard Servi ← Standard Servi ← Standard Servi ← Standard Servi ← Standard Servi ← Standard Service Checklist Values                                                                                                    |
| Click on the back button   | ss Central                                                                                                    |
| Click on the back button   | ss Central<br>← Standard Servi<br>← Standard Servi<br>← New                                                                                                    |
| Click on the back button   | ss Central<br>← Standard Servi<br>← Standard Servi<br>← New<br>← Edit List<br>← Value 1<br>← Yes<br>← Option<br>← Option<br>← Option<br>← Search + New<br>← Edit List<br>← Delete                                                                                                    |
| Click on the back button   | ss Central                                                                                                    |
| Click on the back button   | ss Central                                                                                                    |
| Click on <b>Type</b>       | s Central<br>← Standard Servi<br>← Standard Servi<br>← Standard Servi<br>← Standard Servi<br>← Standard Servi<br>← Standard Servi<br>← Standard Servi<br>← Standard Service Checklist Values<br>← Value 1<br>← Value 1<br>← Yes<br>← Value 1<br>← Yes<br>← No<br>← Option<br>← Option<br>← Option<br>← Edit List<br>← Delete<br>← Checklist Values<br>← Value 1<br>← Value 1<br>← Value                |
| Click on the back button   | s Central<br>← Standard Servi<br>← Standard Servi<br>← Standard Servi<br>← Standard Servi<br>← Standard Servi<br>← Standard Servi<br>← Standard Servi<br>← Standard Servi<br>← Standard Servi<br>← Standard Servi<br>← Standard Servi<br>← New                                                                                                    |
| Click on the back button   | ss Central<br>← Standard Servi<br>← Standard Servi<br>← Standard Servi<br>← Standard Servi<br>← Standard Servi<br>← Standard Servi<br>← Standard Servi<br>← Standard Servi<br>← Standard Servi<br>← Standard Servi<br>← Standard Servi<br>← Standard Servi<br>← Standard Servi<br>← Standard Servi<br>← Value 1<br>← Value 1<br>← Yes<br>← Option<br>← Option<br>← Option<br>← Search + New  F Edit List  ● Delete<br>← Type<br>Description<br>← Delete<br>← Type<br>Description<br>← Search ← New<br>← Description<br>← Search ← Search<br>← Search ← Search<br>← Search<br>← |
| Click on the back button   | s Central<br>← Standard Servi ← Standard Servi ← Standard Service Checklist Values                                                                                                    |

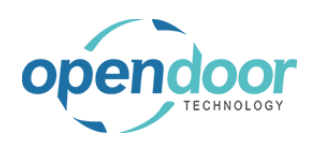

| Click on the cell <b>Type</b> with the value <b>Text Boolean</b> Decimal Named Value | 🐺 Edit List 🏾 🗎 🕻 | Delete 👪                                                      | $\mathcal P$ Search + New                          | v 🐺 Edit List 📋 Delete                                                |
|--------------------------------------------------------------------------------------|-------------------|---------------------------------------------------------------|----------------------------------------------------|-----------------------------------------------------------------------|
|                                                                                      | cklist Code 1     |                                                               | Туре                                               | Description                                                           |
|                                                                                      | PECTION           |                                                               | Text                                               | Inspection                                                            |
|                                                                                      | СНК               |                                                               | Boolean                                            | Tires                                                                 |
|                                                                                      | ECKLIST DEMO      |                                                               | Boolean                                            | Gas                                                                   |
|                                                                                      |                   |                                                               | → <b>`</b>                                         |                                                                       |
|                                                                                      |                   |                                                               |                                                    |                                                                       |
| Click on the item Named Value in the list                                            |                   | Boolean                                                       | Gas                                                | 0.                                                                    |
|                                                                                      |                   | Text<br>Boolean<br>Desimal<br>Named Value                     |                                                    |                                                                       |
| Click on the cell <b>Description</b>                                                 |                   | Q Search +                                                    | Navy 🖽 Friit Lict 👔                                | Delete Nameri Values                                                  |
|                                                                                      | j Delete me       | je beardin 1                                                  |                                                    | Delete a Named Values                                                 |
|                                                                                      |                   | Туре                                                          | Description                                        | Min. Val                                                              |
|                                                                                      |                   | Text                                                          | Inspection                                         | 0.                                                                    |
|                                                                                      |                   | Boolean                                                       | Gas                                                | 0.0                                                                   |
|                                                                                      |                   | ightarrow Named Val                                           | ·                                                  | 0.0                                                                   |
|                                                                                      |                   |                                                               |                                                    |                                                                       |
|                                                                                      |                   |                                                               |                                                    |                                                                       |
| Enter the text <b>Optionals</b> .                                                    | ) Delete 🛛 👪      | ,∽ Search +                                                   | New 🐺 Edit List [                                  | 🔋 Delete 🛛 🙎 Named Values                                             |
| Enter the text <b>Optionals</b> .                                                    | ) Delete 🛛 👪      | ,                                                             | New 🖽 Edit List 🏾 🛛                                | 🖹 Delete 🛛 🐁 Named Values                                             |
| Enter the text <b>Optionals</b> .                                                    | ) Delete 📑        |                                                               | New B Edit List (                                  | Delete SNamed Values Min. Valu                                        |
| Enter the text <b>Optionals</b> .                                                    | ) Delete 🛛 🕅      | Search +     Type     Text     Boolean                        | New BEdit List Description                         | Delete Named Values                                                   |
| Enter the text <b>Optionals</b> .                                                    | ) Delete 👔        | , Search +<br>Type<br>Text<br>Boolean<br>Boolean              | New Edit List Description                          | Delete Named Values Min. Value Ol Ol Ol Ol Ol Ol Ol Ol Ol Ol Ol Ol Ol |
| Enter the text <b>Optionals</b> .                                                    | ) Delete 📑        | ✓ Search +<br>Type<br>Text<br>Boolean<br>Boolean → Named Valu | New B Edit List Description Inspection Tires Gas I | Delete Named Values                                                   |

3/17/2025

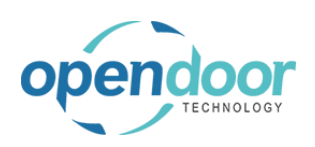

| Click on Type = 2, Description = Gas, Min. Value =            | lecklists                       | Sandard Service Checklist lines     |
|---------------------------------------------------------------|---------------------------------|-------------------------------------|
| 0                                                             | New 👿 Edit List 📋 Delete 👪      |                                     |
|                                                               | Charles Cat A                   | The Desire                          |
|                                                               |                                 | Type Description                    |
|                                                               | INSPECTION                      | lext Inspection                     |
|                                                               |                                 | Boolean Tires                       |
|                                                               | CHECKLIST DEMO                  | A Named Value                       |
|                                                               |                                 |                                     |
|                                                               |                                 |                                     |
| Click on Type = 4, Description = Optionals, Min.<br>Value = 0 | New p Edit List 📄 Delete 👪      | 🔎 Search 🕂 New 📑 Edit List 🗎 Delete |
|                                                               | Charlelist Cade 1               | Tura                                |
|                                                               |                                 | Trut Lessation                      |
|                                                               |                                 | lext Inspection                     |
|                                                               |                                 | → Boolean : Gas                     |
|                                                               | Checkebr Dewio                  | Named Value Ontionals               |
|                                                               |                                 |                                     |
| Click on the navigation menu item Named Values                |                                 |                                     |
|                                                               | ndard Service Checklist lines   |                                     |
|                                                               | ○ Search + New 😨 Edit List 📋 De | elete 🆀 Named Values                |
|                                                               | Type Description                | Min. Value Max. Value Unit d        |
|                                                               | Text Inspection                 | 0.00 0.00                           |
|                                                               | Boolean Tires                   | 0.00 0.00                           |
|                                                               | Boolean Gas                     | 0.00 0.00                           |
|                                                               | Named Value : Optionals         | 0.00 0.00                           |
|                                                               |                                 |                                     |
| Click on the navigation menu item <b>New</b>                  |                                 |                                     |
|                                                               |                                 |                                     |
|                                                               | E Sandard Servic E Standa       | rd Service Checklist Values         |
|                                                               |                                 |                                     |
|                                                               | di 🔎 Search 🖉 S                 | earch 🕂 New 🐺 Edit List 🍈 Delete    |
|                                                               |                                 |                                     |
|                                                               | e 1 Type                        | Value 1                             |
|                                                               | Text                            |                                     |
|                                                               | Boolean                         | (There is nothing                   |
|                                                               | DE Boolean                      |                                     |
|                                                               | ightarrow Named Va              |                                     |

| pendoor                     | Open Door Technology Inc.                                                                                                    | kyle@opendoorer<br>p.com<br>March 17, 2025                                                                    |
|-----------------------------|----------------------------------------------------------------------------------------------------|----------------------------------------------------------------------------------------------------|
| TECHNOLOGY                  | ODT Service Help                                                                                                    | 69/369                                                                                                    |
| Enter the text <b>Oil</b> . | e 1 Type<br>Text<br>Boolean<br>DE Boolean<br>→ Named Va                                                                                 | Idard Service Checklist Values                                                                                |
| Click on <b>Value</b>       | Standard Service Checklist Value<br>✓ Search + New<br>Value ↑<br>✓ Oil                                                                  | es<br>Edit List 👔 Delete                                                                                      |
| Enter the text <b>Air</b> . | Standard Service Checklist Valu                                                                                                    | es<br>Edit List 🗊 Delete                                                                                      |
| Click on the back button    | ss Central<br>arvice Checklists<br>ch + New  Edi<br>Checklist Code <sup>1</sup><br>INSPECTION<br>20KCHK<br>Boo<br>CHECKLIST DE<br>→ Nar | Servic ← Standard Service Checklist Values<br>arch / Search + New  Edit List  Value ↑ t Oil Air Air Nean Nean |

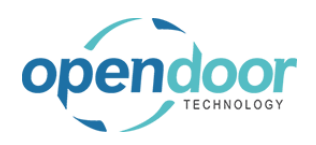

| Click | on  | the | hack | button  |  |
|-------|-----|-----|------|---------|--|
|       | OII | ແມ  | Dack | DULLOIT |  |

| :h | + New | 🐺 Edit List | 📋 Delete | <b>#*</b> | 2             | Search + N  | lew | 🐯 Edit L    |
|----|-------|-------------|----------|-----------|---------------|-------------|-----|-------------|
|    | Check | dist Code † |          |           |               | Туре        |     | Description |
|    | INSPI | ECTION      |          |           |               | Text        |     | Inspection  |
|    | 20KC  | HK          |          |           |               | Boolean     |     | Tires       |
|    | CHEC  | KLIST DEMO  |          |           |               | Boolean     |     | Gas         |
|    |       |             |          |           | $\rightarrow$ | Named Value | ÷   | Optionals   |

#### Click on the back button

| namics 3 | 365 Business Central       |       |             |          |                 |  |  |  |  |
|----------|----------------------------|-------|-------------|----------|-----------------|--|--|--|--|
| ÷        | Sandard Service Checklists |       |             |          |                 |  |  |  |  |
|          | ✓ Search                   | + New | 📪 Edit List | 📋 Delete | Checklist Lines |  |  |  |  |
|          |                            |       |             |          |                 |  |  |  |  |
|          |                            | 20KC  | НК          |          |                 |  |  |  |  |
|          | CHECKLIST DEMO             |       |             |          |                 |  |  |  |  |
|          | $\rightarrow$ INSPECTION   |       |             |          |                 |  |  |  |  |
|          |                            |       |             |          |                 |  |  |  |  |
|          |                            |       |             |          |                 |  |  |  |  |

The following demonstrates how to add a checklist to a service template.

| ons<br>Service Ticket Quote + Sales Order > Service Management > > Repo<br>Service Ticket + Sales Invoice > Service @ E Excel<br>Service Unit + Purchase Quote > Planned Maintenance<br>Service Template + Purchase Order > New<br>Sales Quote + Purchase Invoice > Payments                                                                                                    | Click on the navigation menu item popup <b>Service</b><br>Management | :hasing∨   ≡                                                                                      |                                                                                                |                                                                                                    | Sandbo                                                                                                    |
|----------------------------------------------------------------------------------------------------|----------------------------------------------------------------------|---------------------------------------------------------------------------------------------------|------------------------------------------------------------------------------------------------|----------------------------------------------------------------------------------------------------|----------------------------------------------------------------------------------------------------|
|                                                                                                    |                                                                      | ons<br>Service Ticket Quote<br>Service Ticket<br>Service Unit<br>Service Template<br>Sales Quote  | + Sales Order<br>+ Sales Invoice<br>+ Purchase Quote<br>+ Purchase Order<br>+ Purchase Invoice | <ul> <li>&gt; Service Management ~</li> <li>&gt; Service</li> <li>&gt; Planned Maintenance</li> <li>&gt; New</li> <li>&gt; Payments</li> </ul>                                                                                                    | > Reports<br>E Excel Report                                                                                                    |
| Click on the navigation menu item Service<br>Templates<br>Service Ticket Quote + Sales Order > Service Management > Repo<br>Service Ticket + Sales Invoice + Sales Invoice + Sales Invoice + Sales Invoice + Sales Invoice + Purchase Quote<br>Service Ticket - Purchase Order + Purchase Order Sales Quote + Purchase Invoice + Purchase Invoice + Sales Invoice + Purchase Invoice + Sales Invoice + Sales + Sales + Sales | Click on the navigation menu item <b>Service</b><br><b>Templates</b> | ions<br>Service Ticket Quote<br>Service Ticket<br>Service Unit<br>Service Template<br>Sales Quote | + Sales Order<br>+ Sales Invoice<br>+ Purchase Quote<br>+ Purchase Order<br>+ Purchase Invoice | <ul> <li>&gt; Service Management</li> <li>Service Management Setup</li> <li>Service Ticket Types</li> <li>Maintenance Groups</li> <li>Service Templates</li> <li>Service Templates</li> <li>Service Units</li> <li>Service Units</li> <li>Manufacturers</li> </ul> | > Reports Excel Repor The provided HTML Reporements Report to the provided HTML Report to the provided HTML Report |

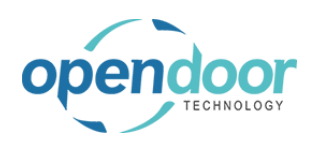

| Click on the link in cell <b>Template No.</b> with the value                                        | the same p                                                                                                    | 50POINTINS All 50 point insp                                                                                                    |
|----------------------------------------------------------------------------------------------------|----------------------------------------------------------------------------------------------------|----------------------------------------------------------------------------------------------------|
| ROTATETIRES                                                                                         |                                                                                                    | OILCHANGE-LT All Oil Change                                                                                                    |
|                                                                                                    |                                                                                                    | OILCHANGE All Oil Change                                                                                                    |
|                                                                                                    | 0                                                                                                    | REPLACEAIRF All Replace Air F                                                                                                    |
|                                                                                                    | rice Activities                                                                                                    | REPLACEAIRF All Replace Air F                                                                                                    |
|                                                                                                    | ce                                                                                                    | KUDSTEERG Open record "ROTATETIRES" Skid Steer G                                                                                                    |
|                                                                                                    | vice Tickets -<br>Ote Open                                                                                                    |                                                                                                    |
|                                                                                                    | 6                                                                                                    |                                                                                                    |
|                                                                                                    | <b>,</b>                                                                                                    |                                                                                                    |
| Click on the navigation menu item popup Related                                                     | ral                                                                                                    |                                                                                                    |
|                                                                                                    | T C Service Templates C                                                                                                    | Service Template                                                                                                    |
|                                                                                                    | or 🔎 Search + New                                                                                                    | ROTATETIRES                                                                                                    |
|                                                                                                    | ht Template No.<br>† Temp                                                                                                    | Related                                                                                                    |
|                                                                                                    | 20KSERVICE AII                                                                                                    | General                                                                                                    |
|                                                                                                    | 40KSERVICE AII                                                                                                    |                                                                                                    |
|                                                                                                    | 50POINTINS All                                                                                                    | Template No. ROTATETIRES                                                                                                    |
|                                                                                                    | OILCHANGE-LT AII                                                                                                    | Description Rotate Tires                                                                                                    |
|                                                                                                    |                                                                                                    |                                                                                                    |
| Click on the navigation menu item Checklists                                                        |                                                                                                    |                                                                                                    |
| Click on the navigation menu item Checklists                                                        | T                                                                                                    | Service Template                                                                                                    |
| Click on the navigation menu item <b>Checklists</b>                                                 | T ← Service Templates ←                                                                                                    | Service Template                                                                                                    |
| Click on the navigation menu item <b>Checklists</b>                                                 | T C Service Templates C<br>or<br>Nt Template No.<br>Temp                                                                                                    | Service Template<br>ROTATETIRES<br>Related                                                                                                    |
| Click on the navigation menu item <b>Checklists</b>                                                 | T<br>Service Templates<br>or<br>Service Templates<br>D Search + New<br>Template No.<br>† Temp<br>20KSERVICE All                                                                                                    | Service Template                                                                                                    |
| Click on the navigation menu item <b>Checklists</b>                                                 | T ← Service Templates ←<br>or<br>ht<br>Template No.<br>↑ Temp<br>20KSERVICE All<br>40KSERVICE All                                                                                                    | Service Template                                                                                                    |
| Click on the navigation menu item <b>Checklists</b>                                                 | T<br>Service Templates<br>or<br>Search + New<br>Template No.<br>† Temp<br>20KSERVICE All<br>40KSERVICE All<br>SOPOINTINS All                                                                                                    | Service Template ROTATETIRES Related Checklists Template No                                                                                                    |
| Click on the navigation menu item <b>Checklists</b>                                                 | T ← Service Templates ←<br>or                                                                                                    | Service Template ROTATETIRES Related Checklists Template No. ROTATETIRES Description Rotate Tires Template Tyre All                                                                               |
| Click on the navigation menu item <b>Checklists</b>                                                 | T<br>Service Templates<br>T<br>Service Templates<br>C Search + New<br>Template No.<br>T Temp<br>20KSERVICE All<br>40KSERVICE All<br>50POINTINS All<br>OILCHANGE-LT All<br>OILCHANGE All                                                                                                    | Service Template ROTATETIRES Related Cencklists Template No. ROTATETIRES Description Rotate Tires Template Type All                                                                               |
| Click on the navigation menu item <b>Checklists</b>                                                 | T ← Service Templates ←<br>or                                                                                                    | Service Template          ROTATETIRES         Related         Image: Checklists         Template No.       ROTATETIRES         Description       Rotate Tires         Template Type       All     |
| Click on the navigation menu item <b>Checklists</b>                                                 | T ← Service Templates ←<br>Dr                                                                                                    | Service Template                                                                                                    |
| Click on the navigation menu item <b>Checklists</b>                                                 | T ← Service Templates ←<br>or                                                                                                    | Service Template          ROTATETIRES         Related         Checklists         Template No.       ROTATETIRES         Description       Rotate Tires         Template Type       All            |
| Click on the navigation menu item <b>Checklists</b><br>Click on the navigation menu item <b>New</b> | T ← Service Templates ←<br>Dr<br>D Search + New<br>Template No.<br>↑ Temp<br>20KSERVICE All<br>40KSERVICE All<br>50POINTINS All<br>OILCHANGE-LT All<br>OILCHANGE-LT ALL<br>C Checklists | Service Template   ROTATETIRES  Related  Checklists  Template No. ROTATETIRES  Description Rotate Tires  Template Type · . All  ct + New Manage Copy Checklists                                   |
| Click on the navigation menu item <b>Checklists</b><br>Click on the navigation menu item <b>New</b> | T ← Service Templates ←<br>Dr                                                                                                    | Service Template   ROTATETIRES   Related   Checklists   Template No.   ROTATETIRES   Description   Rotate Tires   Template Type   All                                                             |
| Click on the navigation menu item <b>Checklists</b> Click on the navigation menu item <b>New</b>    | T ← Service Templates ←<br>Dr<br>P Search + New<br>ht Template No.<br>T Temp<br>20KSERVICE All<br>40KSERVICE All<br>50POINTINS All<br>OILCHANGE-LT All<br>OILCHANGE-LT All<br>OILCHANGE All<br>Checklists<br>ROTA<br>Related Code 1<br>General                                                                                                    | Service Template   ROTATETIRES   Related   Checklists   Template No.   ROTATETIRES   Description   Rotate Tires   Template Type   All   ct + New Manage Copy Checklists   Name (There is nothing) |
| Click on the navigation menu item <b>Checklists</b><br>Click on the navigation menu item <b>New</b> | T ← Service Templates ←<br>Dr                                                                                                    | Service Template  ROTATETIRES  Related  Checklists  Template No.  ROTATETIRES  Description  Rotate Tires  Template Type  All  Ch  Name  (There is nothin,                                         |

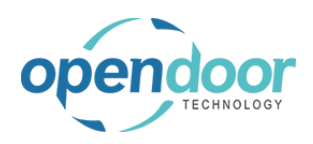

**ODT Service Help** 

| Click on the lookup button <b>Code</b>                         |              | emplate Checklist 🖉 🖻 + 🖻<br>DTATETIRES                                                                          |  |  |  |  |
|----------------------------------------------------------------|--------------|----------------------------------------------------------------------------------------------------|--|--|--|--|
|                                                                |              |                                                                                                    |  |  |  |  |
|                                                                | ral          |                                                                                                    |  |  |  |  |
|                                                                | Name         |                                                                                                    |  |  |  |  |
|                                                                | dist Details | Manage                                                                                                    |  |  |  |  |
|                                                                | /pe          | Description Min. Value Max. Value Unit of Mea                                                                    |  |  |  |  |
| Click on the link in cell <b>Checklist Code</b> with the value |              | General                                                                                                    |  |  |  |  |
| INSPECTION                                                     |              | Code · · · · · · · · · · · · · · · · · · ·                                                                       |  |  |  |  |
|                                                                |              | Checklist Code ↑         Description           Checklist Details         →         20KCHK         20 K Checklist |  |  |  |  |
|                                                                |              | CHECKLIST DEMO 001                                                                                               |  |  |  |  |
|                                                                |              | Type D INSPECTION Inspection list                                                                                |  |  |  |  |
|                                                                |              |                                                                                                    |  |  |  |  |
|                                                                |              |                                                                                                    |  |  |  |  |
| Click on the cell <b>Description</b>                           |              | Code · · · · · · · · INSPECTION V Name                                                                           |  |  |  |  |
|                                                                |              | Checklist Details Manage                                                                                         |  |  |  |  |
|                                                                |              | Type Description Min. Value                                                                                      |  |  |  |  |
|                                                                |              | → 0.0                                                                                                    |  |  |  |  |
|                                                                |              |                                                                                                    |  |  |  |  |
|                                                                |              |                                                                                                    |  |  |  |  |
| After selecting the lines, they will automatically             |              | Checklist Details Manage                                                                                         |  |  |  |  |
| service checklist.                                             |              | Type Description Min. Value                                                                                      |  |  |  |  |
|                                                                |              | → Text : Inspection 0.00                                                                                         |  |  |  |  |
|                                                                |              | Boolean Tires 0.00                                                                                               |  |  |  |  |
|                                                                |              | Named Value Optionals 0.00                                                                                       |  |  |  |  |
|                                                                |              |                                                                                                    |  |  |  |  |
|                                                                |              |                                                                                                    |  |  |  |  |
|                                                                |              |                                                                                                    |  |  |  |  |
|                                                                |              |                                                                                                    |  |  |  |  |
|                                                                |              |                                                                                                    |  |  |  |  |

# 2.5.5. How to Copy an Existing Checklist

When creating checklists for service templates, you also have the option to copy existing checklists from one template to another.
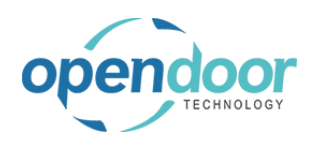

| First, select the template that you will be adding a          |                                                          | OILCHANGE-LT All Oil Change                          |
|---------------------------------------------------------------|----------------------------------------------------------|------------------------------------------------------|
| Click on the link in cell <b>Template No</b> , with the value |                                                          | OILCHANGE All Oil Change                             |
| SKIDSTEERGENSERV                                              | • 0                                                      | REPLACEAIRF All Replace Air I                        |
|                                                               | ice Activities                                           | REPLACEAIRF All Replace Air I                        |
|                                                               | ce                                                       | ROTATETIRES All Rotate Tires                         |
|                                                               | rice Tickets -<br>te<br>Den<br>Service Tickets -<br>Open | SKIDSTEERGE : All Skid Steer G                       |
| Click on the navigation menu item popup Related               | ral                                                      |                                                      |
|                                                               | DI E Service Templates   Work Da                         | Service Template   Work Date: 4/6/2020               |
|                                                               | or $\wp$ Search + New                                    | SKIDSTEERGENSER                                      |
|                                                               | ht Template No.                                          | Pelated                                              |
|                                                               |                                                          | related                                              |
|                                                               | 40KSERVICE AII                                           | General                                              |
|                                                               | SOPOINTINSP AII                                          | Template No. SKIDSTEERGENSERV                        |
|                                                               | OILCHANGE-LT AII                                         | Description · · · · · · · · Skid Steer General Servi |
| Click on the navigation menu item Checklists                  |                                                          |                                                      |
|                                                               | Creation Service Templates   Work Da                     | Service Template   Work Date: 4/6/2020               |
|                                                               | or $ $                                                   | SKIDSTEERGENSER                                      |
|                                                               | ht Template No.<br>↑ Temp                                | Related                                              |
|                                                               | 20KSERVICE AII                                           | E) Checklists                                        |
|                                                               | 40KSERVICE AII                                           | View or edit the checklists that are set up for t    |
|                                                               | 50POINTINSP AII                                          | Template No. SKIDSTEERGENSERV                        |
|                                                               | OILCHANGE-LT AII                                         | Description Skid Steer General Servi                 |
|                                                               | OILCHANGE AII                                            | Template Type · · · · · · · All                      |
| Click on the navigation menu item Copy Checklists             |                                                          |                                                      |
|                                                               | pla 🧲 Checklists   Work Date: 4/6/3                      | 2020                                                 |
|                                                               | ) Search + New                                           | Manage 🔀 Copy Checklists 🛛 Open in Excel 🛛 🕅         |
|                                                               | Code ↑                                                   | Name                                                 |
|                                                               |                                                          | (There is nothing to show in this view)              |
|                                                               | 0.                                                       |                                                      |

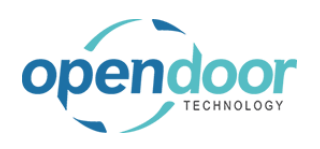

| Select the tempate you want to copy<br>Click on the link in cell <b>Template No.</b> with the value<br><b>20KSERVICE</b> | te No.<br>RVICE<br>RVICE<br>INTINSF<br>IANGE-<br>IANGE-<br>ICEAIRF | Related<br>Gener<br>Templat<br>Descript | e No<br>tion<br>e Type | Code<br>Cop | †<br>y Template Checklist<br>Template No. †<br>20KSERVICE |                  | Name<br><br>de î<br>KCHK |
|----------------------------------------------------------------------------------------------------|--------------------------------------------------------------------|-----------------------------------------|------------------------|-------------|-----------------------------------------------------------|------------------|--------------------------|
|                                                                                                    | ACEAIRF<br>TETIRES<br>TEERGE                                       | Temp                                    | plate l                |             |                                                           |                  |                          |
| Notice that the selected checklist has now been copied to the template.                                                  | Service Templa                                                     | ← s                                     | Gervice Templa         | ÷           | Checklists   Work Date: 4/6/20                            | 120              |                          |
|                                                                                                    | ,                                                                  | (                                       | SKIDS                  |             |                                                           | anage 🛃          | Copy Che                 |
|                                                                                                    | Template No.<br>↑                                                  | F                                       | Related                |             | Code 1                                                    |                  | Na                       |
|                                                                                                    | 20KSERVICE                                                         | (                                       | General                |             | <u>20КСНК</u>                                             |                  | 20                       |
|                                                                                                    | 50POINTINSF                                                        | T                                       | emplate No.            |             |                                                           |                  |                          |
|                                                                                                    | OILCHANGE-                                                         | C                                       | Description · ·        |             |                                                           |                  |                          |
|                                                                                                    | OILCHANGE-                                                         | Т                                       | emplate Type           |             |                                                           |                  |                          |
| Click on the back button                                                                                                 | s Central                                                          |                                         |                        |             |                                                           |                  |                          |
|                                                                                                    | CRONUS                                                             | Inc                                     | Service $\lor$         | Plan        |                                                           | 5   WORK DATI    | E: 4/8/201               |
|                                                                                                    | Customers                                                          | Vendo                                   | rs Items               | Bank        | Back<br>Search + Ne                                       | w Manag          | e 💶                      |
|                                                                                                    | × This is a                                                        | a sandbox<br>DM LAST M                  | environment (j<br>ONTH | oreview)    | TEMPLATE<br>NO.                                           | TEMPLATE<br>TYPE | DESC                     |
|                                                                                                    | You                                                                | c   c                                   | sed                    | 2           | 20KSERVICE                                                | All              | 20,00                    |
|                                                                                                    | iou                                                                | CIC                                     | scu                    | 2           | 40KSERVICE<br>50POINTINS                                  | All              | 40,00                    |
|                                                                                                    | in th                                                              | ne s                                    | same                   | p           | OILCHANGE                                                 | All              | Oil C                    |

# 2.6. How to Setup Manufacturers

### 2.6.1. Overview

A listing of user defined Manufacturers can be setup to specify the company that manufactures the various Service Units. The Manufacturer is assigned on the Service Units.

For example, Bobcat, which manufactures Skid Steers.

Manufacturers setup is optional.

## 2.6.2. How to Setup Manufacturers

**Business Manager Profile** 

The following example demonstrates how to setup Manufacturers.

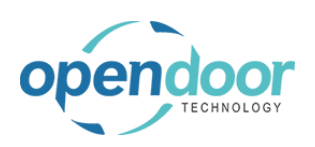

### kyle@opendoorer p.com March 17, 2025 75/369

| Click on the navigation menu item popup <b>Service</b><br>Management | $\sim$ Purchasing $\sim$ Setup & Extensions $\sim$ Intelligent Cloud Insights $\sim$                                                                                                    |
|----------------------------------------------------------------------|----------------------------------------------------------------------------------------------------|
|                                                                      | IONS         Service Ticket Quote       + Sales Order       > Service Management >> Reports         Service Ticket       + Sales Invoice       > Service       > Setup         Service Unit       + Purchase Quote       > Planned Maintenance          E Excel Report         Service Template       + Purchase Order       > New         Sales Quote       + Purchase Invoice       > Payments                                            |
| Click on the navigation menu item <b>Manufacturers</b>               | ervice Ticket + Sales Invoice<br>ervice Unit + Purchase Quote<br>ervice Template + Purchase Order<br>ales Quote + Purchase Invoice<br>Service Ticket Types<br>Maintenance Groups<br>Service Templates<br>Service Templates<br>Service Units<br>Maintenance Groups<br>Maintenance Groups<br>Maintenance Groups<br>Maintenance Units<br>Maintenance Units<br>Maintenance Units<br>Maintenance Units<br>Maintenance Units<br>Maintenance Units |
| Click on the navigation menu item <b>New</b>                         | ODT Service Online Help     Service > Plan ← MANUFACTURERS   WORK DATE: 4/8/2019                                                                                                    |
|                                                                      | cors     items     Bank,     Search     + New     Edit List     Delete     Delete     Delete       ox environment (preview)     Create a new entry.     CODE     NAME       COD     FORD     Ford       POP CUST(     FORD     Ford       Art, bc     Nissan                                                                                                    |
| Click on the cell <b>Code</b>                                        | nc Service → Plan ← MANUFACTURERS   WORK DATE: 4/8/2019<br>Vendors Items Bank.<br>sandbox environment (preview)<br>I LAST WEEK<br>best-sellir<br>il 1 5\//20                                                                                                    |

| opendoor                       | Open Door Technology Inc.                                                                                                    | kyle@opendoorer<br>p.com<br>March 17, 2025                                                                        |
|--------------------------------|----------------------------------------------------------------------------------------------------|----------------------------------------------------------------------------------------------------|
| TECHNOLOGY                     | ODT Service Help                                                                                                    | 76/369                                                                                                    |
| Enter the text <b>BOBCAT</b> . | nc Service Plan $\leftarrow$<br>Vendors Items Bank,<br>andbox environment (preview)<br>ILAST WEEK<br>best-sellir<br>oil 15W30     | MANUFACTURERS   WORK DATE: 4/8/2019   Search + New B Edit List Delete CDE  CODE  NAME  FORD  FORD  NISSAN  Nissar |
| Click on the cell <b>Name</b>  | XTE: 4/8/2019<br>È Edit List                                                                                                    | √SAVED ¿                                                                                                    |
| Enter the text <b>Bobcat</b> . | TE: 4/8/2019<br>5 Edit List                                                                                                    | √SAVED 2<br>ccel ⊽ ≣                                                                                              |
| Click on the back button       | CRONUS Inc Service Customers Vendors Items<br>This is a sandbox environment (provident from LAST WEEK<br>The best-se<br>Mobil 15W | Plan<br>Bank<br>Dreview<br>CODE<br>BOBCAT<br>NISSAN                                                               |

# 2.7. How to Setup Models

# 2.7.1. Overview

Models are user defined codes used to specify the Models of the product which the Manufacturers make. The Model is selected on the Service Unit from the listing. Thus providing a means for filtering the Service Units to locate a specific unit.

For example, Bobcat could have Skid Steer models of S450 and S70.

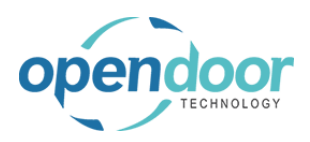

The setup of Models is optional.

# 2.7.2. How to Setup Models

**Business Manager Profile** 

The following demonstrates setting up the S450 Model of Skid Steers.

Click on the navigation menu item popup **Service Management** 

|                                                 | $\sim$ Purchasing $\sim$ | Setup & Extensions ~ | Intelligent Cloud Insights                   | ~                |
|-------------------------------------------------|--------------------------|----------------------|----------------------------------------------|------------------|
|                                                 |                          |                      |                                              |                  |
|                                                 |                          |                      |                                              |                  |
|                                                 | IONS                     |                      |                                              | <b>1</b>         |
|                                                 | Service Ticket Quote     | + Sales Order        | Service Management ~                         | > Reports        |
|                                                 | Service Unit             |                      | <ul> <li>&gt; Planned Maintenance</li> </ul> | File Secup       |
|                                                 | Service Template         | + Purchase Order     | > New                                        |                  |
|                                                 | Sales Quote              | + Purchase Invoice   | > Payments                                   |                  |
|                                                 |                          |                      |                                              |                  |
| Click on the pavigation menu item <b>Models</b> | anvice Templete          | + Durahasa Ordar     | 🛱 Service Ticket Types                       |                  |
|                                                 | ales Quote               | + Purchase Invoice   | 🙀 Maintenance Groups                         |                  |
|                                                 |                          |                      | 🗟 Service Templates                          |                  |
|                                                 |                          |                      | 😟 Service Units                              |                  |
|                                                 |                          |                      | 🖪 Manufacturers                              |                  |
|                                                 |                          |                      | 🖫 Models                                     |                  |
|                                                 |                          |                      | OD Open the list of models.                  |                  |
|                                                 |                          |                      |                                              |                  |
|                                                 |                          |                      |                                              |                  |
|                                                 |                          |                      |                                              |                  |
| Click on the navigation menu item <b>New</b>    |                          |                      |                                              |                  |
|                                                 |                          |                      |                                              |                  |
|                                                 | Service V Pla            | an ← MODELS   WO     | RK DATE: 4/8/2019                            |                  |
|                                                 | dors Items Ban           | k . 🔎 Search         | 🕂 New 🛛 🗰 Edit List 🛛 📋 D                    | elete 🛛 🚺 Open i |
|                                                 | т молтн                  |                      | Create a new entry.                          | NAME             |
|                                                 | acad 2                   | E15                  | JE                                           | E150             |
|                                                 | Oseu Z                   | FRO                  | DNTIER                                       | Frontier         |
|                                                 | same r                   | 570                  | )                                            | S70              |
|                                                 | 1                        |                      | AN                                           | Titan            |
|                                                 |                          |                      |                                              |                  |
| Click on the cell <b>Code</b>                   |                          |                      |                                              |                  |
|                                                 | nc Service ~             | Plan   MODELS        | WORK DATE: 4/8/2019                          |                  |
|                                                 | Vendors Items            | Bank . , O Sea       | arch 🕂 New 🐺 Edit List                       | 📋 Delete 🛛 🚺 C   |
|                                                 | I LAST MONTH             |                      |                                              |                  |
|                                                 | closed                   | 2                    |                                              | NAME             |
|                                                 | ciosed                   | 2                    | F150                                         | F150             |
|                                                 | e same                   | 20                   | FRONTIER                                     | Fronti           |
|                                                 | C Sarrie                 |                      | S70                                          | S70              |
|                                                 |                          |                      | IIIAN                                        | Titan            |
|                                                 |                          |                      |                                              |                  |

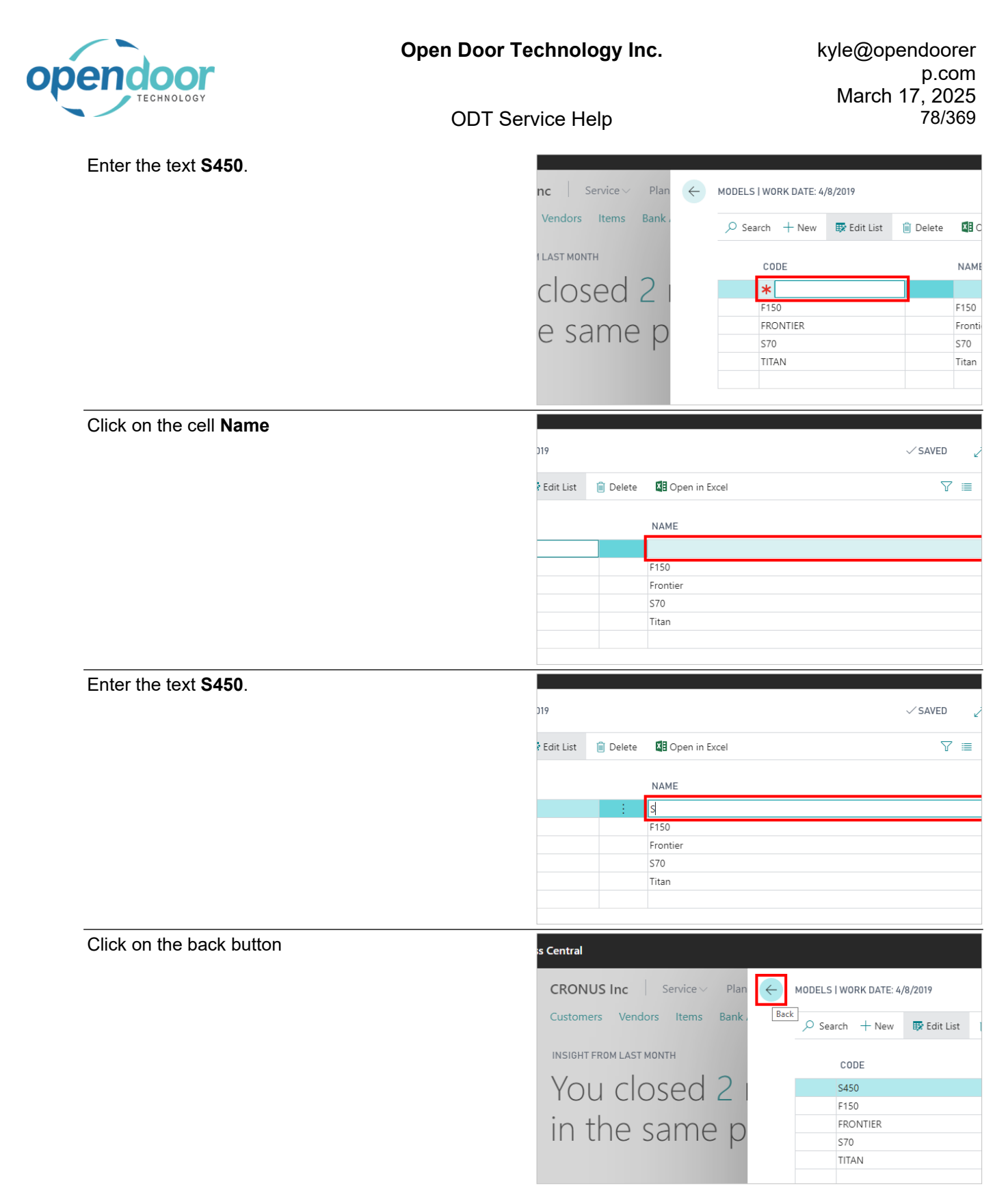

# 2.8. How to Setup Service Units

### 2.8.1. Overview

Service Units define the product to be serviced and the setup is mandatory in order to use the ODT Service App.

Mandatory fields include the Service Unit No., Customer No. and Maintenance Group. All other fields are optional.

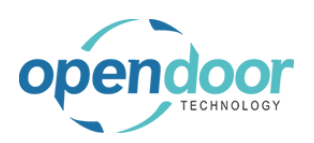

The customer can be an internal or a third party customer.

The Service Unit includes a number of equipment specific fields, which can be populated to enhance a users' ability to search for a unit. For example, the specification of a Manufacturer and a Model can aid in filtering the Service Unit list to locate the unit being searched by, or provide a view of the quantity of units having the same Manufacturer and Model.

The Service Unit can be linked to an Item or Fixed Asset for informational purposes, when the product is owned by the organization.

A Service Ticket can be automatically created directly from the Service Unit and can include a Service Template, if desired.

When clicking on the caption of a field, a brief description of the field is provided.

## 2.8.2. Service Unit Menu Options

Menu options displayed by default:

- Create Service Ticket Provides the ability to create a Service Ticket directly from the Service Unit.
- Create Service Ticket From Template Provides the ability to select a Service Template and create a Service Ticket directly from the Service Unit. Actions:
- Contains the options of Create Service Ticket and Create Service Ticket From Template.

Navigate:

- Statistics View statistical information about the Service Unit and service performed.
- Comments Provides the ability to add comments to a Service unit.
- Service History Displays a listing of Service Tickets which were completed, and provides the ability to "Navigate" to the Completed Service Ticket.
- Service Ledger Entries Displays a listing of Service ledger Entries created when processing a Service Ticket. On invoice records, the ability to view the posted invoice is provided in the Actions menu.
- Service Unit Meters Add and modify Service Meters assigned to the Service Unit. Service Meters are necessary in order to use Planned Maintenance features.

## 2.8.3. How to Setup a Service Unit

Business Manager Profile

The following example demonstrates the setup of a Service Unit which is owned by an external customer.

Only those fields that are mandatory, and those which were setup for the Manufacturer and Model have been included in the example.

To setup a Service Unit for company owned equipment the only mandatory field difference is that the customer selected would be the Internal Customer.

To learn about "How to Setup an Internal Customer for Servicing", go to the Financials Setups for Service category in the ODT Service Online Help.

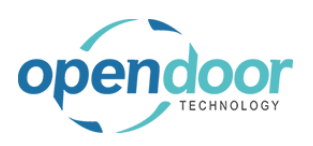

.

| Click on the navigation menu item popup <b>Service</b><br>Management | ↔ Purchasing ← Setup & Extensions ← Intelligent Cloud Insights ←                                                                                                    |
|----------------------------------------------------------------------|----------------------------------------------------------------------------------------------------|
|                                                                      | IONS         Service Ticket Quote       + Sales Order       > Service Management >> Reports         Service Ticket       + Sales Invoice       > Service       > Setup         Service Unit       + Purchase Quote       > Planned Maintenance          E Excel Report         Service Template       + Purchase Order       > New         Sales Quote       + Purchase Invoice       > Payments |
| Click on the navigation menu item <b>Service Units</b>               | ervice Ticket Quote + Sales Order<br>ervice Ticket + Sales Invoice<br>ervice Unit + Purchase Quote<br>ervice Template + Purchase Invoice<br>ales Quote + Purchase Invoice<br>@ Service Templates<br>@ Service Templates<br>@ Service Templates<br>@ Service Templates<br>@ Service Templates<br>@ Service Templates<br>@ Service Online Help                                                     |
| Click on the navigation menu item <b>New</b>                         | Dynamics 365 Business Central                                                                                                    |
| Click on the field <b>Service Unit No</b> .                          | Init Card  Create Servicet From Template Actions Navigate Fewer options  No. Lini Ser                                                                                                    |

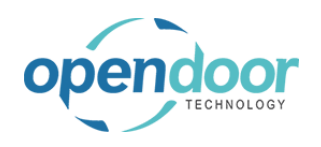

| Press the <b>Enter</b> key.             | Init Card                                                                |            |
|-----------------------------------------|--------------------------------------------------------------------------|------------|
|                                         | Craste Sanijes + From Tomplete Actions Navigate Equar options            |            |
|                                         | Les Create Service L'Hom l'emplace Actions inavigate rever options       |            |
|                                         |                                                                          |            |
|                                         |                                                                          | No.        |
|                                         |                                                                          | Linł       |
|                                         | ·······                                                                  | Ser        |
|                                         |                                                                          |            |
| Click on the field <b>Description</b>   | mit Calu                                                                 |            |
|                                         | Actions Navigate Fewer options                                           |            |
|                                         |                                                                          |            |
|                                         | SU00001                                                                  | No         |
|                                         |                                                                          | Link       |
|                                         | · · · · · · · · · · · · · · · · · · ·                                    | Sen        |
|                                         |                                                                          |            |
|                                         |                                                                          |            |
|                                         |                                                                          | 710        |
| Enter the text Skid Steer Loader.       | mit Caru                                                                 |            |
|                                         | Create Servicet From Template     Actions     Navigate     Fewer options |            |
|                                         |                                                                          |            |
|                                         |                                                                          |            |
|                                         | SU0001                                                                   | No.        |
|                                         | <u>م</u>                                                                 | Link       |
|                                         |                                                                          | Ser        |
|                                         |                                                                          |            |
|                                         |                                                                          |            |
| Click on the field <b>Customer No</b> . |                                                                          | 710        |
|                                         | Skid Steer Loader                                                        | Linł       |
|                                         | Υ                                                                        | Ser        |
|                                         |                                                                          |            |
|                                         |                                                                          |            |
|                                         |                                                                          | ZIP        |
|                                         |                                                                          |            |
|                                         |                                                                          | Cor        |
|                                         |                                                                          | Cor<br>Phc |

 $\sim$ 

Inte

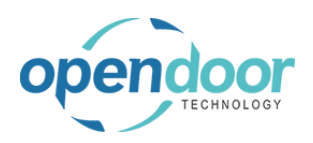

| Click on the link in cell No. with the value 10000   |                    |                          |
|------------------------------------------------------|--------------------|--------------------------|
|                                                      | istomer            |                          |
|                                                      | stomar Na          |                          |
|                                                      | stomer Name        | 1                        |
|                                                      | dross              | NO. NAME CI              |
|                                                      | dress 2            | 10000 Adatum Corporation |
|                                                      | aress 2            | 30000 School of Fine Art |
|                                                      | у                  | 40000 Alpine Ski House   |
|                                                      | )te ·····          | 50000 Relectoud          |
|                                                      |                    | + New                    |
| Click on the field Manufacturer Code                 |                    |                          |
|                                                      |                    | ✓ Mo                     |
|                                                      |                    | Yea                      |
|                                                      |                    | Dat                      |
|                                                      |                    | Acc                      |
|                                                      |                    | ∨ In-s                   |
|                                                      |                    |                          |
|                                                      | nce                |                          |
|                                                      | A                  |                          |
|                                                      | La.                |                          |
| Click on the link in cell Code with the value BOBCAT | or No.             |                          |
|                                                      | or Name            | _                        |
|                                                      | or Item No.        |                          |
|                                                      | or Item Name       |                          |
|                                                      | ifacturer Code     |                          |
|                                                      |                    |                          |
|                                                      | ned Maintenance    | CODE NAME                |
|                                                      |                    | BOBCAT Bobcat            |
|                                                      | tenance Group Code | Select record "BOBCAT"   |
|                                                      | #                  |                          |
| Click on the field <b>Model No.</b>                  |                    |                          |
|                                                      |                    |                          |
|                                                      |                    |                          |
|                                                      |                    |                          |
|                                                      |                    |                          |
|                                                      |                    |                          |
|                                                      |                    |                          |
|                                                      |                    | <u> </u>                 |
|                                                      | ·····              | <u> </u>                 |
|                                                      |                    |                          |

#### **ODT Service Help**

| Click on the link in cell <b>Code</b> with the value <b>S450</b>            |                                                                                                    |
|-----------------------------------------------------------------------------|----------------------------------------------------------------------------------------------------|
|                                                                             |                                                                                                    |
|                                                                             | ai No                                                                                                    |
|                                                                             | ·····                                                                                                    |
|                                                                             | CODE NAME                                                                                                    |
|                                                                             | isition Date                                                                                                    |
|                                                                             | + New                                                                                                    |
|                                                                             | vice Date                                                                                                    |
|                                                                             |                                                                                                    |
|                                                                             |                                                                                                    |
| Click on the field Maintenance Group Code                                   | ✓ Model No. · · · · · · · · · · · · · · · · · ·                                                                                                    |
| NOTE                                                                        | Year                                                                                                    |
| NUTE:<br>This field is mandatory in order to include this unit on           | Date Manufactured                                                                                                    |
| a Service Quote or Service Ticket                                           | Acquisition Date                                                                                                    |
|                                                                             | In-service Date                                                                                                    |
|                                                                             |                                                                                                    |
|                                                                             |                                                                                                    |
|                                                                             |                                                                                                    |
|                                                                             |                                                                                                    |
|                                                                             |                                                                                                    |
|                                                                             |                                                                                                    |
| Click on the link in cell <b>Group Code</b> with the value                  | ✓ Model No. · · · · · · · · · · · · · · · · · · ·                                                                                                    |
| Click on the link in cell <b>Group Code</b> with the value <b>SKIDSTEER</b> | ✓ Model No                                                                                                    |
| Click on the link in cell <b>Group Code</b> with the value <b>SKIDSTEER</b> | V Model No. · · · · · · · · · · · · · · · · · · ·                                                                                                    |
| Click on the link in cell <b>Group Code</b> with the value <b>SKIDSTEER</b> | Model No.       Year       Date Manufactured       Acquisition Date                                                                                                    |
| Click on the link in cell <b>Group Code</b> with the value <b>SKIDSTEER</b> | Model No.       Year       Date Manufactured       Acquisition Date                                                                                                    |
| Click on the link in cell <b>Group Code</b> with the value <b>SKIDSTEER</b> | Model No. · · · · · · · · · · · · · · · · · · ·                                                                                                    |
| Click on the link in cell <b>Group Code</b> with the value <b>SKIDSTEER</b> | AT GROUP CODE DESCRIPTION Skid Steers Skid Steers                                                                                                    |
| Click on the link in cell <b>Group Code</b> with the value <b>SKIDSTEER</b> | AT  GROUP CODE  GROUP CODE  DESCRIPTION  SKIDSTEER  Skid Steers  + New  Select record "SKIDSTEER"                                                                                                    |
| Click on the link in cell <b>Group Code</b> with the value <b>SKIDSTEER</b> | AT                                                                                                    |
| Click on the link in cell <b>Group Code</b> with the value <b>SKIDSTEER</b> | AT GROUP CODE DESCRIPTION SKIDSTEER Skid Steers + New Select record "SKIDSTEER"                                                                                                    |
| Click on the link in cell <b>Group Code</b> with the value <b>SKIDSTEER</b> | AT  GROUP CODE  GROUP CODE  DESCRIPTION  SkiDSTEER  Skid Steers  + New  Select record "SKIDSTEER"                                                                                                    |
| Click on the link in cell Group Code with the value SKIDSTEER               | Model No, · · · · · · · · · · · · · · · · · · ·                                                                                                    |
| Click on the link in cell Group Code with the value SKIDSTEER               | AT  GROUP CODE DESCRIPTION SKIDSTEER Skid Steers + New Select record "SKIDSTEER"  Dynamics 365 Business Central                                                                                                    |
| Click on the link in cell Group Code with the value SKIDSTEER               | AT  GROUP CODE  GROUP CODE  DESCRIPTION  SKIDSTEER  Skid Steers  New  Select record "SKIDSTEER"  Dynamics 365 Business Central  SERVICE UNIT CARD   WORK DATE: 4/8/2019  Back  LOODOO1                                                            |
| Click on the link in cell Group Code with the value SKIDSTEER               | Model No. · · · · · · · · · · · · · · · · · · ·                                                                                                    |
| Click on the link in cell Group Code with the value SKIDSTEER               | Model No                                                                                                    |
| Click on the link in cell Group Code with the value SKIDSTEER               | Model No<br>Year<br>Date Manufactured<br>At<br>GROUP CODE DESCRIPTION<br>SKIDSTEER Skid Steers<br>+ New Select record "SKIDSTEER"<br>Dynamics 365 Business Central<br>SERVICE UNIT CARD   WORK DATE: 4/8/2019<br>Back SU00001<br>Actions Navigate |
| Click on the link in cell Group Code with the value SKIDSTEER               | Model No                                                                                                    |
| Click on the link in cell Group Code with the value SKIDSTEER               | Model No                                                                                                    |

## 2.8.4. How to Link a Service Unit to a Fixed Asset

**Business Manager Profile** 

The following demonstrates how to link a Service Unit to a Fixed Asset.

The Fixed Asset and Service Unit for internal servicing were created prior to this example.

NOTE:

The same process can be used when linking to an Item by selecting the Link Type of Item.

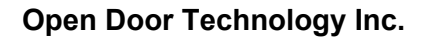

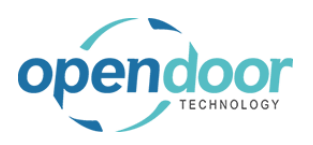

| Click on the field Link Type                                                  | Create Servicet From Template Actions Navigate Fewer options |            |
|-------------------------------------------------------------------------------|--------------------------------------------------------------|------------|
|                                                                               | SU00002                                                      | No         |
|                                                                               | Skid Steer Loader - Internal                                 | Lin<br>Sei |
|                                                                               |                                                              | ZIF        |
| Click on the item Fixed Asset in the list                                     |                                                              |            |
|                                                                               | SU00002                                                      | No         |
|                                                                               | Skid Steer Loader - Internal                                 | Lin        |
|                                                                               | Item<br>Fixed Asset<br>Item                                  | Ser        |
|                                                                               | C00010 V                                                     | ZIP<br>Co  |
| Click on the field <b>No.</b>                                                 |                                                              |            |
|                                                                               |                                                              |            |
|                                                                               |                                                              |            |
|                                                                               | ······                                                       |            |
|                                                                               | ······                                                       |            |
| Click on the link in cell <b>No.</b> with the value <b>FA000100</b>           |                                                              |            |
| The No. field list is automatically filtered based on the Link Type selected. |                                                              |            |
|                                                                               | Description NO. DESCRIPTION                                  |            |
|                                                                               | + Ne Select record "FA000100"                                |            |
|                                                                               | Code                                                         |            |

The Link Description field can be refreshed by selecting F5 on your keyboard.

The field will be automatically updated when the unit card is closed.

# 2.8.5. How to Automatically Create a Service Unit from an Item

When using items that have SN tracking, It is possible for a Service Unit to be created automatically when an item has been purchased or been sold to a customer. The item will then be used as a template to create a related Service Unit. The following demonstrates this process.

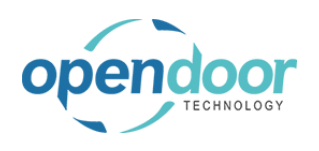

| Click on the link <b>Tell me what you want to do.</b><br>Quickly access actions, pages, reports,<br>documentation, and apps and consulting | Sandbox Q Q @ ? •                                                                                                    |
|----------------------------------------------------------------------------------------------------|----------------------------------------------------------------------------------------------------|
| services.                                                                                                    | 2                                                                                                    |
|                                                                                                    |                                                                                                    |
|                                                                                                    | > Planned Maintenance                                                                                                    |
|                                                                                                    | ler > Payments                                                                                                    |
|                                                                                                    | pice > Reports                                                                                                    |
|                                                                                                    | E Excel Reports                                                                                                    |
| Click on the field <b>Type to start search</b> :                                                                                           |                                                                                                    |
|                                                                                                    | Planned Mainte Tell me what you want to do                                                                                                    |
|                                                                                                    | counts Chart of A                                                                                                    |
|                                                                                                    | Don't know what to search for? Try exploring                                                                                                    |
|                                                                                                    | more deals than + Service Ticket Quo                                                                                                    |
|                                                                                                    | + Service Unit                                                                                                    |
|                                                                                                    | + Service Template<br>+ Sales Quote                                                                                                    |
|                                                                                                    | + Sales Order                                                                                                    |
|                                                                                                    |                                                                                                    |
| Enter the text <b>Item</b> .                                                                                                    |                                                                                                    |
| Enter the text <b>Item</b> .                                                                                                    | Planned Mainte Tell me what you want to do                                                                                                    |
| Enter the text <b>Item</b> .                                                                                                    | Planned Mainte Tell me what you want to do                                                                                                    |
| Enter the text <b>Item</b> .                                                                                                    | Planned Mainte Tell me what you want to do counts Chart of A Don't know what to search for? Try exploring                                                                                                    |
| Enter the text <b>Item</b> .                                                                                                    | Planned Mainte Tell me what you want to do<br>counts Chart of A<br>Don't know what to search for? Try exploring<br>+ Service Ticket Quo<br>+ Service Ticket Quo<br>+                                                                     |
| Enter the text <b>Item</b> .                                                                                                    | Planned Mainte<br>Tell me what you want to do<br>Tourts Chart of A<br>Don't know what to search for? Try exploring<br>More deals than<br>wright lact woor<br>+ Service Ticket<br>+ Service Unit                                                                                                    |
| Enter the text <b>Item</b> .                                                                                                    | Planned Mainte<br>Tell me what you want to do<br>Tell me what you want to do<br>Tell me want to do<br>Tell me what you want to do<br>Tell me what you want to do<br>Tell me what you want to do<br>Tell me want to do<br>Tell me want to |
| Enter the text <b>Item</b> .                                                                                                    | Planned Mainte<br>Tell me what you want to do<br>Tourts Chart of A<br>Don't know what to search for? Try exploring<br>More deals than<br>Priod last year<br>+ Service Ticket Quo<br>+ Service Ticket Quo<br>+ Service Ticket<br>+ Service Ticket<br>+ Sales Quote<br>+ Sales Order                                                                                                    |
| Enter the text Item.                                                                                                    | Planned Mainte<br>Tell me what you want to do<br>Tourts Chart of A<br>Don't know what to search for? Try exploring<br>More deals than<br>Priod last year<br>Offer items or services to a customer.<br>Sales Order<br>Sales Order                                                                                                    |
| Enter the text Item.                                                                                                    | Planned Mainte<br>Tell me what you want to do<br>Tell me what you want to do<br>Tourts Chart of A<br>Don't know what to search for? Try exploring<br>Don't know what to search for? Try exploring<br>+ Service Ticket Quo<br>+ Service Ticket Quo<br>+ Service Ticket Quo<br>+ Service Ticket Quo<br>+ Service Ticket<br>+ Service Ticket<br>+ Sales Order<br>Create a new sales order for items or services.                                                                                                    |
| Enter the text Item.                                                                                                    | Planned Mainter       Tell me what you want to do         counts       Chart of /         Image: Don't know what to search for? Try exploring         More deals than         + Service Ticket Quo         + Service Ticket Quo         + Service Ticket Year         + Sales Quote         + Sales Order         Offer items or services to a customer.         * Sales Order         * Create a new sales order for items or services.         * Service Ticket         Create a new service contract for service product and service items.                                                                                                    |
| Enter the text Item.                                                                                                    | Planned Mainter       Tell me what you want to do         counts       Chart of A         Image: Don't know what to search for? Try exploring         More deals than         Priod last year         + Service Ticket Quo         + Service Ticket Quo         + Service Ticket Quo         + Service Ticket Quo         + Service Ticket Quo         + Service Ticket Quo         + Service Ticket Quo         + Service Ticket Quote         + Sales Quote         + Sales Order         Create a new sales order for items or services.         Service Ticket         Create a new service contract for service product and service items.         Go to Pages and Tasks                                                                                                    |
| Enter the text Item.                                                                                                    | Planned Mainter       Tell me what you want to do         counts       Chart of A         Don't know what to search for? Try exploring         More deals than         + Service Ticket Quo         + Service Ticket Quo         + Service Ticket Quo         + Service Ticket Quo         + Service Ticket Quo         + Service Ticket Quo         + Service Ticket Quo         + Service Ticket Quo         + Service Ticket Quo         + Service Ticket Quo         + Service Ticket Contract for service Ticket Create a new sales order for items or service.         Service Ticket Create a new service contract for service product and service items.         Go to Pages and Tasks         > Items       Lists                                                                                                    |
| Enter the text Item.                                                                                                    | Planned Mainter       Tell me what you want to do         counts       Chart of /         Don't know what to search for? Try exploring         MORE deals than         + Service Ticket Quo         + Service Ticket Quo         + Service Ticket Quo         + Service Ticket Quo         + Service Ticket Quo         + Service Ticket Quo         + Service Ticket Quo         + Service Ticket Quote         + Sales Quote         + Sales Order         Create a new sales order for items or services.         Service Ticket         Create a new service contract for service product and service items.         Go to Pages and Tasks         > Item Tracing       Tasks                                                                                                    |
| Enter the text Item.                                                                                                    | Planned Mainter<br>counts       Tell me what you want to do         Image: Chart of Amount of Amount of                                                                                                    |

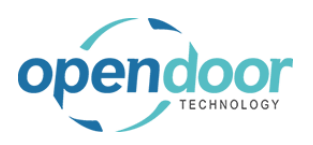

**ODT Service Help** 

| Click on the link for the Item that you wish to use to create Service Units.                                                                  | C Items   Work Date: 4/12/2021                    |
|----------------------------------------------------------------------------------------------------|---------------------------------------------------|
|                                                                                                    |                                                   |
|                                                                                                    |                                                   |
|                                                                                                    | No.                                               |
|                                                                                                    | 1000 : Basic Vehicle Inventory                    |
|                                                                                                    | 1896-Open record "1000" NS Desk Inventory         |
|                                                                                                    | 1900-S PARIS Guest Chair, black Inventory         |
|                                                                                                    | 1906-S ATHENS Mobile Pedestal Inventory           |
|                                                                                                    | 1908-S LONDON Swivel Chair, blue Inventory        |
| Ensure that the selected item has Serial Numbers enabled.                                                                                     | Replenishment >                                   |
|                                                                                                    | Planning >                                        |
|                                                                                                    | Item Tracking                                     |
|                                                                                                    | Item Tracking Code · · · · · · · SNALL            |
|                                                                                                    | Serial Nos. · · · · · · SN1                       |
|                                                                                                    | Warehouse >                                       |
| Inder the Service Tab in the Item card there are                                                                                              |                                                   |
| options to set up automatically creating service units                                                                                        | Serial Nos.                                       |
| when sening and when purchasing.                                                                                                    | Warehouse >                                       |
| For demonstration purposes we will use Sales,<br>however a similar process can be used to setup and<br>process automatic errotion on purphase | Service                                           |
| process automatic creation on purchase.                                                                                                    | Auto Create Service Unit-Sales                    |
|                                                                                                    | Auto Create Service Unit-Purchase                 |
|                                                                                                    | Maintenance Group Code                            |
|                                                                                                    |                                                   |
| Click on the toggle field Auto Create Service Unit-Sales                                                                                      | Serial Nos. · · · · · · · · · · · · · · · · · · · |
|                                                                                                    | Warehouse >                                       |
|                                                                                                    |                                                   |
|                                                                                                    | Service                                           |
|                                                                                                    | Auto Create Service Unit-Sales                    |
|                                                                                                    | Auto Create Service Unit-Purchase                 |
|                                                                                                    | Maintenance Group Code                            |
|                                                                                                    |                                                   |
|                                                                                                    |                                                   |

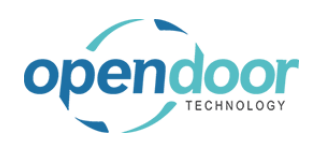

#### ODT Service Help

| A Maintenance Group Code must also be selected.<br>This is the Maintenance Group Code that will be used<br>on the Service Unit created after this item is sold. | Serial Nos                                                                                                    |
|----------------------------------------------------------------------------------------------------|----------------------------------------------------------------------------------------------------|
| Click on the lookup button Maintenance Group Code                                                                                                    | SN1                                                                                                    |
|                                                                                                    | Manufacturer     Warranty Policy     Warranty Type     Choose a value for Maintenance Group Code                                                                        |
| Click on the link in cell <b>Group Code</b> with the value<br><b>LIGHTTRUCK</b>                                                                                 | Item Tracking Code     SNALL       Serial Nos.     SN1       Warehouse >     Group Code 1       Bervice     UGHTTRUCK       Auto Create Service Unit-Sales     SKIDSTEE |
|                                                                                                    | Auto Create Service Unit-Purchase · · · · · + New Maintenance Group Code · · · · · · · · · · · · · · · · · · ·                                                          |

Once the item card has been set up, a Service Unit will be created any time the item is sold.

#### Click on the navigation menu item Sales Order

| Management $\vee$ | Sales - Purchasing -   | Setup & Extensions   | 5∨   ≡              |
|-------------------|------------------------|----------------------|---------------------|
|                   |                        |                      |                     |
|                   | Actions                |                      |                     |
|                   | + Service Ticket Quote | + <u>Sales Order</u> | > Service Managemer |
|                   | + Service Ticket       | + Sales Invoice      | > Service           |
|                   | + Service Unit         | + Purchase Quote     | > Planned Maintenan |
|                   | + Service Template     | + Purchase Order     | > New               |
|                   | + Sales Quote          | + Purchase Invoice   | > Payments          |
|                   |                        |                      |                     |

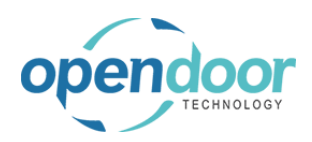

| Click on the lookup button Customer Name                                                                                |                                                                                                    |
|----------------------------------------------------------------------------------------------------|----------------------------------------------------------------------------------------------------|
|                                                                                                    | Prepare Order Request Approval Print/Send Navigate More options                                        |
|                                                                                                    | Due Date Due Date Requested Delivery Date External Document No.                                        |
|                                                                                                    | Status                                                                                                 |
| Click on the link in cell <b>No.</b> with the value <b>10000</b>                                                        | Release Posting Prepare Order Request Approval Print/Send Navigate Mc                                  |
|                                                                                                    | Customers $\wp \sim + New \cdots$                                                                      |
|                                                                                                    |                                                                                                    |
|                                                                                                    | →         10000         : Adatum Corporation           20000         Trey Research                     |
|                                                                                                    | 30000 School of Fine Art                                                                               |
|                                                                                                    | 40000 Alpine Ski House<br>50000 Relectoud                                                              |
|                                                                                                    | ge More options                                                                                        |
| Click on the lookup button in the cell <b>No.</b>                                                                       | Order Date                                                                                             |
|                                                                                                    |                                                                                                    |
|                                                                                                    | Lines Manage More options                                                                              |
|                                                                                                    | Type No. Description Location Co                                                                       |
|                                                                                                    | → Item × × ×<br>Look up value for No.                                                                  |
|                                                                                                    |                                                                                                    |
|                                                                                                    | Subtotal Excl. Tax (USD)                                                                               |
|                                                                                                    |                                                                                                    |
| Click on the link in cell <b>No.</b> with the value <b>1000</b><br>Note that the customer selected is the customer that | Lines Manage More options                                                                              |
| will be assigned to the Service Unit that gets created.                                                                 | Type No. Description Locatio                                                                           |
|                                                                                                    | → Item × ∨ ×                                                                                           |
|                                                                                                    | No.1 Description Me                                                                                    |
|                                                                                                    | 1896-S ATHENS Desk PC                                                                                  |
|                                                                                                    | Subtotal Excl. lax (USD) 1900-S PARIS Guest Chair, black PC                                            |
|                                                                                                    | Inv. Discount Amount Excl. Tax (US 1906-S ATHENS Mobile Pedestal PC 1908-S LONDON Swivel Chair blue PC |
|                                                                                                    | Invoice Discount %                                                                                     |

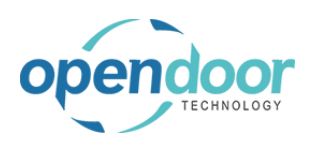

| Click on the cell Location Code                                  | 4/12/2021 🛅 Status -                        |                              |
|------------------------------------------------------------------|---------------------------------------------|------------------------------|
|                                                                  |                                             |                              |
|                                                                  | e options                                   |                              |
|                                                                  | No. Description Location Code Quantity      | Qty. to Assemble<br>to Order |
|                                                                  | 1000 V Basic Vehicle                        |                              |
|                                                                  |                                             |                              |
|                                                                  |                                             |                              |
|                                                                  |                                             |                              |
|                                                                  | 0.00 Total Excl                             | . Tax (USD)                  |
| Click on the link in cell <b>Code</b> with the value <b>EAST</b> | ons                                         |                              |
|                                                                  | Qty. tr                                     | o Assemble                   |
|                                                                  | Basic Vehicle WEST V 1                      |                              |
|                                                                  | Code & Name                                 |                              |
|                                                                  | EAST East Ware                              | house                        |
|                                                                  | MAIN Main War                               | ehouse                       |
|                                                                  | → <u>WEST</u> West War                      | ehouse                       |
|                                                                  | + New                                       |                              |
|                                                                  | · · · · 0 Total Incl. Tax (US               | iD) · · · · · · · ·          |
| Click on the cell Quantity                                       | 2/2021 🛅 Status                             |                              |
|                                                                  |                                             |                              |
|                                                                  |                                             |                              |
|                                                                  | Otv to Assemble                             |                              |
|                                                                  | Description Location Code Quantity to Order | Reserved Quant               |
|                                                                  | Basic Vehicle WEST V                        |                              |
|                                                                  |                                             |                              |
|                                                                  |                                             |                              |
|                                                                  |                                             |                              |
|                                                                  | 0.00 Total Excl. Tax (USD) ····             |                              |
| Enter the text 1.                                                | 2/2021 🛅 Status                             |                              |
|                                                                  |                                             |                              |
|                                                                  |                                             |                              |
|                                                                  | Oty, to Assemble                            |                              |
|                                                                  | Description Location Code Quantity to Order | Reserved Quant               |
|                                                                  | Basic Vehicle WEST *                        |                              |
|                                                                  | cal                                         |                              |
|                                                                  | 12:00:00 AM                                 |                              |
|                                                                  | 11/3/2026                                   |                              |
|                                                                  | 0.00 Total Excl. Tax (USD)                  |                              |

| endoor                                        | Dpen Door Technolo | gy Inc.                                                  | kyle@opendoorer<br>p.com<br>March 17, 2025                                  |
|-----------------------------------------------|--------------------|----------------------------------------------------------|-----------------------------------------------------------------------------|
| TECHNOLOGY                                    | ODT Service He     | lp                                                       | 90/369                                                                      |
| Click on the navigation menu item popu        | p Posting Dynamics | 365 Business Central                                     |                                                                             |
|                                               | ¢                  | Sales Order   Work Date: 4/12/2021                       | tum Corporation                                                             |
|                                               |                    | Process Report Release Posti                             | ng Prepare Order Request Approva                                            |
|                                               |                    | General                                                  |                                                                             |
|                                               |                    | Customer Name                                            | Adatum Corporation                                                          |
|                                               |                    | Contact · · · · · · · · · · · · · · · · · · ·            | Robert Townes           4/12/2021                                           |
| Click on the navigation menu item <b>Post</b> | Dynamics           | 365 Business Central                                     |                                                                             |
|                                               | E                  | Sales Order   Work Date: 4/12/2021<br>S-ORD101005 · Adat | tum Corporation                                                             |
|                                               |                    | Process Report Release Posti                             | ng Prepare Order Request Approva                                            |
|                                               |                    | Finalize the document or journal by<br>Customer Name     | posting the amounts and quantities to the related acc<br>Adatum Corporation |
|                                               |                    | Contact ·····                                            | Robert Townes           4/12/2021                                           |
| Click on the button <b>OK</b>                 | -                  |                                                          |                                                                             |
|                                               |                    | ) Ship<br>) Invoice<br>) Ship and Invoice                | Price Excl.<br>Tax Tax Area<br>50.00 ATLANT                                 |
|                                               | _                  |                                                          | DK Cancel                                                                   |
|                                               | 50.00              | Total Excl. Tax (USD)                                    |                                                                             |
| After the color of new Comics Linit will be   |                    | Total Incl. Tay (LISD)                                   |                                                                             |
| After the sale, a new Service Unit will ha    | ave been created.  |                                                          |                                                                             |

Click on the navigation menu item popup **Service Management** 

|                             |                    |                        | Sandbo       |
|-----------------------------|--------------------|------------------------|--------------|
| les ∨ Purchasing ∨          | Setup & Extensions | ∼   ≡                  |              |
| ons<br>Service Ticket Quote | + Sales Order      | > Service Management ~ | > Reports    |
| Service Ticket              | + Sales Invoice    | > Service              | > Setup      |
| Service Unit                | + Purchase Quote   | > Planned Maintenance  | Excel Report |
| Service Template            | + Purchase Order   | > New                  |              |
| Sales Quote                 | + Purchase Invoice | > Payments             |              |
|                             |                    |                        |              |

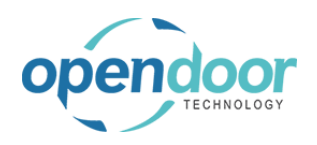

| Click on the navigation menu item Service Units | Service Ticket Quote | + Sales Order      | > Service Management           | > Reports     |
|-------------------------------------------------|----------------------|--------------------|--------------------------------|---------------|
| -                                               | Service Ticket       | + Sales Invoice    | 📌 Service Management Setup     | > Setup       |
|                                                 | Service Unit         | + Purchase Quote   | Service Ticket Types           | E Excel Repor |
|                                                 | Service Template     | + Purchase Order   |                                |               |
|                                                 | Sales Quote          | + Purchase Invoice | Naintenance Groups             |               |
|                                                 |                      |                    | 🗄 Service Templates            |               |
|                                                 |                      |                    | 🖲 Service Units                |               |
|                                                 |                      |                    | 🖫 Manufacturers                |               |
|                                                 |                      |                    | I Models                       |               |
|                                                 |                      |                    | l Service Unit Meter Worksheet |               |
|                                                 |                      |                    | ODT Service Online Help        |               |
| Notice that a new Service Unit has been created |                      | SU00006            | 2016 Ford F150                 |               |
| based on the item that was sold.                |                      | SU00007            | 2017 Bobcat S70 Skid-Steer     |               |
|                                                 |                      | SU00008            | 2017 Bobcat S450 Skid-Steer    |               |
|                                                 | rvice Tickets -      | SU00009            | 2018 Bobcat S70 Skid-Steer     |               |
|                                                 | ben                  | SU00010            | 2018 Bobcat S450 Skid-Steer    |               |
|                                                 | )                    | SU00011            | Basic Vehicle                  | ltem 10       |
|                                                 |                      |                    |                                |               |
|                                                 |                      |                    |                                |               |
|                                                 |                      |                    |                                |               |
|                                                 |                      |                    |                                |               |

## 2.8.6. How to Automatically Create a Service Unit from a Fixed Asset

It is possible for a Service Unit to be created automatically when a Fixed Asset is purchased or sold. The Fixed Asset will be used as a template to create a related Service Unit. The following demonstrates this process.

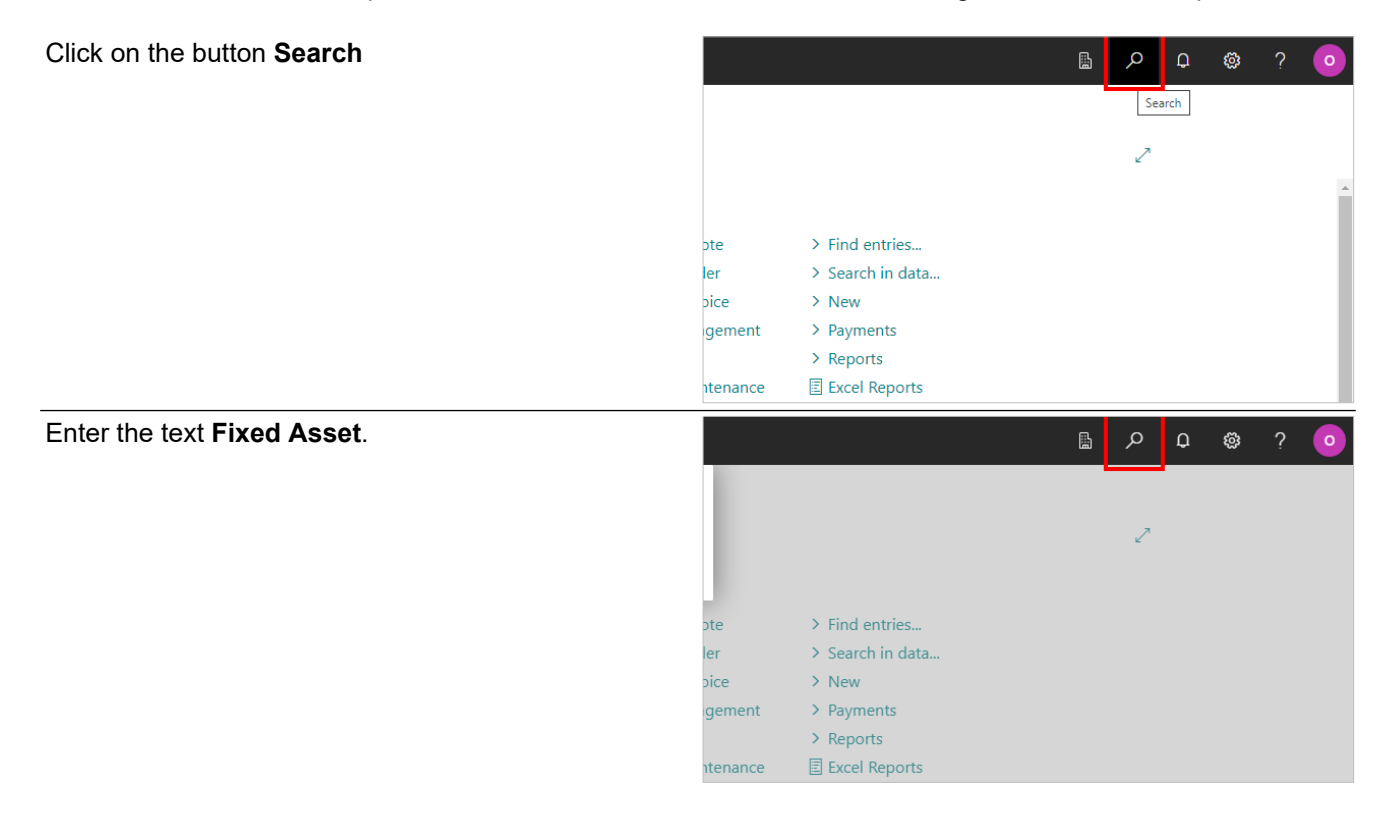

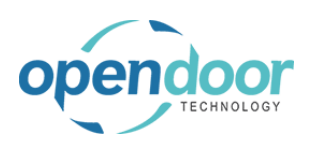

### kyle@opendoorer p.com March 17, 2025 92/369

ODT Service Help

| Click on Fixed Assets Lists                                                                                                    |                                                                                                    |
|----------------------------------------------------------------------------------------------------|----------------------------------------------------------------------------------------------------|
|                                                                                                    | ned Maintenance > Tell me what you want to do                                                                                                    |
|                                                                                                    | counts Chart of A Fixed Asset                                                                                                    |
|                                                                                                    | Go to Pages and Tasks                                                                                                    |
|                                                                                                    | > Fixed Assets Lists                                                                                                    |
|                                                                                                    | > Fixed Asset Setup Administrat                                                                                                    |
|                                                                                                    | WITH IS > Index Fixed Assets Tasks                                                                                                    |
|                                                                                                    | Go to Reports and Analysis                                                                                                    |
| Click on the link in cell <b>No.</b> with the value <b>FA000100</b>                                                                                                    |                                                                                                    |
|                                                                                                    | Calculate Depreciation 🗈 Copy Fixed Asset                                                                                                    |
|                                                                                                    | No. † Description                                                                                                    |
|                                                                                                    | FA000090 : test truck                                                                                                    |
|                                                                                                    | FA000100 : Flatbed Truck                                                                                                    |
|                                                                                                    |                                                                                                    |
|                                                                                                    |                                                                                                    |
|                                                                                                    |                                                                                                    |
| Under the Convice teb of the Fixed Accet there are                                                                                                    | Electronic Document                                                                                                    |
| Under the Service tab of the Fixed Asset, there are                                                                                                    |                                                                                                    |
| options to enable Automatically Creating Service<br>Units on sale and on purchase.                                                                                                    | Vehicle License Plate                                                                                                    |
| options to enable Automatically Creating Service<br>Units on sale and on purchase.                                                                                                    | Vehicle License Plate                                                                                                    |
| options to enable Automatically Creating Service<br>Units on sale and on purchase.<br>For demonstration purposes we will use Purchase,<br>however a similar process can be used to enable and                                                                                                    | Vehicle License Plate                                                                                                    |
| options to enable Automatically Creating Service<br>Units on sale and on purchase.<br>For demonstration purposes we will use Purchase,<br>however a similar process can be used to enable and<br>process Automatically Creating units when selling.                                                                                                    | Vehicle License Plate ······                                                                                                    |
| options to enable Automatically Creating Service<br>Units on sale and on purchase.<br>For demonstration purposes we will use Purchase,<br>however a similar process can be used to enable and<br>process Automatically Creating units when selling.                                                                                                    | Vehicle License Plate                                                                                                    |
| options to enable Automatically Creating Service<br>Units on sale and on purchase.<br>For demonstration purposes we will use Purchase,<br>however a similar process can be used to enable and<br>process Automatically Creating units when selling.                                                                                                    | Vehicle License Plate                                                                                                    |
| options to enable Automatically Creating Service<br>Units on sale and on purchase.<br>For demonstration purposes we will use Purchase,<br>however a similar process can be used to enable and<br>process Automatically Creating units when selling.                                                                                                    | Vehicle License Plate                                                                                                    |
| options to enable Automatically Creating Service<br>Units on sale and on purchase.<br>For demonstration purposes we will use Purchase,<br>however a similar process can be used to enable and<br>process Automatically Creating units when selling.                                                                                                    | Vehicle License Plate                                                                                                    |
| Onder the Service tab of the Fixed Asset, there are options to enable Automatically Creating Service Units on sale and on purchase.<br>For demonstration purposes we will use Purchase, however a similar process can be used to enable and process Automatically Creating units when selling.                                                                                | Vehicle License Plate                                                                                                    |
| Onder the Service tab of the Fixed Asset, there are options to enable Automatically Creating Service Units on sale and on purchase.<br>For demonstration purposes we will use Purchase, however a similar process can be used to enable and process Automatically Creating units when selling.                                                                                | Vehicle License Plate         Vehicle Year         SAT Federal Autotransport         SAT Federal Autotransport         Service         Auto Create Service Unit-Sales         Auto Create Service Unit-Purchase         Electronic Document         Vehicle License Plate         Vehicle Year         Vehicle Year                                                                                                    |
| Onder the Service tab of the Fixed Asset, there are<br>options to enable Automatically Creating Service<br>Units on sale and on purchase.<br>For demonstration purposes we will use Purchase,<br>however a similar process can be used to enable and<br>process Automatically Creating units when selling.<br>Click on the toggle field Auto Create Service Unit-<br>Purchase | Vehicle License Plate         Vehicle Year         SAT Federal Autotransport         Service         Auto Create Service Unit-Sales         Auto Create Service Unit-Purchase         Vehicle License Plate         Vehicle License Plate         Vehicle License Plate         Vehicle License Plate         Vehicle License Plate         SAT Federal Autotransport                                                                                                    |
| Onder the Service tab of the Fixed Asset, there are options to enable Automatically Creating Service Units on sale and on purchase.<br>For demonstration purposes we will use Purchase, however a similar process can be used to enable and process Automatically Creating units when selling.                                                                                | Vehicle License Plate         Vehicle Year         SAT Federal Autotransport         Service         Auto Create Service Unit-Sales         Auto Create Service Unit-Purchase         Electronic Document         Vehicle License Plate         Vehicle License Plate         SAT Federal Autotransport         Service         Sat Federal Autotransport         Service         Service                                                                                                    |
| Onder the Service tab of the Fixed Asset, there are options to enable Automatically Creating Service Units on sale and on purchase.         For demonstration purposes we will use Purchase, however a similar process can be used to enable and process Automatically Creating units when selling.         Click on the toggle field Auto Create Service Unit-Purchase       | Vehicle License Plate         Vehicle Year         SAT Federal Autotransport         Service         Auto Create Service Unit-Sales         Electronic Document         Vehicle License Plate         Vehicle Year         SAT Federal Autotransport         SAT Federal Autotransport         Service         Auto Create Service Unit-Sales         SAT Federal Autotransport         Service         Auto Create Service Unit-Sales                                                                                                    |
| Onder the Service tab of the Fixed Asset, there are options to enable Automatically Creating Service Units on sale and on purchase. For demonstration purposes we will use Purchase, however a similar process can be used to enable and process Automatically Creating units when selling. Click on the toggle field Auto Create Service Unit-Purchase                       | Vehicle License Plate         Vehicle Year         SAT Federal Autotransport         Service         Auto Create Service Unit-Sales         Auto Create Service Unit-Purchase         Vehicle License Plate         Vehicle Vear         SAT Federal Autotransport         Image: Service Unit-Purchase         Image: Service Unit-Purchase         Sat Federal Autotransport         Sat Federal Autotransport         Sat Federal Autotransport         Sat Federal Autotransport         Sat Federal Autotransport         Sat Federal Autotransport         Sat Federal Autotransport         Sat Federal Autotransport         Sat Federal Autotransport |

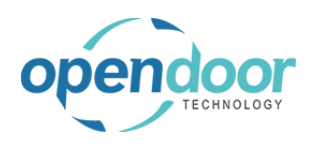

| A Maintenance Group Code must also be selected.<br>This is the Maintenance Group Code that will be used<br>on the Service Unit created after this Fixed Asset is<br>purchased. | SAT Trailer Type                                                     |
|----------------------------------------------------------------------------------------------------|----------------------------------------------------------------------|
|                                                                                                    | Maintenance Group Code                                               |
|                                                                                                    | Manufacturer                                                         |
| Click on the lookup button Maintenance Group Code                                                                                                    | Choose a value for Maintenance Group Code                            |
| Click on the link in cell <b>Group Code</b> with the value <b>LIGHTTRUCK</b>                                                                                                   | insured inv                                                          |
|                                                                                                    | SAT Trailer Type                                                     |
|                                                                                                    | SCT Permission Type · · · · · · · · · · · · Group Code ↑ Description |
|                                                                                                    | SCT Permission Number LIGHTTRUCK Light Truck                         |
|                                                                                                    | SKIDSTEE Select record "LIGHTRUCK"                                   |
|                                                                                                    |                                                                      |
|                                                                                                    | Maintenance Group Code · · · · · · · · · · · · · · · · · · ·         |

Once the Fixed Asset card has been set up, a Service Unit will be created any time the Fixed Asset is purchased.

Click on the navigation menu item Purchase Order

| Actions                | + Salas Ordar          |                                                         |
|------------------------|------------------------|---------------------------------------------------------|
| + Service Ticket Quote | + Sales Invoice        | <ul> <li>Service Management</li> <li>Service</li> </ul> |
| + Service Unit         | + Purchase Quote       | > Planned Maintenan                                     |
| + Service Template     | + Purchase Order       | > Warranty                                              |
| + Sales Quote          | + Purchat Create a new | purchase order. ies                                     |
|                        |                        |                                                         |
|                        |                        |                                                         |
|                        |                        |                                                         |

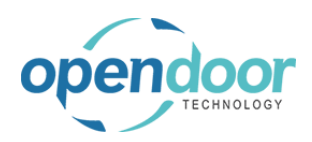

| Click on the lookup button Vendor Name                           |                                                                                            |
|------------------------------------------------------------------|--------------------------------------------------------------------------------------------|
|                                                                  | Approval Order More options                                                                |
|                                                                  | eate Whse. Receipt 🛛 😭 Create Inventory Put-away/Pick 🛛 👫 Send Intercompany Purchase Order |
|                                                                  |                                                                                            |
|                                                                  |                                                                                            |
|                                                                  | ··· Vendor Invoice No. ······                                                              |
|                                                                  | Choose a value for Vendor Name                                                             |
|                                                                  | Status                                                                                     |
|                                                                  |                                                                                            |
|                                                                  | ns Order Fewer ontions                                                                     |
| Click on the link in cell <b>No.</b> with the value <b>10000</b> | Print/Send Request Approval Order More options                                             |
|                                                                  | Release 🗸 🛗 Create Whse. Receipt                                                           |
|                                                                  | Vendors   $\mathcal{D} \lor + New \cdots$                                                  |
|                                                                  | No. ↑ Name                                                                                 |
|                                                                  | → <u>10000</u> : Fabrikam, Inc.                                                            |
|                                                                  | 20000 Select record "10000" onsultants                                                     |
|                                                                  | 40000 Graphic Design Institute                                                             |
|                                                                  | 50000 Nod Publishers                                                                       |
|                                                                  | ge Line Functions Order Fewe 81000 Raw material supplier                                   |
| Click on the field <b>Vendor Invoice No</b> .                    |                                                                                            |
|                                                                  |                                                                                            |
|                                                                  | npany Purchase Order 📲 Archive Document                                                    |
|                                                                  |                                                                                            |
|                                                                  | Show more                                                                                  |
|                                                                  |                                                                                            |
|                                                                  | No. · · · · · · · · · · · · · · · · · · ·                                                  |
|                                                                  | Balance (\$                                                                                |
|                                                                  | Balance (L                                                                                 |
|                                                                  | Outstandi                                                                                  |
|                                                                  | Amt. Rcd.                                                                                  |
| Enter the text 12345.                                            |                                                                                            |
|                                                                  |                                                                                            |
|                                                                  | npany Purchase Order 📲 Archive Document                                                    |
|                                                                  | Show more ① Detai                                                                          |
|                                                                  | vendor                                                                                     |
|                                                                  | No                                                                                         |
|                                                                  | Open Balance (\$                                                                           |
|                                                                  | -<br>Balance (L                                                                            |
|                                                                  | Outstandi                                                                                  |
|                                                                  | Amt Pod                                                                                    |

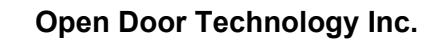

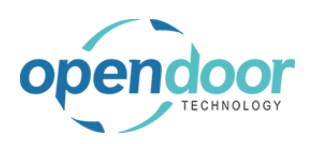

### kyle@opendoorer p.com March 17, 2025 95/369

| Click on the lookup button in the cell Type                         | Document Date                                                                                                    |
|---------------------------------------------------------------------|----------------------------------------------------------------------------------------------------|
|                                                                     | Lines Manage Line Functions Order Fewer options                                                                                                    |
|                                                                     | Type         No.         Item Reference<br>No.         Description           → [tem]         ★             Choose a value for Type                                                                  |
|                                                                     | Subtotal Excl. Tax (USD)                                                                                                    |
| Fixed Asset                                                         | → Item ✓ ★       Option Values       4       G/L Account       Sub       Account       Inv.       Fixed Asset       Invc       Charge (Item)       Select from full list                            |
| Click on the cell <b>No.</b>                                        | Document Date                                                                                                    |
|                                                                     | Lines     Manage     Line     Functions     Order     Fewer options       Type     No.     No.     Description       →     Fixed Asset     ★                                                        |
| Click on the link in cell <b>No.</b> with the value <b>FA000100</b> | Type     No.     Item Reference<br>No.     Description       →     Fixed Asset     ★     ✓       6/9/2023     Description     RU00002       Subtotal Excl. Tax (USD)     FA000100     Flatbed Truck |
|                                                                     | Inv. Discount Amount (USD) · · · · + New Invoice Discount % · · · · · · · · · · · · · · · · · ·                                                                                                    |

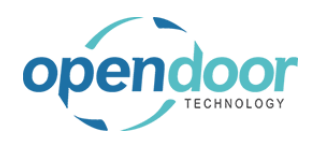

| Click on the cell <b>Quantity</b>                    |                                     | c                            | tatus.                        |                                                          | 0                         |                              |
|------------------------------------------------------|-------------------------------------|------------------------------|-------------------------------|----------------------------------------------------------|---------------------------|------------------------------|
| Check of the cen <b>Quantity</b>                     |                                     |                              | latus                         |                                                          | Open                      |                              |
|                                                      |                                     |                              |                               |                                                          |                           |                              |
|                                                      |                                     |                              |                               |                                                          |                           |                              |
|                                                      |                                     | Location Co                  | ode Bin Code                  | Quantity                                                 | Reserved Quantity         | Unit of<br>Measure Code      |
|                                                      |                                     |                              |                               | *                                                        | _ ·                       |                              |
|                                                      |                                     |                              |                               |                                                          |                           |                              |
|                                                      |                                     |                              |                               |                                                          |                           |                              |
|                                                      |                                     |                              |                               |                                                          |                           |                              |
| Enter the text 4                                     |                                     | 0.00 Tr                      | otal Excl. Tax (USD)          |                                                          |                           |                              |
|                                                      |                                     | S                            | tatus                         |                                                          | Open                      |                              |
|                                                      |                                     |                              |                               |                                                          |                           |                              |
|                                                      |                                     |                              |                               |                                                          |                           |                              |
|                                                      |                                     | Location Co                  | ode Bin Code                  | Quantity                                                 | Reserved Quantity         | Unit of<br>Measure Code      |
|                                                      |                                     |                              |                               | *                                                        | 1                         |                              |
|                                                      |                                     |                              |                               |                                                          |                           |                              |
|                                                      |                                     |                              |                               |                                                          |                           |                              |
|                                                      |                                     |                              |                               |                                                          |                           |                              |
| Click on the cell Direct Linit Cost Evel Tex         |                                     | 0.00 Te                      | otal Excl. Tax (USD)          |                                                          |                           |                              |
| Click of the cell <b>Direct Offit Cost Exci.</b> Tax | /2022                               |                              |                               | Status                                                   |                           |                              |
|                                                      |                                     |                              |                               |                                                          |                           |                              |
|                                                      | Order Few                           | er options                   |                               |                                                          |                           |                              |
|                                                      | Quantity                            | Reserved Qua                 | Unit of<br>Measure Code       | Direct Unit Cost<br>Excl. Tax                            | Tax Area Code             | Tax Group Code               |
|                                                      | 1                                   |                              | _                             | *                                                        | ATLANTA, GA               | NONTAXABLE                   |
|                                                      |                                     |                              |                               |                                                          |                           |                              |
|                                                      |                                     |                              |                               |                                                          |                           |                              |
|                                                      |                                     |                              |                               |                                                          |                           |                              |
|                                                      |                                     |                              |                               |                                                          |                           |                              |
| Enter the text 10000                                 |                                     |                              |                               | 0.00 Total Ex                                            | cl. Tax (USD) · · · · ·   |                              |
| Enter the text <b>10000</b> .                        | /2022                               |                              |                               | 0.00 Total Ex                                            | cl. Tax (USD)             |                              |
| Enter the text <b>10000</b> .                        | /2022                               |                              |                               | 0.00 Total Ex                                            | cl. Tax (USD)             |                              |
| Enter the text <b>10000</b> .                        | /2022<br>Order Few                  | ver options                  |                               | 0.00 Total Ex                                            | cl. Tax (USD)             |                              |
| Enter the text <b>10000</b> .                        | /2022<br>Order Few<br>Quantity      | ver options<br>Reserved Quai | Unit of<br>tity Measure Code  | 0.00 Total Ex<br>Status Direct Unit Cost Excl. Tax       | cl. Tax (USD) · · · · · · | Tax Group Code               |
| Enter the text <b>10000</b> .                        | /2022<br>Order Few<br>Quantity<br>1 | rer options<br>Reserved Quai | tity Unit of<br>-             | 0.00 Total Ex<br>Status Direct Unit Cost Excl. Tax 1000  | Lax (USD)                 | Tax Group Code<br>NONTAXABLE |
| Enter the text <b>10000</b> .                        | /2022<br>Order Few<br>Quantity<br>1 | ver options<br>Reserved Quar | Unit of<br>ntity Measure Code | 0.00 Total Ex<br>Status Direct Unit Cost ExcL Tax * 1000 | Tax Area Code             | Tax Group Code               |
| Enter the text <b>10000</b> .                        | /2022<br>Order Few<br>Quantity<br>1 | rer options Reserved Quai    | ntity Unit of<br>             | 0.00 Total Ex<br>Status Direct Unit Cost Excl. Tax 1000  | Tax Area Code             | Tax Group Code<br>NONTAXABLE |

0.00 Total Excl. Tax (USD)

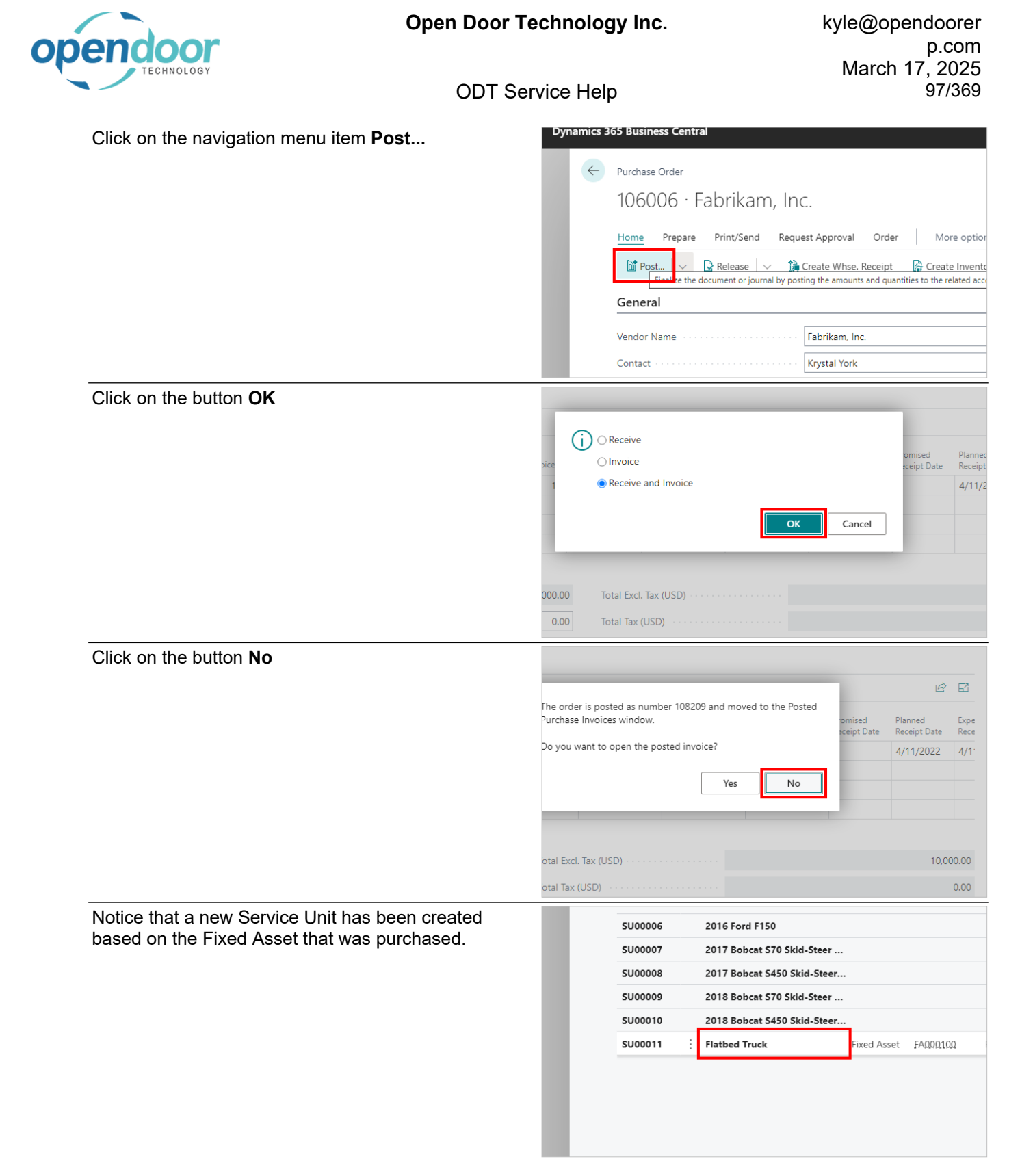

# 2.9. How to Setup Service Status

The following demonstrates how to set up a list of Service statuses for use with service tickets.

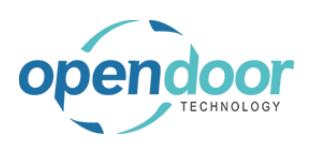

| Click on the navigation menu item popup <b>Service</b><br><b>Management</b> | Actions<br>+ Service Ticket Quote + Sales Invoice > Planned Mai<br>+ Service Ticket + Purchase Quote > New<br>+ Service Unit + Purchase Order > Payments<br>+ Service Template + Purchase Invoice > Reports<br>+ Sales Quote > Service Management ~<br>+ Sales Order > Service                                                                                                    |
|-----------------------------------------------------------------------------|----------------------------------------------------------------------------------------------------|
| Click on the navigation menu item <b>Service statuses</b>                   | Service Templates  Service Checklists  Service Units  Manufacturers                                                                                                    |
|                                                                             | Bervice Statuses     Coper de lint of service statuses     Oper de lint of service statuses     Oper de lint of serv |
| Click on the navigation menu item <b>New</b>                                | vice Inc.     Service     ODTSM Service Status List       endors     Items     Bank     Search     + New     Edit List     Delete       Status Line     Type     Code     Description                                                                                                    |
| Click on the cell <b>Status Line Type</b>                                   | US Service Inc.   Service<br>ers Vendors Items Bank<br>Status Line<br>Status Line                                                                                                    |
|                                                                             | od afterno                                                                                                    |

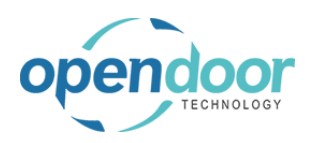

| A Service Status can be set to apply to the Ticket<br>Header, the Ticket Line, or both. This example will be<br>set to both.<br>Click on the value Both Header and Line Ticket<br>Header Ticket Line | US Service Inc. Service ← ODTSM Service Status List<br>ers Vendors Items Bank<br>Od afterno<br>Both Header and Line<br>Ticket Header<br>Ticket Line                                                                                         |
|----------------------------------------------------------------------------------------------------|----------------------------------------------------------------------------------------------------|
| Click on the cell <b>Code</b>                                                                                                    | Service ← ODTSM Service Status List      tems Bank                                                                                                    |
| Enter the text <b>Entered</b> .                                                                                                    | Service ← ODTSM Service Status List      tems Bank                                                                                                    |
| Click on the cell <b>Description</b>                                                                                                    | ←       ODTSM Service Status List         ✓       Search       + New         ✓       Search       + New         ✓       Status Line       Delete         Type       Code       Description         ✓       Both Headt       Entered       0 |

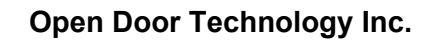

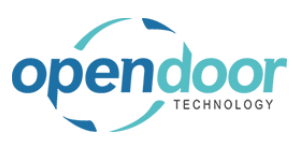

| Enter the text <b>Initial entry</b> .                                                                                                    | € <del>(</del> 0                                           | DTSM Service Status                       | List                    |                         |                                                                                                    |                                    |                                                                            |   |
|----------------------------------------------------------------------------------------------------|------------------------------------------------------------|-------------------------------------------|-------------------------|-------------------------|----------------------------------------------------------------------------------------------------|------------------------------------|----------------------------------------------------------------------------|---|
|                                                                                                    | -                                                          |                                           | v 🐺 Edit List           | 🗓 Delete                |                                                                                                    |                                    |                                                                            |   |
|                                                                                                    | -                                                          | Status Line                               | Cada                    | Description             |                                                                                                    | I                                  | Presentation                                                               | n |
|                                                                                                    | -                                                          | → Both Head                               | ENTERED                 |                         |                                                                                                    |                                    | (                                                                          | 0 |
|                                                                                                    |                                                            |                                           |                         |                         |                                                                                                    |                                    |                                                                            |   |
|                                                                                                    |                                                            |                                           |                         |                         |                                                                                                    |                                    |                                                                            |   |
|                                                                                                    |                                                            |                                           |                         |                         |                                                                                                    |                                    |                                                                            |   |
|                                                                                                    | st                                                         |                                           |                         |                         |                                                                                                    | √ Saved                            | Д                                                                          |   |
|                                                                                                    | 🐺 Edit Lis                                                 | t 🗑 Delete                                |                         |                         |                                                                                                    |                                    | Ŕ                                                                          | 2 |
|                                                                                                    | Code                                                       | Description                               |                         | Presentation<br>Order ↑ | State                                                                                                    | Insert<br>Status<br>Hea            | Insert<br>Status<br>Line                                                   | 1 |
|                                                                                                    | ENTERED                                                    | Initial entry                             |                         | 0                       | Pending                                                                                                    |                                    |                                                                            |   |
|                                                                                                    |                                                            |                                           |                         |                         |                                                                                                    |                                    |                                                                            |   |
| Presentation Order indicates at what position in the                                                                                                    |                                                            |                                           |                         |                         |                                                                                                    |                                    |                                                                            |   |
| Presentation Order indicates at what position in the<br>lookup list this status will appear. If you wish for<br>certain statuses to appear closer to the top of the list                                                                                                    | st                                                         |                                           |                         |                         |                                                                                                    | √ Saved                            |                                                                            |   |
| Presentation Order indicates at what position in the<br>lookup list this status will appear. If you wish for<br>certain statuses to appear closer to the top of the list<br>or organized a certain way, the Presentation Order<br>can be changed to allow this                               | st<br>B Edit Lis                                           | it 🔋 Delete                               |                         |                         |                                                                                                    | √ Saved                            | □<br>I<br>Insert                                                           |   |
| Presentation Order indicates at what position in the<br>lookup list this status will appear. If you wish for<br>certain statuses to appear closer to the top of the list<br>or organized a certain way, the Presentation Order<br>can be changed to allow this.<br>Enter the text <b>0</b> . | st<br>Edit Lis<br>Code                                     | it 📋 Delete                               |                         | Presentation<br>Order 1 | State                                                                                                    | √ Saved<br>Insert<br>Status<br>Hea | Insert<br>Status<br>Line                                                   |   |
| Presentation Order indicates at what position in the<br>lookup list this status will appear. If you wish for<br>certain statuses to appear closer to the top of the list<br>or organized a certain way, the Presentation Order<br>can be changed to allow this.<br>Enter the text <b>0</b> . | st<br>Edit Lis<br>Code<br>ENTERED                          | tt Delete<br>Description<br>Initial entry |                         | Presentation<br>Order † | State                                                                                                    | ✓ Saved<br>Insert<br>Status<br>Hea | Insert<br>Status<br>Line                                                   |   |
| Presentation Order indicates at what position in the<br>lookup list this status will appear. If you wish for<br>certain statuses to appear closer to the top of the list<br>or organized a certain way, the Presentation Order<br>can be changed to allow this.<br>Enter the text <b>0</b> . | st<br>Edit Lis<br>Code<br>ENTERED                          | it Delete<br>Description<br>Initial entry |                         | Presentation<br>Order 1 | State                                                                                                    | ✓ Saved<br>Insert<br>Status<br>Hea | Insert<br>Status<br>Line                                                   |   |
| Presentation Order indicates at what position in the<br>lookup list this status will appear. If you wish for<br>certain statuses to appear closer to the top of the list<br>or organized a certain way, the Presentation Order<br>can be changed to allow this.<br>Enter the text <b>0</b> . | st<br>Edit Lis<br>Code<br>ENTERED                          | t Delete Description Initial entry        |                         | Presentation<br>Order 1 | State<br>Pending                                                                                                    | Saved                              | □<br>Insert<br>Status<br>Line                                              |   |
| Presentation Order indicates at what position in the<br>lookup list this status will appear. If you wish for<br>certain statuses to appear closer to the top of the list<br>or organized a certain way, the Presentation Order<br>can be changed to allow this.<br>Enter the text <b>0</b> . | st<br>© Edit Lis<br>Code<br>ENTERED                        | t Delete Description Initial entry        |                         | Presentation<br>Order 1 | State<br>Pending                                                                                                    | Saved                              | □<br>Insert<br>Status<br>Line                                              |   |
| Presentation Order indicates at what position in the<br>lookup list this status will appear. If you wish for<br>certain statuses to appear closer to the top of the list<br>or organized a certain way, the Presentation Order<br>can be changed to allow this.<br>Enter the text <b>0</b> . | st<br>Edit Lis<br>Code<br>ENTERED<br>Delete<br>Description | t Delete Description Initial entry        | Presentation<br>Order ↑ | Presentation<br>Order 1 | State<br>Pending                                                                                                    | Saved                              | □<br>Insert<br>Status<br>Line □ □ □ □ □ □ □ □ □ □ □ □ □ □ □ □ □ □ □        |   |
| Presentation Order indicates at what position in the<br>lookup list this status will appear. If you wish for<br>certain statuses to appear closer to the top of the list<br>or organized a certain way, the Presentation Order<br>can be changed to allow this.<br>Enter the text <b>0</b> . | st<br>Code<br>ENTERED                                      | t Delete Description Initial entry        | Presentation<br>Order ↑ | Presentation<br>Order 1 | State Pending Saved Insert Status Insert Status Insert Status Insert Status Insert Status Insert Status Insert Status Insert Status Insert Status Insert Status Insert Status Insert Insert Ins | Saved                              | □<br>Insert<br>Status<br>Line<br>□<br>□<br>□<br>□<br>□<br>□<br>□<br>□<br>□ |   |

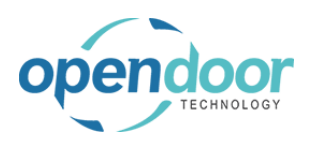

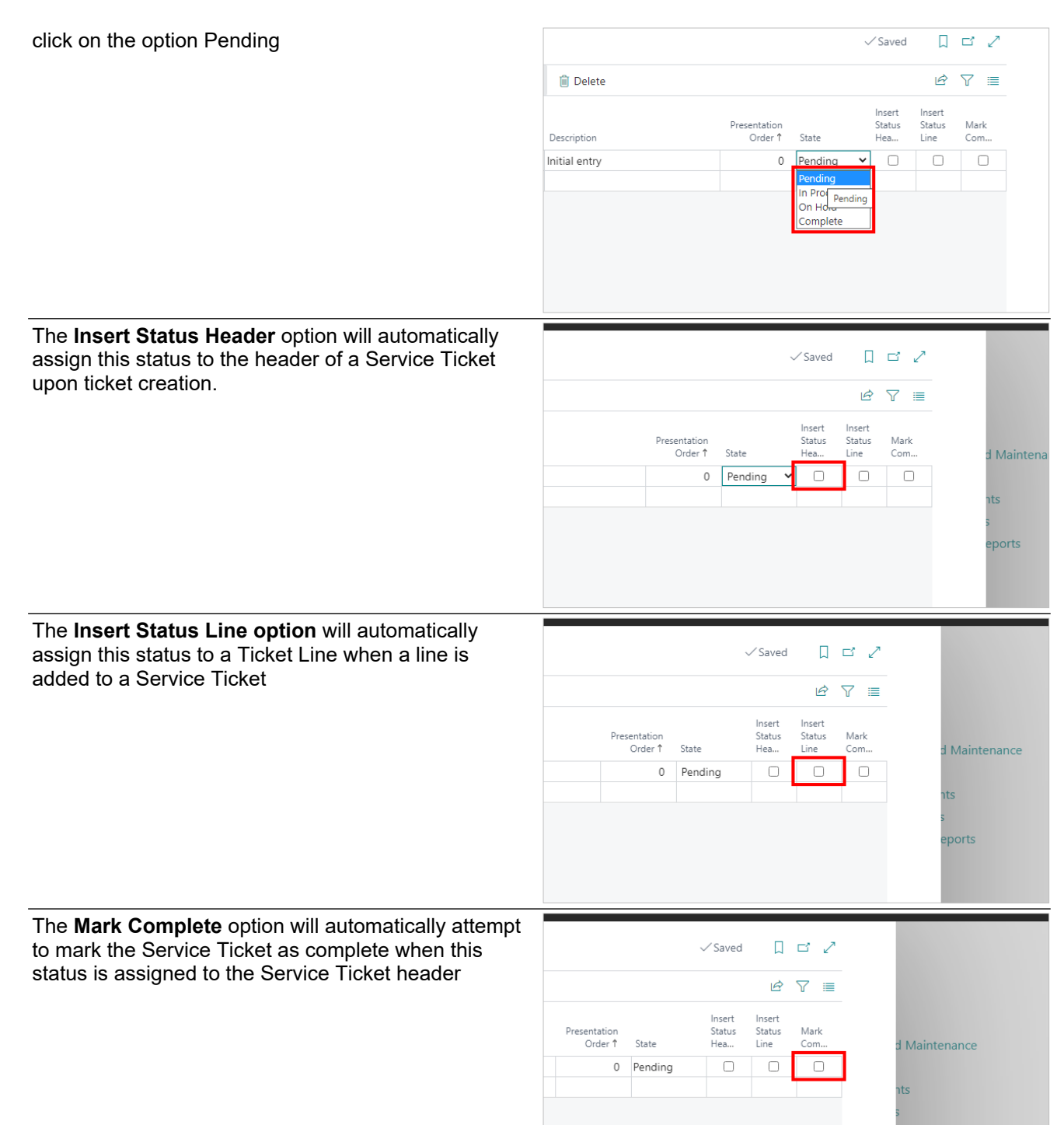

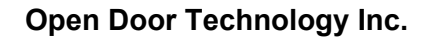

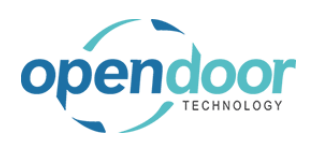

The **Update Service Unit Status** option will cause the status of the Service Unit to change when this ticket status is selected.

| Delete             |                     |                       |                               |                                                       |                                                             | ß                                                           | Y                                                           |
|--------------------|---------------------|-----------------------|-------------------------------|-------------------------------------------------------|-------------------------------------------------------------|-------------------------------------------------------------|-------------------------------------------------------------|
|                    |                     |                       |                               |                                                       |                                                             |                                                             |                                                             |
| Def<br>Stat<br>Hea | Def<br>Stat<br>Line | Mark<br>Co            | Upd<br>Serv<br>Unit<br>Stat   | Service Unit<br>Status                                |                                                             |                                                             |                                                             |
| ng 🗌               |                     |                       |                               |                                                       |                                                             |                                                             |                                                             |
|                    | stat<br>Hea         | Stat Stat<br>Hea Line | Stat Stat Mark<br>Hea Line Co | Stat Stat Mark Unit<br>Hea Line Co Stat<br>ng D D D D | stat Stat Mark Unit Service Unit<br>Hea Line Co Stat Status | Stat Stat Mark Unit Service Unit<br>Hea Line Co Stat Status | Stat Stat Mark Unit Service Unit<br>Hea Line Co Stat Status |

The **Service Unit Status** field specifies what status is assigned to the Service Unit when Update Service Unit Status is enabled.

| .ist Delete<br>Upd<br>Def Def Serv<br>Stat Stat Mark Unit Service Unit | ß | 2 | = |
|------------------------------------------------------------------------|---|---|---|
| Upd<br>Def Def Serv<br>Stat Stat Mark Unit Service Unit                |   |   |   |
| State Hea Line Co Stat Status                                          |   |   |   |
| Pending                                                                |   |   |   |

# 2.10. Service Planned Maintenance Setup

## 2.10.1. How to Setup Service Unit Meters

### 2.10.1.1. Overview

Service Unit Meters provide a way to keep track of usage information such as mileage and hours of service.

Assigning a Service Unit Meter is required in order to use Planned Maintenance functions.

### 2.10.1.2. How to Setup a Service Unit Meter

**Business Manager Profile** 

Click on the navigation menu item popup Service

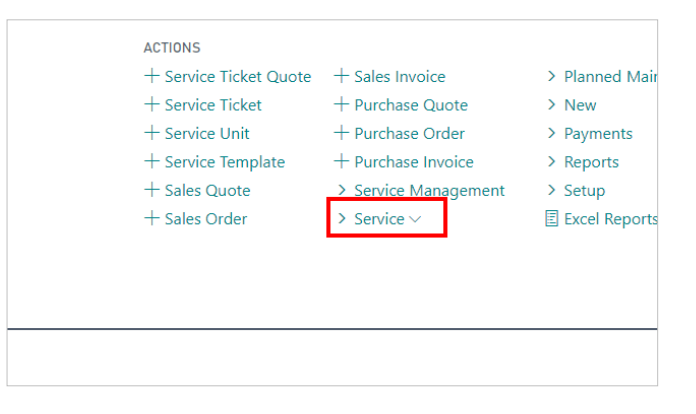

| 0                                                                         | pen Door Technology I                                                                                  | nc. kyle@opendoor                                                                                                    |  |  |  |
|---------------------------------------------------------------------------|----------------------------------------------------------------------------------------------------|----------------------------------------------------------------------------------------------------|--|--|--|
| TECHNOLOGY                                                                |                                                                                                    | p.co<br>March 17, 202                                                                                                    |  |  |  |
|                                                                           | ODT Service Help                                                                                       | T Service Help 103                                                                                                    |  |  |  |
| Click on the navigation menu item Servic                                  | ts                                                                                                    | + Service Unit + Purchase Order<br>+ Service Template + Purchase Invoice<br>+ Sales Quote > Service Management<br>+ Sales Order > Service<br>Service Ticket Quotes<br>Service Tickets<br>Service Units<br>Completed Service Tickets                  |  |  |  |
| Click on the link in cell <b>Service Unit No.</b><br>value <b>SU00001</b> | with the<br>ONUS Service, In<br>omers Vendors<br>This is a sandbox envir<br>3HT FROM LAST WEEK         | Ac.     Servic     SERVICE UNITS   WORK DATE: 4/15/2019       Items     Bank     P Search     New Manage     Op       ronment (preview)     Service Unit     Description                                                                             |  |  |  |
| Click on the navigation menu item popup                                   | ne best<br>Iobile (<br>old                                                                             | SU00001 Skid Steer Loader - Inter<br>SU Open record "SU00001" eer Loader - Inter<br>SU00003 Skid Steer Loader S450<br>SU00004 Skid Steer Loader S70                                                                                                  |  |  |  |
| - 3 111                                                                   | SERVICE UNITS   W<br>Search + M<br>Service Unit<br>No. ↑<br>SU00001 :<br>SU00002<br>SU00003<br>SU00004 | VORK DAT <ul> <li>LICE UNIT CARD I WORK DATE: 4/15/2019</li> <li>SU000001</li> <li>Actions</li> <li>Navigate</li> <li>General</li> <li>Skid St</li> <li>Service Unit No.</li> <li>Skid St</li> <li>Description</li> <li>Skid Steer Loader</li> </ul> |  |  |  |
| Click on the navigation menu item <b>Servio</b><br><b>Meters</b>          | Ce Unit                                                                                                | UNITS I WORK DAT<br>rch + New nit Descript 1 : Skid St 2 Skid St 3 Skid St 4 Skid St                                                                                                    |  |  |  |

|                                            | Open Door Technology Inc.         | kyle@opendoorer                                                 |
|--------------------------------------------|-----------------------------------|-----------------------------------------------------------------|
| pendoor                                    |                                   | p.com<br>March 17, 2025                                         |
| TECHNOLOGY                                 | ODT Service Help                  | 104/369                                                         |
| Click on the navigation menu item <b>N</b> | lew                               |                                                                 |
|                                            |                                   |                                                                 |
|                                            |                                   | UNIT METERS   WORK DATE: 4/15/2019                              |
|                                            | SUUU , o sei                      | arch + New 🐺 Edit List 📋 Delete 🕼 Open i<br>Create a new entry. |
|                                            | Actions Na                        | ter Code V Description Code                                     |
|                                            | General                           | (There is nothing t                                             |
|                                            | Service Unit No                   |                                                                 |
|                                            | Description                       |                                                                 |
| Click on the cell Meter Code               | Search SU00                       | Service Unit Meters                                             |
|                                            | rice Unit<br>† Actions Na         | 🔎 Search + New 🐺 Edit List 📋 Delete                             |
|                                            | 00001 General                     | N                                                               |
|                                            | 00002<br>00003 Service Unit No    | Meter Code Description 0<br>→ ★                                 |
|                                            | 00004 Description                 |                                                                 |
|                                            | Serial No.                        |                                                                 |
|                                            | No.                               |                                                                 |
| Enter the text <b>Regular</b> .            | Search SU00                       | Service Unit Meters                                             |
|                                            | vice Unit<br>Actions Na           | O Search + New Edit List Delate                                 |
|                                            | 00001 General                     |                                                                 |
|                                            | 00002 Service Unit No             | Meter Code Description C                                        |
|                                            | 00004 Description                 |                                                                 |
|                                            | Serial No.                        |                                                                 |
|                                            | Link Type                         |                                                                 |
| Click on the cell <b>Description</b>       |                                   | Lucit Matana                                                    |
|                                            | SUUU Service                      | e Unit Meters                                                   |
|                                            | Actions Na <u> </u>               | New 😨 Edit List 📋 Delete 📲 Open in Excel                        |
|                                            | General Meter Code                | Maintenance<br>Sub-Group Unit<br>Description Code Mea:          |
|                                            | Service Unit № → <b>*</b> Regular |                                                                 |
|                                            | Serial No.                        |                                                                 |
|                                            | Link Type                         |                                                                 |
|                                            | No. • • • • • •                   |                                                                 |

|                                                           | Open Door Technology I    | nc. kyle@opendoorer                                                                |
|-----------------------------------------------------------|---------------------------|------------------------------------------------------------------------------------|
|                                                           |                           | p.com<br>March 17. 2025                                                            |
|                                                           | ODT Service Help          | 105/369                                                                            |
| Enter the text <b>Regular Maintenan</b>                   | ce. SUOO                  | Service Unit Meters                                                                |
|                                                           | Actions Na                | 🔎 Search 🕂 New 🐺 Edit List 🔋 Delete 📲 Open in Excel                                |
|                                                           | General                   | Maintenance<br>Sub-Group Unit                                                      |
|                                                           | Service Unit No           | Meter Code     Description     Code     Meat       →     REGULAR     I     R       |
|                                                           | Description               |                                                                                    |
|                                                           | Serial No.                |                                                                                    |
|                                                           | No                        |                                                                                    |
| Click on the cell Unit of Measure                         | Unit Me                   | ters                                                                               |
|                                                           | lew 🐯 Edit List           | Delete 🛛 Open in Excel More options                                                |
|                                                           | Description               | Maintenance<br>Sub-Group Unit of Def Current Meter Expec<br>Code Measure ↓ Reading |
|                                                           | Regular Maintenai         | nce 0.00                                                                           |
|                                                           |                           | COOK UP Value                                                                      |
|                                                           |                           |                                                                                    |
|                                                           |                           |                                                                                    |
| Click on the link in cell <b>Code</b> with t              | he value MILES escription | Code Measure ↓ Reading per D                                                       |
|                                                           |                           | Code † Description                                                                 |
|                                                           |                           | KG Kilo                                                                            |
|                                                           |                           | KM Kilometer                                                                       |
|                                                           |                           | PACK Pack                                                                          |
|                                                           |                           | PALLET Pallet<br>+ New                                                             |
|                                                           |                           |                                                                                    |
| Click on the cell <b>Expected Usage</b> value <b>0.00</b> | per Day with the          |                                                                                    |
|                                                           | in Excel More             | options 🝸 🔳                                                                        |
|                                                           | e<br>Unit of              | Def Current Meter Expected Usage d Maintenance                                     |
|                                                           | Measure<br>MILES V        | Keading per bay     0.00 0.00 nts                                                  |
|                                                           |                           |                                                                                    |
|                                                           |                           | eports                                                                             |
|                                                           |                           |                                                                                    |

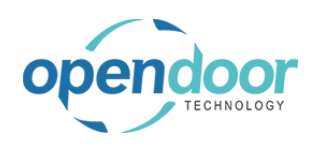

#### **ODT Service Help**

| Enter | the | text | 50. |
|-------|-----|------|-----|
|       |     |      | ••• |

| Unit of Def Current Meter Expected Usage<br>Measure ↓ Reading per Day |               |
|-----------------------------------------------------------------------|---------------|
| MUES 0.00 5                                                           | i Maintenance |
|                                                                       | ts            |
|                                                                       |               |
|                                                                       | porte         |

## How to Update a Service Unit Meter

**Business Manager Profile** 

2.10.1.3.

| Click on the Service Meter. |  |
|-----------------------------|--|
|-----------------------------|--|

| Click on the Service Meter.                                   | ▷ Search SU00 Service Unit Meter |                                                                                                    |  |  |  |
|---------------------------------------------------------------|----------------------------------|----------------------------------------------------------------------------------------------------|--|--|--|
|                                                               | Service Unit<br>No.↑             | Actions Na $ ho$ Search + New <b>B</b> Edit List in Delete                                          |  |  |  |
|                                                               | SU00001<br>SU00002               | General Meter Code Description                                                                      |  |  |  |
|                                                               | SU00003                          | Service Unit No → REGULAR :                                                                         |  |  |  |
|                                                               | SU00004                          | Description · ·                                                                                     |  |  |  |
|                                                               |                                  | Serial No.                                                                                          |  |  |  |
|                                                               |                                  | Link Type                                                                                           |  |  |  |
|                                                               |                                  | No. ••••••                                                                                          |  |  |  |
| Click on the navigation menu item popup Actions               |                                  |                                                                                                    |  |  |  |
|                                                               | /2019                            | ✓ SAVED 🗍 🖬 🖉                                                                                       |  |  |  |
|                                                               | it Meters                        |                                                                                                    |  |  |  |
|                                                               | 🕏 Edit List 📋 Delete             | Open in Excel                                                                                       |  |  |  |
|                                                               | cription                         | Maintenance<br>Sub-Group Unit of Def Current Meter Expected Usage<br>Code Measure ↓ Reading per Day |  |  |  |
|                                                               |                                  | 0.00 0.00                                                                                           |  |  |  |
|                                                               |                                  |                                                                                                    |  |  |  |
| Click on the navigation menu item <b>Update Meter Reading</b> |                                  | SU00001   WORK DATE: 4/15/2019                                                                      |  |  |  |
|                                                               | SUOO                             | Service Unit Meters                                                                                 |  |  |  |
|                                                               | Actions Na                       |                                                                                                    |  |  |  |
|                                                               | General                          | Show Meter Reading Update Meter Reading<br>Meter Code Description Update Meter Reading Measi        |  |  |  |
|                                                               | Service Unit No                  | → REGULAR :                                                                                         |  |  |  |
|                                                               | Description · ·                  |                                                                                                    |  |  |  |
|                                                               | Senar No.                        |                                                                                                    |  |  |  |

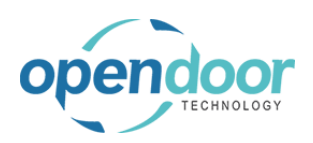

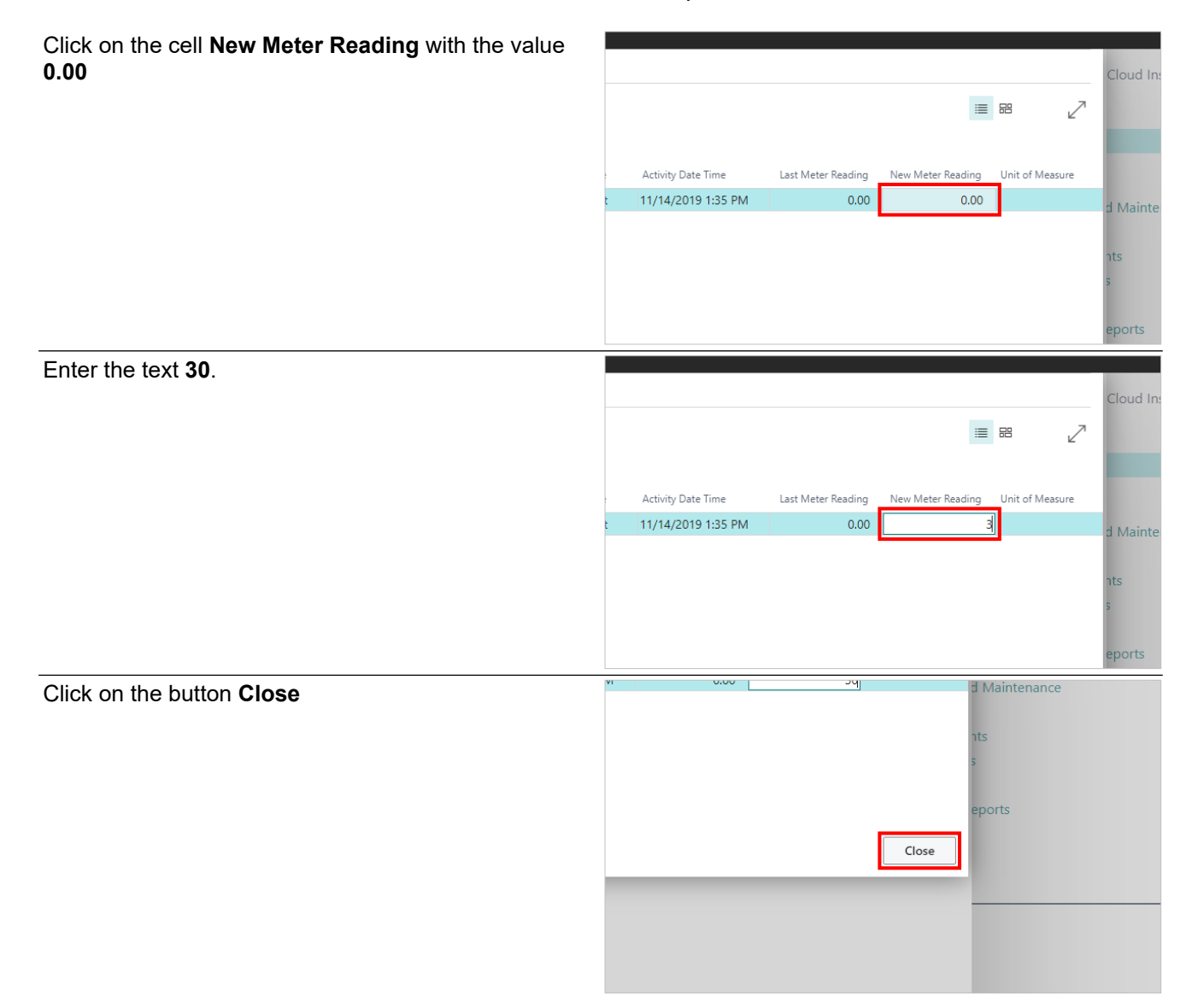

### 2.10.1.4.

### How to View Service Meter Usage History

**Business Manager Profile** 

Click on the Service Meter.

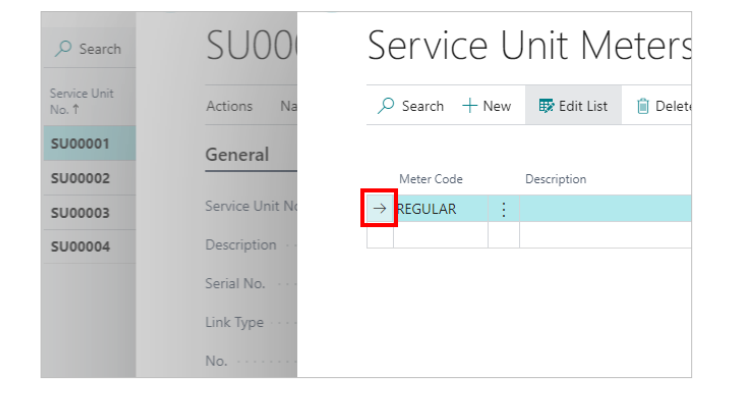

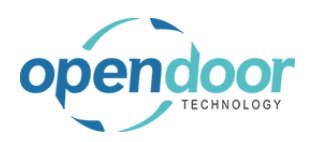

| Click on the navigation menu it | tem popup Actions |
|---------------------------------|-------------------|
|---------------------------------|-------------------|

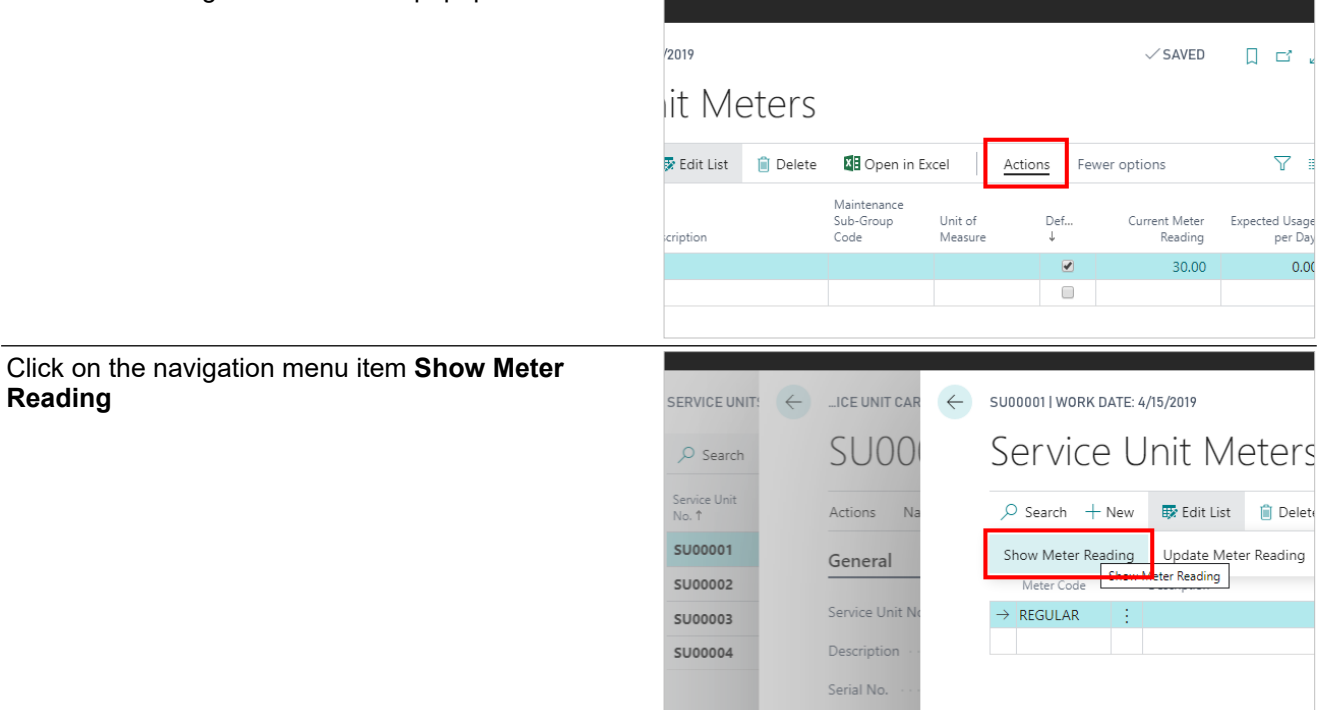

### 2.10.1.5. How to Bulk Update Service Meters

ODT Service provides a worksheet that can be used to update multiple service meters at the same time.

| Click on the navigation menu item popup <b>Service</b><br>Management | Sandbooles $\lor$ Purchasing $\lor$ Setup & Extensions $\lor$ Intelligent Cloud Insights $\lor$ $\mid$ $\equiv$ |                                                                                                |                                                                                                    |                                        |  |
|----------------------------------------------------------------------|----------------------------------------------------------------------------------------------------|------------------------------------------------------------------------------------------------|----------------------------------------------------------------------------------------------------|----------------------------------------|--|
|                                                                      | IONS<br>Service Ticket Quote<br>Service Ticket<br>Service Unit<br>Service Template<br>Sales Quote               | + Sales Order<br>+ Sales Invoice<br>+ Purchase Quote<br>+ Purchase Order<br>+ Purchase Invoice | <ul> <li>&gt; Service Management </li> <li>&gt; Service</li> <li>&gt; Planned Maintenance</li> <li>&gt; New</li> <li>&gt; Payments</li> </ul> | > Reports<br>> Setup<br>E Excel Report |  |
| Click on the navigation menu item Service Unit Meter<br>Worksheet    | Sales Quote                                                                                                    | + Purchase Invoice                                                                             | Maintenance Groups     Service Templates     Service Units     Manufacturers                                                                  |                                        |  |
|                                                                      |                                                                                                    |                                                                                                | Models  Service Unit Meter Workshee Open the service Open the service                                                                         | t<br>unit meter worksheet.             |  |
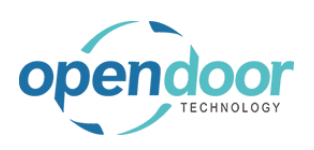

### kyle@opendoorer p.com March 17, 2025 109/369

ODT Service Help

The worksheet will display a list of all currently available service meters, along with their current meter readings.

| ems в | ank i  | ✓ Search + New    | 🐯 Edit List     | 📋 Delete            | 📲 Open in Exce | I  |
|-------|--------|-------------------|-----------------|---------------------|----------------|----|
|       |        | Service Unit No.↑ | Mainte<br>Group | nance Sub-<br>Code↑ | Meter Code ↑   | De |
| st r  | $\cap$ | → SU00001         | ]:              |                     | ODOM           |    |
| JU    |        | SU00002           |                 |                     | ODOM           |    |
| 20    | fc     | SU00007           |                 |                     | HOUR           |    |
| 03    | IC     | SU00008           |                 |                     | HOUR           |    |
|       |        |                   |                 |                     |                |    |
|       |        |                   |                 |                     |                |    |
|       |        |                   |                 |                     |                |    |
|       |        |                   |                 |                     |                |    |
|       |        |                   |                 |                     |                |    |
|       |        |                   |                 |                     |                |    |

Fill in the new meter readings for all service meters you wish to update.

| Click on the cell New Meter Reading |  |
|-------------------------------------|--|
|-------------------------------------|--|

Click on the cell New Meter Reading

|            |          | √ SAV                 | ED 🗍 🗗 🖉          | Cloud I |
|------------|----------|-----------------------|-------------------|---------|
| Open in Ex | cel      |                       | 7 ≡               |         |
| er Code 1  | Default  | Current Meter Reading | New Meter Reading | rement  |
| M          |          | 0.00                  |                   | gement  |
|            |          |                       |                   |         |
| DM         | <b>V</b> | 0.00                  |                   | ****    |
| DM<br>JR   |          | 0.00                  |                   | tenance |

Enter the text **1000**.

| Open in Ev                     |                |                                        | ▽ =                                           |                        |
|--------------------------------|----------------|----------------------------------------|-----------------------------------------------|------------------------|
| Open in LX                     | .ei            |                                        |                                               |                        |
| er Code 1                      | Default        | Current Meter Reading                  | New Meter Reading                             | rement                 |
| м                              |                | 0.00                                   |                                               | gement                 |
| M                              | <b></b>        | 0.00                                   |                                               | tenance                |
| JR                             | <b>V</b>       | 0.00                                   |                                               | tenance                |
| JR                             | <b></b>        | 0.00                                   |                                               |                        |
|                                |                |                                        |                                               |                        |
|                                |                |                                        |                                               |                        |
|                                |                |                                        |                                               |                        |
|                                |                | √ SAV                                  | ED 🗍 더 2                                      | Cloud Insig            |
| Open in Exc                    | cel            | √ SAV                                  | ED [] □ 2*                                    | Cloud Insig            |
| Open in Exc<br>er Code ↑       | cel<br>Default | √ SAV                                  | ED 🗌 🗗 🖓                                      | Cloud Insig            |
| Open in Exc<br>er Code ↑<br>DM | cel<br>Default | ✓ SAV<br>Current Meter Reading<br>0.00 | ED [] 🗗 🖓<br>🖓 🔳<br>New Meter Reading<br>1000 | Cloud Insigi<br>gement |

0.00

0.00

JR

IR

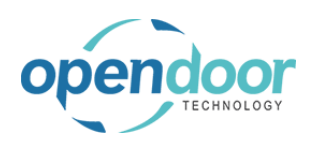

Enter the text 1500.

# Open Door Technology Inc.

Cloud Insights

|                                            | ン SAVED 🔲 ビ 🖉 Cloud Insights -                                                  |                                                                                                    |                                                                                                    |                                                                                                    |                                                 |  |  |  |
|--------------------------------------------|---------------------------------------------------------------------------------|----------------------------------------------------------------------------------------------------|----------------------------------------------------------------------------------------------------|----------------------------------------------------------------------------------------------------|-------------------------------------------------|--|--|--|
|                                            | Open in Exce                                                                    | el                                                                                                    |                                                                                                    | \ ≣                                                                                                |                                                 |  |  |  |
|                                            | er Code 1                                                                       | Default                                                                                                    | Current Meter Reading                                                                                   | New Meter Reading                                                                                  | annant )                                        |  |  |  |
|                                            | DM                                                                              | <b>V</b>                                                                                                    | 0.00                                                                                                    | 1,000.00                                                                                           | gement >                                        |  |  |  |
|                                            | MC                                                                              |                                                                                                    | 0.00                                                                                                    | 1                                                                                                  | ><br>                                           |  |  |  |
|                                            | JR                                                                              | 1                                                                                                    | 0.00                                                                                                    |                                                                                                    | tenance                                         |  |  |  |
|                                            | JR                                                                              |                                                                                                    | 0.00                                                                                                    |                                                                                                    |                                                 |  |  |  |
|                                            |                                                                                 |                                                                                                    |                                                                                                    |                                                                                                    |                                                 |  |  |  |
|                                            |                                                                                 |                                                                                                    |                                                                                                    |                                                                                                    |                                                 |  |  |  |
| Click on the cell New Meter Reading        |                                                                                 |                                                                                                    | V SAVI                                                                                                  |                                                                                                    | cioud maignes y                                 |  |  |  |
|                                            | Open in Exce                                                                    | el                                                                                                    |                                                                                                    | \ ≣                                                                                                |                                                 |  |  |  |
|                                            | er Code ↑                                                                       | Default                                                                                                    | Current Meter Reading                                                                                   | New Meter Reading                                                                                  |                                                 |  |  |  |
|                                            | рм                                                                              |                                                                                                    | 0.00                                                                                                    | 1,000.00                                                                                           | gement >                                        |  |  |  |
|                                            | MC                                                                              |                                                                                                    | 0.00                                                                                                    | 1500                                                                                               |                                                 |  |  |  |
|                                            | JR                                                                              | 2                                                                                                    | 0.00                                                                                                    |                                                                                                    | tenance                                         |  |  |  |
|                                            | JR                                                                              |                                                                                                    | 0.00                                                                                                    |                                                                                                    |                                                 |  |  |  |
|                                            |                                                                                 |                                                                                                    |                                                                                                    |                                                                                                    |                                                 |  |  |  |
| Enter the text <b>1530</b>                 |                                                                                 |                                                                                                    | √ SAVI                                                                                                  |                                                                                                    | ologa maigina -                                 |  |  |  |
|                                            | Open in Excel                                                                   |                                                                                                    |                                                                                                    | 7 ≣                                                                                                |                                                 |  |  |  |
|                                            | er Code ↑                                                                       |                                                                                                    | Current Motor Poording                                                                                  | N. M. D. F.                                                                                        |                                                 |  |  |  |
|                                            |                                                                                 | Default                                                                                                    | current weter neading                                                                                   | New Meter Reading                                                                                  |                                                 |  |  |  |
|                                            | DM                                                                              | Default                                                                                                    | 0.00                                                                                                    | 1,000.00                                                                                           | gement >                                        |  |  |  |
|                                            | рм                                                                              | Default                                                                                                    | 0.00<br>0.00                                                                                            | 1,000.00<br>1,500.00                                                                               | gement >                                        |  |  |  |
|                                            | DM<br>DM<br>JR                                                                  | Default                                                                                                    | 0.00<br>0.00<br>0.00                                                                                    | 1,000.00<br>1,500.00                                                                               | gement ><br>><br>tenance 🗐                      |  |  |  |
|                                            | DM<br>DM<br>JR<br>JR                                                            | Default                                                                                                    | 0.00<br>0.00<br>0.00<br>0.00                                                                            | 1,000.00<br>1,500.00                                                                               | gement ><br>><br>tenance 🗄                      |  |  |  |
|                                            | DM<br>DM<br>JR<br>JR                                                            | Default                                                                                                    | 0.00<br>0.00<br>0.00<br>0.00                                                                            | 1,000.00<br>1,500.00                                                                               | gement ><br>><br>tenance 🗄                      |  |  |  |
| Click on the cell <b>New Meter Reading</b> | DM<br>DM<br>JR<br>JR                                                            | Default Default                                                                                                    | 0.00<br>0.00<br>0.00<br>0.00                                                                            | 1,000.00<br>1,500.00                                                                               | gement ><br>><br>tenance I                      |  |  |  |
| Click on the cell <b>New Meter Reading</b> | DM<br>DM<br>JR<br>JR<br>Open in Exce                                            | Default  Persuit  Persuit Persuit Persuit | 0.00<br>0.00<br>0.00<br>0.00                                                                            | New Meter reading<br>1,000.00<br>1,500.00<br>                                                      | gement ><br>><br>tenance 🗄                      |  |  |  |
| Click on the cell <b>New Meter Reading</b> | DM<br>DM<br>JR<br>JR<br>Open in Exce<br>er Code †                               | Default                                                                                                    | Current Meter Reading                                                                                   | New Meter Reading                                                                                  | gement >                                        |  |  |  |
| Click on the cell <b>New Meter Reading</b> | DM<br>DM<br>JR<br>JR<br>Open in Exco<br>er Code †                               | Default  Default  Default                                                                                                    | Current Meter Reading Current Meter Reading Current Meter Reading 0.00                                  | New Meter Reading<br>1,000.00<br>1,500,00                                                          | gement >                                        |  |  |  |
| Click on the cell <b>New Meter Reading</b> | DM<br>DM<br>JR<br>JR<br>Open in Exce<br>er Code †<br>DM<br>DM                   | el Default                                                                                                    | Current Meter Reading Current Meter Reading Current Meter Reading 0.00 0.00 0.00 0.00 0.00              | New Meter Reading  1,000.00  1,500.00  1,500.00  New Meter Reading  1,000.00  1,500.00  1,500.00   | gement ><br>tenance  gement ><br>tenance        |  |  |  |
| Click on the cell <b>New Meter Reading</b> | DM<br>DM<br>JR<br>JR<br>Open in Exce<br>er Code †<br>DM<br>DM<br>JR             | Default       Default       Image: state state sta                                        | Current Meter Reading Current Meter Reading Current Meter Reading 0.00 0.00 0.00 0.00 0.00 0.00 0.00    | New Meter Reading<br>1,000.00<br>1,500.00<br>1,500.00<br>1,500.00<br>1,500.00<br>1,500.00<br>1,530 | gement ><br>tenance<br>gement ><br>tenance<br>E |  |  |  |
| Click on the cell <b>New Meter Reading</b> | DM<br>DM<br>JR<br>JR<br>JR<br>Open in Exce<br>er Code †<br>DM<br>DM<br>JR<br>JR | Default           Image: Constraint of the sector of the sector o                                                 | Current Meter Reading Current Meter Reading Current Meter Reading 0.00 0.00 0.00 0.00 0.00 0.00 0.00 0. | New Meter Reading  1,000.00  1,500.00     New Meter Reading  1,000.00  1,500.00  1,500.00  1,520   | gement ><br>tenance<br>gement ><br>tenance<br>E |  |  |  |

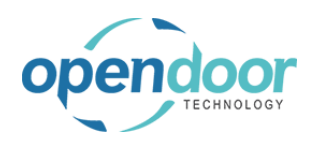

| Enter the text <b>2400</b> .                                                                                 | Open in Exce | el          |                                          | 7 ≣                                                      |                              |
|----------------------------------------------------------------------------------------------------|--------------|-------------|------------------------------------------|----------------------------------------------------------|------------------------------|
|                                                                                                    |              |             | 6                                        | N. M. D. F.                                              |                              |
|                                                                                                    | er Code T    | Default     | Current Meter Reading                    | New Meter Reading                                        | gement >                     |
|                                                                                                    | DM           |             | 0.00                                     | 1,500.00                                                 | >                            |
|                                                                                                    | JR           |             | 0.00                                     | 1,530.00                                                 | tenance                      |
|                                                                                                    | JR           |             | 0.00                                     |                                                          |                              |
|                                                                                                    |              |             |                                          |                                                          |                              |
|                                                                                                    |              |             |                                          |                                                          |                              |
|                                                                                                    |              |             |                                          |                                                          |                              |
|                                                                                                    |              |             |                                          |                                                          |                              |
|                                                                                                    |              |             |                                          |                                                          |                              |
| When you are finished filling in the new service meter readings, close the page and the new readings will be | s Central    |             |                                          |                                                          |                              |
| saved.                                                                                                    | CRONU        | US Servi    | ce, Inc. Servic                          |                                                          | ER WORKSHEET   WORK          |
| Click on the back button                                                                                     | Custome      | ers Vend    | lors Items Bank                          | Back<br>Search +                                         | New 🐺 Edit List              |
|                                                                                                    | INSIGHT      | FROM LAST   | MONTH                                    | Service Unit N                                           | Maintena<br>o.↑ Group Co     |
|                                                                                                    | The          |             | rapst no                                 | SU00001                                                  |                              |
|                                                                                                    |              |             | igest pe                                 | SU00002                                                  |                              |
|                                                                                                    | inv          | oice        | - was fo                                 | SU00007                                                  |                              |
|                                                                                                    |              | orec        |                                          | → SU00008                                                |                              |
|                                                                                                    |              |             |                                          |                                                          |                              |
| Click on the navigation menu item popup Service                                                              |              |             |                                          |                                                          | Sandb                        |
| Management                                                                                                   |              |             |                                          |                                                          |                              |
| 5                                                                                                    | ales∨ Pu     | urchasing \ | <ul> <li>Setup &amp; Extensio</li> </ul> | ns – Intelligent Cloud                                   | Insights $\lor$ $\equiv$     |
|                                                                                                    |              |             |                                          |                                                          |                              |
|                                                                                                    |              |             |                                          |                                                          |                              |
|                                                                                                    | IONS         |             |                                          |                                                          |                              |
|                                                                                                    | Service Tick | et Quote    | + Sales Order                            | Service Management                                       | t ∨ > Reports                |
|                                                                                                    | Service Tick | et.         | + Sales Invoice                          | <ul> <li>Service</li> <li>Diapped Maintenance</li> </ul> | > Setup                      |
|                                                                                                    | Service Tem  | nlate       | + Purchase Order                         | > New                                                    |                              |
|                                                                                                    | Sales Quote  |             | + Purchase Invoice                       | > Payments                                               |                              |
|                                                                                                    |              |             |                                          | <i>.</i>                                                 |                              |
| Olisten the manipuling many item Ormited Unit Mater                                                          | Color Over   |             | L Duracha an Investor                    | Maintenance Groups                                       |                              |
| Unck on the navigation menu item Service Unit Meter                                                          | sales Quot   | e           | - Purchase Invoice                       | B c                                                      |                              |
| VVOIRSHEEL                                                                                                   |              |             |                                          | Service Templates                                        |                              |
|                                                                                                    |              |             |                                          | Service Units                                            |                              |
|                                                                                                    |              |             |                                          | R Manufacturers                                          |                              |
|                                                                                                    |              |             |                                          | I Models                                                 |                              |
|                                                                                                    |              |             |                                          | language Service Unit Meter Wor                          | rksheet                      |
|                                                                                                    |              |             |                                          | ODT Service Online                                       | n the service unit meter wor |
|                                                                                                    |              |             |                                          |                                                          | ih.                          |
|                                                                                                    |              |             |                                          |                                                          |                              |
|                                                                                                    |              |             |                                          |                                                          |                              |

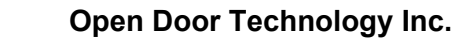

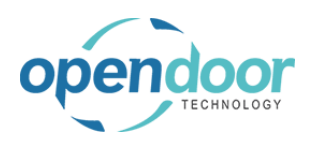

Notice that the current meter readings have now been updated with the new readings entered previously.

|   | Maintenance Sub- |              |         |                       |       |
|---|------------------|--------------|---------|-----------------------|-------|
|   | Group Code 1     | Meter Code ↑ | Default | Current Meter Reading | New M |
| 1 |                  | ODOM         |         | 1,000.00              |       |
|   |                  | ODOM         |         | 1,500.00              |       |
|   |                  | HOUR         | <b></b> | 1,530.00              |       |
|   |                  | HOUR         | ~       | 2,400.00              |       |
|   |                  |              |         |                       |       |
|   |                  |              |         |                       |       |
|   |                  |              |         |                       |       |
|   |                  |              |         |                       |       |
|   |                  |              |         |                       |       |

# 2.10.2. How to Setup Planned Maintenance Schedules

## 2.10.2.1. Overview

Planned Maintenance Schedules are used to identify what types of service should be used for Planned Maintenance, and under what conditions they should occur.

Planned Maintenance Schedules are required in order to use Planned Maintenance functions.

## 2.10.2.2. How to Setup a Planned Maintenance Schedule

Business Manager Profile

| Click on the navigation menu item popup <b>Service</b><br><b>Management</b> | ACTIONS<br>+ Service Ticket Quote + S<br>+ Service Ticket + F<br>+ Service Unit + F<br>+ Service Template + F<br>+ Sales Quote > S<br>+ Sales Order > S | ales Invoice > Planned Mair<br>Purchase Quote > New<br>Purchase Order > Payments<br>Purchase Invoice > Reports<br>ervice Management > > Setup<br>ervice I Excel Reports                                                                                 |
|-----------------------------------------------------------------------------|----------------------------------------------------------------------------------------------------|----------------------------------------------------------------------------------------------------|
| Click on the navigation menu item <b>Maintenance</b><br><b>Groups</b>       | + Service Ticket + Pr<br>+ Service Unit + Pr<br>+ Service Template + Pr<br>+ Sales Quote > So<br>+ Sales Order *                                        | Irchase Quote > New<br>Irchase Order > Payments<br>Irchase Invoice > Reports<br>ervice Management > Setup<br>Service Management Setup<br>Service Ticket Types<br>Valuate and Groups<br>Service Ticket Types<br>Service Units<br>Manufacturers<br>Models |

| opendoor                                                  | Open Door Technology Ind                                                                                     | c. kyle@opendoorer<br>p.com                                                                                                    |
|-----------------------------------------------------------|----------------------------------------------------------------------------------------------------|----------------------------------------------------------------------------------------------------|
| TECHNOLOGY                                                | ODT Service Help                                                                                             | March 17, 2025<br>113/369                                                                                                    |
| Click on the cell <b>Group Code</b> with <b>SKIDSTEER</b> | the value<br>S Service, Inc.<br>s Vendors Items<br>ROM THE LAST THREE MO<br>J Closed<br>he same              | Servic ← MAINTENANCE GROUPS   WORK DATE: 4/15/2019<br>Bank<br>NTHS<br>16<br>Final Code ↑ Description<br>Final SkiDSTEER Skid Steers<br>SkiDSTEER                                                                                                    |
| Click on the navigation menu item                         | DOPUP <b>Navigate</b><br>ORK DATE: 4/15/2019<br>Edit List Delete<br>Description<br>Skid Steers               | Open in Excel      Navigate     Fewer options      Blocked     Comment                                                                                                    |
| Click on the link <b>Planned Mainten</b>                  | ance Schedules<br>Servic $\leftarrow$ MAINTE<br>Bank $\rho$ Se<br>THS $\square$ M<br>16 $\rightarrow$ S<br>P | ENANCE GROUPS   WORK DATE: 4/15/2019<br>earch + New  E Edit List  Delete  C Delete  C Del |
| Click on the navigation menu item                         | New<br>AINTENANCE GROUPS   W<br>Search + New                                                                 | ← PLANNED MAINTENANCE SCHEDULES   WORK DATE: 4/15/2019                                                                                                    |

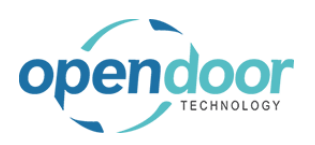

**ODT Service Help** 

| Click | on | the | cell | Tem   | olate | No. |
|-------|----|-----|------|-------|-------|-----|
| Oliok |    | uic | CCII | 10111 | plate |     |

| Click on the cell <b>Template No.</b>                                                  |                 | PLANNED MAINTENANCE SCHEDULES   WORK DATE: 4/15/2019 |                 |                                  |                            |                     |                        |                           |
|----------------------------------------------------------------------------------------|-----------------|------------------------------------------------------|-----------------|----------------------------------|----------------------------|---------------------|------------------------|---------------------------|
|                                                                                        |                 |                                                      |                 | v 💀 Edit                         | .ist 📋 Delete 🚺            |                     | Open in Excel          |                           |
|                                                                                        |                 | Maintenand<br>Group Code                             | ce<br>eî        | Maintenan<br>Sub-Group<br>Code ↑ | oce<br>D Templa<br>↑       | te No.              | Schedule<br>Type       | Maintenan<br>Period       |
|                                                                                        |                 |                                                      | R               |                                  |                            | Look                | ixed Usage<br>up value |                           |
|                                                                                        |                 | Search + Ne                                          | 214/            | Edit List                        |                            |                     | n in Excel             |                           |
| All will be displayed.<br>Click on the link in cell <b>Template No.</b> with the value | M               | Maintenance<br>Group Code ↑                          | Ma<br>Sul<br>Co | intenance<br>b-Group<br>de↑      | Template No.               | Sched<br>Type       | lule Mainten<br>Period | an<br>Usa                 |
| SS-GENERAL SERVICE                                                                     | $\rightarrow$ S | KIDSTEER                                             |                 |                                  |                            | Fixed               | Usage                  | 0.                        |
|                                                                                        |                 |                                                      |                 |                                  | Templa<br>→ SS-GE<br>+ New | te No.↑<br>NERAL SI | Descripti              | on<br>eer General Service |
|                                                                                        |                 |                                                      |                 |                                  |                            |                     |                        |                           |

Templates can either be of type Usage (a metric such as mileage) or Period (a period of time), and can be either fixed or recurring. The following example uses a type of Recurring Usage.

| Click on the cell Schedule Type                      |                              | ED MAINTENANCE SCHEDULES   WORK DATE: 4/15/2019 |                                    |                   |                             |                     |       | NOT SA |
|------------------------------------------------------|------------------------------|-------------------------------------------------|------------------------------------|-------------------|-----------------------------|---------------------|-------|--------|
|                                                      | earch + I                    | New                                             | 🐯 Edit List                        | 📋 Delete          | 🚺 Open in Ex                | cel                 |       |        |
|                                                      | aintenance<br>oup Code↑<br>7 |                                                 | Maintenance<br>Sub-Group<br>Code↑  | Template No.<br>↑ | Schedule<br>Type            | Maintenan<br>Period | Usage | Usag   |
|                                                      | IDSTEER                      |                                                 |                                    | SS-GENERAL .      | Fixed Usage                 |                     | 0.00  |        |
| Click on the item <b>Recurring Usage</b> in the list |                              |                                                 |                                    |                   |                             | Fixed Usage         |       |        |
|                                                      | IED MAINTE                   | NANC                                            | E SCHEDULES                        | WORK DATE: 4/     | /15/2019                    |                     | M     | NOT SA |
|                                                      | earch + I                    | New                                             | 🐯 Edit List                        | 📋 Delete          | 🚺 Open in Ex                | cel                 |       |        |
|                                                      | aintenance<br>oup Code↑      |                                                 | Maintenance<br>Sub-Group<br>Code ↑ | Template No.<br>↑ | Schedule<br>Type            | Maintenan<br>Period | Usage | Usag   |
|                                                      | IDSTEER                      |                                                 |                                    | SS-GENERAL .      | Fixed Usa                   | v                   | 0.00  |        |
|                                                      |                              |                                                 |                                    |                   | Fixed Usage<br>Recurring Us | age                 |       |        |

ixed Period Recurri Recurring Usage curring Usage & Perio

|                                               | Open Door Te       | chno                | ology                            | Inc.                          |                     |                                            | kyle@c<br>Marc                       | pendo<br>p<br>h 17,     | oorer<br>.com<br>2025 |
|-----------------------------------------------|--------------------|---------------------|----------------------------------|-------------------------------|---------------------|--------------------------------------------|--------------------------------------|-------------------------|-----------------------|
|                                               | ODT Ser            | vice                | нер                              |                               |                     |                                            |                                      | 11                      | 5/369                 |
| Click on the cell <b>Usage</b> with the value | 9.00               | _ES   W0            | RK DATE: 4,                      | /15/2019                      |                     |                                            | NOT SAVED                            |                         | 2                     |
|                                               |                    | .ist 🧯              | Delete                           | 🚺 Open in E                   | xcel                |                                            |                                      | Y                       | ′ ≣                   |
|                                               |                    | te<br>Te<br>1<br>SS | emplate No.                      | Schedule<br>Type<br>Recurring | Maintenan<br>Period | <br>U                                      | sage Usage UOM                       | Bloc                    | Serv<br>Stati         |
|                                               |                    |                     |                                  |                               |                     |                                            |                                      |                         |                       |
| Enter the text <b>30</b> .                    |                    | _ES   W0            | RK DATE: 4,                      | /15/2019                      |                     |                                            | NOT SAVED                            |                         | 2                     |
|                                               |                    | .ist 🧯              | Delete                           | 💶 Open in E                   | xcel                |                                            |                                      | Y                       | '≣                    |
|                                               |                    | :e<br>Te<br>1       | emplate No.                      | Schedule<br>Type              | Maintenan<br>Period | <br>U:                                     | sage Usage UOM                       | Bloc                    | Serv<br>Stati         |
|                                               |                    | SS                  | GENERAL                          | Recurring U                   | lsa                 |                                            | 3                                    |                         |                       |
| Click on the cell <b>Usage UOM</b>            |                    | <del>\</del>        | PLANNED                          | MAINTENANCE                   | E SCHEDULE:         | 5   WORK DATE:                             | 4/15/2019                            |                         |                       |
|                                               |                    |                     | ,  P Searc                       | ch 🕂 New                      | 🐯 Edit List         | 📋 Delete                                   | View Open in Exe                     | cel                     |                       |
|                                               |                    |                     | Mainte<br>Group<br>▼<br>→ SKIDST | mance<br>Code↑<br>TEER        | Usa<br>3            | ge Usage UOM                               | Bloc Sta                             | rvice<br>itus           | No. Of Days<br>Sen    |
|                                               |                    |                     |                                  |                               |                     |                                            |                                      |                         |                       |
| Click on the link in cell Code with the       | value <b>MILES</b> | Ĭ                   |                                  |                               | Usage U             | sage UOM E                                 | Bloc Status                          |                         | Service               |
|                                               |                    | → Sł                | IDSTEER                          |                               | 30.00               | Code 1<br>NOOK<br>KG<br>KM<br>MILES<br>PAC | De<br>Ki<br>Ki<br>recora Miles<br>Pa | Ioneter<br>iles<br>ilet | 0.00                  |
|                                               |                    |                     |                                  |                               |                     | + New                                      |                                      |                         |                       |

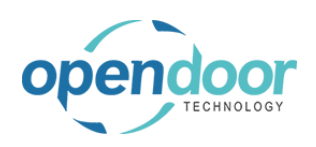

**ODT Service Help** 

| Click on the cell Service Status                                                                                                    |                                                                                    |                                                                                                |                                                                                                    |                                              |                                                          |                                                                      |                                                                                                |
|----------------------------------------------------------------------------------------------------|------------------------------------------------------------------------------------|------------------------------------------------------------------------------------------------|----------------------------------------------------------------------------------------------------|----------------------------------------------|----------------------------------------------------------|----------------------------------------------------------------------|------------------------------------------------------------------------------------------------|
|                                                                                                    | TENANCE                                                                            | SCHEDULES                                                                                      | WORK DATE                                                                                                    | : 4/15/2019                                  |                                                          |                                                                      | NOT SAVED                                                                                      |
|                                                                                                    | - New                                                                              | 🐯 Edit List                                                                                    | 📋 Delete                                                                                                    | 📲 Open i                                     | in Excel                                                 |                                                                      |                                                                                                |
|                                                                                                    |                                                                                    |                                                                                                |                                                                                                    |                                              | Service                                                  | No. Of Days For                                                      |                                                                                                |
|                                                                                                    |                                                                                    | Usage<br>30.00                                                                                 | MILES                                                                                                    | M Bloc                                       | Status                                                   | 0.00                                                                 | Service Cost<br>0.00                                                                           |
|                                                                                                    |                                                                                    |                                                                                                |                                                                                                    |                                              |                                                          |                                                                      |                                                                                                |
|                                                                                                    |                                                                                    |                                                                                                |                                                                                                    |                                              |                                                          |                                                                      |                                                                                                |
|                                                                                                    |                                                                                    |                                                                                                |                                                                                                    |                                              |                                                          |                                                                      |                                                                                                |
| Click on the item <b>Requires minor service</b> in the list                                                                            | TENANCE                                                                            | SCHEDULES                                                                                      | WORK DATE                                                                                                    | : 4/15/2019                                  |                                                          |                                                                      | NOT SAVED                                                                                      |
|                                                                                                    | - New                                                                              | 🐯 Edit List                                                                                    | 📋 Delete                                                                                                    | Ven i                                        | in Excel                                                 |                                                                      |                                                                                                |
|                                                                                                    |                                                                                    |                                                                                                |                                                                                                    |                                              | Service                                                  | No. Of Days For                                                      |                                                                                                |
|                                                                                                    |                                                                                    | Usage<br><b>30.00</b>                                                                          | Usage UO                                                                                                    | M Bloc                                       | Status 🔻                                                 | Service                                                              | Service Cost<br>0.00                                                                           |
|                                                                                                    |                                                                                    |                                                                                                |                                                                                                    |                                              | Requires minor                                           | service                                                              |                                                                                                |
|                                                                                                    |                                                                                    |                                                                                                |                                                                                                    |                                              | Requires major<br>In shop<br>Expired                     | service                                                              |                                                                                                |
|                                                                                                    |                                                                                    |                                                                                                |                                                                                                    |                                              | 1-11-1-1                                                 |                                                                      |                                                                                                |
|                                                                                                    |                                                                                    |                                                                                                |                                                                                                    |                                              |                                                          |                                                                      |                                                                                                |
|                                                                                                    |                                                                                    |                                                                                                |                                                                                                    |                                              |                                                          |                                                                      |                                                                                                |
| Click on the cell No. Of Days For Service with the                                                                                     |                                                                                    |                                                                                                |                                                                                                    |                                              |                                                          |                                                                      |                                                                                                |
| Click on the cell <b>No. Of Days For Service</b> with the value <b>0.00</b>                                                            | EDULES                                                                             | WORK DATE: 4,                                                                                  | /15/2019                                                                                                    |                                              |                                                          | NOT SAVED                                                            | <u>ل</u> ح ،                                                                                   |
| Click on the cell <b>No. Of Days For Service</b> with the value <b>0.00</b>                                                            | EDULES  <br>Edit List                                                              | WORK DATE: 4,                                                                                  | /15/2019<br>📲 Open in                                                                                                 | n Excel                                      |                                                          | NOT SAVED                                                            | ∏ ⊏ ₂                                                                                          |
| Click on the cell <b>No. Of Days For Service</b> with the value <b>0.00</b>                                                            | EDULES  <br>Edit List<br>Usage                                                     | WORK DATE: 4,                                                                                  | /15/2019<br>I Open it<br>Bloc                                                                                         | n Excel<br>Service<br>Status                 | No. Of Days For<br>Service                               | NOT SAVED                                                            | □ □ v                                                                                          |
| Click on the cell <b>No. Of Days For Service</b> with the value <b>0.00</b>                                                            | EDULES  <br>Edit List<br>Usage<br>30.00                                            | WORK DATE: 4,                                                                                  | /15/2019                                                                                                    | n Excel<br>Service<br>Status<br>Requires r   | No. Of Days For<br>Service<br>0.00                       | NOT SAVED<br>Service Cost                                            | □ □ v<br>∇ ■<br>Service Price                                                                  |
| Click on the cell <b>No. Of Days For Service</b> with the value <b>0.00</b>                                                            | EDULES  <br>Edit List<br>Usage<br>30.00                                            | WORK DATE: 4,                                                                                  | 1/15/2019<br>Den in<br>Bloc                                                                                           | Service<br>Status<br>Requires r              | No. Of Days For<br>Service<br>0.00                       | NOT SAVED Service Cost                                               | C C c                                                                                          |
| Click on the cell <b>No. Of Days For Service</b> with the value <b>0.00</b>                                                            | EDULES  <br>Edit List<br>Usage<br>30.00                                            | WORK DATE: 4,<br>Delete<br>Usage UOM<br>MILES                                                  | /15/2019<br>CH Open in<br>Bloc<br>C                                                                                   | Service<br>Status<br>Requires r              | No. Of Days For<br>Service<br>0.00                       | NOT SAVED<br>Service Cost<br>0.00                                    | □ □ v<br>□ □ v<br>Service Price<br>0,00                                                        |
| Click on the cell <b>No. Of Days For Service</b> with the value <b>0.00</b>                                                            | EDULES  <br>Edit List<br>Usage<br>30.00                                            | WORK DATE: 4,                                                                                  | /15/2019<br>II Open in<br>Bloc                                                                                        | Service<br>Status<br>Requires r              | No. Of Days For<br>Service<br>0.00                       | NOT SAVED                                                            | C C Service Price                                                                              |
| Click on the cell <b>No. Of Days For Service</b> with the value <b>0.00</b><br>Enter the text <b>0.5</b> . Press the <b>Enter</b> key. | EDULES  <br>Edit List<br>Usage<br>30.00                                            | WORK DATE: 4,                                                                                  | /15/2019                                                                                                    | n Excel<br>Service<br>Status<br>Requires r   | No. Of Days For<br>Service<br>0.00                       | NOT SAVED<br>Service Cost                                            | □ □ v<br>V II<br>Service Price<br>0.00                                                         |
| Click on the cell <b>No. Of Days For Service</b> with the value <b>0.00</b><br>Enter the text <b>0.5</b> . Press the <b>Enter</b> key. | EDULES  <br>Edit List<br>Usage<br>30.00                                            | WORK DATE: 4,                                                                                  | /15/2019<br>Bloc<br>10<br>10<br>15/2019                                                                               | Service<br>Status<br>Requires r              | No. Of Days For<br>Service<br>0.00                       | NOT SAVED<br>Service Cost<br>0.00<br>NOT SAVED                       | □ □ v<br>□ □ □<br>Service Price<br>0.00                                                        |
| Click on the cell <b>No. Of Days For Service</b> with the value <b>0.00</b><br>Enter the text <b>0.5</b> . Press the <b>Enter</b> key. | EDULES  <br>Edit List<br>Usage<br>30.00<br>EDULES  <br>Edit List                   | WORK DATE: 4,<br>Delete<br>Usage UOM<br>MILES<br>WORK DATE: 4,<br>Delete                       | /15/2019<br>El Open it<br>Bloc<br>10<br>115/2019<br>El Open it                                                        | n Excel<br>Service<br>Status<br>Requires r   | No. Of Days For<br>Service<br>0.00                       | NOT SAVED                                                            | □ □ □ □<br>V II<br>Service Price<br>0.0<br>0.0<br>0.0<br>0.0<br>0.0<br>0.0<br>0.0<br>0.        |
| Click on the cell <b>No. Of Days For Service</b> with the value <b>0.00</b><br>Enter the text <b>0.5</b> . Press the <b>Enter</b> key. | EDULES  <br>Edit List<br>Usage<br>30.00<br>EDULES  <br>Edit List                   | WORK DATE: 4,                                                                                  | /15/2019<br>El Open in<br>Bloc<br>10<br>15/2019<br>El Open in<br>Bloc                                                 | n Excel<br>Service<br>Status<br>Requires r • | No. Of Days For<br>Service<br>0.00                       | NOT SAVED Service Cost NOT SAVED Service Cost                        | □ □ v<br>∇ Ⅲ<br>Service Price<br>□<br>□<br>□<br>□<br>□<br>□<br>□<br>□<br>□<br>□<br>□<br>□<br>□ |
| Click on the cell <b>No. Of Days For Service</b> with the value <b>0.00</b><br>Enter the text <b>0.5</b> . Press the <b>Enter</b> key. | EDULES  <br>Edit List<br>Usage<br>30.00<br>EDULES  <br>Edit List<br>Usage<br>30.00 | WORK DATE: 4,<br>Delete<br>Usage UOM<br>MILES<br>WORK DATE: 4,<br>Delete<br>Usage UOM<br>MILES | /15/2019                                                                                                    | n Excel<br>Service<br>Status<br>Requires r   | No. Of Days For<br>Service<br>No. Of Days For<br>Service | NOT SAVED Service Cost NOT SAVED Service Cost G O.00                 | □ □ v<br>Service Price<br>0.00<br>□ □ v<br>Service Price<br>0.00                               |
| Click on the cell <b>No. Of Days For Service</b> with the value <b>0.00</b><br>Enter the text <b>0.5</b> . Press the <b>Enter</b> key. | EDULES  <br>Edit List<br>Usage<br>30.00<br>EDULES  <br>Edit List<br>Usage<br>30.00 | WORK DATE: 4,<br>Delete<br>Usage UOM<br>MILES<br>WORK DATE: 4,<br>Delete<br>Usage UOM<br>MILES | /15/2019<br>El Open is<br>Bloc<br>/15/2019<br>/15/2019<br>El Open is<br>Bloc<br>I I I I I I I I I I I I I I I I I I I | n Excel<br>Service<br>Status<br>Requires r   | No. Of Days For<br>Service<br>No. Of Days For<br>Service | NOT SAVED Service Cost ONOT SAVED Service Cost ONOT SAVED ONOT SAVED | □ □ v<br>Service Price<br>0.00<br>□<br>Service Price<br>Service Price<br>0.00                  |
| Click on the cell <b>No. Of Days For Service</b> with the value <b>0.00</b><br>Enter the text <b>0.5</b> . Press the <b>Enter</b> key. | EDULES  <br>Edit List<br>Usage<br>30.00<br>EDULES  <br>Edit List<br>Usage<br>30.00 | WORK DATE: 4,<br>Delete<br>Usage UOM<br>MILES<br>WORK DATE: 4,<br>Delete<br>Usage UOM<br>MILES | /15/2019<br>Eloc<br>Bloc<br>10<br>10<br>10<br>10<br>10<br>10<br>10<br>10<br>10<br>10                                  | n Excel<br>Service<br>Status<br>Requires r   | No. Of Days For<br>Service                               | NOT SAVED Service Cost NOT SAVED Service Cost                        | □ □ v =<br>Service Price<br>0.00<br>□ □ v =<br>Service Price<br>0.00<br>0.00                   |

# 3. Processing Service

# **3.1. Service Processing Overview**

# 3.1.1. Processing Overview

You can create a service quote or service ticket to record your agreement with a customer to service the equipment or record the service to be completed on your own company equipment.

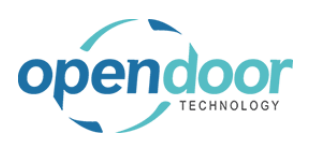

kyle@opendoorer p.com March 17, 2025 117/369

**ODT Service Help** 

A Job is created automatically when a service quote or ticket is created using the quote or ticket no. as the Job No.

When servicing external customer equipment, you can negotiate with the customer by first creating a service quote. You can then print the quote to send to the customer. After the customer confirms they agree with the quote, you can convert the quote to a Service Ticket.

When not using Service Quotes, then from the Service Ticket, you can send a service ticket confirmation to record your obligation to service the products as agreed.

The following describes the sequence of tasks for processing using ODT Service:

• Create a service quote, where you offer services on negotiable terms before converting the quote to a service ticket. This use of service quotes is optional.

• Create a service ticket to record your agreement with a customer to service product(s) on certain payment terms or to record the tasks to be performed on servicing company owned product(s).

- Perform the service as recorded on the service ticket.
- Record and confirm the usage of resources, items and if applicable, G/L Account charges
- Invoice the customer, should the ticket be for an external customer.

• Mark the service ticket as complete.

ODT Service enhances the Jobs module by creating the Service Quotes and Service Tickets, which provide a work order type interface on top of the Jobs.

When either a quote or ticket is created, a Job is automatically created using the quote or ticket no. as the Job No. in the Jobs list.

In addition to creating a Service Ticket from the Actions – Service Ticket option, or from the Service Ticket – Open Cue, a Service Ticket can be created automatically from a Service Unit card.

On the Service Quote and Service Ticket, the Ticket Units/Line section are essentially Job Task lines.

The Service Quote and Service, the Ticket Details are essentially the related Job Planning Lines.

The Ticket Details, Line Type field of, Time and Materials, equates to the Jobs, Line Type, Both Budget and Billable.

The Ticket Details, Line Type field of, Cost Tracking Only, equates to the Jobs, Line Type, Budget.

When adding a service template to a ticket, the Ticket Units/Lines and Ticket Details records are automatically created.

#### IMPORTANT

By default, the Line Type field is set to Time and Materials.

It is only when the Customer card has the Internal Customer field, on the Service tab enabled, the Line Type will be set to Cost Tracking only.

From the service ticket, when you create and post the actual usage, the related job ledger entry, G/L entry, item ledger and value entries and resource ledger entries records are created.

Posting the sales invoice will create the related job ledger, general ledger, tax ledger, customer ledger and resource ledger entries in your system.

Marking the service ticket as complete will set the Job status to "Completed".

# **3.2. Service Ticket Overview**

# 3.2.1. Service Ticket Overview

ODT Service enhances the Jobs module by creating the Service Quotes and Service Tickets, which provide a

ODT Service Help

3/17/2025

117/369

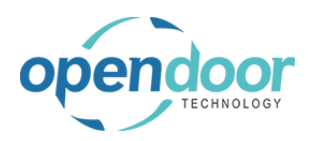

work order type interface on top of the Jobs.

When either a quote or ticket is created, a Job is automatically created using the quote or ticket no. as the Job No. in the Jobs list.

In addition to creating a Service Ticket from the Actions – Service Ticket option, or from the Service Ticket – Open Cue, a Service Ticket can be created automatically from a Service Unit card.

On the Service Quote and Service Ticket, the Ticket Units/Line section are essentially Job Task lines.

On the Service Quote and Service, the Service Ticket Details, accessed from the Ticket Units/Lines, are essentially the related Job Planning Lines.

On the Service Ticket Details, the Line Type field of, Time and Materials, equates to the Jobs, Line Type, Both Budget and Billable.

On the Service Ticket Details, the Line Type field of, Cost Tracking Only, equates to the Jobs, Line Type, Budget.

When adding a service template to a ticket, the Ticket Units/Lines and Ticket Details records are automatically created.

#### IMPORTANT

By default, the Line Type field is set to Time and Materials.

It is only when the Customer card has the Internal Customer field, on the Service tab enabled, the Line Type will be set to Cost Tracking only.

From the service ticket, when you create and post the actual usage, the related job ledger entry, G/L entry, item ledger and value entries and resource ledger entries records are created.

Posting the sales invoice will create the related job ledger, general ledger, tax ledger, customer ledger and resource ledger entries in your system.

Marking the service ticket as complete will set the Job status to "Completed".

The following picture displays a Service Ticket.

| Process Report                              | Actions Naviga         | e Fewer option          | i                    |            |            |                  |                        |                                  |                           |               |
|---------------------------------------------|------------------------|-------------------------|----------------------|------------|------------|------------------|------------------------|----------------------------------|---------------------------|---------------|
| General                                     |                        |                         |                      |            |            |                  |                        |                                  |                           | Sho           |
| Customer No.                                |                        | 10000                   |                      |            | ✓ Service  | Date             |                        | 7/3/2019                         |                           |               |
| Customer Name                               |                        | Adatum Corpe            | ration               |            | Service    | Ticket Type      |                        | REGUALR SERVICE                  |                           |               |
| Description                                 |                        | Service Ticket          | ST00017 - Adatum Cor | reporation | Assigne    | d Technician     |                        | LABOR                            |                           |               |
| Order Date                                  |                        | 4/15/2019               |                      |            | Default    | Service Unit No. |                        | \$100005                         |                           |               |
| Heading                                     | SU00005                |                         | 2015 Ford F150       | 0          |            |                  |                        | -                                |                           |               |
| TASK TYPE                                   | UNIT NO.               | SERIAL NO.              | DESCRIPTION          | SER        | START DATE | END DATE         | BUDGET (TOTAL<br>COST) | ACTUAL (TOTAL<br>COST)           | BILLABLE (TOTAL<br>PRICE) | (INVOICED PRI |
| Heading                                     | SU00005                |                         | 2015 Ford F150       | 0          | -          | -                |                        |                                  | -                         |               |
| Posting                                     | SU00005                |                         | Oil Change           | 0          | 7/3/2019   | 7/3/2019         | 37.5                   |                                  | 143.25                    |               |
| rossing                                     | -                      |                         |                      |            |            |                  |                        |                                  |                           |               |
|                                             |                        |                         |                      |            |            |                  |                        |                                  |                           |               |
|                                             |                        |                         |                      |            |            |                  |                        |                                  |                           |               |
| Ticket Details                              |                        |                         |                      |            |            |                  |                        |                                  |                           |               |
| Ticket Details<br>Ticket Details            | JOB TASK SEE           | SERVI<br>VICE TEMP      | CE<br>ATE            |            |            |                  | DE                     | UNIT OF<br>MEASURE               |                           | LO            |
| Ticket Details<br>Ticket Oetails<br>JOB NO. | JOB TASK SEI<br>NO. UN | VICE TEMPL<br>I NO. NO. | CE<br>LINE TYPE      | TYPE NO.   | DESCRIPT   | ON               | DE<br>SE QUAN          | UNIT OF<br>MEASURE<br>ITTTY CODE | UNIT COST 0               | INT PRICE CO  |

# 3.2.2. Service Ticket Menu Options

Service Ticket main menu options:

The following provides a brief overview of these options.

Process:

Add Service Template

This option is used to add a service template to the Ticket Units/Lines for the service unit that is specified on the General tab of the ticket.

#### Confirm Actuals

This option is used to automatically create a Job Journal for the actuals usage for resources, items, etc. and open the journal.

When a user runs this menu option the first time a Job Journal Batch will be automatically created for the user based on their Microsoft Dynamics 365 Business Central User ID.

#### • View Job Journal

This option will open the Job Journal Batch related to the user and contain any records which have not been posted as yet that were created when the Confirm Actuals was ran. The records displayed will contain multiple ticket records should the journals not be posted after running the Confirm Actuals.

#### Create Service Sales Invoice

This option is used to create the Service Sales Invoice, which is used when servicing an external customers' equipment. A pop-up will occur asking if the user would like to open the invoice, where the Service invoice can be printed and then posted.

#### NOTE

On the invoice, there is a menu option to print a Service Sales Invoice in a format similar to the Service Ticket document.

Mark Complete

This option is to be used only when the servicing has been completed, usage has been posted, and if applicable a service invoice created and posted. This option will set the status on the Job card for the ticket to "Completed".

Report:

Print

Provides the ability to print the service ticket.

Actions - contains the same options as noted in Process

Navigate:

Dimensions

Provides the ability to view and/or add Dimensions to the ticket.

Sales Invoices/Credit Memos

Displays a listing of both open and posted Sales Invoices/Credit Memos for the ticket. A menu option is available to open the document on the listing.

NOTE:

Currently Credit Memos cannot be created directly from a Service Ticket

Checklist

When a service template that is added to the Ticket units/Lines contains a Checklist(s), then this option will open a listing of the Checklist(s). On the listing a user can open and print the checklist and/or fill in the checklist findings.

## 3.2.3. General Tab

The General tab is used to specify the customer, order date, service date, which are mandatory.

The following fields are not mandatory and will be explained in detail in the help on Service for Internal Equipment and Service for External Customers.

Service Ticket Type

Assigned Technician

ODT Service Help

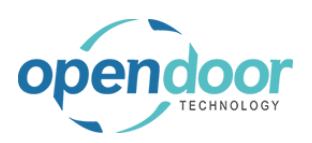

Default Service Unit

There are two additional fields available when "Show more" is selected on the General tab. Information is provided on these fields in the notes below on Date fields.

- Starting Date
- Ending Date

General Tab – Date fields:

Order Date:

The date defaults from the users' work date and can be overridden.

• Service Date:

The date defaults from the users' work date and can be overridden.

When there are no records in the Ticket Units/Lines tab, then when the lines are created the Service Date will be used as both Start Date and End Date on the lines.

Should there be records in the Ticket Units/Lines tab and the Service Date is overridden, then a pop-up confirmation will occur. When Yes is selected, then the Starting Date and Ending Date on the General tab will be populated. In addition, the Start Date and End Date on the lines will be updated.

Starting Date:

When the Service Date is left as the default date, then this field is blank. This field can be overridden. When overridden, if start date is later than any lines, it will prompt you to update lines.

When new lines are added then on the Ticket Details, the Planning Date will be set to Starting Date specified.

• Ending Date:

When the Service Date is left as the default date, then this field is blank. This field can be overridden. When overridden if the date is earlier than the current date, and there are records in the Ticket Units/Lines tab, then a pop-up confirmation will occur. When Yes is selected, then the End Date on the lines will be updated.

# 3.2.4. Ticket Units/Lines

On the Service Quote and Service Ticket, the Ticket Units/Line section are essentially Job Task lines.

The majority of the fields are the same as on Job Task Lines. ODT Service has added the ODT Service Unit No. field to the lines. The Job Task Nos. on the Job created, are automatically populated for the users and thus are not displayed on the Service Ticket.

The view a brief description of the field on the Tickets Units/Lines a tool tip is available and can be viewed by pointing to the column name.

#### NOTE:

The Defer Service field is not functional in this release, however, is planned for a future release.

When a Default Service Unit is specified on the General tab, a Heading Type line is automatically created on the Ticket units/Lines. From here records can be added to the lines in two ways.

• By adding a Service Template for the unit using the menu option of Add Service Template.

• By manually entering a Posting Type line beneath the Heading line and then going to the Ticket Details for that line and entering the Ticket Detail records (planning lines).

When the Default Service Unit field on the General Tab is blank, manually entry of the Ticket Units/Lines can be done.

The first record must be a Heading Type line with the Service Unit specified, followed by related Posting Type lines.

If a Default Service Unit on the General tab is not entered, then when add a Heading Type line and select a unit, the Default Service Unit No. field on the General tab is automatically populated.

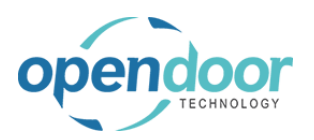

Should another Heading type line be added for a different unit, then the General tab field is automatically cleared.

Menu options on the Ticket Units/Lines.

Manage:

- New Line
- Delete Line
- Add Service Template

This menu option is only available when the cursor is on a Heading Type line with a Service Unit specified.

View Service Ticket Details

This menu option is only available when the cursor is on a Posting Type line.

Should a Posting Type line exist from adding a Service Template to the ticket, then the details related to that line will open. Only from this selection can the Ticket Details be modified.

Should the Posting Type line be manually entered, then the Service Ticket Details list will open. In the Service Ticket Details users can enter the detailed records for comments, resources, items, and G/L Accounts which are related to the line.

Line:

• Dimensions, which provides the standard options, for viewing and/or editing the Dimensions for the line.

• Create Service Sales Invoice, which provides the ability to invoice on per line basis.

Ticket Details Tab

The Ticket Details tab is a view only of the Service Ticket Details for easy reference for users.

# 3.2.5. Service Ticket Details

The Service Ticket Details, accessed from the Ticket Units/Lines, are essentially the related Job Planning Lines.

When adding a service template to a ticket, the Ticket Units/Lines and Service Ticket Details records are automatically created.

The quantity, unit cost and unit price can be modified on the Service Ticket Detail records. Additional lines can as well be manually added.

When the Service Ticket Details opens, it is filtered to the Ticket Units/Lines that was selected. This Job Task No. filter can be cleared to view all detail lines for the ticket.

For information on the fields, point to cursor to the column name.

# **3.3. Service for Internal Equipment**

# 3.3.1. Overview of Internal Equipment Servicing

### 3.3.1.1. Overview

ODT Service is essentially an enhancement to the Jobs module. Servicing of internal equipment can be easily accomplished. There are two specific setups required for the servicing of internally owned equipment. The Jobs module requires a Customer be specified on a job. Therefore, when servicing internally owned equipment, a Customer will be required, which must have the field, Internal Customer, enabled on the Service tab.

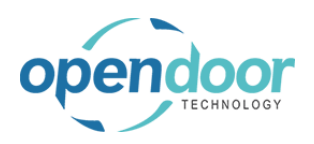

kyle@opendoorer p.com March 17, 2025 122/369

**ODT Service Help** 

To learn how to setup an internal customer for servicing internal equipment, please see the ODT Service Online Help, ODT Service Setups, Financial Setups for Service - How to Setup an Internal Customer for Servicing.

For internal servicing, the internal customer must be assigned to the company owned equipment on the Service Unit cards.

To learn about setting up Service Units, see ODT Service Online Help, ODT Service Setups, Service Units Setup.

A review of the ODT Service Online Help, Service Processing Overview and Service Ticket Overview, located within the category, Processing Service, is highly recommended, prior to using Service Tickets.

# 3.3.2. How to Enter and Process an Internal Service Ticket

## 3.3.2.1. Overview

A Service Ticket for internally owned equipment can be created by:

• From the main menu option, Service, by selecting Service Tickets, which opens the Service Ticket list where New can be selected.

• From the Actions part of the profile by selecting, +Service Ticket.

• From the Actions part of the profile by selecting, Service, then Service Tickets.

• From the Activities Cue, Service Tickets Open and then selecting New.

• From the Service Unit, which is to be serviced.

### 3.3.2.2. How to Create an Internal Service Ticket from Actions

Sales Order Process Profile

The same steps can be used when a user has the Business Manager Profile.

The following demonstrates the creation of a Service Ticket from the Actions, +Service Ticket option.

Click on the navigation menu item Service Ticket

|                                         | $\checkmark$ Finance $\checkmark$ Cash Management $\checkmark$ | Sales $\lor$ Purchasing $\lor$ Setup                                                                                                    | & Extension:                                                                |
|-----------------------------------------|----------------------------------------------------------------|----------------------------------------------------------------------------------------------------|-----------------------------------------------------------------------------|
|                                         | School<br>23,102                                               | ACTIONS<br>+ Service Ticket Quote + Sale<br>+ Service Ticket + Sale<br>+ Service Ticket + Sale<br>+ Service Template + Pur<br>+ Sales Quote + Pur | es Order<br>es Invoice<br>or service produc<br>chase Order<br>chase Invoice |
| Click on the field <b>Customer No</b> . | icket                                                          |                                                                                                    |                                                                             |
|                                         | Actions Navigate Fewer options                                 |                                                                                                    |                                                                             |
|                                         |                                                                |                                                                                                    | ∼ Ser                                                                       |
|                                         | · · · · · · · · · · · · · · · · · · ·                          |                                                                                                    | Ass                                                                         |
|                                         |                                                                |                                                                                                    | 🛅 Def                                                                       |

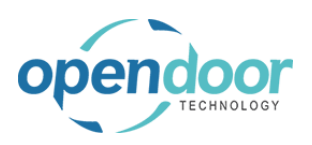

### kyle@opendoorer p.com March 17, 2025 123/369

| Click on the link in cell <b>No.</b> with the value <b>C00010</b> | stomer ivo.           |             |           |                        |                           |                 |
|-------------------------------------------------------------------|-----------------------|-------------|-----------|------------------------|---------------------------|-----------------|
|                                                                   | stomer Name           |             |           | NO                     | NAME                      | ci              |
| For servicing of company owned equipment, a                       | scription · · · · · · |             |           | 20000                  | Trev Research             |                 |
| Customer with the field, Internal Customer, enabled               | dar Data              |             |           | 30000                  | School of Fine Art        |                 |
| must be selected.                                                 | der bate              |             |           | 40000                  | Alpine Ski House          |                 |
|                                                                   |                       |             |           | 50000                  | Relecloud                 |                 |
|                                                                   | ket Units/Lines       | Manage Mo   | ire on    | C00010                 | Internal Servicing Cust   | omer            |
|                                                                   | ince official circo   | Manage Mo   | 4         | ( Select record        | "C00010"                  |                 |
|                                                                   | TASK TYPE             | ODT SERVICE | SERI      |                        | ESCRIPTION                |                 |
|                                                                   | Posting               |             | JER       | ALINO. D               |                           |                 |
|                                                                   | Posting               |             |           |                        |                           |                 |
|                                                                   |                       |             |           |                        |                           |                 |
|                                                                   |                       |             |           |                        |                           |                 |
| Click on the field Service Date                                   |                       |             |           |                        |                           |                 |
|                                                                   |                       |             |           |                        |                           |                 |
|                                                                   |                       |             |           |                        |                           |                 |
|                                                                   |                       |             |           |                        |                           |                 |
|                                                                   |                       |             |           |                        |                           |                 |
|                                                                   |                       |             |           |                        | Show i                    | nore            |
|                                                                   |                       |             |           |                        |                           | <b>m</b>        |
|                                                                   |                       | Type th     | e date in | the format M/d/yoo     |                           |                 |
|                                                                   |                       |             |           |                        |                           |                 |
|                                                                   |                       |             |           |                        |                           | $\sim$          |
|                                                                   |                       |             |           |                        |                           | $\overline{}$   |
|                                                                   |                       |             |           |                        |                           | _               |
|                                                                   |                       |             |           |                        |                           |                 |
| Click on the link <b>Open the date picker</b>                     |                       |             |           |                        |                           |                 |
|                                                                   |                       |             |           |                        |                           |                 |
|                                                                   |                       |             |           |                        | _                         |                 |
|                                                                   |                       |             |           |                        |                           |                 |
|                                                                   |                       |             |           |                        |                           |                 |
|                                                                   |                       |             |           | Show more              |                           |                 |
|                                                                   | 4/8/2019              |             |           | <b>F</b>               |                           |                 |
|                                                                   | 4/0/2015              |             |           |                        |                           |                 |
|                                                                   |                       |             |           |                        |                           |                 |
|                                                                   |                       |             |           | $\sim$                 |                           |                 |
|                                                                   |                       |             |           |                        |                           |                 |
|                                                                   |                       |             |           |                        |                           |                 |
|                                                                   |                       |             |           |                        |                           |                 |
| Click on a date in the calendar                                   |                       |             |           |                        |                           |                 |
|                                                                   |                       |             |           |                        |                           |                 |
| Select the date on which the service to be performed              | rice Date             |             | 4/        | 8/2019                 |                           |                 |
| if different from the defaulted date from the Lisers'             | rice Ticket Type      |             |           | April 20               | 19                        |                 |
| Work Date                                                         | the new type          |             | s         | iu Mo Tu We            | Th Fr Sa                  |                 |
| WUIN DOLE.                                                        | gned Technician       |             | • •       | 1 2 3                  | 4 5 6                     |                 |
|                                                                   | ault Service Unit No. |             |           | 7 8 9 10               | 11 12 13<br>18 19 20      |                 |
|                                                                   |                       |             |           | 21 22 23 24            | 25 26 27                  |                 |
|                                                                   |                       |             |           | 28 29 30               |                           |                 |
|                                                                   |                       |             |           | Today                  | Done                      |                 |
|                                                                   |                       |             |           |                        |                           |                 |
|                                                                   | E END DATE            | BUDGET (TOT | AL<br>ST) | ACTUAL (TOTAL<br>COST) | BILLABLE (TOTAL<br>PRICE) | BI<br>(INVOICEI |
|                                                                   |                       | 000         | .,        |                        |                           |                 |

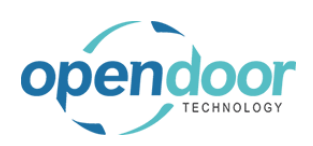

**ODT Service Help** 

| Click on the field Service Ticket Type                                                                                                    | LUSLOTTIET                                                                                                    |
|----------------------------------------------------------------------------------------------------|----------------------------------------------------------------------------------------------------|
|                                                                                                    |                                                                                                    |
|                                                                                                    | Show more                                                                                                    |
|                                                                                                    |                                                                                                    |
|                                                                                                    | ······                                                                                                    |
|                                                                                                    |                                                                                                    |
|                                                                                                    |                                                                                                    |
|                                                                                                    |                                                                                                    |
| Click on the lookup button Service Ticket Type                                                                                                    |                                                                                                    |
|                                                                                                    |                                                                                                    |
|                                                                                                    | Show more                                                                                                    |
|                                                                                                    | 4/15/2019                                                                                                    |
|                                                                                                    | ····                                                                                                    |
|                                                                                                    | Look up value                                                                                                    |
|                                                                                                    |                                                                                                    |
|                                                                                                    | E1                                                                                                    |
|                                                                                                    |                                                                                                    |
| Click on the link in cell <b>Code</b> with the value                                                                                                    |                                                                                                    |
| Click on the link in cell <b>Code</b> with the value <b>REGULARSERVICE</b>                                                                                                    | RVICE TICKET   WORK DATE: 4/8/2019 🔎 Search 🕂 New 😨 Edit List 📋 Delete 🛽                                                                                                    |
| Click on the link in cell <b>Code</b> with the value<br><b>REGULARSERVICE</b><br>The specification of a Ticket Type is optional.                                                                                                    | RVICE TICKET I WORK DATE: 4/8/2019                                                                                                    |
| Click on the link in cell <b>Code</b> with the value<br><b>REGULARSERVICE</b><br>The specification of a Ticket Type is optional.<br>The use of the Ticket Type to specify differing types of                                                                                                    | RVICE TICKET   WORK DATE: 4/8/2019<br>TOOOO1 · Service<br>cess Report Actions Naviga                                                                                                    |
| Click on the link in cell <b>Code</b> with the value<br><b>REGULARSERVICE</b><br>The specification of a Ticket Type is optional.<br>The use of the Ticket Type to specify differing types of<br>servicing can be beneficial for analysis of past                                                                                                    | RVICE TICKET I WORK DATE: 4/8/2019 $P$ Search + New $P$ Edit List $P$ Delete            TOOOOO1 · Service           service Ticket Types + New            vcess Report         Actions Naviga           code         DESCRIP           Regular S                                                                                                    |
| Click on the link in cell <b>Code</b> with the value<br><b>REGULARSERVICE</b><br>The specification of a Ticket Type is optional.<br>The use of the Ticket Type to specify differing types of<br>servicing can be beneficial for analysis of past<br>servicing.                                                                                                    | RVICE TICKET I WORK DATE: 4/8/2019                                                                                                    |
| Click on the link in cell <b>Code</b> with the value<br><b>REGULARSERVICE</b><br>The specification of a Ticket Type is optional.<br>The use of the Ticket Type to specify differing types of<br>servicing can be beneficial for analysis of past<br>servicing.                                                                                                    | RVICE TICKET   WORK DATE: 4/8/2019<br>TOOOOO1 · Service<br>cess Report Actions Naviga<br>tomer No.<br>tomer Name                                                                                                    |
| Click on the link in cell <b>Code</b> with the value<br><b>REGULARSERVICE</b><br>The specification of a Ticket Type is optional.<br>The use of the Ticket Type to specify differing types of<br>servicing can be beneficial for analysis of past<br>servicing.                                                                                                    | RVICE TICKET I WORK DATE: 4/8/2019                                                                                                    |
| Click on the link in cell <b>Code</b> with the value<br><b>REGULARSERVICE</b><br>The specification of a Ticket Type is optional.<br>The use of the Ticket Type to specify differing types of<br>servicing can be beneficial for analysis of past<br>servicing.                                                                                                    | RVICE TICKET I WORK DATE: 4/8/2019                                                                                                    |
| Click on the link in cell <b>Code</b> with the value<br><b>REGULARSERVICE</b><br>The specification of a Ticket Type is optional.<br>The use of the Ticket Type to specify differing types of<br>servicing can be beneficial for analysis of past<br>servicing.<br>Click on the field <b>Assigned Technician</b><br>The technician/resource who is to perform the service                                                                      | RVICE TICKET   WORK DATE: 4/8/2019 TOOOOO1 · Service cess Report Actions Navige code code code code code code code cod                                                                                                    |
| Click on the link in cell <b>Code</b> with the value<br><b>REGULARSERVICE</b><br>The specification of a Ticket Type is optional.<br>The use of the Ticket Type to specify differing types of<br>servicing can be beneficial for analysis of past<br>servicing.<br>Click on the field <b>Assigned Technician</b><br>The technician/resource who is to perform the service<br>can be assigned on the header of the ticket.                      | RVICE TICKET I WORK DATE: 4/8/2019         TOOOOO1 · Service         SERVICE TICKET TYPES + New         SERVICE TICKET TYPES + New         cobs         reral         stomer No.         stomer Name         scription         4/15/2019                                                                                                    |
| Click on the link in cell <b>Code</b> with the value<br><b>REGULARSERVICE</b><br>The specification of a Ticket Type is optional.<br>The use of the Ticket Type to specify differing types of<br>servicing can be beneficial for analysis of past<br>servicing.<br>Click on the field <b>Assigned Technician</b><br>The technician/resource who is to perform the service<br>can be assigned on the header of the ticket.<br>This is optional. | RVICE TICKET I WORK DATE: 4/8/2019                                                                                                    |
| Click on the link in cell <b>Code</b> with the value <b>REGULARSERVICE</b> The specification of a Ticket Type is optional. The use of the Ticket Type to specify differing types of servicing can be beneficial for analysis of past servicing. Click on the field <b>Assigned Technician</b> The technician/resource who is to perform the service can be assigned on the header of the ticket. This is optional.                            | RVICE TICKET   WORK DATE: 4/8/2019 TOOOOO1 · Service cess Report Actions Navige code code code code code code code cod                                                                                                    |
| Click on the link in cell <b>Code</b> with the value<br><b>REGULARSERVICE</b><br>The specification of a Ticket Type is optional.<br>The use of the Ticket Type to specify differing types of<br>servicing can be beneficial for analysis of past<br>servicing.<br>Click on the field <b>Assigned Technician</b><br>The technician/resource who is to perform the service<br>can be assigned on the header of the ticket.<br>This is optional. | RVICE TICKET I WORK DATE: 4/8/2019 TOOOOO1 · Service cess Report Actions Naviga tomer No. tomer Name scription 4/15/2019 REGULARSERVICE ····· ······························                                                                                                    |
| Click on the link in cell <b>Code</b> with the value <b>REGULARSERVICE</b> The specification of a Ticket Type is optional. The use of the Ticket Type to specify differing types of servicing can be beneficial for analysis of past servicing. Click on the field <b>Assigned Technician</b> The technician/resource who is to perform the service can be assigned on the header of the ticket. This is optional.                            | RVICE TICKET I WORK DATE: 4/8/2019         TOOOOO1 · Service         SERVICE TICKET TYPES + New         Sees Report         Actions         Naviga         code         Description    Search + New  Edit List Delete  Service Ticket TYPES + New  CODE DESCRIP REGULARSERVICE  Select record "REGULARSERVICE"  Show more 4/15/2019  REGULARSERVICE ···· ··· ··· ··· ··· ··· ··· ··· ··· |

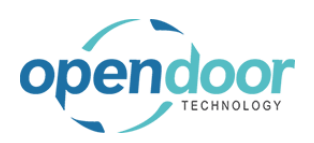

#### kyle@opendoorer p.com March 17, 2025 125/369

ODT Service Help

### Click on the field Default Service Unit No.

When a service ticket is for a single product, then when this field is populated, a Heading type Ticket Unit/Line, will automatically be created.

If the selected Service Unit is already on another open ticket, a message will be displayed to indicate this and confirm if you want to proceed.

This selection of a Default Service Unit is optional.

Click on the link in cell **Service Unit No.** with the value **SU00002** 

|                             |                        |                                                                | Show more                                                    |                        |
|-----------------------------|------------------------|----------------------------------------------------------------|--------------------------------------------------------------|------------------------|
|                             | 4/15/2019              |                                                                |                                                              |                        |
|                             | REGULARSERVICE         |                                                                |                                                              |                        |
|                             |                        |                                                                | $\sim$                                                       |                        |
|                             |                        |                                                                |                                                              | BASI<br>OF             |
|                             |                        | Labor Oil Change                                               | Porson                                                       | HOU                    |
|                             | LINDA                  | Linda Martin                                                   | Person                                                       | нос                    |
|                             | MARK                   | Mark Hanson                                                    | Person                                                       | HOU                    |
| BUDGET (TOTAL<br>COST)      | MARY                   | Mary A. Dempsey                                                | Person                                                       | HOU                    |
|                             | тімотну                | Timothy Speath                                                 | Porcon                                                       | нон                    |
| ned Technician              |                        |                                                                |                                                              |                        |
|                             |                        |                                                                |                                                              |                        |
| It Service Unit No.         |                        |                                                                |                                                              |                        |
| It Service Unit No. • • • • |                        | SERVICE UNIT NO.                                               | DESCRIPTION                                                  |                        |
| It Service Unit No. · · · · |                        | SERVICE UNIT NO.<br>SU00002                                    | DESCRIPTION<br>Skid Steer Loader -                           | Interna                |
| It Service Unit No          |                        | SERVICE UNIT NO.<br>SU00002<br>+ New Select record "S          | DESCRIPTION<br>Skid Steer Loader -<br>U00002"                | Intern                 |
| It Service Unit No          | BUDGET (TOTAL<br>COST) | SERVICE UNIT NO.<br>SU00002<br>+ New Select record "S<br>COST) | DESCRIPTION<br>Skid Steer Loader -<br>U00002"<br>PRICE) (INV | Interna<br>Officer     |
| Ilt Service Unit No         | BUDGET (TOTAL<br>COST) | SERVICE UNIT NO.<br>SU00002<br>+ New Select record "S<br>COST) | DESCRIPTION<br>Skid Steer Loader -<br>U00002"<br>PRICE) (INV | Interna<br>On<br>OICED |

## 3.3.2.3. How to Add a Service Template to a Ticket

The listing of the Service Templates available is filtered to display only those templates, which have the same Maintenance Group as on the Service Unit.

When adding a Service Template from the Ticket main menu, Process, Add Service Template, then the Default Service Unit, Maintenance Group is used in the filtering of the available Service Templates.

When adding a Service Template from the Ticket Units/Lines tab via Manage - Add Service Template, the available templates is filtered by the Maintenance Group of the Service Unit on the selected line with a Task Type of Heading.

The following demonstrates the adding of a service template from the Ticket main menu.

Click on the navigation menu item popup Process

| Dynamics 365 Busin | ness (       | Central                                       |
|--------------------|--------------|-----------------------------------------------|
|                    | $\leftarrow$ | SERVICE TICKET   WORK DATE: 4/8/2019          |
|                    |              | ST00001 · Service Ticket #S                   |
|                    |              | Process Report Actions Navigate Fewer options |
|                    |              | General                                       |
|                    |              | Customer No. C00010                           |
|                    |              | Customer Name Internal Servicing Cu           |
|                    |              |                                               |

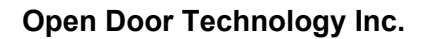

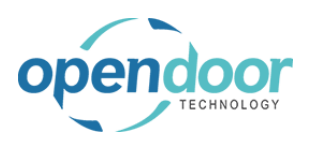

kyle@opendoorer p.com March 17, 2025 126/369

ODT Service Help

| Click on the navigation menu item <b>Add Service</b><br><b>Template</b>                | SERVICE TICKET I WORK DATE: 4/8/2019         STO0001 · Service Ticket #S         Process       Report         Actions       Navigate       Fewer options         * Add Service Template       @ Confirm Actuals       @ View Job Jour         Add Service Template       Co0010         Customer No.       C00010         Description       Service Ticket #ST000 |
|----------------------------------------------------------------------------------------|----------------------------------------------------------------------------------------------------|
| Click on the link in cell <b>Template No.</b> with the value <b>SS-GENERAL SERVICE</b> | STOOOOO1 · Service SERVICE TEMPLATES + New TEMPLATE NO. TEMPLATE NO. TEMPLATE NO. TEMPLATE NO. TEMPLATE NO. TEMPLATE NO. TEMPLATE NO. TEMPLATE NO. Service SS-GENERAL SERVICE  Service SS-GENERAL SERVICE Select record "SS-GENERAL SERVICE"                                                                                                    |

# 3.3.2.4. How to Enter Manual Lines on a Service Ticket

The following demonstrates the entry and configuration of a manually entered line in the Ticket Units/Lines tab for the same Service Unit as used when adding the Service Template.

| Click on the cell <b>Description</b>                                  |          | SU00002                                                                                                    | Skid Steer Loader - Internal                                                                                                    | _                                  |
|-----------------------------------------------------------------------|----------|----------------------------------------------------------------------------------------------------|----------------------------------------------------------------------------------------------------|------------------------------------|
|                                                                       | tal      | SU00002                                                                                                    | Skid Steer General Service                                                                                                    | _                                  |
|                                                                       |          | SU00002                                                                                                    | Labor - Lube                                                                                                    | 4/1                                |
|                                                                       |          | SU00002                                                                                                    | Oil Change for Skid Steers                                                                                                    | 4/1                                |
|                                                                       |          | SU00002                                                                                                    | Air Filter for Skid Steers                                                                                                    | 4/1                                |
|                                                                       |          | SU00002                                                                                                    | Income - Shop Supplies                                                                                                    | 4/1                                |
|                                                                       | 1        | SU00002                                                                                                    | Skid Steer General Service                                                                                                    | _                                  |
|                                                                       |          |                                                                                                    |                                                                                                    |                                    |
|                                                                       | s        |                                                                                                    |                                                                                                    |                                    |
| Enter the text <b>test Battery</b> Press the <b>Arrow down</b>        | S        | SU00002                                                                                                    | Skid Steer Loader - Internal                                                                                                    |                                    |
| Enter the text <b>test Battery</b> . Press the <b>Arrow down</b>      | <b>S</b> | SU00002<br>SU00002                                                                                                    | Skid Steer Loader - Internal<br>Skid Steer General Service                                                                                                    |                                    |
| Enter the text <b>test Battery</b> . Press the <b>Arrow down</b> key. | s<br>tal | SU00002<br>SU00002<br>SU00002                                                                                                    | <b>Skid Steer Loader - Internal</b><br>Skid Steer General Service<br>Labor - Lube                                                                                                    | -<br>-<br>4/1                      |
| Enter the text <b>test Battery</b> . Press the <b>Arrow down</b> key. | Stal     | SU00002<br>SU00002<br>SU00002<br>SU00002<br>SU00002                                                                                                    | Skid Steer Loader - Internal<br>Skid Steer General Service<br>Labor - Lube<br>Oil Change for Skid Steers                                                                                            | -<br>-<br>4/1<br>4/1               |
| Enter the text <b>test Battery</b> . Press the <b>Arrow down</b> key. | Stal     | SU00002           SU00002           SU00002           SU00002           SU00002           SU00002           SU00002           SU00002                                                                                           | Skid Steer Loader - Internal<br>Skid Steer General Service<br>Labor - Lube<br>Oil Change for Skid Steers<br>Air Filter for Skid Steers                                                              | -<br>4/1<br>4/1<br>4/1             |
| Enter the text <b>test Battery</b> . Press the <b>Arrow down</b> key. | s<br>tal | SU00002           SU00002           SU00002           SU00002           SU00002           SU00002           SU00002           SU00002           SU00002           SU00002                                                       | Skid Steer Loader - Internal<br>Skid Steer General Service<br>Labor - Lube<br>Oil Change for Skid Steers<br>Air Filter for Skid Steers<br>Income - Shop Supplies                                    | -<br>4/1<br>4/1<br>4/1<br>4/1      |
| Enter the text <b>test Battery</b> . Press the <b>Arrow down</b> key. | S<br>tal | SU00002           SU00002           SU00002           SU00002           SU00002           SU00002           SU00002           SU00002           SU00002           SU00002           SU00002           SU00002           SU00002 | Skid Steer Loader - Internal<br>Skid Steer General Service<br>Labor - Lube<br>Oil Change for Skid Steers<br>Air Filter for Skid Steers<br>Income - Shop Supplies<br>Skid Steer General Service      | -<br>4/1<br>4/1<br>4/1<br>4/1<br>- |
| Enter the text <b>test Battery</b> . Press the <b>Arrow down</b> key. | S        | SU00002           SU00002           SU00002           SU00002           SU00002           SU00002           SU00002           SU00002           SU00002           SU00002           SU00002           SU00002           SU00002 | Skid Steer Loader - Internal<br>Skid Steer General Service<br>Labor - Lube<br>Oil Change for Skid Steers<br>Air Filter for Skid Steers<br>Income - Shop Supplies<br>Skid Steer General Service<br>T | -<br>4/1<br>4/1<br>4/1<br>4/1<br>- |

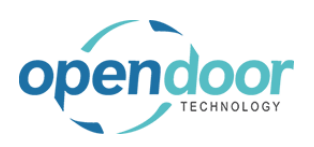

### kyle@opendoorer p.com March 17, 2025 127/369

## **ODT Service Help**

| Steer General Service or - Lube Change for Skid Steers iilter for Skid Steers me - Shop Supplies Steer General Service Battery ions Navigate Pewer option Internal Ser Service Tick 4/8/2019 Ianage Line Fewer option                                                                                                    | ns<br>e                                                                                                    |
|----------------------------------------------------------------------------------------------------|----------------------------------------------------------------------------------------------------|
| or - Lube Change for Skid Steers ilter for Skid Steers me - Shop Supplies Steer General Service Battery ions Navigate rewer option Internal Ser Service Tick                                                                                                    | Image: Control of the second second secon                                                                                                    |
| Change for Skid Steers ilter for Skid Steers me - Shop Supplies Steer General Service Battery ions Navigate Fewer option Internal Ser Service Tick 4/8/2019 Ianage Line Fewer option ine * Add Service Tores internal                                                                                                    | a a a a a a a a a a a a a a a a a a a                                                                                                    |
| ilter for Skid Steers me - Shop Supplies Steer General Service Battery ions Navigate Pewer option Internal Ser Service Tick 4/8/2019 Ianage Line Fewer option ine * Add Service Tore Internal Service                                                                                                    | ns<br>e                                                                                                    |
| me - Shop Supplies Steer General Service Battery ions Navigate Pewer option Internal Ser Service Tick 4/8/2019 Ianage Line Fewer option ine * Add Service Tores Internal                                                                                                    | ns<br>e Que view s                                                                                                    |
| Steer General Service Battery Internal Service Internal Service Tick Internal Service Tick Internal Service Tick Internal Service Tick A/8/2019 Internal Service Tick Add Service Tores Internal Service Tores Internal Service Tick Internal Service Tores Internal Service Tores  | ns<br>e Q View S                                                                                                    |
| Battery Ions Navigate Pewer option Internal Ser Service Tick 4/8/2019 Ianage Line Fewer option Ianage Consistence Torget Internal Service Torget Internal Service Torget Inter | ns<br>e Que View S                                                                                                    |
| ions Navigate Fewer opt<br>Internal Ser<br>Service Tick<br>4/8/2019<br>Line Fewer option                                                                                                    | ns<br>e Quever<br>Notes the second<br>Notes the second<br>Notes the s |
| ions ivavigate rewer opt<br>Internal Ser<br>Service Tick<br>4/8/2019<br>Line Fewer option                                                                                                    | nons<br>nvicing Custom<br>ket #ST00001 -<br>ns<br>e Q View S                                                                                                    |
| Ions INAVIGATE Fewer option<br>Internal Service Tick<br>Service Tick<br>4/8/2019                                                                                                    | nons<br>rvicing Custom<br>ket #ST00001 -<br>ns<br>e CView S                                                                                                    |
| Internal Service Tick Internal Service Tick  | nons<br>rvicing Custom<br>ket #ST00001 -<br>ns<br>e Q View S                                                                                                    |
| Internal Ser Service Tick 4/8/2019 Internal Line Fewer option ine                                                                                                    | rvicing Custom<br>ket #ST00001 -<br>ns<br>e 🖸 View S                                                                                                    |
| tanage Line Fewer option                                                                                                    | ns<br>e 🔯 View S                                                                                                    |
| Line Fewer option                                                                                                    | ns<br>e 🙆 View S                                                                                                    |
| ine * Add Service Terrelate                                                                                                    | e 🖸 View S                                                                                                    |
| III NU. SEKIAL NU.                                                                                                    |                                                                                                    |
| 00003                                                                                                    | Child Ch                                                                                                    |
| 00002                                                                                                    | Skid Ste                                                                                                    |
| 00002                                                                                                    | Skid Ste                                                                                                    |
|                                                                                                    |                                                                                                    |
|                                                                                                    |                                                                                                    |
| View Service Ticket Details                                                                                                    | SEK                                                                                                    |
| Skid Steer Loader - Internal                                                                                                    |                                                                                                    |
| Skid Steer General Service                                                                                                    |                                                                                                    |
| Labor - Lube                                                                                                    |                                                                                                    |
| Oil Change for Skid Steers                                                                                                    |                                                                                                    |
| Air Filter for Skid Steers                                                                                                    |                                                                                                    |
|                                                                                                    |                                                                                                    |
| S   WORK DATE: 4/8/2019                                                                                                    |                                                                                                    |
|                                                                                                    | 🗊 Item Avail                                                                                                    |
| 🐺 Edit List 📋 Delete                                                                                                    | SERVICE                                                                                                    |
| ЯL                                                                                                    | ILS   WORK DATE: 4/8/2019                                                                                                    |

The Task No. Field is automatically populated on the line.

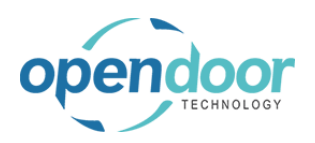

| Click on the cell <b>Line Type</b> with the value <b>Cost Tracking Only Fixed Price Billing Time and</b> | LS   WORK DATE: 4/8/2019                                                                                                    |
|----------------------------------------------------------------------------------------------------|----------------------------------------------------------------------------------------------------|
| Materials                                                                                                | 😨 Edit List 📋 Delete 🚭 Item Availability By Location 🛛 🖓 Open in Excel 🛛 Navigate                                                                                                    |
| Note that the Line Type is automatically set to Cost<br>Tracking Only.                                   | JOB TASK SERVICE<br>TEMPLATE<br>NO. TO UNIT NO. NO. LINE TYPE NO. DESC                                                                                                    |
| This occurs as the Customer card has the field,<br>Internal customer, enabled.                           | 0080000 Cost Tracking Resource Cost Tracking Only                                                                                                    |
| Click on the cell <b>Type</b> with the value <b>Resource Item</b>                                        |                                                                                                    |
| G/L Account Text                                                                                         | TE: 4/8/2019                                                                                                    |
| Select the applicable type to be used for the line.                                                      | t Delete 🕄 Item Availability By Location 🖾 Open in Excel Navigate Fewer opti                                                                                                    |
| In this example the line is for a technician to perform a                                                | SERVICE TEMPLATE<br>UNIT NO. NO. LINE TYPE TYPE NO. DESCRIPTION                                                                                                    |
| task, therefore, Resource is used.                                                                       | SU00002 Cost Tracking Resource                                                                                                    |
|                                                                                                    |                                                                                                    |
|                                                                                                    |                                                                                                    |
| Click on the cell <b>No.</b>                                                                             |                                                                                                    |
| Click on the cell <b>No</b> .                                                                            | 왕 Item Availability By Location 때 Open in Excel Navigate Fewer options                                                                                                    |
| Click on the cell <b>No.</b>                                                                             | Item Availability By Location     Image: Bold of the second of the second         |
| Click on the cell <b>No.</b>                                                                             | Item Availability By Location       Image: Content of the second second se                      |
| Click on the cell <b>No</b> .                                                                            |                                                                                                    |
| Click on the cell <b>No.</b>                                                                             | Item Availability By Location       Image: General Sector Sector Se                      |
| Click on the cell <b>No</b> .<br>Click on the link in cell <b>No</b> . with the value <b>LABOR</b>       | Item Availability By Location       Image: General Sector Sector Se                      |
| Click on the cell <b>No</b> .<br>Click on the link in cell <b>No</b> . with the value <b>LABOR</b>       |                                                                                                    |
| Click on the cell <b>No</b> .<br>Click on the link in cell <b>No</b> . with the value <b>LABOR</b>       | Item Availability By Location Image: General Sector Sector S |
| Click on the cell <b>No</b> .<br>Click on the link in cell <b>No</b> . with the value <b>LABOR</b>       | Item Availability By Location   SERVICE   TEMPLATE   NO.   LINE TYPE   TYPE   NO.   Cost Tracking   Resource   Resource   Resource   Item   C/L Account   Text     SERVICE   TEMPLATE   NO.   LINE TYPE   Text     Service   TEMPLATE   NO.   LINE TYPE   TYPE   NO.   NO.     NO.     NO.     NO.     NO.     NO.     NO.     NO.     NO.     NO.     NO.     NO.     NO.     NO.     NO.     NO.     NO.     NO.     NO.     NO.     NO.     NO.     NO.     NO.     NO.     NO.                                                                                                      |
| Click on the cell <b>No</b> .<br>Click on the link in cell <b>No</b> . with the value <b>LABOR</b>       |                                                                                                    |
| Click on the cell <b>No</b> .<br>Click on the link in cell <b>No</b> . with the value <b>LABOR</b>       | Filem Availability By Location GOPen in Excel Navigate Fewer options   SERVICE   TEMPLATE   NO.   Cost Tracking   Resource   Item   G/L Account   TemPLATE   NO.   LINE TYPE   TYPE   NO.   DESCRIPTION   SERVICE TEMPLATE NO. DESCRIPTION DE Cost Tracking Resource NO. NO. NAME LABOR Labor - Oil Change Lister record "LABOR" Jartin MARK MARK MARY Mary A. Dempsey                                                                                                    |

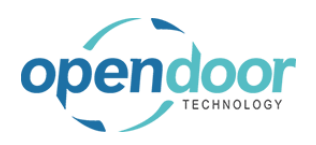

| Enter the text Labor - Check Battery.                                       | 😸 Item Avail        | ability By Locatior | n MB Open in i           | xcel Nav            | rigate Fewer op               | tions             |
|-----------------------------------------------------------------------------|---------------------|---------------------|--------------------------|---------------------|-------------------------------|-------------------|
| The description will default from Resource card                             | SERVICE<br>TEMPLATE |                     | TYPE                     | NO                  | DESCRIPTION                   | DE                |
| selected and can be overridden to be indicative of the task to be performed | 10.                 | Cost Trackin        | g Resource               | LABOR               |                               |                   |
| Click on the cell <b>Quantity</b>                                           | Navigat             | te Fewer optic      | ons                      |                     | UNIT OF                       |                   |
|                                                                             | DES                 | SCRIPTION           | SE                       | QUANTI              | TY CODE                       | UNIT COST         |
|                                                                             | Lab                 | or - Check Battery  |                          |                     | HOUR                          | 22.25             |
| Enter the text .25.                                                         |                     |                     |                          |                     |                               |                   |
| Enter the budgeted quantity for performing the task.                        | Navigat             | te Fewer optic      | ons                      |                     |                               |                   |
|                                                                             | DES                 | SCRIPTION           | DE<br>SE                 | QUANTI              | UNIT OF<br>MEASURE<br>TY CODE | UNIT COST         |
|                                                                             | Labo                | or - Check Battery  | /                        |                     | HOUR                          | 22.25             |
|                                                                             |                     |                     |                          | ,                   |                               |                   |
| Click on the cell <b>Service Unit No.</b> with the value <b>SU00002</b>     | ← ser               | RVICE TICKET DET    | AILS   WORK DAT          | E: 4/8/2019         |                               |                   |
| Note that the Service Unit No. is automatically                             | ۶                   | O Search + Ne       | ew 💀 Edit List           | t 📋 Delete          | 🗊 Item Availabil              | ity By Location   |
| populated.                                                                  |                     | JOB NO. <b>T</b>    | JOB TASK<br>NO. <b>T</b> | SERVICE<br>UNIT NO. | SERVICE<br>TEMPLATE<br>NO.    | LINE TYPE TYP     |
|                                                                             |                     | ST00001             | 0080000                  | ✓ SU00002           |                               | Cost Tracking Res |
|                                                                             |                     |                     |                          |                     |                               |                   |

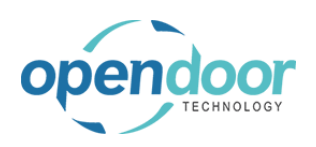

kyle@opendoorer p.com March 17, 2025 130/369

**ODT Service Help** 

| Dynamics 365 Business C | entral            |                |                          |                     |                            |
|-------------------------|-------------------|----------------|--------------------------|---------------------|----------------------------|
| $\epsilon \epsilon$     | SERVICE TICKET DE | 5   WORK DATE: | 4/8/2019                 |                     |                            |
|                         | ho Search + N     | ew             | 🐯 Edit List              | 📋 Delete            | 🗊 Item Availat             |
|                         | JOB NO. 🝸         |                | JOB TASK<br>NO. <b>T</b> | SERVICE<br>UNIT NO. | SERVICE<br>TEMPLATE<br>NO. |
|                         | ST00001           | ÷              | 008000                   | SU00002             | $\sim$                     |
|                         |                   |                |                          |                     |                            |
|                         |                   |                |                          |                     |                            |
|                         |                   |                |                          |                     |                            |

The following demonstrates the manual entry of lines for a different Service Unit on the Ticket Units/Lines tab and the configuration of the Service Ticket Detail lines.

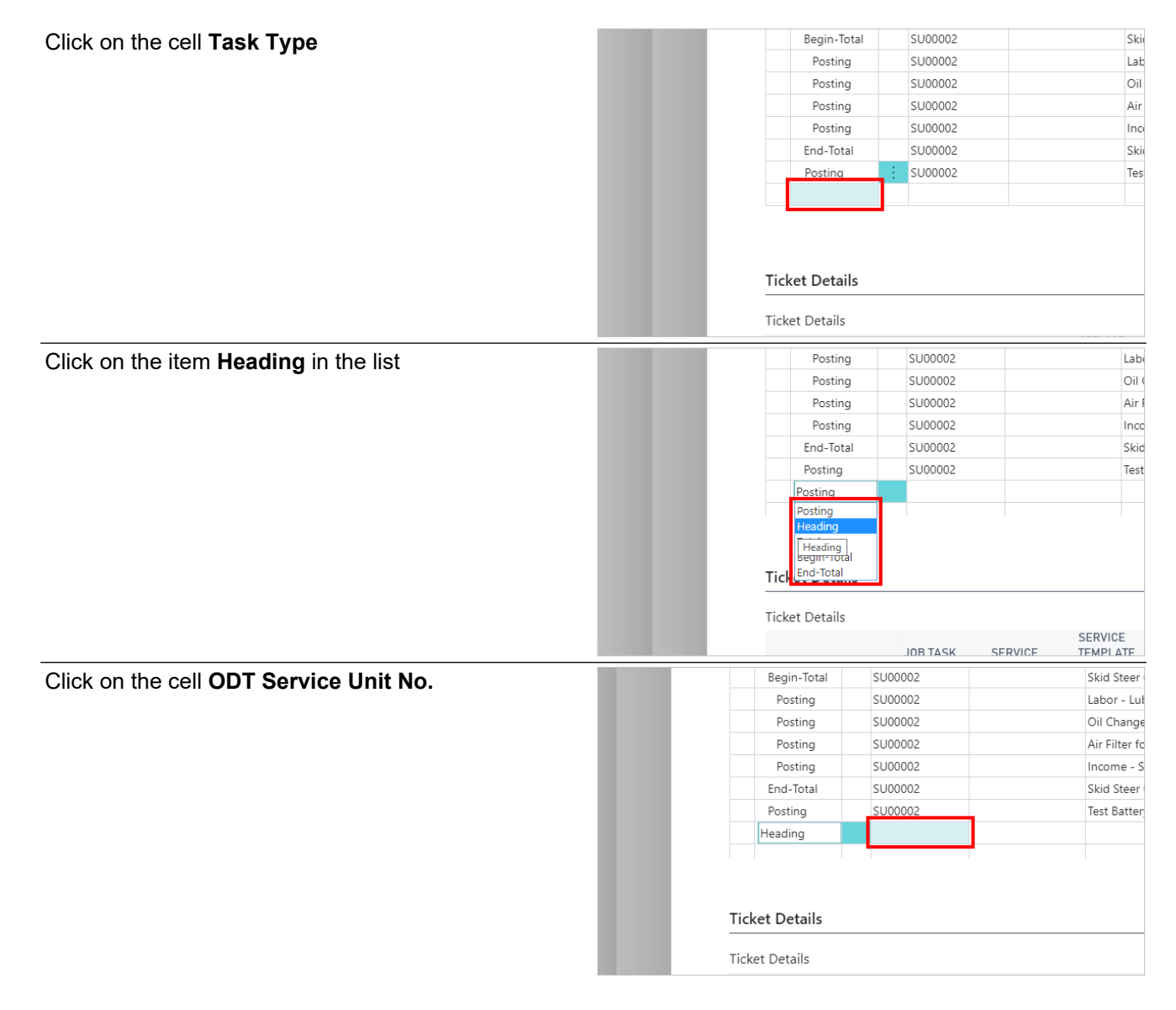

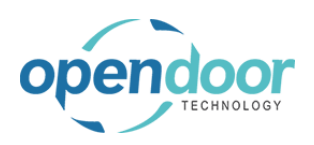

| Oli la contra la classica de contra la CDT Ocarda e       | Bogin Tota               | \$1100002          |                  | Skid Sto       | or Conoral Son <i>i</i> |  |  |  |
|-----------------------------------------------------------|--------------------------|--------------------|------------------|----------------|-------------------------|--|--|--|
| Click on the lookup button in the cell <b>OD1 Service</b> | Posting                  | SU00002            |                  | labor -        | lube                    |  |  |  |
| Unit No.                                                  | Posting                  | SU00002            |                  | Oil Char       | nae for Skid Ster       |  |  |  |
|                                                           | Posting                  | SU00002            |                  | Air Filter     | r for Skid Steers       |  |  |  |
|                                                           | Posting                  | SU00002            |                  | Income         | - Shop Supplies         |  |  |  |
|                                                           | End-Total                | SU00002            |                  | Skid Ste       | er General Servi        |  |  |  |
|                                                           | Postina                  | SU00002            |                  | Test Bat       | terv                    |  |  |  |
|                                                           | Heading                  | :                  |                  |                | ,                       |  |  |  |
|                                                           |                          |                    |                  |                |                         |  |  |  |
|                                                           |                          |                    | Look up value    |                |                         |  |  |  |
|                                                           |                          |                    |                  |                |                         |  |  |  |
|                                                           | Ticket Details           |                    |                  |                |                         |  |  |  |
|                                                           |                          |                    |                  |                |                         |  |  |  |
|                                                           | Ticket Details           |                    |                  |                |                         |  |  |  |
| Click on the link in cell Service Unit No. with the       | SERVICE TICKET I WORK DA | TE: 4/8/2019       |                  | ew Manage      | 🚺 Open in               |  |  |  |
| value SU00003                                             | SERVICE HORE I WORK DA   |                    |                  |                |                         |  |  |  |
|                                                           | ST00001 ·                | - New              |                  |                |                         |  |  |  |
| Select the Service Unit to be added to the ticket         | 5100001                  |                    |                  |                |                         |  |  |  |
| Select the Service Onit to be added to the ticket.        | Process Report           | Actions Naviga     | SERVICE          | DESCRIPTION    |                         |  |  |  |
| NOTE.                                                     |                          |                    |                  | DESCRIPTION    |                         |  |  |  |
|                                                           | Customer Name            |                    | <u>SU00002</u> : | Skid Steer Loa | ader - Internal         |  |  |  |
| The Default Service Unit field on the General tab will    | Description              |                    | <u>SU00003</u> : | Skid Steer Loa | ader S450               |  |  |  |
| automatically be cleared, as ticket is now for multiple   | Order Date               | Select reco        | rd "SU00003"     |                |                         |  |  |  |
| units.                                                    | Order Date               |                    |                  |                |                         |  |  |  |
|                                                           |                          |                    |                  |                |                         |  |  |  |
|                                                           |                          |                    | 4                |                |                         |  |  |  |
|                                                           | Ticket Units/Lines       | Manage Line        |                  |                |                         |  |  |  |
| Click on the cell Task Type                               |                          | Posting            | SU00002          |                | La                      |  |  |  |
|                                                           |                          | Posting            | SU00002          |                | Oi                      |  |  |  |
|                                                           |                          | Posting            | SU00002          |                | Ai                      |  |  |  |
|                                                           |                          | Posting            | SU00002          |                | In                      |  |  |  |
|                                                           |                          | End-Total          | SU00002          |                | Sk                      |  |  |  |
|                                                           |                          | Posting            | SU00002          |                | Te                      |  |  |  |
|                                                           |                          | Heading            | SU00003          |                | Sk                      |  |  |  |
|                                                           |                          | Heading            |                  |                |                         |  |  |  |
|                                                           |                          | -                  |                  |                |                         |  |  |  |
|                                                           |                          |                    |                  |                |                         |  |  |  |
|                                                           |                          | Ticket Details     | 5                |                |                         |  |  |  |
|                                                           |                          | Ticket Details     |                  |                |                         |  |  |  |
|                                                           |                          |                    |                  |                | SERVICE                 |  |  |  |
| Click on the item <b>Posting</b> in the list              |                          | Posting            | SU00002          |                | Oi                      |  |  |  |
| <u> </u>                                                  |                          | Posting            | SU00002          |                | Ai                      |  |  |  |
|                                                           |                          | Posting            | SU00002          |                | In                      |  |  |  |
|                                                           |                          | End-Total          | SU00002          |                | Sk                      |  |  |  |
|                                                           |                          | Posting            | SU00002          |                | Te                      |  |  |  |
|                                                           |                          | Heading            | SU00003          |                | Sk                      |  |  |  |
|                                                           |                          | Heading            | _                |                |                         |  |  |  |
|                                                           |                          | Posting<br>Heading |                  |                |                         |  |  |  |
|                                                           |                          | Total              |                  |                |                         |  |  |  |
|                                                           |                          | Tick Begin-Total   |                  |                |                         |  |  |  |
|                                                           |                          | i chu-iotal        |                  |                |                         |  |  |  |
|                                                           |                          | Ticket Details     |                  |                | CEDUIOE                 |  |  |  |
|                                                           |                          |                    | JOB TASK         | SERVICE        | TEMPLATE                |  |  |  |
|                                                           |                          | IOB NO             | NO               | LINIT NO       | NO                      |  |  |  |

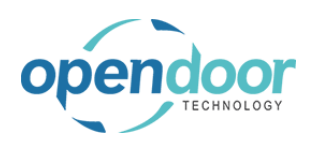

### kyle@opendoorer p.com March 17, 2025 132/369

| Click on the cell <b>Description</b>              | ş    |   | SU00002 |                           | Labor - Lube                                |                | 4/1                  |
|---------------------------------------------------|------|---|---------|---------------------------|---------------------------------------------|----------------|----------------------|
|                                                   | J    |   | SU00002 |                           | Oil Change for Skid Steers                  |                | <b>4/1</b>           |
|                                                   | J    |   | SU00002 |                           | Air Filter for Skid Steers                  |                | 4/1                  |
|                                                   | ,    |   | SU00002 |                           | Income - Shop Supplies                      |                | 4/1                  |
|                                                   | al   |   | SU00002 |                           | Skid Steer General Service                  | 0              |                      |
|                                                   |      |   | SU00002 |                           | Test Battery                                |                | 4/1                  |
|                                                   |      |   | SU00003 |                           | Skid Steer Loader S450                      |                |                      |
|                                                   |      |   |         |                           |                                             |                |                      |
|                                                   | ls   |   |         |                           |                                             |                |                      |
|                                                   |      |   |         | SEF                       | VICE                                        |                |                      |
| Enter the text Check fluid levels Press the Arrow | J    |   | SU00002 |                           | Oil Change for Skid Steers                  |                | 4/1                  |
| un kov                                            | ,    |   | SU00002 |                           | Air Filter for Skid Steers                  |                | 4/1                  |
| ир кеу.                                           |      |   | SU00002 |                           | Income - Shop Supplies                      |                | 4/1                  |
|                                                   | al - |   | SU00002 |                           | Skid Steer General Service                  |                |                      |
|                                                   |      |   | SU00002 |                           | Test Battery                                |                | 4/1                  |
|                                                   |      |   | SU00003 |                           | Skid Steer Loader S450                      |                |                      |
|                                                   |      | : |         |                           | d                                           |                |                      |
|                                                   |      |   |         |                           |                                             |                |                      |
|                                                   | ls   |   |         |                           |                                             |                |                      |
|                                                   |      |   |         | SEF                       | VICE                                        |                |                      |
| Press the <b>Arrow down</b> key.                  | ,    |   | SU00002 |                           | Oil Change for Skid Steers                  |                | 4/1                  |
|                                                   | J    |   | SU00002 |                           | Air Filter for Skid Steers                  |                | 4/                   |
|                                                   | ,    |   | SU00002 |                           | Income - Shop Supplies                      | 0              | 4/                   |
|                                                   | al   |   | SU00002 |                           | Skid Steer General Service                  |                |                      |
|                                                   |      |   | SU00002 |                           | Test Battery                                |                | 4/1                  |
|                                                   |      | ÷ | SU00003 |                           | Skid Steer Loader S450                      |                |                      |
|                                                   |      | ÷ |         |                           | Check fluid levels                          |                | _                    |
|                                                   |      |   |         |                           |                                             |                |                      |
|                                                   | ls   |   |         | SEF                       | VICE                                        |                |                      |
|                                                   |      |   | _       | Process Keport            | Actions Navidate Few                        | er options     |                      |
| Click on the navigation menu item popup Manage    |      |   |         | Customer Name             | Inter                                       | al Servicina ( | Custome              |
|                                                   |      |   |         | Description               | Soni                                        | na Tickot #STO | 00001                |
|                                                   |      |   |         | Order Date                | 36101                                       | 040            | /0001-1              |
|                                                   |      |   |         | Order Date                | 4/0/2                                       | 019            |                      |
|                                                   |      |   |         | Ticket Units/Lines        | Manage Line Fewer                           | options        |                      |
|                                                   |      |   |         | TASK TYPE<br>Begin- lotal | ODT SERVICE<br>UNIT NO. SERIAL N<br>SU00002 | 10. D          | DESCRIP<br>kid Steer |
|                                                   |      |   |         | Posting                   | SU00002                                     | La             | abor - Lu            |
|                                                   |      |   |         | Posting                   | SU00002                                     | Oi             | il Chang             |
|                                                   |      |   |         | Posting                   | SU00002                                     | Δi             | ir Filtor fr         |

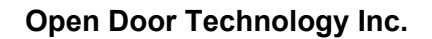

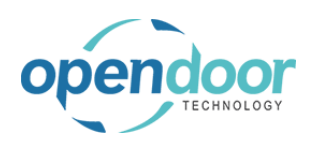

Click on the navigation menu item **View Service Ticket Details** 

|         |                    | internal Service    | ing customer                        |                      |
|---------|--------------------|---------------------|-------------------------------------|----------------------|
|         |                    | Service Ticket      | #ST00001 - Internal Servicing Custo | mer                  |
|         |                    | 4/8/2019            |                                     | liii                 |
|         |                    |                     |                                     |                      |
| s/Lines | Manage Li          | ne Fewer options    |                                     |                      |
| ne 🌬    | Delete Line 🏾 翔 Ad | dd Service Template | 🗟 View Service Ticket Details       |                      |
| TPE     | UNIT NU.           | SERIAL NU.          | View or edit service ticke          | t details for the se |
| - Iotal | 500002             |                     | Skid Steer General Service          |                      |
| ing     | SU00002            |                     | Labor - Lube                        | - 4                  |
| ina     | SU00002            |                     | Oil Change for Skid Steers          |                      |
|         |                    |                     |                                     | -                    |
| ing     | SU00002            |                     | Air Filter for Skid Steers          |                      |

Click on the navigation menu item New

| Dynamics 365 Busin | ness Central        |                                          |                     |                            |
|--------------------|---------------------|------------------------------------------|---------------------|----------------------------|
| < <                | ← SERVICE TICKET DE | TAILS   WORK DATE:                       | 4/8/2019            |                            |
|                    |                     | New 🐺 Edit List                          | ii Delete           | 🧊 Item Availat             |
|                    | JOB NO. 🕊           | Create a new entry.<br>JUB TASK<br>NO. T | SERVICE<br>UNIT NO. | SERVICE<br>TEMPLATE<br>NO. |
|                    |                     |                                          |                     |                            |
|                    |                     |                                          |                     |                            |

As the line is to be for a technician default type of Resource will be used.

Click on the link in cell **No.** with the value **LABOR** 

Click on the cell No.

| 🗊 Item Ava                                      | ilability By Locat         | tion 🛛 🚺 Op                    | en in Excel                                  | Navigate Fewer options                                                                                             |  |
|-------------------------------------------------|----------------------------|--------------------------------|----------------------------------------------|----------------------------------------------------------------------------------------------------|--|
| SERVICE<br>TEMPLAT                              | E                          |                                |                                              |                                                                                                    |  |
| N0.                                             | LINE TYP                   | PE TYPE                        | N0.                                          | DESCRIPTION                                                                                                    |  |
|                                                 | Cost Trac                  | king Resourc                   | e ▼                                          |                                                                                                    |  |
|                                                 |                            | Resource                       |                                              |                                                                                                    |  |
|                                                 |                            | G/L Acco                       | unt                                          |                                                                                                    |  |
|                                                 |                            | Text                           |                                              |                                                                                                    |  |
|                                                 |                            |                                |                                              |                                                                                                    |  |
|                                                 |                            |                                |                                              |                                                                                                    |  |
|                                                 |                            |                                |                                              |                                                                                                    |  |
|                                                 |                            |                                |                                              |                                                                                                    |  |
| ltem Availabil                                  | lity By Location           | MB Open Ir                     | n Excel IN                                   | lavigate Fewer options                                                                                             |  |
| SERVICE                                         | lity By Location           | MB Open Ir                     | n Excel   N                                  | lavigate Fewer options                                                                                             |  |
| SERVICE<br>TEMPLATE                             | IITY BY LOCATION           | VPF                            |                                              | Navigate Fewer options                                                                                             |  |
| SERVICE<br>TEMPLATE<br>NO.                      | LINE TYPE                  | TYPE                           | NO.                                          | Navigate Fewer options                                                                                             |  |
| SERVICE<br>TEMPLATE<br>NO.                      | LINE TYPE                  | TYPE<br>Resource               | NO.                                          | lavigate Fewer options DESCRIPTION                                                                                 |  |
| SERVICE<br>TEMPLATE<br>NO.                      | LINE TYPE                  | TYPE<br>Resource               | NO.                                          | lavigate Fewer options DESCRIPTION                                                                                 |  |
| SERVICE<br>TEMPLATE<br>NO.                      | LINE TYPE                  | MB Open in<br>TYPE<br>Resource | NO.                                          | DESCRIPTION                                                                                                    |  |
| Fitem Availabil<br>SERVICE<br>TEMPLATE<br>NO.   | LINE TYPE                  | MB Open in<br>TYPE<br>Resource | NO.                                          | Lavigate Fewer options DESCRIPTION NAME Labor - Oil Change                                                         |  |
| gr Item Availabil<br>SERVICE<br>TEMPLATE<br>NO. | LINE TYPE                  | Upen in<br>TYPE<br>Resource    | NO.<br>NO.<br>LABOR<br>LINDA                 | Avigate Fewer options DESCRIPTION NAME Labor - Oil Change Linda Martin                                             |  |
| gr item Availabil<br>SERVICE<br>TEMPLATE<br>NO. | LINE TYPE                  | Upen in<br>TYPE<br>Resource    | NO.<br>NO.<br>LABOR<br>LINDA<br>MARK         | Aavigate Fewer options DESCRIPTION NAME Labor - Oil Change Linda Martin Mark Hanson                                |  |
| 9 Titem Availabil<br>SERVICE<br>TEMPLATE<br>NO. | LINE TYPE<br>Cost Tracking | Upen in<br>TYPE<br>Resource    | NO.<br>NO.<br>LABOR<br>LINDA<br>MARK<br>MARY | Avigate Fewer options DESCRIPTION NAME Labor - Oil Change Linda Martin Mark Hanson Mary A. Dempsey                 |  |
| er Item Availabil<br>SERVICE<br>TEMPLATE<br>NO. | LINE TYPE<br>Cost Tracking | Upen in<br>TYPE<br>Resource    | NO.<br>NO.<br>LABOR<br>LINDA<br>MARK<br>MARY | Aavigate Fewer options DESCRIPTION NAME Labor - Oil Change Linda Martin Mark Hanson Mary A. Dempsey Timethy Speath |  |

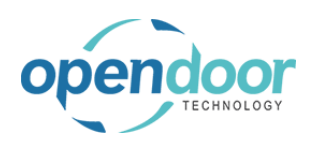

| Click on the cell <b>Description</b> with the value <b>Labor -</b><br>Oil Change |                                                                |
|----------------------------------------------------------------------------------|----------------------------------------------------------------|
|                                                                                  | ilability By Location 🛛 🖾 Open in Excel Navigate Fewer options |
|                                                                                  | E DE<br>LINE TYPE TYPE NO. DESCRIPTION SE QUA                  |
|                                                                                  | Cost Tracking Resource LABOR V Labor - Oil Change              |
|                                                                                  |                                                                |
| Enter the text Labor - Check Fluid Levels.                                       |                                                                |
|                                                                                  | ilability By Location 🛛 Open in Excel Navigate Fewer options   |
|                                                                                  | E DE<br>LINE TYPE TYPE NO. DESCRIPTION SE QUA                  |
|                                                                                  | Cost Tracking Resource LABOR                                   |
|                                                                                  |                                                                |
|                                                                                  |                                                                |
|                                                                                  |                                                                |
| Click on the cell Quantity                                                       |                                                                |
|                                                                                  | Naviate Fauer options                                          |
|                                                                                  | UNIT OF                                                        |
|                                                                                  | DE MEASURE<br>DESCRIPTION SE QUANTITY CODE UNIT COST           |
|                                                                                  | Labor - Check Fluid Levels I HOUR 22.25                        |
|                                                                                  |                                                                |
|                                                                                  |                                                                |
|                                                                                  |                                                                |
| Enter the text <b>.25</b> .                                                      |                                                                |
|                                                                                  | Navigate Fewer options                                         |
|                                                                                  |                                                                |
|                                                                                  | DESCRIPTION SE QUANTITY CODE UNIT COST                         |
|                                                                                  | TUCK Huid Levels                                               |
|                                                                                  |                                                                |
|                                                                                  |                                                                |

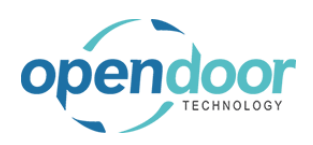

| Dynamics 365 Business ( | Central                                      |     |                          |                     |                            |
|-------------------------|----------------------------------------------|-----|--------------------------|---------------------|----------------------------|
| € € €                   | SERVICE TICKET DETAILS   WORK DATE: 4/8/2019 |     |                          |                     |                            |
| Ba                      | ck O Search + N                              | lew | 🐯 Edit List              | 📋 Delete            | 🗊 Item Availat             |
|                         | JOB NO. 🝸                                    |     | JOB TASK<br>NO. <b>T</b> | SERVICE<br>UNIT NO. | SERVICE<br>TEMPLATE<br>NO. |
|                         | ST00001                                      | ÷   | 0100000                  | SU00003             |                            |
|                         |                                              |     |                          |                     |                            |
|                         |                                              |     |                          |                     |                            |
|                         |                                              |     |                          |                     |                            |

# 3.3.2.5. How to Print the Service Ticket

| Click on the navigation menu item popup <b>Report</b>   | Dynamics 3       | 865 Busines                  | is Central                                                   |
|---------------------------------------------------------|------------------|------------------------------|--------------------------------------------------------------|
|                                                         |                  | ÷                            | SERVICE TICKET   WORK DATE: 4/8/2019                         |
|                                                         |                  |                              | ST00001 · Service Ticket #S                                  |
|                                                         |                  |                              | Process Report Actions Navigate Fewer options                |
|                                                         |                  |                              | General                                                      |
|                                                         |                  |                              | Customer No. C00010                                          |
|                                                         |                  |                              | Customer Name                                                |
| Click on the navigation menu item <b>Print</b>          | ,                |                              |                                                              |
|                                                         |                  | ~                            | SERVICE TICKET   WORK DATE: 4/8/2019                         |
|                                                         |                  |                              | ST00001 · Service Ticket #S                                  |
|                                                         |                  |                              | Process Report Actions Navigate Fewer options                |
|                                                         |                  |                              | Print                                                        |
|                                                         |                  |                              | Customer No. C00010                                          |
|                                                         |                  |                              | Customer Name                                                |
|                                                         |                  |                              | Description Service Ticket #ST00                             |
| Click on Send to Print Preview Cancel                   | Gervice Ticket # | ST00001 - I                  | Job Planning Line                                            |
| The standard Microsoft Dynamics 365 Business            | 4/8/2019         |                              | Show results:                                                |
| Central, printing options are available to select from. |                  |                              | Job lask No. V IS.                                           |
|                                                         | ewer options     |                              |                                                              |
|                                                         | AL NO.           | DESCRIF                      | Send to Print Preview                                        |
|                                                         |                  | Skid Steer G                 | eneral Service                                               |
|                                                         |                  | Cabor - Lube<br>Oil Change f | e 4/15/2019 4/15/2019<br>for Skid Steers 4/15/2019 4/15/2019 |
|                                                         |                  | Air Filter for               | Skid Steers                                                  |

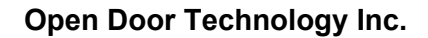

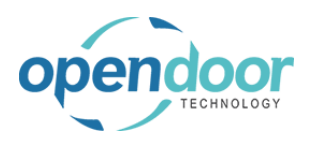

The following picture displays the Service Ticket document.

| Service Tick                                              | et                 |                     |                                                   |                                          |                              | Page<br>June 7, 201 |
|-----------------------------------------------------------|--------------------|---------------------|---------------------------------------------------|------------------------------------------|------------------------------|---------------------|
| Service Ticket #ST0000                                    | 01 - Inter         | nal Servicing Custo | omer                                              |                                          |                              |                     |
| Assigned Technician:                                      |                    |                     |                                                   |                                          |                              |                     |
| Service Date: 4/15/201                                    | 19                 |                     |                                                   |                                          |                              |                     |
| internal Servicing Cu:                                    | stomer             |                     | CRONUS<br>7122 South<br>Westminste<br>Atlanta, 31 | S SERVICE,<br>Ashford Stree<br>er<br>772 | Inc.<br>t                    |                     |
| Description                                               |                    | Task Type           | No.                                               | Quantity                                 | Unit Price                   | Total Price         |
| SU00002-Skid Steer Loader -<br>Skid Steer General Service | Internal           |                     |                                                   |                                          |                              |                     |
| Jahor - Luba                                              |                    | Pasourca            | LABOR                                             | 0.5                                      | 75.00                        | 375                 |
| cabbi - cobe                                              | Parts: 0.00        | Labor: 37.50        | Other: 0.00                                       | 0.5                                      | 75.00                        | 37.5                |
| Dil Change for Skid Steers                                |                    |                     |                                                   |                                          |                              |                     |
| Labor - Oil Change                                        |                    | Resource            | LABOR                                             | 1                                        | 75.00                        | 75.0                |
| Oil Filter                                                |                    | Item                | 1001                                              | 1                                        | 11.75                        | 11.7                |
| Oil Gasket                                                |                    | Item                | 1002                                              | 1                                        | 2.75                         | 2.7                 |
| Mobile Oil 5W30                                           |                    | Item                | 1003                                              | 5                                        | 10.75                        | 53.7                |
| Pe                                                        | orts: 68.25        | Labor: 75.00        | Other: 0.00                                       |                                          |                              | 143.2               |
| Air Filter for Skid Steers                                |                    |                     |                                                   |                                          |                              |                     |
| Labor - Replace Air Filter                                |                    | Resource            | LABOR                                             | 0.5                                      | 75.00                        | 37.5                |
| Air Filter for Skid Steer                                 |                    | item                | 1004                                              | 1                                        | 20.75                        | 20.7                |
| Po<br>ncome - Shop Supplies                               | arts: 20.75        | Labor: 37.50        | Other: 0.00                                       |                                          |                              | 58.2                |
| Income - Shop Supplies                                    |                    | G/L Account         | 40150                                             | 1                                        | 20.00                        | 20.0                |
| 1                                                         | Parts: 0.00        | Labor: 0.00         | Other: 20.00                                      | 10                                       |                              | 20.0                |
| Fest Battery                                              |                    |                     |                                                   |                                          |                              |                     |
| Labor - Check Battery                                     |                    | Resource            | LABOR                                             | 0.25                                     | 75.00                        | 18.7                |
| 1                                                         | Parts: 0.00        | Labor: 18.75        | Other: 0.00                                       |                                          |                              | 18.7                |
| Pi<br>5000003-Skid Steer Loader S                         | arts: 89.00<br>450 | Labor: 168.75       | Other: 20.00                                      | Tot                                      | al SU00002:                  | 277.7               |
| Lineux pluta levels                                       |                    | <b>0</b>            | 11000                                             | 0.05                                     | 75.00                        | 10.7                |
| cabor - check Huld Levels                                 | Parts: 0.00        | Labor: 18 75        | Other: 0.00                                       | 0.25                                     | /5.00                        | 18.7                |
|                                                           |                    | 2000. 10.13         | 0.00                                              |                                          | Total Parts:<br>Total Labor: | 89.00               |
|                                                           |                    |                     |                                                   |                                          |                              |                     |

## 3.3.2.6. Service Template Checklists

Should the Service Template(s) added to a Service Ticket contain a Checklist(s), then the checklist(s) can be printed for or by the technician for reference and the recording of their findings.

Additionally the technicians' findings can be entered onto the Service Ticket Checklist.

The following demonstrates the printing of a Service Template Checklist.

Click on the navigation menu item popup Navigate

| 5 B | usiness      | Central                                       |
|-----|--------------|-----------------------------------------------|
|     | $\leftarrow$ | SERVICE TICKET   WORK DATE: 4/8/2019          |
|     |              | ST00001 · Service Ticket #ST0000              |
|     |              | Process Report Actions Navigate Fewer options |
|     |              | General                                       |
|     |              | Customer No                                   |
|     |              | Customer Name Internal Servicing Customer     |
|     |              |                                               |

| endoor                                                         | Open Door Te                   | echnology Inc.                                                                                     | . kyle@opendoore<br>p.com<br>March 17, 2025                                                                                                    |
|----------------------------------------------------------------|--------------------------------|----------------------------------------------------------------------------------------------------|----------------------------------------------------------------------------------------------------|
|                                                                | ODT Ser                        | vice Help                                                                                          | 137/36                                                                                                    |
| Click on the navigation menu                                   | item popup <b>Ticket</b>       | ¢                                                                                                  | SERVICE TICKET I WORK DATE: 4/8/2019 STOODOO1 · Service Ticket # Process Report Actions Navigate Fewer options Ticket ~ Customer No. Customer Name Description Service Ticket #S                                                                                                    |
| Click on the link View or edit<br>set up for the selected reco | the checklists that are<br>rd. |                                                                                                    | Process     Report     Actions     Navigate     Fewer options       Ticket ∨            Dimensions            Could a structure            Checklist            View or edit the checklists that are set up for the selected record           Order Date             Ticket Units/Lines     Manage     Line     Fewer options |
| Click on the link in cell Check<br>SS-GENSERV CHECKLIST        | list Code with the value       | SERVICE TICKET<br>STOOO<br>Process Repo<br>General<br>Customer No.<br>Customer Name<br>Description | TI WORK DA<br>TICKET CHECKLISTS I WORK DATE: 4/8/2019<br>O<br>O<br>O<br>CHECKLIST CODE<br>CHECKLIST<br>COpen record "SS-GENSERV CHECKLIST" in                                                                                                    |
| Click on the navigation menu                                   | item popup <b>Report</b>       | Dynamics 365 Business                                                                              | s Central<br>TICKET CHECKLIST I WORK DATE: 4/8/2019<br>STOODOOT · SS-GENERAL SE<br>Report<br>General<br>Checklist Code SS-GENSERV CHE<br>Name Skid Steer General                                                                                                    |

p.com March 17, 2025 138/369 **ODT Service Help** Click on the navigation menu item Print Checklist... TICKET CHECKLIST | WORK DATE: 4/8/2019  $\leftarrow$ ST00001 · SS-GENERAL SE Report 📮 Print Checklist... Print the ticket checklist. SS-GENSERV CHECK Checklist Code Skid Steer General S Name Click on Send to ... Print Preview Cancel The standard Microsoft Dynamics 365 Business NSERV CHECKLIST Central, printing options are available to select from. teer General Service Cheo Send to... Print Preview Cancel MIN. VALUE MAX. VALUE MEASURE CODE DECIMAL VALUE 0.00 0.00 0.00 The following picture displays the Checklist document which is for the template, SS-General Service. Ticket No.: ST00001 - Service Ticket #ST00001 - Internal Servicing Customer Skid Steer General Service Checklist **CRONUS SERVICE**, Inc. Internal Servicing Customer 7122 South Ashford Street Westminster Atlanta, 31772 Assigned Technician: Labor - Oil Change Service Date: 4/15/2019 Description Value Check Under the Hood Windshield Washer Fluid Level Coolant Brake Fluid Check Tires Tire Condition: LF Tread: /32 Tire Condition: RF Tread: /32 Tire Condition: LR Tread: /32 Tire Condition: RR Tread: /32 Oil Type Technician:

**Open Door Technology Inc.** 

kyle@opendoorer

The following demonstrates the entering of the technicians' results from completing the checklist tasks.

Service Date:

The entry is optional.

Page 1

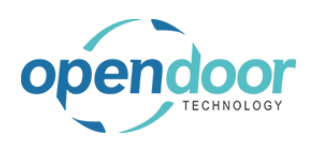

| Click on the cell Description with the value Coolant                      |      |            |                         |                                  |               |              |
|---------------------------------------------------------------------------|------|------------|-------------------------|----------------------------------|---------------|--------------|
|                                                                           |      |            | Checklist Details       | Mai                              | nage          |              |
|                                                                           |      |            | DECODIDIO               | NI.                              |               | MIN          |
|                                                                           |      |            | DESCRIPTIO              |                                  |               | MIN          |
|                                                                           |      |            | Check Under             | the Hood                         |               |              |
|                                                                           |      |            | Windshield V            | Vasher Fluid                     | Level         |              |
|                                                                           |      |            | Coolant                 |                                  | :             |              |
|                                                                           |      |            | Brake Fluid             |                                  | Cooli         | int          |
|                                                                           |      |            | Check Tires             |                                  | (22)          |              |
|                                                                           |      |            | Tire Conditio           | n: LF Iread: /                   | 32            |              |
|                                                                           |      |            | Tire Conditio           | n: KF Iread: /                   | /32           |              |
|                                                                           |      |            | Tire Conditio           | n: LR Tread: /<br>n: RR Tread: / | /32           |              |
| Click on Boolean Value                                                    |      |            |                         |                                  |               |              |
|                                                                           |      |            |                         |                                  |               |              |
|                                                                           | LUE  | MAX. VALUE | UNIT OF<br>MEASURE CODE | BOOL<br>VALUE                    | DECIMAL VALUE | OPTION VALU  |
|                                                                           | 0.00 | 0.00       |                         |                                  | 0.00          |              |
|                                                                           | 0.00 | 0.00       |                         |                                  | 0.00          |              |
|                                                                           | 0.00 | 0.00       |                         |                                  | 0.00          |              |
|                                                                           | 0.00 | 0.00       |                         |                                  | 0.00          |              |
|                                                                           | 0.00 | 0.00       |                         |                                  | 0.00          |              |
|                                                                           | 0.00 | 32.00      |                         |                                  | 0.00          |              |
|                                                                           | 0.00 | 32.00      |                         |                                  | 0.00          |              |
|                                                                           | 0.00 | 32.00      |                         |                                  | 0.00          |              |
|                                                                           | 0.00 | 32.00      |                         |                                  | 0.00          |              |
| Click on the cell <b>Description</b> with the value <b>Brake</b><br>Fluid |      |            | Checklist Details       | 5 Mai                            | nage          |              |
|                                                                           |      |            | DESCRIPTIO              | N                                |               | MIN.         |
|                                                                           |      |            | Check Under             | the Hood                         |               |              |
|                                                                           |      |            | Windshield V            | Vasher Fluid                     | Level         |              |
|                                                                           |      |            | Coolant                 |                                  |               |              |
|                                                                           |      |            | Brake Fluid             |                                  |               |              |
|                                                                           |      |            | Check Tires             |                                  |               |              |
|                                                                           |      |            | Tire Conditio           | n: LF Tread: /                   | /32           |              |
|                                                                           |      |            | Tire Conditio           | n: RF Tread: ,                   | /32           |              |
|                                                                           |      |            | Tire Conditio           | n: LR Tread: ,                   | /32           |              |
|                                                                           |      |            | Tire Conditio           | n: RR Tread:                     | /32           |              |
|                                                                           |      |            | Oil Type                |                                  |               |              |
| Click on Boolean Value                                                    |      |            |                         |                                  |               |              |
|                                                                           | LUE  | MAX. VALUE | UNIT OF<br>MEASURE CODE | BOOL<br>VALUE                    | DECIMAL VALUE | OPTION VALUE |
|                                                                           | 0.00 | 0.00       |                         |                                  | 0.00          |              |
|                                                                           | 0.00 | 0.00       |                         |                                  | 0.00          |              |
|                                                                           | 0.00 | 0.00       |                         |                                  | 0.00          |              |
|                                                                           |      |            |                         |                                  |               |              |

0.00

0.00

0.00

0.00 0.00

0.00

0.00

32.00

32.00

32.00

32.00

0.00

0.00

0.00

0.00

0.00

0.00

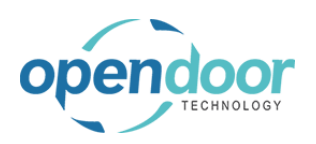

| MAX. VALUE | UNIT OF<br>MEASURE CODE | BOOL<br>VALUE | DECIMAL VALUE | OPTION VALUE |
|------------|-------------------------|---------------|---------------|--------------|
| 0.00       |                         |               | 0.00          |              |
| 0.00       |                         | <b>\$</b>     | 0.00          |              |
| 0.00       |                         |               | 0.00          |              |
| 0.00       |                         | <b>\$</b>     | 0.00          |              |
| 0.00       |                         |               | 0.00          | -            |
| 32.00      |                         |               | 0.00          |              |
| 32.00      |                         |               | 0.00 .00      |              |
| 32.00      |                         |               | 0.00          |              |
| 32.00      |                         |               | 0.00          |              |
| 0.00       |                         |               | 0.00          |              |
|            |                         |               |               |              |

| Click on the cell <b>Decimal Value</b> with the value <b>0.00</b> | MAX. VALUE | UNIT OF<br>MEASURE CODE | BOOL<br>VALUE | DECIMAL VALUE | OPTION VALUE |
|-------------------------------------------------------------------|------------|-------------------------|---------------|---------------|--------------|
|                                                                   | 0.00       |                         |               | 0.00          |              |
|                                                                   | 0.00       |                         |               | 0.00          |              |
|                                                                   | 0.00       |                         |               | 0.00          |              |
|                                                                   | 0.00       |                         |               | 0.00          |              |
|                                                                   | 0.00       |                         |               | 0.00          |              |
|                                                                   | 32.00      |                         |               | 0.00          |              |
|                                                                   | 32.00      |                         |               | 0.00          |              |
|                                                                   | 32.00      |                         |               | 0.00          |              |
|                                                                   | 32.00      |                         |               | 0.00          |              |
|                                                                   | 0.00       |                         |               | 0.00          |              |
|                                                                   |            |                         |               |               |              |

| Enter the text <b>20</b> .                                        | MAX. VALUE | UNIT OF<br>MEASURE CODE | BOOL<br>VALUE | DECIMAL VALUE | OPTION VALUE |
|-------------------------------------------------------------------|------------|-------------------------|---------------|---------------|--------------|
|                                                                   | 0.00       |                         |               | 0.00          |              |
|                                                                   | 0.00       |                         |               | 0.00          |              |
|                                                                   | 0.00       |                         |               | 0.00          |              |
|                                                                   | 0.00       |                         |               | 0.00          |              |
|                                                                   | 0.00       |                         |               | 0.00          |              |
|                                                                   | 32.00      |                         |               | 2             |              |
|                                                                   | 32.00      |                         |               | 0.00          |              |
|                                                                   | 32.00      |                         |               | 0.00          |              |
|                                                                   | 32.00      |                         |               | 0.00          |              |
|                                                                   | 0.00       |                         |               | 0.00          |              |
|                                                                   |            |                         |               |               |              |
|                                                                   |            |                         |               |               |              |
| Click on the cell <b>Decimal Value</b> with the value <b>0.00</b> | MAX. VALUE | MEASURE CODE            | VALUE         | DECIMAL VALUE | OPTION VALUE |
|                                                                   | 0.00       |                         |               | 0.00          |              |
|                                                                   | 0.00       |                         |               | 0.00          |              |
|                                                                   | 0.00       |                         |               | 0.00          |              |
|                                                                   | 0.00       |                         |               | 0.00          |              |
|                                                                   | 0.00       |                         |               | 0.00          |              |
|                                                                   | 32.00      |                         |               | 20            |              |
|                                                                   | 32.00      |                         |               | 0.00          |              |
|                                                                   | 32.00      |                         |               | 0.00          |              |
|                                                                   |            |                         |               |               |              |
|                                                                   | 32.00      |                         |               | 0.00          |              |

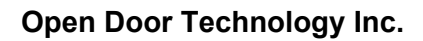

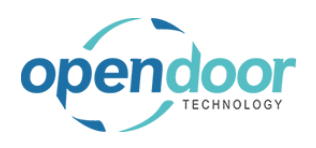

Enter the text 21.

MAX. VALUE MEASURE CODE VALUE DECIMAL VALUE OPTION VALUE

|                                                                                                 | 0.00                                                                                                    |          | 0.00                                                                                                    |  |
|-------------------------------------------------------------------------------------------------|----------------------------------------------------------------------------------------------------|----------|----------------------------------------------------------------------------------------------------|--|
|                                                                                                 | 0.00                                                                                                    |          | 0.00                                                                                                    |  |
|                                                                                                 | 0.00                                                                                                    |          | 0.00                                                                                                    |  |
|                                                                                                 | 0.00                                                                                                    |          | 0.00                                                                                                    |  |
|                                                                                                 | 0.00                                                                                                    |          | 0.00                                                                                                    |  |
|                                                                                                 | 32.00                                                                                                    |          | 20.00                                                                                                    |  |
|                                                                                                 | 32.00                                                                                                    |          | 21                                                                                                    |  |
|                                                                                                 | 32.00                                                                                                    |          | 0.00                                                                                                    |  |
|                                                                                                 | 32.00                                                                                                    |          | 0.00                                                                                                    |  |
|                                                                                                 | 0.00                                                                                                    |          | 0.00                                                                                                    |  |
|                                                                                                 |                                                                                                    |          |                                                                                                    |  |
|                                                                                                 |                                                                                                    |          |                                                                                                    |  |
| lick on the cell <b>Decimal Value</b> with the value <b>0 00</b>                                | 0.00                                                                                                    |          | 0.00                                                                                                    |  |
|                                                                                                 | 0.00                                                                                                    |          | 0.00                                                                                                    |  |
|                                                                                                 | 0.00                                                                                                    |          | 0.00                                                                                                    |  |
|                                                                                                 | 0.00                                                                                                    | <b>v</b> | 0.00                                                                                                    |  |
|                                                                                                 | 0.00                                                                                                    |          | 0.00                                                                                                    |  |
|                                                                                                 | 32.00                                                                                                    |          | 20.00                                                                                                    |  |
|                                                                                                 | 32.00                                                                                                    |          | 21                                                                                                    |  |
|                                                                                                 | 32.00                                                                                                    |          | 0.00                                                                                                    |  |
|                                                                                                 | 32.00                                                                                                    |          | 0.00                                                                                                    |  |
|                                                                                                 | 0.00                                                                                                    |          | 0.00                                                                                                    |  |
|                                                                                                 | 0.00                                                                                                    |          | 0.00                                                                                                    |  |
| Inter the text <b>10</b> .                                                                      | 0.00                                                                                                    |          | 0.00                                                                                                    |  |
| inter the text <b>10</b> .                                                                      | 0.00<br>0.00<br>0.00<br>0.00<br>0.00<br>32.00                                                                                                    |          | 0.00<br>0.00<br>0.00<br>0.00<br>0.00<br>20.00                                                              |  |
| Enter the text <b>10</b> .                                                                      | 0.00<br>0.00<br>0.00<br>0.00<br>0.00<br>32.00<br>32.00                                                                                                    |          | 0.00<br>0.00<br>0.00<br>0.00<br>0.00<br>20.00<br>21.00                                                     |  |
| Enter the text <b>10</b> .                                                                      | 0.00<br>0.00<br>0.00<br>0.00<br>32.00<br>32.00<br>32.00                                                                                                    |          | 0.00<br>0.00<br>0.00<br>0.00<br>0.00<br>20.00<br>21.00<br>1d                                               |  |
| Enter the text <b>10</b> .                                                                      | 0.00<br>0.00<br>0.00<br>0.00<br>0.00<br>32.00<br>32.00<br>32.00<br>32.00                                                                                                    |          | 0.00<br>0.00<br>0.00<br>0.00<br>0.00<br>20.00<br>21.00<br>1d                                               |  |
| Enter the text <b>10</b> .                                                                      | 0.00<br>0.00<br>0.00<br>0.00<br>32.00<br>32.00<br>32.00<br>32.00<br>32.00                                                                                                    |          | 0.00<br>0.00<br>0.00<br>0.00<br>20.00<br>21.00<br>1d<br>0.00                                               |  |
| Enter the text <b>10</b> .                                                                      | 0.00<br>0.00<br>0.00<br>0.00<br>32.00<br>32.00<br>32.00<br>32.00<br>32.00<br>0.00                                                                                                    |          | 0.00<br>0.00<br>0.00<br>0.00<br>20.00<br>21.00<br>1d<br>0.00<br>0.00                                       |  |
| Enter the text <b>10</b> .                                                                      | 0.00<br>0.00<br>0.00<br>0.00<br>32.00<br>32.00<br>32.00<br>32.00<br>0.00                                                                                                    |          | 0.00<br>0.00<br>0.00<br>0.00<br>20.00<br>21.00<br>1d<br>0.00<br>0.00                                       |  |
| Inter the text <b>10</b> .                                                                      | 0.00<br>0.00<br>0.00<br>0.00<br>32.00<br>32.00<br>32.00<br>32.00<br>0.00<br>0.00                                                                                                    |          | 0.00<br>0.00<br>0.00<br>0.00<br>20.00<br>21.00<br>1d<br>0.00<br>0.00                                       |  |
| Inter the text <b>10</b> .                                                                      | 0.00<br>0.00<br>0.00<br>0.00<br>32.00<br>32.00<br>32.00<br>32.00<br>0.00<br>0.00<br>0.00<br>0.00                                                                                                    |          | 0.00<br>0.00<br>0.00<br>0.00<br>20.00<br>21.00<br>1d<br>0.00<br>0.00                                       |  |
| inter the text <b>10</b> .                                                                      | 0.00<br>0.00<br>0.00<br>0.00<br>32.00<br>32.00<br>32.00<br>32.00<br>0.00<br>0.00<br>0.00<br>0.00<br>0.00<br>0.00                                                                                                    |          | 0.00<br>0.00<br>0.00<br>0.00<br>20.00<br>21.00<br>1d<br>0.00<br>0.00<br>0.00                               |  |
| inter the text <b>10</b> .                                                                      | 0.00<br>0.00<br>0.00<br>0.00<br>32.00<br>32.00<br>32.00<br>32.00<br>32.00<br>0.00<br>0                                                                                                    |          | 0.00<br>0.00<br>0.00<br>0.00<br>20.00<br>21.00<br>1d<br>0.00<br>0.00<br>0.00<br>0.00<br>0.00<br>0.00<br>0. |  |
| Enter the text <b>10</b> .                                                                      | 0.00<br>0.00<br>0.00<br>0.00<br>32.00<br>32.00<br>32.00<br>32.00<br>32.00<br>0.00<br>0                                                                                                    |          | 0.00<br>0.00<br>0.00<br>0.00<br>20.00<br>21.00<br>1d<br>0.00<br>0.00<br>0.00<br>0.00<br>0.00<br>0.00<br>0. |  |
| Enter the text <b>10</b> .<br>Click on the cell <b>Decimal Value</b> with the value <b>0.00</b> | 0.00<br>0.00<br>0.00<br>0.00<br>32.00<br>32.00<br>32.00<br>32.00<br>32.00<br>0.00<br>0                                                                                                    |          | 0.00<br>0.00<br>0.00<br>20.00<br>21.00<br>14<br>0.00<br>0.00<br>0.00<br>0.00<br>0.00<br>0.00<br>0.         |  |
| Enter the text <b>10</b> .<br>Click on the cell <b>Decimal Value</b> with the value <b>0.00</b> | 0.00<br>0.00<br>0.00<br>0.00<br>32.00<br>32.00<br>32.00<br>32.00<br>32.00<br>0.00<br>0                                                                                                    |          | 0.00<br>0.00<br>0.00<br>0.00<br>20.00<br>21.00<br>14<br>0.00<br>0.00<br>0.00<br>0.00<br>0.00<br>0.00<br>0. |  |
| Enter the text <b>10</b> .<br>Click on the cell <b>Decimal Value</b> with the value <b>0.00</b> | 0.00<br>0.00<br>0.00<br>0.00<br>32.00<br>32.00<br>32.00<br>32.00<br>32.00<br>0.00<br>0                                                                                                    |          | 0.00<br>0.00<br>0.00<br>20.00<br>21.00<br>1d<br>0.00<br>0.00<br>0.00<br>0.00<br>0.00<br>0.00<br>0.         |  |
| Enter the text <b>10</b> .                                                                      | 0.00<br>0.00<br>0.00<br>0.00<br>32.00<br>32.00<br>32.00<br>0.00<br>0.00<br>0.00<br>0.00<br>0.00<br>0.00<br>0.00<br>0.00<br>32.00<br>32.00 |          | 0.00<br>0.00<br>0.00<br>0.00<br>20.00<br>21.00<br>1d<br>0.00<br>0.00<br>0.00<br>0.00<br>0.00<br>0.00<br>0. |  |

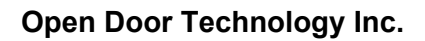

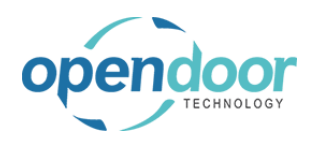

| Enter | the | text | 8. |
|-------|-----|------|----|
|       |     |      |    |

| 0.00  | <b></b> | 0.00  |  |
|-------|---------|-------|--|
| 0.00  |         | 0.00  |  |
| 0.00  |         | 0.00  |  |
| 0.00  |         | 0.00  |  |
| 32.00 |         | 20.00 |  |
| 32.00 |         | 21.00 |  |
| 32.00 |         | 10.00 |  |
| 32.00 |         | 8     |  |
| 0.00  |         | 0.00  |  |
|       |         |       |  |
|       |         |       |  |
|       |         |       |  |
|       |         |       |  |

For records where there are various options to select from, the following demonstrates this for the Oil Type line.

|                                                                    |       |        | 0.00                  |               |                       |
|--------------------------------------------------------------------|-------|--------|-----------------------|---------------|-----------------------|
| Click on the cell <b>Option Value</b>                              |       |        | 0.00                  |               |                       |
|                                                                    |       | •      | 0.00                  |               |                       |
|                                                                    |       |        | 20.00                 |               |                       |
|                                                                    |       |        | 21.00                 |               |                       |
|                                                                    |       |        | 10.00                 |               |                       |
|                                                                    |       |        | 8                     |               |                       |
|                                                                    |       |        | 0.00                  |               |                       |
|                                                                    |       |        | L                     |               |                       |
|                                                                    |       |        |                       |               |                       |
|                                                                    |       |        |                       |               |                       |
|                                                                    |       |        |                       |               |                       |
|                                                                    |       |        |                       |               |                       |
|                                                                    |       |        |                       |               |                       |
| Click on the leakup button in the cell <b>Ontion Value</b>         | 0.00  |        |                       |               |                       |
|                                                                    | 0.00  |        |                       |               |                       |
|                                                                    | 0.00  |        |                       |               |                       |
|                                                                    | 20.00 |        |                       |               |                       |
|                                                                    | 21.00 |        |                       |               |                       |
|                                                                    | 10.00 |        |                       |               |                       |
|                                                                    | 8.00  |        | _                     |               |                       |
|                                                                    | 0.00  |        |                       | $\sim$        |                       |
|                                                                    |       |        | •                     | Look up value |                       |
|                                                                    |       |        |                       |               |                       |
|                                                                    |       |        |                       |               |                       |
|                                                                    |       |        |                       |               |                       |
|                                                                    |       |        |                       |               |                       |
|                                                                    |       |        |                       |               |                       |
| Click on the link in cell <b>Value</b> with the value <b>Mobil</b> | 20.00 |        |                       |               |                       |
|                                                                    | 21.00 |        |                       |               |                       |
|                                                                    | 10.00 |        |                       |               |                       |
|                                                                    | 8.00  |        |                       |               |                       |
|                                                                    | 0.00  |        |                       | $\sim$        |                       |
|                                                                    |       |        |                       |               |                       |
|                                                                    |       | V,     | ALUE                  |               |                       |
|                                                                    |       | N      | 1obil                 |               |                       |
|                                                                    |       | 9      | Select record "Mobil" |               |                       |
|                                                                    |       | + New  |                       |               | Select from full list |
|                                                                    |       |        |                       |               |                       |
|                                                                    |       |        |                       |               |                       |
|                                                                    |       |        |                       |               |                       |
|                                                                    | 0.00  | V      | ALUE                  | ~             |                       |
|                                                                    |       | + New  | Select record "Mobil" |               | Select from full list |
|                                                                    |       | + ivew |                       |               | select from full list |
|                                                                    |       |        |                       |               |                       |
|                                                                    |       |        |                       |               |                       |
|                                                                    |       |        |                       |               |                       |

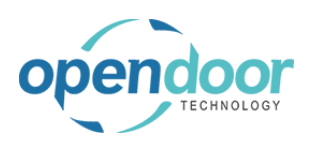

| Click | on | the | back | button        |
|-------|----|-----|------|---------------|
| 0.000 | ~  |     | Saon | North Olivert |

| Dynamics 365 Busi | iness Central                                                            |
|-------------------|--------------------------------------------------------------------------|
| [                 | TICKET CHECKLIST I WORK DATE: 4/15/2019<br>Back ST00001 · SS-GENERAL SEF |
|                   | General                                                                  |
|                   | Checklist Code SS-GENSERV CHECK                                          |
|                   | Name Skid Steer General S                                                |

## 3.3.2.7. How to Process the Usage Actuals for the Ticket

The following demonstrates the confirmation of actual quantities for all the Service Ticket Detail lines when the actuals are the same as the budgeted quantities.

Should the actuals be different from the budgeted quantities, then on the Ticket Detail Lines, the quantity should be revised to reflect the actual quantities prior to running the Confirm Actuals.

Alternatively, the quantity can be revised on the Job Journal records prior to posting the journal when only a portion of the usage is to be posted at the specified posting date.

This process automatically creates records in a Job Journal, which automatically opens and must be posted to record the usage on the ticket and job.

NOTE:

The first time a user completes the following steps a Job Journal Batch will automatically be created for the user.

| Click on the navigation menu item popup <b>Process</b> | Dynamics 365 Business Central                                                                                                    |  |  |  |  |  |
|--------------------------------------------------------|----------------------------------------------------------------------------------------------------|--|--|--|--|--|
|                                                        | SERVICE TICKET   WORK DATE: 4/8/2019                                                                                                    |  |  |  |  |  |
|                                                        | ST00001 · Service Ticket #S                                                                                                    |  |  |  |  |  |
|                                                        | Process Report Actions Navigate Fewer options                                                                                                    |  |  |  |  |  |
|                                                        | General                                                                                                    |  |  |  |  |  |
|                                                        | Customer No                                                                                                    |  |  |  |  |  |
|                                                        | Customer Name Internal Servicing Cu                                                                                                    |  |  |  |  |  |
|                                                        |                                                                                                    |  |  |  |  |  |
| Click on the link Confirm Actuals                      |                                                                                                    |  |  |  |  |  |
| Click on the link <b>Confirm Actuals</b>               | SERVICE TICKET   WORK DATE: 4/8/2019                                                                                                    |  |  |  |  |  |
| Click on the link Confirm Actuals                      | <ul> <li>← service ticket   work date: 4/8/2019</li> <li>ST00001 · Service Ticket #ST00</li> </ul>                                                                                                    |  |  |  |  |  |
| Click on the link <b>Confirm Actuals</b>               | ST00001 · Service Ticket #ST00<br><u>Process</u> Report Actions Navigate Fewer options                                                                                                    |  |  |  |  |  |
| Click on the link <b>Confirm Actuals</b>               | ← SERVICE TICKET   WORK DATE: 4/8/2019<br>STOODOO1 · Service Ticket #STO(<br>Process Report Actions Navigate Fewer options<br>¥ Add Service Template Confirm Actuals View Job Journal                                                          |  |  |  |  |  |
| Click on the link <b>Confirm Actuals</b>               | SERVICE TICKET   WORK DATE: 4/8/2019<br>STOODOO1 · Service Ticket #STO(<br>Process Report Actions Navigate Fewer options<br>Add Service Template Confirm Actuals View Job Journal Customer No.                                                 |  |  |  |  |  |
| Click on the link <b>Confirm Actuals</b>               | SERVICE TICKET   WORK DATE: 4/8/2019<br>STOODOO1 · Service Ticket #STO(<br>Process Report Actions Navigate Fewer options<br>Add Service Template Confirm Actuals View Job Journal<br>Customer No.<br>Customer Name Internal Servicing Customer |  |  |  |  |  |

Should only some of the Ticket Detail records to be have the usage calculated, then filters can be set on the following tabs of Job Task and Job Planning Lines on the Confirm Actuals request page.

| endoor                        | Open Door Teo | hnolog     | gy Inc.          |                |         |              | kyle(        | @opendo             | oorer<br>.com |
|-------------------------------|---------------|------------|------------------|----------------|---------|--------------|--------------|---------------------|---------------|
| TECHNOLOGY                    | ODT Serv      | ice Hel    | р                |                |         |              | Ma           | arch 17, 2<br>144   | 2025<br>4/369 |
| Click on Job Task             |               |            | Ser              | vice Ticket #S | ГОООС   | Document     | 110.         | Ľ                   | 4/45/2046     |
|                               |               |            | 4/8              | /2019          |         | Posting Da   | te           |                     | 4/15/2019     |
|                               |               |            |                  | ,              |         | Template N   | lame · · · · |                     | JOB           |
|                               |               |            |                  |                |         | Batch Nam    | e            |                     | ASTAPLET      |
|                               |               | Manage     | Line Few         | er options     |         |              |              |                     |               |
|                               |               | ODT SERVIC | E                |                |         | Job Task     |              |                     |               |
|                               |               | UNIT NO.   | SERIAL           | NO.            | DESC    | Show results |              |                     |               |
|                               |               | SU00002    |                  | :              | Skid S  | Where:       | Job No.      |                     | v i           |
|                               |               | SU00002    |                  |                | labor   |              | 500 140.     |                     |               |
|                               |               | SU00002    |                  |                | Dil Ch  | And:         | Job Task N   | No.                 | ▼ i           |
|                               |               | SU00002    |                  |                | Air Fil |              |              |                     |               |
| Click on Job Planning Line    |               |            |                  |                |         | Show results |              |                     |               |
|                               |               | SU00002    |                  | :              | Skid    | Where:       | I-h Ni-      |                     | • i           |
|                               |               | SU00002    |                  |                | skid s  | merer        | JOD NO.      |                     | •             |
|                               |               | SU00002    |                  |                | Dil Ch  | And:         | Job Task N   | No.                 | • i           |
|                               |               | SU00002    |                  |                | Air Fil |              |              |                     |               |
|                               |               | SU00002    |                  | 1              | ncom    |              |              |                     |               |
|                               |               | SU00002    |                  | 5              | Skid S  |              | in a Lin a   |                     |               |
|                               |               | SU00002    |                  |                | Test B  | JOD Plann    | ling Line    |                     |               |
|                               |               | SU00003    |                  | :              | Skid !  | Show results |              |                     |               |
|                               |               | \$100003   |                  | 10             | heck    | where:       | Туре         |                     | •             |
|                               |               |            |                  |                |         | And:         | No.          |                     | ۰             |
|                               |               |            |                  |                |         | And:         | Planning     | Date                | v i           |
| Click on the button <b>OK</b> |               |            |                  |                |         |              |              |                     |               |
|                               | e             | 2          |                  |                |         |              |              |                     | _             |
|                               |               |            |                  |                |         |              |              |                     | _             |
|                               | -             |            | •                | IS:            |         |              | •            |                     |               |
|                               | -             |            | •                | is:            |         |              | $\sim$       |                     |               |
|                               | -             | <u>.</u>   |                  | is:            |         |              |              |                     |               |
|                               |               | ng Date    | •                |                |         |              |              |                     |               |
|                               | n             | cy Date    | •                | is:            |         |              |              |                     | F             |
|                               |               |            |                  |                |         |              |              | MEAS                | URE           |
|                               |               |            |                  |                |         | OK           | Cancel       | ITTY CODE           |               |
|                               |               |            | )                | or Oil Chang   |         | ОК           |              | 1 HOUR              |               |
|                               | u<br>u        | 1001       |                  | Filtor         | e       |              |              | 1 PCS               |               |
| Click on the button <b>OK</b> |               |            |                  |                |         |              |              |                     |               |
|                               |               |            |                  |                |         |              |              |                     |               |
|                               |               |            |                  |                |         |              | -            |                     |               |
|                               | 14            |            | sfully transferr | ed to the jour | nal     |              |              |                     |               |
|                               | 10            |            | ing control      |                |         |              | COST)        | ACTUAL (TOTA<br>COS | T)            |
|                               |               |            |                  |                |         |              | _            |                     | _             |
|                               |               |            |                  |                |         | ОК           | -            |                     | _             |
|                               |               |            |                  |                |         | ОК           | 11.13        |                     | -             |
|                               |               |            | 4/15/2019        | 4/15/201       | 9       |              | 37.50        |                     | -             |
|                               |               |            | 4/15/2019        | 4/15/201       | 9       |              | 15.38        |                     | -             |
|                               |               |            | 4/15/2019        | 4/15/201       | 9       |              | 10.00        |                     | -             |
|                               |               |            | -                | -              | 9       |              | 5.56         |                     | -             |
|                               |               |            | -/15/2015        | 4/13/201       |         |              | 5.50         |                     | -             |

The Job Journal will automatically open for review and modification, if needed.

NOTE: Should you wish to change the Line Type field, you must first clear the Job Planning Line No. field.
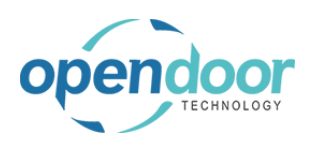

|                                                           | Dynamic                | cs 365 Busir                 | ness Cent          | ral                                                  |                                                       |                                       |                      |
|-----------------------------------------------------------|------------------------|------------------------------|--------------------|------------------------------------------------------|-------------------------------------------------------|---------------------------------------|----------------------|
|                                                           |                        | Manag                        | e <u>Proce</u>     | ss Prepare                                           | Post/Print                                            | Job Line                              | Actions Na           |
|                                                           |                        | EDIT -                       | JOB JOUR           | NALS - ASTAPLE                                       | ION · ODT\ASTA                                        | APLETON JOURN                         | AL.                  |
|                                                           |                        | Batch I                      | Name               |                                                      |                                                       |                                       |                      |
|                                                           |                        | LINE                         | TYPE               | BIN CODE                                             | WORK TYPE<br>CODE                                     | UNIT OF<br>MEASURE<br>CODE            | QUANTITY             |
|                                                           |                        |                              |                    |                                                      |                                                       | HOUR                                  | 0.5                  |
|                                                           |                        |                              |                    |                                                      |                                                       | PCS                                   |                      |
|                                                           |                        |                              |                    |                                                      |                                                       | PCS                                   | f                    |
| Click on the navigation menu item popup <b>Post/Print</b> | Dynamic                | s 365 Busin                  | iess Cent          | al                                                   |                                                       |                                       |                      |
|                                                           |                        | Manage                       | Proce              | ss Prepare                                           | Post/Print                                            | Job Line                              | Actions Na           |
|                                                           |                        | E Re                         | concile            | acalc. Remaini                                       | ng Usage                                              |                                       |                      |
|                                                           |                        | Batch N                      | lame               |                                                      |                                                       |                                       |                      |
|                                                           |                        | LINE                         | TYPE               | BIN CODE                                             | WORK TYPE<br>CODE                                     | UNIT OF<br>MEASURE<br>CODE            | QUANTITY             |
|                                                           |                        |                              |                    |                                                      |                                                       | HOUR                                  | 0.5                  |
|                                                           |                        |                              |                    |                                                      |                                                       | HOUR                                  |                      |
|                                                           |                        |                              |                    |                                                      |                                                       | PCS                                   |                      |
|                                                           |                        | Manag<br>Po<br>Fi<br>Batch I | e Proce            | ss Prepare<br>Post and Print<br>cument or journal by | Post/Print                                            | Job Line                              | Actions Na           |
|                                                           |                        | LINE                         | TYPE               | BIN CODE                                             | WORK TYPE<br>CODE                                     | UNIT OF<br>MEASURE<br>CODE            | QUANTITY             |
|                                                           |                        |                              |                    |                                                      |                                                       | HOUR                                  | 0.5                  |
|                                                           |                        |                              |                    |                                                      |                                                       | HOUR                                  |                      |
|                                                           |                        |                              |                    |                                                      |                                                       | PCS                                   |                      |
|                                                           |                        |                              |                    |                                                      |                                                       |                                       |                      |
| Click on the button <b>Yes</b>                            | 25                     | 4.25                         | 4.2                | 5 42                                                 | 5 2                                                   | 0.75                                  | 0.75                 |
| Click on the button <b>Yes</b>                            | 25<br>00               | 4.25<br>10.00                | 4.2                | 5 4.2<br>0 10.0                                      | 5 2<br>0 2                                            | 0.75 2                                | 0.75                 |
| Click on the button <b>Yes</b>                            | 25<br>00<br>25         | 4.25<br>10.00<br>22.25       | 4.2<br>10.0<br>5.5 | 5 4.2<br>0 10.0<br>6 5.5                             | 5 2<br>0 2<br>6 7                                     | 0.75 2<br>0.00 2<br>5.00 1            | 0.75<br>0.00<br>8.75 |
| Click on the button <b>Yes</b>                            | 25<br>00<br>25<br>Do y | 4.25<br>10.00<br>22.25       | 4.2<br>10.0<br>5.5 | 5 4.2<br>0 10.0<br>6 5.5<br>mal lines?               | 5 2<br>0 2<br>6 7<br>Yes<br><u>Ves</u><br>op Supplies | 0.75 2<br>0.00 2<br>5.00 1<br>1<br>No | 0.75                 |

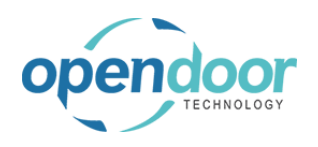

**ODT Service Help** 

| on <b>OK</b> | 4.25                                                                                                    | 4.25               | 4.25             | 20.75        | 20.75 | 0.00 |
|--------------|----------------------------------------------------------------------------------------------------|--------------------|------------------|--------------|-------|------|
|              | 10.00                                                                                                    | 10.00              | 10.00            | 20.00        | 20.00 | 0.00 |
|              | 22.25                                                                                                    | 5.56               | 5.56             | 75.00        | 18.75 | 0.00 |
|              | the second second second second second second second second second second second second second second second se | <b>5</b>           |                  |              | 18.75 | 0.00 |
|              | ournai lines we                                                                                                 | ere successtully p | losted.          |              |       |      |
|              |                                                                                                    |                    |                  |              |       |      |
|              |                                                                                                    |                    |                  |              |       |      |
|              |                                                                                                    |                    |                  | OK           |       |      |
|              |                                                                                                    | Ir                 | icome - Shop Sup | DIIES        |       |      |
|              |                                                                                                    |                    |                  |              |       |      |
|              |                                                                                                    |                    |                  |              |       |      |
|              |                                                                                                    |                    |                  |              |       |      |
|              |                                                                                                    | 4/15/2019          | 4/15/2019        |              | 5.56  | _    |
|              |                                                                                                    |                    |                  |              |       |      |
|              |                                                                                                    |                    |                  |              |       |      |
|              |                                                                                                    |                    |                  |              |       |      |
|              |                                                                                                    |                    |                  |              |       |      |
|              |                                                                                                    |                    |                  |              |       |      |
|              |                                                                                                    |                    |                  |              |       |      |
|              |                                                                                                    |                    |                  |              |       |      |
|              |                                                                                                    |                    |                  |              | Close |      |
|              |                                                                                                    |                    |                  |              | Close |      |
|              | ACTUAL (TOT                                                                                                    | TAL BILLABL        | E (TOTAL         | BILLABLE     |       |      |
|              | co                                                                                                    | 51)                | PRICE) (INV      | JICED PRICE) |       |      |
|              |                                                                                                    | -                  |                  | -            |       |      |
|              |                                                                                                    | -                  | -                | -            |       |      |
|              |                                                                                                    | -                  | -                | -            |       |      |

#### 3.3.2.8. How to Close the Ticket

As this Service Ticket is for servicing internally owned equipment, no invoicing of the ticket is to occur.

The final step is to mark the ticket as completed once all usage has been posted. This will set the Status on the Job card to Completed.

The following demonstrates this process.

| Click on the navigation menu item popup <b>Process</b> | Dynamics 365 Business Central                                                                                            |
|--------------------------------------------------------|----------------------------------------------------------------------------------------------------|
|                                                        | SERVICE TICKET   WORK DATE: 4/15/2019                                                                                    |
|                                                        | ST00001 · Service Ticket #S                                                                                              |
|                                                        | Process Report Actions Navigate Fewer options                                                                            |
|                                                        | General                                                                                                    |
|                                                        | Customer No                                                                                                    |
|                                                        | Customer Name Internal Servicing Cu                                                                                      |
| Click on the navigation menu item Mark Complete        |                                                                                                    |
|                                                        | <ul> <li>(2) + <sup>1</sup></li> </ul>                                                                                   |
|                                                        | et #ST00001 - Internal Servicing Custor                                                                                  |
|                                                        |                                                                                                    |
|                                                        | ptions                                                                                                    |
|                                                        | ew Job Journal 📓 Create Service Sales Invoice 🥥 Mark Complete                                                            |
|                                                        | ew Job Journal  Create Service Sales Invoice  Mark Complete  Mark the current service ticket as completed.  Service Date |
|                                                        | ervicing Customer                                                                                                    |

3/17/2025

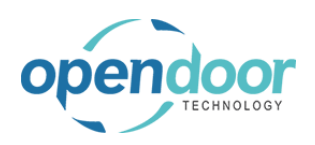

| Click | on | the | button | Yes |
|-------|----|-----|--------|-----|
|-------|----|-----|--------|-----|

|          |              |                  |                       | _       |                 |                    |
|----------|--------------|------------------|-----------------------|---------|-----------------|--------------------|
| ? Are yo | u sure you w | ant to mark this | service ticket as com | pleted? | (TOTAL<br>COST) | ACTUAL (TOT<br>CO: |
|          |              |                  | Yes                   | No      | _               |                    |
|          |              |                  |                       |         | 11.13           | 11                 |
| Steers   |              | 4/15/2019        | 4/15/2019             |         | 37.50           | 37                 |
| eers     |              | 4/15/2019        | 4/15/2019             |         | 15.38           | 15                 |
| plies    |              | 4/15/2019        | 4/15/2019             |         | 10.00           | 10                 |
| Service  |              | _                | _                     |         | 85.13           | 85                 |
|          |              | 4/15/2019        | 4/15/2019             |         | 5.56            | 5                  |

### 3.3.2.9. How to use the Copy Document Feature

The following demonstrates how to use the Copy Document Feature. Please note that the Service Ticket that will be used for this example was created in advance.

| Click on the navigation menu item popup <b>Process</b>                                                   | Dynamics 365 Business Central                            |
|----------------------------------------------------------------------------------------------------|----------------------------------------------------------|
|                                                                                                    | (c)                                                      |
|                                                                                                    | Service Ticket                                           |
|                                                                                                    | Process Report Ticket Actions Related Fewer options      |
|                                                                                                    | General                                                  |
|                                                                                                    | Customer No.                                             |
|                                                                                                    | Customer Name                                            |
| Click on the new institute properties Conv. Decument                                                     | Description · · · · · · · · · · · · · · · · · · ·        |
| Click on the navigation menu item Copy Document                                                          |                                                          |
|                                                                                                    |                                                          |
|                                                                                                    |                                                          |
|                                                                                                    | reate Service Sales Invoice Sales Mark Complete          |
|                                                                                                    | Contact                                                  |
|                                                                                                    | Service Ticket Type                                      |
|                                                                                                    | Assigned Technician                                      |
| The Include Header toggle can be used to toggle if information from the header of the selected ticket is | Options                                                  |
| copied. It is enabled by default if a customer has not                                                   | Document No ST00095                                      |
| default if a customer has been selected before                                                           | Sell-to Customer No                                      |
| copying.                                                                                                 | Sell-to Customer Name · · · · · · · · Adatum Corporation |
|                                                                                                    | Include Header                                           |
|                                                                                                    | Recalculate Lines                                        |
|                                                                                                    | Advanced >                                               |
|                                                                                                    |                                                          |

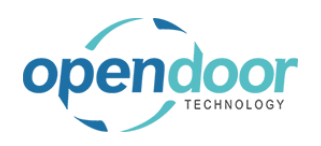

|                                                                                                    |                  | 0,0000              |                         |                                |
|----------------------------------------------------------------------------------------------------|------------------|---------------------|-------------------------|--------------------------------|
| The Recalculate Lines toggle can be used to toggle if service lines that get copied should have their prices | _                | Document No.        | STO                     | 0095                           |
| recalculated after being copied.                                                                             |                  | Sell-to Customer No | p. · · · · · · · · 100  | 00                             |
|                                                                                                    |                  | Sell-to Customer Na | ame · · · · · · · · Ada | tum Corporation                |
|                                                                                                    |                  | Jackuda Haadaa      |                         |                                |
|                                                                                                    |                  | nciude Header       |                         |                                |
|                                                                                                    |                  | Recalculate Lines   |                         | 5                              |
|                                                                                                    |                  | Advanced >          |                         |                                |
|                                                                                                    |                  |                     |                         | ОК                             |
| Click on the lookup button <b>Document No.</b>                                                               | nt               |                     | Z X                     |                                |
|                                                                                                    | Last used entire | ns and filters      |                         |                                |
|                                                                                                    | Last used optio  |                     |                         |                                |
|                                                                                                    |                  |                     |                         |                                |
|                                                                                                    | ST00095          |                     |                         |                                |
|                                                                                                    | 10000            |                     | Review or upda          | ite the value for Document No. |
|                                                                                                    | Adatum Corpor    | ration              |                         |                                |
|                                                                                                    |                  |                     | _                       |                                |
|                                                                                                    |                  |                     |                         |                                |
| Select the convice ticket that you want to conv                                                              |                  |                     |                         |                                |
| Select the service ticket that you want to copy.                                                             |                  |                     |                         |                                |
| Click on the link in cell <b>No.</b> with the value <b>ST00004</b>                                           | ICKET ACTIONS    | Related Fewer of    | ptions                  |                                |
|                                                                                                    |                  |                     |                         | - New ···                      |
|                                                                                                    |                  |                     |                         | THEW .                         |
|                                                                                                    |                  |                     |                         |                                |
|                                                                                                    |                  | *                   | No. ↑ ▼                 | Description                    |
|                                                                                                    |                  |                     | <u>ST00004</u>          | Service Ticket #ST00002 -      |
|                                                                                                    |                  | 6/16/202            | ST00007                 | Service Ticket #ST00007 -      |
|                                                                                                    |                  | 6/16/202            | ST00009                 | Service Ticket #ST00009 -      |
|                                                                                                    |                  |                     | ST00010                 | Service Ticket #ST00010 -      |
|                                                                                                    |                  |                     | ST00018                 | Service Ticket #ST00018 -      |
|                                                                                                    | eader            |                     |                         |                                |
| Click on the button <b>OK</b>                                                                                | te lines         |                     |                         |                                |
|                                                                                                    | CC Enres         |                     |                         |                                |
|                                                                                                    | ad \             |                     |                         |                                |
|                                                                                                    | .ed >            |                     |                         | _                              |
|                                                                                                    |                  |                     |                         |                                |
|                                                                                                    |                  |                     | ОК                      | Cancel                         |
|                                                                                                    |                  |                     |                         |                                |
|                                                                                                    | Def              | er                  |                         |                                |
|                                                                                                    | Serv             | vice Start Date     | End Date                | Budget (Total Cost) A          |
|                                                                                                    |                  |                     |                         |                                |

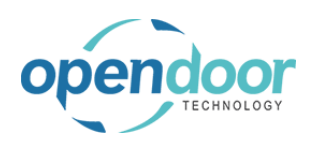

Notice that information from the selected ticket has now been copied to the current service ticket.

| ST00       | 103 ·       | Servic | e Ticke | t #S1   | -00103 - Adat             |
|------------|-------------|--------|---------|---------|---------------------------|
| Process    | Report      | Ticket | Actions | Related | d Fewer options           |
| General    |             |        |         |         |                           |
| Customer   | No. • • • • |        |         |         | 10000                     |
| Customer   | Name · ·    |        |         |         | Adatum Corporation        |
| Descriptio | ı           |        |         |         | Service Ticket #ST00103 - |
| Order Date | <u>.</u>    |        |         |         | 4/12/2021                 |
|            |             |        |         |         |                           |

# 3.4. Service for External Equipment

## 3.4.1. Overview of External Customer Equipment Servicing

#### 3.4.1.1. Overview

ODT Service is essencially an enhancement to the Jobs module, servicing of internal equipment can be easily accomplished.

There are two specific setups required for the servicing of external Customer owned equipment.

The Jobs module requires a Customer be specified on a job.

Therefore, when servicing Customer owned equipment, a Customer will be required.

Service Quotes are available, should your organization provide quotes, prior to converting the quote to a Service Ticket. Service Quotes are optional.

The Service Quote and Service Ticket can be entered, printed and processed from the Business Manager or Sale Order Processor Profiles.

A review of the ODT Service Online Help, Service Processing Overview and Service Ticket Overview, located within the category, Processing Service, is highly recommended, prior to using Service Quotes or Service Tickets.

### 3.4.2. How to Process External Customer Service Quotes

#### 3.4.2.1. Overview

A Service Quote can be created:

- From the main menu option, Service, by selecting Service Ticket Quotes, which opens the Service Ticket Quote list where New can be selected.
- From the Actions part of the profile by selecting, +Service Ticket Quote.
- From the Actions part of the profile by selecting, Service, then Service Ticket Quote.
- From the Activities Cue, Service Ticket Quote and then selecting New.

The Service Ticket Quote is to be converted to a Service Ticket upon approval from the Customer.

Should the Customer decide they do not want to go forward with the servicing, then the Service Ticket Quote can be canceled by selecting Process, then Cancel Ticket.

#### 3.4.2.2. How to Create a Service Ticket Quote from Actions

Sales Order Process Profile

The same steps can be used when a user has the Business Manager Profile.

ODT Service Help

3/17/2025

149/369

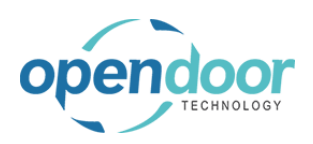

The following demonstrates the creation of a Service Ticket Quote from the Actions, +Service Ticket Quote option.

| Click on the navigation menu item <b>Service Ticket</b><br><b>Quote</b>                             | <ul> <li>✓ Sales ✓ Purchasing ✓ Inventory</li> <li>Cash Receipt Journals Transfer Orders</li> </ul>           | Posted Documents      Setup & Extensic                                                                                                    |
|----------------------------------------------------------------------------------------------------|----------------------------------------------------------------------------------------------------|----------------------------------------------------------------------------------------------------|
|                                                                                                    | ut                                                                                                    | Service Ticket Quote     Sales Order     Service Ticket - Sales Return Orr     Sales Quote     Sales Quote     Sales Credit Mer     Sales Invoice     Service                                                   |
| Click on the field <b>Customer No.</b>                                                              | Actions Report Fewer options                                                                                  |                                                                                                    |
|                                                                                                    |                                                                                                    | <ul> <li>✓ Ser</li> <li>Ser</li> <li>Ass</li> <li>Def</li> </ul>                                                                                                    |
| Click on the link in cell <b>No.</b> with the value <b>10000</b><br>Select the applicable Customer. | ocess Report Actions Report Fi                                                                                | ewer options                                                                                                    |
|                                                                                                    | stomer Name scription der Date                                                                                | N0.         NAME         CF           10000         Adatum Corporation           20000         Select record "10000" pearch           30000         School of Fine Art           40000         Alpine Ski House |
| Click on the field <b>Service Date</b>                                                              | cket Units/Lines Manage Line ODT SERVICE                                                                      | 50000 Relectoud                                                                                                    |
|                                                                                                    | ion<br><u>June 2015</u><br><u>Su Mo Tu We</u><br><u>2 3 4 5</u><br><u>9 10 11 12 48</u><br><u>16 19 48 10</u> | Show more                                                                                                    |

3/17/2025

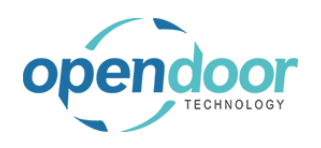

| Click on the link <b>Previous</b>                     | Corporation                                                                                                    |
|-------------------------------------------------------|----------------------------------------------------------------------------------------------------|
|                                                       |                                                                                                    |
|                                                       |                                                                                                    |
|                                                       |                                                                                                    |
|                                                       | Service Date                                                                                                    |
|                                                       | Assigned Technician                                                                                                    |
|                                                       | Possigned rectinician         1           Default Service I Init No         2         3         4         6         7         8                                                                                                    |
|                                                       | 9 10 11 12 13 14 15<br>16 17 18 19 20 21 22                                                                                                    |
|                                                       | 23 24 25 26 27 28 29<br>30                                                                                                    |
| Click on the link <b>Previous</b>                     | Corporation                                                                                                    |
|                                                       |                                                                                                    |
|                                                       |                                                                                                    |
|                                                       | Sanitas Data                                                                                                    |
|                                                       | Service Date                                                                                                    |
|                                                       | Assigned Technician                                                                                                    |
|                                                       | Default Service Unit No.                                                                                                    |
|                                                       | 16 17 18 19 20 21 22<br>23 24 5 26 77 28 29                                                                                                    |
|                                                       | 30                                                                                                    |
| Click on a date in the calendar                       |                                                                                                    |
| Select the date on which the service is to be         | ice Date                                                                                                    |
| performed, if different from the defaulted date, from | ice Ticket Type                                                                                                    |
| the Users' Work Date.                                 | gned Technician                                                                                                    |
|                                                       | ault Service Unit No.                                                                                                    |
|                                                       | 21         22         23         24         25         26         27           28         29         30         20         20         20         20         20         20         20         20         20         20         20         20         20         20         20         20         20         20         20         20         20         20         20         20         20         20         20         20         20         20         20         20         20         20         20         20         20         20         20         20         20         20         20         20         20         20         20         20         20         20         20         20         20         20         20         20         20         20         20         20         20         20         20         20         20         20         20         20         20         20         20         20         20         20         20         20         20         20         20         20         20         20         20         20         20         20         20         20         20         20         20 </th |
|                                                       | Today Done                                                                                                    |
|                                                       | BUDGET (TOTAL ACTUAL (TOTAL BILLABLE (TOTAL BI<br>E END DATE COST) COST) PRICE) (INVOICED                                                                                                    |
|                                                       |                                                                                                    |
| Click on the field Service Ticket Type                |                                                                                                    |
|                                                       |                                                                                                    |
|                                                       | Show more                                                                                                    |
|                                                       | ····· 4/15/2019 🛗                                                                                                    |
|                                                       |                                                                                                    |
|                                                       | ······                                                                                                    |
|                                                       | ······                                                                                                    |
|                                                       |                                                                                                    |
|                                                       |                                                                                                    |

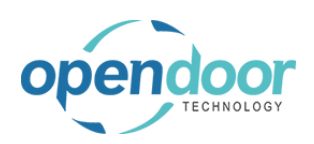

| Click on the lookup button Service Ticket Type                                |                                                                                 |
|-------------------------------------------------------------------------------|---------------------------------------------------------------------------------|
|                                                                               | Show more                                                                       |
|                                                                               | 4/15/2019                                                                       |
|                                                                               |                                                                                 |
|                                                                               | Look up value                                                                   |
|                                                                               |                                                                                 |
|                                                                               | FI                                                                              |
| Click on the link in cell <b>Code</b> with the value<br><b>REGULARSERVICE</b> | RVICE TICKET QUOTE   WORK DATE: 4/8/20                                          |
| The specification of a Ticket Type is optional.                               | T00002 · Service Service TICKET TYPES + New                                     |
| The use of the Ticket Type to specify differing types of                      | cess Report Actions Report CODE DESCRIP                                         |
| servicing can be beneficial for analysis of past servicing.                   | eneral  RegularSERVICE  Regular S  Color to second "REGUL ARSERVICE"  Regular S |
| C .                                                                           | stomer No.                                                                      |
|                                                                               | stomer Name                                                                     |
|                                                                               |                                                                                 |
| Click on the field Assigned Technician                                        |                                                                                 |
|                                                                               | Show more                                                                       |
|                                                                               | 4/15/2019                                                                       |
|                                                                               |                                                                                 |
|                                                                               | ······                                                                          |
|                                                                               |                                                                                 |
|                                                                               | E                                                                               |
| Click on the link in cell <b>No.</b> with the value <b>LABOR</b>              |                                                                                 |
| The specification of an Assigned Technician is                                | vice Date vice Type ····································                        |
| optional.                                                                     | igned Technician                                                                |
|                                                                               | fault Service Unit No                                                           |
|                                                                               | LABOR Labor - Oil Change                                                        |
|                                                                               | MARK Mark Hanson                                                                |
|                                                                               | TE END DATE COST) TIMOTHY Timothy Sneath                                        |
|                                                                               | + New                                                                           |

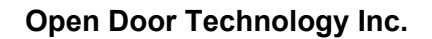

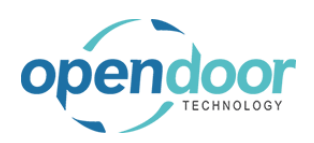

ODT Service Help

#### Click on the field **Default Service Unit No.**

When a service ticket quote is for a single product, then when this field is populated, a Heading type Ticket Unit/Line, will automatically be created.

If the selected service unit is already on another open service ticket, a message will be displayed to indicate this and confirm if you want to proceed.

This selection of a Default Service Unit is optional.

Click on the link in cell **Service Unit No.** with the value **SU00001** 

|                                                                                                    | 4/15/2019                                         |                                                                                                    |                                                                  |
|----------------------------------------------------------------------------------------------------|---------------------------------------------------|----------------------------------------------------------------------------------------------------|------------------------------------------------------------------|
|                                                                                                    | REGULARSERVICE                                    |                                                                                                    |                                                                  |
|                                                                                                    | LABOR                                             |                                                                                                    | ~                                                                |
|                                                                                                    |                                                   |                                                                                                    | $\sim$                                                           |
|                                                                                                    |                                                   |                                                                                                    |                                                                  |
|                                                                                                    |                                                   |                                                                                                    | E3                                                               |
|                                                                                                    |                                                   |                                                                                                    |                                                                  |
| BUDGET (TOTA<br>COS                                                                                         | L ACTUAL (TOTA<br>I) COS                          | AL BILLABLE (TOTAL<br>T) PRICE)                                                                                                    | BILLABLE<br>(INVOICED PRICE)                                     |
| BUDGET (TOTA<br>COS<br>e Ticket Type                                                                        | L ACTUAL (TOTA<br>f) COS                          | AL BILLABLE (TOTAL<br>T) PRICE)<br>REGULARSERVICE                                                                                                    | BILLABLE<br>(INVOICED PRICE)                                     |
| BUDGET (TOTA<br>COS <sup>3</sup><br>e Ticket Type                                                           | L ACTUAL (TOTA<br>1) COS                          | AL BILLABLE (TOTAL<br>T) PRICE)<br>REGULARSERVICE                                                                                                    | BILLABLE<br>(INVOICED PRICE)                                     |
| BUDGET (TOTA<br>COS<br>e Ticket Type<br>red Technician<br>It Service Unit No                                | L ACTUAL (TOTA<br>) COS                           | LL BILLABLE (TOTAL<br>T) PRICE)<br>REGULARSERVICE<br>LABOR                                                                                                    | BILLABLE<br>(INVOICED PRICE)                                     |
| BUDGET (TOTA<br>COS<br>e Ticket Type<br>red Technician<br>It Service Unit No                                | L ACTUAL (TOTA<br>) COS                           | LL BILLABLE (TOTAL<br>T) PRICE)<br>REGULARSERVICE<br>LABOR                                                                                                    | BILLABLE<br>(INVOICED PRICE)                                     |
| BUDGET (TOTA<br>COS <sup>-</sup><br>e Ticket Type ······<br>ned Technician ·····<br>It Service Unit No. ··· | L ACTUAL (TOTA<br>) COS                           | LL BILLABLE (TOTAL<br>T) PRICE)<br>REGULARSERVICE<br>LABOR<br>SERVICE UNIT NO<br>SU00001                                                                                                    | BILLABLE<br>(INVOICED PRICE)                                     |
| BUDGET (TOTA<br>COS'<br>e Ticket Type<br>red Technician<br>It Service Unit No<br>END DATE                   | L ACTUAL (TOTA<br>) COS                           | LL BILLABLE (TOTAL<br>T) PRICE)<br>REGULARSERVICE<br>LABOR<br>LSERVICE UNIT NO<br>SU00001<br>SU000<br>SU000<br>SU000<br>SU000<br>SU000<br>SU000<br>SU000<br>SU000<br>SU000<br>SU000<br>SU000<br>SU000<br>SU000<br>SU00001 | BILLABLE<br>(INVOICED PRICE)<br>DESCRIPTION<br>Skid Steer Loader |
| BUDGET (TOTA<br>COS <sup>-</sup><br>e Ticket Type ······<br>ned Technician ·····<br>It Service Unit No. ··· | L ACTUAL (TOTA<br>) COS<br>BUDGET (TOTAL<br>COST) | LL BILLABLE (TOTAL<br>T) PRICE)<br>REGULARSERVICE<br>LABOR<br>SERVICE UNIT NO<br>SU00001<br>SU0001<br>SU000 Select record<br>+ New                                                                                        | BILLABLE<br>(INVOICED PRICE)<br>DESCRIPTION<br>Skid Steer Loader |

#### 3.4.2.3. How to Add a Service Template to a Quote

The listing of the Service Templates available is filtered to display only those templates, which have the same Maintenance Group as on the Service Unit.

When adding a Service Template from the Ticket main menu, Process, Add Service Template, then the Default Service Unit, Maintenance Group is used in the filtering of the available Service Templates.

When adding a Service Template from the Ticket Units/Lines tab via Manage - Add Service Template, the available templates is filtered by the Maintenance Group of the Service Unit on the selected line with a Task Type of Heading.

The following demonstrates the adding of a service template from the Ticket main menu.

| lick on the navigation menu item popup <b>Process</b> | Dynamics 365 Business Central               |
|-------------------------------------------------------|---------------------------------------------|
|                                                       | SERVICE TICKET QUOTE   WORK DATE: 4/15/2019 |
|                                                       | ST00002 · Service Quote #                   |
|                                                       | Process Report Actions Report Fewer options |
|                                                       | General                                     |
|                                                       | Customer No                                 |
|                                                       | Customer Name Adatum Corporation            |

3/17/2025

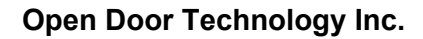

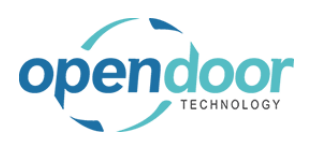

kyle@opendoorer p.com March 17, 2025 154/369

ODT Service Help

| Click on the navigation menu item <b>Add Service</b><br><b>Template</b>                |                        | ¢    | SERVICE TICK<br>STOOO<br>Process Re<br>Make Tic<br>Customer No.<br>Customer Nan<br>Description | ET QUOTE   WORK DATE: 4/15/2019<br>DO2 · Service<br>port Actions Report<br>ket % Add Service Template<br>Add Service Template | Quote #<br>Fewer options<br>Cancel Ticket<br>10000<br>Adatum Corporation<br>Service Quote #ST00 |
|----------------------------------------------------------------------------------------|------------------------|------|------------------------------------------------------------------------------------------------|----------------------------------------------------------------------------------------------------|-------------------------------------------------------------------------------------------------|
| Click on the link in cell <b>Template No.</b> with the value <b>SS-GENERAL SERVICE</b> | ST00002                | ۰S   | ervice                                                                                         | SERVICE TEMPLATES + New                                                                                                    | 1                                                                                               |
|                                                                                        | rocess Report          | Acti | ons Report                                                                                     | TEMPLATE NO.                                                                                                    | TEMPLATE TYPE                                                                                   |
|                                                                                        | ieneral                |      |                                                                                                | AIRFILTER-SS                                                                                                    | Service                                                                                         |
|                                                                                        | ustomer No.            |      |                                                                                                | SS-GENERAL SERVICE                                                                                                    | : Service                                                                                       |
|                                                                                        | ustomer Name           |      |                                                                                                | Select record "SS-GENE                                                                                                    | RAL SERVICE"                                                                                    |
|                                                                                        | escription · · · · · · |      |                                                                                                |                                                                                                    |                                                                                                 |
|                                                                                        | rder Date              |      |                                                                                                |                                                                                                    |                                                                                                 |

The lines will automatically be populated with the template lines, of the selected Service Template.

#### 3.4.2.4. How to Enter Manual Lines on a Service Ticket Quote

The following demonstrates the entry and configuration of a manually entered line in the Ticket Units/Lines tab for the same Service Unit as used when adding the Service Template.

| Click on the cell <b>D</b> | Description |
|----------------------------|-------------|
|----------------------------|-------------|

|   | 11 | SU00001 | Skid Steer Loader S450     | _   |
|---|----|---------|----------------------------|-----|
| I |    | SU00001 | Skid Steer General Service | _   |
|   |    | SU00001 | Labor - Lube               | 6/1 |
|   |    | SU00001 | Oil Change for Skid Steers | 6/1 |
|   |    | SU00001 | Air Filter for Skid Steers | 6/1 |
|   |    | SU00001 | Income - Shop Supplies     | 6/1 |
|   |    | SU00001 | Skid Steer General Service | _   |
|   |    |         |                            |     |
|   |    |         |                            |     |
|   |    |         |                            |     |

#### Enter the text Test Battery.

The ODT Service Unit No. field will automatically be populated with the same Service Unit No., when moving off and back to the line, as the Task Type is left as the default of Posting.

| SU00001 | Skid Steer Loader S450     | _   |
|---------|----------------------------|-----|
| SU00001 | Skid Steer General Service | _   |
| SU00001 | Labor - Lube               | 6/1 |
| SU00001 | Oil Change for Skid Steers | 6/1 |
| SU00001 | Air Filter for Skid Steers | 6/1 |
| SU00001 | Income - Shop Supplies     | 6/1 |
| SU00001 | Skid Steer General Service | _   |
|         | П                          |     |
|         |                            |     |

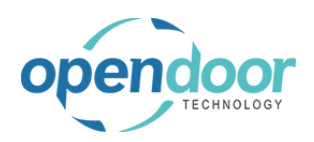

| Click on the pavigation many item papun Manage |       |              | Cus            | stomer no   |                 |                           |             | 10000               |                            |
|------------------------------------------------|-------|--------------|----------------|-------------|-----------------|---------------------------|-------------|---------------------|----------------------------|
| Click on the havigation mend item popup Manage |       |              | Cus            | stomer Na   | me · · · · ·    |                           |             | Adatum C            | orporation                 |
|                                                |       |              | Des            | scription · |                 |                           |             | Service Q           | uote #ST00002 - A          |
|                                                |       |              | Ore            | dor Data    |                 |                           |             | 4/8/2019            |                            |
|                                                |       |              | UIC            | Jer Date    |                 |                           |             | 4/0/2019            |                            |
|                                                |       |              |                |             |                 |                           |             |                     |                            |
|                                                |       |              | Tic            | ket Units   | /Lines          | Manage                    | Line        | Fewer opti          | ons                        |
|                                                |       |              |                | TASK TY     | 'PE             | ODT SER<br>UNIT NO.       | VICE        | SERIAL NO.          | DESCRIP                    |
|                                                |       |              |                | Headin      | g               | SU00001                   |             |                     | Skid Stee                  |
|                                                |       |              |                | Begin-T     | otal            | SU00001                   |             |                     | Skid Steer                 |
|                                                |       |              |                | Postin      | g               | SU00001                   |             |                     | Labor - Lu                 |
| Click on the navigation menu item View Service | TTC-  |              |                | Ľ           |                 | poration                  |             |                     |                            |
| Ticket Details                                 |       |              |                |             | Service Quo     | te #ST00002               | 2 - Adatun  | n Corporation       |                            |
|                                                |       |              |                |             | 4/8/2019        |                           |             |                     | Ē                          |
|                                                |       | Delete Line  | <u>3-</u><br>7 | Add Servio  | ce Template     | 🗟 View                    | / Service T | icket Details       | SEK                        |
|                                                | a     | 50000        | 01             |             |                 | Skid S                    | teer Loa    | View or edit servi  | ce ticket details for th   |
|                                                | otal  | SU0000       | )1             |             |                 | Skid S                    | teer Gener  | ral Service         |                            |
|                                                | ıg    | SU0000       | )1             |             |                 | Labor                     | - Lube      |                     |                            |
|                                                | ıg    | SU0000       | )1             |             |                 | Oil Ch                    | ange for S  | kid Steers          |                            |
|                                                | a     | SU0000       | )1             |             |                 | Air Filt                  | er for Skid | d Steers            |                            |
| Click on the navigation menu item <b>New</b>   | Dynan | nics 365 Bu  | ısines         | ss Central  | I               |                           |             |                     |                            |
|                                                |       |              |                |             |                 |                           |             |                     |                            |
|                                                |       | $\leftarrow$ | $\leftarrow$   | SERVI       | CE TICKET D     | ETAILS   WO               | ORK DATE:   | 4/15/2019           |                            |
|                                                |       |              |                | 0 5         | earch +         | New                       | Edit List   | 🗎 Delete            | 🕄 Item Availab             |
|                                                |       |              |                | /- 0        |                 | -                         | Edit Elst   | Delete              | C nem / Wando              |
|                                                |       |              |                | J           | DB NO. <b>T</b> | Create a ne<br>JOB<br>NO. | TASK        | SERVICE<br>UNIT NO. | SERVICE<br>TEMPLATE<br>NO. |
|                                                |       |              |                |             |                 |                           |             |                     |                            |
|                                                |       |              |                |             |                 |                           |             |                     |                            |
|                                                |       |              |                |             |                 |                           |             |                     |                            |

The Task No. Field is automatically populated on the line.

Note that the Line Type is automatically set to Time and Materials, when servicing external customer equipment.

Click on the cell **Type** with the value **Resource Item G/L Account Text** 

Select the applicable type to be used for the line.

In this example the line is for a technician to perform a task, therefore, Resource is used.

| t | 📋 Delete            | 🗊 Item Availab             | ility By Location | 🚺 Ope    | n in Excel | Navigate | Fewer opt |
|---|---------------------|----------------------------|-------------------|----------|------------|----------|-----------|
|   | SERVICE<br>UNIT NO. | SERVICE<br>TEMPLATE<br>NO. | LINE TYPE         | TYPE     | NO.        | DESCR    | IPTION    |
|   |                     |                            | Time and Ma       | Resource | _          |          |           |
|   |                     |                            |                   | Resour   |            |          |           |
|   |                     |                            |                   |          |            |          |           |
|   |                     |                            |                   |          |            |          |           |

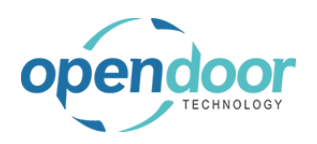

| Click on the cell <b>No.</b>                                                                                                    |                                                                                                    |                                                                                                    |
|----------------------------------------------------------------------------------------------------|----------------------------------------------------------------------------------------------------|----------------------------------------------------------------------------------------------------|
|                                                                                                    | 70                                                                                                    |                                                                                                    |
|                                                                                                    | Ttem Availability By Location                                                                                                    | Open in Excel Navigate Fewer options                                                                                                    |
|                                                                                                    | SERVICE<br>TEMPLATE<br>NO. LINE TYPE TYPE                                                                                                    | E NO. DESCRIPTION                                                                                                    |
|                                                                                                    | Time and Mat Reso                                                                                                    | purce V                                                                                                    |
|                                                                                                    | Reso<br>Item                                                                                                    |                                                                                                    |
|                                                                                                    | G/L A<br>Text                                                                                                    | Account                                                                                                    |
|                                                                                                    |                                                                                                    |                                                                                                    |
|                                                                                                    |                                                                                                    |                                                                                                    |
| Click on the link in cell No. with the value LABOR                                                                                                    | Titem Availability by Location                                                                                                    | en in Excel Navigate Fewer options                                                                                                    |
|                                                                                                    | SERVICE<br>TEMPLATE<br>NO. LINE TYPE TYPE                                                                                                    | NO. DESCRIPTION DE                                                                                                    |
|                                                                                                    | Time and Mat Resource                                                                                                    |                                                                                                    |
|                                                                                                    |                                                                                                    |                                                                                                    |
|                                                                                                    |                                                                                                    | NO. NAME                                                                                                    |
|                                                                                                    |                                                                                                    | LIN Select record "LABOR" Trin                                                                                                    |
|                                                                                                    |                                                                                                    | MARK Mark Hanson                                                                                                    |
|                                                                                                    |                                                                                                    | TIMOTHY Timothy Sneath                                                                                                    |
|                                                                                                    |                                                                                                    | + New                                                                                                    |
|                                                                                                    |                                                                                                    |                                                                                                    |
| Click on the cell <b>Description</b> with the value Labor -                                                                                                    |                                                                                                    |                                                                                                    |
| Click on the cell <b>Description</b> with the value <b>Labor -</b><br><b>Oil Change</b>                                                                                                    |                                                                                                    |                                                                                                    |
| Click on the cell <b>Description</b> with the value <b>Labor</b> - <b>Oil Change</b>                                                                                                    | ability By Location 🛛 🚺 Open in Excel                                                                                                    | Navigate Fewer options                                                                                                    |
| Click on the cell <b>Description</b> with the value <b>Labor</b> - <b>Oil Change</b><br>The description will default from Resource card selected and can be overridden to be indicative of the                                                                        | ability By Location 🛛 🚺 Open in Excel                                                                                                    | Navigate Fewer options                                                                                                    |
| Click on the cell <b>Description</b> with the value <b>Labor</b> - <b>Oil Change</b><br>The description will default from Resource card selected and can be overridden to be indicative of the task to be performed.                                                  | ability By Location III Open in Excel                                                                                                    | Navigate Fewer options DESCRIPTION DESCRIPTION DESCRIP |
| Click on the cell <b>Description</b> with the value <b>Labor</b> - <b>Oil Change</b><br>The description will default from Resource card selected and can be overridden to be indicative of the task to be performed.                                                  | ability By Location I Open in Excel<br>LINE TYPE TYPE NO.<br>Time and Mat Resource LABOR                                                                                                 | Navigate Fewer options DESCRIPTION Labor - Oil Change                                                                                                    |
| Click on the cell <b>Description</b> with the value <b>Labor</b> - <b>Oil Change</b><br>The description will default from Resource card selected and can be overridden to be indicative of the task to be performed.                                                  | ability By Location I Open in Excel<br>LINE TYPE TYPE NO.<br>Time and Mat Resource LABOR                                                                                                 | Navigate Fewer options<br>DESCRIPTION SE QUA<br>V Labor - Oil Change                                                                                                    |
| Click on the cell <b>Description</b> with the value <b>Labor</b> - <b>Oil Change</b><br>The description will default from Resource card selected and can be overridden to be indicative of the task to be performed.                                                  | ability By Location I Open in Excel<br>LINE TYPE TYPE NO.<br>Time and Mat Resource LABOR                                                                                                 | Navigate Fewer options DE DESCRIPTION Labor - Oil Change                                                                                                    |
| Click on the cell <b>Description</b> with the value <b>Labor</b> - <b>Oil Change</b><br>The description will default from Resource card selected and can be overridden to be indicative of the task to be performed.                                                  | ability By Location I Open in Excel<br>LINE TYPE TYPE NO.<br>Time and Mat Resource LABOR                                                                                                 | Navigate Fewer options<br>DESCRIPTION SE QUA<br>Labor - Oil Change                                                                                                    |
| Click on the cell <b>Description</b> with the value <b>Labor</b> - <b>Oil Change</b><br>The description will default from Resource card selected and can be overridden to be indicative of the task to be performed.                                                  | ability By Location I Open in Excel LINE TYPE TYPE NO. Time and Mat Resource LABOR                                                                                                    | Navigate Fewer options DE DESCRIPTION SE QUA Labor - Oil Change                                                                                                    |
| Click on the cell <b>Description</b> with the value <b>Labor</b> - <b>Oil Change</b> The description will default from Resource card selected and can be overridden to be indicative of the task to be performed. Enter the text <b>labor</b> - <b>Test Battery</b> . | ability By Location I Open in Excel<br>LINE TYPE TYPE NO.<br>Time and Mat Resource LABOR                                                                                                 | Navigate Fewer options<br>DESCRIPTION SE QUA<br>Labor - Oil Change                                                                                                    |
| Click on the cell <b>Description</b> with the value <b>Labor</b> - <b>Oil Change</b><br>The description will default from Resource card selected and can be overridden to be indicative of the task to be performed.                                                  | ability By Location I Open in Excel<br>LINE TYPE TYPE NO.<br>Time and Mat Resource LABOR                                                                                                 | Navigate Fewer options          DESCRIPTION       DE         V       Labor - Oil Change                                                                                                    |
| Click on the cell <b>Description</b> with the value <b>Labor</b> - <b>Oil Change</b> The description will default from Resource card selected and can be overridden to be indicative of the task to be performed. Enter the text <b>labor</b> - <b>Test Battery</b> . | ability By Location I Open in Excel<br>LINE TYPE TYPE NO.<br>Time and Mat Resource LABOR                                                                                                 | Navigate Fewer options          DESCRIPTION       DE         V       Labor - Oil Change         Image: Image Control of the second second                                                                                                 |
| Click on the cell <b>Description</b> with the value <b>Labor</b> - <b>Oil Change</b> The description will default from Resource card selected and can be overridden to be indicative of the task to be performed. Enter the text <b>labor</b> - <b>Test Battery</b> . | ability By Location I Open in Excel LINE TYPE TYPE NO. Time and Mat Resource LABOR ability By Location I Open in Excel LINE TYPE TYPE NO.                                                | Navigate       Fewer options         DESCRIPTION       DE         V       Labor - Oil Change         □       □         □       □         □       □         □       □         □       □         □       □         □       □         □       □         □       □         □       □         □       □         □       □         □       □         □       □         □       □         □       □         □       □         □       □         □       □         □       □         □       □         □       □         □       □         □       □         □       □         □       □         □       □                                                                                                    |
| Click on the cell <b>Description</b> with the value <b>Labor</b> - <b>Oil Change</b> The description will default from Resource card selected and can be overridden to be indicative of the task to be performed. Enter the text <b>labor</b> - <b>Test Battery</b> . | ability By Location I Open in Excel LINE TYPE TYPE NO. Time and Mat Resource LABOR LINE TYPE TYPE NO. Time and Mat Resource LABOR                                                        | Navigate       Fewer options         DESCRIPTION       DE         Labor - Oil Change       Image: Comparison of the second second seco                                                                                                    |
| Click on the cell <b>Description</b> with the value <b>Labor</b> - <b>Oil Change</b> The description will default from Resource card selected and can be overridden to be indicative of the task to be performed. Enter the text <b>labor</b> - <b>Test Battery</b> . | ability By Location I Open in Excel<br>LINE TYPE TYPE NO.<br>Time and Mat Resource LABOR<br>ability By Location I Open in Excel<br>LINE TYPE TYPE NO.<br>Time and Mat Resource LABOR     | Navigate Fewer options          DESCRIPTION       DE         Labor - Oil Change       Image: Comparison of the second second seco                                                                      |
| Click on the cell <b>Description</b> with the value <b>Labor</b> - Oil Change<br>The description will default from Resource card selected and can be overridden to be indicative of the task to be performed.<br>Enter the text <b>labor</b> - <b>Test Battery</b> .  | ability By Location I G Open in Excel<br>LINE TYPE TYPE NO.<br>Time and Mat Resource LABOR<br>ability By Location I G Open in Excel<br>LINE TYPE TYPE NO.<br>Time and Mat Resource LABOR | Navigate       Fewer options         DESCRIPTION       DE         Labor - Oil Change       Image: Comparison of the second second seco                                                                                                    |

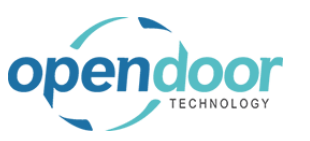

| Click on the cell Quantity                                                                                                    |                                                                                                    |                                                                                                    |                                                                                                    |                                                                                                    |                                                                                                |
|----------------------------------------------------------------------------------------------------|----------------------------------------------------------------------------------------------------|----------------------------------------------------------------------------------------------------|----------------------------------------------------------------------------------------------------|----------------------------------------------------------------------------------------------------|------------------------------------------------------------------------------------------------|
|                                                                                                    |                                                                                                    |                                                                                                    |                                                                                                    |                                                                                                    |                                                                                                |
|                                                                                                    | Navigate Fewer options                                                                                                    |                                                                                                    |                                                                                                    |                                                                                                    |                                                                                                |
|                                                                                                    | DESCRIPTION                                                                                                    | DE<br>SE                                                                                                    | QUANTITY                                                                                                   | UNIT OF<br>MEASURE<br>CODE                                                                                                    | UNIT COST                                                                                      |
|                                                                                                    | Labor - Test Battery                                                                                                    |                                                                                                    |                                                                                                    | HOUR                                                                                                    | 22.25                                                                                          |
|                                                                                                    |                                                                                                    |                                                                                                    |                                                                                                    |                                                                                                    |                                                                                                |
|                                                                                                    |                                                                                                    |                                                                                                    |                                                                                                    |                                                                                                    |                                                                                                |
|                                                                                                    |                                                                                                    |                                                                                                    |                                                                                                    |                                                                                                    |                                                                                                |
| Enter the text <b>.25</b> .                                                                                                    |                                                                                                    |                                                                                                    |                                                                                                    |                                                                                                    |                                                                                                |
| Enter the budgeted quantity for performing the task                                                                                           |                                                                                                    |                                                                                                    |                                                                                                    |                                                                                                    |                                                                                                |
| Litter the budgeted quantity for performing the task.                                                                                         | Navigate Fewer options                                                                                                    |                                                                                                    |                                                                                                    |                                                                                                    |                                                                                                |
|                                                                                                    | DESCRIPTION                                                                                                    | DE<br>SE                                                                                                    | QUANTITY                                                                                                   | UNIT OF<br>MEASURE<br>CODE                                                                                                    | UNIT COST                                                                                      |
|                                                                                                    | Labor - Test Battery                                                                                                    |                                                                                                    |                                                                                                    | HOUR                                                                                                    | 22.25                                                                                          |
|                                                                                                    |                                                                                                    |                                                                                                    |                                                                                                    |                                                                                                    |                                                                                                |
|                                                                                                    |                                                                                                    |                                                                                                    |                                                                                                    |                                                                                                    |                                                                                                |
|                                                                                                    |                                                                                                    |                                                                                                    |                                                                                                    |                                                                                                    |                                                                                                |
|                                                                                                    |                                                                                                    |                                                                                                    |                                                                                                    |                                                                                                    |                                                                                                |
| Click on the cell <b>Service Unit No</b> . with the value                                                                                     |                                                                                                    |                                                                                                    |                                                                                                    |                                                                                                    |                                                                                                |
| Click on the cell <b>Service Unit No.</b> with the value <b>SU00001</b>                                                                       | SERVICE TICKET DETAIL                                                                                                    | _S   WORK DATE:                                                                                                    | 4/15/2019                                                                                                  |                                                                                                    |                                                                                                |
| Click on the cell <b>Service Unit No.</b> with the value <b>SU00001</b><br>Note that the Service Unit No. is automatically                    | SERVICE TICKET DETAIL                                                                                                    | LS   WORK DATE:                                                                                                    | 4/15/2019                                                                                                  | ltem Availabi                                                                                                    | lity By Location                                                                               |
| Click on the cell <b>Service Unit No</b> . with the value <b>SU00001</b><br>Note that the Service Unit No. is automatically populated.        | SERVICE TICKET DETAIL                                                                                                    | LS   WORK DATE:                                                                                                    | 4/15/2019                                                                                                  | Bitem Availabi<br>SERVICE<br>TEMPLATE<br>NO                                                                                                    | lity By Location                                                                               |
| Click on the cell <b>Service Unit No.</b> with the value <b>SU00001</b><br>Note that the Service Unit No. is automatically populated.         | SERVICE TICKET DETAIL                                                                                                    | S I WORK DATE:<br>Edit List<br>JOB TASK<br>N. T<br>0080000                                                                                                    | 4/15/2019<br>Delete<br>SERVICE<br>UNIT NO.<br>SU00001                                                      | Eltem Availabi<br>SERVICE<br>TEMPLATE<br>NO.                                                                                                    | iity By Location                                                                               |
| Click on the cell <b>Service Unit No</b> . with the value <b>SU00001</b><br>Note that the Service Unit No. is automatically populated.        | SERVICE TICKET DETAIL                                                                                                    | LS I WORK DATE:<br>Edit List<br>JOB TASK<br>NO. ♥<br>0080000                                                                                                    | 4/15/2019<br>Delete<br>SERVICE<br>UNIT NO.<br>SU00001                                                      | ltem Availabi<br>SERVICE<br>TEMPLATE<br>NO.                                                                                                    | lity By Location                                                                               |
| Click on the cell <b>Service Unit No</b> . with the value <b>SU00001</b><br>Note that the Service Unit No. is automatically populated.        | ← SERVICE TICKET DETAIL                                                                                                    | LS   WORK DATE:<br>Edit List<br>JOB TASK<br>NO. T<br>0080000                                                                                                    | 4/15/2019  Delete  SERVICE UNIT NO. SU00001                                                                | ltem Availabi<br>SERVICE<br>TEMPLATE<br>NO.                                                                                                    | lity By Location                                                                               |
| Click on the cell <b>Service Unit No.</b> with the value <b>SU00001</b><br>Note that the Service Unit No. is automatically populated.         | ← SERVICE TICKET DETAIL                                                                                                    | LS   WORK DATE:<br>Edit List<br>JOB TASK<br>NO. T<br>0080000                                                                                                    | 4/15/2019                                                                                                  | ltem Availabi<br>SERVICE<br>TEMPLATE<br>NO.                                                                                                    | lity By Location I<br>LINE TYPE TYF<br>Time and Mat Res                                        |
| Click on the cell <b>Service Unit No</b> . with the value <b>SU00001</b><br>Note that the Service Unit No. is automatically populated.        | SERVICE TICKET DETAIL                                                                                                    | LS I WORK DATE:<br>Edit List<br>JOB TASK<br>NO. T<br>0080000                                                                                                    | 4/15/2019<br>Delete<br>SERVICE<br>UNIT NO.<br>SU00001                                                      | ltem Availabi<br>SERVICE<br>TEMPLATE<br>NO.                                                                                                    | lity By Location                                                                               |
| Click on the cell <b>Service Unit No</b> . with the value <b>SU00001</b><br>Note that the Service Unit No. is automatically populated.        | SERVICE TICKET DETAIL<br>Search + New<br>JOB NO.<br>ST00002 :<br>Dynamics 365 Business Cer                                                                                                    | LS I WORK DATE:<br>Edit List<br>JOB TASK<br>NO. T<br>0080000<br>I<br>I<br>I<br>I<br>I<br>I<br>I<br>I<br>I<br>I<br>I<br>I<br>I                                                                                                    | 4/15/2019                                                                                                  | Pltem Availabi<br>SERVICE<br>TEMPLATE<br>NO.                                                                                                    | lity By Location                                                                               |
| Click on the cell Service Unit No. with the value SU00001 Note that the Service Unit No. is automatically populated. Click on the back button | ←       SERVICE TICKET DETAIL         ✓       Search + New         JOB NO. ▼         ST00002       :         Oynamics 365 Business Cert         ←       €         State       State                                                                                                    | LS   WORK DATE:                                                                                                    | 4/15/2019<br>Delete C<br>SERVICE<br>UNIT NO.<br>SU00001                                                    | Item Availabi                                                                                                    | lity By Location                                                                               |
| Click on the cell Service Unit No. with the value SU00001 Note that the Service Unit No. is automatically populated. Click on the back button | ←       SERVICE TICKET DETAIL         Ø       Search         JOB NO.       ▼         ST00002       :         ST00002       :         Back       Back                                                                                                    | LS I WORK DATE:<br>DOB TASK<br>NO. T<br>0080000<br>I<br>I<br>I<br>I<br>I<br>I<br>I<br>I<br>I<br>I<br>I<br>I<br>I                                                                                                    | 4/15/2019<br>Delete E<br>SERVICE<br>UNIT NO.<br>SU00001<br>ETAILS   WORK D/<br>New Edit L                  | Vitem Availabi<br>SERVICE<br>TEMPLATE<br>NO.<br>ATE: 4/15/2019<br>ist i Delet                                                                                                    | Iity By Location                                                                               |
| Click on the cell Service Unit No. with the value SU00001 Note that the Service Unit No. is automatically populated. Click on the back button | SERVICE TICKET DETAIL<br>Search + New<br>JOB NO. T<br>ST00002 :<br>Dynamics 365 Business Cer                                                                                                    | LS I WORK DATE:<br>DOB TASK<br>NO. T<br>0080000<br>00800000<br>00800000<br>00800000<br>00800000<br>00800000<br>00800000000                                                                            | 4/15/2019<br>Delete (E<br>SERVICE<br>UNIT NO.<br>SU00001<br>ETAILS   WORK D/<br>New (E) Edit L<br>JOB TASK | P Item Availabi SERVICE TEMPLATE NO. ATE: 4/15/2019 ist ERVICE SERVICE                                                                                                    | lity By Location                                                                               |
| Click on the cell Service Unit No. with the value SU00001 Note that the Service Unit No. is automatically populated. Click on the back button | SERVICE TICKET DETAIL       Search       JOB NO.       ST00002       ST00002                                                                                                    | LS I WORK DATE:<br>DOB TASK<br>NO. T<br>O0080000<br>DOB<br>DOB<br>DOB<br>DOB<br>DOB<br>DOB<br>DOB<br>DOB                                                                                                    | 4/15/2019                                                                                                  | Item Availabi SERVICE TEMPLATE NO. ATE: 4/15/2019 ist EDelet SERVICE UNIT NO SU00001                                                                                                    | Iity By Location<br>LINE TYPE TYF<br>Time and Mat Res<br>Time and Mat Res<br>E EFMPLATE<br>NO. |
| Click on the cell Service Unit No. with the value SU00001<br>Note that the Service Unit No. is automatically populated.                       | SERVICE TICKET DETAIL<br>Search + New<br>JOB NO.<br>ST00002 :<br>Dynamics 365 Business Cer<br>Example Search - Search - | LS I WORK DATE:<br>DOB TASK<br>NO. T<br>OO80000<br>OO800000<br>OO800000<br>OO800000<br>OO800000<br>OO800000<br>OO800000<br>OO800000<br>OO800000<br>OO800000<br>OO800000<br>OO800000<br>OO800000<br>OO80000000000 | 4/15/2019                                                                                                  | Vitem Availabi<br>SERVICE<br>TEMPLATE<br>NO.<br>ATE: 4/15/2019<br>ist Delet<br>SERVICE<br>UNIT NO<br>SU00001                                                                                                    | Iity By Location                                                                               |
| Click on the cell Service Unit No. with the value SU00001<br>Note that the Service Unit No. is automatically populated.                       | SERVICE TICKET DETAIL<br>Search + New<br>JOB NO. T<br>ST00002 :<br>Dynamics 365 Business Cer<br>Certification State<br>Back                                                                                                    | LS I WORK DATE:<br>DOB TASK<br>NO. T<br>OO80000<br>I<br>I<br>I<br>I<br>I<br>I<br>I<br>I<br>I<br>I<br>I<br>I<br>I                                                                                                    | 4/15/2019                                                                                                  | P Item Availabi SERVICE TEMPLATE NO. ATE: 4/15/2019 ist Delet SERVICE SERVICE | Iity By Location                                                                               |

The following demonstrates the manual entry of lines for a different Service Unit on the Ticket Units/Lines tab and the configuration of the Service Ticket Detail lines.

| andoor                                 | Open Door Te         | chnology In    | С.               | kyl           | e@opendoorer              |
|----------------------------------------|----------------------|----------------|------------------|---------------|---------------------------|
|                                        |                      | vice Help      |                  | Ν             | /larch 17, 2025           |
|                                        | ODT Serv             | лсе пер        |                  |               | 130/309                   |
| Click on the cell <b>Task Type</b>     |                      |                | Begin-Tot        | al SU00001    | Ski                       |
|                                        |                      |                | Posting          | SU00001       | Lab                       |
|                                        |                      |                | Posting          | SU00001       | Oil                       |
|                                        |                      |                | Posting          | SU00001       | Air                       |
|                                        |                      |                | Posting          | SU00001       | Inc                       |
|                                        |                      |                | End-lotal        | SU00001       | Ski                       |
|                                        |                      |                | Posting          | 300001        |                           |
|                                        |                      |                | Ticket Detai     | ls            |                           |
|                                        |                      |                | Ticket Details   |               |                           |
| Click on the item Heading in           | the list             |                | Posting          | SU00001       | Lab                       |
| - ···································· |                      |                | Posting          | SU00001       | Oil (                     |
|                                        |                      |                | Posting          | SU00001       | Air f                     |
|                                        |                      |                | Posting          | SU00001       | Inco                      |
|                                        |                      |                | End-lotal        | SU00001       | Skid                      |
|                                        |                      |                | Posting          | 500001        | lest                      |
|                                        |                      |                | Posting          |               |                           |
|                                        |                      |                | Heading<br>Total |               |                           |
|                                        |                      |                | Begin He         | ading         |                           |
| Click on the cell ODT Sorvice          |                      |                | Begin-Total      | IOR TASK      | SERVICE SERVICE           |
| Click of the cell ODT Service          | ; Unit NO.           |                | Posting          | SU00001       | Labor - Lui               |
|                                        |                      |                | Posting          | SU00001       | Oil Change                |
|                                        |                      |                | Posting          | SU00001       | Air Filter fo             |
|                                        |                      |                | Posting          | SU00001       | Income - S                |
|                                        |                      |                | End-Total        | SU00001       | Skid Steer                |
|                                        |                      |                | Posting          | SU00001       | Test Batter               |
|                                        |                      |                | Heading          |               |                           |
|                                        |                      |                | licket Details   |               |                           |
|                                        |                      | 1              | icket Details    |               |                           |
| Click on the lookup button in          | the cell ODT Service | Begin-Tot      | tal SU00001      |               | Skid Steer General Servic |
| Unit No.                               |                      | Posting        | SU00001          |               | Labor - Lube              |
|                                        |                      | Posting        | SU00001          |               | Air Filter for Skid Steer |
|                                        |                      | Posting        | SU00001          |               | Income - Shop Supplies    |
|                                        |                      | End-Total      | SU00001          |               | Skid Steer General Servic |
|                                        |                      | Posting        | SU00001          |               | Test Battery              |
|                                        |                      | Heading        | :                |               |                           |
|                                        |                      |                |                  | Look up value |                           |
|                                        |                      | Ticket Deta    | ils              |               |                           |
|                                        |                      | Ticket Details | 1                |               |                           |

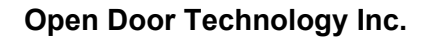

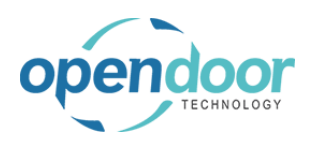

#### kyle@opendoorer p.com March 17, 2025 159/369

**ODT Service Help** 

| Click on the link in cell <b>Service Unit No.</b> with the value <b>SU00004</b> | SERVICE TICKET QUOTE   WORK DATE: 4/15/20<br>STOODOO2 · Service<br>Process Report Actions Report<br>General<br>Customer No.<br>Customer Name<br>Description<br>Order Date | Search + New Manage Open in Existence     SERVICE UNITS + New     SERVICE     UNIT NO. DESCRIPTION     SU00001 : Skid Steer Loader S450     SU00004 : Skid Steer Loader S70     Select record "SU00004"                                                                                 |
|---------------------------------------------------------------------------------|----------------------------------------------------------------------------------------------------|----------------------------------------------------------------------------------------------------|
| Click on the cell <b>Description</b>                                            | SU00001<br>SU00001<br>SU00001<br>SU00001<br>SU00001<br>SU00001<br>SU00001<br>SU00001<br>SU00004                                                                           | Labor - Lube       6/1         Oil Change for Skid Steers       6/1         Air Filter for Skid Steers       6/1         Income - Shop Supplies       6/1         Skid Steer General Service                                                                                            |
| Enter the text Check Fluid Levels.                                              | SER                                                                                                    | VICE          Labor - Lube       6/1         Oil Change for Skid Steers       6/1         Air Filter for Skid Steers       6/1         Income - Shop Supplies       6/1         Skid Steer General Service       _         Test Battery       6/1         Skid Steer Loader S70       _ |

The ODT Service Unit No. field will automatically be populated with the same Service Unit No., when moving off and back to the line, as the Task Type is left as the default of Posting.

Press the Arrow down key.

|   |         | Check Fluid Levels         |     |
|---|---------|----------------------------|-----|
| 1 | SU00004 | Skid Steer Loader S70      | _   |
|   | SU00001 | Test Battery               | 6/1 |
|   | SU00001 | Skid Steer General Service | _   |
|   | SU00001 | Income - Shop Supplies     | 6/1 |
|   | SU00001 | Air Filter for Skid Steers | 6/  |
|   | SU00001 | Oil Change for Skid Steers | 6/  |
|   | 5000001 | Labor - Lube               | 6/1 |

3/17/2025

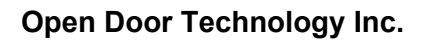

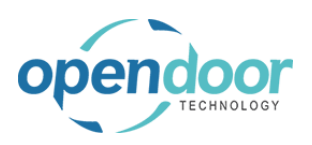

| Press the <b>Arrow up</b> key.                 |                                             | SU00001        |                           | Oil Change for          | Skid Steers              |                 | 6/1           |
|------------------------------------------------|---------------------------------------------|----------------|---------------------------|-------------------------|--------------------------|-----------------|---------------|
|                                                |                                             | SU00001        |                           | Air Filter for Sk       | id Steers                |                 | 6/1           |
|                                                |                                             | SU00001        |                           | Income - Shop           | Supplies                 |                 | 6/1           |
|                                                |                                             | SU00001        |                           | Skid Steer Gen          | eral Service             |                 | -             |
|                                                |                                             | SU00001        |                           | Test Battery            |                          |                 | 6/1           |
|                                                | 1                                           | SU00004        |                           | Skid Steer Loa          | ader S70                 |                 | -             |
|                                                |                                             |                |                           | Check Fluid Le          | vels                     |                 | -             |
|                                                | ls                                          |                |                           |                         |                          |                 |               |
|                                                |                                             |                | SER                       | VICE                    |                          |                 |               |
| Click on the nevigation monulitam perup Manage |                                             |                | Customer No.              |                         | 10000                    |                 |               |
| Click on the navigation menu item popup Manage |                                             |                | Customer Name             |                         | Adatum Co                | orporation      |               |
|                                                |                                             |                | Description · · · · · ·   |                         | Service Qu               | ote #ST000      | 02 - A        |
|                                                |                                             |                | Order Date                |                         | 4/8/2019                 |                 |               |
|                                                |                                             |                | Ticket Units/Lines        | Manage                  | Line Fewer optic         | ins             |               |
|                                                |                                             |                | TASK TYPE<br>Begin- lotal | ODT SERVICE<br>UNIT NO. | SERIAL NO.               | DES<br>Skid S   | CRIP          |
|                                                |                                             |                | Posting                   | SU00001                 |                          | Labor           | r - Lui       |
|                                                |                                             |                | Posting                   | SU00001                 |                          | Oil Ch          | hange         |
|                                                |                                             |                | Postina                   | SUI00001                |                          | Δir Fil         | lter fr       |
| lick on the navigation menu item View Service  | me                                          |                | Adatami                   | orporation              |                          |                 |               |
| licket Details                                 | Service Quote #ST00002 - Adatum Corporation |                |                           |                         |                          |                 |               |
|                                                | 4/8/2019                                    |                |                           |                         |                          |                 |               |
|                                                | s/Line                                      | s Manao        | ue Line Feweropti         | ons                     |                          |                 |               |
|                                                | ie i                                        | × Delete Line  | # Add Service Templa      | ite 🖸 View Ser          | vice Ticket Details      |                 |               |
|                                                | 1 ME                                        | SU00001        | J. SERIAL NU.             | Skid Steer G            | iene View or edit servic | e ticket detail | <<br>Is for † |
|                                                | a                                           | SU00001        |                           | Labor - Lub             | e                        |                 |               |
|                                                | a                                           | SU00001        |                           | Oil Change              | for Skid Steers          |                 |               |
|                                                | a                                           | SU00001        |                           | Air Filter for          | Skid Steers              |                 |               |
|                                                | -<br>Ig                                     | SU00001        |                           | Income - Sh             | op Supplies              |                 |               |
|                                                |                                             |                |                           |                         |                          |                 |               |
| Click on the navigation menu item <b>New</b>   | Dyn                                         | aamics 365 Bus | siness Central            | r details   work i      | DATE: 4/15/2019          |                 |               |

As the line is to be for a technician, a default type of Resource will be used.

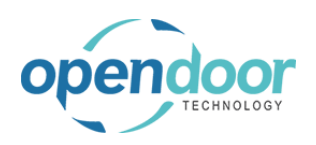

|                                                                                                    | New Availability Pullocation 🕮 Open in Fund                                                                                                    |
|----------------------------------------------------------------------------------------------------|----------------------------------------------------------------------------------------------------|
|                                                                                                    |                                                                                                    |
|                                                                                                    | TEMPLATE<br>NO. LINE TYPE NO. DESCRIPTION                                                                                                    |
|                                                                                                    | Time and Mat Resource                                                                                                    |
|                                                                                                    | ltem<br>G/L Account                                                                                                    |
|                                                                                                    | Text                                                                                                    |
|                                                                                                    |                                                                                                    |
|                                                                                                    | Item Availability by Location 🙀 Open in Excel Navigate Fewer options                                                                                                    |
| Click on the link in cell <b>No.</b> with the value <b>LABOR</b>                                                                                     | SERVICE                                                                                                    |
|                                                                                                    | TEMPLATE DE<br>NO. LINE TYPE NO. DESCRIPTION SE                                                                                                    |
|                                                                                                    | Time and Mat Resource                                                                                                    |
|                                                                                                    | NO. NAME                                                                                                    |
|                                                                                                    | LABOR Labor - Oil Change                                                                                                    |
|                                                                                                    | MARK Mark Hanson                                                                                                    |
|                                                                                                    | MARY Mary A. Dempsey                                                                                                    |
|                                                                                                    | TIMOTHY Timothy Sneath<br>+ New                                                                                                    |
|                                                                                                    |                                                                                                    |
| Click on the cell <b>Description</b> with the value <b>Labor -</b><br><b>Oil Change</b>                                                              | ilability By Location 🛛 🎝 Open in Excel Navigate Fewer options                                                                                                    |
| Click on the cell <b>Description</b> with the value <b>Labor -</b><br><b>Oil Change</b>                                                              | Iability By Location III Open in Excel Navigate Fewer options                                                                                                    |
| Click on the cell <b>Description</b> with the value <b>Labor -</b><br><b>Oil Change</b>                                                              | ilability By Location III Open in Excel Navigate Fewer options E LINE TYPE TYPE NO. DESCRIPTION SE QUA Time and Mat Resource LABOR Labor - Oil Change                                                                                                    |
| Click on the cell <b>Description</b> with the value <b>Labor -</b><br><b>Oil Change</b>                                                              | Iability By Location I Open in Excel Navigate Fewer options E LINE TYPE TYPE NO. DESCRIPTION SE QUA Time and Mat Resource LABOR V Labor - Oil Change                                                                                                    |
| Click on the cell <b>Description</b> with the value <b>Labor -</b><br><b>Oil Change</b>                                                              | ilability By Location I Den in Excel Navigate Fewer options E LINE TYPE TYPE NO. DESCRIPTION SE QUA Time and Mat Resource LABOR Labor - Oil Change                                                                                                    |
| Click on the cell <b>Description</b> with the value <b>Labor -</b><br><b>Oil Change</b>                                                              | Iability By Location I Open in Excel Navigate Fewer options E LINE TYPE TYPE NO. DESCRIPTION SE QUA Time and Mat Resource LABOR Labor - Oil Change                                                                                                    |
| Click on the cell <b>Description</b> with the value <b>Labor -</b><br><b>Oil Change</b><br>Enter the text <b>Labor - Check Fluid Levels</b> .        | ilability By Location I Open in Excel Navigate Fewer options E LINE TYPE TYPE NO. DESCRIPTION SE QUA Time and Mat Resource LABOR Labor - Oil Change                                                                                                    |
| Click on the cell <b>Description</b> with the value <b>Labor</b> -<br><b>Oil Change</b><br>Enter the text <b>Labor</b> - <b>Check Fluid Levels</b> . | Iability By Location I Open in Excel Navigate Fewer options E LINE TYPE TYPE NO. DESCRIPTION SE QUA Time and Mat Resource LABOR Labor - Oil Change                                                                                                    |
| Click on the cell <b>Description</b> with the value <b>Labor -</b><br><b>Oil Change</b><br>Enter the text <b>Labor - Check Fluid Levels</b> .        | Iability By Location I Open in Excel Navigate Fewer options          E       LINE TYPE       TYPE       NO.       DESCRIPTION       DE       QUA         Time and Mat Resource       LABOR       Labor - Oil Change       Image: Comparison of the second second secon                                                                                             |
| Click on the cell <b>Description</b> with the value <b>Labor</b> -<br><b>Oil Change</b><br>Enter the text <b>Labor</b> - <b>Check Fluid Levels</b> . | Iability By Location     Iability By Location     Iability By Location     Description       E     LINE TYPE     TYPE     NO.     DESCRIPTION     DE       Time and Mat Resource     LABOR     Labor - Oil Change     Iability By Location     Iability By Location     Iability By Location       Iability By Location     Iability By Location     Iability By Location     Iability By Location     Iability By Location                                                                                                    |
| Click on the cell <b>Description</b> with the value <b>Labor</b> -<br><b>Oil Change</b><br>Enter the text <b>Labor</b> - <b>Check Fluid Levels</b> . | Iability By Location       Iability By Location       Iability By Location       Iability By Location       DE       DE       Iability By Location       Iability By Location <td< th=""></td<>                                                                                                    |
| Click on the cell <b>Description</b> with the value <b>Labor</b> -<br><b>Oil Change</b><br>Enter the text <b>Labor</b> - <b>Check Fluid Levels</b> . | Iability By Location       Iability By Location       Iability By Location       Den in Excel       Navigate       Fewer options         E       LINE TYPE       Time and Mat Resource       LABOR       Labor - Oil Change       Iability By Location       Iability By Location       Iability By Locat                                                                                                    |
| Click on the cell <b>Description</b> with the value <b>Labor</b> -<br><b>Oil Change</b><br>Enter the text <b>Labor</b> - <b>Check Fluid Levels</b> . | Iability By Location       Image Provided Provided Pr |
| Click on the cell <b>Description</b> with the value <b>Labor</b> -<br><b>Oil Change</b><br>Enter the text <b>Labor</b> - <b>Check Fluid Levels</b> . | Iability By Location       Image Provided Provided Pr |

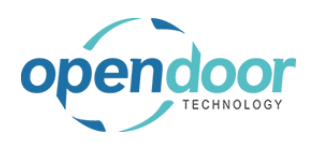

| Click on the cell Quantity                                   |                       |                       |                          |                         |                            |
|--------------------------------------------------------------|-----------------------|-----------------------|--------------------------|-------------------------|----------------------------|
|                                                              | Navigate Fewer optic  | ons                   |                          |                         |                            |
|                                                              | DESCRIPTION           | DE<br>SE              | UN<br>ME<br>QUANTITY CO  | NIT OF<br>EASURE<br>DDE | UNIT COST                  |
|                                                              | Labor - Check Fluid L | evels 🔲               | нс                       | DUR                     | 22.25                      |
|                                                              |                       |                       |                          |                         |                            |
|                                                              |                       |                       |                          |                         |                            |
|                                                              |                       |                       |                          |                         |                            |
|                                                              |                       |                       |                          |                         |                            |
| Enter the text <b>.25</b> .                                  |                       |                       |                          |                         |                            |
| Enter the quantity of time it will take to perform the task. | Navigate Fewer optic  | ons                   |                          |                         |                            |
|                                                              |                       | DE                    | UN                       | NIT OF<br>EASURE        |                            |
|                                                              | DESCRIPTION           | SE                    | QUANTITY CO              | DDE                     | UNIT COST                  |
|                                                              | Labor - Check Huid L  | evels                 | I HC                     | JUR                     | 22.25                      |
|                                                              |                       |                       |                          |                         |                            |
|                                                              |                       |                       |                          |                         |                            |
|                                                              |                       |                       |                          |                         |                            |
|                                                              |                       |                       |                          |                         |                            |
| Click on the back button                                     | Dynamics 365 Business | Central               |                          |                         |                            |
|                                                              | € €                   | SERVICE TICKET DETAIL | S   WORK DATE:           | 4/15/2019               |                            |
|                                                              | 1000                  |                       | 🐯 Edit List              | 📋 Delete                | 🕄 Item Availat             |
|                                                              |                       | JOB NO. 🔻             | JOB TASK<br>NO. <b>T</b> | SERVICE<br>UNIT NO.     | SERVICE<br>TEMPLATE<br>NO. |
|                                                              |                       | ST00002               | 0100000                  | SU00004                 |                            |
|                                                              |                       |                       |                          |                         |                            |
|                                                              |                       |                       |                          |                         |                            |

### 3.4.2.5. How to Print the Service Ticket

Click on the navigation menu item popup Report

| Dynamics 365 Busines | s Central                                     |
|----------------------|-----------------------------------------------|
| ÷                    | SERVICE TICKET   WORK DATE: 4/8/2019          |
|                      | ST00003 · Service Ticket #                    |
|                      | Process Report Actions Navigate Fewer options |
|                      | General                                       |
|                      | Customer No                                   |
|                      | Customer Name Adatum Corporation              |
|                      |                                               |

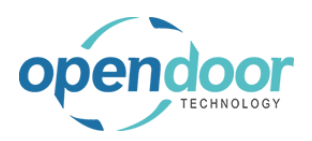

| Click on the navigation menu item <b>Print</b>          |                                                                                                    |
|---------------------------------------------------------|----------------------------------------------------------------------------------------------------|
|                                                         | SERVICE TICKET   WORK DATE: 4/8/2019                                                                                                    |
|                                                         | ST00003 · Service Ticket #                                                                                                    |
|                                                         | Process Report Actions Navigate Fewer options                                                                                                    |
|                                                         | Print                                                                                                    |
|                                                         | Prepare to print the document. A report request window for the document<br>Customer No                                                                                                    |
|                                                         | Customer Name Adatum Corporation                                                                                                    |
|                                                         | Description Service Ticket #ST00                                                                                                    |
| Click on Send to Print Preview Cancel                   |                                                                                                    |
|                                                         | ERIAL NO. DESC Job Planning Line                                                                                                    |
| The standard Microsoft Dynamics 365 Business            | Skid Sti Show results:                                                                                                    |
| Central, printing options are available to select from. | Oil Cha                                                                                                    |
|                                                         | Air Filte                                                                                                    |
|                                                         | Skid S                                                                                                    |
|                                                         | Test B Send to Print Previ                                                                                                    |
|                                                         | Skid St                                                                                                    |
|                                                         |                                                                                                    |
|                                                         |                                                                                                    |
| document.                                               | Service Ticket Page 1<br>June 10, 2019<br>Assigned Technician: LABOR<br>Service Ticket #5100003 - Adatum Corporation                                                                                                    |
| document.                                               | Service Ticket       Service Ticket #ST00003 - Adatum Corporation         Assigned Technician: LABOR         Service Date: 4/15/2019                                                                                                    |
| document.                                               | Service Ticket       June 10.2019         Service Ticket #ST00003 - Adatum Corporation       Assigned Technician: LABOR         Assigned Technician: LABOR       Service Date: 4/15/2019         Adatum Corporation       CRONUS SERVICE, Inc.         Robert Townes       7122 South Activation Street         10, 031772       Hatnat, 31772         10, 631772       Hatnat, 31772                                                                                                    |
| document.                                               | Page 1         Service Ticket #ST00003 - Adatum Corporation         Assigned Technician: LABOR         Service Ticket #ST00003 - Adatum Corporation         Assigned Technician: LABOR         Service Date: 4/15/2019         Adatum Corporation       CRONUS SERVICE, Inc.<br>7122 South Asinot Steel:<br>122 Market Square<br>(a A 31772<br>USA         Description       Task Type       No.       Quantity       Unit Price       Total Price                                                                                                    |
| document.                                               | Adatum Corporation       Adatum Corporation         Assigned Technician: LABOR         Service Date: 4/15/2019             Adatum Corporation         Robert Townes         132 South Ashford Street         132 Market Souare         203         Description         Tak Type       No.         Quantity       Unit Price         Total Price         Store General Service                                                                                                    |
| document.                                               | Page 1         Service Ticket #ST00003 - Adatum Corporation         Assigned Technician: LABOR         Assigned Technician: LABOR         Service Date: 4/15/2019         Adatum Corporation       CRONUS SERVICE, Inc.         Robert Townes       7122 South Adrinos Street:         Name 10. 2019         Adatum Corporation       CRONUS SERVICE, Inc.         Robert Townes       7122 South Adrinos Street:         Name 10. 2019       Westminner         Iso       Westminner         Iso       Street Exercise 1         Sub0001-Skid Steer Leader 5450       Skid Steer Leader 5450         Skid Steer Content Service       Labor - Laber         Labor - Laber       LABOR       0.5       75.00       37.50                                                                                                    |
| document.                                               | Page 1         Service Ticket #S100003 - Adatum Corporation         Assigned Technician: LABOR         Assigned Technician: LABOR         Service Date: 4/15/2019         Adatum Corporation       CRONUS SERVICE, Inc.         Robert Townes       T122 South Addroid Street         102 Market Square       Westminder         103 Market Square       Westminder         104 Market Square       Westminder         105 Market Stader 1458       Hand 19772         USA       Task Type       No.       Quantity       Unit Price       Total Price         Market Square       Westminder       Atanta, 31772       Atanta, 31772       Total Price       Total Price         Market Stader 1548       Ker Connol Service       Labor: Labor       Other 0.05       Total Price       Total Price         Labor: Lube       Resource       Labor: 27.00       Other 0.05       Total       Total Price         Market Square       Labor: 27.00       Other 0.05       Total       Total Price                                                                                                    |
| document.                                               | Adatum Corporation     CRONUS SERVICE, Inc.       Robert Townes     2019       Adatum Corporation     2019       Addum Corporation     2019       Addum Corporation     CRONUS SERVICE, Inc.       Robert Townes     2012       122 South Asthord Street     2019       123 Market Square     Westminder       123 Market Square     Westminder       123 Market Square     Westminder       123 Market Square     Westminder       123 Market Square     Westminder       125 Market Square     Westminder       125 Market Square     Westminder       125 Market Square     Westminder       125 Market Square     Westminder       125 Market Square     Westminder       125 Market Square     Westminder       125 Market Square     Westminder       125 Market Square     Westminder       125 Market Square     101       126 Market Stater     101       127 Market Square     101       128 Market Square     101       129 Market Square     101       120001-Skid Skert Leader SdS     101       120001-Skid Skert Leader SdS     101       120001-Skid Skert     101       12001     101       12002     101       12003                                                                                                    |
| document.                                               | Adatum Corporation     CRONUS SERVICE, Inc.       Robert Towner     Adatum Corporation       Robert Towner     CRONUS SERVICE, Inc.       National Strate     Adatum Corporation       Robert Towner     CRONUS SERVICE, Inc.       National Strate     CRONUS SERVICE, Inc.       National Strate     CRONUS SERVICE, Inc.       National Strate     CRONUS SERVICE, Inc.       National Strate     Creation Anthone Strete       National Strate     Creation Anthone Strete       National Strate     Creation Anthone Strete       National Strate     Creation Anthone Strete       National Strate     Creation Anthone Strete       National Strate     Creater Strate       Vertrinue     Creater Strate       State Consent Strate     Creater Strate       State Consent Strate     Creater Strate       State Consent Strate     Creater Strate       State Consent Strate     Creater Strate       State Consent Strate     Creater Strate       State Consent Strate     Creater Strate       State Consent Strate     Creater Strate       State Consent Strate     Creater Strate       Strate Strate     Creater Strate       Strate Strate     Creater Strate       Strate Strate     Creater Strate       Strate Strate     Creater Strate </th                                                                                                    |
| document.                                               | Page 1         Active Ticket #ST00003 - Adstum Corporation         Assigned Technician: LABDR         Assigned Technician: LABDR         Brevice Ticket #ST00003 - Adstum Corporation         Assigned Technician: LABDR         Brevice Ticket #ST00003 - Adstum Corporation         Assigned Technician: LABDR         Brevice Tournes         Robert Tournes         102 Market Source         103 Market Source         104 Market Source         103 Market Source         103 Market Source         103 Market Source         103 Market Source         103 Market Source         103 Market Source         103 Market Source         103 Market Source         104 Fee Camber         Market Source         103 Market Source         103 Fee Camber         104 Fee Camber         104 Fee Camber         105 Fee Camber         106 Fee Camber         101 Finter         101 Finter         101 Finter       101 Finter         101 Finter       1001 finter         101 Finter       1001 finter         101 Finter       1001 finter         101 Finter       1001 finter                                                                                                    |
| document.                                               | Age 1         Active Ticket #S100003 - Adatum Corporation         Asigned Technician: LABOB         Broice Ticket #S100003 - Adatum Corporation         Asigned Technician: LABOB         Broice Ticket #S100003 - Adatum Corporation         Rober Townes         122 South Astributo Street         123 Market South         124 Market South         125 Market South         125 Market South         126 Market South         126 Market South         126 Market South         127 Market South         126 Market South         126 Market South         127 South                                                                                                    |
| document.                                               | <text><text><text><text><text><text><text><text></text></text></text></text></text></text></text></text>                                                                                                    |
| document.                                               | Adatum Corporation       CRONUS SERVICE, Inc.         Robert Townes       202 Submit Status         102 Submit Status       Adatum Corporation         Robert Townes       202 Submit Status         102 Submit Status       Adatum Corporation         Robert Townes       202 Submit Status         102 Market Status       202 Submit Status         103 Market Status       202 Submit Status         103 Market Status       202 Submit Status         103 Market Status       202 Submit Status         103 Market Status       202 Submit Status         103 Market Status       202 Submit Status         103 Market Status       202 Submit Status         103 Market Status       203 Market Status         103 Submit Status       203 Submit Status         104 Fort - Lube       Resource       480 Submit 7.00 Submit 7.00 Sub |
| document.                                               | <text><text><text><text><text><text><text></text></text></text></text></text></text></text>                                                                                                    |
| document.                                               | <text><text><text><text><text><text><text></text></text></text></text></text></text></text>                                                                                                    |
| document.                                               | <page-header><text><text><text><text><text><text><text></text></text></text></text></text></text></text></page-header>                                                                                                    |
| document.                                               | <text><text><text><text><text><text><text><text><text></text></text></text></text></text></text></text></text></text>                                                                                                    |

| endoor                                                                 | Open Boor Technol   | iogy inc.             | p.coi                                                                                                    |  |  |
|------------------------------------------------------------------------|---------------------|-----------------------|----------------------------------------------------------------------------------------------------|--|--|
| TECHNOLOGY                                                             | ODT Service H       | lelp                  | March 17, 2025<br>164/369                                                                                                    |  |  |
| Click on the navigation menu item pe                                   | opup Process Dynami | ics 365 Business C    | entral                                                                                                    |  |  |
|                                                                        |                     | ÷                     | SERVICE TICKET QUOTE   WORK DATE: 4/15/2019                                                                                                    |  |  |
|                                                                        |                     |                       | ST00002 · Service Quote                                                                                                    |  |  |
|                                                                        |                     |                       | Process Report Actions Report Fewer options                                                                                                    |  |  |
|                                                                        |                     |                       | General                                                                                                    |  |  |
|                                                                        |                     |                       | Customer No                                                                                                    |  |  |
|                                                                        |                     |                       | Customer Name Adatum Corpora                                                                                                    |  |  |
| Click on the navigation menu item M                                    | ake Ticket          |                       |                                                                                                    |  |  |
|                                                                        |                     | <                     | SERVICE TICKET QUOTE   WORK DATE: 4/15/2019                                                                                                    |  |  |
|                                                                        |                     |                       | ST00002 · Service Quote                                                                                                    |  |  |
|                                                                        |                     | 4                     | STOODO2 · Service Quote<br>Process Report Actions Report Fewer options                                                                                                    |  |  |
|                                                                        |                     | <                     | SERVICE TICKET QUOTE   WORK DATE: 4/15/2019<br>STO00002 · Service Quote<br>Process Report Actions Report Fewer options<br>Make Ticket * Add Service Template * Cancel Ticket                                                                                                    |  |  |
|                                                                        |                     | <                     | SERVICE TICKET QUOTE   WORK DATE: 4/15/2019<br>STOOOOO2 · Service Quote<br>Process Report Actions Report Fewer options<br>Make Ticket * Add Service Template Cancel Ticket<br>Convert the current service ticket quote to a service ticket<br>Customer No. 10000                                                                                                    |  |  |
|                                                                        |                     | <                     | SERVICE TICKET QUOTE   WORK DATE: 4/15/2019<br>STOOOOO2 · Service Quote<br>Process Report Actions Report Fewer options<br>Make Ticket Add Service Template Cancel Ticket<br>Convert the current service ticket quote to a service ticket<br>Customer No.<br>Customer Name Addatum Corpora                                                                                                    |  |  |
|                                                                        |                     | ¢                     | SERVICE TICKET QUOTE   WORK DATE: 4/15/2019<br>STO00002 · Service Quote<br>Process Report Actions Report Fewer options<br>Make Ticket Add Service Template Cancel Ticket<br>Convert the current service ticket quote to a service ticket<br>Customer No.<br>Customer Name Addum Corpora<br>Description Service Quote #                                                                                                    |  |  |
| Click on the button <b>Yes</b>                                         |                     |                       | SERVICE TICKET QUOTE   WORK DATE: 4/15/2019<br>STOODOO2 · Service Quote<br>Process Report Actions Report Fewer options<br>Make Ticket Add Service Template Concert Ticket<br>Convert the current service ticket quote to a service ticket<br>Customer No.<br>Customer Name Adatum Corpora<br>Description Service Quote #                                                                                                    |  |  |
| Click on the button <b>Yes</b><br>Upon selecting Yes, the Service Ticl | ket will open.      |                       | SERVICE TICKET QUOTE   WORK DATE: 4/15/2019<br>STOODOO2 · Service Quote<br>Process Report Actions Report Fewer options<br>Make Ticket Add Service Template Concert Ticket<br>Convert the current service ticket quote to a service ticket<br>Customer No.<br>Customer Name Adatum Corpora<br>Description Service Quote #                                                                                                    |  |  |
| Click on the button <b>Yes</b><br>Upon selecting Yes, the Service Ticl | ket will open.      | e you sure you want t | SERVICE TICKET QUOTE   WORK DATE: 4/15/2019 STO00002 · Service Quote Process Report Actions Report Fewer options Make Ticket * Add Service Template * Cancel Ticket Customer No. 10000 Customer Name Adatum Corpora Description Service Quote # o convert this quote to an ticket? T (TOTAL ACTUA                                                                                                    |  |  |
| Click on the button <b>Yes</b><br>Upon selecting Yes, the Service Ticl | ket will open.      | eyou sure you want t  | SERVICE TICKET QUOTE   WORK DATE: 4/15/2019<br>STO00002 · Service Quote<br>Process Report Actions Report Fewer options<br>Make Ticket Add Service Template Cancel Ticket<br>Customer No.<br>Convert the current service ticket quote to a service ticket<br>10000<br>Customer Name Adatum Corpora<br>Description Service Quote #<br>o convert this quote to an ticket?<br>Ves No<br>T (TOTAL ACTUA<br>COST)<br>11.13<br>37.50 |  |  |
| Click on the button <b>Yes</b><br>Upon selecting Yes, the Service Ticl | ket will open.      | e you sure you want t | SERVICE TICKET QUOTE   WORK DATE: 4/15/2019<br>STO00002 · Service Quote<br>Process Report Actions Report Fewer options<br>Make Ticket * Add Service Template * Cancel Ticket<br>Convert the current service ticket quote to a service ticket<br>Customer No. 10000<br>Customer Name Adatum Corpora<br>Description Service Quote #<br>o convert this quote to an ticket?<br>Ves No 15.38<br>15/2019 6/15/2019 10.00            |  |  |

## 3.4.3. How to Process External Customer Service Tickets

#### 3.4.3.1.

3.4.3.2.

#### Overview

A Service Ticket for customer owned equipment can be created:

• From the main menu option, Service, by selecting Service Tickets, which opens the Service Ticket list where New can be selected.

S70

- From the Actions part of the profile by selecting, +Service Ticket.
- From the Actions part of the profile by selecting, Service, then Service Tickets.
- From the Activities Cue, Service Tickets Open and then selecting New.
- From the Service Unit, which is to be serviced.

It is highly recommending to review the help, Service Ticket Overview.

#### How to Create an Internal Service Ticket from Actions

Sales Order Process Profile

The same steps can be used when a user has the Business Manager Profile.

The following demonstrates the creation of a Service Ticket from the Actions, +Service Ticket option.

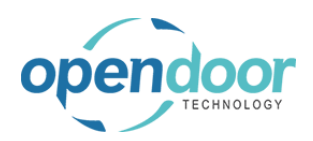

| Click on the navigation menu item Service Ticket                 |                                                                                                    |
|------------------------------------------------------------------|----------------------------------------------------------------------------------------------------|
|                                                                  | ∨ Sales ∨ Purchasing ∨ Inventory ∨ Posted Documents ∨ Setup & Extensi                                                                                                    |
|                                                                  | Cash Receipt Journals Transfer Orders                                                                                                    |
|                                                                  | ACTIONS                                                                                                    |
|                                                                  | + <u>Service Ticket Qu</u> ote + Sales Order<br>+ <u>Service Ticket</u> + Sales Return Or                                                                                                    |
|                                                                  | + Sales Create a new service contract for service produ                                                                                                    |
|                                                                  | + Sales Invoice > Service                                                                                                    |
|                                                                  |                                                                                                    |
|                                                                  |                                                                                                    |
| Click on the field <b>Customer No.</b>                           | icket                                                                                                    |
|                                                                  | Actions Navigate Fewer options                                                                                                    |
|                                                                  |                                                                                                    |
|                                                                  |                                                                                                    |
|                                                                  |                                                                                                    |
|                                                                  | As                                                                                                    |
|                                                                  |                                                                                                    |
|                                                                  |                                                                                                    |
| Click on the link in cell <b>No.</b> with the value <b>10000</b> | ocess Report Actions Navigate Fewer options                                                                                                    |
| Select the applicable systemer                                   | eneral                                                                                                    |
|                                                                  |                                                                                                    |
| Select the applicable customer.                                  | stomer No.                                                                                                    |
|                                                                  | stomer No                                                                                                    |
| Select the applicable customer.                                  | stomer No                                                                                                    |
| Select the applicable customer.                                  | stomer No                                                                                                    |
| Select the applicable customer.                                  | stomer No. NO. NAME C stomer Name stomer Name der Date Date Stomer Name stomer Name stomer Name stomer Name stomer Name stomer Name NO. NAME C NO. NAME C |
| Select the applicable customer.                                  | stomer No                                                                                                    |
|                                                                  | stomer No                                                                                                    |
| Click on the link <b>Open the date picker</b>                    | stomer No                                                                                                    |
| Click on the link <b>Open the date picker</b>                    | stomer No                                                                                                    |
| Click on the link <b>Open the date picker</b>                    | stomer No                                                                                                    |
| Click on the link <b>Open the date picker</b>                    | stomer No                                                                                                    |
| Click on the link <b>Open the date picker</b>                    | stomer No                                                                                                    |
| Click on the link <b>Open the date picker</b>                    | stomer No                                                                                                    |
| Click on the link <b>Open the date picker</b>                    | stomer No                                                                                                    |

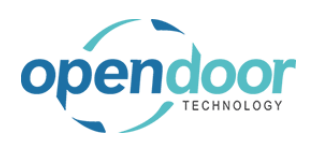

Click on Previous Next June 2019

**Open Door Technology Inc.** 

~ ~ ~ ~ . ....

| OD1 Serv | vice Help   |
|----------|-------------|
|          | Corporation |
|          |             |

4/8/2019 Service Date June 2019 Þ Service Ticket Type Su Mo Tu We Th Fr Sa Assigned Technician 5 6 4 2 Default Service Unit No. 
 9
 10
 11
 12
 13
 14
 15

 16
 17
 18
 19
 20
 21
 22

 23
 24
 25
 26
 27
 28
 29
 30 Corporation Click on the link Previous 4/8/2019 Service Date May 2019 ▶ Service Ticket Type Tu We Th Fr Sa Su Mo Assigned Technician 1 2 3 4 
 1
 2
 5
 4

 5
 6
 7
 8
 9
 10
 11

 12
 13
 14
 15
 16
 17
 18

 19
 20
 21
 22
 23
 24
 25
 Default Service Unit No. 26 27 28 29 30 31 Click on a date in the calendar 4/8/2019 rice Date Select the date on which the service is to be ◀ April 2019 ► performed, if different from the defaulted date, from rice Ticket Type Tu We Th Sa Su Мо Fr the Users' Work Date. gned Technician 1 2 3 4 5 6 7 8 9 10 11 12 13 14 15 16 17 18 19 20 ault Service Unit No. 23 24 25 26 27 28 29 30 Today Done BUDGET (TOTAL ACTUAL (TOTAL BILLABLE (TOTAL BII END DATE COST) COST) PRICE) (INVOICED UH Click on the field Service Ticket Type Show more 4/15/2019 Ē

51

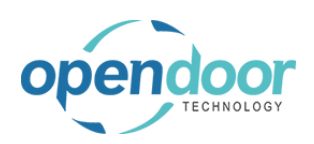

| Click on the lookup button Service Ticket Type                             |                      |           |                |                            |                                     |
|----------------------------------------------------------------------------|----------------------|-----------|----------------|----------------------------|-------------------------------------|
|                                                                            | 4/45/2040            |           |                | Show more                  |                                     |
|                                                                            | 4/13/2019            |           |                |                            | k up value                          |
|                                                                            |                      |           |                | $\checkmark$               |                                     |
|                                                                            |                      |           |                | F1                         |                                     |
| Click on the link in cell <b>Code</b> with the value <b>REGULARSERVICE</b> | RVICE TICKET   WO    | ORK DATE: | 4/8/2019       |                            | 😨 Edit List 🧻 Delete 🛛              |
| The specification of a Ticket Type is optional.                            | T00003               | 3 · S     | ervice         | SERVICE TICKET TYPE        | 5 + New                             |
| The use of the Ticket Type to specify differing types of                   | ocess Report         | Acti      | ions Naviga    | CODE                       | DESCRIP                             |
| servicing can be beneficial for analysis of past servicing.                | neral                |           | -              | REGULARSERVI<br>Sele       | ct record "REGULARSERVICE"          |
|                                                                            | stomer No.           |           |                |                            |                                     |
|                                                                            | scription            |           |                |                            |                                     |
| Click on the field Acciment Technician                                     |                      |           |                |                            |                                     |
| Click of the field Assigned Technician                                     |                      |           |                |                            |                                     |
|                                                                            |                      |           |                |                            | Show more                           |
|                                                                            |                      | 4         | /15/2019       |                            |                                     |
|                                                                            |                      | R         | REGULARSERVICE |                            |                                     |
|                                                                            |                      |           |                |                            |                                     |
|                                                                            |                      |           |                |                            |                                     |
|                                                                            |                      |           |                |                            |                                     |
|                                                                            | PUPPET               | TOTAL     | ACTUAL /TOTA   |                            | DILLADIE                            |
| Click on the link in cell <b>No.</b> with the value <b>LABOR</b>           | vice Date            |           |                | 4/15/2019                  |                                     |
| The technician/resource who is to perform the service                      | vice Ticket Type     |           |                | REGULARSERVICE             |                                     |
| can be assigned on the header of the ticket.                               | fault Service Unit N | No        |                |                            |                                     |
| The selection of an Assigned Technician is optional.                       |                      | 10.       |                | NO.                        | NAME                                |
|                                                                            |                      |           |                | LABOR<br>LIN Select record | Labor - Oil Change<br>"LABOR"  rtin |
|                                                                            |                      |           | BUDGET (TOTAL  | MARK                       | Mark Hanson                         |
|                                                                            | TE END DATE          | E         | COST           | ) TIMOTHY                  | Timothy Sneath                      |
|                                                                            |                      |           |                | + New                      |                                     |

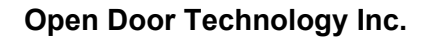

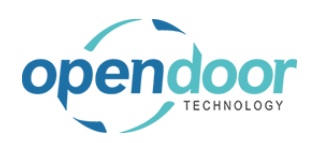

ODT Service Help

#### Click on the field Default Service Unit No.

When a service ticket is for a single product, then when this field is populated, a Heading type Ticket Unit/Line, will automatically be created.

If the selected Service Unit is already on another open ticket, a message will be displayed to indicate this and confirm if you want to proceed.

This selection of a Default Service Unit is optional.

Click on the link in cell **Service Unit No.** with the value **SU00001** 

|                        |                        |                                                              | Show more                                                                      |
|------------------------|------------------------|--------------------------------------------------------------|--------------------------------------------------------------------------------|
|                        | 4/15/2019              |                                                              |                                                                                |
|                        | REGULARSERVICE         |                                                              |                                                                                |
|                        | LABOR                  |                                                              | ~                                                                              |
|                        |                        |                                                              | ~                                                                              |
|                        |                        |                                                              |                                                                                |
|                        |                        |                                                              | E3                                                                             |
| BUDGET (TOTAL<br>COST) | ACTUAL (TOTA<br>COS    | AL BILLABLE (TOTAL<br>5T) PRICE)                             | BILLABLE<br>(INVOICED PRICE)                                                   |
|                        |                        |                                                              |                                                                                |
| e licket lype          |                        | REGULARSERVICE                                               |                                                                                |
| ned Technician         |                        | LABOR                                                        |                                                                                |
|                        |                        |                                                              |                                                                                |
| It Service Unit No.    |                        |                                                              |                                                                                |
| It Service Unit No.    |                        | SERVICE UNIT NO.                                             | DESCRIPTION                                                                    |
| Ilt Service Unit No.   |                        | SERVICE UNIT NO.                                             | DESCRIPTION<br>Skid Steer Loader S4                                            |
| IIt Service Unit No    | BUDGET (TOTAL<br>COST) | SERVICE UNIT NO.<br>SU00001<br>SUSSECT record "SU<br>+ New   | DESCRIPTION<br>Skid Steer Loader S4<br>20001* <sup>1</sup> kid Steer Loader S7 |
| END DATE               | BUDGET (TOTAL<br>COST) | SERVICE UNIT NO.<br>SU00001<br>SU Select record "SU<br>+ New | DESCRIPTION<br>Skid Steer Loader S4<br>00001" <sup>1</sup> kid Steer Loader S7 |

#### 3.4.3.3. How to Add a Service Template to a Ticket

The listing of the Service Templates available is filtered to display only those templates, which have the same Maintenance Group as on the Service Unit.

When adding a Service Template from the Ticket main menu, Process, Add Service Template, then the Default Service Unit, Maintenance Group is used in the filtering of the available Service Templates.

When adding a Service Template from the Ticket Units/Lines tab via Manage - Add Service Template, the available templates is filtered by the Maintenance Group of the Service Unit on the selected line with a Task Type of Heading.

The following demonstrates the adding of a service template from the Ticket main menu.

Click on the navigation menu item popup **Process** 

| Dynamics 365 Busines | s Central                                     |
|----------------------|-----------------------------------------------|
| <del>\</del>         | SERVICE TICKET   WORK DATE: 4/8/2019          |
|                      | ST00003 · Service Ticket #5                   |
|                      | Process Report Actions Navigate Fewer options |
|                      | General                                       |
|                      | Customer No                                   |
|                      | Customer Name Adatum Corporation              |
|                      |                                               |

3/17/2025

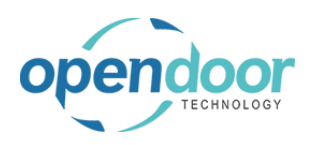

kyle@opendoorer p.com March 17, 2025 169/369

ODT Service Help

| Click on the navigation menu item <b>Add Service</b><br><b>Template</b>                |               | ERVICE TIC<br>STOC<br>Process<br>Add Se<br>Customer Ni<br>Customer Ni<br>Description | KET I WORK DATE: 4/8/2019<br>10003 · Service<br>Report Actions Navigat<br>rvice Template Confirm Actions<br>d Service Template<br>ame | Ticket #      Fewer options     Jour     Adatum Corporation     Service Ticket #ST00 |
|----------------------------------------------------------------------------------------|---------------|--------------------------------------------------------------------------------------|----------------------------------------------------------------------------------------------------|--------------------------------------------------------------------------------------|
| Click on the link in cell <b>Template No.</b> with the value <b>SS-GENERAL SERVICE</b> | ST00003       | ·Service                                                                             | SERVICE TEMPLATES + Ne                                                                                                    | w                                                                                    |
|                                                                                        | rocess Report | Actions Naviga                                                                       | TEMPLATE NO.                                                                                                    | TEMPLATE TYPE                                                                        |
|                                                                                        | ieneral       |                                                                                      | AIRFILTER-SS                                                                                                    | Service                                                                              |
|                                                                                        | ustomer No    |                                                                                      | SS-GENERAL SERVICE                                                                                                    | Service                                                                              |
|                                                                                        | ustomer Name  |                                                                                      |                                                                                                    |                                                                                      |
|                                                                                        | escription    |                                                                                      |                                                                                                    |                                                                                      |
|                                                                                        | rder Date     |                                                                                      |                                                                                                    |                                                                                      |

The lines will automatically be populated with the template lines, of the selected Service Template.

#### 3.4.3.4. How to Enter Manual Lines on a Service Ticket

The following demonstrates the entry and configuration of a manually entered line in the Ticket Units/Lines tab for the same Service Unit as used when adding the Service Template.

|                                                        |     | SU00001 | Skid Steer Loader S450                                                                                          | _   |
|--------------------------------------------------------|-----|---------|----------------------------------------------------------------------------------------------------|-----|
|                                                        | tal | SU00001 | Skid Steer General Service                                                                                      | _   |
|                                                        |     | SU00001 | Labor - Lube                                                                                                    | 4/1 |
|                                                        |     | SU00001 | Oil Change for Skid Steers                                                                                      | 4/1 |
|                                                        |     | SU00001 | Air Filter for Skid Steers                                                                                      | 4/1 |
|                                                        |     | SU00001 | Income - Shop Supplies                                                                                          | 4/1 |
|                                                        | 1   | SU00001 | Skid Steer General Service                                                                                      | _   |
|                                                        |     |         |                                                                                                    |     |
|                                                        |     |         |                                                                                                    |     |
| Enter the text Tost Battory Dress the Arrow down       | s   | SU00001 | Skid Steer Loader S450                                                                                          |     |
| Enter the text rest dattery. Fress the Arrow down      | tal | SU00001 | Skid Steer General Service                                                                                      | -   |
| кеу.                                                   |     | SU00001 | Labor - Lube                                                                                                    | 4/1 |
|                                                        |     | SU00001 | Oil Change for Skid Steers                                                                                      | 4/1 |
| The ODT Service Unit No. field will automatically be   |     | SU00001 | Air Filter for Skid Steers                                                                                      | 4/1 |
| populated with the same Service Unit No., when         |     | SU00001 | Income - Shop Supplies                                                                                          | 4/1 |
| moving off and back to the line. The Task Type is left | 1   | SU00001 | Skid Steer General Service                                                                                      | _   |
| as the default of Posting                              |     |         | Т                                                                                                    |     |
|                                                        |     |         | Lease and the second second second second second second second second second second second second second second |     |

3/17/2025

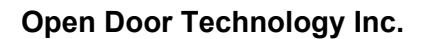

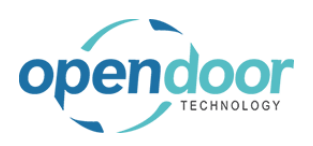

#### kyle@opendoorer p.com March 17, 2025 170/369

### ODT Service Help

| Press the <b>Arrow up</b> key                  |        |      | SU00001    |                        | Skid Steer L   | oader S450.            | (                  |                       |
|------------------------------------------------|--------|------|------------|------------------------|----------------|------------------------|--------------------|-----------------------|
|                                                | tal    |      | SU00001    |                        | Skid Steer G   | eneral Service         | (                  |                       |
|                                                |        |      | SU00001    |                        | Labor - Lube   | 2                      | 0                  | 4/1                   |
|                                                |        |      | SU00001    |                        | Oil Change f   | for Skid Steers        | (                  | 4/1                   |
|                                                |        |      | SU00001    |                        | Air Filter for | Skid Steers            | 0                  | 4/1                   |
|                                                |        |      | SU00001    |                        | Income - Sh    | op Supplies            | (                  | 4/1                   |
|                                                | 1      |      | SU00001    |                        | Skid Steer G   | eneral Service         | (                  |                       |
|                                                |        | ÷    |            |                        | Test Battery   |                        | (                  |                       |
|                                                |        |      |            |                        |                |                        | (                  |                       |
|                                                | S      |      |            |                        |                |                        |                    |                       |
| Click on the navigation menu item popul Manage |        |      |            | customer No.           |                | 1000                   | 00                 |                       |
| click on the navigation ment item popup manage |        |      |            | Customer Name          |                | Adat                   | tum Corporati      | ion                   |
|                                                |        |      |            | Description            |                | Serv                   | ice Ticket #ST     | 00003 - A             |
|                                                |        |      |            | Order Date             |                | 4/8/                   | 2019               |                       |
|                                                |        |      |            | Ticket Units/Lines     | Manage         | line Fewe              | r options          |                       |
|                                                |        |      |            |                        | ODT SERVI      | CE                     | , options          |                       |
|                                                | (      | <    |            | TASK TYPE              | UNIT NO.       | SERIAL                 | NO.                | DESCRIE               |
|                                                |        |      |            | Begin-Total            | SU00001        |                        | 5                  | Skid Stee             |
|                                                |        |      |            | Posting                | SU00001        |                        |                    | Labor - L             |
|                                                |        |      |            |                        |                |                        |                    |                       |
| Click on the navigation menu item View Service | inc    |      |            | Adatam co              | rporation      |                        |                    |                       |
| Ficket Details                                 |        |      |            | Service Tick           | et #ST00003 -  | Adatum Corpora         | ation              |                       |
|                                                |        |      |            | 4/8/2019               |                |                        |                    | İ                     |
|                                                | s/Lin  | nes  | Manag      | ge Line Fewer option   | ns             |                        |                    |                       |
|                                                | ıe     | €× ( | elete Line | * Add Service Template | 🗟 View S       | Service Ticket Det     | tails              |                       |
|                                                | TFE    |      |            | J. SERIAL NU.          | 1              | /iew or edit service t | ticket details for | the select            |
|                                                | g      |      | SU0000     | 1                      | Skid Ste       | er Loader 5450         |                    |                       |
|                                                | - Iota | 31   | 500000     | 4                      | Skid Ste       | er General Servic      | e                  |                       |
|                                                | ing    |      | 500000     | 1                      | Labor -        | Lupe                   | -                  |                       |
|                                                | ing    |      | 500000     | 1                      | Ala File       | ige for Skid Steer     | 15                 |                       |
|                                                | Ind    |      | 500000     |                        | Alf Filler     | TOF Skid Steers        |                    |                       |
| Click on the navigation menu item <b>New</b>   | Dy     | ynam | ics 365 Bu |                        | DETAILS   WOR  | RK DATE: 4/8/2019      | 9                  |                       |
|                                                |        |      |            |                        | New 💀 E        | dit List 📋 De          | elete 🛛 🕄 Ite      | m Availa              |
|                                                |        |      |            | JOB NO. 🔽              | JOB T<br>NO. T | ASK SERVI              | ICE TEI<br>NO. NO  | RVICE<br>MPLATE<br>). |
|                                                |        |      |            |                        |                |                        |                    |                       |

The Task No. Field is automatically populated on the line.

Note that the Line Type is automatically set to Time and Materials, when servicing external customer equipment.

As the line is to be for a technician the default type of Resource will be used.

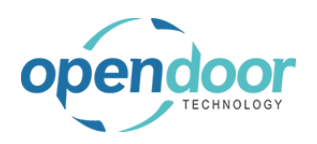

| Click on the cell <b>No.</b>                                                                                                    |                            |                  |                |               |               |              |          |
|----------------------------------------------------------------------------------------------------|----------------------------|------------------|----------------|---------------|---------------|--------------|----------|
|                                                                                                    | 🕄 Item Avai                | lability By Loca | ition 🚺 Ope    | n in Excel    | Navigate F    | ewer options |          |
|                                                                                                    | SERVICE<br>TEMPLATE        |                  |                | NO            | DESCRIPTI     | ION          |          |
|                                                                                                    | NO.                        | Time and         | d Mat Resource | NO.           | DESCRIPTI     |              |          |
|                                                                                                    |                            |                  |                |               |               |              |          |
| Click on the link in cell <b>No.</b> with the value <b>LABOR</b>                                                                                  | 🤠 item Availabili          | ty by Location   | Open in        | EXCEI INA     | avigate Fewer | options      |          |
|                                                                                                    | SERVICE<br>TEMPLATE<br>NO. | LINE TYPE        | TYPE           | NO.           | DESCRIPTION   |              | DE<br>SE |
|                                                                                                    |                            | Time and Ma      | it Resource    | ~             |               |              |          |
|                                                                                                    |                            |                  |                | NO            | NAME          |              |          |
|                                                                                                    |                            |                  |                | LABOR         | Labor - Oil ( | Change       |          |
|                                                                                                    |                            |                  |                | LINDA         | Linda Martii  | n            |          |
|                                                                                                    |                            |                  |                | MARK          | Mark Hanso    | on           |          |
|                                                                                                    |                            |                  |                | MARY          | Mary A. Der   | mpsey        |          |
|                                                                                                    |                            |                  |                | + New         | Timothy She   | eath         |          |
| Click on the cell <b>Description</b> with the value <b>Labor</b> -<br><b>Oil Change</b><br>The default description will be from the Resource card | ilability By Locatio       | on 📲 Oper        | n in Excel     | Navigate F    | ewer options  |              |          |
| task to be performed.                                                                                                    | E<br>LINE TYPE             | TYPE             | N0.            | DESCRIPTI     | ION           | DE<br>SE     | QUA      |
| ·                                                                                                    | Time and N                 | Mat Resource     | LABOR          | ∨ Labor - Oil | Change        |              |          |
|                                                                                                    |                            |                  |                |               |               |              |          |
| Enter the text Labor - Test Battery.                                                                                                    |                            |                  |                |               |               |              |          |
|                                                                                                    | ilability By Locatio       | on 🚺 Oper        | n in Excel     | Navigate F    | ewer options  |              |          |
|                                                                                                    | E<br>LINE TYPE             | TYPE             | NO.            | DESCRIPTI     | ION           | DE<br>SE     | QUA      |
|                                                                                                    | Time and I                 | Aat Resource     | LABOR          |               |               |              |          |
|                                                                                                    |                            |                  |                |               |               | -            |          |

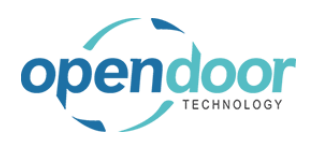

| Click on the cell <b>Quantity</b>                                                                                                    |                                                                                                    |                                                                                                    |                                                                                              |                                                                                    |                                                                                                    |
|----------------------------------------------------------------------------------------------------|----------------------------------------------------------------------------------------------------|----------------------------------------------------------------------------------------------------|----------------------------------------------------------------------------------------------|------------------------------------------------------------------------------------|----------------------------------------------------------------------------------------------------|
|                                                                                                    |                                                                                                    |                                                                                                    |                                                                                              |                                                                                    |                                                                                                    |
|                                                                                                    | Navigate Fewer options                                                                                                    | 5                                                                                                    |                                                                                              |                                                                                    |                                                                                                    |
|                                                                                                    |                                                                                                    |                                                                                                    |                                                                                              | UNIT OF                                                                            |                                                                                                    |
|                                                                                                    | DESCRIPTION                                                                                                    | DE<br>SE                                                                                                    | QUANTITY                                                                                     | MEASURE<br>CODE                                                                    | UNIT COST                                                                                                    |
|                                                                                                    | Labor - Test Battery                                                                                                    |                                                                                                    |                                                                                              | HOUR                                                                               | 22.25                                                                                                    |
|                                                                                                    |                                                                                                    |                                                                                                    |                                                                                              |                                                                                    |                                                                                                    |
|                                                                                                    |                                                                                                    |                                                                                                    |                                                                                              |                                                                                    |                                                                                                    |
|                                                                                                    |                                                                                                    |                                                                                                    |                                                                                              |                                                                                    |                                                                                                    |
|                                                                                                    |                                                                                                    |                                                                                                    |                                                                                              |                                                                                    |                                                                                                    |
| Enter the text .25.                                                                                                    |                                                                                                    |                                                                                                    |                                                                                              |                                                                                    |                                                                                                    |
|                                                                                                    |                                                                                                    |                                                                                                    |                                                                                              |                                                                                    |                                                                                                    |
| Enter the quantity for performing the task.                                                                                            | Navigate Fewer options                                                                                                    | 5                                                                                                    |                                                                                              |                                                                                    |                                                                                                    |
|                                                                                                    |                                                                                                    |                                                                                                    |                                                                                              | UNIT OF                                                                            |                                                                                                    |
|                                                                                                    | DESCRIPTION                                                                                                    | DE<br>SE                                                                                                    | QUANTITY                                                                                     | MEASURE<br>CODE                                                                    | UNIT COST                                                                                                    |
|                                                                                                    | Labor - Test Battery                                                                                                    |                                                                                                    |                                                                                              | HOUR                                                                               | 22.25                                                                                                    |
|                                                                                                    |                                                                                                    |                                                                                                    |                                                                                              |                                                                                    |                                                                                                    |
|                                                                                                    |                                                                                                    |                                                                                                    |                                                                                              |                                                                                    |                                                                                                    |
|                                                                                                    |                                                                                                    |                                                                                                    |                                                                                              |                                                                                    |                                                                                                    |
|                                                                                                    |                                                                                                    |                                                                                                    |                                                                                              |                                                                                    |                                                                                                    |
|                                                                                                    |                                                                                                    |                                                                                                    |                                                                                              |                                                                                    |                                                                                                    |
| Click on the cell <b>Service Unit No</b> , with the value                                                                              |                                                                                                    |                                                                                                    |                                                                                              |                                                                                    |                                                                                                    |
| Click on the cell <b>Service Unit No.</b> with the value <b>SU00001</b>                                                                |                                                                                                    | LS   WORK DATE:                                                                                                    | 4/8/2019                                                                                     |                                                                                    |                                                                                                    |
| Click on the cell <b>Service Unit No.</b> with the value <b>SU00001</b>                                                                | SERVICE TICKET DETAI                                                                                                    | LS   WORK DATE:                                                                                                    | 4/8/2019                                                                                     | tem Availabi                                                                       | lity By Location                                                                                                    |
| Click on the cell <b>Service Unit No.</b> with the value <b>SU00001</b><br>Note that the Service Unit No. is automatically             | SERVICE TICKET DETAI                                                                                                    | LS   WORK DATE:                                                                                                    | 4/8/2019                                                                                     | ltem Availabi                                                                      | lity By Location                                                                                                    |
| Click on the cell <b>Service Unit No.</b> with the value <b>SU00001</b><br>Note that the Service Unit No. is automatically populated.  | SERVICE TICKET DETAI                                                                                                    | LS   WORK DATE:                                                                                                    | 4/8/2019                                                                                     | Item Availabi<br>SERVICE<br>TEMPLATE<br>NO.                                        | ility By Location                                                                                                    |
| Click on the cell <b>Service Unit No.</b> with the value <b>SU00001</b><br>Note that the Service Unit No. is automatically populated.  | ← SERVICE TICKET DETAI                                                                                                    | LS   WORK DATE:<br>Edit List<br>JOB TASK<br>NO. T                                                                                                    | 4/8/2019<br>Delete<br>SERVICE<br>UNIT NO.<br>SU00001                                         | Item Availabi<br>SERVICE<br>TEMPLATE<br>NO.                                        | lity By Location                                                                                                    |
| Click on the cell <b>Service Unit No.</b> with the value <b>SU00001</b><br>Note that the Service Unit No. is automatically populated.  | ← SERVICE TICKET DETAI                                                                                                    | LS   WORK DATE:<br>DOB TASK<br>NO. T<br>0080000                                                                                                    | 4/8/2019                                                                                     | ltem Availabi<br>SERVICE<br>TEMPLATE<br>NO.                                        | lity By Location                                                                                                    |
| Click on the cell <b>Service Unit No.</b> with the value <b>SU00001</b><br>Note that the Service Unit No. is automatically populated.  | SERVICE TICKET DETAIL                                                                                                    | LS   WORK DATE:<br>Edit List<br>JOB TASK<br>NO. <b>T</b><br>0080000                                                                                                    | 4/8/2019<br>Delete<br>SERVICE<br>UNIT NO.<br>SU00001                                         | Item Availabi<br>SERVICE<br>TEMPLATE<br>NO.                                        | lity By Location                                                                                                    |
| Click on the cell <b>Service Unit No.</b> with the value <b>SU00001</b><br>Note that the Service Unit No. is automatically populated.  | ← SERVICE TICKET DETAIL                                                                                                    | LS   WORK DATE:                                                                                                    | 4/8/2019<br>Delete<br>SERVICE<br>UNIT NO.<br>SU00001                                         | 운 Item Availabi<br>SERVICE<br>TEMPLATE<br>NO.                                      | lity By Location                                                                                                    |
| Click on the cell <b>Service Unit No.</b> with the value <b>SU00001</b><br>Note that the Service Unit No. is automatically populated.  | SERVICE TICKET DETAI                                                                                                    | LS   WORK DATE:<br>Edit List<br>JOB TASK<br>NO. T<br>0080000                                                                                                    | 4/8/2019<br>Delete E<br>SERVICE<br>UNIT NO.<br>SU00001                                       | Item Availabi<br>SERVICE<br>TEMPLATE<br>NO.                                        | lity By Location                                                                                                    |
| Click on the cell <b>Service Unit No.</b> with the value <b>SU00001</b><br>Note that the Service Unit No. is automatically populated.  | ← SERVICE TICKET DETAI                                                                                                    | LS   WORK DATE:<br>Edit List<br>JOB TASK<br>NO. T<br>0080000                                                                                                    | 4/8/2019<br>Delete<br>SERVICE<br>UNIT NO.<br>SU00001                                         | Item Availabi<br>SERVICE<br>TEMPLATE<br>NO.                                        | lity By Location                                                                                                    |
| Click on the cell <b>Service Unit No.</b> with the value <b>SU00001</b><br>Note that the Service Unit No. is automatically populated.  | SERVICE TICKET DETAIL                                                                                                    | LS   WORK DATE:                                                                                                    | 4/8/2019<br>Delete<br>SERVICE<br>UNIT NO.<br>SU00001                                         | Item Availabi<br>SERVICE<br>TEMPLATE<br>NO.                                        | lity By Location                                                                                                    |
| Click on the cell <b>Service Unit No.</b> with the value <b>SU00001</b><br>Note that the Service Unit No. is automatically populated.  | SERVICE TICKET DETAIL         Search       + New         JOB NO. ▼         ST00003       •         Dynamics 365 Business Ce         E       E         E       E                                                                                                    | LS I WORK DATE:<br>Edit List<br>JOB TASK<br>NO. T<br>0080000<br>Intral                                                                                                    | 4/8/2019                                                                                     | Item Availabi                                                                      | lity By Location                                                                                                    |
| Click on the cell <b>Service Unit No.</b> with the value <b>SU00001</b><br>Note that the Service Unit No. is automatically populated.  | ←       SERVICE TICKET DETAIL         ♀       Search + New         JOB NO. ▼         ST00003         ■         Dynamics 365 Business Ce         ←       ←         Back                                                                                                    | LS   WORK DATE:<br>DOB TASK<br>NO. T<br>0080000<br>Intral<br>ERVICE TICKET D                                                                                                    | 4/8/2019<br>Delete E<br>SERVICE<br>UNIT NO.<br>SU00001                                       | Item Availabi                                                                      | lity By Location                                                                                                    |
| Click on the cell <b>Service Unit No</b> . with the value <b>SU00001</b><br>Note that the Service Unit No. is automatically populated. | ←       SERVICE TICKET DETAIL         ♀       Search + New         JOB NO. ▼         ST00003         ■         Dynamics 365 Business Ce         ●         ●         ●         ●         ●         ●         ●         ●         ●         ●         ●         ●         ●         ●         ●         ●         ●         ●         ●         ●         ●         ●         ●         ●         ●         ●         ●         ●         ●         ●         ●         ●         ●         ●         ●         ●                               | LS   WORK DATE:<br>BE Edit List<br>JOB TASK<br>NO. T<br>CO080000<br>CO0800000<br>CO080000<br>CO080000<br>CO080000<br>CO080000<br>CO080000<br>CO0800000<br>CO080000<br>CO080000<br>CO080000<br>CO080000<br>CO080000<br>CO0800000<br>CO08000000<br>CO0800000000000000000000000000000000000                                                                                                    | 4/8/2019<br>Delete<br>SERVICE<br>UNIT NO.<br>SU00001<br>ETAILS   WORK D.<br>New E Edit L     | Item Availabi                                                                      | lity By Location                                                                                                    |
| Click on the cell Service Unit No. with the value SU00001<br>Note that the Service Unit No. is automatically populated.                | SERVICE TICKET DETAIL         Search         JOB NO.         ST00003         ST00003                                                                                                    | LS   WORK DATE:<br>Edit List<br>JOB TASK<br>NO. T<br>O080000<br>O0800000<br>O0800000<br>O0800000<br>O0800000<br>O0800000<br>O0800000<br>O0800000<br>O0800000<br>O0800000<br>O0800000<br>O0800000<br>O0800000<br>O0800000<br>O0800000<br>O0800000<br>O080000000<br>O0800000<br>O0800000<br>O0800000<br>O08000000<br>O08000000000<br>O080000000000                                                                                                    | 4/8/2019  Delete  SERVICE UNIT NO.  SU00001  ETAILS   WORK DJ  New  EXAMPLE Edit L  JOB TASK | Item Availabi                                                                      | lity By Location<br>LINE TYPE TYP<br>Time and Mat Res<br>Time and Mat Res<br>te €? Item Availat                                  |
| Click on the cell Service Unit No. with the value SU00001<br>Note that the Service Unit No. is automatically populated.                | ←       SERVICE TICKET DETAIL         ♀       Search + New         JOB NO. ▼         ST00003         ■         Oynamics 365 Business Ce         ●         ●         ■         ■         ■         ■         ■         ■         ■         ■         ■         ■         ■         ■         ■         ■         ■         ■         ■         ■         ■         ■         ■         ■         ■         ■         ■         ■         ■         ■         ■         ■         ■         ■         ■         ■         ■         ■         ■ | LS   WORK DATE:<br>DOB TASK<br>NO. T<br>0080000<br>Intral<br>REVICE TICKET D<br>Search +<br>JOB NO. T                                                                                                    | 4/8/2019                                                                                     | Item Availabi                                                                      | tity By Location<br>LINE TYPE TYF<br>Time and Mat Reso<br>Time and Mat Reso<br>te €? Item Availate<br>SERVICE<br>TEMPLATE<br>NO. |
| Click on the cell Service Unit No. with the value SU00001<br>Note that the Service Unit No. is automatically populated.                | ←       SERVICE TICKET DETAIL         ♀       Search + New         JOB NO. ▼         ST00003         ■         Dynamics 365 Business Ce         ●         ●         ●         ●         ●         ●         ●         ●         ●         ●         ●         ●         ●         ●         ●         ●         ●         ●         ●         ●         ●         ●         ●         ●         ●         ●         ●         ●         ●         ●         ●         ●         ●         ●         ●         ●         ●         ●           | LS   WORK DATE:<br>BE Edit List<br>JOB TASK<br>NO. T<br>O080000<br>ON0000<br>ON0000<br>PARAMETER<br>PARAMETER<br>PARA | 4/8/2019                                                                                     | Item Availabi                                                                      | lity By Location<br>LINE TYPE TYP<br>Time and Mat Rese<br>te €? Item Availat<br>SERVICE<br>SERVICE<br>SERVICE<br>NO.             |
| Click on the cell Service Unit No. with the value SU00001<br>Note that the Service Unit No. is automatically populated.                | SERVICE TICKET DETAIL         Search         JOB NO.         ST00003         Toppamics 365 Business Ce         E         E                        | LS   WORK DATE:<br>EXAMPLE Edit List<br>JOB TASK<br>NO. T<br>O080000<br>O0800000<br>O0800000<br>O0800000<br>O0800000<br>O0800000<br>O0800000<br>O0800000<br>O0800000<br>O0800000<br>O0800000<br>O0800000<br>O0800000<br>O0800000<br>O08000000000<br>O08000000<br>O080000000000                                                                                                    | 4/8/2019                                                                                     | Item Availabi SERVICE TEMPLATE NO. ATE: 4/8/2019 ist Delet SERVICE UNIT NO SU00001 | te E tem Availat<br>SERVICE                                                                                                    |

The following demonstrates the manual entry of lines for a different Service Unit on the Ticket Units/Lines tab and the configuration of the Service Ticket Detail lines.

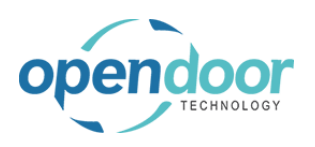

#### kyle@opendoorer p.com March 17, 2025 173/369

| Click on the cell Teels Type                                     | Bogin Tota                                                  | SU00001    |         | Sh                  |
|------------------------------------------------------------------|-------------------------------------------------------------|------------|---------|---------------------|
| Glick on the cell <b>Task Type</b>                               | Desting                                                     | SU00001    |         | 36                  |
|                                                                  | Posting                                                     | SU00001    |         | 0                   |
|                                                                  | Posting                                                     | SU00001    |         | A                   |
|                                                                  | Posting                                                     | SU00001    |         | In                  |
|                                                                  | End-Total                                                   | SU00001    |         | SI                  |
|                                                                  | Posting                                                     | SU00001    |         | Te                  |
|                                                                  |                                                             |            |         |                     |
|                                                                  |                                                             |            |         |                     |
|                                                                  | Ticket Details                                              |            |         |                     |
|                                                                  | Ticket Details                                              |            |         |                     |
| Click on the cell <b>Task Type</b> with the value <b>Posting</b> | Begin-Tota                                                  | al SU00001 |         | Sk                  |
| Heading Total Begin-Total End-Total                              | Posting                                                     | SU00001    |         | La                  |
| neading Total Degin-Total Lite-Total                             | Posting                                                     | SU00001    |         | Oi                  |
|                                                                  | Posting                                                     | SU00001    |         | Ai                  |
|                                                                  | Posting                                                     | SU00001    |         | Inc                 |
|                                                                  | End-Total                                                   | SU00001    |         | Sk                  |
|                                                                  | Posting                                                     | SU00001    |         | Te                  |
|                                                                  | Posting                                                     | •          |         |                     |
|                                                                  |                                                             | Posting    |         |                     |
| Click on the item <b>Heading</b> in the list                     | Posting                                                     | SU00001    |         | Lab                 |
| onor on the torn <b>nou any</b> in the net                       | Posting                                                     | SU00001    |         | Oil                 |
| When adding a line for a different Service Unit the              | Posting                                                     | SU00001    |         | Air                 |
| Task Type must be set to Heading                                 | Posting                                                     | SU00001    |         | Inc                 |
| Task Type must be set to heading.                                | End-Total                                                   | SU00001    |         | Sk                  |
|                                                                  | Posting                                                     | SU00001    |         | Te                  |
|                                                                  | Posting                                                     | ·          |         |                     |
|                                                                  | Heading<br>Heading<br>Total<br>B Heading<br>Tick, End-Total |            |         |                     |
|                                                                  |                                                             |            |         |                     |
|                                                                  | Here Details                                                | JOB TASK   | SERVICE | SERVICE<br>TEMPLATE |
| Click on the cell ODT Service Unit No.                           | Begin-Total                                                 | SU00001    |         | Skid Stee           |
|                                                                  | Posting                                                     | SU00001    |         | Labor - L           |
|                                                                  | Posting                                                     | SU00001    |         | Oil Chang           |
|                                                                  | Posting                                                     | SU00001    |         | Air Filter          |
|                                                                  | Posting                                                     | SU00001    |         | Income -            |
|                                                                  | End-Total                                                   | SU00001    |         | Skid Stee           |
|                                                                  | Posting                                                     | SU00001    |         | Test Batte          |
|                                                                  | Heading 🔻                                                   |            |         |                     |
|                                                                  |                                                             |            |         |                     |
|                                                                  | Ticket Details                                              |            |         |                     |
|                                                                  | Ticket Details                                              |            |         |                     |

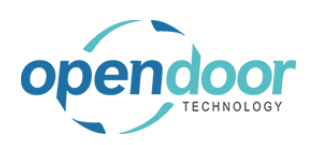

| Click on the lookup button in the cell <b>ODT Service Unit No.</b>                                                                       | Begin-Total     SU00001       Posting     SU00001       Posting     SU00001       Posting     SU00001       Posting     SU00001       Posting     SU00001       Posting     SU00001       Posting     SU00001       Posting     SU00001       Posting     SU00001       Posting     SU00001       Posting     SU00001       Posting     SU00001 | Skid Steer General Servic<br>Labor - Lube<br>Oil Change for Skid Steer<br>Air Filter for Skid Steers<br>Income - Shop Supplies<br>Skid Steer General Servic<br>Test Battery                  |
|----------------------------------------------------------------------------------------------------|----------------------------------------------------------------------------------------------------|----------------------------------------------------------------------------------------------------|
|                                                                                                    | Ticket Details<br>Ticket Details                                                                                                    |                                                                                                    |
| Click on the link in cell <b>Service Unit No.</b> with the value <b>SU00004</b>                                                          | ST00003 · Service                                                                                                    |                                                                                                    |
| Select the Service Unit to be added to the ticket.                                                                                       | Process Report Actions Naviga                                                                                                    | SERVICE<br>UNIT NO. DESCRIPTION                                                                                                    |
| NOTE:<br>The Default Service Unit field on the General tab will<br>automatically be cleared, as the ticket is now for<br>multiple units. | General Customer No. Customer Name                                                                                                    | SU00001       ::       Skid Steer Loader S450         SU00004       ::       Skid Steer Loader S70         Select record "SU00004"       :                                                   |
|                                                                                                    | Description · · · · · · · · · · · · · · · · · · ·                                                                                                    | ٩                                                                                                    |
| Click on the cell <b>Description</b>                                                                                                    | SU00001           SU00001           SU00001           SU00001           SU00001           SU00001           SU00001           SU00001           SU00001           SU00001           SU00001           SU00001           SU00001                                                                                                    | Labor - Lube       4/1         Oil Change for Skid Steers       4/1         Air Filter for Skid Steers       4/1         Income - Shop Supplies       4/1         Skid Steer General Service |
|                                                                                                    | ls                                                                                                    | ЛСЕ                                                                                                    |
| Enter the text <b>Check Fluid Levels</b> . Press the <b>Arrow down</b> key.                                                              | SU00001           SU00001           SU00001           SU00001           SU00001           SU00001           SU00001           SU00001           SU00001           SU00001           SU00001           SU00001           SU00001           SU00004                                                                                               | Labor - Lube       4/1         Oil Change for Skid Steers       4/1         Air Filter for Skid Steers       4/1         Income - Shop Supplies       4/1         Skid Steer General Service |
|                                                                                                    | SER                                                                                                    | /ісе                                                                                                    |

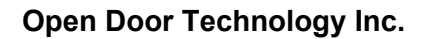

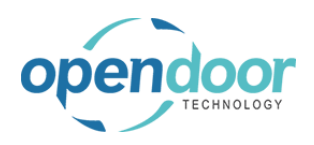

| ls |         |                            |    |
|----|---------|----------------------------|----|
|    |         |                            |    |
|    |         |                            |    |
|    |         | Check Fluid Levels         |    |
|    | SU00004 | Skid Steer Loader S70      | _  |
|    | SU00001 | Test Battery               | 4/ |
| l. | SU00001 | Skid Steer General Service | _  |
| 1  | SU00001 | Income - Shop Supplies     | 4/ |
| 1  | SU00001 | Air Filter for Skid Steers | 4/ |
| 1  | SU00001 | Oil Change for Skid Steers | 4/ |

The ODT Service Unit No. field will automatically be populated with the same Service Unit No., when moving off and back to the line. The Task Type is left as the default of Posting.

| Click on the navigation many item popula Manage                  |         |              | customer    | NO.                   |                                        | 100                 | 00                |                          |
|------------------------------------------------------------------|---------|--------------|-------------|-----------------------|----------------------------------------|---------------------|-------------------|--------------------------|
| Click on the havigation ment tient popup Manage                  |         |              | Customer    | Name · · · · · ·      |                                        | Ada                 | atum Corpora      | ation                    |
|                                                                  |         |              | Description | n                     |                                        | Ser                 | vice Ticket #S    | ST00003 - A              |
|                                                                  |         |              | Order Date  | <u>-</u>              |                                        | 4/8                 | /2019             |                          |
|                                                                  |         |              |             |                       |                                        |                     |                   |                          |
|                                                                  |         |              | Ticket Un   | nits/Lines            | Manage                                 | Line Fewe           | er options        |                          |
|                                                                  | <       |              | TASK        | ( TYPE<br>gin- lotal  | ODT SERVIO<br>UNIT NO.<br>SU00001      | SERIAL              | NO.               | DESCRIP<br>Skid Steer    |
|                                                                  |         |              | Po          | osting                | SU00001                                |                     |                   | Labor - Lut              |
|                                                                  |         |              | Po          | osting                | SU00001                                |                     |                   | Oil Change               |
|                                                                  | 1115    |              | P/          | nstina<br>Maggam Cons | SU00001                                |                     |                   | Air Filter fo            |
| Click on the navigation menu item View Service<br>Ticket Details |         |              |             | Service Ticke         | t #ST00003 -                           | Adatum Corpor       | ration            |                          |
|                                                                  |         |              |             | 4/8/2019              |                                        |                     |                   | Ē                        |
|                                                                  |         |              |             |                       |                                        |                     |                   |                          |
|                                                                  | s/Lines | Manag        | e Line      | Fewer options         | ;                                      |                     |                   |                          |
|                                                                  | ie 達 [  | Delete Line  | 🧚 Add Se    | rvice Template        | 🛱 View S                               | ervice Ticket De    | etails            | 718                      |
|                                                                  | - lotal | 5000001      | . 5         | ENAL NO.              | Skid Steel                             | · ( View or edit se | ervice ticket det | ails for the se          |
|                                                                  | ing     | SU00001      |             |                       | Labor - Lu                             | ıbe                 |                   | 4                        |
|                                                                  | ing     | SU00001      |             |                       | Oil Chang                              | e for Skid Steer    | rs                | 4                        |
|                                                                  | ing     | SU00001      |             |                       | Air Filter f                           | or Skid Steers      |                   | - 4                      |
|                                                                  | ing     | SU00001      |             |                       | Income -                               | Shop Supplies       |                   | 4                        |
| Click on the navigation menu item <b>New</b>                     | Dynam   | nics 365 Bu  | siness Cent | ral                   |                                        |                     |                   |                          |
|                                                                  |         | $\leftarrow$ | ← ser       | VICE TICKET DE        | TAILS   WOR                            | K DATE: 4/8/201     | 19                |                          |
|                                                                  |         |              | ٩           | Search + N            | New 💀 Ec                               | lit List 📋 De       | elete             | tem Availab              |
|                                                                  |         |              |             | JOB NO. 🔻             | Create a new<br>JOB TA<br>NO. <b>T</b> | ASK SERV            | /ICE T<br>NO. N   | ERVICE<br>EMPLATE<br>IO. |
|                                                                  |         |              |             |                       |                                        |                     |                   |                          |
|                                                                  |         |              |             |                       |                                        |                     |                   |                          |

As the line is to be for a technician the default type of Resource will be used.

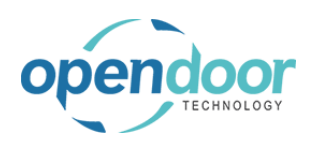

| Click on the cell <b>No.</b>                                                                                  |                           |                |                |               |                                           |                                                            |          |
|----------------------------------------------------------------------------------------------------|---------------------------|----------------|----------------|---------------|-------------------------------------------|------------------------------------------------------------|----------|
|                                                                                                    | 🗊 Iten                    | n Availability | y By Locatior  | n 🚺 Open i    | in Excel Na                               | vigate Fewer opt                                           | ions     |
|                                                                                                    | SER<br>TEM<br>NO.         | /ICE<br>PLATE  | LINE TYPE      | TYPE          | N0.                                       | DESCRIPTION                                                | l        |
|                                                                                                    |                           |                | Time and M     | at Resource   |                                           |                                                            |          |
|                                                                                                    |                           |                |                |               |                                           |                                                            |          |
| Click on the link in cell <b>No.</b> with the value <b>LABOR</b>                                              | 🤠 item Ava                | шаршту ву      | Location       | MB Open in Ex | cei inaviga                               | te Fewer options                                           |          |
|                                                                                                    | SERVICE<br>TEMPLAT<br>NO. | E              | E TYPE T       | YPE N         | 10. DE:                                   | SCRIPTION                                                  | DE<br>SE |
|                                                                                                    |                           | Time           | e and Mat Re   | esource       | ~                                         |                                                            |          |
|                                                                                                    |                           |                |                |               | NO.<br>LABOR<br>LING Select recor<br>MARK | NAME<br>Labor - Oil Change<br>d "LABOR" tin<br>Mark Hanson |          |
|                                                                                                    |                           |                |                |               | MARY<br>TIMOTHY<br>+ New                  | Mary A. Dempsey<br>Timothy Sneath                          |          |
| Click on the cell <b>Description</b> with the value <b>Labor -</b><br><b>Oil Change</b>                       |                           |                |                |               |                                           |                                                            |          |
| The default description will be from the Resource card selected and can be overridden to be indicative of the | ilability By L            | ocation        | Vpen in        | Excel N       | Navigate Fewer                            | options                                                    | -        |
| task to be performed.                                                                                         | LINE                      | TYPE T         | YPE<br>esource | NO.           | DESCRIPTION                               | SE                                                         | QUA      |
|                                                                                                    |                           |                |                |               |                                           | 3                                                          |          |
| Enter the text Labor - Check Fluid Levels.                                                                    |                           |                |                |               |                                           |                                                            |          |
|                                                                                                    | ilability By L            | ocation        | 📲 Open in      | Excel 1       | Navigate Fewer                            | options                                                    |          |
|                                                                                                    | e<br>Line                 | TYPE T         | YPE            | NO.           | DESCRIPTION                               | DI<br>SI                                                   | <br>QUA  |
|                                                                                                    | Time                      | and Mat Re     | esource        | LABOR         | 4                                         |                                                            |          |
|                                                                                                    | Time                      | and Mat Re     | esource        | LABOR         | 4                                         |                                                            |          |

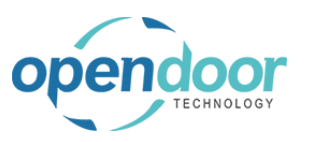

| Click on the cell <b>Quantity</b>                                       |                                                                                                    |                                                                                                    |                                                                                                    |                                                                                                    |                                                                                                    |
|-------------------------------------------------------------------------|----------------------------------------------------------------------------------------------------|----------------------------------------------------------------------------------------------------|----------------------------------------------------------------------------------------------------|----------------------------------------------------------------------------------------------------|----------------------------------------------------------------------------------------------------|
|                                                                         |                                                                                                    |                                                                                                    |                                                                                                    |                                                                                                    |                                                                                                    |
|                                                                         | Navigate Fewer option                                                                                                    | ns                                                                                                    |                                                                                                    |                                                                                                    |                                                                                                    |
|                                                                         | DESCRIPTION                                                                                                    | DE<br>SE                                                                                                    | QUANTITY                                                                                                    | UNIT OF<br>MEASURE<br>CODE                                                                           | UNIT COST                                                                                                   |
|                                                                         | Labor - Check Fluid Le                                                                                                    | evels                                                                                                    |                                                                                                    | HOUR                                                                                                 | 22.25                                                                                                    |
|                                                                         |                                                                                                    |                                                                                                    |                                                                                                    |                                                                                                    |                                                                                                    |
| Enter the text <b>.25</b> .                                             |                                                                                                    |                                                                                                    |                                                                                                    |                                                                                                    |                                                                                                    |
| Enter the quantity of time it will take to perform the task.            | Navigate Fewer option                                                                                                    | ns                                                                                                    |                                                                                                    |                                                                                                    |                                                                                                    |
|                                                                         | DESCRIPTION                                                                                                    | DE<br>SE                                                                                                    | QUANTITY                                                                                                    | UNIT OF<br>MEASURE<br>CODE                                                                           | UNIT COST                                                                                                   |
|                                                                         | Labor - Check Fluid Le                                                                                                    | vels                                                                                                    |                                                                                                    | HOUR                                                                                                 | 22.25                                                                                                    |
|                                                                         |                                                                                                    |                                                                                                    |                                                                                                    |                                                                                                    |                                                                                                    |
| Click on the cell <b>Coming Unit No.</b> with the value                 |                                                                                                    |                                                                                                    |                                                                                                    |                                                                                                    |                                                                                                    |
| Click on the cell <b>Service Unit No.</b> with the value <b>SU00004</b> | SERVICE TICKET DETA                                                                                                    | AILS   WORK DATE                                                                                                    | : 4/8/2019                                                                                                    | ltem Availabili                                                                                      | ity By Location                                                                                             |
| Click on the cell <b>Service Unit No.</b> with the value <b>SU00004</b> | SERVICE TICKET DETA                                                                                                    | AILS   WORK DATE<br>w BEdit List<br>JOB TASK                                                                                              | : 4/8/2019<br>Delete G<br>SERVICE<br>UNIT NO.                                                                                  | Item Availabili<br>SERVICE<br>TEMPLATE<br>NO.                                                        | ity By Location                                                                                             |
| Click on the cell <b>Service Unit No.</b> with the value <b>SU00004</b> | SERVICE TICKET DETA                                                                                                    | AILS I WORK DATE:<br>W BY Edit List<br>JOB TASK<br>NO. T<br>0100000                                                                       | : 4/8/2019<br>Delete<br>SERVICE<br>UNIT NO.<br>SU00004                                                                         | ltem Availabili<br>SERVICE<br>TEMPLATE<br>NO.                                                        | ity By Location                                                                                             |
| Click on the cell <b>Service Unit No.</b> with the value <b>SU00004</b> | SERVICE TICKET DETA                                                                                                    | AILS I WORK DATE<br>W BEdit List<br>JOB TASK<br>NO. T<br>0100000                                                                          | E 4/8/2019<br>Delete E<br>SERVICE<br>UNIT NO.<br>SU00004                                                                       | Item Availabili<br>SERVICE<br>TEMPLATE<br>NO.                                                        | Ity By Location                                                                                             |
| Click on the cell Service Unit No. with the value SU00004               | SERVICE TICKET DETA<br>Search + Net<br>JOB NO. T<br>ST00003<br>Dynamics 365 Business C                                                                           | AILS I WORK DATE:<br>w IP Edit List<br>JOB TASK<br>NO. ▼<br>i 0100000<br>iiiiiiiiiiiiiiiiiiiiiiiiiiiiiii                                  | : 4/8/2019<br>Delete<br>SERVICE<br>UNIT NO.<br>SU00004                                                                         | Pltem Availabili<br>SERVICE<br>TEMPLATE<br>NO.                                                       | ity By Location                                                                                             |
| Click on the cell <b>Service Unit No.</b> with the value <b>SU00004</b> | ←       SERVICE TICKET DETA         ✓       Search       + Net         JOB NO.       ▼         ST00003       ■         Dynamics 365 Business C         ←       ← | AILS   WORK DATE<br>w                                                                                                    | 24/8/2019                                                                                                    | Item Availabili<br>SERVICE<br>TEMPLATE<br>NO.                                                        | ity By Location                                                                                             |
| Click on the cell Service Unit No. with the value SU00004               | <ul> <li>← SERVICE TICKET DETA</li> <li>◇ Search + Nei</li> <li>JOB NO. ▼</li> <li>ST00003</li> </ul>                                                            | AILS   WORK DATE:<br>W EXECTICAL STARTS<br>JOB TASK<br>NO. T<br>0100000<br>Central<br>SERVICE TICKET D<br>Search +                        | E 4/8/2019                                                                                                    | P Item Availabili     SERVICE     TEMPLATE     NO.     ATE: 4/8/2019     st                          | ity By Location                                                                                             |
| Click on the cell Service Unit No. with the value SU00004               | ←     SERVICE TICKET DET/       ✓     Search       →     Search       →     NO.       ▼     ST00003                                                              | AILS I WORK DATE<br>w                                                                                                    | E 4/8/2019<br>Delete E<br>SERVICE<br>UNIT NO.<br>SU00004<br>DETAILS   WORK D/<br>New E Edit Li<br>JOB TASK<br>NO. T            | Item Availabili<br>SERVICE<br>TEMPLATE<br>NO.<br>ATE: 4/8/2019<br>st i Deleta<br>SERVICE<br>UNIT NO. | e Elitem Availat                                                                                            |
| Click on the cell Service Unit No. with the value SU00004               | SERVICE TICKET DETA       Search       JOB NO.       ST00003   Dynamics 365 Business C       Each                                                                | AILS   WORK DATE:<br>W EXECTION DATE:<br>JOB TASK<br>NO. T<br>O 100000<br>Central<br>SERVICE TICKET D<br>Search +<br>JOB NO. T<br>ST00003 | E 4/8/2019<br>Delete E<br>SERVICE<br>UNIT NO.<br>SU00004<br>DETAILS   WORK D/<br>New E Edit Li<br>JOB TASK<br>NO. T<br>0100000 | P Item Availabili     SERVICE     TEMPLATE     NO.     ATE: 4/8/2019     st                          | ELINE TYPE TYPE<br>Time and Mat Res<br>Time and Mat Res<br>E € Item Available<br>SERVICE<br>TEMPLATE<br>NO. |

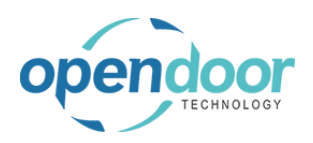

| 3.4.3.5.                                            | How to Print the                                         | Servic        | e Tick         | <b>ket</b>                                                                 |
|-----------------------------------------------------|----------------------------------------------------------|---------------|----------------|----------------------------------------------------------------------------|
| Click on the navigation menu item popup Report      |                                                          |               | cs 365 Busin   | ness Central                                                               |
|                                                     |                                                          |               |                | SERVICE TICKET   WORK DATE: 4/8/2019                                       |
|                                                     |                                                          |               |                | ST00001 · Service Ticket #                                                 |
|                                                     |                                                          |               |                | Process Report Actions Navigate Fewer options                              |
|                                                     |                                                          |               |                | General                                                                    |
|                                                     |                                                          |               |                | Customer No. C00010                                                        |
|                                                     |                                                          |               |                | Customer Name                                                              |
| Click on the navigation                             | menu item <b>Print</b>                                   | -,            |                |                                                                            |
|                                                     |                                                          |               | •              | SERVICE TICKET   WORK DATE: 4/8/2019                                       |
|                                                     |                                                          |               |                | ST00001 · Service Ticket #                                                 |
|                                                     |                                                          |               |                | Process Report Actions Navigate Fewer options                              |
|                                                     |                                                          |               |                | Print Prepare to print the document. A report request window for the docum |
|                                                     |                                                          |               |                | Customer No. C00010                                                        |
|                                                     |                                                          |               |                | Customer Name                                                              |
|                                                     |                                                          |               |                | Description Service Ticket #S                                              |
| Click on Send to Prin                               | nt Preview Cancel                                        | Service Ticke | t #ST00001 - I | Job Planning Line                                                          |
| The standard Microsoft<br>Central, printing options | Dynamics 365 Business<br>s are available to select from. | 1/8/2019      |                | Show results:<br>Where: Job Task No. • is:                                 |
|                                                     |                                                          | ewer option:  | 5              |                                                                            |
|                                                     |                                                          | AL NO.        | DESCRIF        | Send to., Print Preview                                                    |
|                                                     |                                                          |               | Skid Steer     | r General Service                                                          |
|                                                     |                                                          |               | Oil Chang      | ge for Skid Steers 4/15/2019 4/15/2019<br>4/15/2019 4/15/2019              |
|                                                     |                                                          |               | Air Eiltor f   | for Skid Steers ///15/2019 ///15/2019                                      |

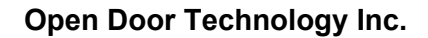

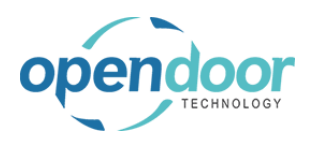

The following picture displays the Service Ticket document.

| Service Ticket                                            |                    |                     |                                                                                   |          |                              |             |
|-----------------------------------------------------------|--------------------|---------------------|-----------------------------------------------------------------------------------|----------|------------------------------|-------------|
| Service Ticket #ST000                                     | 01 - Inter         | nal Servicing Custo | omer                                                                              |          |                              |             |
| Assigned Technician:                                      |                    |                     |                                                                                   |          |                              |             |
| Service Date: 4/15/20                                     | 19                 |                     |                                                                                   |          |                              |             |
| Internal Servicing Customer                               |                    |                     | CRONUS SERVICE, Inc.<br>7122 South Anford Street<br>Westminster<br>Atlanta, 31772 |          |                              |             |
| Description                                               |                    | Task Type           | No.                                                                               | Quantity | Unit Price                   | Total Price |
| SU00002-Skid Steer Loader -<br>Skid Steer General Service | Internal           |                     |                                                                                   |          |                              |             |
| Jahor - Luba                                              |                    | Pasourca            | LABOR                                                                             | 0.5      | 75.00                        | 375         |
| cabbi - cobe                                              | Parts: 0.00        | Labor: 37.50        | Other: 0.00                                                                       | 0.5      | 75.00                        | 37.5        |
| Dil Change for Skid Steers                                |                    |                     |                                                                                   |          |                              |             |
| Labor - Oil Change                                        |                    | Resource            | LABOR                                                                             | 1        | 75.00                        | 75.0        |
| Oil Filter                                                |                    | Item                | 1001                                                                              | 1        | 11.75                        | 11.7        |
| Oil Gasket                                                |                    | Item                | 1002                                                                              | 1        | 2.75                         | 2.7         |
| Mobile Oil 5W30                                           |                    | Item                | 1003                                                                              | 5        | 10.75                        | 53.7        |
| Pi                                                        | arts: 68.25        | Labor: 75.00        | Other: 0.00                                                                       |          |                              | 143.2       |
| Air Filter for Skid Steers                                |                    |                     |                                                                                   |          |                              |             |
| Labor - Replace Air Filter                                |                    | Resource            | LABOR                                                                             | 0.5      | 75.00                        | 37.5        |
| Air Filter for Skid Steer                                 |                    | item                | 1004                                                                              | 1        | 20.75                        | 20.7        |
| Pi<br>ncome - Shop Supplies                               | arts: 20.75        | Labor: 37.50        | Other: 0.00                                                                       |          |                              | 58.2        |
| Income - Shop Supplies                                    |                    | G/L Account         | 40150                                                                             | 1        | 20.00                        | 20.0        |
|                                                           | Parts: 0.00        | Labor: 0.00         | Other: 20.00                                                                      | 10       |                              | 20.0        |
| Fest Battery                                              |                    |                     |                                                                                   |          |                              |             |
| Labor - Check Battery                                     |                    | Resource            | LABOR                                                                             | 0.25     | 75.00                        | 18.7        |
|                                                           | Parts: 0.00        | Labor: 18.75        | Other: 0.00                                                                       |          |                              | 18.7        |
| P.<br>5U00003-Skid Steer Loader S                         | arts: 89.00<br>450 | Labor: 168.75       | Other: 20.00                                                                      | Tot      | al SU00002:                  | 277.7       |
| neck fluid levels                                         |                    | <b>0</b>            | 11000                                                                             | 0.07     | 75.00                        |             |
| Labor - Check Huld Levels                                 | Parts: 0.00        | Labor 19 75         | Other: 0.00                                                                       | 0.25     | /5.00                        | 18.7        |
|                                                           | ura. 0.00          | LUDOT. 10./3        | other. 0.00                                                                       |          | Total Parts:<br>Total Labor: | 89.00       |
|                                                           |                    |                     |                                                                                   |          |                              |             |

### 3.4.3.6. Service Template Checklists

Should the Service Template(s) added to a Service Ticket contain a Checklist(s), then the checklist(s) can be printed for or by the technician for reference and the recording of their findings.

Additionally the technicians' findings can be entered onto the Service Ticket Checklist.

The following demonstrates the printing of a Service Template Checklist.

Click on the navigation menu item popup Related

| 365 Business Central |                                                                                        |  |  |  |  |  |  |  |  |
|----------------------|----------------------------------------------------------------------------------------|--|--|--|--|--|--|--|--|
|                      | Service Ticket   Work Date: 4/12/2021<br>ST00003 · Service Ticket #ST00003 - Adatum Co |  |  |  |  |  |  |  |  |
|                      | Process Report Ticket Actions Related Fewer options General                            |  |  |  |  |  |  |  |  |
|                      | Customer Name · · · · · · · · · Adatum Corporation ~                                   |  |  |  |  |  |  |  |  |
|                      | Description · · · · · · · · · · · Service Ticket #ST00003 - Adatum Corporation         |  |  |  |  |  |  |  |  |
|                      | Order Date                                                                             |  |  |  |  |  |  |  |  |

| opendoor                                                              | Open Door T                      | kyle@opendoorer<br>p.com                                                                                                    |                                                                                                    |  |  |
|-----------------------------------------------------------------------|----------------------------------|----------------------------------------------------------------------------------------------------|----------------------------------------------------------------------------------------------------|--|--|
| TECHNOLOGY                                                            |                                  |                                                                                                    |                                                                                                    |  |  |
| Click on the navigation menu                                          | tem popup <b>Tickot</b>          |                                                                                                    |                                                                                                    |  |  |
|                                                                       |                                  | Service Ticket   Work Date: 4/12/<br>STO0003 · Service<br>Process Report Ticket<br>Ticket ~<br>Customer Name<br>Description<br>Order Date    | 2021<br>Ce Ticket #ST00003 - Adatu<br>Actions <u>Related</u> Fewer options<br>Adatum Corporation<br>Service Ticket #ST00003 - Adatum Corpora<br>4/12/2021     |  |  |
| Click on the navigation menu                                          | tem <b>Checklist</b>             | Process Report Ticket<br>Ticket ~<br>Dimensions<br>Checklist<br>Attachments<br>Service Date<br>Contact · · · · · · · · · · · · · · · · · · · | Actions <u>Related</u> Fewer options Adatum Corporation Service Ticket #ST00003 - Adatum Corpore 4/12/2021 4/12/2021 Robert Townes                            |  |  |
| Click on the link in cell <b>Check</b><br><b>SS-GENSERV CHECKLIST</b> | l <b>ist Code</b> with the value | S C SERVICE TICKET I WORK DA C<br>STOOOO3 ·<br>Process Report G<br>General<br>Customer No.<br>Customer Name<br>Description                   | TICKET CHECKLISTS   WORK DATE: 4/8/2019<br>Search + New Manage Report CHECKLIST CODE<br>SS-GENSERV CHECKLIST<br>Open record "SS-GENSERV CHECKLIST" in a new v |  |  |
| Click on the navigation menu                                          | tem popup <b>Report</b>          | Dynamics 365 Business Central                                                                                                    | t I WORK DATE: 4/8/2019<br>D3 · SS-GENERAL SE<br>ss-genserv Check<br>Skid Steer General S                                                                     |  |  |
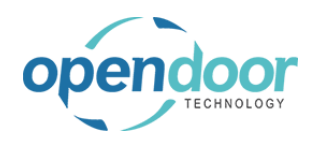

|                                                                                                    |                                                                                                    |                                                                                               | · 4/8/2019                                   |         |
|----------------------------------------------------------------------------------------------------|----------------------------------------------------------------------------------------------------|-----------------------------------------------------------------------------------------------|----------------------------------------------|---------|
|                                                                                                    | <u> </u>                                                                                                    |                                                                                               |                                              | ~ -     |
|                                                                                                    |                                                                                                    | ST00003 · SS                                                                                  | S-GENERAL S                                  | SE      |
|                                                                                                    |                                                                                                    | Report                                                                                        |                                              |         |
|                                                                                                    |                                                                                                    | Rint Checklist                                                                                |                                              |         |
|                                                                                                    |                                                                                                    | Print the ticket checklist.                                                                   |                                              |         |
|                                                                                                    |                                                                                                    | Checklist Code                                                                                | SS-GENSERV C                                 | СНЕСК   |
|                                                                                                    |                                                                                                    | Name · · · · · · · · · · · · · · · · · · ·                                                    | Skid Steer Gen                               | neral S |
|                                                                                                    |                                                                                                    |                                                                                               |                                              |         |
| Click on Send to Print Preview Cancel                                                                |                                                                                                    |                                                                                               | 5.00005                                      |         |
| The standard Microsoft Dynamics 365 Business                                                         |                                                                                                    |                                                                                               |                                              |         |
| Central, printing options are available to select from.                                              |                                                                                                    |                                                                                               |                                              |         |
|                                                                                                    | teer General Service Chec                                                                                                    |                                                                                               |                                              |         |
|                                                                                                    |                                                                                                    |                                                                                               |                                              |         |
|                                                                                                    |                                                                                                    | Send to                                                                                       | . Print Preview Ca                           | ancel   |
|                                                                                                    |                                                                                                    |                                                                                               |                                              |         |
|                                                                                                    | MIN. VALUE                                                                                                    | MAX. VALUE MEASURE CODE                                                                       | VALUE DECIMAL VALU                           | JE C    |
|                                                                                                    | 0.00                                                                                                    | 0.00                                                                                          | 0.0                                          | 00      |
|                                                                                                    | 0.00                                                                                                    | 0.00                                                                                          | 0.0                                          | 00      |
| The following picture displays the Checklist document which is for the template, SS-General Service. | Ticket No.: ST000<br>Skid Steer General Se<br>Adatum Corporati                                                                                                    | 03 - Service Ticket #ST00003 - Adat<br>ervice Checklist<br>ion CRONUS SEF<br>7122 South Ashfc | tum Corporation<br>RVICE, Inc.<br>and Street |         |
|                                                                                                    | 192 Market Square                                                                                                    | Westminster                                                                                   |                                              |         |
|                                                                                                    | 192 Market Square<br>, GA 31772<br>USA                                                                                                    | Westminster<br>Atlanta, 31772                                                                 |                                              |         |
|                                                                                                    | Kobert Townes<br>192 Market Square<br>. GA 31772<br>USA<br>Assigned Technician: Lab                                                                                                    | Westminster<br>Atlanta, 31772<br>2007 - Oil Change Service Date: 4/15                         | 5/2019                                       |         |
|                                                                                                    | Koper Lownes<br>192 Market Square<br>, GA 31772<br>USA<br>Assigned Technician: Lab                                                                                                    | Westminster<br>Atlanta, 31772<br>xor - Oli Change Service Date: 4/15                          | 5/2019<br>Value                              |         |
|                                                                                                    | Kopert rownes<br>192 Market Square<br>, GA 31772<br>USA<br>Assigned Technician: Lab<br>Description<br>Check Under the Hood<br>Wordshida Washe Elido                                                                                                    | Westminster<br>Atlanta, 31772<br>por - Oil Change Service Date: 4/15                          | 5/2019<br>Value                              |         |
|                                                                                                    | Robert rownes<br>192 Market Square<br>, GA 31772<br>USA<br>Assigned Technician: Lab<br>Description<br>Check Under the Hood<br>Windshield Washer Fluid<br>Coolant<br>Description                                                                                                    | Westminster<br>Atlanta, 31772<br>bor - Oil Change Service Date: 4/15                          | 5/2019<br>Value                              |         |
|                                                                                                    | Kobert rownes<br>192 Market Square<br>, GA 31772<br>USA<br>Assigned Technician: Lab<br>Description<br>Check Under the Hood<br>Windshield Washer Fluid<br>Coolant<br>Brake Fluid<br>Check Tires                                                                                                    | Westminster<br>Atlanta, 31772<br>por - Oil Change Service Date: 4/15                          | 5/2019                                       |         |
|                                                                                                    | Kobert rownes<br>192 Market Square<br>, GA 31772<br>USA<br>Assigned Technician: Lab<br>Description<br>Check Under the Hood<br>Windshield Washer Fluid<br>Coolant<br>Brake Fluid<br>Check Tires<br>Tire Condition: RF Tread.,<br>Tire Condition: RF Tread.                                                                                                    | Westminster<br>Atlanta, 31772<br>bor - Oil Change Service Date: 4/15<br>Level                 | 5/2019                                       |         |
|                                                                                                    | 192 Market Square<br>, GA 31772<br>USA<br>Assigned Technician: Lab<br>Description<br>Check Under the Hood<br>Windshield Washer Fluid<br>Coolant<br>Brake Fluid<br>Check Tires<br>Tire Condition: LF Tread.<br>Tire Condition: RF Tread.<br>Tire Condition: RF Tread.                                                                                                    | Vestminster<br>Atlanta, 31772<br>bor - Oil Change Service Date: 4/15<br>Level                 | Value                                        |         |
|                                                                                                    | ISP Market Square<br>GA 31772<br>USA<br>Assigned Technician: Lab<br>Description<br>Check Under the Hood<br>Windshield Washer Fluid<br>Colant<br>Brake Fluid<br>Check Tires<br>Tire Condition: LR Tread.<br>Tire Condition: LR Tread.<br>Tire Condition: LR Tread.<br>Tire Condition: RR Tread.<br>Tire Condition: RR Tread.<br>Tire Condition: RR Tread.<br>Tire Condition: RR Tread.                                                                                                    | Vestminster<br>Atlanta, 31772<br>bor - Oil Change Service Date: 4/15<br>Level                 | 5/2019                                       |         |
|                                                                                                    | Nober Lowies<br>192 Market Square<br>, GA 31772<br>USA<br>Assigned Technician: Lab<br>Description<br>Check Under the Hood<br>Windshield Washer Fluid<br>Coolant<br>Brake Fluid<br>Check Tires<br>Tire Condition: LF Tread.,<br>Tire Condition: RF Tread.,<br>Tire Condition: RF Tread., | Vestminster<br>Atlanta, 31772<br>Dor - Oil Change Service Date: 4/15<br>Level                 | 5/2019                                       |         |
|                                                                                                    | ISOBET Lowies ISO Market Square G A 31772 USA Assigned Technician: Lab Description Check Under the Hood Windshield Washer Fluid Coolant Brake Fluid Check Tires Tire Condition: LF Tread:, Tire Condition: RF Tread; Tire Condition: RF Tread; Coll Type                                                                                                    | Westminster<br>Atlanta, 31772<br>bor - Oil Change Service Date: 4/15<br>Level                 | 5/2019                                       |         |
|                                                                                                    | Nobert rownes<br>192 Market Square<br>, GA 31772<br>USA<br>Assigned Technician: Lab<br>Description<br>Check Under the Hood<br>Windshield Washer Fluid<br>Colant<br>Brake Fluid<br>Check Tires<br>Tire Condition: RF Tread.,<br>Tire Condition: RF Tread.,<br>Tire Condition: RF Tread.,<br>Tire Condition: RF Tread.,                                                                                                    | Westminster<br>Atlanta, 31772<br>bor - Oil Change Service Date: 4/19<br>Level                 | 5/2019                                       |         |
|                                                                                                    | Nober Lowies<br>192 Market Square<br>, GA 31772<br>USA<br>Assigned Technician: Lab<br>Description<br>Check Under the Hood<br>Windshield Washer Fluid<br>Coolant<br>Brake Fluid<br>Check Tires<br>Tire Condition: LF Tread.,<br>Tire Condition: RF Tread.,<br>Tire Condition: RF Tread.,<br>Tire Condition: RF Tread.                                                                                                    | Westminster<br>Atlanta, 31772<br>Door - Oil Change Service Date: 4/15<br>Level                | 5/2019                                       |         |
|                                                                                                    | Robert rownes<br>192 Market Square<br>, GA 31772<br>USA<br>Assigned Technician: Lab<br>Description<br>Check Under the Hood<br>Windshield Washer Fluid<br>Coclant<br>Brake Fluid<br>Check Tires<br>Tire Condition: LF Tread.<br>Tire Condition: LF Tread.<br>Tire Condition: RF Tread.<br>Tire Condition: RF Tread.<br>Oil Type                                                                                                    | Westminster<br>Atlanta, 31772<br>bor - Oil Change Service Date: 4/15<br>Level                 | 5/2019                                       |         |
|                                                                                                    | ISOBET LOWIES ISO NAMES SQUARE SQUARE SQUARE GA 31772 USA Assigned Technician: Lab Description Check Under the Hood Windshield Washer Fluid Coolant Brake Fluid Check Tires Tire Condition: LF Tread; Tire Condition: LF Tread; Tire Condition: LF Tread; Coll Type Technician:                                                                                                    | Vestminster<br>Atlanta, 31772<br>bor - Oil Change Service Date: 4/15<br>Level                 | 5/2019                                       |         |

The following demonstrates the entering of the technicians' results from completing the checklist tasks.

The entry is optional.

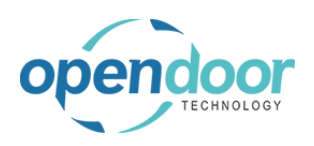

The Checklist must be set to Edit mode to enter the technicians' findings.

| + ii                                                 |
|------------------------------------------------------|
| L SERVICE · SS-GEN Make changes on the page. ECKLIST |
|                                                      |
|                                                      |
| SERV CHECKLIST                                       |
| er General Service Checklist                         |

For Boolean/Checkbox lines each line must be selected, before checking the boolean/checkbox

| Click on the cell <b>Description</b> with the value<br>Windshield Washer Fluid Level |      |            |                   |                | L             |              |
|--------------------------------------------------------------------------------------|------|------------|-------------------|----------------|---------------|--------------|
|                                                                                      |      |            | Checklist Details | Mar            | nage          |              |
|                                                                                      |      |            |                   |                |               |              |
|                                                                                      |      |            | DESCRIPTIO        | Ν              |               | MIN. V.      |
|                                                                                      |      |            | Check Under       | the Hood       |               | _            |
|                                                                                      |      |            | Windshield W      | /asher Fluid I | Level         | -            |
|                                                                                      |      |            | Brake Fluid       |                |               |              |
|                                                                                      |      |            | Check Tires       |                |               |              |
|                                                                                      |      |            | Tire Condition    | n: LF Tread: / | 32            |              |
|                                                                                      |      |            | Tire Condition    | n: RF Tread: / | 32            |              |
|                                                                                      |      |            | Tire Condition    | n: LR Tread: / | 32            |              |
| Click on Boolean Value                                                               |      |            |                   |                |               |              |
|                                                                                      |      |            |                   |                |               |              |
|                                                                                      |      |            |                   |                |               |              |
|                                                                                      |      |            |                   | 2001           |               |              |
|                                                                                      | LUE  | MAX. VALUE | MEASURE CODE      | VALUE          | DECIMAL VALUE | OPTION VALUE |
|                                                                                      | 0.00 | 0.00       |                   |                | 0.00          |              |
|                                                                                      | 0.00 | 0.00       |                   |                | 0.00          |              |
|                                                                                      | 0.00 | 0.00       |                   |                | 0.00          |              |
|                                                                                      | 0.00 | 0.00       |                   |                | 0.00          |              |
|                                                                                      | 0.00 | 0.00       |                   |                | 0.00          |              |
|                                                                                      | 0.00 | 32.00      |                   |                | 0.00          |              |
|                                                                                      | 0.00 | 32.00      |                   |                | 0.00          |              |
| Click on the cell <b>Description</b> with the value <b>Coolant</b>                   |      |            |                   |                |               |              |
| Click of the cell <b>Description</b> with the value <b>Coolant</b>                   |      |            |                   | 1              |               |              |
|                                                                                      |      |            | Checklist Details | Mar            | nage          |              |
|                                                                                      |      |            | DESCRIPTIO        | N              |               | MIN. V.      |
|                                                                                      |      |            | Check Under       | the Hood       |               |              |
|                                                                                      |      |            | Windshield V      | Vasher Fluid   | Level         | £            |

Coolant Brake Fluid Check Tires

Tire Condition: LF Tread: /32 Tire Condition: RF Tread: /32 Tire Condition: LR Tread: /32 Tire Condition: RR Tread: /32

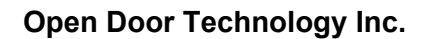

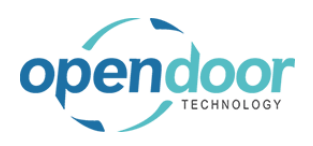

| Click on <b>Doolean value</b> | Click | on | Boo | lean | Value |
|-------------------------------|-------|----|-----|------|-------|
|-------------------------------|-------|----|-----|------|-------|

| LUE  | MAX. VALUE | UNIT OF<br>MEASURE CODE | BOOL<br>VALUE | DECIMAL VALUE | OPTION VALUE |
|------|------------|-------------------------|---------------|---------------|--------------|
| 0.00 | 0.00       |                         |               | 0.00          |              |
| 0.00 | 0.00       |                         |               | 0.00          |              |
| 0.00 | 0.00       |                         |               | 0.00          |              |
| 0.00 | 0.00       |                         |               | 0.00          |              |
| 0.00 | 0.00       |                         |               | 0.00          |              |
| 0.00 | 32.00      |                         |               | 0.00          |              |
| 0.00 | 32.00      |                         |               | 0.00          |              |
| 0.00 | 32.00      |                         |               | 0.00          |              |
| 0.00 | 32.00      |                         |               | 0.00          |              |

# Click on the cell $\ensuremath{\text{Description}}$ with the value $\ensuremath{\text{Brake}}$ $\ensuremath{\text{Fluid}}$

| Checklist Details Manage                     |   |     |
|----------------------------------------------|---|-----|
| DESCRIPTION                                  |   | MIN |
| Check Under the Hood                         |   |     |
| Windshield Washer Fluid Level                |   |     |
| Coolant                                      |   |     |
| Brake Fluid                                  | ÷ |     |
| Check Tires<br>Tire Condition: LF Tread: /32 |   |     |
| Tire Condition: RF Tread: /32                |   |     |
| Tire Condition: LR Tread: /32                |   |     |
| Tire Condition: RR Tread: /32                |   |     |
| Oil Type                                     |   |     |

#### Click on Boolean Value

| LUE  | MAX. VALUE | UNIT OF<br>MEASURE CODE | BOOL<br>VALUE | DECIMAL VALUE | OPTION VALUE |
|------|------------|-------------------------|---------------|---------------|--------------|
| 0.00 | 0.00       |                         |               | 0.00          |              |
| 0.00 | 0.00       |                         | <b></b>       | 0.00          |              |
| 0.00 | 0.00       |                         |               | 0.00          |              |
| 0.00 | 0.00       |                         |               | 0.00          |              |
| 0.00 | 0.00       |                         |               | 0.00          |              |
| 0.00 | 32.00      |                         |               | 0.00          |              |
| 0.00 | 32.00      |                         |               | 0.00          |              |
| 0.00 | 32.00      |                         |               | 0.00          |              |
| 0.00 | 32.00      |                         |               | 0.00          |              |
| 0.00 | 0.00       |                         |               | 0.00          |              |

The following demonstrates entering decimal values for the tire tread readings.

#### Click on the cell Decimal Value with the value 0.00

| MAX. VALUE | UNIT OF<br>MEASURE CODE | BOOL<br>VALUE | DECIMAL VALUE | OPTION VALUE |
|------------|-------------------------|---------------|---------------|--------------|
| 0.00       |                         |               | 0.00          |              |
| 0.00       |                         |               | 0.00          |              |
| 0.00       |                         |               | 0.00          |              |
| 0.00       |                         |               | 0.00          |              |
| 0.00       |                         |               | 0.00          |              |
| 32.00      |                         |               | 0.00          |              |
| 32.00      |                         |               | 0.00          |              |
| 32.00      |                         |               | 0.00          |              |
| 32.00      |                         |               | 0.00          |              |
| 0.00       |                         |               | 0.00          |              |
|            |                         |               |               |              |

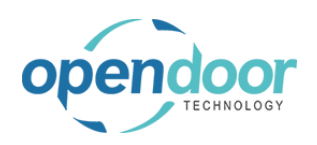

| Enter the text <b>22</b> .                                         | MAX. VALUE                                                                                         | UNIT OF<br>MEASURE CODE | BOOL<br>VALUE                                                                                                    | DECIMAL VALUE                                                                                        | OPTION VALUE |
|--------------------------------------------------------------------|----------------------------------------------------------------------------------------------------|-------------------------|----------------------------------------------------------------------------------------------------|----------------------------------------------------------------------------------------------------|--------------|
|                                                                    | 0.00                                                                                               |                         |                                                                                                    | 0.00                                                                                                 |              |
|                                                                    | 0.00                                                                                               |                         | <b>v</b>                                                                                                    | 0.00                                                                                                 |              |
|                                                                    | 0.00                                                                                               |                         |                                                                                                    | 0.00                                                                                                 |              |
|                                                                    | 0.00                                                                                               |                         | <ul> <li>Image: A start of the start of the start of</li></ul> | 0.00                                                                                                 |              |
|                                                                    | 0.00                                                                                               |                         |                                                                                                    | 0.00                                                                                                 |              |
|                                                                    | 32.00                                                                                              |                         |                                                                                                    | 2                                                                                                    |              |
|                                                                    | 32.00                                                                                              |                         |                                                                                                    | 0.00                                                                                                 |              |
|                                                                    | 32.00                                                                                              |                         |                                                                                                    | 0.00                                                                                                 |              |
|                                                                    | 32.00                                                                                              |                         |                                                                                                    | 0.00                                                                                                 |              |
|                                                                    | 0.00                                                                                               |                         |                                                                                                    | 0.00                                                                                                 |              |
|                                                                    |                                                                                                    |                         |                                                                                                    |                                                                                                    |              |
| Click on the cell <b>Decimal Value</b> with the value <b>0 00</b>  | MAX. VALUE                                                                                         | MEASURE CODE            | VALUE                                                                                                    | DECIMAL VALUE                                                                                        | OPTION VALUE |
|                                                                    | 0.00                                                                                               |                         |                                                                                                    | 0.00                                                                                                 |              |
|                                                                    | 0.00                                                                                               |                         |                                                                                                    | 0.00                                                                                                 |              |
|                                                                    | 0.00                                                                                               |                         |                                                                                                    | 0.00                                                                                                 |              |
|                                                                    | 0.00                                                                                               |                         |                                                                                                    | 0.00                                                                                                 |              |
|                                                                    | 0.00                                                                                               |                         |                                                                                                    | 0.00                                                                                                 |              |
|                                                                    | 32.00                                                                                              |                         |                                                                                                    | 22                                                                                                   | 1            |
|                                                                    | 32.00                                                                                              |                         |                                                                                                    | 0.00                                                                                                 |              |
|                                                                    | 32.00                                                                                              |                         |                                                                                                    | 0.00                                                                                                 |              |
|                                                                    | 32.00                                                                                              |                         |                                                                                                    | 0.00                                                                                                 |              |
|                                                                    | 0.00                                                                                               |                         |                                                                                                    | 0.00                                                                                                 |              |
|                                                                    |                                                                                                    |                         |                                                                                                    |                                                                                                    |              |
| Enter the text <b>22</b> .                                         | MAX. VALUE                                                                                         | MEASURE CODE            | VALUE                                                                                                    | DECIMAL VALUE                                                                                        | OPTION VALUE |
|                                                                    | 0.00                                                                                               |                         |                                                                                                    | 0.00                                                                                                 |              |
|                                                                    | 0.00                                                                                               |                         | 1                                                                                                    | 0.00                                                                                                 |              |
|                                                                    | 0.00                                                                                               |                         |                                                                                                    | 0.00                                                                                                 |              |
|                                                                    | 0.00                                                                                               |                         | 1                                                                                                    | 0.00                                                                                                 |              |
|                                                                    | 0.00                                                                                               |                         |                                                                                                    | 0.00                                                                                                 |              |
|                                                                    | 32.00                                                                                              |                         |                                                                                                    | 22.00                                                                                                |              |
|                                                                    | 32.00                                                                                              |                         |                                                                                                    |                                                                                                    |              |
|                                                                    |                                                                                                    |                         |                                                                                                    | 22                                                                                                   |              |
|                                                                    | 32.00                                                                                              |                         |                                                                                                    | 22                                                                                                   |              |
|                                                                    | 32.00<br>32.00                                                                                     |                         |                                                                                                    | 22<br>0.00<br>0.00                                                                                   |              |
|                                                                    | 32.00<br>32.00<br>0.00                                                                             |                         |                                                                                                    | 22<br>0.00<br>0.00<br>0.00                                                                           |              |
|                                                                    | 32.00<br>32.00<br>0.00                                                                             |                         |                                                                                                    | 0.00<br>0.00<br>0.00                                                                                 |              |
| Click on the cell <b>Decimal Value</b> with the value <b>0</b> .00 | 32.00<br>32.00<br>0.00                                                                             |                         |                                                                                                    | 0.00<br>0.00<br>0.00                                                                                 |              |
| Click on the cell <b>Decimal Value</b> with the value <b>0.00</b>  | 32.00<br>32.00<br>0.00                                                                             |                         |                                                                                                    | 0.00<br>0.00<br>0.00<br>0.00                                                                         |              |
| Click on the cell <b>Decimal Value</b> with the value <b>0.00</b>  | 32.00<br>32.00<br>0.00<br>0.00<br>0.00<br>0.00                                                     |                         |                                                                                                    | 0.00<br>0.00<br>0.00<br>0.00<br>0.00<br>0.00<br>0.00                                                 |              |
| Click on the cell <b>Decimal Value</b> with the value <b>0.00</b>  | 32.00<br>32.00<br>0.00<br>0.00<br>0.00<br>0.00<br>0.00                                             |                         |                                                                                                    | 0.00<br>0.00<br>0.00<br>0.00<br>0.00<br>0.00<br>0.00<br>0.0                                          |              |
| Click on the cell <b>Decimal Value</b> with the value <b>0.00</b>  | 32.00<br>32.00<br>0.00<br>0.00<br>0.00<br>0.00<br>0.00<br>0.0                                      |                         |                                                                                                    | 22<br>0.00<br>0.00<br>0.00<br>0.00<br>0.00<br>0.00<br>0.00<br>0                                      |              |
| Click on the cell <b>Decimal Value</b> with the value <b>0.00</b>  | 32.00<br>32.00<br>0.00<br>0.00<br>0.00<br>0.00<br>0.00<br>0.0                                      |                         |                                                                                                    | 22<br>0.00<br>0.00<br>0.00<br>0.00<br>0.00<br>0.00<br>0.00<br>0                                      |              |
| Click on the cell <b>Decimal Value</b> with the value <b>0.00</b>  | 32.00<br>32.00<br>0.00<br>0.00<br>0.00<br>0.00<br>0.00<br>0.0                                      |                         |                                                                                                    | 22<br>0.00<br>0.00<br>0.00<br>0.00<br>0.00<br>0.00<br>0.00<br>0                                      |              |
| Click on the cell <b>Decimal Value</b> with the value <b>0.00</b>  | 32.00<br>32.00<br>0.00<br>0.00<br>0.00<br>0.00<br>0.00<br>0.0                                      |                         |                                                                                                    | 22<br>0.00<br>0.00<br>0.00<br>0.00<br>0.00<br>0.00<br>0.00<br>0                                      |              |
| Click on the cell <b>Decimal Value</b> with the value <b>0.00</b>  | 32.00<br>32.00<br>0.00<br>0.00<br>0.00<br>0.00<br>0.00<br>0.0                                      |                         |                                                                                                    | 22<br>0.00<br>0.00<br>0.00<br>0.00<br>0.00<br>0.00<br>0.00<br>0                                      |              |
| Click on the cell <b>Decimal Value</b> with the value <b>0.00</b>  | 32.00<br>32.00<br>0.00<br>0.00<br>0.00<br>0.00<br>0.00<br>0.0                                      |                         |                                                                                                    | 22<br>0.00<br>0.00<br>0.00<br>0.00<br>0.00<br>0.00<br>0.00<br>22.00<br>22.00<br>22<br>0.00<br>0 0.00 |              |
| Click on the cell <b>Decimal Value</b> with the value <b>0.00</b>  | 32.00<br>32.00<br>0.00<br>0.00<br>0.00<br>0.00<br>0.00<br>32.00<br>32.00<br>32.00<br>32.00<br>0.00 |                         |                                                                                                    | 0.00<br>0.00<br>0.00<br>0.00<br>0.00<br>0.00<br>0.00<br>0.0                                          |              |

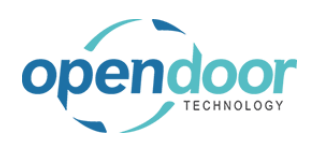

#### **ODT Service Help**

| Enter the text <b>12</b>                                          | 0.00  |                                                                                                    | 0.00  |  |
|-------------------------------------------------------------------|-------|----------------------------------------------------------------------------------------------------|-------|--|
|                                                                   | 0.00  |                                                                                                    | 0.00  |  |
|                                                                   | 0.00  |                                                                                                    | 0.00  |  |
|                                                                   | 0.00  |                                                                                                    | 0.00  |  |
|                                                                   | 0.00  |                                                                                                    | 0.00  |  |
|                                                                   | 32.00 |                                                                                                    | 22.00 |  |
|                                                                   | 32.00 |                                                                                                    | 22.00 |  |
|                                                                   | 32.00 |                                                                                                    | 1     |  |
|                                                                   | 32.00 |                                                                                                    | 0.00  |  |
|                                                                   | 0.00  |                                                                                                    | 0.00  |  |
|                                                                   |       |                                                                                                    |       |  |
|                                                                   |       |                                                                                                    |       |  |
| Click on the cell <b>Decimal Value</b> with the value <b>0.00</b> | 0.00  |                                                                                                    | 0.00  |  |
|                                                                   | 0.00  |                                                                                                    | 0.00  |  |
|                                                                   | 0.00  | Image: A start of the start of the start | 0.00  |  |
|                                                                   | 0.00  |                                                                                                    | 0.00  |  |
|                                                                   | 32.00 |                                                                                                    | 22.00 |  |
|                                                                   | 32.00 |                                                                                                    | 22.00 |  |
|                                                                   | 32.00 |                                                                                                    | 12    |  |
|                                                                   | 32.00 |                                                                                                    | 0.00  |  |
|                                                                   | 0.00  |                                                                                                    | 0.00  |  |
|                                                                   |       |                                                                                                    |       |  |
|                                                                   |       |                                                                                                    |       |  |
| Enter the text <b>11</b> .                                        | 0.00  |                                                                                                    | 0.00  |  |
|                                                                   | 0.00  |                                                                                                    | 0.00  |  |
|                                                                   | 0.00  | Ø                                                                                                    | 0.00  |  |
|                                                                   | 0.00  |                                                                                                    | 0.00  |  |
|                                                                   | 32.00 |                                                                                                    | 22.00 |  |
|                                                                   | 32.00 |                                                                                                    | 22.00 |  |
|                                                                   | 32.00 |                                                                                                    | 12.00 |  |
|                                                                   | 32.00 |                                                                                                    | 11    |  |
|                                                                   | 0.00  |                                                                                                    | 0.00  |  |
|                                                                   |       |                                                                                                    |       |  |
|                                                                   |       |                                                                                                    |       |  |

The following demonstrates the entry where there are multiple option values to choose from.

Click on the cell **Description** with the value **Oil Type** 

| Brake Fluid<br>Check Tires<br>Tire Condition: LF Tread: /32<br>Tire Condition: RF Tread: /32<br>Tire Condition: LR Tread: /32<br>Tire Condition: RR Tread: /32<br>Oil Type                                                                                                    | Brake Fluid<br>Check Tires<br>Tire Condition: LF Tread: /32<br>Tire Condition: RF Tread: /32<br>Tire Condition: RR Tread: /32<br>Tire Condition: RR Tread: /32<br>Oil Type        | Brake Fluid                   |   |
|----------------------------------------------------------------------------------------------------|----------------------------------------------------------------------------------------------------|-------------------------------|---|
| Check Tires Check Tires Tire Condition: LF Tread: /32 Tire Condition: RF Tread: /32 Tire Condition: RR Tread: /32 Tire Condition: RR Tread: /32 Cold Type Cold Type Co | Check Tires Check Tires Tire Condition: LF Tread: /32 Tire Condition: RF Tread: /32 Tire Condition: RR Tread: /32 Tire Condition: RR Tread: /32 Oil Type Oil Type Oil Type        | erence rivere                 |   |
| Tire Condition: LF Tread: /32<br>Tire Condition: RF Tread: /32<br>Tire Condition: RF Tread: /32<br>Tire Condition: RR Tread: /32<br>iii<br>Oil Type<br>Oil Type                                                                                                    | Tire Condition: LF Tread: /32         Tire Condition: RF Tread: /32         Tire Condition: RF Tread: /32         Tire Condition: RR Tread: /32         Oil Type         Oil Type | Check Tires                   |   |
| Tire Condition: El Fread: /32<br>Tire Condition: RF Tread: /32<br>Tire Condition: RR Tread: /32<br>Tire Condition: RR Tread: /32<br>Oil Type                                                                                                    | The Condition: Printed / 22       Tire Condition: RF Tread: /32       Tire Condition: RR Tread: /32       Tire Condition: RR Tread: /32       Oil Type       Oil Type             | Tire Condition: LE Tread: /32 |   |
| Tire Condition: LR Tread: /32<br>Tire Condition: RR Tread: /32                                                                                                    | Tire Condition: LR Tread: /32<br>Tire Condition: RR Tread: /32<br>Oil Type<br>Oil Type                                                                                            | Tire Condition: RF Tread: /32 |   |
| Tire Condition: RR Tread: /32 :<br>Oil Type :<br>Oil Type                                                                                                    | Tire Condition: RR Tread: /32     I       Oil Type     I       Oil Type     Oil Type                                                                                              | Tire Condition: LR Tread: /32 |   |
| Oil Type                                                                                                    | Oil Type :                                                                                                    | Tire Condition: RR Tread: /32 |   |
| Oil Type                                                                                                    | Oil Type                                                                                                    | Oil Type                      | ÷ |
|                                                                                                    |                                                                                                    | Oil Type                      | 2 |
|                                                                                                    |                                                                                                    |                               |   |
|                                                                                                    |                                                                                                    |                               |   |

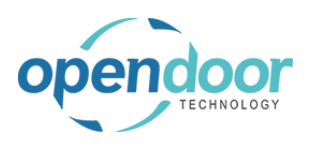

#### **ODT Service Help**

|                                                                    |             |              | 0.00                       |                      |                     |
|--------------------------------------------------------------------|-------------|--------------|----------------------------|----------------------|---------------------|
| Click on the cell <b>Option Value</b>                              |             | •            | 0.00                       |                      |                     |
|                                                                    |             | •            | 0.00                       |                      |                     |
|                                                                    |             |              | 22.00                      |                      |                     |
|                                                                    |             |              | 22.00                      |                      |                     |
|                                                                    |             |              | 12.00                      |                      |                     |
|                                                                    |             |              | 11.00                      |                      |                     |
|                                                                    |             |              | 0.00                       |                      |                     |
|                                                                    |             |              | -                          |                      |                     |
| Click on the link in cell <b>Value</b> with the value <b>Mobil</b> | 22.00       |              |                            |                      |                     |
|                                                                    | 12.00       |              |                            |                      |                     |
|                                                                    | 11.00       |              |                            |                      |                     |
|                                                                    | 0.00        |              | `                          | ~                    |                     |
|                                                                    |             |              |                            |                      |                     |
|                                                                    |             | V            | ALUE                       |                      |                     |
|                                                                    |             | N            | lobil                      |                      |                     |
|                                                                    |             | Q            | Select record "Mobil"      |                      |                     |
|                                                                    | L           | + New        |                            | Se                   | lect from full list |
| Click on the back button                                           |             |              |                            |                      |                     |
|                                                                    | Dynamics 36 | 5 Busines    | s Central                  |                      |                     |
|                                                                    |             | <del>(</del> | TICKET CHECKLIST   V       | VORK DATE: 4/15/2019 |                     |
|                                                                    |             | В            | ST00003                    | 8 · SS-GENE          | RAL SE              |
|                                                                    |             |              | Report                     |                      |                     |
|                                                                    |             |              | General                    |                      |                     |
|                                                                    |             |              | Checklist Code             |                      | SS-GENSERV CHEC     |
|                                                                    |             |              | Name · · · · · · · · · · · |                      | Skid Steer General  |

### 3.4.3.7. How to Process the Usage Actuals for the Ticket

The following demonstrates the confirmation of actual quantities for all the Service Ticket Detail lines.

The following example is for when the actuals are the same as the estimated quantities.

Should the actuals be different from the budgeted quantities, then on the Ticket Detail Lines, the quantity should be revised to reflect the actual quantities prior to running the Confirm Actuals.

Alternatively, the quantity can be revised on the Job Journal records prior to posting the journal when only a portion of the usage is to be posted at the specified posting date.

This process automatically creates records in a Job Journal, which automatically opens and must be posted to record the usage on the ticket and job.

NOTE:

The first time a user completes the following steps a Job Journal Batch will automatically be created for the user.

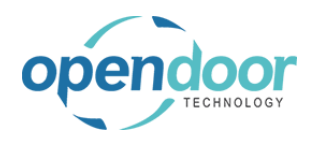

| Click on the navigation menu item popup <b>Process</b>  | Dynamics 36 | 5 Busines  | s Central                                     |
|---------------------------------------------------------|-------------|------------|-----------------------------------------------|
|                                                         | ÷           | ÷          | SERVICE TICKET   WORK DATE: 4/15/2019         |
|                                                         | 100         |            | ST00003 · Service Ticket #\$                  |
|                                                         |             |            | Process Report Actions Navigate Fewer options |
|                                                         |             |            | General                                       |
|                                                         |             |            | Customer No                                   |
|                                                         |             |            | Customer Name                                 |
| Click on the navigation menu item Confirm Actuals       |             |            |                                               |
|                                                         | < <         | - SERV     | ICE TICKET   WORK DATE: 4/15/2019             |
|                                                         |             | ST         | 00003 · Service Ticket #ST0                   |
|                                                         |             | Proce      | ss Report Actions Navigate Fewer options      |
|                                                         |             | ¥          | Add Service Template                          |
|                                                         |             | Custo      | mer No                                        |
|                                                         |             | Custo      | Mer Name Adatum Corporation                   |
|                                                         |             | Descr      | iption Service Ticket #ST00003 - Ada          |
| Click on the field <b>Posting Date</b>                  | alues from: | · · · · La | ast used options and filters                  |
| Verify the Posting Date is the correct date and if not, |             |            |                                               |
| then enter or select the applicable date.               |             |            | 4/15/2019                                     |
|                                                         | ).          | ····· D    | OCST00003                                     |
|                                                         | ne          | J(         | Type the date in the format hi/th/typyy       |
|                                                         |             | A          | STAPLETON                                     |
|                                                         |             |            |                                               |
|                                                         |             |            | ACTUAL (TOTAL                                 |

Should only some of the Ticket Detail records need to have the usage calculated, then filters can be set on the following tabs of Job Task and Job Planning Lines on the Confirm Actuals request page.

Click on Job Task

|                   |                 | Document      | vo.                                   | DOCSTOOO  |         |
|-------------------|-----------------|---------------|---------------------------------------|-----------|---------|
| Service Ticket #S | 50000           | Posting Date  | 2                                     | 4/15/2019 |         |
| 4/8/2019          |                 | Template Na   | ame · · · · · · · · · · · · · · · · · | JOB       |         |
|                   |                 | Batch Name    |                                       | ASTAPLETO | N       |
| Fewer options     |                 |               |                                       |           |         |
| IAL NO.           | DESC            | Job Task      |                                       |           |         |
|                   | Skid :          | Show results: |                                       |           |         |
|                   | Skid S          | Where:        | Job No.                               | ▼ is:     | ST00003 |
|                   | Labor<br>Oil Ch | And:          | Job Task No.                          | ▼ is:     |         |
|                   | Air Fil         |               |                                       |           |         |

| TECHNOLOGY                    | Open Door Technology Ind<br>ODT Service Help | kyle@opendoorei<br>p.com<br>March 17, 2025<br>188/369 |                                          |  |
|-------------------------------|----------------------------------------------|-------------------------------------------------------|------------------------------------------|--|
| Click on Job Planning Line    | Skid                                         | Show results:                                         |                                          |  |
|                               | Skid S                                       | Where: Job No.                                        | ▼ is: ST00003                            |  |
|                               | Labor<br>Oil Cr                              | And: Job Task No.                                     | ▼ is:                                    |  |
|                               | Air Fil                                      |                                                       |                                          |  |
|                               | Incom<br>Skid S                              |                                                       |                                          |  |
|                               | Test B                                       | Job Planning Line                                     |                                          |  |
|                               | Skid : S<br>Check                            | Where: Type                                           | ▼ is:                                    |  |
|                               |                                              | And: No.                                              | v is:                                    |  |
|                               |                                              | And: Rianning Data                                    | is:                                      |  |
| Click on the button <b>OK</b> | _                                            | Thanning Date                                         |                                          |  |
|                               | e                                            |                                                       |                                          |  |
|                               | •                                            | is:                                                   | •                                        |  |
|                               | •                                            | is:                                                   | ~                                        |  |
|                               | ing Date 🔻                                   | is:                                                   |                                          |  |
|                               | ncy Date                                     | is:                                                   | _                                        |  |
|                               |                                              |                                                       | UNIT OF<br>MEASURE                       |  |
|                               |                                              | ОК                                                    | Cancel 0.5 HOUR                          |  |
|                               | urce LABOR I                                 | Labor - Oil Change                                    | 1 HOUR                                   |  |
| Click on the button <b>OK</b> | 1001                                         | Oil Eilter                                            |                                          |  |
|                               |                                              |                                                       |                                          |  |
|                               |                                              |                                                       | -                                        |  |
|                               | ies were successfully transf                 | ferred to the journal.                                | (TOTAL ACTUAL (TOTAL BILL<br>COST) COST) |  |
|                               |                                              |                                                       |                                          |  |
|                               |                                              | OK                                                    | 11.13 _                                  |  |
|                               | 4/15/2019                                    | 4/15/2019                                             | 37.50                                    |  |
|                               | 4/15/2015                                    | 4/15/2019                                             | 10.00 _                                  |  |
|                               |                                              |                                                       |                                          |  |

The Job Journal will automatically open for review and modification, if needed.

NOTE: Should you wish to change the Line Type field, you must first clear the Job Planning Line No. field.

4/15/2019

4/15/2019

Click on the navigation menu item popup Post/Print

| Dynamics 36 | 55 Busines | s Central |                  |                |        |          |     |                            |    |
|-------------|------------|-----------|------------------|----------------|--------|----------|-----|----------------------------|----|
|             | Manage     | Process   | Prepare          | Post/Print     | Job    | Line     |     | Actions                    | Na |
|             | EDIT - JOE | 3 JOURNAL | S - ASTAPL       | ETON · ODT\AS1 | TAPLET | ON JOURI | NAL |                            |    |
|             | Batch Nan  | ne        |                  |                |        |          |     |                            |    |
|             | LINE TY    | PE        | LOCATION<br>CODE | BIN CODE       | W<br>C | ORK TYP  | E   | UNIT OF<br>MEASURE<br>CODE |    |
|             |            |           |                  |                |        |          |     | HOUR                       |    |
|             |            |           |                  |                |        |          |     | HOUR                       |    |
|             |            |           |                  |                |        |          |     | PCS                        |    |
|             |            |           |                  |                |        |          |     | PCS                        |    |

5.56

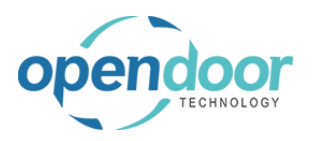

| Click on the link <b>Post</b>                 | Dynamics       | 365 Bu        | siness Centra    |                  |               |                   |                            |
|-----------------------------------------------|----------------|---------------|------------------|------------------|---------------|-------------------|----------------------------|
| Alternatively Post and Print can be selected. |                | Man           | age Process      | Prepare          | Post/Print Jo | b Line            | Actions Na                 |
|                                               |                |               | Post 🖶 Pos       | t and Print      |               |                   |                            |
|                                               |                | Bato          | :h Name          |                  |               |                   |                            |
|                                               |                | LI            | NE TYPE          | LOCATION<br>CODE | BIN CODE      | WORK TYPE<br>CODE | UNIT OF<br>MEASURE<br>CODE |
|                                               |                |               |                  |                  |               |                   | HOUR                       |
|                                               |                |               |                  |                  |               |                   | PCS                        |
|                                               |                |               |                  |                  |               |                   | PCS                        |
| Click on the button <b>Yes</b>                | 1              | 4.25          | 4.25             | 4.25             | 4.25          | 5 20              | 0.75 20                    |
|                                               | 1<br>5 2       | 22.25         | 22.25            | 5.56             | 10.00         | ) 10<br>5 7       | 0.00 10.<br>5.00 18        |
|                                               |                |               |                  |                  |               | 7:                | 5.00 18                    |
|                                               | ? Do you       | i want to     | post the journa  | l lines?         |               |                   |                            |
|                                               |                |               |                  | _                |               |                   |                            |
|                                               |                |               |                  |                  | Yes No        |                   |                            |
|                                               |                |               |                  | Income - Sho     | p : Yes lies  | -                 |                            |
|                                               |                |               |                  |                  |               |                   |                            |
|                                               |                |               |                  |                  |               |                   |                            |
|                                               |                |               | 4/15/2019        | 4/15/20          | )19           | 5.56              |                            |
| Click on the button <b>OK</b>                 | 4.25           | 4.2           | 25 4             | .25              | 4.25          | 20.75             | 20.75                      |
|                                               | 10.00          | 10.0          | 00 10<br>25 5    | .00 1            | 0.00<br>5.56  | 10.00<br>75.00    | 10.00                      |
|                                               |                | ter for i for |                  |                  | 5.50          | 75.00             | 18.75                      |
|                                               | ournal lines w | ere succe     | essfully posted. |                  |               |                   |                            |
|                                               |                |               |                  | _                | _             |                   |                            |
|                                               |                |               |                  |                  | ок            |                   |                            |
|                                               |                |               | Income -         | Shop Supplies    | ОК            |                   |                            |
|                                               |                |               |                  |                  |               |                   |                            |
|                                               |                |               |                  |                  |               |                   |                            |
|                                               |                | 4/15/2        | 2019 4/1         | 5/2019           | 5.5           | 66                | _                          |
| Click on the button Close                     |                |               |                  |                  |               |                   |                            |
|                                               |                |               |                  |                  |               |                   |                            |
|                                               |                |               |                  |                  |               |                   |                            |
|                                               |                |               |                  |                  |               |                   |                            |
|                                               |                |               |                  |                  |               |                   |                            |
|                                               |                |               |                  |                  |               | Close             |                            |
|                                               | ACTUAL (TO     | TAL F         | BILLABLE (TOTA   | L BIL            | LABLE         | Close             |                            |
|                                               | CC             | DST)          | PRICE            | ) (INVOICED      | PRICE)        |                   |                            |
|                                               |                | -             |                  | -                | -             |                   |                            |
|                                               |                | -             | 37.5             |                  |               |                   |                            |

### 3.4.3.8. How to Print the Proforma Invoice

The following demonstrates printing the proforma invoice for a service ticket.

| andoor                              | Open Door           | Technology Inc.               | kyle@opend                                 |
|-------------------------------------|---------------------|-------------------------------|--------------------------------------------|
| TECHNOLOGY                          | ODT S               | ۲<br>March 17,<br>19          |                                            |
| Click on the navigation menu item   | popup <b>Report</b> | Dynamics 365 Business Central |                                            |
|                                     |                     | Consider Tigket   Work Dates  | 4/6/2020                                   |
|                                     |                     | ST00001 · Ser                 | vice Ticket #ST00001 -                     |
|                                     |                     | Process Papart Tick           | at Actions Polated Fower ontion            |
|                                     |                     | General                       |                                            |
|                                     |                     | General                       |                                            |
|                                     |                     | Description                   | Service Ticket #S                          |
|                                     |                     | Order Date                    | 4/6/2020                                   |
| Click on the navigation menu item I | Print Proforma      | Dynamics 365 Business Central |                                            |
|                                     |                     | Service Ticket   Work Date:   | 4/6/2020                                   |
|                                     |                     | ST00001 · Ser                 | vice Ticket #ST00001 -                     |
|                                     |                     | Process <u>Report</u> Tick    | et Actions Related Fewer option            |
|                                     |                     | 🖶 Print 📮 Print Pr            | oforma                                     |
|                                     |                     | Customer Name                 | Adatum Corpora                             |
|                                     |                     | Description                   | Service Ticket #S                          |
|                                     |                     | Order Date                    | 4/6/2020                                   |
| Click on the toggle field Print Com | pany Address        |                               |                                            |
|                                     |                     | )1 - Adatu Printer            | (Handled by the browser)                   |
|                                     |                     | Options                       |                                            |
|                                     |                     | Number of Copies              |                                            |
|                                     |                     | Print Company Address         |                                            |
|                                     |                     | Filter: Job                   |                                            |
|                                     |                     | scription × No.               | ST00001                                    |
|                                     |                     |                               |                                            |
| Click on the button <b>Preview</b>  |                     | :er                           | 1:                                         |
|                                     |                     |                               | 3                                          |
|                                     |                     | ced >                         |                                            |
|                                     |                     | Cand to Det                   | Int Proving Cancel                         |
|                                     |                     | Send to Pri                   | Cancel                                     |
|                                     |                     | No. Description               | Defer Unit of<br>Serv Quantity Measure Cor |
|                                     |                     | LABOR Labor - Lube            | 0.5 HOUR                                   |

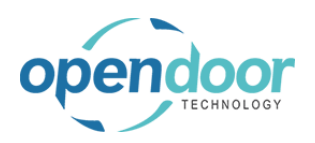

The following picture is an example of a proforma invoice.

|                                 |                      |               |                | Service            | Protorm      |
|---------------------------------|----------------------|---------------|----------------|--------------------|--------------|
| CRONUS SERVICE                  | E, Inc               |               |                |                    | Page:        |
| 7122 South Ashfo                | ord Street           |               |                |                    |              |
| Westminster                     |                      |               | Service Ticket | Number:            | STODOG       |
| Atlanta, GA 31772               | 2                    |               | Service Ticket | Date:              | 4/6/202      |
|                                 |                      |               |                |                    |              |
| Sold To: Ad                     | atum Corporation     |               | Ship To:       | Adatum Corporation |              |
| Ko                              | bert lownes          |               |                | Robert Lownes      |              |
| 19.                             | 2 Market Square      |               |                | 192 Market Square  |              |
| US                              | A                    |               |                | USA                |              |
| Tax Ident. Type                 | Legal Entity         |               | Custo          | omer ID            | 100          |
| Chie Mie                        |                      |               | P.O.           | Number             | 416.000      |
| Ship Date                       | 4/6/2020             |               | P.O.           | Person             | Peter Saddo  |
| Terms                           | 1 Month/296          | 8 days        | Sales          |                    | - eter 53000 |
| Item No.                        | Description          | Unit          | Quantity       | Unit Price         | Total Pri    |
| SU00001-2015 N                  | NISSAN Titan         |               |                |                    |              |
| 20,000 KM Servi<br>Labor - Lube | ce                   |               |                |                    |              |
| LABOR                           | Labor - Lube         | Hour          | 0.50           |                    |              |
| Oil Change                      | Parts: 0.00          | Labor: 0.00   | Other: 0.00    |                    |              |
| LABOR                           | Jabor - Oil Change   | Hour          | 1.00           | 75.00              | 75           |
| OULEILTER                       | Filter Oil           | Diere         | 1.00           | 11.75              | 11           |
| OUGASKET                        | Gasket Oil           | Piece         | 1.00           | 2.75               | 2            |
| MORILIEWZO                      | Mobil 1 EW20         | Diece         | 5.00           | 10.75              | £2.          |
| and dict of the dist            | Parts: 68.25         | Labor: 75.00  | Other: 0.00    | 10.75              | 143.         |
| Rotate Tires                    |                      |               |                |                    |              |
| LABOR                           | Labor - Rotate Tires | Hour          | 0.50           | 75.00              | 37.          |
|                                 | Parts: 0.00          | Labor: 37.50  | Other: 0.00    |                    | 37.          |
|                                 | Parts: 68.25         | Labor: 112.50 | Other: 0.00    | Total SU00001:     | 180.         |
| 20.000 KM Servi                 | ce                   |               |                |                    |              |
| Oil Change                      |                      |               |                |                    |              |
| LABOR                           | Labor - Oil Change   | Hour          | 1.00           | 75.00              | 75.          |
| OILFILTER                       | Filter, Oil          | Piece         | 1.00           | 11.75              | 112          |
| OILGASKET                       | Gasket, Oil          | Piece         | 1.00           | 2.75               | 2.           |
| MOBIL15W30                      | Mobil 1 5W30         | Piece         | 5.00           | 10.75              | 53.          |
|                                 | Parts: 68.25         | Labor: 75.00  | Other: 0.00    |                    | 143.         |
|                                 | Parts: 68.25         | Labor: 75.00  | Other: 0.00    | Total SU00004:     | 143.         |
|                                 |                      |               |                |                    |              |
| Amount Subject t                | to Sales Tax 324.00  |               |                | Subtotal:          | 324.0        |
| Amount Exempt f                 | from Sales Tax 0.00  |               |                | Invoice Discount:  | 0.0          |
|                                 |                      |               |                | Total Sales Tax    | 12.          |
|                                 |                      |               |                |                    |              |

#### 3.4.3.9. How to Invoice a Service Ticket

The following demonstrates the invoicing of a Service Ticket.

| Click on the navigation menu item popup Process  | Dynamics 365 Business Central |                                                                 |  |  |  |
|--------------------------------------------------|-------------------------------|-----------------------------------------------------------------|--|--|--|
|                                                  | <del>(</del>                  | SERVICE TICKET   WORK DATE: 4/15/2019                           |  |  |  |
|                                                  | 100                           | ST00003 · Service Ticket #S                                     |  |  |  |
|                                                  |                               | Process Report Actions Navigate Fewer options                   |  |  |  |
|                                                  |                               | General                                                         |  |  |  |
|                                                  |                               | Customer No                                                     |  |  |  |
|                                                  |                               | Customer Name Adatum Corporation                                |  |  |  |
| Click on the navigation menu item Create Service |                               |                                                                 |  |  |  |
| Sales Invoice                                    | DATE: 4/15/2019               | <ul> <li>(2) +</li> </ul>                                       |  |  |  |
|                                                  | · Service                     | Ticket #ST00003 - Adatum Co                                     |  |  |  |
|                                                  | Actions Navigate              | Fewer options                                                   |  |  |  |
|                                                  | te 🛛 🔒 Confirm Actual         | Is 📓 View Job Journal 📓 Create Service Sales Invoice 🕏 Mark Com |  |  |  |
|                                                  |                               | [10000 \sigma Serv                                              |  |  |  |
|                                                  |                               | Adatum Corporation Serv                                         |  |  |  |
|                                                  |                               | Service Ticket #ST00003 - Adatum Corporation Assi               |  |  |  |

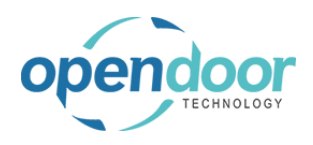

| Click on the field <b>Posting Date</b>                                                              |                |                                 |                 |              |             |                        |
|----------------------------------------------------------------------------------------------------|----------------|---------------------------------|-----------------|--------------|-------------|------------------------|
| Verify that the Posting Date is the correct date. If not, then enter or select the applicable date. |                | EDIT - JOB CREATE SALES INVOICE |                 |              |             |                        |
| then enter or select the applicable date.                                                           | #ST(           | Optio                           | ns              |              |             |                        |
|                                                                                                    | Posting Date   |                                 |                 |              |             | e Tormac Mi/di/yyyy    |
|                                                                                                    |                |                                 |                 |              |             |                        |
|                                                                                                    | Job Task       |                                 |                 |              |             |                        |
|                                                                                                    | ration         | Show res                        | ults:           | _ is         | 5' 0700000  |                        |
| Click on Job Task                                                                                   | -ket a         | #ST(                            | Options         |              |             |                        |
|                                                                                                    |                |                                 | Posting Dat     | e            | 4/15/2019   |                        |
|                                                                                                    | wer options    |                                 | Create Invo     | ice per      | Job         |                        |
|                                                                                                    |                |                                 |                 |              |             |                        |
|                                                                                                    | 00             |                                 | Job Task        |              |             |                        |
|                                                                                                    | tum Corpora    | tion                            | Show results:   |              |             |                        |
|                                                                                                    | rice Ticket #S | T00003 - A                      | Where:          | Job No.      | ▼ is: ST000 | 003                    |
|                                                                                                    | 2019           |                                 | And:            | Job Task No. | ▼ is:       |                        |
|                                                                                                    |                |                                 | Limit totals to | 8            |             |                        |
| Click on the button <b>OK</b>                                                                       | Job Task I     | No.                             | ▼ IS            |              |             |                        |
|                                                                                                    | to:            |                                 |                 |              |             |                        |
|                                                                                                    | Planning       | Date Filter                     | v v is          |              |             |                        |
|                                                                                                    |                |                                 |                 |              | AL<br>(T)   | ACTUAL (TOTAL<br>COST) |
|                                                                                                    |                |                                 |                 | ОК           | Cancel _    | -                      |
|                                                                                                    |                |                                 | 4/15/2015       | 4/13/2013 OK |             | 11.13                  |
|                                                                                                    | ers            |                                 | 4/15/2019       | 4/15/2019    | 37.50       | 37.50                  |
|                                                                                                    | 3              |                                 | 4/15/2019       | 4/15/2019    | 10.00       | 10.00                  |
|                                                                                                    | ice            |                                 | _               |              | 85.13       | 85.13                  |

A pop-up window will occur providing the choice to open the Sales Invoice or not.

When No is selected, then the pop-up window will close. When Yes is selected, then the open Sales Invoice will be displayed, where the invoice can be reviewed and posted, if desired.

In this example No was selected.

The following demonstrates opening the outstanding Sales Invoice from the ticket and posting the invoice.

Click on the navigation menu item popup **Related** 

| s 3( | 55 Business Central                                                                    |
|------|----------------------------------------------------------------------------------------|
|      | Service Ticket   Work Date: 4/12/2021<br>ST00003 · Service Ticket #ST00003 - Adatum Co |
|      | Process Report Ticket Actions Related Fewer options General                            |
|      | Customer Name · · · · · · · · Adatum Corporation ~                                     |
|      | Description · · · · · · · · · · · · Service Ticket #ST00003 - Adatum Corporation       |
|      | Order Date                                                                             |

| ope |  |
|-----|--|
|     |  |

| Click on the navigation menu item popup <b>Ticket</b>                      | Dynamics 365 Business Central                                                                                                    |
|----------------------------------------------------------------------------|----------------------------------------------------------------------------------------------------|
|                                                                            | Customer Name     Adatum Corporation       Description     Service Ticket #ST00003 - Adatum Corporation       Order Date     4/12/2021                                                                                                    |
| Click on the navigation menu item <b>Sales</b><br>Invoices/Credit Memos    | ST00003 · Service Ticket #ST00003 - Adatu Process Report Ticket Actions Related Fewer options Ticket ~  Dimensions Service Ticket #ST00003 - Adatum Corporation Service Ticket #ST00003 - Adatum Corporation Adatum Corporation Adatum Corporatio |
| Click on the cell <b>Document Type</b> with the value <b>Invoice</b>       | SERVICE TICKET I WORK DATE: 4/15/2019     Search Copen Sales Invo/Credit Memo     VIEW - JOB INVOICES     Process Report Actions Naviga     DOCUMENT DOCUMENT     NN.     LINE NO.     General     Invoice     S-INV102222     O     Invoice                                                                                                    |
| Click on the navigation menu item <b>Open Sales</b><br>Invoice/Credit Memo | CKET I WORK DATE: 4/15/2019                                                                                                    |

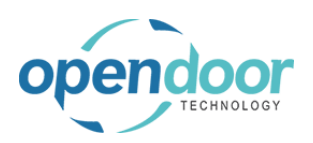

#### kyle@opendoorer p.com March 17, 2025 194/369

| Click on the navigation menu item popup <b>Posting</b>             |                                                                                      |
|--------------------------------------------------------------------|--------------------------------------------------------------------------------------|
|                                                                    | CE TICKET   WORK DATE: 4/15/2019 Manage Posting Prepare Invoice Release Re           |
|                                                                    |                                                                                      |
|                                                                    | General                                                                              |
|                                                                    | s Report Actions Naviga                                                              |
|                                                                    | ral Contact · · · · · · Robert Townes                                                |
|                                                                    | ner No                                                                               |
|                                                                    | Lines Manage More options                                                            |
| Click on <b>Post Post and New Post and Send</b><br>Preview Posting |                                                                                      |
| The standard Microsoft Dynamics 365 Business                       | K DATE: 4/15/2019 Manage Posting Prepare Invoice Release Request Approva             |
| Central options are available for posting.                         | • Service Post Dest and New Service Preview Post                                     |
|                                                                    | General                                                                              |
|                                                                    | Actions         Naviga           Customer Name         Adatum Corporation         Po |
|                                                                    | Contact · · · · · · Robert Townes · · · Du                                           |
|                                                                    |                                                                                      |
|                                                                    | Lines Manage More options                                                            |
| Click on the navigation menu item <b>Post</b>                      | s Central                                                                            |
|                                                                    | SERVICE TICKET I WORK DATE: 4/15/2019 Manage Posting Prepare Invoice Rel             |
|                                                                    | CTOOOO2 . Convict Post Post and New * Post and S                                     |
|                                                                    | STOUDUS SETVICE<br>Finalize the document or journal by posting the am<br>General     |
|                                                                    | Process Report Actions Navige                                                        |
|                                                                    | General Contact · · · · · · · Robert Townes                                          |
|                                                                    | Customer No.                                                                         |
|                                                                    | Customer Name Lines Manage More options                                              |
| Click on the button <b>Yes</b>                                     | Labor - Lube 0.5 HOUR                                                                |
|                                                                    | Labor - Oil Change 1 HOUR                                                            |
|                                                                    | Do you want to post the invoice?                                                     |
|                                                                    | PCS HOUR                                                                             |
|                                                                    | Yes No PCS                                                                           |
|                                                                    | Ves HOUR                                                                             |
|                                                                    | Labor - Check Fluid Levels 0.25 HOUR                                                 |
|                                                                    |                                                                                      |

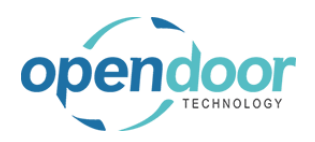

Click on the button Yes

#### Open Door Technology Inc.

#### **ODT Service Help**

|   | Labor - Lube                         |                  | 0.5           | HOUR   |   |
|---|--------------------------------------|------------------|---------------|--------|---|
|   | Labor - Oil Change                   |                  | 1             | HOUR   |   |
|   | The inveice is posted as number DC I | NIV/10221E and a | actual to the | PCS    |   |
| ? | Posted Sales Invoices window.        | NV 103213 and n  | loved to the  | PCS    |   |
|   |                                      |                  |               | PCS    |   |
|   | Do you want to open the posted invo  | bice?            |               | HOUR   |   |
|   |                                      |                  |               | PCS    |   |
|   |                                      | Yes              | No            | 110110 |   |
|   |                                      |                  |               | HOUR   |   |
|   |                                      | Yes              | 0.20          | HOUR   |   |
|   |                                      |                  |               |        |   |
|   |                                      |                  |               |        |   |
|   |                                      |                  |               |        | Þ |
|   |                                      |                  |               |        |   |

The following demonstrates printing the Service Invoice.

| Click on the navigation menu item popup Print/Send             | Dynamics 365 Business Central |                                                         |  |  |
|----------------------------------------------------------------|-------------------------------|---------------------------------------------------------|--|--|
|                                                                | < ·                           | POSTED SALES INVOICE   WORK DATE: 4/15/2019             |  |  |
|                                                                |                               | PS-INV103215 · Adatum Co                                |  |  |
|                                                                |                               | Invoice Correct Print/Send Navigate Electronic Document |  |  |
|                                                                |                               | General                                                 |  |  |
|                                                                |                               | No PS-INV103215                                         |  |  |
|                                                                |                               | Customer Adatum Corporation                             |  |  |
| Click on the navigation menu item <b>Print Service</b> Invoice |                               | D SALES INVOICE   WORK DATE: 4/15/2019                  |  |  |
|                                                                | PS                            | -INV103215 · Adatum Corporatio                          |  |  |
|                                                                | Invoice                       | Correct Print/Send Navigate Electronic Document Actions |  |  |
|                                                                | <b>월</b> S                    | end 🖶 Print 🖻 Email 🔛 Print Service Invoice             |  |  |
|                                                                | No.                           | Print Service Invoice PS-INV103215                      |  |  |
|                                                                | Custon                        | er Adatum Corporation                                   |  |  |
|                                                                | Contac                        | t Robert Townes                                         |  |  |
| Click on Print Company Address, No                             |                               |                                                         |  |  |
| By default the first time the Print - Service Invoice is       | EDIT                          | - SERVICE - INVOICE                                     |  |  |
| disabled. Therefore, to print company information, this        | Cor op                        | tions                                                   |  |  |
| field must be enabled.                                         | Print                         | Company Address                                         |  |  |
|                                                                | Log                           | Interaction · · · · · · · · · · · ·                     |  |  |
|                                                                | Show                          | v Assembly Components · · · · · ·                       |  |  |
|                                                                |                               |                                                         |  |  |
|                                                                |                               |                                                         |  |  |

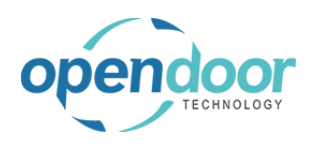

| Click on Send to Print Preview Cancel                                                                   | And: Bill-to Customer No. V is:                                                                                                    |
|----------------------------------------------------------------------------------------------------|----------------------------------------------------------------------------------------------------|
| The standard Microsoft Dynamics 365 Business<br>Central, printing options are available to select from. | Labor - Lube     And:     No. Printed     Is:       Labor - Oil Chai     And:     No. Printed     is:       Oil Filter     Oil Gasket       Mobile Oil SW     Send to     Print       Labor - Replace     Send to     Print       Air Filter for Sti     1     20.00       Income - Shop Supplies     1     20.00       Labor - Test Battery     0.25     HOUR       Labor - Check Fluid Levels     0.25     HOUR                                                                                                    |
| The following pictures display a posted Service Invoice.                                                | CRONUS SERVICE. Inc.<br>7122 South Anthord Street.<br>Westminister<br>Atlanta, 31772 Involte Number: PS-INV103215<br>Involte Date: 4/15/2019                                                                                                    |
|                                                                                                    | Bill<br>Te: Adatum Corporation<br>Robert Townes<br>102 Marks Square<br>(GA 31772<br>USA<br>Tax (dent. Type Legal Entry)<br>Tax (dent. Type Legal Entry)<br>Tax (dent. Type Legal Entry)<br>DisA<br>Tax (dent. Type Legal Entry)<br>Tax (dent. Type Legal Entry)<br>DisA<br>Tax (dent. Type Legal Entry)<br>DisA<br>Tax (dent. Type Legal Entry)<br>DisA<br>Tax (dent. Type Legal Entry)<br>DisA<br>DisA<br>Tax (dent. Type Legal Entry)<br>DisA<br>DisA |
|                                                                                                    | Service Ticket #ST00003 - Adatum Corporation<br>Item/Description Unit Quantity Unit Price Total Price<br>SU00001-Skid Ster Loader 5450<br>Skid Ster conrect Service<br>Air Filter for Skid Steers                                                                                                    |
|                                                                                                    | LABOR         Labor         75.00         38.69           1004         Air Fitter for Stdd Steer         Filece         1         20.75         21.79           Parts: 20.75         Labor: 37.59         Other: 0.00         60.42           Income - Shop Supplies         1         20.00         21.00           Parts: 0.00         Labor: 0.00         Other: 20.00         21.00           Labor: - Lube         -         -         -                                                                                                    |
|                                                                                                    | Labor         Lobe         Hour         0.5         75.00         38.62           Parts: 60.0         Labor 37.50         Others 0.00         38.62           OII Change for 5kid Steers         0         0.00         38.62           DII Change for 5kid Steers         0         0.00         7.25           DIO Change for 5kid Steers         1         7.500         77.25           DIO Change for 5kid Steers         1         1.75         12.34           DIO2 Of Gastert         Piece         1         2.75         2.88           DIO3 Mobile OI SVRD         Piece         5         10.75         56.44           Parts: 68.25         Labor 75.00         Other 0.00         148.91                                                                                                    |
|                                                                                                    |                                                                                                    |

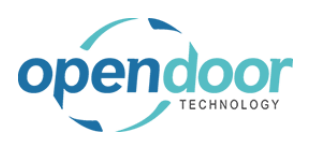

| CRONUS<br>7122 So                                                                                                    | uth Ashford Street                                                                                                    |                                                                                                    |                                                                           |                                                                                                    | INVOICE                                                                        |
|----------------------------------------------------------------------------------------------------|----------------------------------------------------------------------------------------------------|----------------------------------------------------------------------------------------------------|---------------------------------------------------------------------------|----------------------------------------------------------------------------------------------------|--------------------------------------------------------------------------------|
| Westmin                                                                                                    | nster                                                                                                    |                                                                                                    |                                                                           |                                                                                                    | Page: 2                                                                        |
| Atlanta,                                                                                                    | 31772                                                                                                    |                                                                                                    |                                                                           | Invoice Number:<br>Invoice Date:                                                                                                    | P5-INV103215<br>4/15/2019                                                      |
| 2.01                                                                                                    |                                                                                                    |                                                                                                    |                                                                           |                                                                                                    |                                                                                |
| To: A                                                                                                    | Adatum Corporation                                                                                                    |                                                                                                    |                                                                           | Ship                                                                                                    |                                                                                |
| R                                                                                                    | Robert Townes                                                                                                    |                                                                                                    |                                                                           | To: Adatum Corporation                                                                                                    |                                                                                |
| 1                                                                                                    | 92 Market Square                                                                                                    |                                                                                                    |                                                                           | Robert Townes                                                                                                    |                                                                                |
| 1                                                                                                    | GA 31772                                                                                                    |                                                                                                    |                                                                           | 192 Market Square                                                                                                    |                                                                                |
| L                                                                                                    | JSA                                                                                                    |                                                                                                    |                                                                           | USA                                                                                                    |                                                                                |
| ax Iden                                                                                                    | it. Type Le                                                                                                    | gal Entity                                                                                             |                                                                           |                                                                                                    | 10000                                                                          |
| Inite Let                                                                                                    |                                                                                                    |                                                                                                    |                                                                           | PO Number                                                                                                    | 10000                                                                          |
| hip Via                                                                                                    |                                                                                                    | 15/2010                                                                                                |                                                                           | P.O. Date                                                                                                    | 4/15/2019                                                                      |
| Due Det                                                                                                    | 4/<br>•                                                                                                    | 15/2019                                                                                                |                                                                           | Our Order No.                                                                                                    |                                                                                |
| Lore Dati                                                                                                    | - 5/                                                                                                    | Jonth / 796 8 days                                                                                     |                                                                           | SalesPerson                                                                                                    | Peter Saddow                                                                   |
| Fest Bat                                                                                                    | ttery                                                                                                    |                                                                                                    |                                                                           |                                                                                                    |                                                                                |
| Fest Bat<br>ABOR                                                                                                    | ttery<br>Labor - Test Battery<br>Parts: 0.00                                                                                                    | Hour<br>Labor: 18.75                                                                                   | 0.25<br>Other: 0.00                                                       | 75.00                                                                                                    | 19.31                                                                          |
| Test Bat<br>ABOR                                                                                                    | ttery<br>Labor - Test Battery<br>Parts: 0.00                                                                                                    | Hour<br>Labor: 18.75                                                                                   | 0.25<br>Other: 0.00                                                       | 75.00                                                                                                    | 19.31<br>19.31                                                                 |
| Fest Bat<br>ABOR<br>SU0000                                                                                                    | ttery<br>Labor - Test Battery<br>Parts: 0.00<br>Parts: 89.00<br>04-Skid Steer Loader S70<br>ter General Service                                                                                                    | Hour<br>Labor: 18.75<br>Labor: 168.75                                                                  | 0.25<br>Other: 0.00<br>Other: 20.00                                       | 75.00<br>Total SU00001                                                                                                    | <u>19.31</u><br>19.31<br><u>288.26</u>                                         |
| Fest Bat<br>ABOR<br>GU0000<br>Gkid Ste<br>Theck F                                                                                                    | Labor - Test Battery<br>Parts: 0.00<br>Parts: 89.00<br>04-Skid Steer Loader S70<br>per General Service<br>luid Levels                                                                                                 | Hour<br>Labor: 18.75<br>Labor: 168.75                                                                  | 0.25<br>Other: 0.00<br>Other: 20.00                                       | 75.00<br>Total SU00001                                                                                                    | <u>19.31</u><br>19.31<br><u>288.26</u>                                         |
| Fest Bat<br>ABOR<br>SU0000<br>Skid Ste<br>Check F<br>ABOR                                                                                                    | ttery<br>Labor - Test Battery<br>Parts: 0.00<br>Parts: 89.00<br>D4-Skid Steer Loader S70<br>eer General Service<br>luid Levels<br>Labor - Check Fluid Level                                                           | Hour<br>Labor: 18.75<br>Labor: 168.75                                                                  | 0.25<br>Other: 0.00<br>Other: 20.00                                       | 75.00<br>Total SU00001<br>75.00                                                                                                    | 19.31<br>19.31<br>288.26                                                       |
| Fest Bat<br>ABOR<br>SU0000<br>Skid Ste<br>Check F                                                                                                    | ttery<br>Labor - Test Battery<br>Parts: 0.00<br>Parts: 89.00<br>04-Skid Steer Loader S70<br>ter General Service<br>luid Levels<br>Labor - Check Fluid Level<br>Parts: 0.00                                            | Hour<br>Labor: 18.75<br>Labor: 168.75<br>2<br>s Hour<br>Labor: 18.75                                   | 0.25<br>Other: 0.00<br>Other: 20.00<br>0.25<br>Other: 0.00                | 75.00<br>Total SU00001<br>75.00                                                                                                    | 19.31<br>19.31<br>288.26<br>19.32<br>19.32                                     |
| GU0000<br>GU0000<br>Guikid Ste<br>Theck Fi<br>ABOR                                                                                                    | ttery<br>Labor - Test Battery<br>Parts: 0.00<br>Parts: 89.00<br>04-Skid Steer Loader S70<br>ter General Service<br>luid Levels<br>Labor - Check Fluid Level<br>Parts: 0.00<br>Parts: 0.00                             | Hour<br>Labor: 18.75<br>Labor: 168.75<br>2<br>s Hour<br>Labor: 18.75<br>Labor: 18.75                   | 0.25<br>Other: 0.00<br>Other: 20.00<br>0.25<br>Other: 0.00<br>Other: 0.00 | 75.00<br>Total SU00001<br>75.00<br>Total SU00004                                                                                                    | 19.31<br>19.31<br>288.26<br>19.32<br>19.32                                     |
| SU0000                                                                                                    | ttery<br>Labor - Test Battery<br>Parts: 0.00<br>Parts: 89.00<br>04-Skid Steer Loader S70<br>rer General Service<br>luid Levels<br>Labor - Check Fluid Level<br>Parts: 0.00<br>Parts: 0.00                             | Hour<br>Labor: 18.75<br>Labor: 168.75<br>2<br>s Hour<br>Labor: 18.75<br>Labor: 18.75                   | 0.25<br>Other: 0.00<br>Other: 20.00<br>0.25<br>Other: 0.00<br>Other: 0.00 | 75.00<br>Total SU00001<br>75.00<br>Total SU00004                                                                                                    | 19.31<br>19.31<br>288.26<br>19.32<br>19.32                                     |
| GU0000                                                                                                    | ttery<br>Labor - Test Battery<br>Parts: 0.00<br>Parts: 89.00<br>04-Skid Steer Loader S70<br>ter General Service<br>luid Levels<br>Labor - Check Fluid Level<br>Parts: 0.00<br>Parts: 0.00<br>Subject to Sales Tax USD | Hour<br>Labor: 18.75<br>Labor: 168.75<br>2<br>s Hour<br>Labor: 18.75<br>Labor: 18.75                   | 0.25<br>Other: 0.00<br>Other: 20.00<br>0.25<br>Other: 0.00<br>Other: 0.00 | Total SU00001<br>75.00<br>75.00<br>Total SU00004<br>Subtotal:                                                                                                    | 19.31<br>19.31<br>288.26<br>19.32<br>19.32<br>19.32                            |
| interim and the second second se | ttery Labor - Test Battery Parts: 0.00 Parts: 89.00 04-Skid Steer Loader S70 Parts: 89.00 04-Skid Steer Loader S70 Parts: 0.00 Parts: 0.00 Parts: 0.00 Subject to Sales Tax USD Exempt from Sales Tax USD             | Hour<br>Labor: 18.75<br>Labor: 168.75<br>2<br>s Hour<br>Labor: 18.75<br>Labor: 18.75<br>296.50<br>0.00 | 0.25<br>Other: 0.00<br>Other: 20.00<br>0.25<br>Other: 0.00<br>Other: 0.00 | Total SU00001<br>75.00<br>75.00<br>Total SU00004<br>Subtotal:<br>Invoice Discount:<br>Total Subtotal:                                                                                                    | 19.31<br>19.31<br>288.26<br>19.32<br>19.32<br>19.32<br>296.50<br>0.00          |
| imount                                                                                                    | ttery Labor - Test Battery Parts: 0.00 Parts: 89.00 D4-Skid Steer Loader S70 Parts: 89.00 D4-Skid Steer Loader S70 Parts: 0.00 Parts: 0.00 Parts: 0.00 Subject to Sales Tax USD Exempt from Sales Tax USD             | Hour<br>Labor: 18.75<br>Labor: 168.75<br>2<br>s Hour<br>Labor: 18.75<br>Labor: 18.75<br>296.50<br>0.00 | 0.25<br>Other: 0.00<br>Other: 20.00<br>0.25<br>Other: 0.00<br>Other: 0.00 | Total SU00001 75.00 75.00 75.0 | 19.31<br>19.31<br>288.26<br>19.32<br>19.32<br>19.32<br>296.50<br>0.00<br>11.08 |

#### NOTE:

When processing a ticket, the posting of the invoice and confirming of actuals are not limited to, confirming actuals, then invoicing.

Invoicing can be done first, then confirmation of the actuals.

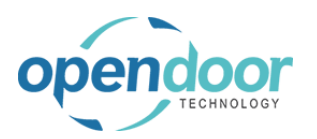

#### 3.4.3.10.

### How to Close the Ticket

The final step is to mark the ticket as completed once all usage has been posted and the ticket has been fully invoiced.

This will set the Status on the Job card to Completed.

The following demonstrates this process.

Click on the navigation menu item popup **Process** 

|                                                                                                    | ÷                 | ~        | - SERVICE TI     | ICKET   WORK DATE: 4,        | /15/2019                 |                     |
|----------------------------------------------------------------------------------------------------|-------------------|----------|------------------|------------------------------|--------------------------|---------------------|
|                                                                                                    | 100               |          | STO(             | 0003 · Se                    | ervice Tio               | cket #S             |
|                                                                                                    |                   |          | Process          | Report Action                | ns Navigate Fev          | ver options         |
|                                                                                                    |                   |          | General          |                              |                          |                     |
|                                                                                                    |                   |          | Customer N       | No                           |                          | 0                   |
|                                                                                                    |                   |          | Customer N       | Name · · · · · · · · · · · · | Adat                     | tum Corporation     |
| Click on the navigation menu item Mark Complete                                                                       |                   |          |                  |                              |                          |                     |
|                                                                                                    |                   |          |                  | <ul> <li>+</li> </ul>        | Ē                        |                     |
|                                                                                                    | et #ST(           | 000      | 03 - A           | datum (                      | Corporat                 | ion                 |
|                                                                                                    | ptions            |          |                  |                              |                          |                     |
|                                                                                                    | ew Job Journal    | 🗟 Crea   | te Service Sales | Invoice 🥑 Mark C             | omplete                  |                     |
|                                                                                                    |                   |          |                  | ~ 5                          | Mark the current service | ticket as completed |
|                                                                                                    | Corporation       |          |                  | S                            | Service Ticket Type      |                     |
|                                                                                                    | cket #ST00003 - A | datum C  | orporation       | A                            | Assigned Technician      |                     |
| Click on the button <b>Yes</b><br>Upon selecting Yes, the related Job Card, Status field<br>will be set to Completed. |                   |          |                  |                              | _                        |                     |
|                                                                                                    | ? Are you su      | re you w | ant to mark this | service ticket as comp       | leted? (TOTAL<br>COST)   | ACTUAL (TOT<br>CO:  |
|                                                                                                    |                   |          |                  | Yes                          | No                       | 11                  |
|                                                                                                    | Steers            |          | 4/15/2019        | 4/15/2019                    | 37.50                    | 37                  |
|                                                                                                    | eers              |          | 4/15/2019        | 4/15/2019                    | 15.38                    | 15                  |
|                                                                                                    | plies             |          | 4/15/2019        | 4/15/2019                    | 10.00                    | 10                  |
|                                                                                                    | Service           |          | -                | -                            | 85.13                    | 85                  |
|                                                                                                    |                   |          | 4/15/2019        | 4/15/2019                    | 5.56                     | 5                   |

#### 3.4.3.11. How to use the Copy Document Feature

The following demonstrates how to sue the Copy Document Feature. Please note that the Service Ticket that will be used for this example was created in advance.

op

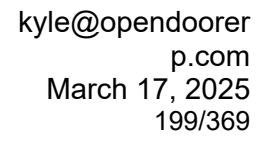

| Click on the navigation menu item popup <b>Process</b>                                  | Dynamics 365 Business Central                               |
|-----------------------------------------------------------------------------------------|-------------------------------------------------------------|
|                                                                                         | E 10 10 10 10 10 10 10 10 10 10 10 10 10                    |
|                                                                                         | Service Ticket                                              |
|                                                                                         | Process Report Ticket Actions Related Fewer options         |
|                                                                                         |                                                             |
|                                                                                         | General                                                     |
|                                                                                         | Customer No.                                                |
|                                                                                         |                                                             |
| Click on the navigation menu item Copy Document                                         |                                                             |
| с I,                                                                                    | (2) + 10                                                    |
|                                                                                         | $\bigcirc$                                                  |
|                                                                                         |                                                             |
|                                                                                         | reate Service Sales Invoice 🛛 Mark Complete 🕫 Copy Document |
|                                                                                         |                                                             |
|                                                                                         | Contact ·····                                               |
|                                                                                         | Assigned Technician                                         |
| The Include Header taggle can be used to taggle if                                      |                                                             |
| information from the header of the selected ticket is                                   | Options                                                     |
| copied. It is enabled by default if a customer has not                                  | Document No. ST00095                                        |
| default if a customer has been selected before                                          | Sell-to Customer No. · · · · · · 10000                      |
| copying.                                                                                | Sell-to Customer Name · · · · · · Adatum Corporation        |
|                                                                                         | Recalculate Lines                                           |
|                                                                                         |                                                             |
|                                                                                         | Advanced >                                                  |
|                                                                                         |                                                             |
| The Recalculate Lines toggle can be used to toggle if                                   |                                                             |
| service lines that get copied should have their prices recalculated after being copied. | Sell-to Customer No                                         |
| ······                                                                                  | Sell-to Customer Name · · · · · · Adatum Corporation        |
|                                                                                         | Include Header                                              |
|                                                                                         | Recalculate Lines                                           |
|                                                                                         |                                                             |
|                                                                                         | Advanced >                                                  |
|                                                                                         | ок                                                          |

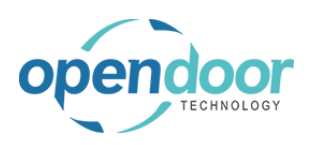

#### kyle@opendoorer p.com March 17, 2025 200/369

**ODT Service Help** 

| Click on the lookup button <b>Document No.</b>                                                         | Image: state of the state of the state o |
|----------------------------------------------------------------------------------------------------|----------------------------------------------------------------------------------------------------|
| Select the service ticket that you want to copy.                                                       |                                                                                                    |
| Click on the link in cell <b>No.</b> with the value <b>ST00004</b>                                     | Actions         Related         rewer options           Jobs $\mathcal{P} \sim + \text{New} \cdots$ *         No. 1 T         Description           5100002         Service Ticket #ST00002 -<br>Service Ticket #ST00004 -<br>ST00007         Service Ticket #ST00004 -<br>Service Ticket #ST00007 -<br>Service Ticket #ST00009 -<br>ST00010           ST00010         Service Ticket #ST00010 -<br>ST00015         Service Ticket #ST00015 -<br>ST00018                                                                                                    |
| Click on the button <b>OK</b>                                                                          | eader te Lines te Lines  CoK Cancel  Defer Service Start Date End Date Budget (Total Cost) A                                                                                                    |
| Notice that information from the selected ticket has<br>now been copied to the current service ticket. | ST00103 · Service Ticket #ST00103 - Adatu         Process Report Ticket       Actions Related Fewer options         General       Customer Name       Adatum Corporation         Description       Service Ticket #ST00103 - Ad         Order Date       4/12/2021         Service Date       4/12/2021         Contact       Robert Townes                                                                                                    |

## 3.5. How to Create a Service Ticket from a Service Unit

### 3.5.1. Overview

ODT Service provides the ability to create a Service Ticket directly from the Service Unit card. There are two methods available to create the Service Ticket.

One is without a Service Template and the other is with a Service Template.

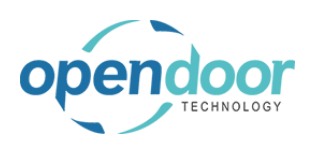

### 3.5.2. How to Create a Service Ticket

Sales Order Processor Profile

The same steps can be used when the user has the Business Manager Profile assigned to them.

The following demonstrates creating a Service Ticket without a Service Template being included.

Click on the navigation menu item popup **Service** 

| eller en lite havigalien mena tem pepap eer nee             | Transfer Orders                                           |
|-------------------------------------------------------------|-----------------------------------------------------------|
|                                                             | ACTIONS                                                   |
|                                                             | + Service Ticket Quote + Sales Order > Planned Maintena   |
|                                                             | + Service Ticket + Sales Return Order > Tasks             |
|                                                             | + Sales Quote + Sales Credit Memo > Sales                 |
|                                                             | + Sales Invoice > Service > Peports                       |
|                                                             |                                                           |
|                                                             |                                                           |
|                                                             |                                                           |
|                                                             |                                                           |
|                                                             |                                                           |
| Click on the navigation menu item Service Units             | + Service Ticket Quote + Sales Order > Planne             |
|                                                             | + Service Ticket + Sales Return Order > Tasks             |
|                                                             | + Sales Quote + Sales Credit Memo > Sales                 |
|                                                             | + Sales Invoice > Service > Report                        |
|                                                             | 🛗 Service Ticket Quotes                                   |
|                                                             | 🗟 Service Tickets                                         |
|                                                             | 🗑 Service Units                                           |
|                                                             |                                                           |
|                                                             | Open the list of service units.                           |
|                                                             |                                                           |
|                                                             |                                                           |
|                                                             |                                                           |
| Click on the link in cell <b>Service Unit Ne</b> , with the |                                                           |
|                                                             |                                                           |
|                                                             | SERVICE UNITS   WORK DATE: 4/8/2019                       |
|                                                             | 🔎 Search 🕂 New Manage 🖪 Open in Excel 🛛 Naviga            |
|                                                             | SERVICE UNIT<br>NO. DESCRIPTION                           |
|                                                             | SU00001 Skid Steer Loader S450                            |
|                                                             | SU Open record "SU00001" in a new window pader - Internal |
|                                                             | SU00003 Skid Steer Loader S450                            |
|                                                             | SU00004 Skid Steer Loader S70                             |
|                                                             |                                                           |
|                                                             |                                                           |
| Click on the navigation menu item <b>Create Service</b>     | Dynamics 365 Business Central                             |
| If the selected service unit is already on another open     |                                                           |
| service ticket a message will be displayed to indicate      | SERVICE UNIT CARD   WURK DATE: 4/8/2019                   |
| this and confirm if you want to proceed                     | SU00001                                                   |
| and and community you want to proceed.                      |                                                           |
|                                                             | 🗋 Create Service Ticket 🛛 🚱 Create Servicet From Template |
|                                                             | Create a new service ticket for the surrant service unit  |
|                                                             | General General                                           |
|                                                             | Service Unit No. SU00001                                  |
|                                                             | Description Skiel Steer Lander S                          |
|                                                             | Skid Steer Loader S                                       |

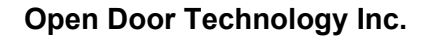

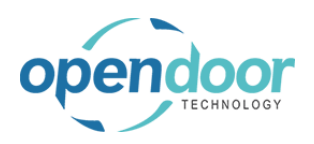

Sei Sei Ass Det

**ODT Service Help** 

| Click on the field <b>Customer No.</b>                                                       | · Service                      | Ticket #ST00004 - Adatur                     | n C |  |  |
|----------------------------------------------------------------------------------------------|--------------------------------|----------------------------------------------|-----|--|--|
| The Customer No. is automatically populated based on the Customer setup on the Service Unit. | Actions Navigate Fewer options |                                              |     |  |  |
|                                                                                              |                                |                                              |     |  |  |
|                                                                                              |                                | 10000 ~                                      | Se  |  |  |
|                                                                                              |                                | Adatum Corporation                           | Se  |  |  |
|                                                                                              |                                | Service Ticket #ST00004 - Adatum Corporation | As  |  |  |
|                                                                                              |                                | 4/8/2019                                     | De  |  |  |
|                                                                                              |                                |                                              |     |  |  |
| Click on the field Service Date                                                              | on                             |                                              |     |  |  |
| The Service Date defaults from the users' Work Date.                                         |                                |                                              |     |  |  |
| Should the planned Service Date be different, then                                           |                                |                                              |     |  |  |
| enter or lookup and select the date on which the                                             |                                | Show more                                    |     |  |  |
| servicing is to occur on.                                                                    |                                | 4/8/2019                                     |     |  |  |
|                                                                                              |                                | Type the date in the format M/d/yyyy         | 1   |  |  |
|                                                                                              |                                |                                              |     |  |  |
|                                                                                              |                                | SU00001 ~                                    |     |  |  |
|                                                                                              |                                |                                              |     |  |  |
| Click on the field <b>Default Service Unit No.</b>                                           |                                | Show more                                    | Ť   |  |  |
| The Service Unit No. from which the Create Service                                           |                                | 4/8/2019                                     |     |  |  |
| Ticket was ran from will automatically populate the                                          |                                |                                              |     |  |  |
| Default Service Unit field.                                                                  |                                | ~                                            |     |  |  |
|                                                                                              |                                | SU00001 ~                                    |     |  |  |
|                                                                                              |                                |                                              |     |  |  |
|                                                                                              |                                |                                              |     |  |  |
|                                                                                              |                                |                                              |     |  |  |

To learn how to add Ticket Units/Lines records and processing a Service Ticket, please see the user help in Processing Service of Service for Internal Equipment, or Service for External Customers.

BUDGET (TOTAL

COST)

ACTUAL (TOTAL

COST)

BILLABLE (TOTAL

PRICE)

BILLABLE

(INVOICED PRICE)

#### How to Create a Service Ticket with a Service Template 3.5.3.

Sales Order Processor Profile

The same steps can be used when the user has the Business Manager Profile assigned to them.

The following demonstrates creating a Service Ticket with a Service Template being included.

Click on the navigation menu item popup Service

| Transfer Orders |                                                                                           |                                                                             |                                                                                                    |
|-----------------|-------------------------------------------------------------------------------------------|-----------------------------------------------------------------------------|----------------------------------------------------------------------------------------------------|
|                 | ACTIONS<br>+ Service Ticket Quote<br>+ Service Ticket<br>+ Sales Quote<br>+ Sales Invoice | + Sales Order<br>+ Sales Return Order<br>+ Sales Credit Memo<br>> Service > | <ul> <li>&gt; Planned Maintena</li> <li>&gt; Tasks</li> <li>&gt; Sales</li> <li>&gt; Reports</li> </ul> |
|                 |                                                                                           |                                                                             |                                                                                                    |

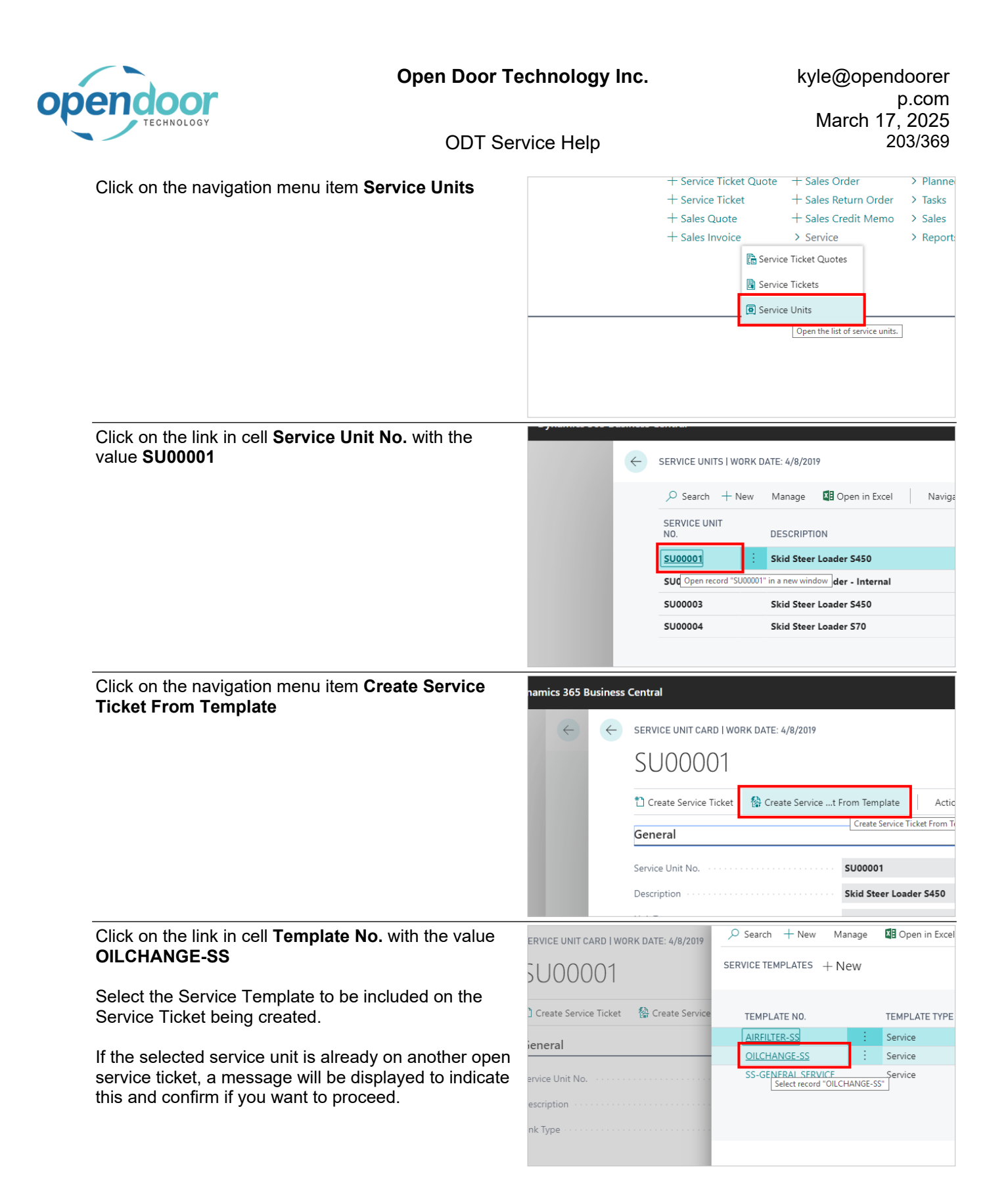

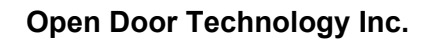

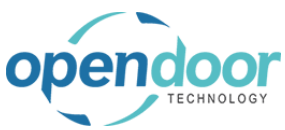

| ODT Sel                                                                                                    | vice neip 204/309                                                                           |  |  |  |  |  |
|----------------------------------------------------------------------------------------------------|---------------------------------------------------------------------------------------------|--|--|--|--|--|
| Click on the field Customor No.                                                                                            |                                                                                             |  |  |  |  |  |
| Chek on the held <b>Customer No.</b>                                                                                       | Page Actions Navigate Fewer options                                                         |  |  |  |  |  |
| The Customer No. is automatically populated based on the Customer setup on the Service Unit.                               | 005 - SERVICE TICKET #ST00005 - ADATUM CORPORATION                                          |  |  |  |  |  |
|                                                                                                    | ······ [10000]                                                                              |  |  |  |  |  |
|                                                                                                    | Adatum Corporation                                                                          |  |  |  |  |  |
|                                                                                                    | Service Ticket #ST00005 - Adatum Corporation                                                |  |  |  |  |  |
|                                                                                                    | 4/8/2019                                                                                    |  |  |  |  |  |
| Click on the field Service Date                                                                                            | Sandbox Q (                                                                                 |  |  |  |  |  |
| The Service Date defaults from the users' Work Date                                                                        |                                                                                             |  |  |  |  |  |
| Should the planned Service Date be different, then<br>enter or lookup and select the date on which the                     | 7<br>Show more                                                                              |  |  |  |  |  |
| servicing is to occur on.                                                                                                  | ····· 4/8/2019 ඕ                                                                            |  |  |  |  |  |
| The Ticket Units/Lines are automatically created                                                                           | Type the date in the format M/d(gggy                                                        |  |  |  |  |  |
| based on the date from the users' Work Date.                                                                               | ~                                                                                           |  |  |  |  |  |
| pop-up will occur asking if the user would like to<br>update the lines. The user should select Yes, to<br>update the lines | SU00001 V                                                                                   |  |  |  |  |  |
| Click on the field <b>Default Service Unit No</b>                                                                          |                                                                                             |  |  |  |  |  |
|                                                                                                    | Show more                                                                                   |  |  |  |  |  |
| The Service Unit No. from which the Create Service<br>Ticket was ran from will automatically populate the                  | 4/8/2019                                                                                    |  |  |  |  |  |
| Default Service Unit field.                                                                                                | ······                                                                                      |  |  |  |  |  |
|                                                                                                    | SU00001                                                                                     |  |  |  |  |  |
|                                                                                                    |                                                                                             |  |  |  |  |  |
|                                                                                                    |                                                                                             |  |  |  |  |  |
|                                                                                                    | BUDGET (TOTAL ACTUAL (TOTAL BILLABLE (TOTAL BILLABLE<br>COST) COST) PRICE) (INVOICED PRICE) |  |  |  |  |  |
| Click on the cell <b>Description</b> with the value <b>Oil</b>                                                             |                                                                                             |  |  |  |  |  |
| Change for Skid Steers                                                                                                    | Manane line Fewer ontions                                                                   |  |  |  |  |  |
| The Service Template will automatically populate the Ticket Units/Lines, and the details of the template will              | ODT SERVICE DEFER<br>UNIT NO. SERIAL NO. DESCRIPTION SERVI                                  |  |  |  |  |  |
| populate the Service Ticket Details.                                                                                       | SU00001 Skid Steer Loader 5450                                                              |  |  |  |  |  |
|                                                                                                    | : SU00001 Oil Change for Skid Steers                                                        |  |  |  |  |  |
|                                                                                                    |                                                                                             |  |  |  |  |  |
|                                                                                                    |                                                                                             |  |  |  |  |  |
|                                                                                                    |                                                                                             |  |  |  |  |  |

To learn how to process a Service Ticket, please see the user help in Processing Service of Service for Internal Equipment, or Service for External Customers.

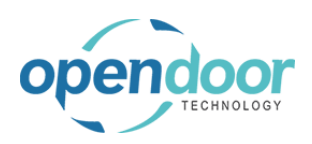

> Find entries.

> Payments

> Payr

> Rep

E Exce

📋 Delete

Descripti

General

limited

Descr

Gene

limite

> Reports E Excel Report

> New

**ODT Service Help** 

### 3.6. Service Warranties

3.6.1. How to set up Warranty Types Click on the navigation menu item popup Warranty + Service Ticket Quote + Purchase Quote + Purchase Order + Service Ticket + Service Unit + Purchase Invoice + Service Template > Service Management + Sales Quote > Service + Sales Order > Planned Maintenance + Sales Invoice > Warranty  $\sim$ Click on the navigation menu item Warranty Types + Service Unit + Purchase Invoice + Service Template > Service Management + Sales Quote > Service + Sales Order > Planned Maintenance + Sales Invoice > Warranty Warranties 🗟 Warranty Types Click on the navigation menu item New ies Service ~  $\leftarrow$ Warranty Policy Types | Work Date: 1/25/2024 ndors Items Bank + New🐯 Edit List eate a new entry. Code 1 mornin <u>GENERAL</u> LIMITED

Click on the cell Code

3/17/2025

nties Service ~ P

Vendors Items Bank

d mornin

← Warranty Policy Types | Work Date: 1/25/2024

🐯 Edit List

📋 Delete

Code 1

GENERAL

LIMITED

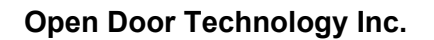

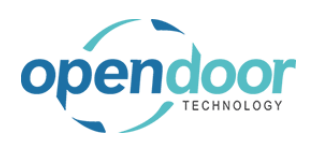

| Enter the text <b>Power Train</b>                               |                                                                                                    |                                                                                                    |
|-----------------------------------------------------------------|----------------------------------------------------------------------------------------------------|----------------------------------------------------------------------------------------------------|
|                                                                 | nties Service P                                                                                                    | Warranty Policy Types   Work Date: 1/25/2024                                                                                                    |
|                                                                 | Vendors Items Bank                                                                                                    |                                                                                                    |
|                                                                 |                                                                                                    | Code î Descri                                                                                                    |
|                                                                 | d mornin                                                                                                    | → P                                                                                                    |
|                                                                 |                                                                                                    | GENERAL Gene                                                                                                    |
|                                                                 |                                                                                                    |                                                                                                    |
|                                                                 |                                                                                                    |                                                                                                    |
| Click on the cell <b>Description</b>                            |                                                                                                    |                                                                                                    |
|                                                                 | Date: 1/25/2024                                                                                                    | Д <i>с</i> 2                                                                                                    |
|                                                                 | 🕏 Edit List 📋 Delete                                                                                                    | ピ 7 ≣                                                                                                    |
|                                                                 | Descripti                                                                                                    | ion                                                                                                    |
|                                                                 |                                                                                                    |                                                                                                    |
|                                                                 | limited                                                                                                    |                                                                                                    |
|                                                                 |                                                                                                    |                                                                                                    |
|                                                                 |                                                                                                    |                                                                                                    |
|                                                                 |                                                                                                    |                                                                                                    |
| Enter the text <b>Power Train</b> .                             |                                                                                                    |                                                                                                    |
| Enter the text <b>Power Train</b> .                             | Date: 1/25/2024                                                                                                    | √Saved [] ⊏ ∠                                                                                                    |
| Enter the text <b>Power Train</b> .                             | Date: 1/25/2024                                                                                                    | ✓Saved 口 ビ ∠<br>ピ マ 冨                                                                                                    |
| Enter the text <b>Power Train</b> .                             | Date: 1/25/2024                                                                                                    | ✓ Saved 口 ピ ピ<br>ピ マ ≔<br>ion                                                                                                    |
| Enter the text <b>Power Train</b> .                             | Date: 1/25/2024<br>Edit List Delete Descripti                                                                                                    | ✓Saved 口 ピ ィ<br>ピ マ Ⅲ                                                                                                    |
| Enter the text <b>Power Train</b> .                             | Date: 1/25/2024  Edit List Descripti Descripti                                                                                                    | ✓ Saved [] ⊏ ∠<br>& ⑦ Ⅲ<br>sion                                                                                                    |
| Enter the text <b>Power Train</b> .                             | Date: 1/25/2024                                                                                                    | ✓ Saved ☐ 더 같<br>☞ ♡ :=<br>ion                                                                                                    |
| Enter the text <b>Power Train</b> .                             | Date: 1/25/2024                                                                                                    | √Saved [] ⊏ ∠<br>மி ⊽ ≔<br>ion                                                                                                    |
| Enter the text <b>Power Train</b> .                             | Date: 1/25/2024                                                                                                    | √Saved [] ⊏ ∠<br>☆ ▽ ≔<br>tion                                                                                                    |
| Enter the text <b>Power Train</b> .                             | Date: 1/25/2024                                                                                                    | ✓ Saved □ □ □ ✓<br>ⓒ ▽ Ⅲ<br>ion                                                                                                    |
| Enter the text <b>Power Train</b> .                             | Date: 1/25/2024                                                                                                    | ✓ Saved ☐ ☐ ✓ ion iervice ∨ P iervice ∨ P Back Search + New IP Edit List                                                                                                    |
| Enter the text <b>Power Train</b> .<br>Click on the back button | Date: 1/25/2024<br>Edit List Delete<br>Description<br>Edit List Delete<br>Description<br>Description<br>Edit List Description<br>Description<br>Edit List Description<br>Securitation<br>Edit List Description<br>Securitation<br>Edit List Description<br>Edit List Description<br>Edit | ✓ Saved ☐ ☐ ✓ If I I I I I I I I I I I I I I I I I I                                                                                                    |
| Enter the text <b>Power Train</b> .<br>Click on the back button | Date: 1/25/2024                                                                                                    | v Saved  Saved Saved Saved                                                                                                    |
| Enter the text <b>Power Train</b> .                             | Date: 1/25/2024<br>Edit List Delete<br>Description<br>Edit List Delete<br>Description<br>Edit List Delete<br>Description<br>Genera<br>Imited<br>Imited<br>Secontral<br>Customers Vendors It<br>Headline<br>GOOD MC                                                                                                    | Saved □ □<br>Saved □ □<br>Saved □<br>Saved □<br>Save |
| Enter the text <b>Power Train</b> .<br>Click on the back button | Date: 1/25/2024                                                                                                    | $ \begin{array}{c}                                     $                                                                                                    |

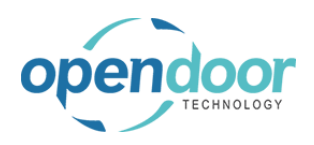

| 3.6.2.             | How to set up Warr                       | anies                                                                                                    |
|--------------------|------------------------------------------|----------------------------------------------------------------------------------------------------|
| Click on the nav   | vigation menu item popup <b>Warranty</b> | ons<br>Service Ticket Quote + Sales Order > Service Management > New<br>Service Ticket + Sales Invoice > Service > Payments<br>Service Unit + Purchase Quote > <u>Planned Maint</u> enance > Reports                                                                                                    |
|                    |                                          | Service Template + Purchase Order > Warranty > Excel Report<br>Sales Quote + Purchase Invoice > Find entries<br>Get star                                                                                                    |
| Click on the nav   | vigation menu item <b>warranties</b> .   | Actions<br>+ Service Ticket Quote + Sales Order > Service Management > New<br>+ Service Ticket + Sales Invoice > Service > Pay<br>+ Service Unit + Purchase Quote > Planned Maintenance > Rep<br>+ Service Template + Purchase Order > Warranty<br>+ Sales Quote + Purchase I Warranties<br>Warranty Types                                   |
| Click on the nav   | vigation menu item <b>New</b>            | ies       Service ∨ P       ←       Warranty Policy List   Work Date: 1/25/2024         endors       Items       Bank       ✓       Search + New       Image: Edit List       Image: Delete       Ø Edit         Warranty Policy No.       1       Description         Afterno       SN00001       inissan 2022         SN00002       bobcat |
| Click on the field | d Description                            | + New       Warranty Policy         Policy No.       General         21       Warranty Policy No.         22       Warranty Policy No.         Description       manufactor         Warranty Vendor       v         Warranty Policy Lines       Manage         Warranty Type       Line                                                      |

| pendoor                                                                   | Open Door To                         | echnology          | Inc.                     |            | kyle@opend                        | boorer<br>p.com |
|---------------------------------------------------------------------------|--------------------------------------|--------------------|--------------------------|------------|-----------------------------------|-----------------|
| TECHNOLOGY                                                                | ODT Se                               | rvice Help         |                          |            | 20<br>20                          | 2025<br>08/369  |
| Enter the text Warranty Policy                                            | y 2022.                              | + New              | Warranty                 | Policy     | y                                 |                 |
|                                                                           |                                      | / Policy No.       | General                  |            |                                   |                 |
|                                                                           |                                      | )2<br>)2           | Warranty Policy No. · ·  | SN00003    |                                   | Manufact        |
|                                                                           |                                      | 03                 | Description · · · · · ·  | W          |                                   | Policy Effe     |
|                                                                           |                                      |                    | Warranty Vendor          |            | ~                                 |                 |
|                                                                           |                                      |                    | Warranty Policy Line     | s Mana     | ge                                |                 |
|                                                                           |                                      |                    | Warranty Type            |            | Line<br>Effecti                   | ve Co           |
| Click on the lookup button Mar                                            | nufacturer                           | Ŵ                  | √ Saved                  | <b>d</b> 2 |                                   |                 |
|                                                                           |                                      |                    |                          |            |                                   |                 |
|                                                                           |                                      |                    |                          |            | otries                            |                 |
|                                                                           |                                      | acturer            |                          | $\sim$     | inites                            |                 |
|                                                                           |                                      | Effective Date     |                          | Choose a   | value for Manufacturer            |                 |
|                                                                           |                                      |                    |                          |            | Reports                           |                 |
|                                                                           |                                      |                    |                          | A []       |                                   |                 |
| Select the manufacturer this w                                            | arranty will apply to.               |                    | Ľ                        | сы         |                                   |                 |
| Click on the link in cell Code w                                          | ith the value <b>BOBCAT</b>          |                    |                          |            |                                   | ntries          |
|                                                                           |                                      | Ma                 | nufacturer · · · · · · · |            | $\sim$                            | nto             |
|                                                                           |                                      | Poli               | cy Effective Date        | Code 1     | Name                              | ms              |
|                                                                           |                                      | $\sim$             |                          | BOBCAT     | Bobcat                            |                 |
|                                                                           |                                      |                    |                          | FORD SAN   | Select record "BOBCAT"<br>Nissan  |                 |
|                                                                           |                                      | Line               | Coverage- Coverag        | + New      |                                   |                 |
|                                                                           |                                      | Date ↑             | Usage Usage ÜON          | 1 Duration | Pero                              |                 |
| Select the date this policy will be Click on the link <b>Open the dat</b> | pecome effective.<br><b>e picker</b> |                    |                          |            |                                   |                 |
|                                                                           |                                      |                    |                          |            | ntries                            |                 |
|                                                                           |                                      | facturer           | BOBCAT                   | $\sim$     | nts                               |                 |
|                                                                           |                                      | Effective Date     |                          | Ē          | S                                 |                 |
|                                                                           |                                      |                    |                          | Open ti    | he date picker for Policy Effecti | ve Date         |
|                                                                           |                                      |                    |                          | ê 61       |                                   |                 |
|                                                                           |                                      | Coverage- Coverage | e- Coverage-             | Covera     |                                   | Get starte      |

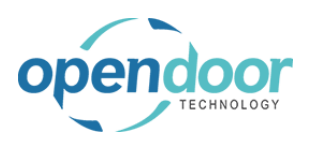

**ODT Service Help** 

| Click on a date in the calendar                                                                                                    | ntries                                                                                                    |
|----------------------------------------------------------------------------------------------------|----------------------------------------------------------------------------------------------------|
|                                                                                                    | Manufacturer · · · · · · BOBCAT ·                                                                                                    |
|                                                                                                    | Policy Effective Date · · · · I III S                                                                                                    |
|                                                                                                    | January 2024 keports                                                                                                    |
|                                                                                                    | Su         Mo         Tu         We         Th         Fr         Sa           1         2         3         4         5         6           7         8         9         10         11         12         13           14         15         16         17         18         19         20           Line         21         22         23         24         25         26         27 |
|                                                                                                    | Effective Coverage- Coverag 28 29 30 31<br>Date ↑ Usage Usage U                                                                                                    |
|                                                                                                    | 0 Go to today Done                                                                                                    |
|                                                                                                    |                                                                                                    |
| Click on the cell Warranty Type                                                                                                    | Warranty Vendor                                                                                                    |
|                                                                                                    | Warranty Policy Lines Manage                                                                                                    |
|                                                                                                    | Warranty Type Description                                                                                                    |
| Select the Warranty that you wish to be part of this policy. The following example will only select one, but it is possible for multiple warranty types to be added. | verranty type Description De                                                                                                    |
| Click on the link in cell <b>Code</b> with the value <b>POWER</b>                                                                                                    | Jordan Moresby Description                                                                                                    |
| TRAIN                                                                                                    | test General                                                                                                    |
|                                                                                                    | LIMITED limited                                                                                                    |
|                                                                                                    | Salet record "DOWER TRAIN                                                                                                    |
|                                                                                                    | + New                                                                                                    |
|                                                                                                    |                                                                                                    |
|                                                                                                    |                                                                                                    |
|                                                                                                    |                                                                                                    |

Coverage-Usage and Coverage-Usage UOM are used to determine if warranty coverage applies based on the Service Meter of a service unit.

Click on the cell **Coverage-Usage** with the value **0** 

| Wa            | rranty Policy L    | ines | Mana                       | ige                |                        |                       |
|---------------|--------------------|------|----------------------------|--------------------|------------------------|-----------------------|
|               | Warranty Type<br>↑ |      | Line<br>Effective<br>Date↑ | Coverage-<br>Usage | Coverage-<br>Usage UOM | Coverage-<br>Duration |
|               | POWER TRAIN        | ÷    | 1/1/2024                   | 0                  |                        |                       |
| $\rightarrow$ |                    |      |                            | 0                  |                        |                       |
|               |                    |      |                            |                    |                        |                       |

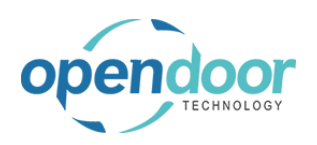

| Enter the text <b>10000</b> .                                            | Warranty Vendor                                                                                                    |
|--------------------------------------------------------------------------|----------------------------------------------------------------------------------------------------|
|                                                                          | Warranty Policy Lines Manage                                                                                                    |
|                                                                          | Line<br>Warranty Type Effective Coverage- Coverage-                                                                                                    |
|                                                                          | → POWER TRAIN : 1/1/2024                                                                                                    |
|                                                                          |                                                                                                    |
|                                                                          |                                                                                                    |
|                                                                          |                                                                                                    |
| Click on the cell Coverage Licage LICM                                   |                                                                                                    |
| Click on the cell Coverage-Usage UCIM                                    | rranty Vendor · · · · · · · · · · · · · · · · · · ·                                                                                                    |
|                                                                          | arranty Policy Lines Manage                                                                                                    |
|                                                                          | Line<br>Warranty Type Effective Coverage- Coverage- Coverage-                                                                                                    |
|                                                                          | ↑         Date ↑         Usage         Usage UOM         Duration         Percent           •         POWER TRAIN         1/1/2024         10000         0.00         0.00                                                                                                    |
|                                                                          |                                                                                                    |
|                                                                          |                                                                                                    |
|                                                                          |                                                                                                    |
|                                                                          | induction consider consider consider consider                                                                                                    |
| Click on the link in cell <b>Code</b> with the value <b>KM</b>           | Vertex         T         Usage         Usage <thusage< th="">         Usa</thusage<> |
|                                                                          | Adatum Corporation Description                                                                                                    |
|                                                                          | 1 Hour                                                                                                    |
|                                                                          | 6/21/2022 Kilo                                                                                                    |
|                                                                          | L Select record "KM" Liter                                                                                                    |
|                                                                          | MILES Miles<br>+ New                                                                                                    |
|                                                                          |                                                                                                    |
|                                                                          |                                                                                                    |
| Coverage Duration determines how long this policy will remain in effect. |                                                                                                    |
| Click on the cell <b>Coverage-Duration</b>                               | Lines Manage                                                                                                    |
|                                                                          | Line<br>Effective Coverage- Coverage- Coverage-                                                                                                    |
|                                                                          | Date 1         Usage         Usage         DOM         Duration         Percent           :         1/1/2024         10000         KM         0.00         0.00                                                                                                    |
|                                                                          |                                                                                                    |
|                                                                          |                                                                                                    |
|                                                                          |                                                                                                    |
|                                                                          |                                                                                                    |

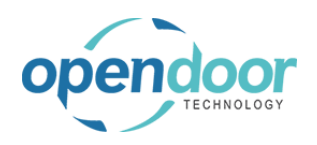

| Enter | the | text | 1y. |
|-------|-----|------|-----|
|-------|-----|------|-----|

| nes | Manag                      | ge                 |                        |                       |                      |  |
|-----|----------------------------|--------------------|------------------------|-----------------------|----------------------|--|
|     | Line<br>Effective<br>Date↑ | Coverage-<br>Usage | Coverage-<br>Usage UOM | Coverage-<br>Duration | Coverage-<br>Percent |  |
| ÷   | 1/1/2024                   | 10000              | KM                     |                       | 0.00                 |  |

Coverage Percent specifies what percentage of service will be covered under warranty.

| Click on the cell <b>Coverage-Percent</b> with the value <b>0.00</b> |         | Vanage             |                        |                       |                      |                              |
|----------------------------------------------------------------------|---------|--------------------|------------------------|-----------------------|----------------------|------------------------------|
|                                                                      |         | Coverage-<br>Usage | Coverage-<br>Usage UOM | Coverage-<br>Duration | Coverage-<br>Percent |                              |
|                                                                      | .4      | 10000              | КМ                     | 1y                    | 0.00                 |                              |
|                                                                      |         |                    |                        |                       |                      |                              |
| Enter the text <b>50</b> .                                           |         |                    | ~                      |                       | L                    |                              |
|                                                                      | Manage  |                    |                        |                       |                      | ් සි                         |
|                                                                      |         | Coverage-<br>Usage | Coverage-<br>Usage UOM | Coverage-<br>Duration | Coverage-<br>Percent |                              |
|                                                                      | .4      | 10000              | KM                     | 1Y                    | 5                    |                              |
|                                                                      |         |                    |                        |                       |                      |                              |
| Click on the back button                                             |         |                    |                        |                       |                      |                              |
|                                                                      | Central |                    |                        |                       |                      |                              |
|                                                                      | test    | $\leftarrow$       | Warranty Policy        | List   Work I         | ← Warranty Po        | olicy   Work Date: 1/25/2024 |
|                                                                      | Custor  |                    | , ○ Search             | + New                 | SNO                  | 0003                         |
|                                                                      | Headlin |                    | Warranty F             | Policy No.            | General              |                              |
|                                                                      | G       |                    | SN00001                |                       | Warranty Po          | blicy No SN00003             |
|                                                                      |         |                    | → <u>SN00003</u>       |                       | Description          | Warranty Policy 2            |
|                                                                      |         |                    |                        |                       | Warranty Ve          | ndor · · · · ·               |

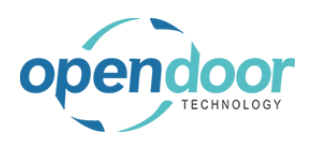

| Click on | the | back | button |
|----------|-----|------|--------|
|----------|-----|------|--------|

| s Central                                                     |                                                                                                    |
|---------------------------------------------------------------|----------------------------------------------------------------------------------------------------|
| test warranties   Service ~ P<br>Customers Vendors Items Bank | Warranty Policy List   Work Date: 1/25/2024<br>Back<br>Search + New  Edit List                                                   |
| Good mornin                                                   | Warranty Policy No.     ↑     Descriptic       \$N00001     nissan 2       \$N00002     bobcat       →     \$N00003     Warranty |

### 3.6.3. How to Assign Warranties to Service Units

| Click on the navigation menu item popup <b>Service</b> Management |                                             |                                                                                                    |
|-------------------------------------------------------------------|---------------------------------------------|----------------------------------------------------------------------------------------------------|
|                                                                   | Actions                                     |                                                                                                    |
|                                                                   | + Service Ticket Quote                      | + Purchase Quote > Find entries                                                                                                    |
|                                                                   | + Service Ticket                            | + Purchase Order > New                                                                                                    |
|                                                                   | + Service Unit                              | + Purchase Invoice > Payments                                                                                                    |
|                                                                   |                                             | Service Management      Service Management      S |
|                                                                   | + Sales Quote                               | Service     Service     Excel Report                                                                                                    |
|                                                                   | + Sales Order                               | Denned Maintenance                                                                                                    |
|                                                                   | + Sales Invoice                             | > Warranty                                                                                                    |
|                                                                   |                                             |                                                                                                    |
| Click on the newlastion monulitam <b>Open the list of</b>         | + Sales Quote                               | * Service Management Setup 🗉 Excel Repor                                                                                                    |
| Click of the havigation menu item Open the list of                | + Sales Order                               |                                                                                                    |
| service units.                                                    | + Sales Invoice                             | Egy Service Licket Types                                                                                                    |
|                                                                   |                                             | 🙀 Maintenance Groups                                                                                                    |
|                                                                   |                                             | B Service Templates                                                                                                    |
|                                                                   |                                             | E Service Checklists                                                                                                    |
|                                                                   |                                             | 🖲 Service Units                                                                                                    |
|                                                                   |                                             | Upen the list of service units.                                                                                                    |
|                                                                   |                                             | I Models                                                                                                    |
|                                                                   |                                             | Service statuses                                                                                                    |
|                                                                   |                                             | la Service Unit Meter Worksheet                                                                                                    |
| Select the Service Unit you wish to assign a warranty             |                                             | SU00005 2015 Ford F150                                                                                                    |
|                                                                   |                                             | SU00006 2016 Ford F150                                                                                                    |
| Click on the link in cell Service Unit No. with the value SU00010 |                                             | SU00007 2017 Bobcat S70 Skid-Steer                                                                                                    |
|                                                                   | Get started: Complete a few ste             | SU00008 2017 Bobcat S450 Skid-Steer.                                                                                                    |
|                                                                   |                                             | SU00009 2018 Bobcat S70 Skid-Steer                                                                                                    |
|                                                                   | rice Activities                             | SU00010 2018 Bobcat S450 Skid-Steer.                                                                                                    |
|                                                                   | ce                                          | Open record "SU00010"                                                                                                    |
|                                                                   | rice Tickets - Service Tickets - Open<br>17 |                                                                                                    |

| Ope                                                                   | kyle@opendoore<br>p.cor                |                                                                                                    |
|-----------------------------------------------------------------------|----------------------------------------|----------------------------------------------------------------------------------------------------|
| TECHNOLOGY                                                            | ODT Service Help                       | March 17, 202<br>213/36                                                                                                 |
| Click on the navigation menu item popup <b>R</b> e                    | elated Dynamics 365 Business Central   |                                                                                                    |
|                                                                       | Service Unit Card   Work Date: 1/3     | 25/2024                                                                                                    |
|                                                                       | Actions Related                        |                                                                                                    |
|                                                                       | Service Unit No.                       | SU00010<br>2018 Bobcat S450 Skid-Steer Loade                                                                            |
| Click on the navigation menu item <b>Service</b><br><b>Varranties</b> | Unit                                   | ≥ + ₪                                                                                                    |
|                                                                       | 🕞 Service Ledger Entries 💧 Attachments | Service Unit Warranties                                                                                                 |
|                                                                       | Link Description                       |                                                                                                    |
| Click on the navigation menu item <b>New</b>                          |                                        |                                                                                                    |
|                                                                       | /25/2024 Cervice Unit                  | Warranties   Work Date: 1/25/2024<br>→ New  Edit List © Delete  Create a new entry. ce Unit No. ↑ ▼  Varranty Policy No |
|                                                                       | SU00010<br>2018 Bobcat S               | (There is no                                                                                                    |
| Click on the lookup button Warranty Policy                            | / No.                                  | ت ب <sup>ر</sup>                                                                                                    |
|                                                                       |                                        | Choose a value for Warranty Policy                                                                                      |
|                                                                       |                                        |                                                                                                    |

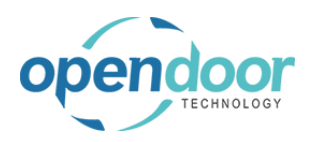

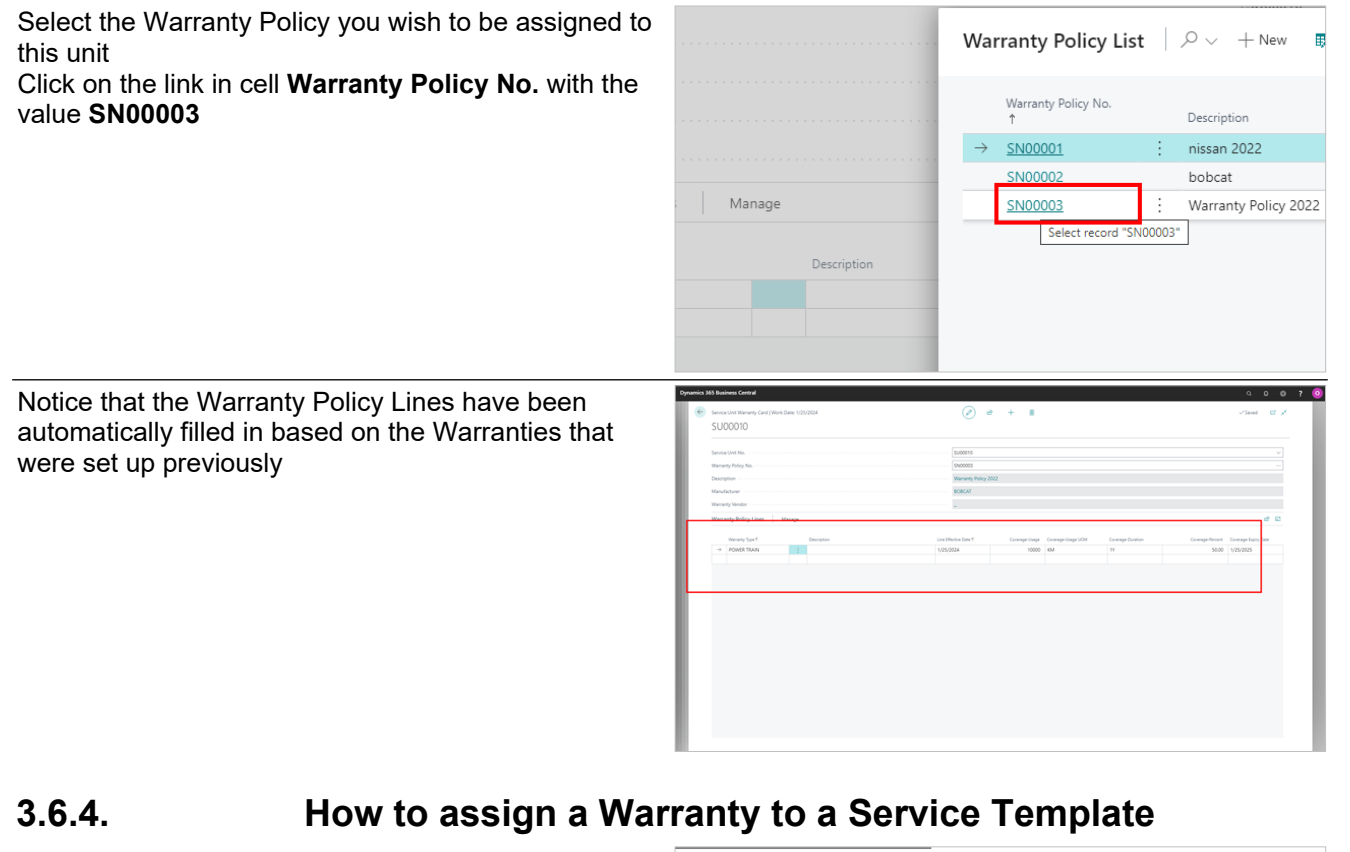

#### Click on the navigation menu item popup Service Management Actions + Service Ticket Quote + Purchase Quote > Find entries + Service Ticket + Purchase Order > New + Purchase Invoice + Service Unit > Payments > Service Management > + Service Template > Reports Excel Report + Sales Quote > Service + Sales Order > Planned Maintenance + Sales Invoice > Warranty Click on the navigation menu item Service Templates + Service Unit + Purchase Invoice > Payments + Service Template > Reports > Service Management + Sales Quote E Excel Repor 📌 Service Management Setup + Sales Order Service Ticket Types + Sales Invoice Maintenance Groups Service Templates where you can se Service Checklists Service Units Anufacturers 🖳 Models

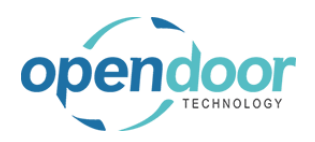

| Select the Service Template you wish to assign a                               | lline                       |                | Template No.          | Terrelate Trans - Description    |  |  |  |
|--------------------------------------------------------------------------------|-----------------------------|----------------|-----------------------|----------------------------------|--|--|--|
| warranty.                                                                      | and may                     | cnin           | 20KSERVICE            | : All 20.000 KM S                |  |  |  |
| Click on the link in cell <b>Template No.</b> with the value                   | 000 110                     |                | 40KSERVICE            | All 40,000 KM S                  |  |  |  |
| OILCHANGE-SS                                                                   |                             |                | 50POINTINS            | All 50 point insp                |  |  |  |
|                                                                                |                             |                | OILCHANGE-LT          | All Oil Change                   |  |  |  |
|                                                                                |                             |                | OILCHANGE             | : All Oil Change                 |  |  |  |
|                                                                                |                             |                | REPLAC Open rec       | ord "OILCHANGE-SS" Replace Air F |  |  |  |
|                                                                                |                             |                | REPLACEAIRF           | All Replace Air F                |  |  |  |
|                                                                                | Get started: Complete       | e a few ste    | ROTATETIRES           | All Rotate Tires                 |  |  |  |
|                                                                                | 1                           |                | SKIDSTEERGE           | All Skid Steer G                 |  |  |  |
| Click on the action tennle adit/view                                           | fice Activities             |                |                       |                                  |  |  |  |
|                                                                                |                             |                |                       |                                  |  |  |  |
|                                                                                |                             |                | A IA                  | + 🖻                              |  |  |  |
|                                                                                |                             |                | Make changes          | on the page.                     |  |  |  |
|                                                                                |                             |                |                       |                                  |  |  |  |
|                                                                                |                             |                |                       |                                  |  |  |  |
|                                                                                |                             |                |                       |                                  |  |  |  |
|                                                                                |                             |                |                       |                                  |  |  |  |
|                                                                                | E-SS Maintenance Group Code |                |                       |                                  |  |  |  |
|                                                                                | P Total Cost                |                |                       |                                  |  |  |  |
|                                                                                |                             |                |                       | Total Price                      |  |  |  |
| Click on the cell Warranty Type                                                |                             |                | ✓ Total Price · · · · |                                  |  |  |  |
|                                                                                |                             |                |                       |                                  |  |  |  |
|                                                                                |                             |                |                       |                                  |  |  |  |
|                                                                                |                             |                |                       |                                  |  |  |  |
|                                                                                | Ticket Detail Lin<br>Type   |                | ine<br>Warranty Type  | Quantity                         |  |  |  |
|                                                                                | Change                      | Both Budge     | et an                 | 1.00                             |  |  |  |
|                                                                                |                             | Both Budge     | et an                 | 1.00                             |  |  |  |
|                                                                                |                             | Both Budge     | et an                 | 1.00                             |  |  |  |
|                                                                                | V30                         | Both Budge     | et an                 | 6.00                             |  |  |  |
|                                                                                |                             |                |                       |                                  |  |  |  |
|                                                                                | T                           |                |                       |                                  |  |  |  |
| Select the warranty that this Service Template will                            | T                           | ype            | Warranty Type         | Quantity U                       |  |  |  |
| Apply to.<br>Click on the link in cell <b>Code</b> with the value <b>POWER</b> | je B                        | Both Budget an | ~                     | 1.00                             |  |  |  |
| TRAIN                                                                          | B                           | Soth Budget an | kl                    | Description                      |  |  |  |
|                                                                                | B                           | Both Budget an | CHICAGO, IL           | General                          |  |  |  |
|                                                                                |                             |                | LIMITED               | limited                          |  |  |  |
|                                                                                |                             |                | POWER TRAIN           | Power Train                      |  |  |  |
|                                                                                |                             |                | + New                 | ord "POWER TRAIN"                |  |  |  |
|                                                                                |                             |                |                       |                                  |  |  |  |
|                                                                                |                             |                |                       |                                  |  |  |  |

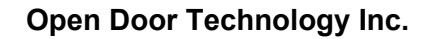

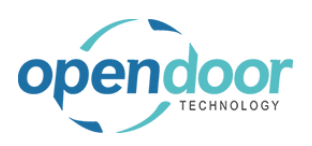

? 🧿

**ODT Service Help** 

Repeat this process for all lines in the Service Template

| Ticket Detail Line<br>Type | Warranty Type      | Quantity | Unit Co |
|----------------------------|--------------------|----------|---------|
| Both Budget an             | POWER TRAIN        | 1.00     | 22.2    |
| Both Budget an             | POWER TRAIN        | 1.00     | 3.5     |
| Both Budget an             | POWER TRAIN        | 1.00     | 0.      |
| Both Budget an             | POWER TRAIN $\sim$ | 6.00     | 2.2     |
|                            |                    |          |         |
|                            |                    |          |         |
|                            |                    |          |         |
|                            |                    |          |         |

a) Werk Deve 1/25/2024 34 · Service Ticket #ST00034 - The Cannon Group PLC

## 3.6.5. How to Process a Warranty on Service Tickets

The following example will start from a new service ticket.

|                                                           |   | General                            |                                                |        |                            |                              | See 10                   |  |
|-----------------------------------------------------------|---|------------------------------------|------------------------------------------------|--------|----------------------------|------------------------------|--------------------------|--|
|                                                           |   |                                    |                                                |        |                            |                              |                          |  |
|                                                           |   | Customer No.                       |                                                |        | Contact                    | Mr. Andy Teal                |                          |  |
|                                                           |   | Cultomer Name                      | The Cannon Group PLC                           |        | Senice Ticket Type         |                              |                          |  |
|                                                           |   | Description                        | Service Ticket #5700034 - The Cannon Group PLC |        | Assigned Technician        |                              | ¥                        |  |
|                                                           |   | Order Date                         | 1/25/2824                                      |        | Default Service Unit No.   |                              |                          |  |
|                                                           |   | Service Date                       | 1/25/2824                                      |        | Starting Date              |                              |                          |  |
|                                                           |   | Address                            | 192 Market Sincere                             |        | Ending Date                |                              |                          |  |
|                                                           |   | Address 2                          |                                                |        | Location code              |                              |                          |  |
|                                                           |   | City                               | Atlanta                                        |        | for referror               |                              |                          |  |
|                                                           |   | Post Code                          | 31772                                          |        | Open PO Lines best         | No                           |                          |  |
|                                                           |   | Country/Region Code                | us                                             |        | Selecter parts             | 0                            |                          |  |
|                                                           |   | Contact No.                        | CT0000000                                      |        | partspir son               | ~                            |                          |  |
|                                                           |   | Phone No.                          |                                                |        |                            |                              |                          |  |
|                                                           |   | Mobile Phone No.                   |                                                |        |                            |                              |                          |  |
|                                                           |   | Enal                               | mr.andy.teal@contoso.com                       |        |                            |                              |                          |  |
|                                                           |   |                                    |                                                |        |                            |                              |                          |  |
|                                                           |   | Ticket Units/Lines Manage Line Fev | war options                                    |        |                            |                              | a 10                     |  |
|                                                           |   | Offering Int. Der Reins in         |                                                |        |                            |                              |                          |  |
|                                                           |   | → Posting                          | Cashirtin                                      | O D    | Instant Roddellow Cost New | carlota cost anata tota most |                          |  |
|                                                           |   |                                    |                                                |        |                            |                              |                          |  |
|                                                           |   |                                    |                                                |        |                            |                              |                          |  |
|                                                           |   |                                    |                                                |        |                            |                              |                          |  |
|                                                           |   |                                    |                                                |        |                            |                              |                          |  |
| Click on the lookup button <b>Default Service Unit No</b> |   |                                    |                                                |        |                            |                              | <u>^</u>                 |  |
| chek en the leekup satisf Beruart een nee entrie          |   |                                    |                                                |        |                            | Show less                    |                          |  |
|                                                           |   |                                    |                                                |        |                            | SHOW less                    |                          |  |
|                                                           |   |                                    |                                                |        |                            |                              |                          |  |
|                                                           | 1 |                                    |                                                |        |                            |                              |                          |  |
|                                                           |   | Mr. Andy Teal                      |                                                |        |                            |                              |                          |  |
|                                                           |   |                                    |                                                |        |                            |                              |                          |  |
|                                                           |   |                                    |                                                |        |                            |                              |                          |  |
|                                                           |   |                                    |                                                |        |                            |                              |                          |  |
|                                                           |   |                                    |                                                |        |                            |                              |                          |  |
|                                                           |   |                                    |                                                |        |                            | ~                            |                          |  |
|                                                           |   |                                    |                                                |        |                            | Ť                            |                          |  |
|                                                           |   |                                    |                                                |        |                            |                              |                          |  |
|                                                           |   |                                    |                                                |        |                            |                              |                          |  |
|                                                           |   |                                    |                                                |        |                            |                              |                          |  |
|                                                           | 1 |                                    |                                                |        | Ch                         | loose a value for            | Default Service Unit No. |  |
|                                                           |   |                                    |                                                |        |                            |                              |                          |  |
|                                                           |   |                                    |                                                |        |                            |                              |                          |  |
|                                                           |   |                                    |                                                |        |                            | rtmta                        |                          |  |
|                                                           |   |                                    |                                                |        |                            | 1114                         |                          |  |
|                                                           |   |                                    |                                                |        |                            |                              |                          |  |
|                                                           |   |                                    |                                                |        |                            | ~                            |                          |  |
|                                                           | 1 |                                    |                                                |        |                            |                              |                          |  |
|                                                           | 1 |                                    |                                                |        |                            |                              |                          |  |
|                                                           |   |                                    |                                                |        |                            |                              |                          |  |
|                                                           |   |                                    |                                                |        |                            |                              |                          |  |
|                                                           |   | 500000                             | 5 E01510                                       |        | ronaei                     |                              |                          |  |
| Select the Service Unit that has the warranty applied     |   | 5110000                            | 4 201 C MI                                     |        | F                          |                              |                          |  |
| 4. 14 S T T                                               |   | 500000                             | 4 2016 NI                                      | SSAN   | Frontier                   |                              |                          |  |
| to It.                                                    |   | SU0000                             | 5 2015 Fo                                      | rd F15 | 0                          |                              |                          |  |
| Click on the link in cell Service Unit No. with the       |   |                                    |                                                |        |                            |                              |                          |  |
| Click of the link in cell Service officiate. With the     |   | SU0000                             | 6 2016 Fo                                      | rd F15 | 0                          |                              |                          |  |
| value SU00010                                             |   | SU0000                             | 7 2017 Bo                                      | bcat S | 70 Skid-Steer              |                              |                          |  |
|                                                           |   | 5110000                            | 9 2017 B-                                      |        | 450 Skiel Steam            |                              |                          |  |
|                                                           |   | 50000                              | о 2017 B0                                      | DCat 3 | 450 Skid-Steer             |                              |                          |  |
|                                                           |   | SU0000                             | 9 2018 Bo                                      | bcat S | 70 Skid-Steer              |                              |                          |  |
|                                                           |   | <u>SU0001</u>                      | 0 : 2018 Bo                                    | bcat S | 450 Skid-Steer             |                              |                          |  |
|                                                           |   | Se                                 | lect record "SU00010"                          |        |                            |                              |                          |  |
|                                                           |   |                                    |                                                |        |                            |                              |                          |  |
|                                                           |   |                                    |                                                |        |                            |                              |                          |  |
|                                                           |   |                                    |                                                |        |                            |                              |                          |  |
|                                                           |   |                                    |                                                |        |                            |                              |                          |  |
|                                                           |   |                                    |                                                |        |                            |                              |                          |  |
|                                                           | Open Door Technology Inc.   |                  | kyle@opendoore          |                         | endoorer                   |                           |                                 |
|-----------------------------------------------------------|-----------------------------|------------------|-------------------------|-------------------------|----------------------------|---------------------------|---------------------------------|
| TECHNOLOGY                                                |                             |                  |                         | p.com<br>March 17, 2025 |                            |                           |                                 |
|                                                           | ODT Ser                     | ODT Service Help |                         |                         |                            |                           | 217/369                         |
| Click on the button <b>Yes</b>                            |                             |                  | [                       | Start                   | ng Date · · · · ·          |                           |                                 |
|                                                           |                             |                  | This service unit no. e | exists on other         | ig Date                    | et(s)                     | ]                               |
|                                                           |                             |                  | (ST00018). Do you wa    | int to proceed          | adding it to this ti       | cket?                     |                                 |
|                                                           |                             |                  |                         |                         | Yes                        | No                        |                                 |
|                                                           |                             | 1                |                         | Sales                   | person                     |                           |                                 |
|                                                           |                             |                  |                         |                         |                            |                           |                                 |
|                                                           |                             |                  |                         |                         |                            |                           |                                 |
| Click on the navigation menu iter                         | m popup <b>Manage</b>       |                  | Contact No.             |                         |                            | CT00000                   | 8                               |
|                                                           |                             |                  | Mobile Phone No.        |                         |                            |                           |                                 |
|                                                           |                             |                  | Email · · · · · · ·     |                         |                            | mr.andy.                  | teal@contoso.com                |
|                                                           |                             |                  | Ticket Units/Lin        | es <u>Ma</u>            | nage Line I                | Fewer options             |                                 |
|                                                           |                             |                  | Task Type               | ODT Se<br>No.           | rvice Unit<br>Serial №     | 10.                       | Descript                        |
|                                                           |                             |                  | ightarrow Heading       | : SU000                 | )10                        |                           | 2018 B                          |
|                                                           |                             |                  |                         |                         |                            |                           |                                 |
| Click on the navigation menu iter<br><b>Femplate</b>      | m Add Service               |                  | Mobile Phone No.        |                         |                            |                           |                                 |
|                                                           |                             |                  | Email                   |                         |                            | mr.andy.te                | al@contoso.com                  |
|                                                           |                             |                  | Ticket Units/Line       | s Mana                  | age Line Fe                | ewer options              |                                 |
|                                                           |                             |                  | <sup>}</sup> New Line   | × Delete Line           | ັ≇ Add Servic              | e Template                | 🗟 Service Unit M                |
|                                                           |                             |                  | → Heading               | SU0001                  | .0                         |                           | 2018 Bo                         |
|                                                           |                             |                  |                         |                         |                            |                           |                                 |
|                                                           |                             |                  |                         |                         |                            |                           |                                 |
| Select the service that will be pe<br>warranty            | normed under                | Ticket           | Actions Related         | Fewer option            | ıs                         |                           |                                 |
| Click on the link in cell <b>Template</b><br>DILCHANGE-SS | <b>• No.</b> with the value |                  |                         | <sup>/25/202</sup> Se   | rvice Templa               | ates 🔎                    | $\vee$ + New …                  |
|                                                           |                             |                  |                         | 92 Mark                 | Template No.               | Template<br>Type <b>T</b> | Description                     |
|                                                           |                             |                  | A                       |                         | OILCHANGE<br>REPLACEAIR Se | All                       | Oil Change<br>HANGE-SS" ace Air |
|                                                           |                             |                  |                         | 1772                    | SKIDSTEERG                 | All                       | Skid Steer (                    |
|                                                           |                             |                  | U                       | S                       |                            |                           |                                 |
|                                                           |                             |                  | C                       | 1000008                 |                            |                           |                                 |

3/17/2025

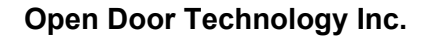

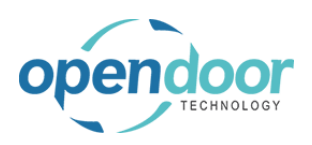

| The Is Warrantable field can be used to toggle if the<br>service is being performed under warranty.<br>Click on <b>Is Warrantable</b> | otal Cost) | Billable (Total Price)<br><br>154.00 | Billable (Invoiced<br>Price)<br>– | E Service Status       | 중 62<br>s<br>Narr            |             |
|----------------------------------------------------------------------------------------------------|------------|--------------------------------------|-----------------------------------|------------------------|------------------------------|-------------|
| Notice that the Total Price has been reduced, based<br>on what was specified during the warranty setup.                               |            |                                      |                                   |                        | _                            |             |
|                                                                                                    |            | Budget (Total Cost)                  | Actual (Total Cost)               | Billable (Total Price) | Billable (Invoiced<br>Price) | Service Sta |
|                                                                                                    | 24         | - 39.75                              | -                                 | 76.99                  |                              |             |
|                                                                                                    |            |                                      |                                   | Open record "76.       | 99"                          |             |
|                                                                                                    |            |                                      |                                   |                        |                              |             |

# 3.7. Apply Maintenance Expense

The Apply Maintenance Expense feature allows you to post service costs back to a fixed asset or item that has been linked to a service unit. Apply Maintenance Expense can be used from both Service Tickets and Planned Maintenance Tickets.

The following demonstrates how to apply a maintenance expense from a Service Ticket. A similar process can be used to apply a maintenance expense from a Planned Maintenance Ticket.

# 3.7.1. How to setup Apply Maintenance Expense

The Apply Maintenance Expense feature allows you to post service costs back to a fixed asset or item that has been linked to a service unit. Apply Maintenance Expense can be used from both Service Tickets and Planned Maintenance Tickets.

The following demonstrates how to apply a maintenance expense from a Service Ticket. A similar process can be used to apply a maintenance expense from a Planned Maintenance Ticket.

Click on the button **Search** 

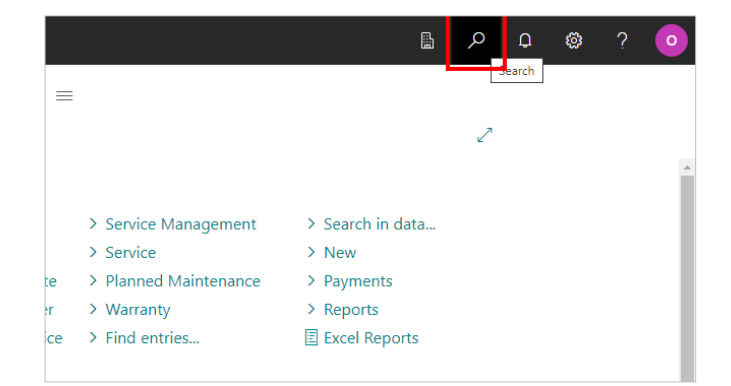

3/17/2025

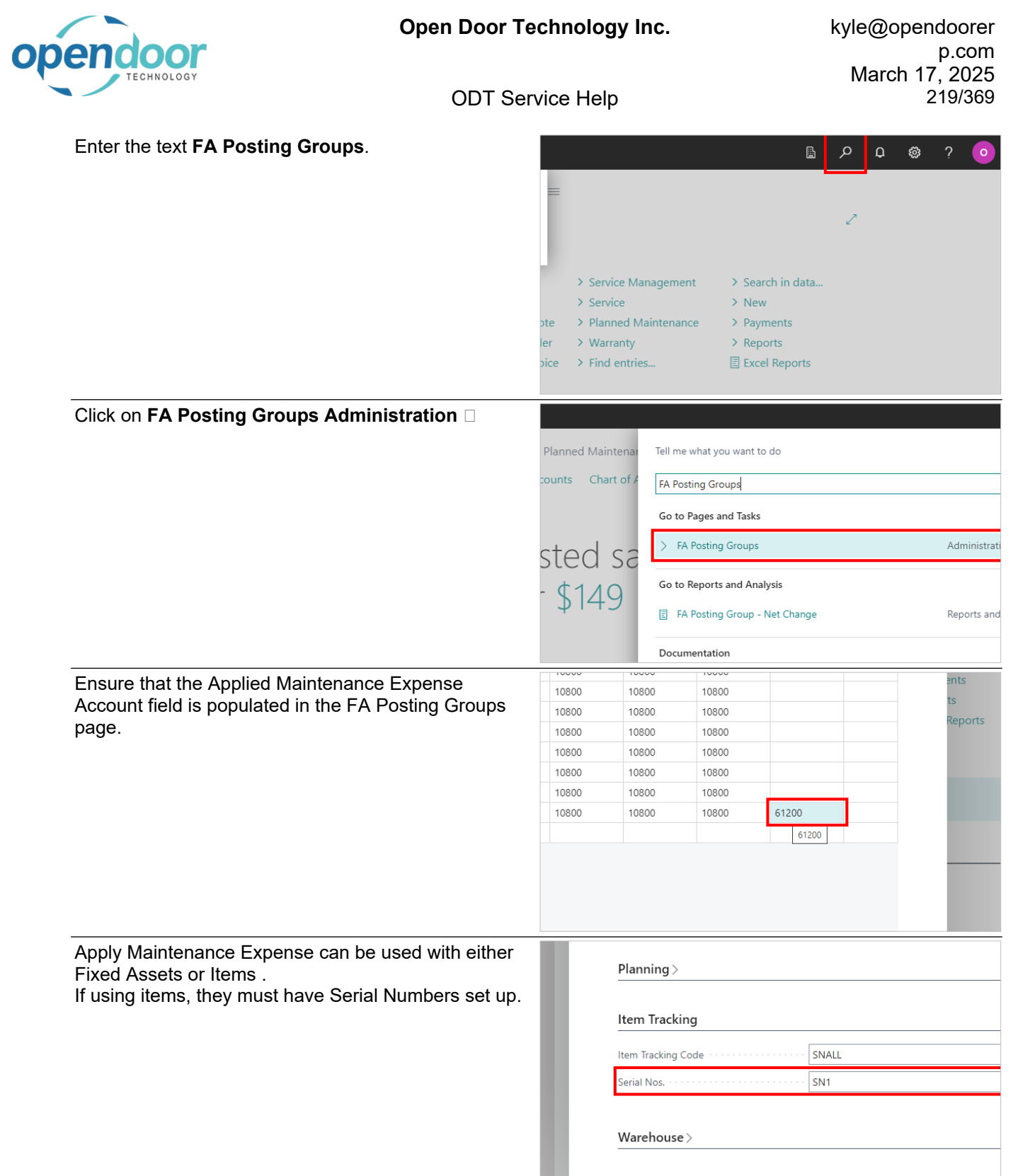

Service >

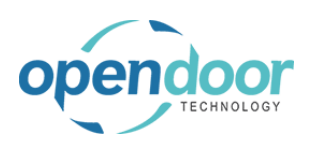

| Click on the navigation menu item popup <b>Service</b><br>Management            | rchasing ~                                                                               | =                                                                                  |                                                                                                    |                                                                                                    |                                                                                                    |
|---------------------------------------------------------------------------------|------------------------------------------------------------------------------------------|------------------------------------------------------------------------------------|----------------------------------------------------------------------------------------------------|----------------------------------------------------------------------------------------------------|----------------------------------------------------------------------------------------------------|
|                                                                                 | ons<br>Service Ticket<br>Service Ticket<br>Service Unit<br>Service Templa<br>Sales Quote | Quote +<br>+<br>+<br>ate +<br>+                                                    | - Sales Order<br>- Sales Invoice<br>- Purchase Quote<br>- Purchase Order<br>- Purchase Invoice         | <ul> <li>&gt; Service Management ~</li> <li>&gt; Service</li> <li>&gt; Planned Maintenance</li> <li>&gt; Warranty</li> <li>&gt; Find entries</li> </ul>                                                               | <ul> <li>&gt; Search in da</li> <li>&gt; New</li> <li>&gt; Payments</li> <li>&gt; Reports</li> <li>Excel Report</li> </ul> |
| Click on the navigation menu item <b>Open the list of service units.</b>        | Service Ticket<br>Service Unit<br>Service Templ<br>Sales Quote                           | +<br>+<br>+<br>+<br>+                                                              | - Sales Invoice<br>- Purchase Quote<br>- Purchase Order<br>- Purchase Invoice                          | Service Management Setup Service Ticket Types Maintenance Groups Service Templates Service Checklists Service Units Open the list of service units Manufacturers Models Service statuses Service Unit Meter Worksheei | <ul> <li>New</li> <li>Payments</li> <li>Reports</li> <li>Excel Report</li> </ul>                                           |
| Click on the link in cell <b>Service Unit No.</b> with the value <b>SU00015</b> |                                                                                          | SU00007<br>SU00008<br>SU00009<br>SU00010<br>SU00011<br><u>SU00015</u><br>SUT0000   | 2017 Bobcat<br>2018 Bobcat<br>2018 Bobcat<br>2018 Bobcat<br>Eobcat<br>: Flatbed Truc<br>2 Delivery tru | t \$70 Skid-Steer<br>t \$450 Skid-Steer<br>t \$70 Skid-Steer<br>t \$450 Skid-Steer<br>Fixed Asset<br>ck<br>Fixed Asset                                                                                                | FA000100 (<br>FA000110                                                                                                    |
| Ensure that the Fixed Asset or Item is linked to a<br>Service Unit              |                                                                                          | General<br>Service Uni<br>Descriptior<br>Serial No.<br>Link Type<br>No.<br>Custome | it No                                                                                                  | SU00015 Flatbed Truck Fixed Asset FA000110                                                                                                    |                                                                                                    |

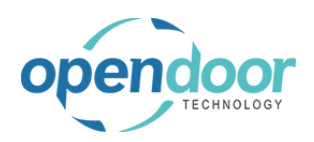

| Apply Maintenance Expense will only work for Internal Customers   | Al Payments >                                                                          |  |  |  |  |  |  |
|-------------------------------------------------------------------|----------------------------------------------------------------------------------------|--|--|--|--|--|--|
|                                                                   |                                                                                        |  |  |  |  |  |  |
|                                                                   | Shipping >                                                                             |  |  |  |  |  |  |
|                                                                   |                                                                                        |  |  |  |  |  |  |
|                                                                   | Statistics >                                                                           |  |  |  |  |  |  |
|                                                                   |                                                                                        |  |  |  |  |  |  |
|                                                                   | Service                                                                                |  |  |  |  |  |  |
|                                                                   |                                                                                        |  |  |  |  |  |  |
|                                                                   |                                                                                        |  |  |  |  |  |  |
|                                                                   |                                                                                        |  |  |  |  |  |  |
| Click on the navigation menu item popup <b>Service Management</b> |                                                                                        |  |  |  |  |  |  |
| ·                                                                 | s $\sim$ Purchasing $\sim$ Shopify $\sim$ $\equiv$                                     |  |  |  |  |  |  |
|                                                                   |                                                                                        |  |  |  |  |  |  |
|                                                                   | ons .                                                                                  |  |  |  |  |  |  |
|                                                                   | Service Ticket Quote + Sales Order Select Environment > Service Management > Search in |  |  |  |  |  |  |
|                                                                   | service Ticket                                                                         |  |  |  |  |  |  |
|                                                                   | Service Template + Purchase Order > Warranty > Reports                                 |  |  |  |  |  |  |
|                                                                   | ales Quote + Purchase Invoice > Find entries 🗄 Excel Rep                               |  |  |  |  |  |  |
|                                                                   |                                                                                        |  |  |  |  |  |  |
| Click on the navigation menu item <b>Service</b>                  | es $\lor$ Purchasing $\lor$ Shopify $\lor$ $\equiv$                                    |  |  |  |  |  |  |
|                                                                   |                                                                                        |  |  |  |  |  |  |
|                                                                   | tions                                                                                  |  |  |  |  |  |  |
|                                                                   | Service Ticket Quote + Sales Order <u>&gt; Service Management</u> > Search i           |  |  |  |  |  |  |
|                                                                   | Service Ticket + Sales Invoice Service Management Setup > New                          |  |  |  |  |  |  |
|                                                                   | Service Unit + Purchase Quote                                                          |  |  |  |  |  |  |
|                                                                   | Service lemplate + Purchase Order > Reports                                            |  |  |  |  |  |  |
|                                                                   | Big Service Templates                                                                  |  |  |  |  |  |  |
|                                                                   |                                                                                        |  |  |  |  |  |  |
| Comico Monogoment Cotur contains to togels                        | Allow Multiple Clocking ······ (● )                                                    |  |  |  |  |  |  |
| between manually or automatically posting                         | Auto Assian User on Clock In                                                           |  |  |  |  |  |  |
| maintenance expense for fixed assets and items.                   | Prompt to Clock In/Out on Task                                                         |  |  |  |  |  |  |
|                                                                   |                                                                                        |  |  |  |  |  |  |
|                                                                   | Aways                                                                                  |  |  |  |  |  |  |
|                                                                   | Maintenance Expense Amount Type for for a Price                                        |  |  |  |  |  |  |
|                                                                   | Show Journal and Post Manually FA Expense                                              |  |  |  |  |  |  |
|                                                                   | Show Journal and Post Manually Item Expense                                            |  |  |  |  |  |  |
|                                                                   |                                                                                        |  |  |  |  |  |  |
|                                                                   |                                                                                        |  |  |  |  |  |  |

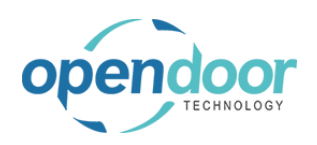

| The automatic or manual posting of Items and Fixed |                                                                                                    | Auto Assign User on Clock In                                                                                                    | •                                                                                                    |
|----------------------------------------------------|----------------------------------------------------------------------------------------------------|----------------------------------------------------------------------------------------------------|----------------------------------------------------------------------------------------------------|
| Assets can be toggled separately.                  | ~                                                                                                    | Prompt to Clock In/Out on Task                                                                                                    | Always                                                                                                    |
|                                                    | ~                                                                                                    | Prompt to Change Status                                                                                                    | Always                                                                                                    |
|                                                    | ~                                                                                                    | Maintenance Expense Amount Type                                                                                                    | Total Price                                                                                                    |
|                                                    |                                                                                                    | Show Journal and Post Manually FA Expense                                                                                                    |                                                                                                    |
|                                                    | ~                                                                                                    | Show Journal and Post Manually Item Expense                                                                                                    |                                                                                                    |
|                                                    | ~                                                                                                    |                                                                                                    |                                                                                                    |
|                                                    |                                                                                                    |                                                                                                    |                                                                                                    |
|                                                    |                                                                                                    |                                                                                                    |                                                                                                    |
|                                                    | ~                                                                                                    | Calendar to Use                                                                                                    | STANDARD                                                                                                    |
| Click on Maintenance Expense Amount Type Total     |                                                                                                    | Show Completed Task Queue                                                                                                    |                                                                                                    |
| Cost Total Price                                   | ~                                                                                                    | Allow Multiple Clocking                                                                                                    |                                                                                                    |
|                                                    | ~                                                                                                    | Auto Assign User on Clock In                                                                                                    |                                                                                                    |
|                                                    | ~                                                                                                    | Prompt to Clock In/Out on Task                                                                                                    | Always                                                                                                    |
|                                                    | ~                                                                                                    | Prompt to Change Status                                                                                                    | Always                                                                                                    |
|                                                    | ~                                                                                                    | Maintenance Expense Amount Type                                                                                                    | Total Price                                                                                                    |
|                                                    |                                                                                                    | Show Journal and Post Manually FA Expense                                                                                                    |                                                                                                    |
|                                                    | ~                                                                                                    | Show Journal and Post Manually Item Expense                                                                                                    |                                                                                                    |
|                                                    | ~                                                                                                    |                                                                                                    |                                                                                                    |
|                                                    |                                                                                                    |                                                                                                    |                                                                                                    |
| Click on the field Maintenance Expense Amount      |                                                                                                    |                                                                                                    |                                                                                                    |
| Type                                               |                                                                                                    |                                                                                                    |                                                                                                    |
|                                                    |                                                                                                    |                                                                                                    |                                                                                                    |
|                                                    |                                                                                                    |                                                                                                    |                                                                                                    |
|                                                    | ç                                                                                                    | Always                                                                                                    | ~                                                                                                    |
|                                                    | c · · · · · · · · · · · · · · · · · · ·                                                                                                    | Always Always                                                                                                    | ~                                                                                                    |
|                                                    | с                                                                                                    | Always   Always   Total Price                                                                                                    | ×<br>×<br>×                                                                                                    |
|                                                    | c<br>Type<br>y FA Expense                                                                                                    | Always Always Total Price                                                                                                    | ~<br>~<br>~                                                                                                    |
|                                                    | r<br>Type<br>y FA Expense<br>y Item Expense                                                                                                    | Always  Total Price                                                                                                    | ~<br>~<br>~                                                                                                    |
|                                                    | c<br>Type<br>y FA Expense<br>y Item Expense                                                                                                    | Always Always Total Price                                                                                                    | ~<br>~<br>                                                                                                    |
|                                                    | ç<br>Type<br>ıy FA Expense<br>ıy İtem Expense                                                                                                    | Always  Total Price                                                                                                    | ×<br>×<br>×                                                                                                    |
| Click on the item <b>Total Price</b> in the list   | c                                                                                                    | Always Always Total Price                                                                                                    | <br><br>                                                                                                    |
| Click on the item <b>Total Price</b> in the list   | c                                                                                                    | Always Always Total Price                                                                                                    | ~<br>~<br>                                                                                                    |
| Click on the item <b>Total Price</b> in the list   | c                                                                                                    | Always  Total Price  Total Price  Always  Always  Always  Always  Always  Always                                                                                                    | · · · · · · · · · · · · · · · · · · ·                                                                                                    |
| Click on the item <b>Total Price</b> in the list   | c                                                                                                    | Always       Always       Total Price       •       •       •       •       •       •       •       •       •       •       •       •       •       •       •       •       •       •       •       •       •       •       •       •       •       •       •       •       •       •       •       •       •       •       •       •       •       •       •       •       •       •       •       •       •       •       •       •       •       •       •       •       •       •       •       •       •       •       •       •       •       •       •       • <td< th=""><th></th></td<>                                                                                                    |                                                                                                    |
| Click on the item <b>Total Price</b> in the list   | C                                                                                                    | Always       Always       Total Price       Always       Always       Always       Always       Always       Total Price       Total Price                                                                                                    |                                                                                                    |
| Click on the item <b>Total Price</b> in the list   | <pre>c Type y FA Expense y Item Expense y c Type y FA Expense y FA Expense </pre>                                                                                                    |                                                                                                    |                                                                                                    |
| Click on the item <b>Total Price</b> in the list   | <pre>c Type y FA Expense y Item Expense c Type y FA Expense y Item Expense y Item Expense </pre> | Image: Constraint of the second second se                 | <ul> <li></li> <li></li></ul> |
| Click on the item <b>Total Price</b> in the list   | c                                                                                                    | Always  Always  Total Price  Always  Always  Always  Always  Total Price  Total Cost Total Price  Total Cost Total Price Total Cost Total Price Total Cost Total Cost Total Price Total Cost Total Price Total Cost Total Price Total Cost Total Price Total Cost Total Price Total Cost Total Cost Total | V V V V V Total Price                                                                                                    |

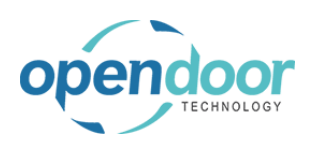

# 3.7.2. How to process Apply Maintenance Expense

| To apply a maintenance expense, first create a<br>Service Ticket or Planned Maintenance Ticket using<br>the Service Unit that has a Fixed Asset linked to it.<br>You must also select a customer that has Internal<br>Customer enabled in the customer card | Home Report Ticket                                  | Actions        Automate        Fewer options         Confirm Actuals       View Job Journal       Cre         Adatum Corporation       Adatum Corporation         Service Ticket #ST00014 - Adatum Corporation         4/11/2022         Robert Townes |
|----------------------------------------------------------------------------------------------------|-----------------------------------------------------|----------------------------------------------------------------------------------------------------|
| Click on the lookup button Default Service Unit No.                                                                                                    | service Ticket #S100014 - Adatum Corporation        | Location Code                                                                                                    |
|                                                                                                    | 4/11/2022                                           | Open PO Lines Exist                                                                                                    |
|                                                                                                    | 4/11/2022                                           | Service Ticket Status                                                                                                    |
|                                                                                                    | Robert Townes                                       | Apply Maintenance Expense                                                                                                    |
|                                                                                                    |                                                     | ··· Salesperson · · · · · · · · · · · · · · · · · · ·                                                                                                    |
|                                                                                                    |                                                     |                                                                                                    |
|                                                                                                    |                                                     | Choose a value for Default Service Unit No.                                                                                                    |
|                                                                                                    | ne Fewer options                                    |                                                                                                    |
|                                                                                                    |                                                     | Defer                                                                                                    |
|                                                                                                    | al No. Description                                  | Serv Start Date End Date                                                                                                    |
| Click on the link in cell <b>Service Unit No.</b> with the                                                                                                    | Robert Townes                                       | 500005 2015 FOIGT 150                                                                                                    |
| value SU00015                                                                                                    |                                                     | SU00006 2016 Ford F150 SU00007 2017 Bobcat S70 Skid-Steer                                                                                                    |
|                                                                                                    |                                                     | SU00008 2017 Bobcat S450 Skid-Steer.                                                                                                    |
|                                                                                                    |                                                     | SU00009 2018 Bobcat S70 Skid-Steer                                                                                                    |
|                                                                                                    |                                                     | SU00010 2018 Bobcat S450 Skid-Steer.                                                                                                    |
|                                                                                                    | Manage Line Fewer options                           | SU00011 Bobcat                                                                                                    |
|                                                                                                    | ODT Service                                         | SUT00002 Delivery truck                                                                                                    |
|                                                                                                    | Unit No. Senai No.                                  |                                                                                                    |
|                                                                                                    |                                                     |                                                                                                    |
|                                                                                                    |                                                     |                                                                                                    |
|                                                                                                    |                                                     |                                                                                                    |
| After creating the ticket, the Apply Maintenance                                                                                                    | Acciment Technister                                 |                                                                                                    |
| Expense toggle must be enabled                                                                                                    | Assigned technician                                 |                                                                                                    |
| Click on the toggle field Apply Maintenance                                                                                                    | Location Code                                       |                                                                                                    |
| Lypense                                                                                                    | Open PO Lines Exist                                 | No                                                                                                    |
|                                                                                                    | Service Ticket Status                               | PENDING                                                                                                    |
|                                                                                                    | Apply Maintenance Expense                           |                                                                                                    |
|                                                                                                    | · Salesperson · · · · · · · · · · · · · · · · · · · | lo lo                                                                                                    |
|                                                                                                    |                                                     |                                                                                                    |
|                                                                                                    |                                                     |                                                                                                    |
|                                                                                                    |                                                     | Ŕ                                                                                                    |

| endoor                                                                                  | Open Door Technology Inc.                      |             |                                                                                     | ky                         | kyle@opendoo<br>p.c<br>March 17, 2                                             |                                                                     |                                                                                                    |
|-----------------------------------------------------------------------------------------|------------------------------------------------|-------------|-------------------------------------------------------------------------------------|----------------------------|--------------------------------------------------------------------------------|---------------------------------------------------------------------|----------------------------------------------------------------------------------------------------|
| TECHNOLOGY                                                                              | ODT Se                                         | rvice He    | elp                                                                                 |                            |                                                                                | March                                                               | 224/369                                                                                                   |
| Click on the navigation menu ite                                                        | em popup <b>Manage</b>                         |             | Service Date · · ·<br>Contact · · · · · ·<br>Service Ticket Ty<br>Default Service U | pe ·····                   |                                                                                | 22<br>Fownes                                                        |                                                                                                    |
|                                                                                         |                                                |             | Ticket Units/L                                                                      | ines<br>Ma<br>→ Delete Lir | anage Line F                                                                   | ewer options<br>ce Template                                         | C Service Unit M                                                                                          |
| Click on the navigation menu ite                                                        | em Add Service                                 | Ŀ           | → Heading Contact · · · · · ·                                                       | ÷ SU000                    | Robert To                                                                      | wnes                                                                | Flatbed Truck                                                                                             |
| Template                                                                                |                                                | G           | Service Ticket Typ<br>Default Service Ur                                            | e                          | SU00015                                                                        |                                                                     |                                                                                                    |
|                                                                                         |                                                | L           | Ficket Units/Lin                                                                    | Delete Line     SU00019    | age Line Fev                                                                   | ver options<br>Template                                             | C Service Unit Me                                                                                         |
| Click on the link in cell <b>Templat</b>                                                | <b>e No.</b> with the value                    | -           | 4                                                                                   | S                          | ervice Templa                                                                  | tes   X                                                             | ✓ + New …                                                                                                 |
| OILCHANGE-LI                                                                            |                                                |             | Adatum Corr<br>Service Ticke<br>4/11/2022<br>4/11/2022<br>Robert Town               | es                         | Template No. 20KSERVICE 40KSERVICE 50POINTINS OILCHANGE REPLACEAIR ROTATETIRES | Template<br>Type T<br>All<br>All<br>All<br>All<br>All<br>All<br>All | Description<br>20,000 KM S<br>40,000 KM S<br>50 point insy<br>Oil Change<br>Replace Air F<br>Rotate Tires |
| The Apply Maintenance Expense<br>specify which service templates<br>maintenance expense | se checkbox is used to<br>will be applied as a | Total Billa | ible (Invoiced                                                                      | ls<br>Statur Mar           | Apply<br>Mai                                                                   | <u>ک</u> ا                                                          | · 67                                                                                                    |

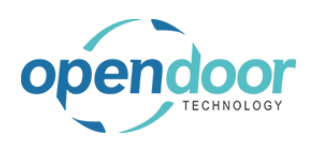

| Click on Apply Maintenance Expense                                                                                                    |                                                                                                    |
|----------------------------------------------------------------------------------------------------|----------------------------------------------------------------------------------------------------|
|                                                                                                    |                                                                                                    |
|                                                                                                    | Apply<br>Total Billable (Invoiced Is Mai                                                                                                    |
|                                                                                                    |                                                                                                    |
|                                                                                                    | 13.25 _ PENDING                                                                                                    |
|                                                                                                    | · · · · · · · · · · · · · · · · · · ·                                                                                                    |
|                                                                                                    |                                                                                                    |
|                                                                                                    |                                                                                                    |
| Click on the navigation menu item Home                                                                                                    | Dynamics 365 Business Central                                                                                                    |
|                                                                                                    | Cervice Ticket                                                                                                    |
|                                                                                                    | ST00015 · Service Ticket #ST00015 - Adatu                                                                                                    |
|                                                                                                    | Home Report Ticket Actions V Automate V Fewer options                                                                                                    |
|                                                                                                    | Dimensions P Statistics B Ledger Entries E Sales Invoices/Credit N                                                                                                    |
|                                                                                                    | General                                                                                                    |
|                                                                                                    | Customer Name Adatum Corporation                                                                                                    |
|                                                                                                    | Description                                                                                                    |
|                                                                                                    |                                                                                                    |
| Before applying the maintenance expense, Confirm                                                                                                    | Dynamics 365 Business Central                                                                                                    |
| Before applying the maintenance expense, Confirm<br>Actuals must be ran.<br>Click on the navigation menu item <b>Confirm Actuals</b>                                                  | Dynamics 365 Business Central                                                                                                    |
| Before applying the maintenance expense, Confirm<br>Actuals must be ran.<br>Click on the navigation menu item <b>Confirm Actuals</b>                                                  | Dynamics 365 Business Central<br>Service Ticket<br>ST00015 · Service Ticket #ST00015 - Adatu                                                                                                    |
| Before applying the maintenance expense, Confirm<br>Actuals must be ran.<br>Click on the navigation menu item <b>Confirm Actuals</b>                                                  | Dynamics 365 Business Central                                                                                                    |
| Before applying the maintenance expense, Confirm<br>Actuals must be ran.<br>Click on the navigation menu item <b>Confirm Actuals</b>                                                  | Dynamics 365 Business Central  Service Ticket ST00015 · Service Ticket #ST00015 - Adatu Home Report Ticket   Actions ~ Automate ~ Fewer options  Add Service Template Confirm Actuals @ View Job Journal @ Cre Confirm Actuals to post usage for the current se |
| Before applying the maintenance expense, Confirm<br>Actuals must be ran.<br>Click on the navigation menu item <b>Confirm Actuals</b>                                                  | Dynamics 365 Business Central                                                                                                    |
| Before applying the maintenance expense, Confirm<br>Actuals must be ran.<br>Click on the navigation menu item <b>Confirm Actuals</b>                                                  | Dynamics 365 Business Central                                                                                                    |
| Before applying the maintenance expense, Confirm<br>Actuals must be ran.<br>Click on the navigation menu item <b>Confirm Actuals</b>                                                  | Dynamics 365 Business Central                                                                                                    |
| Before applying the maintenance expense, Confirm<br>Actuals must be ran.<br>Click on the navigation menu item <b>Confirm Actuals</b><br>Click on the navigation menu item <b>Post</b> | Dynamics 365 Business Central                                                                                                    |
| Before applying the maintenance expense, Confirm<br>Actuals must be ran.<br>Click on the navigation menu item <b>Confirm Actuals</b><br>Click on the navigation menu item <b>Post</b> | Dynamics 365 Business Central                                                                                                    |
| Before applying the maintenance expense, Confirm<br>Actuals must be ran.<br>Click on the navigation menu item <b>Confirm Actuals</b><br>Click on the navigation menu item <b>Post</b> | Dynamics 365 Business Central                                                                                                    |
| Before applying the maintenance expense, Confirm<br>Actuals must be ran.<br>Click on the navigation menu item <b>Confirm Actuals</b><br>Click on the navigation menu item <b>Post</b> | Dynamics 365 Business Central                                                                                                    |
| Before applying the maintenance expense, Confirm<br>Actuals must be ran.<br>Click on the navigation menu item <b>Confirm Actuals</b><br>Click on the navigation menu item <b>Post</b> | Dynamics 365 Business Central                                                                                                    |
| Before applying the maintenance expense, Confirm<br>Actuals must be ran.<br>Click on the navigation menu item <b>Confirm Actuals</b><br>Click on the navigation menu item <b>Post</b> | Dynamics 365 Business Central                                                                                                    |
| Before applying the maintenance expense, Confirm<br>Actuals must be ran.<br>Click on the navigation menu item <b>Confirm Actuals</b><br>Click on the navigation menu item <b>Post</b> | Dynamics 365 Business Central                                                                                                    |

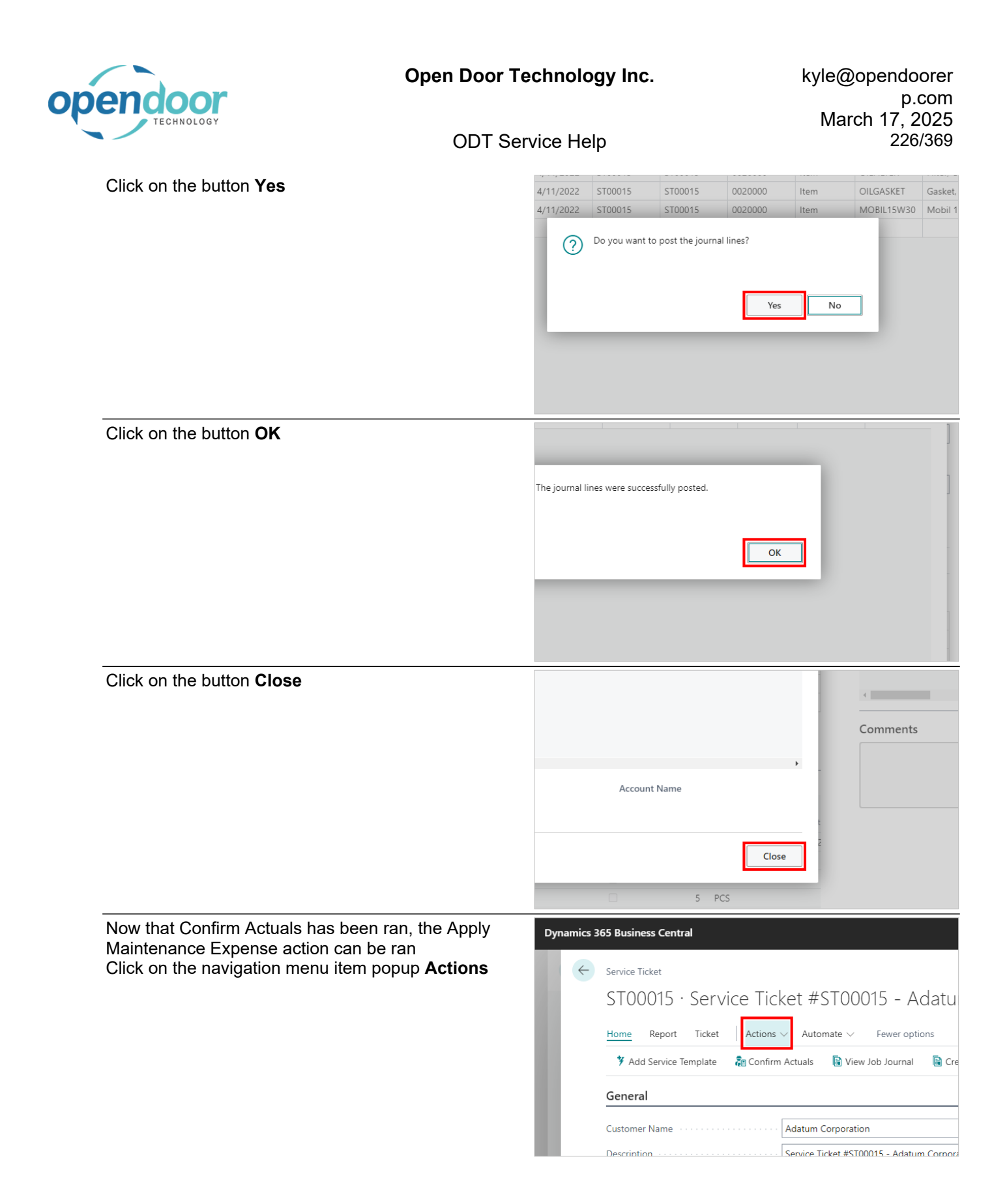

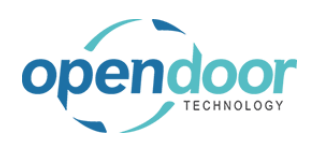

| Click on the navigation menu item <b>Apply</b><br><b>Maintenance Expense</b> | Dynamics 365 Business Central                                                                                     |
|------------------------------------------------------------------------------|----------------------------------------------------------------------------------------------------|
|                                                                              | Description · · · · · · · · · · · · · · · · Service Ticket #ST00015 - Adatum Corpore                              |
| Click on the button <b>Yes</b>                                               | Email         Service Ticket Status         PENDING                                                               |
|                                                                              | Apply Maintenance Expense                                                                                         |
|                                                                              | Budget (Total Billable (Total Billable (Invoiced Is<br>Cost) Actual (Total Cost) Price) Price) Service Status War |
|                                                                              | </th                                                                                                    |

Now that the maintenance has been applied, we can view it from the Fixed Asset card.

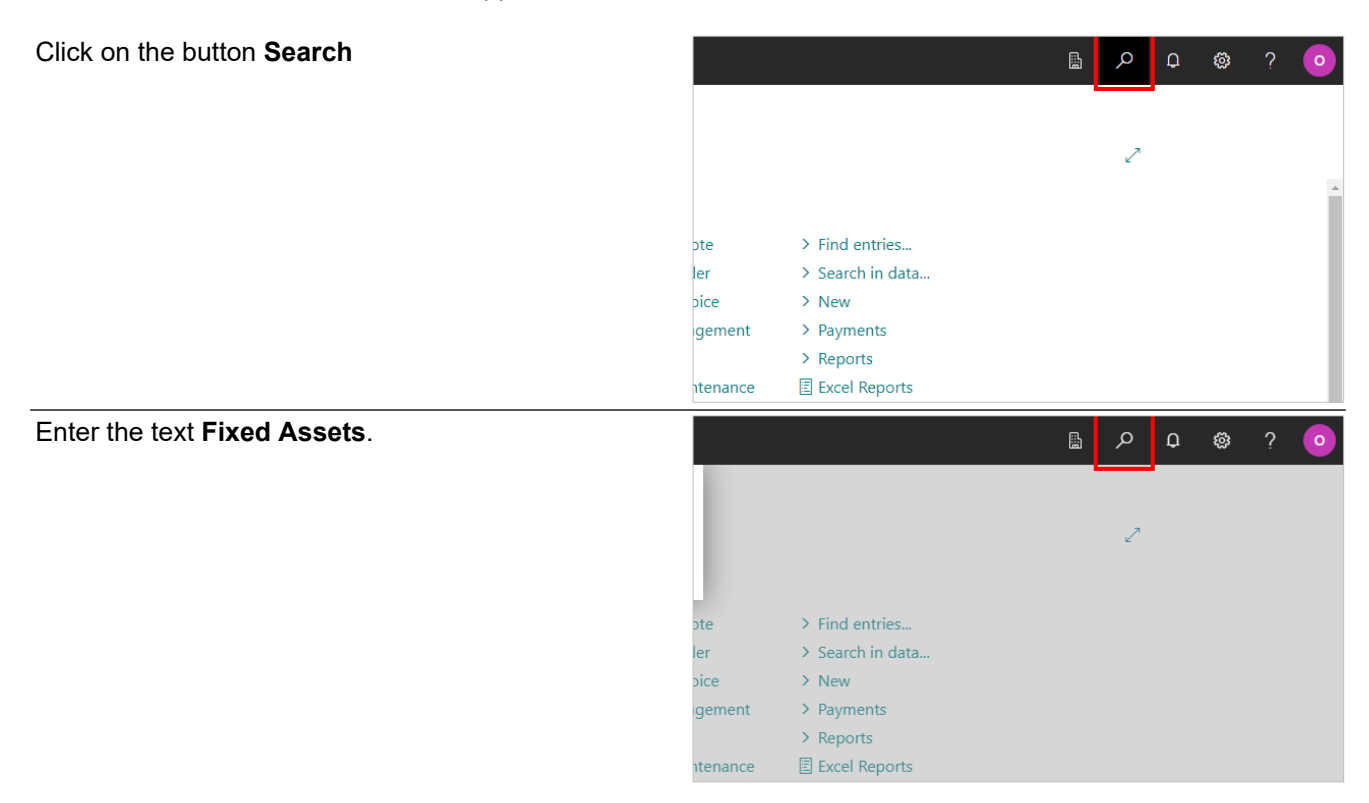

|                                                                                                    | Open Door Technology Inc.                                                                                                    |                                                                                                    |  |  |
|----------------------------------------------------------------------------------------------------|----------------------------------------------------------------------------------------------------|----------------------------------------------------------------------------------------------------|--|--|
|                                                                                                    | ODT Service Help                                                                                                    | 228/369                                                                                                    |  |  |
| Click on Fixed Assets Lists                                                                                                    | d Maintenance $\sim$                                                                                                    | Tell me what you want to do                                                                                                    |  |  |
|                                                                                                    | counts Chart of A                                                                                                    | Fixed Assets                                                                                                    |  |  |
|                                                                                                    |                                                                                                    | Go to Pages and Tasks                                                                                                    |  |  |
|                                                                                                    |                                                                                                    | > Fixed Assets Lists                                                                                                    |  |  |
|                                                                                                    |                                                                                                    | > Index Fixed Assets Tasks                                                                                                    |  |  |
|                                                                                                    |                                                                                                    | > Fixed Asset Setup Administrati                                                                                                    |  |  |
|                                                                                                    |                                                                                                    | Go to Reports and Analysis                                                                                                    |  |  |
| Click on the link in cell <b>No</b> . with the value of the value of the second second secon | alue FA000110       Image: Calibratic state state | alculate Depreciation                                                                                                    |  |  |
| Click on the navigation menu item <b>St</b>                                                                                                    | atistics<br>Dynamics 2659 Burst<br>(C) Fixed A<br>FAO<br>Home<br>Partial<br>Fixed A<br>FAO<br>Home<br>Partial<br>FAO<br>Home<br>Partial<br>FAO<br>Home<br>Partial<br>FAO<br>Home<br>Partial<br>Construction<br>FAO                                                                                                    | ness Central<br>sset Card<br>00110 · Flatbed Truck<br>Fixed Asset Report Related ∨ Reports ∨ Automate ∨ F<br>imensions Statistics ♀ Comments ♠ Attachments ♠ Depre<br>View detailed historical information about the fixed asset. (F7)<br>View detailed historical information about the fixed asset. (F7)<br>Flatbed Truck<br>s Code · |  |  |

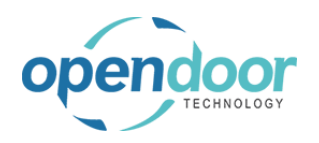

| Notice that some of the amounts have now been                                                                                                    |             |                                                                                                    |                                                                                        |                                                                                                    |                                                                                                    |                                                                                                    |
|----------------------------------------------------------------------------------------------------|-------------|----------------------------------------------------------------------------------------------------|----------------------------------------------------------------------------------------|----------------------------------------------------------------------------------------------------|----------------------------------------------------------------------------------------------------|----------------------------------------------------------------------------------------------------|
| updated.                                                                                                    |             |                                                                                                    |                                                                                        |                                                                                                    |                                                                                                    | 0.00                                                                                                    |
|                                                                                                    |             |                                                                                                    |                                                                                        |                                                                                                    |                                                                                                    | 0.00                                                                                                    |
|                                                                                                    |             |                                                                                                    |                                                                                        |                                                                                                    |                                                                                                    | 0.00                                                                                                    |
|                                                                                                    | Last FA     | A Posting Date                                                                                                    |                                                                                        | Amount                                                                                                    |                                                                                                    |                                                                                                    |
|                                                                                                    | 4/11/2      | 022                                                                                                    |                                                                                        |                                                                                                    |                                                                                                    | 1,037.50                                                                                                    |
|                                                                                                    |             |                                                                                                    |                                                                                        |                                                                                                    |                                                                                                    | 0.00                                                                                                    |
|                                                                                                    |             |                                                                                                    |                                                                                        |                                                                                                    |                                                                                                    | 0.00                                                                                                    |
|                                                                                                    |             |                                                                                                    |                                                                                        |                                                                                                    |                                                                                                    | 0.00                                                                                                    |
|                                                                                                    |             |                                                                                                    |                                                                                        |                                                                                                    |                                                                                                    | 0.00                                                                                                    |
| Click on <b>Amount</b>                                                                                                    |             |                                                                                                    |                                                                                        |                                                                                                    |                                                                                                    |                                                                                                    |
|                                                                                                    |             |                                                                                                    |                                                                                        |                                                                                                    |                                                                                                    | 0.00                                                                                                    |
|                                                                                                    |             |                                                                                                    |                                                                                        |                                                                                                    |                                                                                                    | 0.00                                                                                                    |
|                                                                                                    |             |                                                                                                    |                                                                                        |                                                                                                    |                                                                                                    | 0.00                                                                                                    |
|                                                                                                    | Last FA     | A Posting Date                                                                                                    |                                                                                        | Amount                                                                                                    |                                                                                                    | 4 007 50                                                                                                    |
|                                                                                                    | 4/11/2      | 022                                                                                                    |                                                                                        |                                                                                                    |                                                                                                    | 0pen details f                                                                                                    |
|                                                                                                    |             |                                                                                                    |                                                                                        |                                                                                                    |                                                                                                    | 0.00                                                                                                    |
|                                                                                                    |             |                                                                                                    |                                                                                        |                                                                                                    |                                                                                                    | 0.00                                                                                                    |
|                                                                                                    |             |                                                                                                    |                                                                                        |                                                                                                    |                                                                                                    | 0.00                                                                                                    |
|                                                                                                    |             |                                                                                                    |                                                                                        |                                                                                                    |                                                                                                    |                                                                                                    |
| Notice that a new FA Ledger Entry has been added.                                                                                                    |             | rA Leager crime:                                                                                                    | s >> >> >=                                                                             | arch I <mark>LL Find (</mark>                                                                                                    | entries 🛪 Ca                                                                                                    | n no<br>ancer entries हुए।                                                                                                    |
| Notice that a new FA Ledger Entry has been added.                                                                                                    |             | FA Posting                                                                                                    | Document                                                                               | Document                                                                                                    | entries 🕋 Ca                                                                                                    | 0.00<br>ancer entries agan                                                                                                    |
| Notice that a new FA Ledger Entry has been added.                                                                                                    | Г           | FA Leager Entries<br>FA Posting<br>Date                                                                                                    | Document<br>Type                                                                       | Document<br>No.                                                                                                    | FA No. <b>T</b>                                                                                                    | Depreciation<br>Book Code                                                                                                    |
| Notice that a new FA Ledger Entry has been added.                                                                                                    |             | FA Leager Entries<br>FA Posting<br>Date<br>4/11/2022                                                                                                    | Document<br>Type                                                                       | Document<br>No.                                                                                                    | FA No. <b>T</b><br>FA DO0110                                                                                                    | Depreciation<br>Book Code T                                                                                                    |
| Notice that a new FA Ledger Entry has been added.                                                                                                    |             | FA Posting<br>Date<br>4/11/2022<br>4/11/2022                                                                                                    | Document<br>Type<br>Invoice                                                            | Document<br>No.<br>G05003<br>G05004                                                                                                    | FA No. T<br>FAQQQ11Q<br>FAQQQ110                                                                                                    | Depreciation<br>Book Code T<br>COMPANY                                                                                                  |
| Notice that a new FA Ledger Entry has been added.                                                                                                    |             | FA Leager Entries<br>FA Posting<br>Date<br>4/11/2022<br>4/11/2022                                                                                                    | Document<br>Type<br>: Invoice<br>Invoice                                               | Document<br>No.<br>G05003<br>G05004                                                                                                    | FA No. <b>Y</b><br>FA Q00110<br>FA000110                                                                                                    | Depreciation<br>Book Code<br>COMPANY<br>COMPANY                                                                                         |
| Notice that a new FA Ledger Entry has been added.                                                                                                    |             | FA Posting<br>Date<br>4/11/2022<br>4/11/2022                                                                                                    | Document<br>Type<br>Invoice                                                            | Document<br>No.<br>G05003<br>G05004                                                                                                    | FA No. <b>Y</b><br>FA No. <b>Y</b><br>FAQQQ11Q<br>FAQQQ110                                                                                                    | Depreciation<br>Book Code T<br>COMPANY                                                                                                  |
| Notice that a new FA Ledger Entry has been added.                                                                                                    |             | FA Posting<br>Date<br>4/11/2022<br>4/11/2022                                                                                                    | Document<br>Type<br>: Invoice<br>Invoice                                               | Document<br>No.<br>G05003<br>G05004                                                                                                    | FA No. ▼<br>FA No. ▼<br>FAQQQ11Q<br>FAQ00110                                                                                                    | Depreciation<br>Book Code T                                                                                                    |
| Notice that a new FA Ledger Entry has been added.                                                                                                    |             | FA Leager Entries<br>FA Posting<br>Date<br>4/11/2022<br>4/11/2022                                                                                                    | Document<br>Type<br>Invoice                                                            | Document<br>No.<br>G05003<br>G05004                                                                                                    | FA No. <b>Y</b><br>FA No. <b>Y</b><br>FAQQQ11Q<br>FAQQQ110                                                                                                    | Depreciation<br>Book Code T<br>COMPANY                                                                                                  |
| Notice that a new FA Ledger Entry has been added.                                                                                                    |             | FA Posting<br>Date<br>4/11/2022<br>4/11/2022                                                                                                    | Document<br>Type<br>Invoice<br>Invoice                                                 | Document<br>No.<br>G05003<br>G05004                                                                                                    | FA No. <b>Y</b><br>FA No. <b>Y</b><br>FAQQQ11Q<br>FAQQQ110                                                                                                    | Depreciation<br>Book Code T                                                                                                    |
| Notice that a new FA Ledger Entry has been added.                                                                                                    | Dynamics 36 | FA Leager Entries<br>FA Posting<br>Date<br>4/11/2022<br>4/11/2022                                                                                                    | Document<br>Type<br>Invoice<br>Invoice                                                 | Coston Coston Co | FA No. <b>Y</b><br>FA No. <b>Y</b><br>FAQQQ11Q<br>FAQQQ110                                                                                                    | COMPANY                                                                                                    |
| Notice that a new FA Ledger Entry has been added.                                                                                                    | Dynamics 36 | FA Leager Entries<br>FA Posting<br>Date<br>4/11/2022<br>4/11/2022<br>55 Business Centra<br>FA000110 - Flatbed                                                                                                    | Document<br>Type<br>Invoice<br>Invoice                                                 | Document<br>No.<br>G05003<br>G05004                                                                                                    | FA No. ▼<br>FA No. ▼<br>FAQ00110                                                                                                    | Depreciation<br>Book Code T<br>COMPANY                                                                                                  |
| Notice that a new FA Ledger Entry has been added.                                                                                                    | Dynamics 36 | FA Leager Entries<br>FA Posting<br>Date<br>4/11/2022<br>4/11/2022<br>55 Business Centre<br>FA000110 - Flatbed                                                                                                    | Document<br>Type<br>Invoice<br>Invoice                                                 | Document<br>No.<br>G05003<br>G05004                                                                                                    | FA No. <b>Y</b><br>FA No. <b>Y</b><br>FAQQQ1JQ<br>FAQQQ1JQ                                                                                                    | Ancer Entries ₹39<br>Depreciation<br>Book Code ▼<br>COMPANY<br>COMPANY                                                                  |
| Notice that a new FA Ledger Entry has been added.                                                                                                    | Dynamics 36 | FA Leager Critices<br>FA Posting<br>Date<br>4/11/2022<br>4/11/2022<br>55 Business Centre<br>FA000110 - Flatbed<br>FA Ledger Entries                                                                                        | al                                                                                     | Arcn ILL Find of<br>Document<br>No.<br>G05003<br>G05004                                                                                                    | FA No. ▼<br>FA No. ▼<br>FAQ00110<br>FA000110<br>tries Find entries an                                                                                                    | COMPANY<br>COMPANY<br>COMPANY<br>COMPANY<br>COMPANY<br>COMPANY                                                                          |
| Notice that a new FA Ledger Entry has been added.                                                                                                    | Dynamics 36 | FA Posting<br>Date<br>FA Posting<br>Date<br>4/11/2022<br>4/11/2022<br>55 Business Centre<br>FA000110 · Flatbed<br>FA Ledger Entries<br>FA Posting<br>Date                                                                  | al<br>Document<br>Type<br>Invoice<br>Invoice<br>Invoice<br>Invoice                     | ch C Find en                                                                                                    | FA No. T<br>FA No. T<br>FAQQQ110<br>FAQQQ110<br>FAQQQ10<br>FAQQQ10<br>FAQQU10<br>FAQQU10 | COMPANY COMPANY COMPANY COMPANY COMPANY COMPANY COMPANY COMPANY                                                                         |
| Notice that a new FA Ledger Entry has been added.                                                                                                    | Dynamics 36 | FA Leager Entries<br>FA Posting<br>Date<br>FA Posting<br>4/11/2022<br>4/11/2022<br>55 Business Centre<br>FA000110 · Flatbed<br>FA Ledger Entries<br>FA Posting<br>Date<br>4/11/2022                                        | al<br>Document<br>Truck<br>Document<br>Jype<br>Searc<br>Document<br>Type<br>Invoice    | ch C Find en<br>No.                                                                                                    | FA No. ▼<br>FA No. ▼<br>FAQQQ1JQ<br>FAQ00110<br>FA000110<br>FA00010                                                                                                    | COMPANY COMPANY COMPANY COMPANY COMPANY COMPANY COMPANY COMPANY COMPANY COMPANY COMPANY                                                 |
| Notice that a new FA Ledger Entry has been added.         Drilling own into the entry can provide more details about the entry.         Click on the navigation menu item Find entries | Dynamics 36 | FA Leager Entries<br>FA Posting<br>Date<br>4/11/2022<br>4/11/2022<br>4/11/2022<br>55 Business Centra<br>FA 000110 - Flatbed<br>FA Ledger Entries<br>FA Posting<br>Date<br>4/11/2022<br>4/11/2022<br>4/11/2022<br>4/11/2022 | al<br>Document<br>Type<br>Invoice<br>Invoice<br>Invoice<br>Document<br>Type<br>Invoice | arcn IQ Find of<br>Document<br>No.<br>G05004<br>G05004<br>Ch C Find en<br>No.<br>Document<br>No.                                                                                                    | FA No. ▼<br>FAQ00110<br>FAQ00110<br>FA000110<br>FA000110<br>FA000110<br>FA000110<br>FA000110<br>FA000110                                                                                                    | COMPANY COMPANY COMPANY COMPANY COMPANY COMPANY COMPANY COMPANY COMPANY COMPANY COMPANY COMPANY COMPANY COMPANY COMPANY COMPANY COMPANY |
| Notice that a new FA Ledger Entry has been added.                                                                                                    | Dynamics 36 | FA Leager Entries<br>FA Posting<br>Date<br>4/11/2022<br>4/11/2022<br>FA Dosting<br>Date<br>FA Leager Entries<br>FA Posting<br>Date<br>4/11/2022<br>4/11/2022                                                               | al<br>Document<br>Type<br>Invoice<br>Invoice<br>Document<br>Type<br>Invoice<br>Invoice | ch C Find en<br>Document<br>C C C C C C C C C C C C C C C C C C C                                                                                                     | FA No. ▼<br>FA No. ▼<br>FAQ00110<br>FA000110<br>FA000110<br>FA000110<br>FA000110<br>FA000110                                                                                                    | COMPANY COMPANY COMPANY COMPANY COMPANY COMPANY COMPANY COMPANY COMPANY COMPANY COMPANY COMPANY COMPANY COMPANY                         |

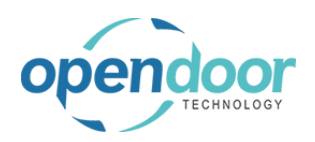

| Click on the link in cell <b>Related Entries</b> with the value <b>G/L Entry</b>                   |                                                              | Posting Date<br>Show Related E<br>→ G//<br>FA                      | ted Entries Entry Ledge Open record "G              | Print                                                                 |                                                               |                                    |
|----------------------------------------------------------------------------------------------------|--------------------------------------------------------------|--------------------------------------------------------------------|-----------------------------------------------------|-----------------------------------------------------------------------|---------------------------------------------------------------|------------------------------------|
| From here we can view details about where the entry came from.                                     | Maintenanc<br>rries  <br>Docum<br>Type<br>: Invoic<br>Invoic | e Expense<br>Search R Ec<br>ent Document N<br>e G05004<br>e G05004 | it List<br>C. G/L Account<br>No.↓<br>61200<br>10800 | tries 📳 Reverse<br>Description<br>Repairs and Mainte<br>Flatbed Truck | e Transaction<br>Dep<br>Cod<br>enance Expe<br>Repairs and Mai | Ag Correct Dir<br>artment (<br>e ( |
| If you applied a maintenance expense to an item, this can be viewed using the revaluation journal. |                                                              |                                                                    |                                                     |                                                                       |                                                               |                                    |
|                                                                                                    | on Code                                                      | Quantity<br>1                                                      | Amount<br>0.00                                      | Unit Cost<br>(Calculated)<br>85.00                                    | Inventory Value<br>(Calculated)<br>85.00                      | Unit<br>(Reva<br>8                 |
|                                                                                                    |                                                              | 1                                                                  | 0.00                                                | 10.00                                                                 | 10.00                                                         | 1                                  |
|                                                                                                    |                                                              | 1                                                                  | 0.00                                                | 10.00                                                                 | 10.00                                                         | 1                                  |
|                                                                                                    |                                                              | 1                                                                  | 0.00                                                | 10.00                                                                 | 10.00                                                         |                                    |
|                                                                                                    |                                                              | 1                                                                  | 0.00                                                | 10.00                                                                 | 10.00                                                         | 1                                  |
|                                                                                                    |                                                              | 1                                                                  | 0.00                                                | 10.00                                                                 | 10.00                                                         |                                    |

# 3.8. Visual Resource Scheduler

The Visual Resource Scheduler allows you to view a list of service tasks and tickets, and assign them to technicians using a drag and drop interface.

The following demonstrates how to set up and use the Visual Resource Scheduler.

# 3.8.1. How to set up the Visual Resource Scheduler

To use the Visual Resource Scheduler, you must have a Base Calendar set up

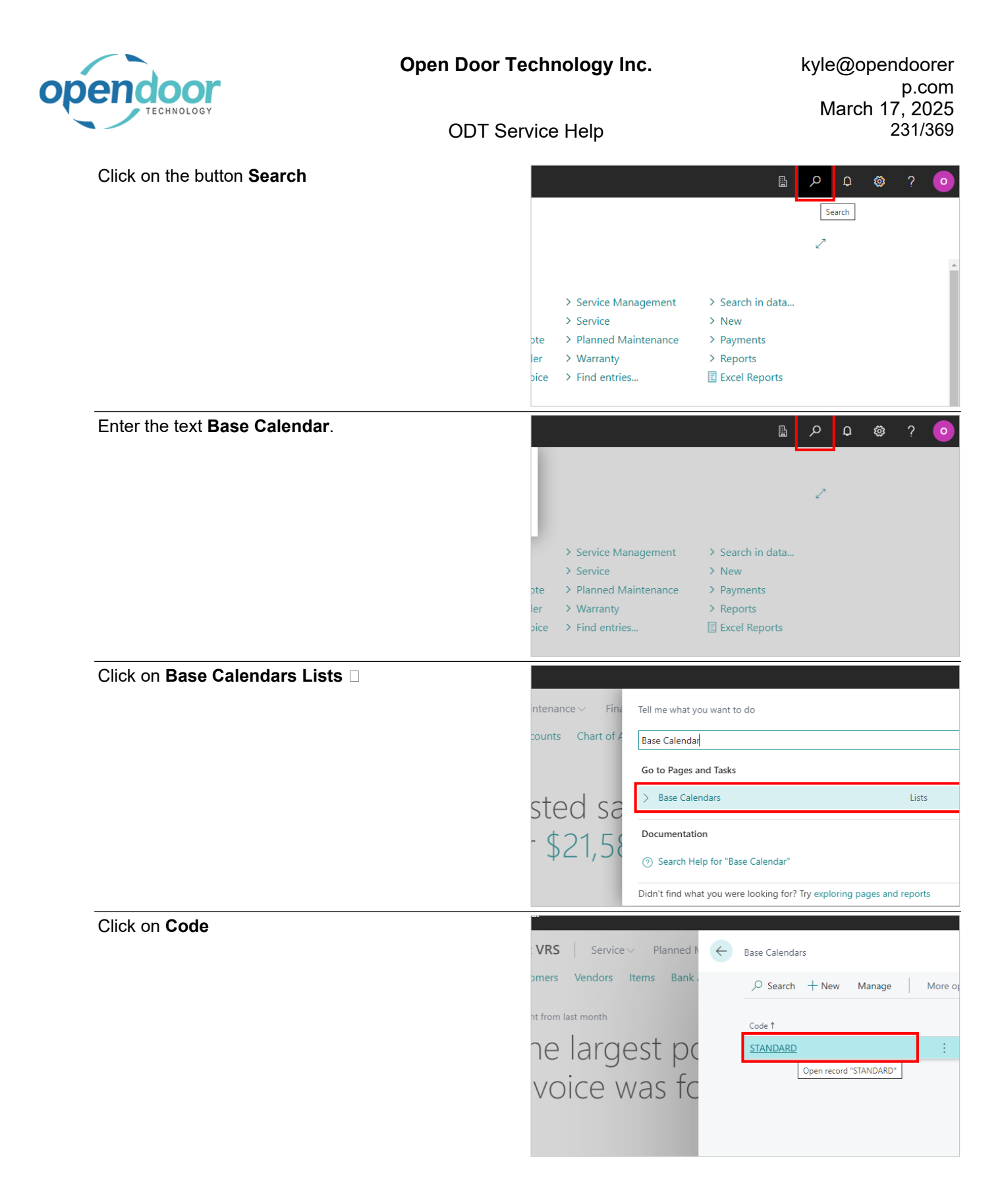

3/17/2025

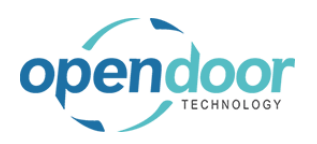

| The dates in the Visual Resource Scheduler will<br>display according to what is specified in the Base |                     | Lines         |              |                          |                                |
|----------------------------------------------------------------------------------------------------|---------------------|---------------|--------------|--------------------------|--------------------------------|
| Calendar.                                                                                             |                     |               | Date 1       |                          | Day↑ No                        |
|                                                                                                    |                     | $\rightarrow$ | 4/10/2023    | :                        | Monday                         |
|                                                                                                    |                     |               | 4/11/2023    |                          | Tuesday                        |
|                                                                                                    |                     |               | 4/12/2023    |                          | Wednesday                      |
|                                                                                                    |                     |               | 4/13/2023    |                          | Thursday                       |
|                                                                                                    |                     |               | 4/14/2023    |                          | Friday                         |
|                                                                                                    |                     |               | 4/15/2023    |                          | Saturday                       |
|                                                                                                    |                     |               | 4/16/2023    |                          | Sunday                         |
|                                                                                                    |                     |               | 4/17/2023    |                          | Monday                         |
|                                                                                                    |                     |               | 4/18/2023    |                          | Tuesday                        |
|                                                                                                    |                     |               | 4/19/2023    |                          | Wednesday                      |
| Click on the back button                                                                              | s Central           |               |              |                          |                                |
|                                                                                                    | test \ 🔶            | Base Calen    | dars         | Base Calen               | dar Card                       |
|                                                                                                    | Custor              | ,             | h + New      | STAI                     | NDARD · Sta                    |
|                                                                                                    | Insight             | Code 1        |              | Actions $\smallsetminus$ | Related $\lor$ Automate $\lor$ |
|                                                                                                    | Th                  | STANDAR       | D            | General                  |                                |
|                                                                                                    | inv                 |               |              | Code · · · ·             | STANDARD                       |
|                                                                                                    |                     |               |              | Name · · ·               | Standard                       |
|                                                                                                    | _                   | _             | _            |                          |                                |
| Click on the back button                                                                              | s Central           |               |              |                          |                                |
|                                                                                                    | test VRS            | Service       | Planned N    | Base Calen               | dars                           |
|                                                                                                    | Customers Ve        | endors        | Items Bank , | ck                       | h 🕂 New Manage 🛛               |
|                                                                                                    | Insight from last r | month         |              | Code 1                   |                                |
|                                                                                                    | The la              | arge          | est po       | STANDAR                  | D                              |
|                                                                                                    | invoir              |               | incife       |                          |                                |
|                                                                                                    | INVOIC              | e v           | as ic        |                          |                                |

There are some additional settings that can be configured in Service Management Setup.

Click on the navigation menu item popup **Service Management** 

| ing ~ Shopify ~      |                    |                             |                |
|----------------------|--------------------|-----------------------------|----------------|
|                      |                    |                             |                |
| ons                  |                    |                             |                |
| Service Ticket Quote | + Sales Order      | > Service Management $\sim$ | > Search in da |
| Service Ticket       | + Sales Invoice    | > Service                   | > New          |
| Service Unit         | + Purchase Quote   | > Planned Maintenance       | > Payments     |
| Service Template     | + Purchase Order   | > Warranty                  | > Reports      |
| Sales Quote          | + Purchase Invoice | > Find entries              | Excel Repor    |

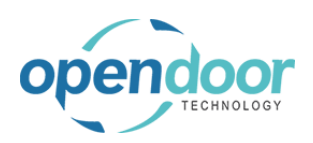

| Click on the navigation menu item <b>Service</b><br>Management Setup                                                          | sing $\lor$ Shopify $\lor$                                                                       | =                                                                                              |                                                                                                    |                                                                                                    |
|----------------------------------------------------------------------------------------------------|--------------------------------------------------------------------------------------------------|------------------------------------------------------------------------------------------------|----------------------------------------------------------------------------------------------------|----------------------------------------------------------------------------------------------------|
|                                                                                                    | ons<br>Service Ticket Quote<br>Service Ticket<br>Service Unit<br>Service Template<br>Sales Quote | + Sales Order<br>+ Sales Invoice<br>+ Purchase Quote<br>+ Purchase Order<br>+ Purchase Invoice | Service Management     Service Management Setu     Service Ticket Types     Maintenance Groups     Service Templates | <ul> <li>&gt; Search in d.</li> <li>&gt; New</li> <li>s for Service Mans</li> <li>&gt; Reports</li> <li>Excel Report</li> </ul> |
| The Calendar To Use field specifies that Base<br>Calendar that will be used when displaying the Visual<br>Resource Scheduler. |                                                                                                  | Prompt to Clock iny out o                                                                      | E Service Checklists                                                                                                 | Always                                                                                                    |
|                                                                                                    | 1.00                                                                                             | Calendar to Use                                                                                |                                                                                                    | STANDARD           8:00:00 AM           5:00:00 PM                                                                              |
| Click on the lookup button Calendar to Use                                                                                    | Always           Always           STANDARD           8:00:00 AM           5:00:00 PM             |                                                                                                | Choose a va                                                                                                    | -<br>Julue for Calendar to Use                                                                                                  |
| Click on STANDARD                                                                                                    | se                                                                                               | STAND<br>→<br>+ N                                                                              | ARD<br>Code †<br>STANDARD<br>Select record "STANDAt                                                                  | Name<br>Standard                                                                                                    |

|                                                         | Open Door Tec                                               | hnolog   | y Inc.                                              | kyle@                                   | opendoorer           |
|---------------------------------------------------------|-------------------------------------------------------------|----------|-----------------------------------------------------|-----------------------------------------|----------------------|
| endoor                                                  | -                                                           |          |                                                     | · · ·                                   | p.com                |
| TECHNOLOGY                                              |                                                             |          |                                                     | Mar                                     | CD 17, 2025          |
|                                                         | ODT Servi                                                   | ісе пеір |                                                     |                                         | 234/309              |
| The Schedule View field                                 | specifies how the VIsual                                    |          | Posted Planned Waint, Inv. Nos.                     | PIM                                     | I-IIVV+              |
| Resource Scheduler is d                                 | isplayed. By default it will be                             |          | Warranty Policy Nos.                                | WT                                      | TY-POL               |
| displayed in Day view, b<br>display in Week or Montl    | ut you can also change it to                                |          | Filter Service Units By Customer No.                | ••••••                                  | $\supset$            |
|                                                         |                                                             |          | Visual Resource Scheduler                           |                                         |                      |
|                                                         |                                                             |          | Schedule View                                       | Res                                     | ource Time line Day  |
|                                                         |                                                             |          | Resource Default End Hour                           |                                         |                      |
|                                                         |                                                             |          | Hide Weekend                                        | •••••••                                 | $\supset$            |
|                                                         |                                                             |          |                                                     |                                         |                      |
| The Resource Default E                                  | nd Hour field specifies the                                 |          | warranty Policy Nos.                                | VVI                                     | T-PUL                |
| default time that will be s<br>added to the schedule. T | cheduled when a resource is<br>The default time is set to 1 |          | Filter Service Units By Customer No.                |                                         |                      |
| hour, but you can change this if r                      | e this if needed.                                           |          | Visual Resource Scheduler                           |                                         |                      |
|                                                         |                                                             |          | Schedule View · · · · · · · · · · · · · · · · · · · | Res                                     | source Time line Day |
|                                                         |                                                             |          | Resource Default End Hour                           |                                         |                      |
|                                                         |                                                             |          | Hide Weekend                                        | ••••••••••••••••••••••••••••••••••••••• | $\supset$            |
|                                                         |                                                             |          |                                                     |                                         |                      |
| The Hide Weekend field                                  | will toggle if weekends are                                 |          | The service on a by customer no.                    | C                                       |                      |
| displayed on the visual r                               | Resource Scheduler                                          |          | Visual Resource Scheduler                           |                                         |                      |
|                                                         |                                                             |          | Schedule View                                       | Rei                                     | source Time line Day |
|                                                         |                                                             |          | Resource Default End Hour                           |                                         |                      |
|                                                         |                                                             | - F      | Hide Weekend                                        |                                         | $\overline{)}$       |
|                                                         |                                                             |          |                                                     |                                         |                      |
|                                                         |                                                             |          |                                                     |                                         |                      |
|                                                         |                                                             |          |                                                     |                                         |                      |
|                                                         |                                                             |          |                                                     |                                         |                      |
| Work Start Time specifie                                | s what time the work day                                    | ~        | Prompt to Change Status                             |                                         | Aiways               |
| starts on the Visual Reso                               | burce Scheduler.                                            |          |                                                     |                                         |                      |
|                                                         |                                                             |          |                                                     |                                         |                      |
|                                                         | _                                                           |          |                                                     |                                         |                      |
|                                                         | -                                                           | $\sim$   | Calendar to Use                                     |                                         | STANDARD             |
|                                                         | -                                                           | 1.00     | 0 Work Start Time                                   |                                         | 8:00:00 AM           |
|                                                         |                                                             |          | Work End Time                                       |                                         | 5:00:00 PM           |
|                                                         |                                                             |          |                                                     |                                         |                      |
|                                                         |                                                             |          |                                                     |                                         |                      |

3/17/2025

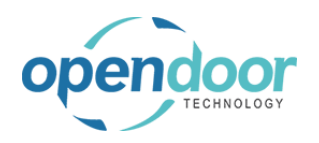

| Work End Time specifies what time the work ends starts on the Visual Resource Scheduler.                      |                  |                                                                                  |
|----------------------------------------------------------------------------------------------------|------------------|----------------------------------------------------------------------------------|
|                                                                                                    |                  |                                                                                  |
|                                                                                                    |                  | Calendar to Use STANDARD                                                         |
|                                                                                                    | 1.00             | Work Start Time 8:00:00 AM                                                       |
|                                                                                                    |                  | Work End Time 5:00:00 PM                                                         |
|                                                                                                    |                  |                                                                                  |
| Default List specifies how service tickets and tasks are displayed. The Tickets/Tasks option will display all |                  |                                                                                  |
| service tickets and tasks, while the Ticket option will                                                       | line Week $\sim$ | Work Start Time · · · · · · 8:00:00 AM                                           |
| only display a list of service tickets                                                                        | 1.00             | Work End Time · · · · · · 5:00:00 PM                                             |
|                                                                                                    |                  | Create Labor Line                                                                |
|                                                                                                    | $\sim$           | Default List · · · · · · · Tickets/Tasks V                                       |
|                                                                                                    |                  |                                                                                  |
| Click on the back button                                                                                      | Dynamics 365 B   | usiness Central                                                                  |
|                                                                                                    | Back C           | ervice Management Setup<br>Create Default Data Automate ~ Fewer options<br>neral |
|                                                                                                    | Serv             | ice Unit Nos. SERV-UNI                                                           |
|                                                                                                    | Auto             | omatic Service Unit Nos.                                                         |
|                                                                                                    | Serv             | rice Ticket Nos. SERV-TIX                                                        |

Next, you must configure the resources that will appear in the Visual Resource Scheduler.

#### Click on the button Search

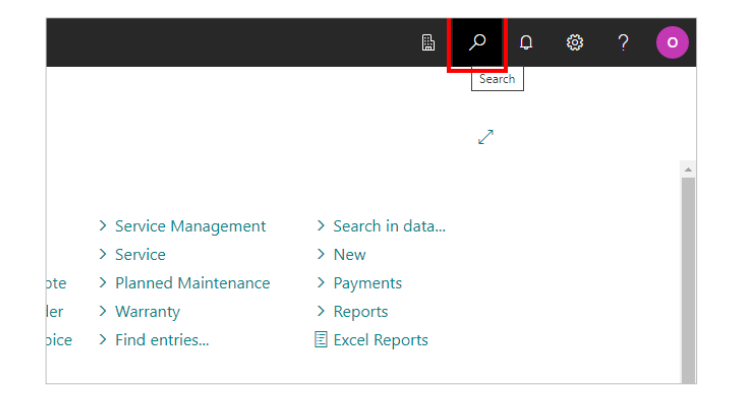

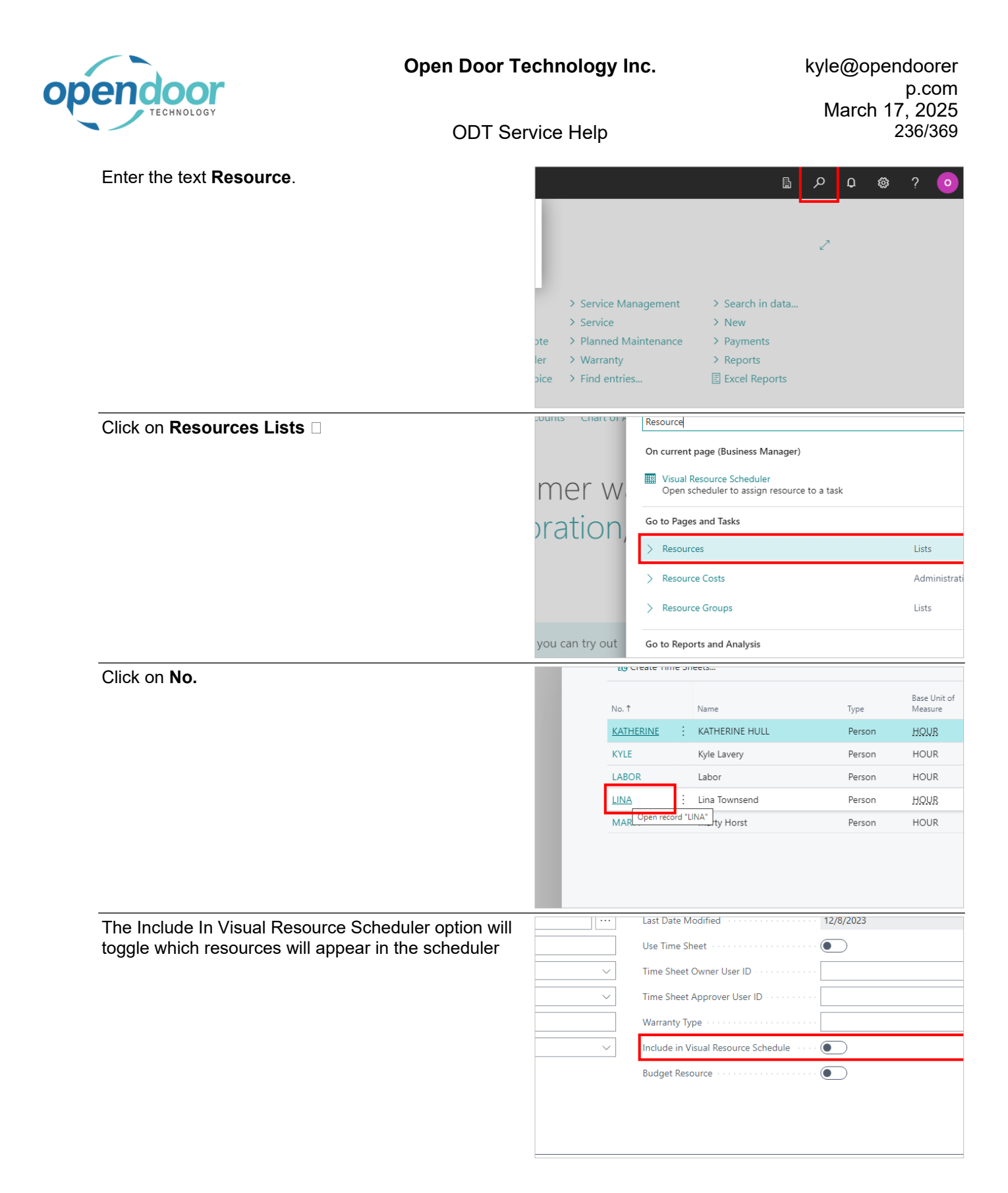

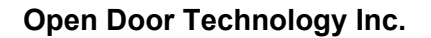

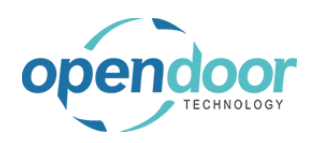

| lick on the toggle field <b>Include in Visual Resource</b> |   | Last Date Woomen                                                                     | 12/0/2025 |                                 |
|------------------------------------------------------------|---|--------------------------------------------------------------------------------------|-----------|---------------------------------|
| Schedule                                                   |   | Use Time Sheet                                                                       |           |                                 |
|                                                            | - | Time Sheet Owner User ID                                                             |           |                                 |
|                                                            | ~ | Time Sheet Approver User ID                                                          |           |                                 |
|                                                            |   | Warranty Type                                                                        |           |                                 |
|                                                            | _ | Include in Visual Resource Schedule                                                  |           |                                 |
|                                                            |   | Budget Resource                                                                      |           |                                 |
|                                                            |   |                                                                                      |           |                                 |
|                                                            |   |                                                                                      |           |                                 |
|                                                            |   |                                                                                      |           |                                 |
| Resources displayed in the visual scheduler will be        |   | No                                                                                   |           | LINA                            |
| sorted based on there Resource Group.                      |   | Name                                                                                 |           | Lina Townsend                   |
|                                                            |   | Туре                                                                                 |           | Person                          |
|                                                            |   |                                                                                      |           | Feison                          |
|                                                            |   | Base Unit of Measure                                                                 |           | HOUR                            |
|                                                            | L | Base Unit of Measure                                                                 |           | HOUR<br>LINA TOWNSEND           |
|                                                            | l | Base Unit of Measure · · · · · · · · · · · · · · · · · · ·                           |           | HOUR<br>LINA TOWNSEND<br>TEAM 2 |
|                                                            |   | Base Unit of Measure Search Name Resource Group No.                                  |           | HOUR<br>LINA TOWNSEND<br>TEAM 2 |
|                                                            | ¢ | Base Unit of Measure · · · · · · · · · · · · · · · · · · ·                           |           | HOUR<br>LINA TOWNSEND<br>TEAM 2 |
|                                                            | C | Base Unit of Measure Search Name Base Unit of Measure Search Name Besource Group No. |           | HOUR<br>LINA TOWNSEND<br>TEAM 2 |

# 3.8.2. How to use the Visual Resource Scheduler

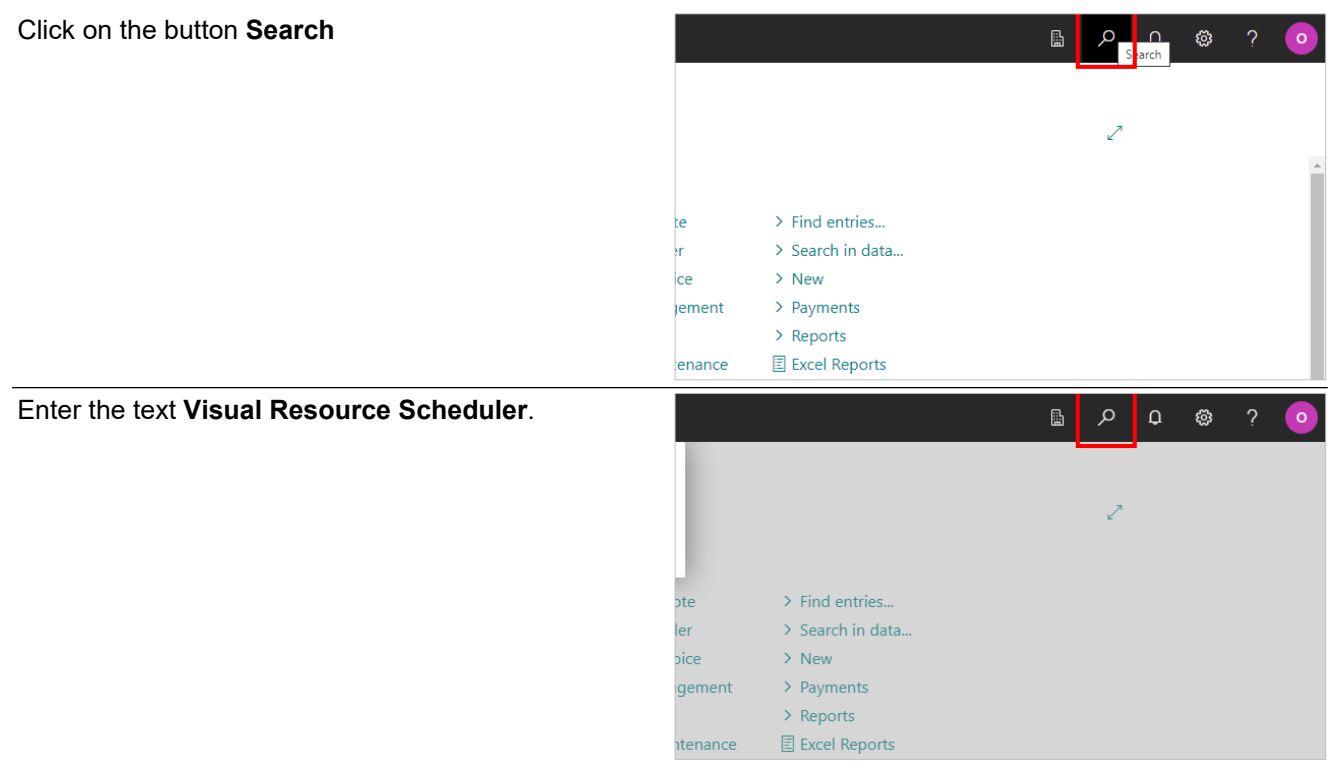

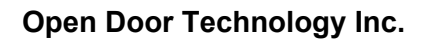

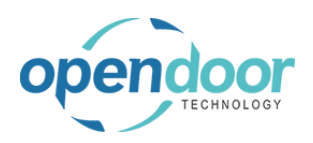

| Click on Visual Resource Scheduler<br>Administration □                                                                                                   | Journes Char   | COLA<br>COLA<br>COLA<br>COLA<br>COLA<br>COLA<br>COLA<br>COLA | a current pa<br>visual Resource<br>Open sche<br>to Pages a<br>Visual Res<br>Visual Res | e Scheduler<br>ge (Business Mal<br>ource Scheduler<br>eduler to assign r<br>nd Tasks<br>ource Scheduler<br>ource Scheduler | nager)<br>esource to a ta<br>Entries | sk              | Administrati<br>Lists |
|----------------------------------------------------------------------------------------------------|----------------|--------------------------------------------------------------|----------------------------------------------------------------------------------------|----------------------------------------------------------------------------------------------------|--------------------------------------|-----------------|-----------------------|
|                                                                                                    | you can try c  | out O                                                        | ) Search He                                                                            | Ip for "Visual Res                                                                                                    | ource Schedul                        | er"             |                       |
| On the left side of the screen is a list of the resources<br>that were configure to display on the visual scheduler,<br>sorted by Resource Group         | ÷              | Visual Reso                                                  | urce Schedu                                                                            | ler                                                                                                    | Visual Pa                            | source Schedule | Entries 🔀             |
| solled by Resource Group                                                                                                    |                | Start Date: 06                                               | /06/23                                                                                 | us Prext                                                                                                    | J visual ne                          | source schedule |                       |
|                                                                                                    |                | Resourc                                                      | es                                                                                     | 8:00 A                                                                                                    | М                                    | 9:00 AM         | 10:00 AM              |
|                                                                                                    |                | KATHE                                                        | RINE                                                                                   |                                                                                                    |                                      |                 |                       |
|                                                                                                    |                | TEAM 2                                                       | X.                                                                                     |                                                                                                    |                                      |                 |                       |
|                                                                                                    |                | KYLE                                                         |                                                                                        |                                                                                                    |                                      |                 |                       |
| The center of the screen displays the days and times that can be scheduled.                                                                              | ource Schedule | Entries 💦                                                    | Expand All                                                                             | ᄎ Collapse                                                                                                    | All 🙀 Refr                           | esh 🛄 Day       | Week                  |
|                                                                                                    |                |                                                              |                                                                                        |                                                                                                    | Tuesday, Ju                          | ine 6, 2023     |                       |
|                                                                                                    | 9:00 AM        | 10:00 A                                                      | и                                                                                      | 11:00 AM                                                                                                    | 12:00 PM                             | 1:00 (          | РМ                    |
|                                                                                                    |                |                                                              |                                                                                        |                                                                                                    |                                      |                 |                       |
|                                                                                                    |                |                                                              |                                                                                        |                                                                                                    |                                      |                 |                       |
|                                                                                                    |                |                                                              |                                                                                        |                                                                                                    |                                      |                 |                       |
|                                                                                                    |                |                                                              |                                                                                        |                                                                                                    |                                      |                 |                       |
|                                                                                                    |                |                                                              |                                                                                        |                                                                                                    |                                      |                 |                       |
| The right side of screen shows a list of Service<br>Tickets and Tasks. Dark blue represents a Service<br>Ticket light blue represents a Service Task and |                |                                                              |                                                                                        |                                                                                                    |                                      | Ŕ               |                       |
| green represents a task that has already been                                                                                                    |                |                                                              | Tickets,                                                                               | /Tasks                                                                                                    |                                      |                 |                       |
| scheduled.                                                                                                    | 4:00 P         | Μ                                                            | School of F<br>SU00007<br>Alpine Ski I                                                 | ine Art ST00003<br>2017 Bobcat S70<br>House ST00004                                                                        | Skid-Steer Load                      | er Shop Supplie |                       |
|                                                                                                    |                |                                                              | Alpine Ski I<br>SU00004                                                                | Address ST00005                                                                                                    | ntier Replace Ai                     | r Filter        |                       |
|                                                                                                    |                |                                                              | SU00003<br>Trey Resea                                                                  | 2015 NISSAN From<br>rch ST00009                                                                                            | ntier Oil Change                     |                 |                       |

To assign a ticket or task, click and drag an item from the list on the right, to the schedule in the center.

Adatum Corporation ST00010

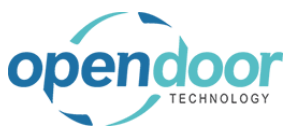

| ODT Se                                                              | ervice Help             | Mar                                                                           | 239/3               |
|---------------------------------------------------------------------|-------------------------|-------------------------------------------------------------------------------|---------------------|
| Nick and hold the left mouse button on Adatum                       |                         | SU00009 2018 Bobcat S70 Skid-Steer Loader Reg                                 | blace Air F         |
| Corporation ST00017                                                 |                         | Adatum Corporation ST00010<br>SU00006 2016 Ford E150 Oil Change               |                     |
|                                                                     |                         | Trey Research ST00011                                                         | 1 -1                |
|                                                                     |                         | SU00008 2017 Bobcat S450 Skid-Steer Loader O<br>Trey Research ST00012         | l Change            |
|                                                                     |                         | SU00005 2015 Ford F150 Oil Change<br>Alpine Ski House ST00014                 |                     |
|                                                                     |                         | SU00005 2015 Ford F150 Rotate Tires                                           |                     |
|                                                                     |                         | SU00005 2015 Ford F150 Labor - Lube                                           |                     |
|                                                                     |                         | SU00005 2015 Ford F150 Oil Change<br>SU00005 2015 Ford F150 Rotate Tires      |                     |
|                                                                     |                         | SU00005 2015 Ford F150 50 point inspection                                    |                     |
|                                                                     |                         |                                                                               |                     |
|                                                                     |                         |                                                                               |                     |
| elease the left mouse button on the link Adatum or poration ST00017 | esh 🛄 Day 🛄 We          | ek 🖩 Month                                                                    |                     |
|                                                                     |                         | •                                                                             | Tio                 |
|                                                                     | June 7, 2023<br>1:00 PM | 2:00 PM 3:00 PM 4:00                                                          | PM                  |
|                                                                     |                         |                                                                               | Sch<br>SU           |
|                                                                     |                         | Adatum Corporation SI                                                         | Alpi                |
|                                                                     |                         |                                                                               | Alpi                |
|                                                                     |                         |                                                                               | Ada                 |
|                                                                     |                         |                                                                               | SU<br>Tre           |
|                                                                     |                         |                                                                               | SU                  |
| otice that all tasks that were part of the ticket have              |                         |                                                                               |                     |
| ow been assigned to the resource                                    | June 7. 2023            | •                                                                             | Tic                 |
| , , , , , , , , , , , , , , , , , , ,                               | 1:00 PM                 | 2:00 PM 3:00 PM 4:00                                                          | PM Sch              |
|                                                                     |                         |                                                                               | SU<br>Alpi          |
|                                                                     |                         | SU00005 2015 Ford F150<br>SU00005 2015 Ford F150                              | SU                  |
|                                                                     |                         | SU00005 2015 Ford F150                                                        | SU                  |
|                                                                     |                         |                                                                               | Ada<br>SL           |
|                                                                     |                         |                                                                               | Trey                |
|                                                                     |                         |                                                                               | Ada                 |
|                                                                     |                         |                                                                               | SU<br>Trey          |
| ou con also assign tasks individually                               |                         |                                                                               | ડા                  |
|                                                                     |                         |                                                                               |                     |
| lick and hold the left mouse button on <b>SU00003</b>               |                         | TICKETS/ TASKS                                                                |                     |
| 015 NISSAN Frontier Oil Change                                      | 4:00 PM                 | School of Fine Art ST00003<br>SU00007 2017 Bobcat S70 Skid-Steer Loader Sho   | op Suppl <u>i</u> e |
|                                                                     | 5 Ford F150             | Alpine Ski House ST00004                                                      |                     |
|                                                                     | 5 Ford F150             | Alpine Ski House ST00005                                                      |                     |
|                                                                     | 5 Ford F150             | SU00004 2016 NISSAN Frontier Replace Air Filter<br>Adatum Corporation ST00007 |                     |
|                                                                     |                         | SU00003 2015 NISSAN Frontier Oil Change                                       |                     |
|                                                                     |                         | SU00009 2018 Bobcat S70 Skid-Steer Loader Rep                                 | place Air F         |
|                                                                     |                         | Adatum Corporation ST00010<br>SU00006 2016 Ford F150 Oil Change               |                     |
|                                                                     |                         | Trey Research ST00011<br>SU00008 2017 Bobcat S450 Skid-Steer Loader O         | il Change           |
|                                                                     |                         | Trey Research ST00012                                                         |                     |
|                                                                     |                         | SU00005 2015 Ford E150, Oil Chapro                                            |                     |

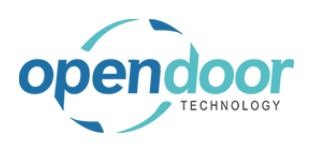

ODT Service Help

Release the left mouse button on the link SU00003 2015 NISSAN Frontier Oil Change

| une 8, | 2023    |         |                      |         | lickets    |
|--------|---------|---------|----------------------|---------|------------|
|        | 1:00 PM | 2:00 PM | 3:00 PM              | 4:00 PM | School of  |
|        |         |         |                      |         | SU00007    |
|        |         |         |                      |         | Alpine Ski |
|        |         |         | SU00005 2015 Ford F1 | 50      | SU00005    |
|        |         |         | SU00005 2015 Ford F1 | 50      | Alpine Ski |
|        |         |         | SU00005 2015 Ford F1 | 50      | SU00004    |
|        |         |         | SUUUUS 2015 Ford F1  | 50      | Adatum Co  |
|        |         |         | SU00003 2015 NISSAI  | N Fr    | SU00003    |
|        |         |         |                      |         | Trey Resea |
|        |         |         |                      |         | SU00009    |
|        |         |         |                      |         | Adatum Co  |
|        |         |         |                      |         | SU0000t    |
|        |         |         |                      |         | successes  |
|        |         |         |                      |         | Trey Resea |
|        |         |         |                      |         | SU00005    |

When a task is assigned, the amount of time it is scheduled for is based on what was specified in Service Management Setup. If you wish to change the amount of time scheduled, you can click and drag from the edge of the task.

| Click and hold the left mouse button on the link         | une 8, 2023 |         |                                             |                                                                          |                                               |
|----------------------------------------------------------|-------------|---------|---------------------------------------------|--------------------------------------------------------------------------|-----------------------------------------------|
| SU00003 2015 NISSAN Frontier Oil Change                  | 1:00 PM     | 2:00 PM | 3:00 PM                                     | 4:00 PM                                                                  | School of F                                   |
| STUDUU/ Status: Released                                 |             |         | SU00005 2015 Ford F                         | 150                                                                      | Alpine Ski I                                  |
|                                                          |             |         | SU00005 2015 Ford F                         | 150                                                                      | SU00005<br>Alpine Ski I                       |
|                                                          |             |         | SU00005 2015 Ford F                         | 150                                                                      | SU00004                                       |
|                                                          |             |         | SU00003 2015 NISSA                          | N En                                                                     | Adatum Cc<br>SU00003                          |
|                                                          |             |         |                                             |                                                                          | Trey Resea                                    |
|                                                          |             |         | 2015 NISSAN Frontie                         | r Task:                                                                  | SU00009<br>Adatum Cc                          |
|                                                          |             |         | Oil Change Ticket: ST<br>Status: Released S | 00007<br>tart                                                            | SU00006                                       |
|                                                          |             |         | Date:06/08/23 Start<br>3:00:00 PM,Enc       | Time:                                                                    | Trey Resea<br>SU00008                         |
|                                                          |             |         | Date:06/08/23,End<br>4:00:00 PM             | lime:                                                                    | Trey Resea                                    |
|                                                          |             |         |                                             |                                                                          |                                               |
| Release the left mouse button on the link <b>SU00003</b> | une 8, 2023 | 2-00 PM | 2-00 PM                                     | 4-00 PM                                                                  |                                               |
| 2015 NISSAN Frontier Oil Change ST00007 Status:          | 1:00 PW     | 2:00 PW | 5:00 PW                                     | 4:00 PW                                                                  | School of F                                   |
| Released                                                 |             |         | SU00005 2015 Ford F                         | 150                                                                      | Alpine Ski I                                  |
|                                                          |             |         | SU00005 2015 Ford F                         | 150                                                                      | SU00005<br>Alpine Ski I                       |
|                                                          |             |         | SU00005 2015 Ford F<br>SU00005 2015 Ford F  | 150                                                                      | SU00004                                       |
|                                                          |             |         | SU00003 2015 NISSA                          | N Frontier Oil Change ST                                                 | Adatum Co<br>00007 SU00003                    |
|                                                          |             |         | Sonio                                       |                                                                          | Trey Resea                                    |
|                                                          |             |         | 2015 NIS                                    | SAN Frontier Task                                                        | 500009                                        |
|                                                          |             |         | Oil Chang                                   | o Tickoti ST00007                                                        | Adatum Co                                     |
|                                                          |             |         | Oil Chang<br>Status                         | e Ticket: ST00007<br>Released Start                                      | Adatum Co<br>SU00006                          |
|                                                          |             |         | Oil Chang<br>Status<br>Date:06/<br>3:01     | Pe Ticket: ST00007<br>Released Start<br>08/23 Start Time:<br>0:00 PM,End | Adatum Cc<br>SU00006<br>Trey Resea<br>SU00008 |

The same task can be assigned to multiple technicians.

Click and hold the left mouse button on SU00003 2015 NISSAN Frontier Oil Change

|               |                           | Tickets/Tasks                                           |  |
|---------------|---------------------------|---------------------------------------------------------|--|
|               | 4:00 PM                   |                                                         |  |
|               |                           | School of Fine Art S100003                              |  |
|               |                           | SU00007 2017 Bobcat S70 Skid-Steer Loader Shop Supplie  |  |
| 5 Ford E150   |                           | Alpine Ski House ST00004                                |  |
|               |                           | SU00005 2015 Ford F150 Oil Change                       |  |
| 5 Ford F150   |                           | Alpine Ski House ST00005                                |  |
| 5 Ford F150   |                           | SU00004 2016 NISSAN Frontier Replace Air Filter         |  |
| 5 Ford F150 . |                           | Adatum Corporation ST00007                              |  |
| 5 NISSAN Fro  | ontier Oil Change ST00007 | SU00003 2015 NISSAN Frontier Oil Change                 |  |
|               |                           | Trey Research ST00009                                   |  |
|               |                           | SU00009 2018 Bobcat S70 Skid-Steer Loader Replace Air I |  |
|               |                           | Adatum Corporation ST00010                              |  |
|               |                           | SU00006 2016 Ford F150 Oil Change                       |  |
|               |                           | Trey Research ST00011                                   |  |
|               |                           | SU00008 2017 Bobcat S450 Skid-Steer Loader Oil Change   |  |
|               |                           | Trey Research ST00012                                   |  |
|               |                           | SU00005 2015 Ford F150 Oil Change                       |  |

3/17/2025

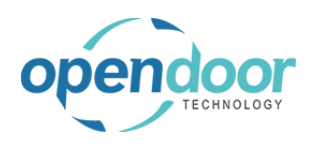

| Release the left mouse button on the link SU00003<br>2015 NISSAN Frontier Oil Change                                                                                | SU00005 2015 Ford F150         SU00005           SU00005 2015 Ford F150         Alpine Ski I           SU00005 2015 Ford F150         SU00004           SU00005 2015 Ford F150         Adatum Cc           SU00002 2015 NISSAN Frontier Oil Change ST00007         Toron Research                                                                                                    |
|----------------------------------------------------------------------------------------------------|----------------------------------------------------------------------------------------------------|
|                                                                                                    | Service Unit: SU00003         SU00009           2015 NISSAN Frontier Task:         Adatum Cc           Oil Change Ticket: ST00007         Status: Released Start           Date:06/08/23 Start Time:         SU00003 2015 NISSAN Fro           3:00:00 PM/End         SU000005           Date:06/08/23,End Time:         4:00:00 PM           4:00:00 PM         SU000005           Alpline: Ski1         SU000005           Alpline: Ski1         SU000005           Adatum Cc         SU000005                                                                                                    |
| Tasks on the scheduler will change color based on<br>the current status of the task. For example, a task will<br>be colored orange when it has a status of On Hold. | SU00005         SU00005           SU00005         SU00005           SU00005         SU00005           SU00005         SU00005           SU00005         SU00005           SU00005         SU00005           SU00005         SU00005           SU00005         SU00005           SU00005         SU00005           SU00005         SU00005           SU00005         SU00005           Trey Resea         SU00005           SU00005         SU00005                                                                                                    |
|                                                                                                    | Service Unit: SU00006         Addatum Cc           2016 Ford F150 Task: Oil<br>Change Ticket: ST00010         SU00003 2015 NISSAN Fn         Trey Resea           Status: On Hold Start<br>Date:06/14/23 Start Time:<br>4:00:00 PM         SU00006 2016 Ford F150         Trey Resea           Jate:06/14/23 Start Time:<br>4:00:00 PM         SU00005 2016 Ford F150         Trey Resea           Jate:06/14/23 Start Time:<br>4:00:00 PM         SU00005 2016 Ford F150         Trey Resea           June Ski1         SU00005         SU00005                                                                                                    |
| Double click on the link SU00003 2015 NISSAN<br>Frontier Oil Change ST00007 Status: Released                                                                        | SU00005         \$U00005           \$U00005 2015 Ford F150         \$U00005           \$U00005 2015 Ford F150         Alpine Ski 1           \$U00005 2015 Ford F150         \$U00004           \$U00005 2015 Ford F150         Adatum Co                                                                                                    |
|                                                                                                    | Succession         Succession         Success |
| Double clicking on a task will display more detailed                                                                                                    | Edit - Visual Resource Scheduler Event - 19                                                                                                    |
|                                                                                                    | 🗊 Delete Current Event 🛛 🛱 Open Ticket Page                                                                                                    |
|                                                                                                    | General                                                                                                    |
|                                                                                                    | Technician Code · · · · · · LINA Oe                                                                                                    |
|                                                                                                    | Name Lina Townsend Sta                                                                                                    |
|                                                                                                    | Service Unit                                                                                                    |
|                                                                                                    | Job Task No                                                                                                    |

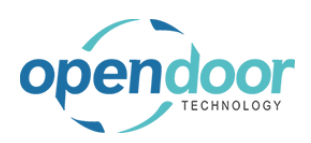

| Click on the navigation menu item <b>Open Ticket</b>                                    | 9:00 AM 10:00 AM 11:00 AM 12:00 PM 1:00 PM                                                                                                    |
|-----------------------------------------------------------------------------------------|----------------------------------------------------------------------------------------------------|
|                                                                                         |                                                                                                    |
|                                                                                         | Edit - Visual Resource Scheduler Event - 19                                                                                                    |
|                                                                                         | Delete Current Event     Page     Open Ticket     Page     Open Service Ticket                                                                                                    |
|                                                                                         | General                                                                                                    |
|                                                                                         | Technician Code · · · · · · LINA · Desc                                                                                                    |
|                                                                                         | Name · · · · · Lina Townsend Start                                                                                                    |
| You can also open the ticket the task is part of to view information about it directly. | Home Report Ticket Actions V Automate V Fewer options                                                                                                    |
| ,                                                                                       | 🍹 Add Service Template 🛛 🖓 Confirm Actuals 🛛 📓 View Job Journal 📓 C                                                                                                    |
|                                                                                         | General                                                                                                    |
|                                                                                         | Customer Name · · · · · · · Adatum Corporation                                                                                                    |
|                                                                                         | Description · · · · · · · · · · · · · · · · · Service Ticket #ST00007 - Adatum Corp                                                                                                    |
|                                                                                         | Order Date                                                                                                    |
|                                                                                         | Service Date                                                                                                    |
|                                                                                         | Contact · · · · · · · · · · · · · · · · · · ·                                                                                                    |
| Click on Task Type                                                                      |                                                                                                    |
|                                                                                         | Tielet Unite // inco                                                                                                    |
|                                                                                         | manage Line Fewer options                                                                                                    |
|                                                                                         |                                                                                                    |
|                                                                                         | ODT Service<br>Task Type Unit No. Serial No. Description                                                                                                    |
|                                                                                         | Task Type         ODT Service<br>Unit No.         Serial No.         Description           →         Heading         :         \$U00003         2015 NISSAN           Posting         :         \$U00003         Oil Change                                                                                                    |
|                                                                                         | Task Type     ODT Service<br>Unit No.     Serial No.     Description       → Heading     :     SU00003     2015 NISSAN       Posting     :     SU00003     Oil Change                                                                                                    |
|                                                                                         | Task Type     ODT Service<br>Unit No.     Serial No.     Description       → Heading     :     \$U00003     2015 NISSAN       Posting     :     \$U00003     Oil Change                                                                                                    |
|                                                                                         | Task Type     ODT Service<br>Unit No.     Serial No.     Description       →     Heading     I     SU00003     2015 NISSAN       Posting     I     SU00003     Oil Change       I     Ticket Details     I     I                                                                                                    |
|                                                                                         | Task Type     ODT Service<br>Unit No.     Serial No.     Description       →     Heading     :     SU00003     2015 NISSAN       Posting     :     SU00003     Oil Change       Image: Control of the service of the service of t |
| Click on the navigation menu item popup <b>Manage</b>                                   | Task Type     ODT Service<br>Unit No.     Description       →     Heading     :     SU00003     2015 NISSAN       Posting     :     SU00003     Oil Change       Image: Contact rec.     Contact rec.     Contact rec.                                                                                                    |
| Click on the navigation menu item popup <b>Manage</b>                                   | Image: Task Type     ODT Service<br>Unit No.     Serial No.     Description       →     Heading     :     SU00003     2015 NISSAN       Posting     :     SU00003     Oil Change       Image: Ticket Details     Image: Ticket Details     Image: Ticket Details       Ticket Details     Image: Ticket Details     Image: Ticket Details       Mobile Phone No.     Image: Ticket Details     Image: Ticket Details                                                                                                    |
| Click on the navigation menu item popup <b>Manage</b>                                   | Image: Task Type     ODT Service<br>Unit No.     Serial No.     Description       → Heading     I     SU00003     C015 NISSAN       Posting     I     SU00003     C01 Change       Image: Ticket Details     Image: Ticket Details     Image: Ticket Details       Ticket Details     Image: Ticket Details     Image: Ticket Details       Mobile Phone No.     Image: Ticket Details     Image: Ticket Details       Mobile Phone No.     Image: Ticket Details     Image: Ticket Details       Image: Ticket Details     Image: Ticket Details     Image: Ticket Details                                                                                                    |
| Click on the navigation menu item popup <b>Manage</b>                                   | Image: Task Type     ODT Service<br>Unit No.     Serial No.     Description       →     Heading     Image: SU00003     2015 NISSAN       Posting     Image: SU00003     Oil Change       Image: Ticket Details     Image: SU00001       Ticket Details      Image: SU00001       Phone No.     Image: SU00001       Mobile Phone No.     Image: SU00001       Image: Training     Image: SU00001       Image: SU00001     Image: SU00001                                                                                                    |
| Click on the navigation menu item popup <b>Manage</b>                                   | Image     ODT Service<br>Unit No.     Description       →     Heading     :     SU00003     2015 NISSAN       Posting     :     SU00003     Oil Change       Image     :                                                                                                    |
| Click on the navigation menu item popup <b>Manage</b>                                   | Task Type     ODT Service<br>Unit No.     Description       →     Heading     :     SU00003     2015 NISSAN       Posting     :     SU00003     Oil Change       I     Ticket Details                                                                                                    |
| Click on the navigation menu item popup <b>Manage</b>                                   | Task Type     ODT Service<br>Unit No.     Description       →     Heading     :     SU00003     2015 NISSAN       Posting     :     SU00003     Oil Change       I     Ticket Details     Image     Image       Ticket Details >     Image     Image     Image       Mobile Phone No.     Image     Image     Image       Ticket Units/Lines     Image     Image     Image       Ticket Units/Lines     ODT Service     Description       Heading     SU00003     2015 NISSAN                                                                                                    |

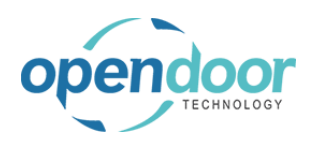

| Click on the navigation menu item <b>Technicians</b>                    |                                                                                                    |  |  |  |  |  |
|-------------------------------------------------------------------------|----------------------------------------------------------------------------------------------------|--|--|--|--|--|
|                                                                         | View Service Ticket Details Attachments Technicians Task Comments View or add technician for the service ticket  4/10/2023 4/10/2023 37.50 1                                                                   |  |  |  |  |  |
| Notice that the Technician has automatically been assigned to the task. |                                                                                                    |  |  |  |  |  |
| Click on the back button                                                | s Central<br>ket<br>DO7 · Service Ticket #STC                                                                                                    |  |  |  |  |  |
|                                                                         | Service Technician Code<br>Report Ticket   Actions ∨ Automate<br>Service Template @ Confirm Actuals ⓐ V<br>192 Market Squ<br>Atlanta                                                                           |  |  |  |  |  |
| Click on the back button                                                | 31772         Dynamics 365 Business Central         Service Ticket         Service Ticket         Back 00007 · Service Ticket #ST00007 - Adata         Mome Report Ticket   Actions ~ Automate ~ Fewer options |  |  |  |  |  |

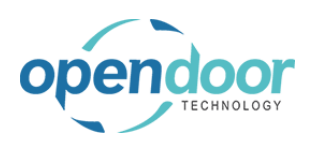

**ODT Service Help** 

#### Click on the button Close

| Start Time | 3:00:00 PM |       | Adatum Corporation  |
|------------|------------|-------|---------------------|
|            |            |       | SU00005, 2015 Ford  |
| End Date   | 6/14/2023  |       | SU00005 2015 Ford   |
|            |            |       | SU00005 2015 Ford   |
| and Time   | 4:00:00 PM |       | SU00005 2015 Ford   |
|            |            |       | Adatum Corporation  |
|            |            |       | SU00011 test item   |
|            |            |       | Adatum Corporation  |
|            |            | Close | SU00012 test item 2 |
|            |            | ciose | Trey Research STOO  |
|            |            |       | SU00013 test item 2 |
|            |            |       | 1                   |
|            |            |       |                     |
|            |            |       |                     |
|            |            |       |                     |
|            |            |       |                     |

# 3.8.3. How to use Budget Resources

The Budget Resource toggle allows the Visual Scheduler to determine the time for a task based on the value that is specified on a Service Template that uses that resource.

|    |           | LG Create            | nine sh                                                                                                    |                                                                                                    |                                                                                                    |                                                                                                    |
|----|-----------|----------------------|----------------------------------------------------------------------------------------------------|----------------------------------------------------------------------------------------------------|----------------------------------------------------------------------------------------------------|----------------------------------------------------------------------------------------------------|
|    |           | No. 1                |                                                                                                    | Name                                                                                                | Туре                                                                                                    | Base Unit of<br>Measure                                                                                                    |
|    |           | KATHERINE            | ÷                                                                                                    | KATHERINE HULL                                                                                      | Person                                                                                                    | HOUR                                                                                                    |
|    |           | KYLE                 |                                                                                                    | Kyle                                                                                                | Person                                                                                                    | HOUR                                                                                                    |
|    |           | LABOR                | _                                                                                                    | Labor                                                                                               | Person                                                                                                    | HOUR                                                                                                    |
|    |           | <u>LINA</u>          | ÷                                                                                                    | Lina Townsend                                                                                       | Person                                                                                                    | HOUR                                                                                                    |
|    |           | MARTY                |                                                                                                    | Marty Horst                                                                                         | Person                                                                                                    | HOUR                                                                                                    |
|    | Use Time  | e Sneet              |                                                                                                    | ······································                                                              |                                                                                                    |                                                                                                    |
| Б  | Time She  | eet Owner U:         | ser ID 💀                                                                                                    |                                                                                                    |                                                                                                    |                                                                                                    |
| Б  | Time She  | eet Approver         | User ID                                                                                                    |                                                                                                    |                                                                                                    |                                                                                                    |
| F  | Warranty  | / Type · · · ·       |                                                                                                    |                                                                                                    |                                                                                                    |                                                                                                    |
| F  | Include i | n Visual Res         | ource Sc                                                                                                    | nedule · · · · ·                                                                                    |                                                                                                    |                                                                                                    |
|    | Budget F  | Resource ···         |                                                                                                    |                                                                                                    |                                                                                                    |                                                                                                    |
| )0 | Tax Grou  | ıp Code ····         |                                                                                                    | LABOR                                                                                               |                                                                                                    |                                                                                                    |
|    | [         | La                   | st Date i                                                                                                    | vioamea                                                                                             | 12/14/2025                                                                                                    |                                                                                                    |
|    |           | Us                   | e Time S                                                                                                    | heet · · · · · · · · · · · · · · · · · ·                                                            |                                                                                                    |                                                                                                    |
|    |           | ∼ Tir                | me Shee                                                                                                    | t Owner User ID                                                                                     |                                                                                                    |                                                                                                    |
|    |           | ✓ Tir                | me Shee                                                                                                    | t Approver User ID                                                                                  |                                                                                                    |                                                                                                    |
|    |           | 14/                  | arranty 1                                                                                                    |                                                                                                    |                                                                                                    | -                                                                                                    |
|    |           | ? TI<br>SG<br>M<br>A | his Resor<br>cheduler<br>larking i<br>re you si                                                                                                    | urce is already set to include in \<br>as budget resource will de-sele<br>ire you want to continue? | /isual Resource<br>act this.<br>Yes N                                                                                                    | 0                                                                                                    |
|    |           | 0 Tax Grou           | Ose Time Sneet         IINA         MARTY         Ose Time Sneet         Time Sheet Owner U         Time Sheet Approver         Warranty Type         Unclude in Visual Reso         Budget Resource         0         Tax Group Code         U         Time         0         Tax Group Code         U         Time         U         Time         U         Time Sheet Approver         U         Time Sheet Approver         Time Sheet Approver         U         Time Sheet Approver         U         Time Sheet Counce         Time Sheet Approver         U         Time Sheet Counce         Time Sheet Approver         U         Time Sheet Approver         U         Time Sheet Approver         Time Sheet Approver         Time Sheet Approver         Time Sheet Approver         Time Sheet Approver         Time Sheet Approver         Time Sheet Approver         Time Sheet Approver         Time Sheet Appr | No. î         KATHERINE         KYLE         LABOR         LINA         I.         MARTY            | Up Cleare Inite Streets         No. 1       Name         KATHERINE       K KATHERINE HULL         KYLE       Kyle         LABOR       Labor         LINA       I: Lina Townsend         MARTY       Marty Horst         Ose Time Sheet       Image: Street         Time Sheet Owner User ID       Image: Street         Warranty Type       Image: Street         Include in Visual Resource Schedule       Image: Street         Budget Resource       Image: Street         Use Time Sheet       Image: Street         Use Time Sheet Approver User ID       Image: Street         Use Time Sheet       Image: Street         Warranty Type       Image: Street Note: Image: Street Note: Image: Image: Street Note: Image: Image: Street Note: Image | Do Cleare Hime SheetSut         No. 1       Name       Type         KATHERINE       K KATHERINE HULL       Person         KYLE       Kyle       Person         LABOR       Labor       Person         LINA       E Lina Townsend       Person         MARTY       Marty Horst       Person         MARTY       Marty Horst       Person         Warranty Type       Include in Visual Resource Schedule <ul> <li>East Date Woomled</li> <li>Item Sheet</li> <li>Budget Resource</li> <li>Use Time Sheet</li> <li>Time Sheet Approver User ID</li> <li>Time Sheet Owner User ID</li> <li>Budget Resource</li> <li>Time Sheet Owner User ID</li> <li>Time Sheet Owner User ID</li> <li>Warranty Type</li> <li>Use Time Sheet</li> <li>Time Sheet Approver User ID</li> <li>Time Sheet Approver User ID</li> <li>Warranty Type</li> <li>Use Time Sheet</li> <li>Time Sheet Approver User ID</li> <li>Warranty Time</li> <li>Warranty Type</li> <li>Time Sheet Approver User ID</li> <li>Warranty Type</li> <li>Warranty Type</li> <li>Time Sheet Approver User ID</li> <li>Warranty Type</li> <li>Warranty Type</li></ul> |

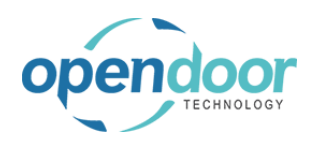

| Click on the button <b>Yes</b>                                       | Time Sheet Approver User ID                                             |                                                                                                    |
|----------------------------------------------------------------------|-------------------------------------------------------------------------|----------------------------------------------------------------------------------------------------|
|                                                                      |                                                                         | de-select this.                                                                                                    |
| Click on the navigation menu item popup <b>Service</b><br>Management | Cash Management $\vee$ Sales $\vee$                                     | Purchasing $\vee$ Shopify $\vee$                                                                                                    |
|                                                                      | now this again.                                                         |                                                                                                    |
|                                                                      | + Service Unit<br>+ Service Template                                    | + Purchase Invoice > Ne<br>> Service Management ∨ > Pag                                                                                                    |
|                                                                      | + Sales Quote                                                           | > Service > Re                                                                                                    |
|                                                                      | + Sales Order                                                           | > Planned Maintenance 📃 Exc                                                                                                    |
|                                                                      | + Sales Invoice                                                         | > Warranty                                                                                                    |
| Click on the navigation menu item <b>Service</b><br><b>Templates</b> | + Service Template<br>+ Sales Quote<br>+ Sales Order<br>+ Sales Invoice | > Service Management       > P         * Service Management Setup       > R         * Service Ticket Types       > E         * Maintenance Groups       > R |
|                                                                      |                                                                         | 🗟 Service Templates                                                                                                    |
|                                                                      |                                                                         | Service Checklists                                                                                                    |
|                                                                      |                                                                         | Service Units                                                                                                    |
|                                                                      |                                                                         |                                                                                                    |
| Olick on the link in cell Templete Ne with the value                 |                                                                         | En Manufacturers                                                                                                    |
| OILCHANGE-SS                                                         |                                                                         | 20KSERVICE All 20                                                                                                    |
|                                                                      | sold                                                                    | 40KSERVICE All 40                                                                                                    |
|                                                                      | 3010                                                                    | 50POINTINS All 50                                                                                                    |
|                                                                      | 0000                                                                    | OILCHANGE-LT All O                                                                                                    |
|                                                                      |                                                                         | <u>OILCHANGE-</u> : All O                                                                                                    |
|                                                                      | Get started: Her                                                        | REPLACEAIRF All Re                                                                                                    |
|                                                                      |                                                                         | REPLACEAIRF All Re                                                                                                    |
|                                                                      | Service Activities                                                      | ROTATETIRES All Ro                                                                                                    |

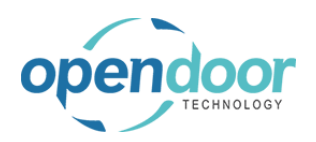

| Make sure that the Budget Resource has been added to the Service Template                                                                          |                         |                          |                     |               |               |  |
|----------------------------------------------------------------------------------------------------|-------------------------|--------------------------|---------------------|---------------|---------------|--|
|                                                                                                    | Template                | Lines                    | 👫 New Line          | 🔀 Delete Line |               |  |
|                                                                                                    | Service<br>Template No. |                          | Туре                | No.           | Description   |  |
|                                                                                                    | $\rightarrow$           |                          | Resource            | LINA          | Lina Townsend |  |
|                                                                                                    |                         |                          | Item                | OILFILTER     | Filter, Oil   |  |
|                                                                                                    |                         |                          | Item                | OILGASKET     | Gasket, Oil   |  |
|                                                                                                    |                         |                          | Item                | MOBIL15W30    | Mobil 1 5W30  |  |
|                                                                                                    |                         |                          |                     |               |               |  |
| Enter the amount of time you would like to be<br>displayed on the Visual Scheduler<br>Click on the cell <b>Quantity</b> with the value <b>1.00</b> |                         |                          |                     |               |               |  |
|                                                                                                    | T                       | ïcket Detail<br>ine Type | Warranty Type       | Quantity      | Unit Cost     |  |
|                                                                                                    | E                       | Both Budg                | GENERAL             | 1.00          | 101.20        |  |
|                                                                                                    | E                       | Both Budg                | GENERAL             | 1.00          | 3.50          |  |
|                                                                                                    | E                       | Both Budg                | GENERAL             | 1.00          | 0.50          |  |
|                                                                                                    | E                       | Both Budg                | GENERAL             | 6.00          | 2.25          |  |
|                                                                                                    |                         |                          |                     |               |               |  |
|                                                                                                    | T                       | ïcket Detail<br>ine Type | Warranty Type       | Quantity      | Unit Cost     |  |
|                                                                                                    | E                       | Both Budg                | GENERAL             | 1.0           | 0 101.20      |  |
|                                                                                                    | E                       | Both Budg                | GENERAL             | 1.00          | 3.50          |  |
|                                                                                                    | E                       | Both Budg                | GENERAL             | 1.00          | 0.50          |  |
|                                                                                                    | E                       | Both Budg                | GENERAL             | 6.00          | 2.25          |  |
| Click on the back button                                                                                                    | Dynamie                 | cs 365 Busi              | iness Central       |               |               |  |
|                                                                                                    |                         | Relati                   | CHANC<br>ed ~ Autom | ate ~         |               |  |
|                                                                                                    |                         | Gene                     | ral                 |               |               |  |
|                                                                                                    |                         | Templa                   | ate No.             |               | OILCHANGE-SS  |  |

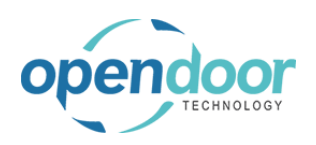

| After the Service Template has been set up, create a                                                                                                    |                                                                                                    |                                                                                                    |
|----------------------------------------------------------------------------------------------------|----------------------------------------------------------------------------------------------------|----------------------------------------------------------------------------------------------------|
| new Service Ticket                                                                                                    | > >                                                                                                    | ST00112 Service Ticket #ST001                                                                                                    |
|                                                                                                    |                                                                                                    | ST00117 Service Ticket #ST001                                                                                                    |
|                                                                                                    | Activities                                                                                                    | ST00120 Service Ticket #ST00'                                                                                                    |
|                                                                                                    |                                                                                                    | ST00124 Service Ticket #ST001                                                                                                    |
|                                                                                                    | Sales This Month                                                                                                    | ST00125 Service Ticket #ST001                                                                                                    |
|                                                                                                    | ()                                                                                                    | ST00129 Service Ticket #ST00'                                                                                                    |
|                                                                                                    |                                                                                                    | ST00130 Service Ticket #ST00                                                                                                    |
|                                                                                                    | >See more                                                                                                    | Open record "ST00130"                                                                                                    |
|                                                                                                    |                                                                                                    |                                                                                                    |
| Add the Service Template to the ticket                                                                                                    | vice Unit Meters 🛛 🕅 Attachments                                                                                                    | 🖸 Task                                                                                                    |
|                                                                                                    | Service<br>No, Serial No.                                                                                                    | Defer<br>Description Serv                                                                                                    |
|                                                                                                    | 00007                                                                                                    | 2017 Bobcat S70 Skid-Steer                                                                                                    |
|                                                                                                    | 00007                                                                                                    | Oil Change                                                                                                    |
|                                                                                                    |                                                                                                    | Oil Change                                                                                                    |
|                                                                                                    |                                                                                                    |                                                                                                    |
|                                                                                                    |                                                                                                    |                                                                                                    |
|                                                                                                    |                                                                                                    |                                                                                                    |
|                                                                                                    |                                                                                                    |                                                                                                    |
| Make sure that the ticket is set to a status of Released                                                                                                    |                                                                                                    | Service Picture >                                                                                                    |
| Make sure that the ticket is set to a status of Released so it will display in the Visual Scheduler                                                                            | · · · · · [                                                                                                    | Service Picture ~                                                                                                    |
| Make sure that the ticket is set to a status of Released<br>so it will display in the Visual Scheduler                                                                         | · · · · · [                                                                                                    | Service Picture ~                                                                                                    |
| Make sure that the ticket is set to a status of Released<br>so it will display in the Visual Scheduler                                                                         | · · · · · [                                                                                                    | Service Picture ~                                                                                                    |
| Make sure that the ticket is set to a status of Released<br>so it will display in the Visual Scheduler                                                                         | No PENDING                                                                                                    | Service Picture ~                                                                                                    |
| Make sure that the ticket is set to a status of Released<br>so it will display in the Visual Scheduler                                                                         | No PENDING                                                                                                    | Service Picture >                                                                                                    |
| Make sure that the ticket is set to a status of Released<br>so it will display in the Visual Scheduler                                                                         | • · · · · • • • • • • • • • • • • • • •                                                                                                    | Service Picture V                                                                                                    |
| Make sure that the ticket is set to a status of Released<br>so it will display in the Visual Scheduler                                                                         | - · · · · · [                                                                                                    | Service Picture >                                                                                                    |
| Make sure that the ticket is set to a status of Released<br>so it will display in the Visual Scheduler                                                                         | • • • • •         • • • •         • • • •         • • • •         • • • •         • • • •         • • • •         • • • •         • • • •                                                                                                    | Service Picture V                                                                                                    |
| Make sure that the ticket is set to a status of Released so it will display in the Visual Scheduler                                                                            | PENDING           e              Open PO Lines Exist                                                                                                    | Service Picture >                                                                                                    |
| Make sure that the ticket is set to a status of Released so it will display in the Visual Scheduler                                                                            | No            PENDING           e         •            •            •            •           Open PO Lines Exist         No           Service Ticket Status         PEN                                                                                                    | Service Picture V                                                                                                    |
| Make sure that the ticket is set to a status of Released so it will display in the Visual Scheduler                                                                            | Open PO Lines Exist       No         Open YO Lines Exist       No         Apply Maintenance Expe       V                                                                                                    | Service Picture V                                                                                                    |
| Make sure that the ticket is set to a status of Released so it will display in the Visual Scheduler           Click on the link in cell Code with the value           RELEASED | Open PO Lines Exist       No         Open PO Lines Exist       No         Apply Maintenance Expe       Admin Ticket                                                                                                    | Service Picture V                                                                                                    |
| Make sure that the ticket is set to a status of Released<br>so it will display in the Visual Scheduler                                                                         | Image: Service Ticket Status       PEN         Open PO Lines Exist       No         Service Ticket Status       PEN         Apply Maintenance Expe       Admin Ticket         Tag.       →                                                                                                    | Service Picture V                                                                                                    |
| Make sure that the ticket is set to a status of Released so it will display in the Visual Scheduler                                                                            | Image: Service Ticket Status       Image: Service Ticket Status         Apply Maintenance Expe       Image: Service Ticket Status         Admin Ticket       Image: Service Ticket Status         Maintenance Expe       Image: Service Ticket Status         Apply Maintenance Expe       Image: Service Ticket Status         Maintenance Expe       Image: Service Ticket Status         Image: Service Ticket Status       Image: Service Ticket Status         Maintenance Expe       Image: Service Ticket Status         Image: Service Ticket Status       Image: Service Ticket Status         Image: Service Ticket Status       Image: Service Ticket Status         Image: Service Ticket Status       Image: Service Ticket Status         Image: Service Ticket Status       Image: Service Ticket Status         Image: Service Ticket Status       Image: Service Ticket Status         Image: Service Ticket Status       Image: Service Ticket Status         Image: Service Ticket Status       Image: Service Ticket Status         Image: Service Ticket Status       Image: Service Ticket Status         Image: Service Ticket Status       Image: Service Ticket Status         Image: Service Ticket Status       Image: Service Ticket Status         Image: Service Ticket Status       Image: Service Ticket Status         Image: Service Ticket Status </th <th>Service Picture V</th> | Service Picture V                                                                                                    |
| Make sure that the ticket is set to a status of Released so it will display in the Visual Scheduler                                                                            | Image: Service Ticket Status       No         Open PO Lines Exist       No         Service Ticket Status       PEN         Apply Maintenance Expe       Admin Ticket         Tag       →         Tag       →         Work Description       →                                                                                                    | Service Picture V                                                                                                    |
| Make sure that the ticket is set to a status of Released so it will display in the Visual Scheduler                                                                            | Open PO Lines Exist   Open PO Lines Exist   No   Apply Maintenance Expe   Admin Ticket   Tag   Work Description                                                                                                    | Service Picture V Service Picture V Service Pict |

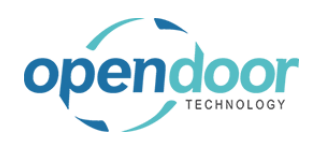

| Click on the button <b>Yes</b> |                                                                                          |
|--------------------------------|------------------------------------------------------------------------------------------|
|                                | Service ticket status changed from PENDING to RELEASED. Do you want to update the lines? |
|                                | Yes No                                                                                   |
|                                | Admin Ticket                                                                             |
|                                | Tag                                                                                      |
| Click on Service Ticket Status | Ending Date                                                                              |
|                                | Location Code                                                                            |
|                                | Your Reference                                                                           |
|                                | ···· Open PO Lines Exist · · · · · · No                                                  |
|                                | Service Ticket Status · · · · · RELEASED                                                 |
|                                | Apply Maintenance Expe                                                                   |
|                                | ···· Admin Ticket · · · · · · · · ·                                                      |
|                                | Тад                                                                                      |

Once the ticket has finished being set up, open the Visual Resource Scheduler

| Click on the navigation menu item popup <b>Service</b>                | ١t       | Actions<br>+ Service Ticket Quote<br>+ Service Ticket<br>+ Service Unit<br>+ Service Template<br>+ Sales Quote<br>+ Sales Order<br>+ Sales Invoice | <ul> <li>+ Purchase Quote</li> <li>+ Purchase Order</li> <li>+ Purchase Invoice</li> <li>&gt; Service Management</li> <li>&gt; Service \scilon</li> <li>&gt; Planned Maintenance</li> <li>&gt; Warranty</li> </ul> | > Fin<br>> Sea<br>> Ne<br>> Pay<br>> Re<br>E Exc |
|-----------------------------------------------------------------------|----------|----------------------------------------------------------------------------------------------------|----------------------------------------------------------------------------------------------------|--------------------------------------------------|
|                                                                       |          |                                                                                                    |                                                                                                    | _                                                |
| Click on the navigation menu item <b>Visual Resource</b><br>Scheduler |          |                                                                                                    | <ul> <li>Service Tickets</li> <li>Service Units</li> <li>Completed Service Tickets</li> </ul>                                                                                                    |                                                  |
|                                                                       |          |                                                                                                    | Service Quote Archive                                                                                                    | ssign reso                                       |
|                                                                       | nt<br>en |                                                                                                    |                                                                                                    |                                                  |

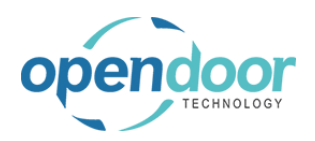

y, April 12:00 Pl

y, April

12:00 PI

ODT Service Help

| Click and Drag the task to assign it to a Resource                                                       |                      | atum Corporation | ST00111<br>N Titan Oil Char<br>ST00120<br>t S450 Skid-Steer<br>ST00125<br>t S70 Skid-Steer<br>ST00130<br>t S70 Skid-Steer | nge<br>er Loade<br>Loader<br>Loader |  |
|----------------------------------------------------------------------------------------------------|----------------------|------------------|----------------------------------------------------------------------------------------------------|-------------------------------------|--|
|                                                                                                    | 4                    |                  |                                                                                                    | Þ                                   |  |
| Release the left mouse button on                                                                         |                      |                  |                                                                                                    |                                     |  |
|                                                                                                    | Resources            | 8:00 AM 9:       | 00 AM 10:00                                                                                                    | AM 11:00 AM                         |  |
|                                                                                                    | GROUP 1              |                  |                                                                                                    |                                     |  |
|                                                                                                    | KATHERINE            | su               | 00007 20                                                                                                    |                                     |  |
|                                                                                                    | KYLE                 |                  |                                                                                                    |                                     |  |
|                                                                                                    | Unassigned           |                  |                                                                                                    |                                     |  |
|                                                                                                    | LABOR                |                  |                                                                                                    |                                     |  |
| Notice that the task is automatically scheduled based<br>on the amount of time that was specified on the | Start Date: 04/10/23 |                  |                                                                                                    |                                     |  |
| Budget Resource used when creating the Service                                                           | Pasaursas            |                  |                                                                                                    | Mond                                |  |
| remplate.                                                                                                | Resources            | 8:00 AM 9:       | 00 AM 10:00                                                                                                    | AM 11:00 AM                         |  |
|                                                                                                    | GROUP 1              |                  |                                                                                                    |                                     |  |
|                                                                                                    | KATHERINE            | SU               | 00007 2017 Bobcat                                                                                                    | S70 Skid-Steer Loa                  |  |
|                                                                                                    | KYLE                 |                  | Service Unit:<br>2017 Bobcat                                                                                              | SU00007<br>S70 Skid-                |  |
|                                                                                                    | 🗆 Unassigned         |                  | Steer Loade<br>Change Ticke                                                                                               | r Task: Oil<br>et: ST00130          |  |
|                                                                                                    | LABOR                |                  | Status: Released Start<br>Date:04/10/23 Start Time:                                                                       |                                     |  |

# 3.8.4. How to use Admin Tickets

Admin Tickets can be used to create events such as Sick or Vacation that can be assigned to resources on the Visual Resource Scheduler.

Click on the Service Tickets Cue

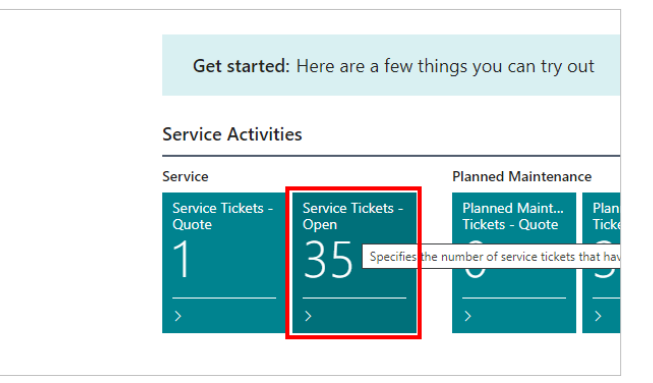

Start by creating a new service ticket

3/17/2025

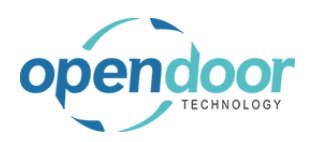

| Click on the navigation menu item <b>New</b>                     |                         |              |                       |                   |                           |            |
|------------------------------------------------------------------|-------------------------|--------------|-----------------------|-------------------|---------------------------|------------|
|                                                                  | vico 11 Sonvico         |              | Consider Tim          | lusta Osas        |                           |            |
|                                                                  | andors Items Bar        | nk.          | Service Tic           | :kets - Open      |                           |            |
|                                                                  | indors items bar        |              |                       | h + New<br>Create | Manage Report Actio       | ns ∨ Re    |
|                                                                  | nonth                   |              | Service<br>Ticket No. | ↑ Descri          | iption                    | Order Date |
|                                                                  | losed 13                | 3            | <u>ST00013</u>        | Servi             | ce Ticket #ST00013 - Adat | 4/10/2023  |
|                                                                  |                         |              | ST00014               | Servi             | ce Ticket #ST00014 - Rele | 4/10/2023  |
|                                                                  | same                    | $\bigcirc$   | ST00015               | Servi             | ce Ticket #ST00015 - Adat | 4/10/2023  |
|                                                                  |                         |              | ST00016               | Servi             | ce Ticket #ST00016 - Rele | 4/10/2023  |
| Click on the lookup button <b>Customer No</b>                    |                         | _            | ST00017               | Soni              | co Tickot #ST00017 Adot   | A/10/2022  |
|                                                                  | Related $\lor$ Automate | e∨ Fewero    | ptions                |                   |                           |            |
|                                                                  | ctuals                  | ournal 🕞     | Create Ser            | vice Sales Invoid | ce 🏻 🖆 Update Meter Read  | lina 🕑     |
|                                                                  |                         |              | oreste ser            |                   |                           |            |
|                                                                  |                         |              |                       |                   |                           |            |
|                                                                  |                         |              |                       |                   | ervice Ticket Type        |            |
|                                                                  |                         |              |                       | D                 | efault Service Unit No.   |            |
|                                                                  |                         |              |                       | A                 | ssigned Technician        |            |
|                                                                  | Starting Date           |              |                       |                   |                           |            |
|                                                                  |                         |              |                       | Ē Ei              | nding Date                |            |
| Click on the link in cell <b>No.</b> with the value <b>50000</b> | Customer No.            |              | [                     |                   |                           | ~          |
|                                                                  | Customer Name           |              | ***                   | No. ↑             | Name                      | ZIF        |
|                                                                  | Description · · · · ·   |              |                       | 10000             | Adatum Corporation        | 31         |
|                                                                  | Order Date              |              |                       | 30000             | School of Fine Art        | 37         |
|                                                                  | Service Date            |              |                       | 40000             | Alpine Ski House          | 31         |
|                                                                  | Sell-to                 |              |                       | 50000             | Relectoud                 | 31         |
|                                                                  | Address                 |              |                       | + New             |                           |            |
|                                                                  | Address 2 · · · · ·     |              |                       |                   |                           |            |
|                                                                  | City · · · · · · ·      |              |                       |                   |                           |            |
|                                                                  | Post Code · · · · ·     |              |                       |                   |                           | ~          |
| There is a new field labeled Admin Ticket. Toggling              |                         | Location Coo | 1e · · · · ·          |                   |                           |            |
| this will indicate that this is an admin ticket to be used       |                         | Your Referen | ice                   |                   | N.                        |            |
|                                                                  |                         | Open PO Lin  | es Exist              |                   |                           |            |
|                                                                  |                         | Apply Maint  | et Status             |                   | PENDING                   |            |
|                                                                  |                         | Admin Ticko  | +                     | Jerise            |                           |            |
|                                                                  |                         | Тад          |                       |                   |                           |            |
|                                                                  |                         | Work Descri  | ption                 |                   |                           |            |
|                                                                  |                         |              | ,                     |                   |                           |            |
|                                                                  |                         |              |                       |                   |                           |            |

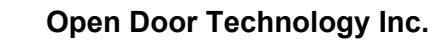

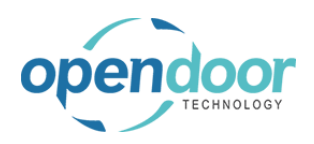

| Click o | n the | togale | field | ∆dmin | Ticket |
|---------|-------|--------|-------|-------|--------|
| CIICK U |       | loggie | neiu  | Aumm  | IICKEL |

| L | Location Code                                      |
|---|----------------------------------------------------|
| ١ | Your Reference                                     |
| ( | Open PO Lines Exist                                |
| 9 | Service Ticket Status · · · · · PENDING            |
| 1 | Apply Maintenance Expense                          |
| 1 | Admin Ticket · · · · · · · · · · · · · · · · · · · |
| 1 | Tag                                                |
| ١ | Work Description                                   |

Enter the events you would like to have in the Description field of the Task Lines

| Click on the cell <b>Description</b> |              |                         |                        |                       |                  |            |
|--------------------------------------|--------------|-------------------------|------------------------|-----------------------|------------------|------------|
|                                      | nes          | Manage                  | Line                   |                       |                  |            |
|                                      | <u>}</u> × [ | Delete Line             | 7 Add Service Template | 🛱 Service Unit Meters | 🛱 View Service 1 | icket Deta |
|                                      |              | ODT Service             | Serial No.             | Description           | Defer            | Start Date |
|                                      |              | Unit No.                | Senarivo.              | Description           |                  | Start Date |
|                                      |              |                         |                        |                       |                  |            |
|                                      |              |                         |                        |                       |                  |            |
|                                      |              |                         |                        |                       |                  |            |
| Fater the test Marseller             |              |                         |                        |                       |                  |            |
| Enter the text vacation.             |              |                         |                        |                       |                  |            |
|                                      | nes          | Manage                  | Line                   |                       |                  |            |
|                                      | 3× [         | Delete Line             | # Add Service Template | 🛕 Service Unit Meters | 🛕 View Service 1 | icket Deta |
|                                      |              | ODT Service<br>Unit No. | Serial No.             | Description           | Defer<br>Serv    | Start Date |
|                                      |              |                         |                        |                       |                  |            |
|                                      |              |                         |                        | 192 M                 | arket Square     |            |
|                                      |              |                         |                        | com re                | en con           |            |
|                                      |              |                         |                        |                       |                  |            |
| Click on the cell Decemintion        |              |                         |                        |                       |                  |            |
| Click on the cell <b>Description</b> | nes          | Manage                  | Line                   |                       |                  |            |
|                                      | <u>}×</u> (  | Delete Line             | Add Service Template   | 🛱 Service Unit Meters | 🔾 View Service 1 | icket Deta |
|                                      |              | ODT Service             | Serial No.             | Description           | Defer            | Start Date |
|                                      |              |                         |                        | Vacation              |                  |            |
|                                      |              |                         |                        |                       |                  |            |
|                                      |              |                         |                        |                       |                  |            |
|                                      |              |                         |                        |                       |                  |            |
|                                      |              |                         |                        |                       |                  |            |

| Enter the text <b>Sick</b> .                                                                                                    | nes Mana                                                                                                    | je Line                                                                                                    |                                                 |                                                                                                    |
|----------------------------------------------------------------------------------------------------|----------------------------------------------------------------------------------------------------|----------------------------------------------------------------------------------------------------|-------------------------------------------------|----------------------------------------------------------------------------------------------------|
|                                                                                                    | 🖹 Delete Lin                                                                                                    | e 🆩 Add Service Template                                                                                                    | 🛱 Service Unit Meters                           | 🛱 View Service Ticket Deta                                                                                                    |
|                                                                                                    | ODT Serv                                                                                                    | ce<br>Serial No.                                                                                                    | Description                                     | Defer<br>Servy Start Date                                                                                                    |
|                                                                                                    | Unit No.                                                                                                    |                                                                                                    | Vacation                                        |                                                                                                    |
|                                                                                                    |                                                                                                    |                                                                                                    |                                                 |                                                                                                    |
|                                                                                                    |                                                                                                    |                                                                                                    |                                                 |                                                                                                    |
|                                                                                                    |                                                                                                    |                                                                                                    |                                                 |                                                                                                    |
|                                                                                                    | }                                                                                                    |                                                                                                    |                                                 |                                                                                                    |
| Click on the cell <b>Description</b>                                                                                             | nes Mana                                                                                                    | ge Line                                                                                                    |                                                 |                                                                                                    |
| ·                                                                                                    | 🖹 Delete Lin                                                                                                    | e 🏼 🎖 Add Service Template                                                                                                    | 🗟 Service Unit Meters                           | 🗟 View Service Ticket Deta                                                                                                    |
|                                                                                                    | ODT Serv<br>Unit No.                                                                                                    | ce<br>Serial No.                                                                                                    | Description                                     | Defer<br>Serv Start Date                                                                                                    |
|                                                                                                    |                                                                                                    |                                                                                                    | Vacation                                        |                                                                                                    |
|                                                                                                    |                                                                                                    |                                                                                                    | Sick                                            |                                                                                                    |
|                                                                                                    |                                                                                                    |                                                                                                    |                                                 |                                                                                                    |
|                                                                                                    |                                                                                                    |                                                                                                    |                                                 |                                                                                                    |
|                                                                                                    | }                                                                                                    |                                                                                                    |                                                 |                                                                                                    |
|                                                                                                    |                                                                                                    |                                                                                                    |                                                 |                                                                                                    |
|                                                                                                    |                                                                                                    |                                                                                                    |                                                 |                                                                                                    |
| Enter the text <b>Emergency</b> .                                                                                                | nes Mana                                                                                                    | je Line                                                                                                    |                                                 |                                                                                                    |
| Enter the text <b>Emergency</b> .                                                                                                | nes Mana<br>≩× Delete Lin                                                                                                    | e Ine Y Add Service Template                                                                                                    | 🗟 Service Unit Meters                           | 🗟 View Service Ticket Deta                                                                                                    |
| Enter the text <b>Emergency</b> .                                                                                                | nes <u>Mana</u><br>→ Delete Lin<br>ODT Serv<br>Unit No.                                                                                                    | ge Line<br>Add Service Template<br>ce<br>Serial No.                                                                                                    | C Service Unit Meters                           | View Service Ticket Deta                                                                                                    |
| Enter the text <b>Emergency</b> .                                                                                                | Nes         Mana           Bx         Delete Lin           ODT Serv         Unit No.                                                                                                    | je Line<br>* Add Service Template<br>ce Serial No.                                                                                                    | C Service Unit Meters Description Vacation      | View Service Ticket Deta     Defer     Serv     Start Date                                                                                                    |
| Enter the text <b>Emergency</b> .                                                                                                | Nes Mana<br>→ Delete Lin<br>ODT Serv<br>Unit No.                                                                                                    | <u>ge</u> Line<br><sup>™</sup> Add Service Template<br>ce Serial No.                                                                                                    | Service Unit Meters Description Vacation Sick   | C View Service Ticket Deta  Defer Serv Start Date                                                                                                    |
| Enter the text <b>Emergency</b> .                                                                                                | les Mana<br>⊮ Delete Lin<br>ODT Sen<br>Unit No.                                                                                                    | je Line<br>Add Service Template<br>ce Serial No.                                                                                                    | C Service Unit Meters Description Vacation Sick | View Service Ticket Deta  Defer Serv  Start Date                                                                                                    |
| Enter the text <b>Emergency</b> .                                                                                                | Nes Mana<br>≩≪ Delete Lin<br>ODT Serv-<br>Unit No.                                                                                                    | ge Line<br>Add Service Template<br>ce Serial No.                                                                                                    | C Service Unit Meters Description Vacation Sick | C View Service Ticket Deta  Defer Serv Start Data                                                                                                    |
| Enter the text <b>Emergency</b> .                                                                                                | 1es Mana<br>∄× Delete Lin<br>ODT Sen<br>Unit No.                                                                                                    | je Line<br>Add Service Template<br>ce Serial No.                                                                                                    | Service Unit Meters Description Vacation Sick   | View Service Ticket Deta  Defer Serv Start Date                                                                                                    |
| Enter the text <b>Emergency</b> .                                                                                                | Nes Mana                                                                                                    | ie Line<br>Add Service Template<br>Serial No.                                                                                                    | C Service Unit Meters Description Vacation Sick | View Service Ticket Deta                                                                                                    |
| Enter the text Emergency.           Enter the text Emergency.           Click on the cell Service Status with the value RELEASED | Nes Mana                                                                                                    | je Line<br>Add Service Template<br>Serial No.                                                                                                    | C Service Unit Meters Description Vacation Sick | View Service Ticket Deta  Defer Serv Start Date                                                                                                    |
| Enter the text Emergency.           Click on the cell Service Status with the value           RELEASED                           | Nes     Mana                                                                                                    | t Meters C View Service Time                                                                                                    | Cket Details                                    | View Service Ticket Deta  Defer Serv Start Data                                                                                                    |
| Enter the text Emergency.                                                                                                    | Image: Name       B× Delete Lin       ODT Service Unit No.       Image: Name       Image: Name       Image: Nam                                                                                                    | t Meters ≧ View Service Time                                                                                                    | Cket Details                                    | Comments/Details                                                                                                    |
| Enter the text Emergency.           Click on the cell Service Status with the value           RELEASED                           | Ness     Mana                                                                                                    | t Meters C View Service Ti<br>Billable (Total<br>Price) Pr                                                                                                    | Cket Details                                    | Ments  Comments/Details  Over Service Ticket Deta  Defer Service Start Data  Defer Service Start Data  Defer Service Star |
| Enter the text Emergency.                                                                                                    | Nes     Mana       B× Delete Lin       ODT Service Unit No.       Image: Service Unit No.       Image: Service                                                                                                    | t Meters    View Service Time  Keters    Keters    Kete | Cket Details Attachn                            | Ments Comments/Details                                                                                                    |
| Enter the text Emergency.                                                                                                    | Ites     Mana       Image: Second state state st | t Meters                                                                                                    | Cket Details Attachr                            | Image: New Service Ticket Deta         Defer         Start Date         Image: New Service Ticket Deta         Image: New Service Ticket Deta         Image: New Service Deta <t< th=""></t<>                                                                                                    |
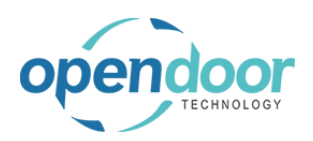

| Click on the navigation menu item popup Service                                                                   | chasing $\lor$ Shopify $\lor$ $\equiv$                                                                                                    |
|----------------------------------------------------------------------------------------------------|----------------------------------------------------------------------------------------------------|
|                                                                                                    | pms         Pervice Ticket Quote       + Sales Order       > Service Management       > Search in data in the second second seco                                                                                     |
| Click on the navigation menu item <b>Visual Resource</b><br><b>Scheduler</b>                                      | + Service Unit + Purchat<br>+ Service Template + Purchat<br>+ Sales Quote + Purchat<br>⊕ Service Tickets<br>⊕ Service Units<br>⊕ Completed Service Tickets<br>⊕ Service Quote Archive<br>■ Visual Resource Scheduler<br>Open scheduler to assign resource to a tas                                                                                                    |
| Admin Tickets and related events are always<br>displayed at the top of the task list and highlighted in<br>green. | et  Free Preview Mode Tickets/Tasks  Free Preview Mode Tickets/Tasks  Free Preview Mode Tickets/Tas |

Events can be assigned to technicians the same way you assign tasks

Click and hold the left mouse button on Vacation

| et        |         |            | Ŕ                                                                                    |  |
|-----------|---------|------------|--------------------------------------------------------------------------------------|--|
|           | Free    | Preview Mo | <sup>de</sup> Tickets/Tasks                                                          |  |
| 3<br>) PM | 2-00 PM | 3-00 PM    | Relectoud ST00005                                                                    |  |
|           |         |            | Vacation<br>Sick                                                                     |  |
|           |         |            | Emergency<br>Adatum Corporation ST00003                                              |  |
|           |         |            | SU00003 2015 NISSAN Frontier Labor - Lube                                            |  |
|           |         |            | SU00003 2015 NISSAN Frontier Oil Change<br>SU00003 2015 NISSAN Frontier Rotate Tires |  |
|           |         |            | SU00003 2015 NISSAN Frontier 50 point inspection<br>Trey Research ST00004            |  |

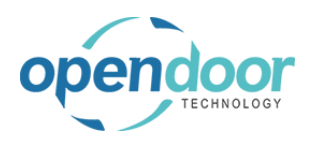

Drag the event to the resource you want to assign it to.

| . ^   | Collapse All | 🌆 Refr  | esh 🛄 D | ay 🔛 We                         | eek 🛄 M                                                                      | onth 🏅                               | Clear Filter | <b>T</b> Filter | Ticket  |
|-------|--------------|---------|---------|---------------------------------|------------------------------------------------------------------------------|--------------------------------------|--------------|-----------------|---------|
|       |              |         |         |                                 |                                                                              |                                      |              |                 |         |
| 23    |              |         |         |                                 |                                                                              |                                      | Mond         | lay, April 10   | , 2023  |
| 00 PM | 2:00 PM      | 3:00 PM | 4:00 PM | 8:00 AM                         | 9:00 AM                                                                      | 10:00 AM                             | 11:00 AM     | 12:00 PM        | 1:00 PN |
|       |              |         |         |                                 |                                                                              |                                      |              |                 |         |
|       |              |         |         |                                 | Vacation                                                                     |                                      |              |                 |         |
|       |              |         |         | Tas<br>Date:0<br>9<br>Da<br>Tir | k: Vacation S<br>)4/10/23 Star<br>:00:00 AM Er<br>te:04/10/23<br>me:10:00:00 | Start<br>rt Time:<br>nd<br>End<br>AM |              |                 |         |
|       |              |         |         |                                 |                                                                              |                                      |              |                 |         |

Events are highlighted in green to be easy to identify

| 23    |         |         |         |         |          |           | Mond     | ay, April 10 | , 2023  |
|-------|---------|---------|---------|---------|----------|-----------|----------|--------------|---------|
| 00 PM | 2:00 PM | 3:00 PM | 4:00 PM | 8:00 AM | 9:00 AM  | 10:00 AM  | 11:00 AM | 12:00 PM     | 1:00 PI |
|       |         |         |         |         | Vacation |           |          |              |         |
|       |         |         |         |         |          | Sick      |          |              |         |
|       |         |         |         |         |          |           |          |              |         |
|       |         |         |         |         |          | Emergency |          |              |         |
|       |         |         |         |         |          |           |          |              |         |
|       |         |         |         |         |          |           |          |              |         |

•••

# 3.9. Warranty RMA

The Return Merchandise Authorization function is an extension of the warranty feature that will allow you to review and approve a warranty claim. Approved amounts can be sent to a vendor and any unapproved amounts can be billed back to the customer.

## 3.9.1. How to setup RMA functionality

| Click on the navigation menu item popup <b>Service</b><br>Management | Purchasing $\lor$ Shopify $\lor$   All Reports   $\equiv$                                                    |                                                                                                    |                                                                                                    |                                                    |  |  |  |
|----------------------------------------------------------------------|----------------------------------------------------------------------------------------------------|----------------------------------------------------------------------------------------------------|----------------------------------------------------------------------------------------------------|----------------------------------------------------|--|--|--|
|                                                                      | ons<br>Service Ticket Quote<br>Service Ticket<br>Service Unit<br>Service Template<br>Sales Quote             | + Sales Order<br>+ Sales Invoice<br>+ Purchase Quote<br>+ Purchase Order<br>+ Purchase Invoice                                             | <ul> <li>&gt; Service Management ~</li> <li>&gt; Service</li> <li>&gt; Planned Maintenance</li> <li>&gt; Warranty</li> <li>&gt; Find entries</li> </ul> | > New<br>> Payments<br>> Reports<br>E Excel Report |  |  |  |
| Click on the navigation menu item <b>Service</b><br>Management Setup | Purchasing $\lor$ S                                                                                          | hopify All Rep                                                                                                    | ports   =                                                                                                    |                                                    |  |  |  |
|                                                                      | tions<br>- Service Ticket Quote<br>- Service Ticket<br>- Service Unit<br>- Service Template<br>- Sales Quote | <ul> <li>+ Sales Order</li> <li>+ Sales Invoice</li> <li>+ Purchase Quote</li> <li>+ Purchase Order</li> <li>+ Purchase Invoice</li> </ul> | Service Management     Service Management Setup     External Connectors     Wight Service Ticket Types                                                  | > New<br>> Payments<br>> Reports<br>E Excel Repo   |  |  |  |

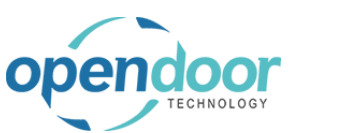

### ODT Service Help

| The Auto Create Warranty RMA option must be enabled to use the RMA feature.                                                                                                    | Image: Show Journal and Post Manually FA Expense       Image: Always         Image: Show Journal and Post Manually Itam Expense       Image: Always         Image: Show Journal and Post Manually Itam Expense       Image: Always         Image: Always       Image: Always         Image: Always       Image: Always                                                                                                    |  |  |  |  |  |
|----------------------------------------------------------------------------------------------------|----------------------------------------------------------------------------------------------------|--|--|--|--|--|
|                                                                                                    | Work Start Time R00-00 AM                                                                                                    |  |  |  |  |  |
| Click on the toggle field Auto Create Warranty RMA                                                                                                    | Inprite Glock Iny Out on Fask       Always         Itenance Expense Amount Type       Total Cost         v Journal and Post Manually FA Expense       Image: Cost Cost Cost Cost Cost Cost Cost Cost                                                                                                    |  |  |  |  |  |
|                                                                                                    | k Start Time                                                                                                    |  |  |  |  |  |
| If Auto Create Disallowed Warranty Claim Sales<br>Invoice is enabled, a sales invoice for the disallowed<br>warranty amount will automatically be created when<br>the RMA is posted. If this option is disabled, the<br>invoice can still be created manually. | V     Prompt to Change status     Anways       V     Maintenance Expense Amount Type     Total Cost       V     Show Journal and Post Manually FA Expense     Image: Show Journal and Post Manually Item Expense       V     Auto Create Warranty RMA     Image: Show Journal And Post Manually Item Expense       V     Auto Create Disallowed Warranty Claim Sales Invoj                                                                                                    |  |  |  |  |  |
|                                                                                                    | Not fast True                                                                                                    |  |  |  |  |  |
|                                                                                                    | Work start time     Cource AM     Cource AM     Courc     |  |  |  |  |  |
| Click on the toggle field Auto Create Disallowed<br>Warranty Claim Sales Invoice                                                                                                    | Inperio Criange Status Intenance Expense Amount Type Intenance Expense Amount Type Intenance Expense Amount Type Intenance Expense Intenance Intenance Inte |  |  |  |  |  |
|                                                                                                    | k Start Time                                                                                                    |  |  |  |  |  |

There are some additional fields that must be populated

| endoor                                           | Open Door           | <sup>.</sup> Techn  | ology lı                                                                                                    | IC.                                                        |                                                                                | kyle<br>M                               | @oper | idoore<br>p.con<br>7 202 |
|--------------------------------------------------|---------------------|---------------------|----------------------------------------------------------------------------------------------------|------------------------------------------------------------|--------------------------------------------------------------------------------|-----------------------------------------|-------|--------------------------|
|                                                  | ODT S               | Service             | Help                                                                                                    |                                                            |                                                                                |                                         |       | 256/36                   |
| Click on the button <b>Search</b>                |                     | eports              | =                                                                                                    |                                                            |                                                                                | Sea<br>2                                | Д 👹   | ?                        |
|                                                  |                     | te )<br>r )<br>ce ) | Service Man<br>Service<br>Planned Mai<br>Warranty<br>Find entries.                                                                     | agement<br>ntenance                                        | > New<br>> Payments<br>> Reports<br>Excel Repo                                 | orts                                    |       |                          |
| Enter the text <b>Customer Posti</b>             | ng Groups.          | ports               | =                                                                                                    |                                                            |                                                                                | <b>₿</b> <i>₽</i><br>2                  | Q ©   | ?                        |
|                                                  |                     | ote<br>ler<br>bice  | <ul> <li>&gt; Service Mai</li> <li>&gt; Service</li> <li>&gt; Planned Mai</li> <li>&gt; Warranty</li> <li>&gt; Find entries</li> </ul> | nagement<br>aintenance                                     | > New<br>> Payment<br>> Reports<br>E Excel Rep                                 | s                                       |       |                          |
| Click on Customer Posting G                      | roups Administratic | ned Ma<br>counts    | intenance ~<br>Chart of A                                                                                                    | Tell me what<br>Customer P                                 | : you want to do<br>osting Groups                                              |                                         |       |                          |
|                                                  |                     | mc<br>eric          | ore c<br>od la                                                                                                    | Go to Page<br>Custom<br>Search for '<br>Search<br>O Search | s and Tasks<br>ler Posting Group:<br>'Customer Posting<br>company data<br>Help | g Groups'                               |       | Adminis                  |
| Click on the cell <b>Disallowed W</b><br>Account | arranty Claim       |                     |                                                                                                    |                                                            |                                                                                |                                         |       |                          |
|                                                  |                     | ng<br>t             | Credit<br>Rounding<br>Account<br>40920                                                                                                 | Payment<br>Tolerance<br>Debit Acc.<br>40330                | Payment<br>Tolerance<br>Credit Acc.<br>40330                                   | Disallowed<br>Warranty<br>Claim Account |       |                          |
|                                                  |                     |                     |                                                                                                    |                                                            |                                                                                |                                         |       |                          |

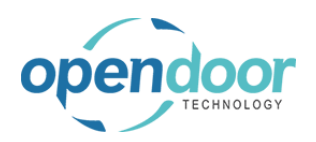

| Enter the Disallowed Warranty Claim Account number.   |                                                                                                    |
|-------------------------------------------------------|----------------------------------------------------------------------------------------------------|
|                                                       | Credit     Payment     Disallowed       ng     Rounding     Tolerance     Warranty       t     Account     Debit Acc.     Credit Acc.     Claim Account       40920     40330     40330     V |
|                                                       | Name     Direct<br>Post       )     Repairs and Maintenance for R     Income Sta       )     Insurances, Rental     Income Sta       )     Other Rental Expenses     Income Sta               |
| Click on the back button                              | Dynamics 365 Business Central         Customer Posting Groups         O Search         Analyze         + New         Belete         Clist                                                     |
|                                                       | Show All Accounts<br>View<br>All<br>Acc Receivables Service Charge Payment Disc. Pa<br>Code 1 on Account Acc. Debit Acc. C                                                                    |
| Click on the button <b>Search</b>                     | E 🔎 Q @ ? 🧿<br>eports   ≡                                                                                                    |
|                                                       | <ul> <li>Service Management &gt; New</li> <li>Service &gt; Payments</li> <li>te &gt; Planned Maintenance &gt; Reports</li> <li>r &gt; Warranty</li></ul>                                      |
| Click on the field <b>Tell me what you want to do</b> | ned Maintenance V Tell me what you want to do                                                                                                    |
|                                                       | g item was<br>I Chair, green<br>d                                                                                                    |

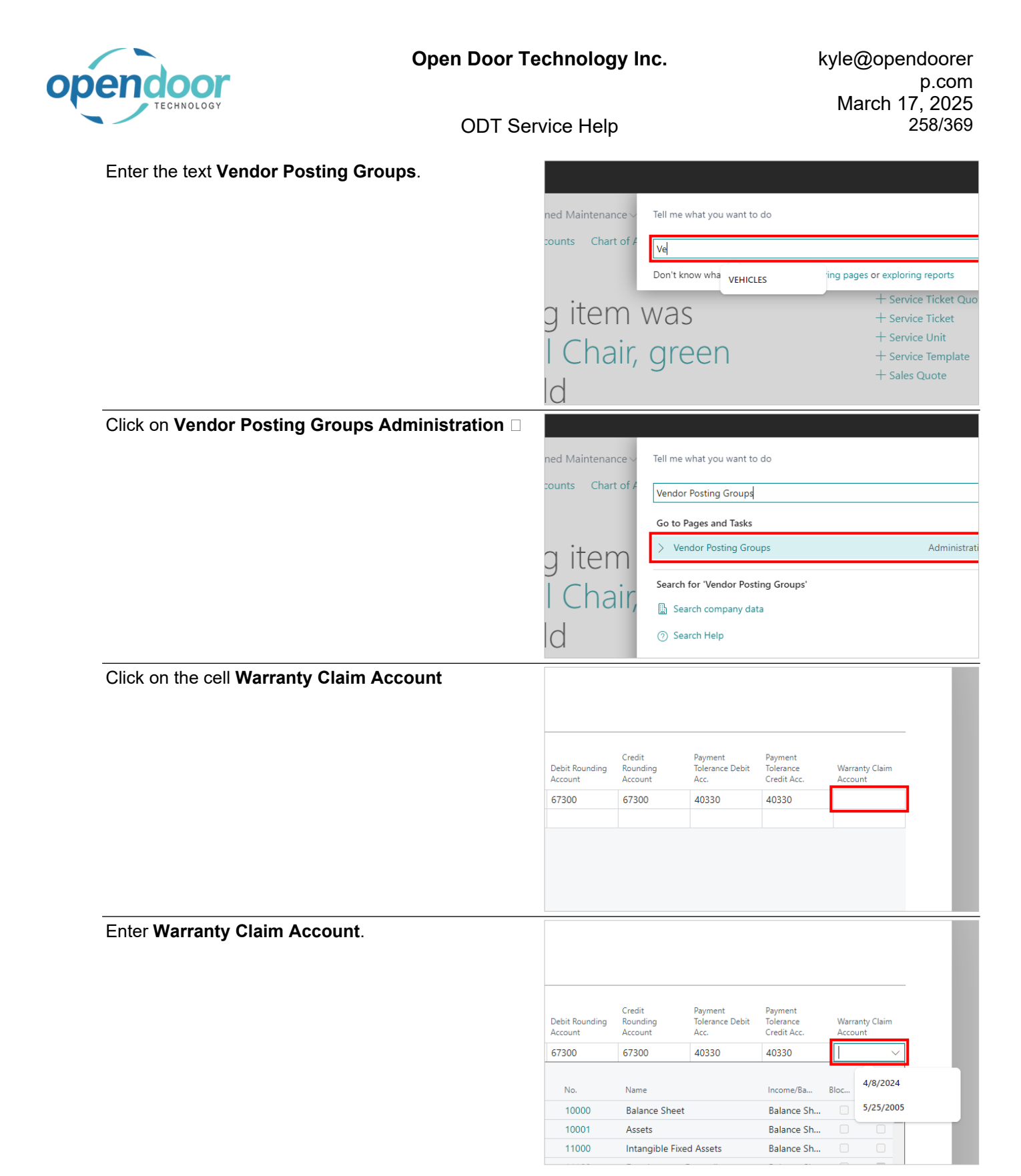

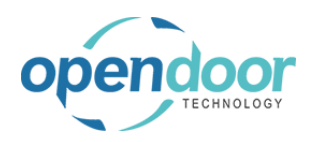

Click on the back button

**Open Door Technology Inc.** 

**ODT Service Help** 

Click on the link in cell No. with the value 50230

| voice<br>unding<br>count | Debit Curr.<br>Appln. Rndg.<br>Acc. | Credit Curr.<br>Appln. Rndg.<br>Acc. | Debit Rounding<br>Account | Credit<br>Rounding<br>Account | Payment<br>Tolerance Debit<br>Acc. | Pa<br>To<br>Cr |
|--------------------------|-------------------------------------|--------------------------------------|---------------------------|-------------------------------|------------------------------------|----------------|
| 7300                     | 67300                               | 67300                                | 67300                     | 67300                         | 40330                              | 40             |
|                          |                                     |                                      | No.                       | Name                          |                                    | In             |
|                          |                                     |                                      | → 50230                   | Cost of Lab                   | oor, Warranty/Cont                 | ract l         |
|                          |                                     |                                      |                           |                               |                                    |                |
|                          |                                     |                                      | + New                     |                               |                                    | Sho            |
|                          |                                     |                                      |                           |                               |                                    |                |
|                          |                                     |                                      |                           |                               |                                    |                |
| Dynam                    | nics 365 Business                   | Central                              |                           |                               |                                    |                |
|                          | ← Vendor Post                       | ting Groups                          |                           |                               |                                    |                |
|                          | Back Search                         | Analy                                | ze + New 📖                | Edit List 📋                   | Delete 🖉 Edit                      | <b>⊙</b> ∨     |
|                          |                                     |                                      |                           |                               |                                    |                |
|                          | Show All Ac                         | counts                               |                           |                               |                                    |                |
|                          |                                     |                                      |                           |                               |                                    |                |
|                          |                                     |                                      |                           |                               | View<br>All<br>Acc                 |                |
|                          | Code ↑                              | Des                                  | cription                  | c                             | on Payables Ac                     | count:         |

#### 3.9.2. How to Process a RMA

The following will demonstrate how to process an RMA. Note that these steps assume a warranty has already been created and assigned to a service unit.

| Click on the cell <b>Is Warrantable</b> with the value <b>on</b> |                           |                              |                |           |                  | Ŀ       | 62                 |
|------------------------------------------------------------------|---------------------------|------------------------------|----------------|-----------|------------------|---------|--------------------|
|                                                                  | ce Ticket Details         | s 🛛 Attachmer                | nts / 🖾 Techn  | icians    | 🖸 Task 🛛 🖓 Co    | omments | xê                 |
|                                                                  | Billable (Total<br>Price) | Billable (Invoiced<br>Price) | Service Status | ls<br>War | Comments/Detail: | s       | Appl<br>Mai<br>Exp |
|                                                                  | _                         | _                            |                |           | 0/0              |         |                    |
|                                                                  | 143.25                    | -                            | PENDING        |           | 0/4              |         | C                  |
|                                                                  |                           |                              |                |           |                  |         | •                  |
|                                                                  |                           |                              |                |           |                  |         |                    |
|                                                                  |                           |                              |                |           |                  |         |                    |
|                                                                  |                           |                              |                |           |                  |         |                    |
| Click on <b>Is Warrantable</b>                                   |                           |                              |                |           |                  |         |                    |
|                                                                  |                           |                              |                |           |                  | Ŕ       | 62                 |
|                                                                  | ce Ticket Details         | Attachmen                    | its 🛛 📴 Techni | icians    | 🖸 Task 🛛 👎 Co    | omments | 58                 |
|                                                                  | Billable (Total<br>Price) | Billable (Invoiced<br>Price) | Service Status | ls<br>War | Comments/Details | s       | Appl               |
|                                                                  |                           |                              |                |           |                  |         | Mai<br>Exp         |
|                                                                  | _                         | -                            |                |           | 0/0              |         | Mai<br>Exp         |
|                                                                  | - 143.25                  | -                            | PENDING        |           | 0/0<br>0/4       |         | Appi<br>Mai<br>Exp |
|                                                                  | 143.25                    | -                            | PENDING        |           | 0/0<br>0/4       |         | Appi<br>Mai<br>Exp |
|                                                                  | 143.25                    | -                            | PENDING        |           | 0/0<br>0/4       | _       | Appi<br>Mai<br>Exp |
|                                                                  | 143.25                    | -                            | PENDING        |           | 0/0<br>0/4       | -       | Mai<br>Exp         |
|                                                                  | 143.25                    | -                            | PENDING        |           | 0/0              | -       | Appr<br>Mai<br>Exp |

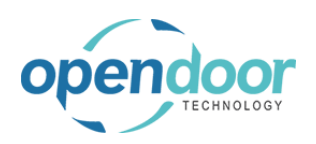

| Click on the link in cell <b>Billable (Total Price)</b> with the value <b>71 61</b> |                    |                          |                     |                           |                              |                  |
|-------------------------------------------------------------------------------------|--------------------|--------------------------|---------------------|---------------------------|------------------------------|------------------|
|                                                                                     | e Template         | 🛱 Service Unit           | Meters 🔀 View S     | Service Ticket Details    | Attachme                     | ents 🛛 🔀 Tech    |
|                                                                                     | l Date             | Budget (Total<br>Cost)   | Actual (Total Cost) | Billable (Total<br>Price) | Billable (Invoiced<br>Price) | Service Status   |
|                                                                                     | 3/2024             | 37.50                    | _                   | 71.61                     | -                            | PENDING          |
|                                                                                     |                    |                          | _                   |                           |                              |                  |
|                                                                                     |                    |                          |                     |                           |                              |                  |
|                                                                                     |                    |                          |                     |                           |                              |                  |
| Click on the button <b>Close</b>                                                    |                    |                          |                     |                           |                              |                  |
|                                                                                     |                    |                          |                     |                           |                              | - 84             |
|                                                                                     |                    |                          |                     |                           |                              | - 84             |
|                                                                                     |                    |                          |                     |                           |                              |                  |
|                                                                                     |                    |                          |                     |                           |                              | •                |
|                                                                                     |                    |                          |                     |                           | Clos                         | e                |
|                                                                                     |                    |                          | Attachments         |                           |                              | _                |
|                                                                                     |                    | [                        | Documents           |                           | 0                            |                  |
| Click on the navigation menu item <b>Create Service</b> Sales Invoice               | rvice <sup>-</sup> | Ficket #S⁻               | T00013 - Tr         | rey Resear                | ch                           | Ø                |
|                                                                                     | Priorities are     | not defined for So       | ource Code: SALES.  | Don't show again          | Do you want to               | initialize Dimen |
|                                                                                     | t Actior           | ns $\lor$ Related $\lor$ | Automate $\vee$ Fi  | ewer options              |                              |                  |
|                                                                                     | te 積 Co            | nfirm Actuals            | 🗟 View Job Journal  | 🗟 Create Service          | e Sales Invoice              | 😩 Update Me      |
|                                                                                     |                    |                          |                     |                           |                              |                  |
|                                                                                     |                    |                          |                     |                           |                              |                  |
|                                                                                     |                    | kyle@opend               | doorerp.com         |                           | Work 1                       | lype Code        |
| Click on the button <b>OK</b>                                                       | als by:            |                          |                     |                           | - 1                          | -                |
|                                                                                     | ng Date Filte      | r · · · · · · · [        |                     |                           |                              | /1.61            |
|                                                                                     | ·r                 |                          |                     |                           |                              |                  |
|                                                                                     |                    |                          |                     |                           | _                            |                  |
|                                                                                     |                    |                          |                     | ок                        | Cancel                       |                  |
|                                                                                     | No.                | Description              |                     | Serv C                    | Juantity Measure             | e Code           |
|                                                                                     |                    |                          |                     |                           | incusure                     |                  |
|                                                                                     | LABOR              | Labor - Oil              | Change              |                           | 1 HOUR                       |                  |

| endoor                          | Open Door Technology Inc.                                                                                                    | kyle@opendoorer<br>p.com<br>March 17, 2025                                                                                                    |
|---------------------------------|----------------------------------------------------------------------------------------------------|----------------------------------------------------------------------------------------------------|
| TECHNOLOGY                      | ODT Service Help                                                                                                    | 261/369                                                                                                    |
| Click on the button <b>OK</b>   | Service Line Completed  Service Line Completed  Service Is created.  Start Date End Date Cost  4/8/2024 4/8/2024 37.5                                                                                                    | OK     P Comments     K       Image: Second second second |
| Click on the button <b>Yes</b>  | Service Line Completed ······<br>E-Signature Status<br>O you want to view the newly created<br>Serv Start Date End Date<br>Serv Start Date End Date<br>4/8/2024 4/8/2024                                                           | d invoice?<br>Yes No © Comments<br>Cost) Actual (Total Cost) Billable (To<br>Pri<br>37.50 _ 71                                                                                                    |
| Click on the button <b>Post</b> | Dynamics 365 Business Central<br>Service Ticket<br>Sales Invoice - SV00005 · Trey<br>Manage Home Prepare Print/Sence<br>Post ~ @ Release ~<br>Finance the document or journal by posti<br>General<br>Customer No.<br>Customer Name | y Research<br>d Request Approval Invoice Page Action<br>ing the amounts and quantities to the related accounts in yo<br>PODOC<br>Trey Research                                                                                                    |
| Click on the button <b>Yes</b>  | Due Due Due Due Due Due Due Due Due Due                                                                                                    | Date nal Document No. Yes No s c Description                                                                                                    |

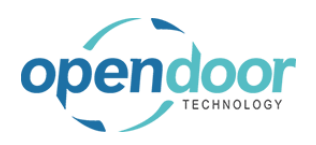

| A message will appear after posting confirming that<br>the RMA document has been created. | Your Reference     Ocument Date     Posting Date     Due Date     Due Date     External Document No     External Document No     OK |
|-------------------------------------------------------------------------------------------|----------------------------------------------------------------------------------------------------|
|                                                                                           |                                                                                                    |
| Click on the button <b>OK</b>                                                             | Due Date 4/22/2024                                                                                                    |
|                                                                                           | Return Merchandise Authorization RMA00003 created for the JO                                                                        |
|                                                                                           | ОК                                                                                                    |
|                                                                                           | Open Work Description                                                                                                    |
|                                                                                           |                                                                                                    |
| Click on the button <b>No</b>                                                             | Due Date 4/22/2024                                                                                                    |
|                                                                                           | The invoice is posted as number PSV00003 and moved to the<br>Posted Sales Invoices window.                                          |
|                                                                                           | Yes No                                                                                                    |
|                                                                                           | Work Description                                                                                                    |
|                                                                                           |                                                                                                    |
| Click on the navigation menu item popup Related                                           | nics 365 Business Central                                                                                                    |
|                                                                                           | Service Ticket                                                                                                    |
|                                                                                           | ST00013 · Service Ticket #ST00013 - Trey Resea                                                                                      |
|                                                                                           | Home Report Ticket Actions V Related V Automate V Fewer options                                                                     |
|                                                                                           | 🆩 Add Service Template 🛛 🖓 Confirm Actuals 🛛 🖓 View Job Journal 📓 Create Servic                                                     |
|                                                                                           | General                                                                                                    |
|                                                                                           | Customer No. 2000                                                                                                    |

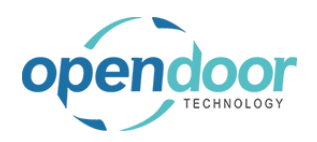

٢

**ODT Service Help** 

| the RMA action in the Related tab will link to the created RMA document<br>Click on the navigation menu item <b>RMA</b>              | nics 365 I<br>← Se<br>S<br><u>+</u><br>G<br>Cu<br>Cu | vice Ticket<br>TOOO13<br>ome Report<br>Add Service<br>eneral<br>stomer No. | tral<br>· Ser<br>· Ticket<br>· Ticket               | Vice Ticl<br>  Actions ~<br>@ Confirm                   | <et #stoc<br="">Related ~ At<br/>MA<br/>Histor<br/>20000<br/>Trey Research</et> | 0013 - Tre<br>itomate - Few<br>al               | Y Reseau<br>rer options<br>Create Servic |
|----------------------------------------------------------------------------------------------------|------------------------------------------------------|----------------------------------------------------------------------------|-----------------------------------------------------|---------------------------------------------------------|---------------------------------------------------------------------------------|-------------------------------------------------|------------------------------------------|
| The <b>Warranty Original Claim</b> field displays the amount of the original warranty claim.                                         | ax Group Co<br>NONTAXAB                              | Je Line Disi                                                               | count %                                             | Line Amount<br>Excl. Tax<br>71.63                       | Warranty<br>Original Claim<br>71.63                                             | Disallowed<br>Warranty Claim<br>0.00            | Return Qty, to<br>Ship<br>1              |
| The <b>Disallowed Warranty Claim</b> field displays the amount of the claim that was determined to not be valid and will not be paid | Line Discour                                         | t %                                                                        | Amount<br>Excl. Tax<br>2↓ Asco<br>2↓ Des<br>▼ Filte | Warranty<br>Original Claim ∨<br>ending<br>cending<br>ar | Disallowed<br>Warranty Claim<br>0.00                                            | In Province Ship<br>Return Qty. to<br>Ship<br>1 | In<br>Pa<br>R<br>S⊒ La<br>S⊗ B<br>V      |

You can change the claim amount by changing the Line Amount field

Click on the cell Line Amount Excl. Tax and enter the value **41** 

| Tax Area Code | Tax Group Code | Line Discount % | Line Amount<br>Excl. Tax | Warranty<br>Original Claim | Disallowed<br>Warranty Claim<br>↑ |
|---------------|----------------|-----------------|--------------------------|----------------------------|-----------------------------------|
| ATLANTA, GA   | NONTAXABLE     |                 | 41.00                    | 71.63                      | 0.00                              |
|               |                |                 |                          |                            |                                   |
|               |                |                 |                          |                            |                                   |
| 41.0          | 00 Total Exc   | l. Tax (USD)    |                          |                            |                                   |

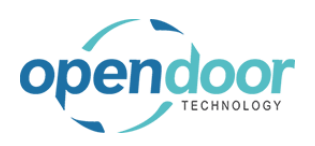

| Notice that Disallowed Warranty Claim field has been updated to reflect the amount that is not approved                                                                           | 다.<br>()<br>()<br>()<br>()<br>()<br>()<br>()<br>()<br>()<br>()<br>()<br>()<br>()                                                                                                    |
|----------------------------------------------------------------------------------------------------|----------------------------------------------------------------------------------------------------|
|                                                                                                    | کہ ہے۔<br>R<br>Line Amount Warranty Disallowed Return Qty. to<br>Line Discount % Excl. Tax Original Claim Warranty Claim Ship Lä                                                                                                    |
|                                                                                                    | 41.00 71.63 30.63 1 B                                                                                                    |
|                                                                                                    | · · · · · · · · · · · · · · · · · · ·                                                                                                    |
| Click on the button <b>Post</b>                                                                                                    | Tax (USD)     41.00       Dynamics 365 Business Central                                                                                                    |
|                                                                                                    | Purchase Return Order                                                                                                    |
|                                                                                                    | RMA00003 · Fabrikam, Inc.                                                                                                    |
|                                                                                                    | Home Prepare Print/Send Request Approval Return Order Actions V                                                                                                    |
|                                                                                                    | Image: Post     Image: Post                                                                                                    |
|                                                                                                    | ZIP Code         31772           City         Atlanta                                                                                                    |
|                                                                                                    | Country/Region · · · · · · · · · US                                                                                                    |
| Click on the button <b>OK</b>                                                                                                    | Status Open                                                                                                    |
|                                                                                                    |                                                                                                    |
|                                                                                                    | ◯ ○ Ship<br>○ Invoice                                                                                                    |
|                                                                                                    | Ship     Invoice     Ship and Invoice                                                                                                    |
|                                                                                                    | Ship     Invoice     Ship and Invoice     OK Cancel                                                                                                    |
|                                                                                                    | Ship     Invoice     Ship and Invoice     Ship and Invoice     Tax Group Code Line Discount % Line Amount Warranty Disallowed Return Qt     Xarranty Claim Warranty Claim Warranty Cl |
|                                                                                                    | Ship     Invoice     Ship and Invoice     Ship and Invoice     Tax Group Code Line Discount % Excl. Tax Original Claim Warranty Claim     NONTAXABLE 41.00 71.63 30.63                                                                                                    |
| If the Auto Create Disallowed Warranty Claim Sales                                                                                                    | Ship     Invoice     Ship and Invoice     Ship and Invoice     Tax Group Code Line Discount % Excl. Tax Original Claim Warranty Claim     A NONTAXABLE 41.00 71.63 30.63                                                                                                    |
| If the Auto Create Disallowed Warranty Claim Sales<br>Invoice option was enabled, a notification will appear<br>advising that an invoice was created for the                      | Ship     Invoice     Ship and Invoice     Ship and Invoice     Cancel     Ck     Cancel     Cancel     Tax Group Code Line Discount % Excl. Tax Original Claim Warranty Claim     A NONTAXABLE     41.00     71.63     30.63     Campaign No.     Campaign No.   |
| If the Auto Create Disallowed Warranty Claim Sales<br>Invoice option was enabled, a notification will appear<br>advising that an invoice was created for the<br>disallowed amount | Ship     Invoice     Ship and Invoice     Ship and Invoice     Ship and Invoice     CK Cancel     CK Cancel     Cancel     CK Cancel     Cancel     C |
| If the Auto Create Disallowed Warranty Claim Sales<br>Invoice option was enabled, a notification will appear<br>advising that an invoice was created for the<br>disallowed amount | Ship     Invoice     Ship and Invoice     Cancel     CK     Cancel     Tax Group Code     Line Discourt %     Excl. Tax     Original Claim     Warranty     Disallowed     Return Qt     Tax Group Code     Line Discourt %     Excl. Tax     Original Claim     Warranty Claim     A     NONTAXABLE     41.00     71.63     30.63     Campaign No.     Campaign No.     Campaign No.     Status     Open     Status     Open     Status     SV00006 Service Sales Invoice created for the disallowed warranty                                                                                                    |
| If the Auto Create Disallowed Warranty Claim Sales<br>Invoice option was enabled, a notification will appear<br>advising that an invoice was created for the<br>disallowed amount | Ship     Invoice     Ship and Invoice     Cancel     Coc Cancel     Tax Group Code Line Discount % ExcL Tax Original Claim Warranty Claim     A NONTAXABLE 41.00 71.63 30.63                                                                                                    |

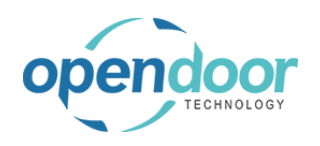

| SV00006 Service Sales Invoice created for the disallowed warranty<br>claim amount 30.625.                                                                                                    |
|----------------------------------------------------------------------------------------------------|
| After posting, there will be a link to the disallowed                                                                                                    |
| Ine Discount %       Line Amount break       Warranty Original Claim       Disallowed Return Warranty Claim         .GA       NONTAXABLE       41.00       71.63       30.63         After posting, there will be a link to the disallowed       Status       Open                                                                                                    |
| After posting, there will be a link to the disallowed                                                                                                    |
| warranty claim invoice on the posted document<br>Click on the button Yes           Image: Click on the button Yes         Image: Click on the button Yes           Image: Click on the button Yes         Image: Click on the button Yes                                                                                                    |
| rt     Tax Area Code     Tax Group Code     Line Discount %     Line Amount<br>Excl. Tax     Warranty<br>Original Claim     Disallow       0     ATLANTA. GA     NONTAXABLE     41.00     71.63     30                                                                                                    |
|                                                                                                    |
| Click on the navigation menu item popup <b>Related</b>                                                                                                    |
| Click on the navigation menu item popup Related                                                                                                    |
| Click on the navigation menu item popup Related                                                                                                    |
| Click on the navigation menu item popup Related                                                                                                    |
| Click on the navigation menu item popup Related                                                                                                    |
| Click on the navigation menu item popup Related mo ikam, Inc. edit Memo Incoming Document Actions Related Automate Fewer options Contact                                                                                                    |
| Click on the navigation menu item popup Related  mo ikam, Inc. edit Memo Incoming Document Actions Related Automate  Fewer options Contact  Posting Date Posting Date                                                                                                    |
| Click on the navigation menu item popup Related  The propulsion of the navigation menu item Disallowed Warranty Claim Invoice  The propulsion of the navigation menu item Disallowed Warranty Claim Invoice  The propulsion of the navigation menu item Disallowed The propulsion of the navigation menu item Disallowed The propulsion of the navigation menu item Disallowed The propulsion of the navigation menu item Disallowed The propulsion of the navigation menu item Disallowed The propulsion of the navigation menu item Disallowed The propulsion of the navigation menu item Disallowed The propulsion of the navigation menu item Disallowed The propulsion of the navigation menu item Disallowed The propulsion of the navigation menu item Disallowed The propulsion of the propulsion of the p                                                                          |
| Click on the navigation menu item popup Related  The second second secon                                                                          |
| Click on the navigation menu item popup Related  The second second secon                                                                          |
| Click on the navigation menu item popup Related<br>mo ikam, Inc.<br>edit Memo Incoming Document Actions Related Automate Fewer options<br>Click on the navigation menu item Disallowed<br>Warranty Claim Invoice<br>mo ikam, Inc.<br>edit Memo Incoming Document Actions Related Automate Fewer options<br>mo ikam, Inc.<br>edit Memo Incoming Document Actions Related Automate Fewer options<br>Disallowed Warranty Claim Invoice<br>mo ikam, Inc.<br>edit Memo Incoming Document Actions Related Automate Fewer options<br>Disallowed Service Interes<br>E-Document Service Interes<br>E-Document Service Interes<br>E-Document Service Interes<br>Marranty Claim Invoice<br>Marranty Claim Invoice<br>Marrant |

| opendoor<br>TECHNOLOGY                                                         | Open Door Technology Inc.            |               |                   |                 | ky                       | kyle@opendoore<br>p.col<br>March 17, 202 |                     |
|--------------------------------------------------------------------------------|--------------------------------------|---------------|-------------------|-----------------|--------------------------|------------------------------------------|---------------------|
|                                                                                | ODT Se                               | rvice Help    | D                 |                 |                          | 266/369                                  |                     |
| Notice that the Customer Name customer specified on the Servic                 | is for the original<br>e Ticket      | Π.            | Post V            | 🕒 Release 🗸 🗸   |                          |                                          |                     |
|                                                                                |                                      |               | General           |                 |                          |                                          |                     |
|                                                                                |                                      |               | No                |                 | SV00006                  | 5                                        |                     |
|                                                                                |                                      |               | Customer No.      |                 | 20000                    |                                          |                     |
|                                                                                |                                      |               | Customer Name     |                 | Irey Res                 | earch                                    |                     |
|                                                                                |                                      |               | Address           |                 | 153 Tho                  | mas Drive                                |                     |
|                                                                                |                                      |               | Address 2         |                 |                          |                                          |                     |
|                                                                                |                                      |               | City              |                 | Chicago                  | )                                        |                     |
| Notice that the Line Amount bein<br>same amount that was denied in<br>document | g charged is the<br>the original RMA | Tax Area Code | Tax Group<br>Code | Line Discount % | Line Amount<br>Excl. Tax | Amount<br>Including Tax                  | 년<br>Qty. to Assign |
|                                                                                |                                      | CHICAGO, IL   | NONTAXABLE        |                 | 30.63                    | 30.63                                    | C                   |
|                                                                                |                                      |               |                   |                 |                          |                                          |                     |

When everything is ready, the remaining amount can be charged back to the original customer

| Click on the button <b>Post</b> | Dynamics 365 Business Central                                    |  |  |  |  |
|---------------------------------|------------------------------------------------------------------|--|--|--|--|
|                                 | SV00006 · Trev/ Research                                         |  |  |  |  |
|                                 | Home Prepare Print/Send Request Approval Invoice Actions ~ Relat |  |  |  |  |
|                                 | Customer No                                                      |  |  |  |  |
|                                 | Customer Name · · · · · · Trey Research                          |  |  |  |  |
|                                 | Sell-to                                                          |  |  |  |  |
| Click on the button <b>Yes</b>  | Campaign No.                                                     |  |  |  |  |
|                                 | Do you want to post the invoice?                                 |  |  |  |  |
|                                 | Yes No                                                           |  |  |  |  |
|                                 | Sonico Ticket Evict                                              |  |  |  |  |
|                                 |                                                                  |  |  |  |  |

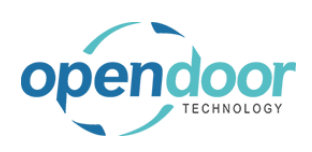

| ••• | Salesperson Code                                                                                                    | OL                              |
|-----|----------------------------------------------------------------------------------------------------|---------------------------------|
| 0   | The invoice is posted as number PS-INV10<br>Posted Sales Invoices window.<br>Do you want to open the posted invoice? | 3216 and moved to the<br>Yes No |
|     | Service Ticket Exists                                                                                                | No                              |

# **3.10.Service Notifications**

test

## 3.10.1. test

Click on the navigation menu item popup **Service Management** 

| manayement                                                           | ent∨ Sales∨ I                                                                                                | Purchasing $\vee$ Shopify                                                                         | / → All Reports =                                                                                                    | •                                                                                               |
|----------------------------------------------------------------------|----------------------------------------------------------------------------------------------------|---------------------------------------------------------------------------------------------------|----------------------------------------------------------------------------------------------------|-------------------------------------------------------------------------------------------------|
|                                                                      | ons<br>Service Ticket Quote<br>Service Ticket<br>Service Unit<br>Service Template<br>Sales Quote             | + Sales Order<br>+ Sales Invoice<br>+ Purchase Quote<br>+ Purchase Order<br>+ Purchase Invoice    | <ul> <li>&gt; Service Management ~</li> <li>&gt; Service</li> <li>&gt; Planned Maintenance</li> <li>&gt; Warranty</li> <li>&gt; Find entries</li> </ul>          | <ul> <li>&gt; New</li> <li>&gt; Payments</li> <li>&gt; Reports</li> <li>Excel Report</li> </ul> |
| Click on the navigation menu item <b>Service</b><br>Management Setup | ement∨ Sales∨                                                                                                | Purchasing $\lor$ Shop                                                                            | oify∨ All Reports                                                                                                    | =                                                                                               |
|                                                                      | ctions<br>- Service Ticket Quo'<br>- Service Ticket<br>- Service Unit<br>- Service Template<br>- Sales Quote | te + Sales Order<br>+ Sales Invoice<br>+ Purchase Quote<br>+ Purchase Order<br>+ Purchase Invoice | Service Management     Service Management Setup     External Connel View or edit se     E Signature Report Setup     Service Ticket Types     Maintenance Groups | > New<br>> Payments<br>ttings for Service Ma<br>E Excel Rep                                     |
| Click on the toggle field Send Notification                          |                                                                                                    | Service Picture > E-Signature >                                                                   |                                                                                                    |                                                                                                 |
|                                                                      | Amo<br>Se                                                                                                    | Notification<br>Send Notification                                                                 | 0                                                                                                    | Enable SM                                                                                       |
|                                                                      |                                                                                                    | Field Ticket >                                                                                    |                                                                                                    |                                                                                                 |

| endoor                                    | Open Door Technology Ir                                                                                                    | 1C.                                                         | kyle@opendoore<br>p.com<br>Marab 17, 2026 |  |  |  |
|-------------------------------------------|----------------------------------------------------------------------------------------------------|-------------------------------------------------------------|-------------------------------------------|--|--|--|
| TECHNOLOGY                                | ODT Service Help                                                                                                    | ODT Service Help                                            |                                           |  |  |  |
| Click on the button <b>Search</b>         | leports 📔 🚍                                                                                                    |                                                             | L P D ֎ ? O<br>Search                     |  |  |  |
|                                           | <ul> <li>&gt; Service Mana</li> <li>&gt; Service</li> <li>te</li> <li>&gt; Planned Maia</li> <li>r</li> <li>&gt; Warranty</li> <li>ce</li> <li>&gt; Find entries</li> </ul> | agement > New<br>> Payme<br>intenance > Report<br>E Excel F | ents<br>ts<br>Reports                     |  |  |  |
| Enter the text <b>job queue entries</b> . | ports   =                                                                                                    |                                                             | 2                                         |  |  |  |
|                                           | <ul> <li>&gt; Service Mar</li> <li>&gt; Service</li> <li>&gt; Planned Ma</li> <li>ler</li> <li>&gt; Warranty</li> <li>bice</li> <li>&gt; Find entries</li> </ul>            | nagement > New<br>> Paym<br>aintenance > Repo<br>E Excel    | ients<br>rts<br>Reports                   |  |  |  |
| Click on Job Queue Entries Lists          |                                                                                                    |                                                             |                                           |  |  |  |
|                                           | ined Maintenance  Counts Chart of (                                                                                                    | Tell me what you want to                                    | do                                        |  |  |  |
|                                           | Jourits Chart of P                                                                                                    | job queue entries                                           |                                           |  |  |  |
|                                           | a itam                                                                                                    | <ul> <li>Job Queue Entries</li> </ul>                       | Lists                                     |  |  |  |
|                                           | y item                                                                                                    | > Job Queue Log Entrie                                      | es Lists                                  |  |  |  |
|                                           | with 10                                                                                                    | Search for 'job queue en                                    | tries'<br>a                               |  |  |  |
| Click on the cell Object ID to Run        | with the value                                                                                                    | Object Type to<br>Run                                       | Object ID to Run Object Caption to Run    |  |  |  |
| 23072662                                  | TIGLENN                                                                                                    | Report                                                      | 1511 Delegate Approval Requests           |  |  |  |
|                                           | )T\GLENN                                                                                                    | Codeunit                                                    | 3997 Retention Policy JQ                  |  |  |  |
|                                           | T\GLENN                                                                                                    | Codeunit                                                    | 842 Cash Flow Forecast Update             |  |  |  |
|                                           | )T\GLENN                                                                                                    | Codeunit                                                    | 6700 O365 Sync. Management                |  |  |  |
|                                           | )T\KYLE                                                                                                    | Codeunit                                                    | 1350 Telemetry Management                 |  |  |  |
|                                           | )T\KYLF                                                                                                    | Codeunit                                                    | 23072662 ODTSM Notification               |  |  |  |

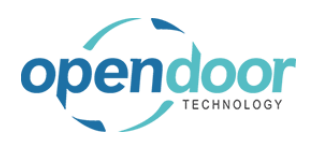

Click on the back button

**ODT Service Help** 

| Dynamics 3 | 65 Business C                | entral       |                  |        |                           |
|------------|------------------------------|--------------|------------------|--------|---------------------------|
| ÷          | Job Queue Ent                | ries         |                  |        |                           |
|            | ρ 🖪                          | + New 🛛 🐺 Ed | it List 📋 Delete | 🖉 Edit | 💿 View 🛛 🔊 Set S          |
|            | Status                       | User ID      |                  |        | Object Type to<br>Run Obj |
|            | $\rightarrow$ <u>On Hold</u> | ODT\G        | <u>ENN</u>       |        | Report                    |
|            | On Hold                      | ODT\GI       | ENN              |        | Codeunit                  |
|            | On Hold                      | ODT\GI       | ENN              |        | Codeunit                  |
|            | On Hold                      | ODT\GI       | ENN              |        | Codeunit                  |
|            | Ready                        | ODT\K)       | /LE              |        | Codeunit                  |

# 3.11. Field Service

The following demonstrates how to setup and use Field Service Projects

## 3.11.1. Setup

| Click on the navigation menu item popup <b>Service</b><br>Management        | ent $\lor$ Sales $\lor$ Purchasing $\lor$ Shopify $\lor$   All Reports   $\equiv$                                                                                                    |                                                                                                    |  |  |  |  |
|-----------------------------------------------------------------------------|----------------------------------------------------------------------------------------------------|----------------------------------------------------------------------------------------------------|--|--|--|--|
|                                                                             | ons<br>Service Ticket Quote + Sales Order > Service Management ><br>Service Ticket + Sales Invoice > Service<br>Service Unit + Purchase Quote > Planned Maintenance<br>Service Template + Purchase Order > Field Service<br>Sales Quote + Purchase Invoice > Warranty                                        | <ul> <li>&gt; Find entries</li> <li>&gt; New</li> <li>&gt; Payments</li> <li>&gt; Reports</li> <li>Excel Report</li> </ul> |  |  |  |  |
| Click on the navigation menu item <b>Service</b><br><b>Management Setup</b> | ח Management v Sales v Purchasing v Shopify v All Repo                                                                                                    | rts   =                                                                                                    |  |  |  |  |
|                                                                             | Actions         + Service Ticket Quote       + Sales Order       > Service Management Setup         + Service Unit       + Purchase       ⇒ External Connectors         + Sales Quote       + Purchase       ⇒ Esignature Report Setup         Image: Service Ticket Types       Image: Service Ticket Types | lement > 1<br>> 1<br>> 1<br>= 1                                                                                            |  |  |  |  |
| Ensure that the Field Service Project Nos. field is populated               | General                                                                                                    |                                                                                                    |  |  |  |  |
| populatou                                                                   | Service Unit Nos. SERV-UNI                                                                                                    |                                                                                                    |  |  |  |  |
|                                                                             | Automatic Service Unit Nos.                                                                                                    |                                                                                                    |  |  |  |  |
|                                                                             | Service Ticket Nos. SERV-TIX                                                                                                    |                                                                                                    |  |  |  |  |
|                                                                             | Field Service Project Nos. FS-TIX                                                                                                    |                                                                                                    |  |  |  |  |
|                                                                             | Planned Maintenance Ticket Nos. · · · · · · · PM-TIX                                                                                                    |                                                                                                    |  |  |  |  |
|                                                                             | Service Invoice Nos. SV-INV                                                                                                    |                                                                                                    |  |  |  |  |
|                                                                             | Posted Service Inv. Nos. SV-INV+                                                                                                    |                                                                                                    |  |  |  |  |
|                                                                             | Planned Maint. Invoice Nos. PM-INV                                                                                                    |                                                                                                    |  |  |  |  |

| endoor                                                                      | Open Door Technology Inc.                                                                                                    | kyle@opendoorer<br>p.com<br>March 17, 2025 |
|-----------------------------------------------------------------------------|----------------------------------------------------------------------------------------------------|--------------------------------------------|
| TECHNOLOGY                                                                  | ODT Service Help                                                                                                    | 270/369                                    |
| Ensure the Field Ticket Active togg                                         | le is enabled Notification Send Notification Notification Remin Field Ticket Field Ticket Active                                 | ider                                       |
| Click on the toggle field <b>Field Tick</b>                                 | et Active                                                                                                    | Approval                                   |
|                                                                             | d Notification ·····<br>fication Reminder ····<br><b>d Ticket</b><br>I Ticket Active ·····<br>ble Field Ticket Approval ······   | ······································     |
| Ensure the the Field Ticket Nos. fie                                        | eld is populated                                                                                                    | stomer Notification                        |
| If you want to use approvals, then o<br>Field Ticket Approval toggle is ena | ensure that the<br>bled<br>Send Notification<br>Notification Remin<br>Field Ticket<br>Field Ticket Active<br>Enable Field Ticket | ider                                       |

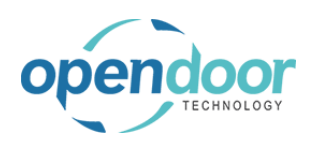

| Click on the toggle | field | Enable | Field | Ticket |
|---------------------|-------|--------|-------|--------|
| Approval            |       |        |       |        |

| tification                |
|---------------------------|
| Notification              |
| fication Reminder         |
|                           |
| d Ticket                  |
| I Ticket Active           |
| ple Field Ticket Approval |
|                           |

## 3.11.2. Setup Resources

| Click on the button Search     |                   | A B                                                                      | Ç @ ? ⊙      |
|--------------------------------|-------------------|--------------------------------------------------------------------------|--------------|
|                                | opify 🗸 🕴 All Rep | orts 🛛 🚍                                                                 |              |
|                                |                   | 2                                                                        |              |
|                                |                   |                                                                          | A            |
|                                | > Service Mana    | agement > Find entries                                                   |              |
|                                | > Service         | > New                                                                    |              |
|                                | r > Field Service | Reports                                                                  |              |
|                                | ce > Warranty     | Excel Reports                                                            |              |
| Enter the text <b>Besource</b> |                   |                                                                          |              |
|                                |                   |                                                                          | ф 🏟 ? 🧿      |
|                                | pify∨ │ All Rep   | orts   =                                                                 |              |
|                                |                   | 2                                                                        |              |
|                                |                   |                                                                          |              |
|                                | > Service Mar     | nagement > Find entries                                                  |              |
|                                | > Service         | > New                                                                    |              |
|                                | ote > Planned Ma  | aintenance > Payments                                                    |              |
|                                | bice > Warranty   | E Excel Reports                                                          |              |
|                                |                   |                                                                          |              |
| Click on Resources Lists       |                   | Resource                                                                 |              |
|                                |                   | On current page (Business Manager)                                       |              |
|                                | more c            | Visual Resource Scheduler<br>Open scheduler to assign resource to a task | k            |
|                                | ·                 |                                                                          |              |
|                                | eriod la          | Go to Pages and Tasks                                                    |              |
|                                |                   | > Resources                                                              | Lists        |
|                                |                   | > Resource Costs                                                         | Administrati |
|                                |                   | > Resource Groups                                                        | Lists        |
|                                | you can try out   | Go to Reports and Analysis                                               |              |

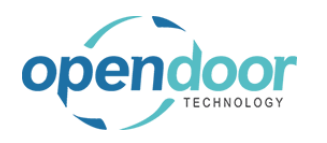

| Click on the link in cell <b>No</b> , with the value <b>TERRY</b> |                       |                          |                                    |
|-------------------------------------------------------------------|-----------------------|--------------------------|------------------------------------|
|                                                                   | LABOR                 | Labor                    | Person HOUR                        |
|                                                                   | LINA                  | Lina Townsend            | Person HOUR                        |
|                                                                   | MARTY                 | Marty Horst              | Person HOUR                        |
|                                                                   | RESOURCE              | RESOURCE2                | Person HOUR                        |
|                                                                   | RESOURCE              | RESOURCE3                | Person HOUR                        |
|                                                                   | TERRY                 | : Terry Dodds            | Person <u>HOUR</u>                 |
|                                                                   | Op                    | en record "TERRY"        |                                    |
|                                                                   |                       |                          |                                    |
|                                                                   |                       |                          |                                    |
| Click on Field Technician User ID                                 | Price/Profit (        | Calculation Prot         | it=Price-Cost                      |
|                                                                   | Profit % · · ·        |                          |                                    |
|                                                                   | Unit Price            |                          |                                    |
|                                                                   |                       |                          |                                    |
|                                                                   | Personal              | Data >                   |                                    |
|                                                                   | Field Tick            | et                       |                                    |
|                                                                   | Field Technic         | ian User ID              |                                    |
|                                                                   |                       |                          |                                    |
| Click on the lookup button Field Technician User ID               |                       |                          | Unused Capacity                    |
|                                                                   |                       |                          | Invoiced                           |
|                                                                   |                       |                          | Invoiced %                         |
|                                                                   |                       | ~                        | Usage (Cost)                       |
|                                                                   |                       |                          | Profit                             |
|                                                                   |                       |                          | Profit %                           |
|                                                                   |                       |                          |                                    |
|                                                                   |                       |                          |                                    |
|                                                                   |                       |                          |                                    |
|                                                                   |                       | Choore                   | value for Field Technician User ID |
|                                                                   |                       | ×                        | Halde for Held Technician osci ib  |
| Click on the back button                                          | Dynamics 365 Business | Central                  |                                    |
|                                                                   | Bynamics 505 Basiness |                          |                                    |
|                                                                   | Source Ca             | rd                       |                                    |
|                                                                   | TERRY                 | · Terry Dodds            |                                    |
|                                                                   |                       | ien y bouus              |                                    |
|                                                                   | Home F                | esource Report Related \ | Automate 🗸 🛛 Fewer option          |
|                                                                   | to Create             | Time Sheets              |                                    |
|                                                                   |                       |                          |                                    |
|                                                                   | No. • • • • •         | TER                      | RY                                 |
|                                                                   | Name · · · ·          | Terr                     | y Dodds                            |

Person

Туре

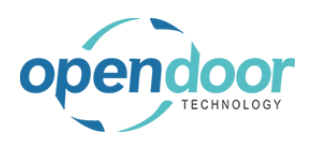

| Dynamics 36 | 5 Business Centra | ı                    |             |                         |
|-------------|-------------------|----------------------|-------------|-------------------------|
| €<br>B      | Resources         |                      |             |                         |
|             | 🔎 🖪 🛛 Nev         | w V Manage Home Reso | urce Report | More opti               |
|             | 📸 Create Time Sh  | eets                 |             |                         |
|             | No. †             | Name                 | Туре        | Base Unit of<br>Measure |
|             | KATHERINE         | KATHERINE HULL       | Person      | HOUR                    |
|             | KYLE              | kyle                 | Person      | HOUR                    |
|             | LABOR             | Labor                | Person      | HOUR                    |
|             |                   |                      |             |                         |

# 3.11.3. Setup Service Templates

| Management         ent $\lor$ Sales $\lor$ Purchasing $\lor$ Shopify $\lor$ All Reports $\equiv$                                                                                                    |                                                                               |
|----------------------------------------------------------------------------------------------------|-------------------------------------------------------------------------------|
| ons<br>Service Ticket Quote + Sales Order > Service Management > > Find er<br>Service Ticket + Sales Invoice > Service > New<br>Service Unit + Purchase Quote > Planned Maintenance > Payme<br>Service Template + Purchase Order > Field Service > Report<br>Sales Quote + Purchase Invoice > Warranty I construction | ntries.<br>:nts<br>ts<br>Report                                               |
| Click on the paying tion many item <b>Service</b> + Service Ticket + Sales In & Service Management Setup                                                                                                    | >                                                                             |
| Click of the havigation menu item Service         + Service Unit         + Service Templates         + Service Template         + Purchase                                                                                                    | >  <br>>                                                                      |
| + Sales Quote + Purchasi E-Signature Report Setup                                                                                                    |                                                                               |
| 백禄 Service Ticket Types                                                                                                    |                                                                               |
| 🕅 Maintenance Groups                                                                                                    | 41                                                                            |
| Service Templates                                                                                                    |                                                                               |
| E Service Notification Templates                                                                                                    | Sh                                                                            |
| Service Archive Ticket                                                                                                    |                                                                               |
| El Service Customer Notification Templates                                                                                                    | ·                                                                             |
| E Service Checklists                                                                                                    |                                                                               |
|                                                                                                    |                                                                               |
| Click on the link in cell Template No. with the value                                                                                                    | tion                                                                          |
| Click on the link in cell <b>Template No.</b> with the value OILCHANGE-SS                                                                                                    | tion<br>KM S                                                                  |
| Click on the link in cell Template No. with the value OILCHANGE-SS                                                                                                    | tion<br>) KM S<br>) KM S                                                      |
| Click on the link in cell <b>Template No.</b> with the value <b>DilLCHANGE-SS</b>                                                                                                    | ition<br>) KM S<br>) KM S<br>nt insp                                          |
| Click on the link in cell <b>Template No.</b> with the value <b>DILCHANGE-SS</b>                                                                                                    | ition<br>) KM S<br>) KM S<br>nt inst<br>ange                                  |
| Click on the link in cell Template No. with the value OILCHANGE-SS                                                                                                    | ntion<br>) KM S<br>) KM S<br>nt inst<br>ange<br>ange                          |
| Click on the link in cell Template No. with the value OILCHANGE-SS                                                                                                    | otion<br>) KM S<br>) KM S<br>nt insp<br>ange<br>ange<br>:e Air F              |
| Click on the link in cell Template No. with the value OILCHANGE-SS                                                                                                    | otion<br>) KM S<br>) KM S<br>int insp<br>ange<br>ange<br>:e Air F<br>:e Air F |

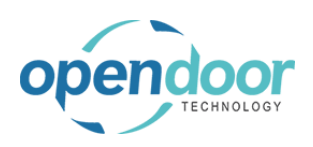

#### kyle@opendoorer p.com March 17, 2025 274/369

### ODT Service Help

| Click on the action toggle <b>edit/view</b>                                      |                        |                                      |                            |
|----------------------------------------------------------------------------------|------------------------|--------------------------------------|----------------------------|
|                                                                                  | Service Template       | Ø ₪<br>NGE-SS                        | + û                        |
|                                                                                  | Related $\lor$ Automat | te $\vee$                            |                            |
|                                                                                  | General                |                                      |                            |
|                                                                                  | Template No.           | OILCHANGE-SS                         | Maintenance Group C        |
|                                                                                  | Description            | Oil Change                           | Total Cost                 |
|                                                                                  |                        |                                      | <b>T D</b> .               |
| The Template Type field can be used to determine if a                            | Template No.<br>↑      | Related $\vee$ Automate $\vee$       |                            |
| template will only apply to field tickets or if it can be<br>used on all tickets | 20KSERVICE             | General                              |                            |
|                                                                                  | 40KSERVICE             |                                      |                            |
|                                                                                  | 50POINTINS             | Template No. · · · · · · · OILCHANGE | SS Main                    |
|                                                                                  | OILCHANGE-I            | Description · · · · · · · Oil Change | Tota                       |
|                                                                                  | OILCHANGE-             | Template Type                        | <ul> <li>✓ Tota</li> </ul> |
|                                                                                  | REPLACEAIRF            |                                      |                            |
|                                                                                  | REPLACEAIRF            | Template Lines 🦻 🧚 New Line          | × Delete Line              |
|                                                                                  | SKIDSTEERGE            | Service                              |                            |
|                                                                                  |                        | Template No. Type                    | No. Description            |
| Click on the field Template Type                                                 | Template No.<br>↑ F    | Related $\vee$ Automate $\vee$       |                            |
|                                                                                  | 20KSERVICE             | eneral                               |                            |
|                                                                                  | 40KSERVICE             |                                      |                            |
|                                                                                  | 50POINTINS Ter         | emplate No. OILCHANGE-S              | S Maint                    |
|                                                                                  | OILCHANGE-I De         | escription · · · · · · · Oil Change  | Total                      |
|                                                                                  | OILCHANGE Ter          | emplate Type                         | ∨ Total                    |
|                                                                                  | REPLACEAIRF            |                                      |                            |
|                                                                                  | REPLACEAIRF            | 1                                    |                            |
|                                                                                  | ROTATETIRES            | emplate Lines 🔰 🎬 New Line 🖻         | Collete Line               |
|                                                                                  | SKIDSTEERGE            | Service<br>Template No. Type N       | o. Description             |

## 3.11.4. Create and Process Field Service Project

The following demonstrates how to setup and process a Field Service Project

| Click on the link Field Service Projects - Quote Cu |
|-----------------------------------------------------|
|-----------------------------------------------------|

| things you can try o             | ut                              |   |                            |                           |                       |
|----------------------------------|---------------------------------|---|----------------------------|---------------------------|-----------------------|
|                                  |                                 |   |                            |                           |                       |
| Planned Maintenan                | ce                              |   | Field Service              |                           |                       |
| Planned Maint<br>Tickets - Quote | Planned Maint<br>Tickets - Open |   | Field Service P<br>- Quote | Field Service P<br>- Open | Field Ticl<br>Approva |
| 0                                | 1                               |   | 1                          | 19                        | 0                     |
| >                                | >                               |   | >                          | >                         | >                     |
|                                  |                                 | 1 |                            | •                         |                       |

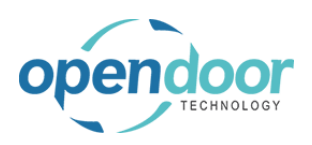

### kyle@opendoorer p.com March 17, 2025 275/369

| Click on the navigation menu item <b>New</b>                                |                                        |                                                                                                    |
|-----------------------------------------------------------------------------|----------------------------------------|----------------------------------------------------------------------------------------------------|
|                                                                             | 4 Service → P ←                        | Field Service Project Quotes                                                                                                    |
|                                                                             | dors Items Bank                        |                                                                                                    |
|                                                                             |                                        | D E + New Manage Home Report Mo                                                                                                    |
|                                                                             | nth                                    | Make Ticket X Cancel Ticket                                                                                                    |
|                                                                             | osed 18                                | Field Service<br>Project<br>Quote No.↑ Description Order Date                                                                                |
|                                                                             | same p                                 | FS00021 Service Ticket #FS00021 - Adat 4/8/2024                                                                                              |
|                                                                             | same p                                 |                                                                                                    |
|                                                                             |                                        |                                                                                                    |
| The setup of a Field Service Project Quote is similar to other ticket types | 🖞 Make Ticket                          | t 🌾 Add Service Template 🛛 🗙 Cancel Ticket 🖻 Copy Docu                                                                                       |
|                                                                             | General                                |                                                                                                    |
|                                                                             | Customer No.                           |                                                                                                    |
|                                                                             | Customer Name                          | *                                                                                                    |
|                                                                             | Description · · · ·                    |                                                                                                    |
|                                                                             | Order Date                             |                                                                                                    |
|                                                                             | Service Date                           |                                                                                                    |
|                                                                             | Sell-to                                |                                                                                                    |
|                                                                             | Address                                |                                                                                                    |
| Click on the lookup button Customer No.                                     | 20010                                  |                                                                                                    |
|                                                                             | Related V Automate V                   | Fewer options                                                                                                    |
|                                                                             | ate 🗙 Cancel Ticket 🗎 Cop              | ny Document                                                                                                    |
|                                                                             |                                        |                                                                                                    |
|                                                                             |                                        | ✓ Contact · · · · · · · · · · · · · · · · · · ·                                                                                              |
|                                                                             |                                        | ··· Field Service Project Type                                                                                                    |
|                                                                             |                                        | Assigned Technician                                                                                                    |
|                                                                             |                                        | Default Service Unit No.                                                                                                    |
|                                                                             |                                        | Starting Date · · · · · · · · · · · · · · · · · · ·                                                                                          |
| Click on the link in cell <b>No.</b> with the value <b>10000</b>            | 🚵 Make Ticket 🏾 🎙 Add                  | Service Template X Cancel Ticket 🗈 Copy Document                                                                                             |
|                                                                             | General                                |                                                                                                    |
|                                                                             | Customer No                            |                                                                                                    |
|                                                                             | Customer Name                          | *                                                                                                    |
|                                                                             | Description                            | No. 1 Name ZIF                                                                                                    |
|                                                                             | Order Date                             | 10000         Adatum Corporation         31           2000         Select record "10000"         ch         61                               |
|                                                                             | Service Date                           | 30000 School of Fine Art 37                                                                                                    |
|                                                                             | Sell-to                                | 40000 Alpine Ski House 31                                                                                                    |
|                                                                             | Address                                | SUUUU Kelecloud 31                                                                                                    |
|                                                                             | Service Date Service Date Service Date | 30000         School of Fine Art         37           40000         Alpine Ski House         31           50000         Relecloud         31 |
|                                                                             | Address                                | + New Show                                                                                                    |

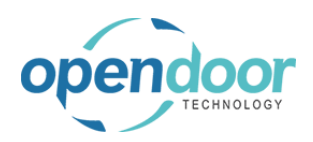

#### kyle@opendoorer p.com March 17, 2025 276/369

| Click on the lookup button Default Service Unit No                               |                                                                                                    |
|----------------------------------------------------------------------------------|----------------------------------------------------------------------------------------------------|
|                                                                                  | Show less                                                                                                    |
|                                                                                  | Robert Townes Attachments                                                                                           |
|                                                                                  | Documents                                                                                                    |
|                                                                                  | ✓ Document Signatures ✓                                                                                             |
|                                                                                  |                                                                                                    |
|                                                                                  |                                                                                                    |
|                                                                                  | +                                                                                                    |
|                                                                                  |                                                                                                    |
|                                                                                  | → Warranty →                                                                                                    |
|                                                                                  |                                                                                                    |
| Click on the link in cell <b>Service Unit No.</b> with the value <b>SU00002</b>  | )uote Actions $\vee$ Related $\vee$ Automate $\vee$ Fewer options                                                   |
|                                                                                  | ✓ Add Service Template X Cancel Ticke       ✓ Add Service Template     X Cancel Ticke       Service Units     P ∨   |
|                                                                                  | Service Unit                                                                                                    |
|                                                                                  | → <u>SU00002</u> : 2016 NISSAN Titan                                                                                |
|                                                                                  | Adatum Corporation SU00004 2016 NISSAN Frontier                                                                     |
|                                                                                  | Service Ticket #FS0002 SU00005 2015 Ford F150                                                                       |
|                                                                                  | 4/8/2024 SU00007 2017 Bobcat S70 Skid-Steer                                                                         |
|                                                                                  | 4/8/2024 SU00010 2018 Bobcat 5450 Skid-Steel                                                                        |
| Click on the navigation menu item <b>Add Service</b><br><b>Template</b>          | Mobile Phone Noadatum.corporation@contoso.com                                                                       |
|                                                                                  |                                                                                                    |
|                                                                                  | Prove the     View     Service on Meters       Prove the     Y Add Service Template     View Service Ticket Details |
|                                                                                  | ODT Service<br>Luis No. Serial No. Dercription                                                                      |
|                                                                                  | → Heading : SU00002 2016 NISSAN                                                                                     |
|                                                                                  |                                                                                                    |
|                                                                                  |                                                                                                    |
| Click on the link in cell <b>Template No.</b> with the value <b>OILCHANGE-LT</b> | Service Templates DV + New                                                                                          |
|                                                                                  | Template No. Type T Description                                                                                     |
|                                                                                  | → <u>20KSERVICE</u> : All 20,000 KM S                                                                               |
|                                                                                  | 40KSERVICE AII 40,000 KM S                                                                                          |
|                                                                                  | US 50POINTINS All 50 point insp                                                                                     |
|                                                                                  | CT000001 CT000001 AII Oil Change                                                                                    |
|                                                                                  | ROTATETIRES All Rotate Tires                                                                                        |
|                                                                                  | Nomented 7.11 Notate files                                                                                          |
|                                                                                  | adatum.corporation@                                                                                                 |

| endoor                                     | Open Door         | kyle@opendoore<br>p.con<br>March 17_202                                                                                                    |                                                                                                    |  |
|--------------------------------------------|-------------------|----------------------------------------------------------------------------------------------------|----------------------------------------------------------------------------------------------------|--|
| TECHNOLOGY                                 | ODT S             | ervice Help                                                                                                    | 277/369                                                                                                    |  |
| Click on the navigation menu item <b>M</b> | lake Ticket       | ← Field Service Project Qu<br>FS00029 · S<br>× Default Dimension<br>Home Report Qu<br>Make Ticket<br>Sell-to<br>Address 2 · · · · · · ·                                                                                                    | uote<br>Dervice Ticket #FS00029 - Adat<br>on Priorities are not defined for Source Code: SALES. Don't<br>Quote Actions Related Automate Few<br>M Add Service Template Cancel Ticket De Copy Do<br>192 Market Square |  |
| Click on the button <b>Yes</b>             |                   | City                                                                                                    | Atlanta                                                                                                    |  |
| The information from the Field Servi       | ce Project Quote  | nents 🖄 Task                                                                                                    | Yes No<br>Diate View Job Journal                                                                                                    |  |
| will default to the new Field Service      | Project           | है <u>त</u> Confirm Actuals<br>General                                                                                                    | 🗟 Create Service Sales Invoice 🛛 🛇 Mark Comple                                                                                                    |  |
|                                            |                   | Customer No                                                                                                    | 10000           Adatum Corporation           Service Ticket #FS00029 - Adatum Corp           4/8/2024           4/8/2024                                                                                            |  |
| Select the line you want to create a       | Field Ticket for. | →     New Line     Image: Constraint of the second second | View     Service Unit Meters       Add Service Template     View Service Ticket Details       ODT Service<br>Unit No.     Description       SU00002     2016 NISSAI       SU00002     Oil Change                    |  |

| ondoor                         | Open Door Te                 | kyle@opendoor                            |                                              |  |  |  |
|--------------------------------|------------------------------|------------------------------------------|----------------------------------------------|--|--|--|
| TECHNOLOGY                     |                              | March 17, 20                             |                                              |  |  |  |
| ODT Service Help 270           |                              |                                          |                                              |  |  |  |
| Click on the navigation m      | ienu item popup <b>Line</b>  | Contact No.                              |                                              |  |  |  |
|                                |                              | Mobile Phone No.                         |                                              |  |  |  |
|                                |                              | Email                                    | adatum.corporation@contoso.com               |  |  |  |
|                                |                              |                                          |                                              |  |  |  |
|                                |                              | Ticket Units/Lines Manage                | Line                                         |  |  |  |
|                                |                              | 🗜 New Line 💿 View                        | C Service Unit Meters                        |  |  |  |
|                                |                              | Celete Line 7 Add Service Ter            | mplate 🛛 🗟 View Service Ticket Details       |  |  |  |
|                                |                              | ODT Service<br>Task Type Unit No.        | Serial No. Description                       |  |  |  |
| Click on the navigation m      | nenu item Field Ticket       | Mobile Phone No.                         |                                              |  |  |  |
|                                |                              | Email                                    | adatum.corporation@contoso.com               |  |  |  |
|                                |                              |                                          |                                              |  |  |  |
|                                |                              | Ticket Units/Lines Manage                | Line                                         |  |  |  |
|                                |                              | Dimensions 🗸 🚨 Field Ticket              | 🗟 Create Service Sales Invoice 🛛 🛱           |  |  |  |
|                                |                              | ODT Service                              | Serial No. Descriptio                        |  |  |  |
|                                |                              | Heading SU00002                          | 2016 N                                       |  |  |  |
|                                |                              | → Posting : SU00002                      | Oil Char                                     |  |  |  |
| Click on the button <b>Yes</b> |                              |                                          |                                              |  |  |  |
|                                |                              |                                          |                                              |  |  |  |
|                                |                              | Do you want to create a new field ticket | : for Oil Change?                            |  |  |  |
|                                |                              |                                          |                                              |  |  |  |
|                                |                              |                                          | Ves                                          |  |  |  |
|                                |                              |                                          |                                              |  |  |  |
|                                |                              | 뵭 Send Proforma 🎼 Print & Send Proform   | 13                                           |  |  |  |
|                                |                              | Defer<br>Serv Start Date End Date        | Budget (Total E<br>Cost) Actual (Total Cost) |  |  |  |
|                                |                              |                                          |                                              |  |  |  |
| Notice that some of the F      | Field Ticket information has | 📋 Field Service Project 🛛 👯 Sug          | ggest 🗈 Copy 🐨 Post 🖶 Prin                   |  |  |  |
| needed.                        | u can adjust these helds as  | General                                  |                                              |  |  |  |
|                                |                              | Field Ticket No.                         | FT00045                                      |  |  |  |
|                                |                              | Field Ticket Date                        | 4/8/2024                                     |  |  |  |
|                                |                              | Field Service Project No.                | FS00029                                      |  |  |  |
|                                |                              | Field Service Line                       | 0020000                                      |  |  |  |
|                                |                              | Responsibility Center                    |                                              |  |  |  |
|                                |                              | Crew Member 1                            | kyle                                         |  |  |  |
|                                |                              | Crew Member 2                            |                                              |  |  |  |

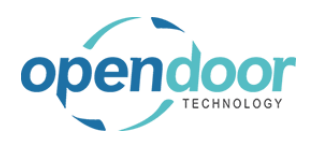

| Click on Field Ticket Line                             |                | Gl     | L · · · · · · · · · · · · · · · |                                 |              |             |                  |
|--------------------------------------------------------|----------------|--------|---------------------------------|---------------------------------|--------------|-------------|------------------|
|                                                        |                | М      | ajor                            |                                 |              |             |                  |
|                                                        |                |        |                                 |                                 |              |             |                  |
|                                                        |                | Lo     | ocation Tab >                   |                                 |              |             |                  |
|                                                        |                | _      |                                 |                                 |              |             |                  |
|                                                        |                | Fi     | eld Ticket Line                 | Manage                          | Line         |             |                  |
|                                                        |                |        | 🗎 🕷 New Line 📑                  | × Delete Line                   |              |             |                  |
|                                                        |                |        |                                 |                                 | Design Task  |             |                  |
|                                                        |                |        | Туре                            | No.                             | No.          | Line Type   | Employee No.     |
|                                                        |                | -      | → Resource                      | KYLE                            | 0020000      | Both Budg   | KYLE             |
| The Field Ticket Lines contains information about the  | - 10 C         |        |                                 |                                 |              |             |                  |
| The Field Ticket Lines contains information about the  |                |        |                                 |                                 |              |             |                  |
| lines as needed                                        |                | Fi     | eld Ticket Line                 | Manage                          | Line         |             |                  |
|                                                        |                |        | ∋ <sup>#</sup> New Line 🛛 🗟     | × Delete Line                   |              |             |                  |
|                                                        |                |        |                                 |                                 | Project Task |             |                  |
|                                                        |                | Г      | Туре                            | No.                             | No.          | Line Type   | Employee No.     |
|                                                        |                |        | → Resource                      | KYLE                            | 0020000      | Both Budg   | KYLE             |
|                                                        |                |        |                                 |                                 |              |             |                  |
|                                                        |                |        |                                 |                                 |              |             |                  |
|                                                        |                |        |                                 |                                 |              |             |                  |
|                                                        |                |        |                                 |                                 |              |             |                  |
| When using the Field Service approval process.         |                |        |                                 |                                 |              |             |                  |
| notice that the status field says Open                 |                |        | Crew Memb                       | oer 3                           |              |             |                  |
|                                                        |                | Ē      | Site Contac                     | t · · · · · · · · · · · · · · · |              |             |                  |
|                                                        |                |        | On-Site Cor                     | ntact Email                     |              |             |                  |
|                                                        |                | $\sim$ | On-Site Pho                     | one No.                         |              |             |                  |
|                                                        |                | ~      | Status ····                     |                                 |              | pen         |                  |
|                                                        |                |        | Department                      | Code                            |              | ALES        |                  |
|                                                        |                |        | Customora                       | roup Code                       | 5,           |             |                  |
|                                                        |                |        | Customergi                      | oup code                        | 3            | VIALL       |                  |
|                                                        |                |        |                                 |                                 |              |             |                  |
|                                                        |                |        |                                 |                                 |              |             |                  |
| To begin the approval process, first the approval must |                |        |                                 |                                 |              |             |                  |
| Click on the nevigation many item <b>Send</b>          |                |        |                                 |                                 |              |             |                  |
| Click on the havigation menu item Send                 |                |        |                                 |                                 |              |             | $\smile$         |
|                                                        |                |        |                                 |                                 |              |             |                  |
|                                                        | utomate $\vee$ | Few    | ver options                     |                                 |              |             |                  |
|                                                        | 🔅 Suggest      |        | Copy 👎 Post                     | 🖶 Print                         | Send 🗙 C     | ancel 🗸 Apj | orove 🗙 Rej      |
|                                                        |                |        |                                 |                                 |              |             | ]                |
|                                                        |                |        |                                 |                                 |              |             |                  |
|                                                        | [              | FT0004 | 45                              |                                 |              | Crew Memb   | er 3 · · · · · · |
|                                                        |                | 4/8/20 | )24                             |                                 | Ē            | Site Contac |                  |

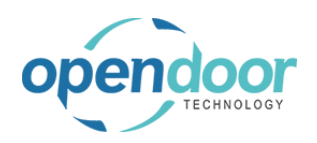

| Notice that the status has changed to Pending       |                                                                                       |
|-----------------------------------------------------|---------------------------------------------------------------------------------------|
| Approval                                            | ··· Crew Member 3 · · · · · · · · · · · · · · · · · ·                                 |
|                                                     | Site Contact                                                                          |
|                                                     | On-Site Contact Email                                                                 |
|                                                     | On-Site Phone No.                                                                     |
|                                                     | Status Pending Approval                                                               |
|                                                     | Department Code SALES                                                                 |
|                                                     | Customergroup Code · · · · · · · SMALL                                                |
|                                                     |                                                                                       |
| Click on the navigation menu item <b>Approve</b>    |                                                                                       |
|                                                     | rce Code: PROJJNL. Don't show again   Do you want to initialize Dimension Priorities? |
|                                                     | ins                                                                                   |
|                                                     | The Post Print Send X Cancel A Approve X Paiert                                       |
|                                                     | A rost germina. Ry send A cancel Y Approve A reject                                   |
|                                                     |                                                                                       |
|                                                     | ··· Crew Member 3                                                                     |
|                                                     | Site Contact                                                                          |
| Notice that the status has changed to Approved      |                                                                                       |
| 5 11                                                | ··· Crew Member 3 · · · · · · · · · · · · · · · · · ·                                 |
|                                                     | Site Contact                                                                          |
|                                                     | On-Site Contact Email                                                                 |
|                                                     | On-Site Phone No.                                                                     |
|                                                     | Status Approved                                                                       |
|                                                     | Department Code SALES                                                                 |
|                                                     | Customergroup Code SMALL                                                              |
|                                                     |                                                                                       |
| Click on the pavigation menu item popup <b>Home</b> | Dynamics 505 Business Central                                                         |
| click on the havigation mena term popup frome       | Eidd Tidet                                                                            |
|                                                     |                                                                                       |
|                                                     | F100045                                                                               |
|                                                     | × Default Dimension Priorities are not defined for Source Code: PROJJNL. Don't        |
|                                                     | Home Field Ticket Automate V Fewer options                                            |
|                                                     | Dimensions                                                                            |
|                                                     |                                                                                       |
|                                                     | General                                                                               |
|                                                     | General                                                                               |

When you are done, the Field Ticket can be posted

| Or                                            | en Door Technology Inc. kyle@opendoorer<br>p.com<br>March 17, 2025<br>ODT Service Help 281/369                                                  |
|-----------------------------------------------|----------------------------------------------------------------------------------------------------|
| Click on the navigation menu item <b>Post</b> | Ticket 00045                                                                                                    |
|                                               | Default Dimension Priorities are not defined for Source Code: PROJINL Don't show again   Do you me Field Ticket   Automate $\vee$ Fewer options |
|                                               | Field Service Project 🍕 Suggest 🗈 Copy 🍽 Post 🖶 Print 🐼 Send 🗙 Cance                                                                            |
|                                               | Ticket No.         FT00045         •••         •••           Ticket Date         4/8/2024         5                                             |
| Click on the button <b>Yes</b>                | On-Site Phone No.   On-Site Phone No.    Are you sure you want to post Ticket FT00045?   Yes No                                                 |
| Click on the back button                      | Dynamics 365 Business Central         Field Tickets <ul> <li></li></ul>                                                                         |

When finished processing Field Tickets, you can process the rest of the Field Service Project the same as you would other ticket types

# 4. Planned Maintenance

## 4.1. Planned Maintenance Overview

## 4.1.1. Planned Maintenance Overview

ODT Service provides the ability to schedule and track maintenance that will be performed at a future date. This can be useful when it is known in advance that service will be required, such as service types that have reoccuring periods or that happen after a specific usage. It can also be useful if service needs to be delayed until a later date.

The Planned Maintenance Worksheet provides an easy way to manage planned maintenance entries. From the worksheet, a user can specify several criteria to filter the list of entries, such as Customer, Maintenance Group, and Service Unit. An entry can then be converted into a Planned Maintenance Ticket for easy processing, or deferred until a later date.

There are two things that must be set up to begin using Planned Maintenance features. Planned Maintenance Schedules must be assigned to Service Groups, and Service Unit Meters must be assigned to Service Units. Planned Maintenance Schedules identify the types of service to be planned and when they are triggered, and

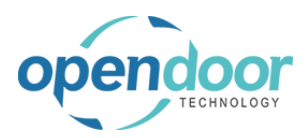

Service Unit Meters are used to track when specific Service Units are due for service.

## **4.2.** How to Use the Planned Maintenance Worksheet

## 4.2.1. Overview

The Planned Maintenance Worksheet provides an easy way to manage Planned Maintenance related activities. Entries can be filtered using criteria such as Service Unit, Maintenance Group, and Customer. The worksheet will display all upcoming planned maintenance for entries fitting the specified criteria and can convert entries into Planned Maintenance Tickets when it is time for service.

## 4.2.2. How to use the Planned Maintenance Worksheet

Business Manager Profile

Additional Planned Maintenance Schedules and Service Meters have been created prior to this example.

| Click on the navigation menu item popup <b>Planned</b><br>Maintenance     | ales $\lor$ Purchasing $\lor$ Setup & Extensions $\lor$ Intelligent Cloud Insights $\lor$ |  |  |  |  |  |
|---------------------------------------------------------------------------|-------------------------------------------------------------------------------------------|--|--|--|--|--|
|                                                                           | IONS                                                                                      |  |  |  |  |  |
|                                                                           | Service Ticket Quote + Sales Order > Service Management > Reports                         |  |  |  |  |  |
|                                                                           | Service Ticket + Sales Invoice > Service > Setup                                          |  |  |  |  |  |
|                                                                           | Service Unit + Purchase Quote > Planned Maintenance 🗸 🛽 Excel Report                      |  |  |  |  |  |
|                                                                           | Service Template + Purchase Order > New                                                   |  |  |  |  |  |
|                                                                           | Sales Quote + Purchase Invoice > Payments                                                 |  |  |  |  |  |
|                                                                           |                                                                                           |  |  |  |  |  |
|                                                                           |                                                                                           |  |  |  |  |  |
| Click on the navigation menu item <b>Planned</b><br>Maintenance Worksheet |                                                                                           |  |  |  |  |  |
|                                                                           | ACTIONS                                                                                   |  |  |  |  |  |
|                                                                           | + Service Ticket Quote + Sales Order > Service Management > Re                            |  |  |  |  |  |
|                                                                           | + Service Ticket + Sales Invoice > Service > Se                                           |  |  |  |  |  |
|                                                                           | + Service Unit + Purchase Quote > Planned Maintenance E Ex                                |  |  |  |  |  |
|                                                                           | + Service Template + Purchase Planned Maintenance Worksheet                               |  |  |  |  |  |
|                                                                           | + Sales Quote + Purchase   Open the planned maintenance workshe                           |  |  |  |  |  |
|                                                                           | B Planned Maintenance Tickets                                                             |  |  |  |  |  |
|                                                                           | Service Units                                                                             |  |  |  |  |  |
|                                                                           | Completed Planned Maintenance Tickets                                                     |  |  |  |  |  |

There are a variety of filters that can be used to idenitfy planned maintenance tickets. The following example will use the Service Unit filter.

Click on the lookup button **Select Service Unit(s)** 

|       |                 |                          |                          | $\sim$             |                  |
|-------|-----------------|--------------------------|--------------------------|--------------------|------------------|
| _     |                 |                          |                          |                    |                  |
|       |                 |                          |                          |                    |                  |
|       |                 |                          |                          |                    |                  |
|       |                 |                          |                          |                    |                  |
|       |                 |                          |                          |                    |                  |
|       |                 |                          |                          | L                  | ook up valu      |
| ed Ma | ntenance Ticket | More opt                 | ions                     | $\nabla$           |                  |
|       |                 |                          |                          |                    |                  |
| UOM   | Meter Code      | Current Meter<br>Reading | Forecast<br>Service Date | Estimated<br>Usage | Created 1<br>No. |
|       |                 |                          |                          |                    |                  |

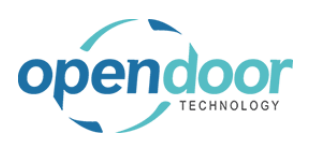

#### kyle@opendoorer p.com March 17, 2025 283/369

| Click on the link in cell <b>Service Unit No.</b> with the value <b>SU00001</b>                                                                                                    | PLANNED MAINTENANCE WORKSHEET   WOR<br>Search + New Manage Open in Exercice UNITS                                                                                                    |
|----------------------------------------------------------------------------------------------------|----------------------------------------------------------------------------------------------------|
|                                                                                                    | Batch No.     Service Unit<br>No. ↑     Description       FILTERS     Service as at Date     Stid Steer Loader       Posting Date     SU0001 ÷     Skid Steer Loader       View open records only     SU00003     Skid Steer Loader S450       Use Predictive Usage     SU00004     Skid Steer Loader S70 |
| Click on the povigation many item Coloulate Plan                                                                                                    | Manage Calculate Plan 🔊 Process                                                                                                    |
| Calculate Plan will display all service units that have<br>triggered planned maintenance. Entries will be<br>displayed based on the filters selected.                                                                                                  | Service as at Date                                                                                                    |
|                                                                                                    | Manage Calculate Plan → Process Deferred Service  Calculate Plan → Process Deferred Service  Calculate Planned maintenance according to planned Service Unit Service Unit Description                                                                                                    |
| Click on the cell <b>Service Unit No.</b> with the value<br><b>SU00001</b>                                                                                                    | Use Predictive Usage · · · · · · · · · · · · · · · · · · ·                                                                                                    |
|                                                                                                    | Manage Calculate Plan → Process Deferred Service<br>Service Unit Service Unit Description 7 SU00001 : Skid Steer Loader SS-GENERAL                                                                                                    |
| Click on the navigation menu item <b>Create Planned</b><br><b>Maintenance Ticket</b><br>If the selected service unit is already on another open<br>service ticket, a message will be displayed to indicate<br>this and confirm if you want to proceed. | Select Service Location(s)         Select Service Customer(s)         Select Maintenance Group(s)         Select Service Unit(s)                                                                                                    |
|                                                                                                    | View Service Unit 🕅 View Service Template 🕞 Create Plannedntenance Ticket 📄 View Ureate Planned Maintenar Planned Maint Service Template Description Posting Date Trigger Trigger Date Trigger Usage                                                                                                    |
|                                                                                                    | L Skid Steer General Service 4/15/2019 Recurring U 30.00                                                                                                    |

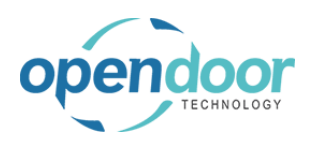

**ODT Service Help** 

| Click on the button <b>OK</b>                  |              |                 | Planned           |                         |                   |                 |                  |
|------------------------------------------------|--------------|-----------------|-------------------|-------------------------|-------------------|-----------------|------------------|
|                                                | on           | Posting Date    | Trigger Tr        | rigger Date             | Trigger Usage     | Usage UOM       | Meter Code       |
|                                                |              |                 |                   |                         | 00                | MILES           | REGULAR          |
|                                                | planned mai  | intenance ticke | ts created.       |                         |                   |                 |                  |
|                                                |              |                 |                   |                         | - 8               |                 |                  |
|                                                |              |                 |                   |                         |                   |                 |                  |
|                                                |              |                 |                   | 0                       | ĸ                 |                 |                  |
|                                                |              |                 |                   |                         | _                 |                 |                  |
|                                                |              |                 |                   |                         |                   |                 |                  |
|                                                |              |                 |                   |                         |                   |                 |                  |
|                                                |              |                 |                   |                         |                   |                 |                  |
|                                                |              |                 |                   |                         | _                 |                 |                  |
| Click on the navigation menu item View Planned | ţ            | Select S        | ervice Location(s | ;)                      | · · · · · · · · L |                 |                  |
|                                                |              | Select S        | ervice Customer   | (s) · · · · · · · · · · |                   |                 |                  |
|                                                |              | Select N        | laintenance Gro   | up(s) · · · · · · ·     |                   |                 |                  |
|                                                |              | Select S        | ervice Unit(s)    |                         |                   | 5U00001         |                  |
|                                                |              | Sciect S        | crvice orin(3)    |                         |                   |                 |                  |
|                                                | Template     | 🗟 Create Pla    | nnedntenance      | Ticket 🗎 Vi             | iew Planned N     | Mantenance Tick | et Mo            |
|                                                |              | Planned         |                   |                         |                   | View Planned Ma | intenance Ticker |
|                                                | Posting Date | Maint           | Trigger Date      | Trigger Usage           | Urage UOM         | A Mater Code    | Current N        |
|                                                | 1/15/2019    | Recurring II    | ingger Date       | 30.00                   | MILES             | REGULAR         | Kea<br>3         |
|                                                | 4/15/2019    | Recurring 0     |                   | 30.00                   | IVITELS           | REGULAR         |                  |
|                                                |              |                 |                   |                         |                   |                 |                  |

## 4.2.3. How to create a Planned Maintenance Quote

The following will demonstrate how to create a Planned Maintenance Quote using the Planned Maintenance Worksheet.

| Click on the cell <b>Service Unit No.</b> with the value <b>SU00010</b> | Use Predictive Usage · · · · · · · · · · · · · · · · · · · |                                 |               |                                           |                                           |                                        |                          |
|-------------------------------------------------------------------------|------------------------------------------------------------|---------------------------------|---------------|-------------------------------------------|-------------------------------------------|----------------------------------------|--------------------------|
|                                                                         |                                                            | Mana                            | age り 🔢 Cal   | culate Plan 🛛 🔊 F                         | Process Deferred                          | Service 🗎                              | View Service Uni         |
|                                                                         | ŀ                                                          | Servi<br>No. 1<br>→ <u>SUOC</u> | ce Unit       | Service Unit Descript<br>2018 Bobcat S450 | ion<br>Skid-Steer Loa                     | Service<br>Template No.<br>REPLACEAIRF | Service Templat          |
|                                                                         |                                                            |                                 |               |                                           |                                           |                                        |                          |
| Click on the link Create a planned maintenance                          |                                                            |                                 | Select S      | ervice Location(s)                        |                                           |                                        |                          |
| quote for the selected line.                                            |                                                            |                                 | Select S      | ervice Customer(s)<br>Naintenance Groupi  | (s) · · · · · · · · · · · · · · · · · · · |                                        | LIGHTTRUCK               |
|                                                                         |                                                            |                                 | Select S      | ervice Unit(s)                            |                                           |                                        |                          |
|                                                                         |                                                            |                                 |               |                                           |                                           | _                                      |                          |
|                                                                         | olate                                                      | Create Plar                     | nned Maintena | ance Ticket(s)                            | Create Planned                            | Maintenance                            | Quote(s) 🗎 V             |
|                                                                         | ing Date                                                   | Planned<br>Maint<br>Trigger     | Trigger Date  | Trigger Usage                             | Usage UOM                                 | Meter Code                             | Current Meter<br>Reading |
|                                                                         | 2/2021                                                     | Fixed Period                    | 4/12/2021     | 0.00                                      |                                           |                                        | 0.00                     |
|                                                                         |                                                            |                                 |               |                                           |                                           |                                        |                          |

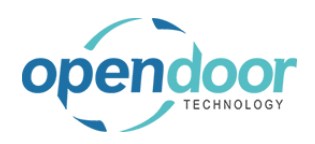

| Click on the button <b>OK</b>                                                                                                    | emplate 🕞 Create Planned Maintenance Ticket(s) 📄 Create Planned Maintenance Quote(s)                                                                                                    |
|----------------------------------------------------------------------------------------------------|----------------------------------------------------------------------------------------------------|
|                                                                                                    | 1 planned maintenance entries processed, 1 planned<br>maintenance quotes created. M Meter Code Reac                                                                                                    |
|                                                                                                    | ОК                                                                                                    |
|                                                                                                    |                                                                                                    |
| Click on the link in cell <b>Created Ticket Is Quote</b> with the value <b>Yes</b>                                                    |                                                                                                    |
| The Created Ticket is Quote field will be changed to<br>indicate that the selected unit is now part of a Planned<br>Maintenance Quote | aintenance Ticket(s) 🕞 Create Planned Maintenance Quote(s) 🛅 View Planned Maintenance Quo                                                                                                    |
|                                                                                                    | Estimated Append to Created Ticket Is Defer Defer Until Service Unit<br>Usage Ticket No. No. Quote Service Date Customer No                                                                                 |
|                                                                                                    | 0.00 PM00034 Yes 20000                                                                                                    |
| Click on the navigation menu item <b>View Planned</b><br>Maintenance Quote/Ticket                                                     | cation(s)                                                                                                    |
|                                                                                                    | et(s) 🗟 Create Planned Maintenance Quote(s) 🛅 View Planned Maintenance Quote/Ticket                                                                                                    |
|                                                                                                    | ger Usage     Usage UOM     Meter Code     Current Meter<br>Reading     Forecast<br>Service Date     Estimated<br>Usage<br>10.00     Append to<br>Usage<br>10.00       0.00     0.00     4/12/2021     0.00 |
| When you are finished reviewing the quote, it can be converted into a Planned Maintenance Ticket.                                     | Edit - Planned Maintenance Ticket Quote - PM00034 · Service T                                                                                                    |
|                                                                                                    | General                                                                                                    |
|                                                                                                    | Customer Name                                                                                                    |
|                                                                                                    | Description Service Ticket #PM00034 - Trey F                                                                                                    |
|                                                                                                    | Order Date                                                                                                    |
|                                                                                                    | Service Date 4/12/2021                                                                                                    |
|                                                                                                    | relen kay                                                                                                    |

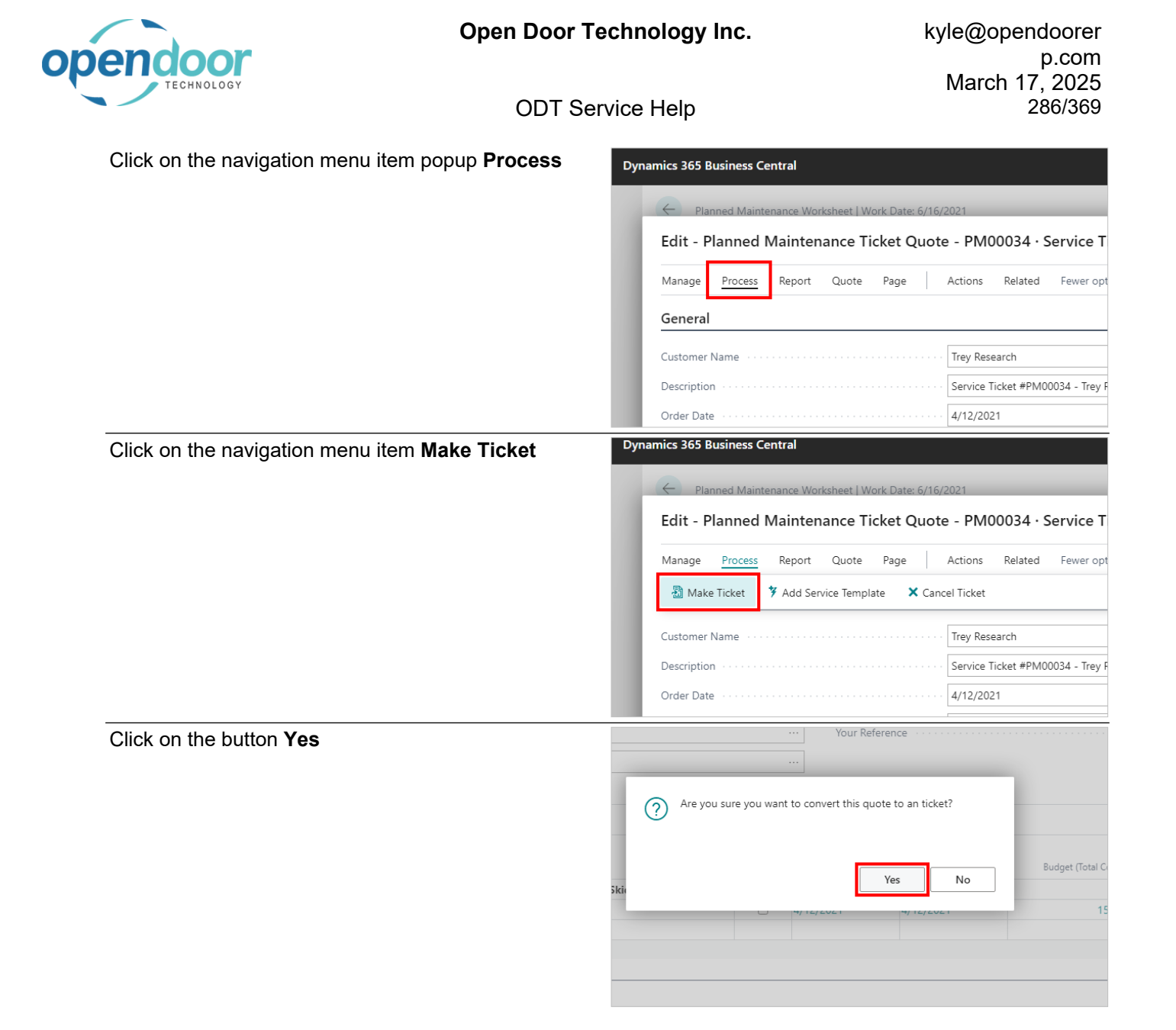

## 4.2.4. How to use One Ticket Per Customer

One Ticket Per Customer allows you to add multiple Planned Maintenance lines to a single ticket. The units selected must belong to the same customer.

### Click on One Ticket per Customer

| $\sim$ | One Ticket per Customer     |  |
|--------|-----------------------------|--|
| $\sim$ |                             |  |
|        | Select Service Location(s)  |  |
|        | Select Service Customer(s)  |  |
|        | Select Maintenance Group(s) |  |
|        |                             |  |

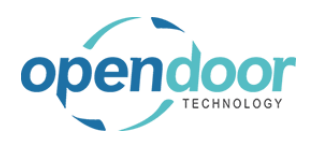

#### Click on the toggle field **One Ticket per Customer**

|                        | Sandbo |
|------------------------|--------|
|                        |        |
| Ficket per Customer    |        |
| t Service Location(s)  |        |
| t Service Customer(s)  |        |
| t Maintenance Group(s) |        |

To demonstrate One Ticket Per Customer we must select two different Service Units.

| Click on the lookup button Select Service Unit(s)          |                                                                                                    |
|------------------------------------------------------------|----------------------------------------------------------------------------------------------------|
|                                                            | ·····                                                                                                    |
|                                                            |                                                                                                    |
|                                                            |                                                                                                    |
|                                                            |                                                                                                    |
|                                                            | ket More options                                                                                                    |
|                                                            | Current Meter Forecast Estimated Append to Created Ticket Defi<br>er Code Reading Senira Date Urana Ticket No. No. Sen   |
| Click on the link in cell <b>Service Unit No.</b> with the | je → <u>SU00001</u> : 2015 NISSAN Titan                                                                                  |
| value SU00007                                              | Date 4/ SU00002 2016 NISSAN Titan                                                                                        |
|                                                            | 4/ SU00003 2015 NISSAN Frontier<br>SU00004 2016 NISSAN Frontier                                                          |
|                                                            | ecords only                                                                                                    |
|                                                            | e Usage                                                                                                    |
|                                                            | SU00007 2017 Bobcat S70 Skid-Steer                                                                                       |
|                                                            | SU00008 2017 Bobcat S450 Skid-Steer.                                                                                     |
|                                                            | SU00009 2018 Bobcat 5/0 Skid-Steer                                                                                       |
|                                                            | Service Unit Description                                                                                                 |
| Click on the lookup button Select Service Unit(s)          |                                                                                                    |
|                                                            |                                                                                                    |
|                                                            |                                                                                                    |
|                                                            |                                                                                                    |
|                                                            | SU00007                                                                                                    |
|                                                            | ket More options T                                                                                                    |
|                                                            | Current Meter Forecast Estimated Append to Created Ticket Defi<br>er Code Reading Sensice Date Lleage Ticket No. No. Sen |

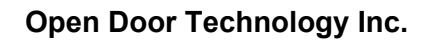

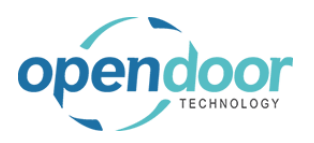

#### kyle@opendoorer p.com March 17, 2025 288/369

| Click on the link in cell <b>Service Unit No.</b> with the value <b>SU00008</b>                                                                             | Date       4/       SU00001       2016 NISSAN Titan         4/       SU00003       2015 NISSAN Frontier         SU00004       2016 NISSAN Frontier         SU00005       2015 Ford F150         e Usage       SU00006       2016 Ford F150         SU00007       2017 Bobcat S70 Skid-Steer         SU00008       : 2017 Bobcat S70 Skid-Steer         SU00010       2018 Bobcat S70 Skid-Steer         Su00010       2018 Bobcat S450 Skid-Steer         Su00010       2018 Bobcat S450 Skid-Steer |
|----------------------------------------------------------------------------------------------------|----------------------------------------------------------------------------------------------------|
|                                                                                                    |                                                                                                    |
| Click on the navigation menu item Calculate Plan                                                                                                    | 4/0/2020                                                                                                    |
| C C                                                                                                    | Posting Date                                                                                                    |
|                                                                                                    | View open records only · · · · · · · · · · · · · · · · · · ·                                                                                                    |
|                                                                                                    | Use Predictive Usage · · · · · · · · · · · · · · · · · · ·                                                                                                    |
|                                                                                                    |                                                                                                    |
|                                                                                                    |                                                                                                    |
|                                                                                                    | Manage Calculate Plan 🕈 Process Deferred Service 🗎 View Service Uni                                                                                                    |
|                                                                                                    | Calculate planned maintenance according to planned maintenance shedu<br>Service                                                                                                    |
|                                                                                                    | Service Unit Template No.<br>No.↑ Service Unit Description ↑ Service Templat                                                                                                    |
|                                                                                                    | $\rightarrow$                                                                                                    |
|                                                                                                    |                                                                                                    |
|                                                                                                    |                                                                                                    |
| I he selected units both belong to the same customer.<br>Since they are both due for an oil change, we will<br>select the two service lines for oil change. | Service Unit Service Unit Template No.<br>No. † Service Unit Description † Service Templat                                                                                                    |
| Ű                                                                                                    | → SU00007 : 2017 Bobcat S70 Skid-Steer Loader OILCHANGE-SS Oil Change                                                                                                    |
|                                                                                                    | SU00007 2017 Bobcat S70 Skid-Steer Loader REPLACEAIRFI Replace Air Fi                                                                                                    |
|                                                                                                    | SU00008 2017 Bobcat S450 Skid-Steer Loa OILCHANGE-SS Oil Change                                                                                                    |
|                                                                                                    |                                                                                                    |
|                                                                                                    |                                                                                                    |
| Click on the cell <b>Service Unit No.</b> with the value <b>SU00007</b>                                                                                     | Use Predictive Usage                                                                                                    |
|                                                                                                    | Manage 📓 Calculate Plan 🍠 Process Deferred Service 🐘 View Service Uni                                                                                                    |
|                                                                                                    | Service<br>Service Unit Template No.<br>No.↑ \$ervice Unit Description ↑ Service Templat                                                                                                    |
|                                                                                                    | → SU00007 2017 Bobcat S70 Skid-Steer Loader OILCHANGE-SS Oil Change                                                                                                    |
|                                                                                                    | SU0000 SU00007 2017 Bobcat S70 Skid-Steer Loader REPLACEAIRFI Replace Air Fi                                                                                                    |
|                                                                                                    | SU00008 2017 Bobcat S450 Skid-Steer Loa OILCHANGE-SS Oil Change                                                                                                    |
|                                                                                                    | 2017 DOUGLI 3430 SKID-SLEET LOA KLEALEAIKEL KEPIALE AIF P                                                                                                    |
|                                                                                                    |                                                                                                    |
|                                                                                                    |                                                                                                    |
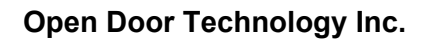

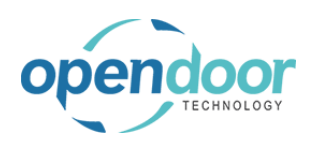

#### kyle@opendoorer p.com March 17, 2025 289/369

| Click on the row menu button                           | Use Predictive Usage                                                                 |  |  |  |  |  |  |
|--------------------------------------------------------|--------------------------------------------------------------------------------------|--|--|--|--|--|--|
|                                                        | Manage 🛛 📓 Calculate Plan 🌒 Process Deferred Service 🛛 🐘 View Service                |  |  |  |  |  |  |
|                                                        | Service<br>Service Unit<br>No.↑ Service Unit Description ↑ Service Tem               |  |  |  |  |  |  |
|                                                        | → SU00007 : 2017 Bobcat S70 Skid-Steer Loader OILCHANGE-SS Oil Change                |  |  |  |  |  |  |
|                                                        | SU00007 Show more options kid-Steer Loader REPLACEAIRFI Replace Ai                   |  |  |  |  |  |  |
|                                                        | SU00008 2017 Bobcat S450 Skid-Steer Loa OILCHANGE-SS Oil Change                      |  |  |  |  |  |  |
|                                                        | SU00008 2017 Bobcat S450 Skid-Steer Loa REPLACEAIRFI Replace Ai                      |  |  |  |  |  |  |
|                                                        |                                                                                      |  |  |  |  |  |  |
| Click on the menu item Select More                     | Service<br>Service Unit Template No.<br>No. ↑ Service Unit Description ↑ Service Tem |  |  |  |  |  |  |
|                                                        | → SU00007 : 2017 Bobcat S70 Skid-Steer Loader OILCHANGE-SS Oil Change                |  |  |  |  |  |  |
|                                                        | 2017 Bobcat S70 Skid-Steer Loader REPLACEAIRFI Replace Ai                            |  |  |  |  |  |  |
|                                                        | 2017 Bobcat S450 Skid-Steer Loa OILCHANGE-SS Oil Change                              |  |  |  |  |  |  |
|                                                        | Delete Line 2017 Bobcat S450 Skid-Steer Loa REPLACEAIRFI Replace Ai                  |  |  |  |  |  |  |
|                                                        | Select More                                                                          |  |  |  |  |  |  |
| Select the service line for Oil Change for both units. | Manage I Calculate Plan I Process Deferred Service Revice Service                    |  |  |  |  |  |  |
|                                                        | O         No. ↑         Service Unit Description         ↑         Service           |  |  |  |  |  |  |
|                                                        | → SU00007 🔛 2017 Bobcat S70 Skid-Steer Loader OILCHANGE-SS Oil C                     |  |  |  |  |  |  |
|                                                        | SU00007 2017 Bobcat S70 Skid-Steer Loader REPLACEAIRFI Repl                          |  |  |  |  |  |  |
|                                                        | U00008 2017 Bobcat S450 Skid-Steer Loa OILCHANGE-SS Oil C                            |  |  |  |  |  |  |
|                                                        | SU00008 2017 Bobcat S450 Skid-Steer Loa REPLACEAIRFI Repl                            |  |  |  |  |  |  |
|                                                        |                                                                                      |  |  |  |  |  |  |
| Click on the navigation menu item Create Planned       | Select Service Location(s)                                                           |  |  |  |  |  |  |
| Maintenance Ticket(s)                                  | Select Service Customer(s)                                                           |  |  |  |  |  |  |
| ()                                                     | Select Maintenance Group                                                             |  |  |  |  |  |  |
|                                                        | Select Service Unit(s)                                                               |  |  |  |  |  |  |
|                                                        | 🗟 View Service Unit 🛛 🕅 View Service Template 🔹 Create Plannedance Ticket(s)         |  |  |  |  |  |  |
|                                                        | Create Planned Maintenance                                                           |  |  |  |  |  |  |
|                                                        | late No. Maint                                                                       |  |  |  |  |  |  |
|                                                        | Service Template Description Posting Date Trigger Trigger Date Trigger               |  |  |  |  |  |  |
|                                                        | HANGE-SS Oil Change 4/6/2020 Recurring U 4/6/2020                                    |  |  |  |  |  |  |
|                                                        | ALCAIKH Replace Air Hiter 4/6/2020 Hixed Period 4/6/2020                             |  |  |  |  |  |  |

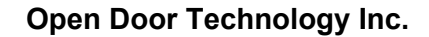

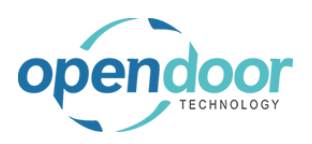

| Notice that only 1 ticket has been created after selecting both lines. | Select Maintenance Group(s) · · · · Select Service Unit(s) · · · · ·                                                     |
|------------------------------------------------------------------------|----------------------------------------------------------------------------------------------------|
|                                                                        |                                                                                                    |
|                                                                        | ew Service Unit 🛛 🗮 View Service Template 🛛 🗟 Create Plannedance Ticket(s) 🛛 🛅 View Plannec                              |
|                                                                        | Io. Service Template Des<br>GE-SS Oil Change<br>VIRFI Replace Air Filter<br>GE-SS Oil Change<br>VIRFI Replace Air Filter |
| Click on the button <b>OK</b>                                          | mplate 🔹 Create Plannedance Ticket(s) 🚡 View Planned Menance Ticket   More option                                        |
|                                                                        | planned maintenance entries processed, 1 planned<br>naintenance tickets created.<br>UR HOUR                              |
|                                                                        | OK HOUR                                                                                                    |
|                                                                        | Select Service Location(s)                                                                                               |
| Click on the navigation menu item View Planned<br>Maintenance Ticket   | Select Service Customer(s)                                                                                               |
|                                                                        | Select Maintenance Group(s)                                                                                              |
|                                                                        | Select Service Unit(s) SU00007                                                                                           |
|                                                                        | ce Template 🔓 Create Plannedance Ticket(s) 🛅 View Planned Menance Ticket More                                            |
|                                                                        | View Planned Maintenance Ticket. View th                                                                                 |
|                                                                        | Maint<br>Posting Date Trigger Trigger Date Trigger Usage Usage UOM Meter Code                                            |
|                                                                        | 4/6/2020 Recurring U., 4/6/2020 50.00 HOUR HOUR                                                                          |
|                                                                        | 4/6/2020 Fixed Period 4/6/2020 0.00                                                                                      |
| Notice that the ticket that was created now has lines                  |                                                                                                    |
| for both of the selected Service Units.                                | Service Date                                                                                                    |
|                                                                        | Ticket Units/Lines Manage More options                                                                                   |
|                                                                        | ODT Service         Defer           Task Type         Unit No.         Serial No.         Description         Serv       |
|                                                                        | → Heading : SU00007 2017 Bobcat S70 Skid-Steer □                                                                         |
|                                                                        | Posting SU00007 Oil Change                                                                                               |
|                                                                        | Posting SU00008 Oil Change                                                                                               |
|                                                                        |                                                                                                    |
|                                                                        | (<br>Ticket Details                                                                                                    |
|                                                                        | licket Details                                                                                                    |

### 4.2.5. How to use Predictive Usage

Predictive usage provides a way to plan service by predicting when a Service Meter on a Service Unit is expected to trigger. This allows a user to anticipate future service activities and plan accordingly.

The following demonstrates using Predictive Usage.

Business Manager Profile

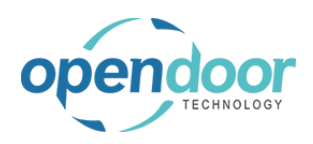

| Click on the link <b>Open the date picker</b>        |                                                                                                    |  |  |  |  |  |  |
|------------------------------------------------------|----------------------------------------------------------------------------------------------------|--|--|--|--|--|--|
|                                                      |                                                                                                    |  |  |  |  |  |  |
|                                                      | DEFAULT                                                                                                    |  |  |  |  |  |  |
|                                                      | Select Service Location(s)                                                                                                    |  |  |  |  |  |  |
|                                                      | Den the date picker Customer(s)                                                                                                 |  |  |  |  |  |  |
|                                                      | Select Maintenance Group(s) · · · · · · · · · · · · · · · · · · ·                                                               |  |  |  |  |  |  |
| Change the date to April 16, 2019.                   | DEFAULT                                                                                                    |  |  |  |  |  |  |
|                                                      | at Date · · · · · · 4/15/2019                                                                                                   |  |  |  |  |  |  |
|                                                      | te · · · · April 2019                                                                                                    |  |  |  |  |  |  |
|                                                      | records only · · · · · · · · · · · · · · · · · · ·                                                                              |  |  |  |  |  |  |
|                                                      | tive Usage                                                                                                    |  |  |  |  |  |  |
|                                                      | Calculate Plan  Process Defer           Image: Calculate Plan         Image: Process Defer           Today         Done         |  |  |  |  |  |  |
|                                                      | t Template No.                                                                                                    |  |  |  |  |  |  |
|                                                      | Service Unit Description    Service Template Description Postin   Skid Stear Loader (15/1)  Skid Stear Concert Service (1/15/1) |  |  |  |  |  |  |
| lick on the toggle field <b>Use Predictive Usage</b> | Batch No.                                                                                                    |  |  |  |  |  |  |
|                                                      | FILTERS                                                                                                    |  |  |  |  |  |  |
|                                                      | Service as at Date                                                                                                    |  |  |  |  |  |  |
|                                                      | Posting Date                                                                                                    |  |  |  |  |  |  |
|                                                      | View open records only · · · · · · · · · · · · · · · · · · ·                                                                    |  |  |  |  |  |  |
|                                                      | Use Predictive Usage                                                                                                    |  |  |  |  |  |  |
|                                                      | Manage 🛛 📓 Calculate Plan 🔊 Process Deferred Service 🔹 View Service Unit 🗮 View Ser                                             |  |  |  |  |  |  |
|                                                      | Service Unit Service Unit Template No.<br>No. ↑ Service Unit Description ↑ Service Template Description                         |  |  |  |  |  |  |
| Click on the paying tion many item Calculate Blan    | CLIDDOO1 : Chid Char Londer CC CENIEDAL Chid Char Consel Conice<br>TIETEINS                                                     |  |  |  |  |  |  |
| Sick of the havigation menu item Calculate Flat      | Service as at Date 4/16/2019                                                                                                    |  |  |  |  |  |  |
|                                                      | Posting Date                                                                                                    |  |  |  |  |  |  |
|                                                      | View open records only · · · · · · · · · · · · · · · · · · ·                                                                    |  |  |  |  |  |  |
|                                                      | Use Predictive Usage · · · · · · · · · · · · · · · · · · ·                                                                      |  |  |  |  |  |  |
|                                                      | Manage  ☐ Calculate Plan → Process Deferred Service                                                                             |  |  |  |  |  |  |
|                                                      | Calculate planned maintenance according to planne<br>Service<br>Service Unit Template No.                                       |  |  |  |  |  |  |
|                                                      | No. † Service Unit Description †                                                                                                |  |  |  |  |  |  |
|                                                      | → SU00001 : Skid Steer Loader SS-GENERAL                                                                                        |  |  |  |  |  |  |

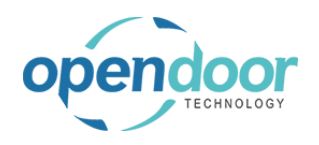

ODT Service Help

| In addition to the entry from the previous example, a                                                                                                    |         |                |               | oserreur              | cuve osage             |                 |                  |                  |                            |      |
|----------------------------------------------------------------------------------------------------|---------|----------------|---------------|-----------------------|------------------------|-----------------|------------------|------------------|----------------------------|------|
| second entry now appears for Skid Steer General Service. Predictive Usage has determined that this                                                                  |         |                |               | Manage                | Calci                  | ulate Plan      | Proces           | ss Deferred      | Service                    | 🕞 Vi |
| will trigger during the specified time period.                                                                                                    |         |                |               | Service Ur<br>No. ↑   | nit                    | Service Unit De | scription        |                  | Service<br>Template №<br>↑ | 0.   |
|                                                                                                    |         |                | $\rightarrow$ | SU00001               |                        | Skid Steer Loa  | der              |                  | SS-GENER                   | AL   |
|                                                                                                    |         |                |               | SU00003               |                        | Skid Steer Loa  | der S450         |                  | SS-GENER                   | AL   |
|                                                                                                    |         |                |               |                       | SU0000                 | 3               |                  |                  |                            |      |
| Trigger usage displays the amount of usage required to trigger the Service Meter. In this example, the amount is 30 hours.                                          | Service | Template       | Screate       | Planned               | .ntenance              | Ticket 🛅        | View Plant       | ned Mante        | enance Tick                | et   |
|                                                                                                    |         |                | Planned       |                       |                        |                 |                  |                  |                            |      |
|                                                                                                    |         | Posting Date   | Trigger       | Trig                  | ger Date               | Trigger Usag    | ie Usage         | UOM              | Meter Code                 |      |
|                                                                                                    |         | 4/15/2019      | Recurrin      | ng U                  | _                      | 30.0            | 0 MILES          | 5                | REGULAR                    |      |
|                                                                                                    |         | 4/15/2019      | Recurrin      | ng U                  |                        | 30.0            |                  | 5 1              | REGULAR                    |      |
|                                                                                                    |         |                |               |                       |                        |                 | 30.00            |                  |                            |      |
| Estimated Usage displays the amount of usage that is predicted to occur in the specified time period. In this example, the Service Unit will accrue 20 hours during | ed Ma   | .ntenance Tick | ket           | More op               | tions                  |                 | Ŷ                | 1                |                            |      |
| the time period.                                                                                                    | UOM     | Meter Code     | Curr          | rent Meter<br>Reading | Forecast<br>Service Da | Es              | timated<br>Usage | Created 1<br>No. |                            |      |
|                                                                                                    |         | REGULAR        |               | 30.00                 | 4/15/201               | 9               | 0.00             | PM0000           |                            |      |
|                                                                                                    |         | REGULAR        |               | 20.00                 | 4/16/2019              | 9               | 20.00            |                  |                            |      |
|                                                                                                    |         |                |               |                       |                        |                 | 20.00            |                  |                            |      |
|                                                                                                    |         |                |               |                       |                        |                 |                  |                  |                            |      |

Since the predicted usage during the time period is estimated to be more than what is required to trigger the Service Meter, an entry for the required service is displayed.

At this point you may create a Planned Maintenance Ticket in the same way as you would for any entry on the Planned Maintenance Worksheet.

### 4.2.6. How to Defer Service

The following demonstrates how to defer service for a Planned Maintenance entry.

Business Manager Profile

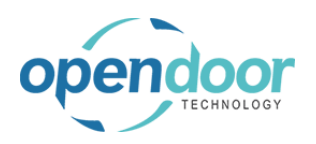

#### kyle@opendoorer p.com March 17, 2025 293/369

| Click on the cell Service Unit No. with the value                                    |                                                                                                |
|--------------------------------------------------------------------------------------|------------------------------------------------------------------------------------------------|
| SU00003                                                                              | Manage 🔚 Calculate Plan 🕘 Process Deferred Service 🖡                                           |
|                                                                                      | Service<br>Service Unit Template No.<br>No.† † Service Template Description                    |
|                                                                                      | → SU00001 SS-GENERAL Skid Steer General Service                                                |
|                                                                                      | SU00003 SU00003 Skid Steer General Service                                                     |
|                                                                                      |                                                                                                |
| Click on the cell <b>Defer Service</b> with the value <b>Until Date Next Service</b> | View Planned Mantenance Ticket More options                                                    |
|                                                                                      | r Forecast Estimated Created Ticket Defer Defer Until<br>Service Date Usage No. Service Date   |
|                                                                                      | 0 4/15/2019 0.00 PM00001                                                                       |
|                                                                                      | 0 4/16/2019 20.00                                                                              |
| Click on the item <b>Until Date</b> in the list                                      |                                                                                                |
|                                                                                      |                                                                                                |
|                                                                                      | r Forecast Estimated Created Ticket Defer Defer Until<br>) Service Date Usage No. Service Date |
|                                                                                      | 0 4/15/2019 0.00 PM00001                                                                       |
|                                                                                      | 0 4/16/2019 20.00                                                                              |
| Click on the cell <b>Defer Until Date</b>                                            |                                                                                                |
|                                                                                      |                                                                                                |
|                                                                                      | ed Mantenance Ticket More options Y                                                            |
|                                                                                      | Estimated Created Ticket Defer Defer Until<br>e Usage No. Service Date                         |
|                                                                                      | 20,00 PM00001 Until Date 1                                                                     |
|                                                                                      | lype the date in the format M/d/yyyy                                                           |
|                                                                                      |                                                                                                |

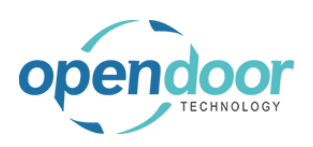

| Solact the date to April 23, 2010                         |                                                                                                    |
|-----------------------------------------------------------|----------------------------------------------------------------------------------------------------|
| Select the date to April 23, 2019                         | ) 0.00 PM00001                                                                                                    |
|                                                           |                                                                                                    |
|                                                           | April 2019                                                                                                    |
|                                                           |                                                                                                    |
|                                                           | 7 8 9 10 11 12 13<br>14 15 16 17 18 19 20                                                                                                    |
|                                                           | 21 23 24 25 26 27                                                                                                    |
|                                                           | 28 29 30                                                                                                    |
|                                                           | Today Done                                                                                                    |
|                                                           |                                                                                                    |
|                                                           |                                                                                                    |
|                                                           |                                                                                                    |
| Click on the navigation menu item <b>Process Deferred</b> |                                                                                                    |
| Service                                                   | Service as at Date 4/16/2019                                                                                                    |
|                                                           | Posting Date                                                                                                    |
|                                                           | View open records only · · · · · · · · · · · · · · · · · · ·                                                                                                    |
|                                                           | Use Predictive Usage · · · · · · · · · · · · · · · · · · ·                                                                                                    |
|                                                           |                                                                                                    |
|                                                           | Manage 🔢 Calculate Plan 🍠 Process Deferred Service 🖺 View Service                                                                                                    |
|                                                           | Process deterred service lines according                                                                                                    |
|                                                           | Planned<br>Service Unit Maint                                                                                                    |
|                                                           | No.↑ Service Template Description Posting Date Trigger                                                                                                    |
|                                                           | SU00001 Skid Steer General Service 4/15/2019 Recurring U.                                                                                                    |
|                                                           |                                                                                                    |
| After clicking Process Deferred Service, the selected     | and the second second s |
| entry is removed from the current batch.                  |                                                                                                    |
| ,                                                         | Service Unit<br>No. ↑ Service Template Description Posting Date                                                                                                    |
|                                                           | → SU00001 : Skid Steer General Service 4/15/2019                                                                                                    |
|                                                           |                                                                                                    |
|                                                           |                                                                                                    |
|                                                           |                                                                                                    |
|                                                           |                                                                                                    |
|                                                           |                                                                                                    |
|                                                           |                                                                                                    |
|                                                           |                                                                                                    |
|                                                           |                                                                                                    |
| To view the deferred entry, simply change the Service     |                                                                                                    |
| Date to the date of deferal.                              |                                                                                                    |
| Click on the field Service as at Date                     | EWORKSHEET   WORK DATE: 4/15/2019                                                                                                    |
|                                                           |                                                                                                    |
|                                                           | DEFAULT                                                                                                    |
|                                                           |                                                                                                    |
|                                                           | ····· 4/16/2019 🛅 S                                                                                                    |
|                                                           | 4/15/2019                                                                                                    |
|                                                           |                                                                                                    |
|                                                           |                                                                                                    |

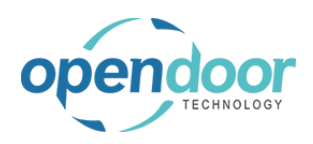

| Click on the link Open the date picker             |                                                                                                    |
|----------------------------------------------------|----------------------------------------------------------------------------------------------------|
|                                                    |                                                                                                    |
|                                                    |                                                                                                    |
|                                                    | DEFAULT                                                                                                    |
|                                                    | Select Service Location(s)                                                                                      |
|                                                    | Open the date picker<br>Serect Service Customer(s)                                                              |
|                                                    | Select Maintenance Group(s) · · · · · ·                                                                         |
|                                                    | Select Service Unit(s)                                                                                          |
| Change the date to April 23, 2010                  |                                                                                                    |
| Change the date to April 23, 2019                  | at Date                                                                                                    |
|                                                    | te · · · · · · · · · · · · · · · · · · ·                                                                        |
|                                                    | records only · · · · · · · · · · · · ·                                                                          |
|                                                    | tive Usage · · · · · · · · · · · · · · · · · · ·                                                                |
|                                                    | Galculate Plan → Process Deferred Service 🎼 View Service Unit 🕅 View Service Templ                              |
|                                                    | Planned                                                                                                    |
|                                                    | t Maint<br>Service Template Description Posting Date Trigger Trigger Date Trigger Usage                         |
|                                                    | Skid Steer General Service 4/15/2019 Recurring U 30.00                                                          |
| Click on the link Calculate planned maintenance    | Service as at Date                                                                                              |
| according to planned maintenance shedules that     | Posting Date                                                                                                    |
| nave been set up.                                  | View open records only · · · · · · · · · · · · ·                                                                |
|                                                    | Use Predictive Usage · · · · · · · · · · · · · · · · · · ·                                                      |
|                                                    | Manage 🔚 Calculate Plan 🕘 Process Deferred Service 🕞 Vi                                                         |
|                                                    | Calculate planned maintenance according to planned                                                              |
|                                                    | Service Unit N<br>No. † Service Template Description Posting Date T                                             |
|                                                    | → SU00001 : Skid Steer General Service 4/15/2019 R                                                              |
|                                                    |                                                                                                    |
| Since the service date has been changed, Calculate | Ose fredicine osage                                                                                             |
| Plan will now display the deferred entry.          | Manage 📓 Calculate Plan 🔿 Process Deferred Service  🖺 Vi                                                        |
|                                                    |                                                                                                    |
|                                                    | Service Unit<br>No.↑ Service Template Description Posting Date                                                  |
|                                                    | CLI00001 Chief Stees Conserved Consister     4/1E/2010 D                                                        |
|                                                    | SU00001 : Skid Steer General Service 4/15/2019 R                                                                |
|                                                    | SU00001 : Skid steer General Service 4/15/2019 R<br>SU00003 : Skid Steer General Service 4/15/2019 R<br>SU00003 |
|                                                    | SU00003 SU00003 Skill Steer General Service 4/15/2019 R<br>SU00003                                              |
|                                                    | SU00003 Skill Steer General Service 4/15/2019 R<br>SU00003 SU00003                                              |

# 4.2.7. How to View the Planned Maintenance Entry Archive Business Manager Profile

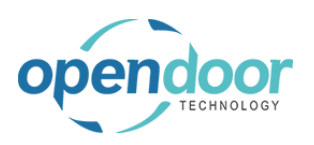

| Click on the navigation menu item popup <b>Planned</b><br><b>Maintenance</b>                                           | IONS         Service Ticket Quote       + Sales Order       > Service Management       > Reports         Service Ticket       + Sales Invoice       > Service       > Setup         Service Unit       + Purchase Quote       > Planned Maintenance >> Image: Image: I |
|----------------------------------------------------------------------------------------------------|----------------------------------------------------------------------------------------------------|
| Click on the navigation menu item <b>Planned</b><br><b>Maintenance Entry Archive</b>                                   | + Service Template + Purchase Planned Maintenance Worksheet<br>+ Sales Quote + Purchase Planned Maintenance Quotes<br>Planned Maintenance Tickets<br>Service Units                                                                                                    |
|                                                                                                    | Completed Planned Maintenance Tickets  Planned Maintenance Entry Archive  Cpcrr die planned maintenan  View Planned Miantenance Ticket  UP Searcn                                                                                                    |
| The archive will display a list of all tickets that have<br>been processed using the Planned Maintenance<br>Worksheet. | ment (preview) Batch No. Service Unit No. Service Unit Description Templat DEFAULT SU00003 Skid Steer Loader S450 SS-GET Ct, bc                                                                                                    |
| Click on the cell <b>Defer Until Date</b> with the value <b>4/23/2019</b>                                              | VORK DATE: 4/15/2019<br>e Ticket ID Open in Excel ID Oper ID Defer Defer Until Def<br>Date Defer Defer Until Serv<br>ODT_KYLE Until Date 4/23/2019 1 ger<br>ter                                                                                                    |

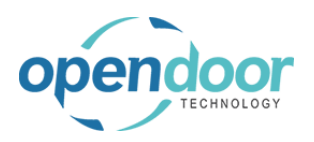

Click on the navigation menu item View Planned Maintenance Ticket

If an entry has a Planned Maintenance Ticket assigned to it, you can view it by clicking the View Completed Planned Maintenance Ticket button.

| ice, Inc. Servic         |       | INED MAII | NTEN | IANCE ENTRY         | ARCHIVE   WORK DATE: 4/15/2019    |
|--------------------------|-------|-----------|------|---------------------|-----------------------------------|
| dors Items Bank          | م     | Search    | Βv   | ïew Planned I       | Mantenance Ticket                 |
| ox environment (preview) |       |           | -    |                     | View Planned Waimenance Ticket. \ |
| T MONTH                  | Batch | n No.     |      | Service Unit<br>No. | Service Unit Description          |
| on curt                  | DEF   | AULT      | ÷    | SU00003             | Skid Steer Loader S450            |
| op cusic                 |       |           |      |                     |                                   |
| e Art, bo                |       |           |      |                     |                                   |

# 4.3. How to Process Planned Maintenance Quotes

#### 4.3.1. Overview

A Planned Maintenance Quote can be created:

• From the main menu option, Planned Maintenance, by selecting Planned Maintenance Quotes, which opens the Planned Maintenance Quote list where New can be selected.

• From the Actions section of the profile, select Planned Maintenance, then Planned Maintenance Quote.

• From the Activities Cue, Planned Maintenance Quote, then select New.

Upon approval from the customer, the Planned Maintenance Quote should be converted into a Planned Maintenance Ticket.

### 4.3.2. How to create a Planned Maintenance Quote

The following demonstrates the creation of a Planned Maintenance Quote.

Business Manager Profile

| Click on the navigation menu item popup <b>Planned</b><br><b>Maintenance</b>  | Purchasing ~                                                                                     | Setup & E                                                                                  | Extensions ~                                                                                                    | Intelligent Cloud Insights $\vee$                                                                                                    | =                                                         |
|-------------------------------------------------------------------------------|--------------------------------------------------------------------------------------------------|--------------------------------------------------------------------------------------------|----------------------------------------------------------------------------------------------------|----------------------------------------------------------------------------------------------------|-----------------------------------------------------------|
|                                                                               | Ticket Quote<br>Ticket<br>Unit<br>Template<br>uote<br>rder                                       | + Sales Invoi<br>+ Purchase (<br>+ Purchase (<br>+ Purchase I<br>> Service Ma<br>> Service | ice<br>Quote<br>Order<br>Invoice<br>anagement                                                                   | <ul> <li>&gt; Planned Maintenance ~</li> <li>&gt; New</li> <li>&gt; Payments</li> <li>&gt; Reports</li> <li>&gt; Setup</li> <li>Excel Reports</li> </ul>                                                                                                    | l                                                         |
| Click on the navigation menu item <b>Planned</b><br><b>Maintenance Quotes</b> | ACTIONS<br>+ Service Ticke<br>+ Service Unit<br>+ Service Temp<br>+ Sales Quote<br>+ Sales Order | et Quote +<br>et +<br>plate +<br>><br>>                                                    | Sales Invoice<br>Purchase Quote<br>Purchase Order<br>Purchase Invoi <mark>c</mark><br>Service Manage<br>Service | <ul> <li>&gt; Planned Mainten</li> <li>Planned Maintenance Workshold</li> <li>Planned Maintenance Quotes</li> <li>Planned Maintenance Quotes</li> <li>Planned Maintenance Hockets</li> <li>Service Units</li> <li>Completed Planned Maintenance</li> <li>Planned Maintenance Entry Art</li> </ul> | ance<br>eet<br>nance quotes where<br>nce Tickets<br>chive |

**Open Door Technology Inc.** kyle@opendoorer p.com March 17, 2025 298/369 **ODT Service Help** Click on the navigation menu item New PLANNED MAINTENANCE TICKET QUOTES | WORK DATE: 4/15/2019 ice, Inc. Servic  $\leftarrow$ dors Items Bank 🔎 Search + New Manage Process Report ox environment (preview Create a new entry. Planned Ticket Quote Description Order Date op custo (There is nothing e Art, bo Click on the lookup button Customer No. Ficket Quote Service Date Look up value Scrince Ticket Type Assigned Technician Default Service Unit No Click on the link in cell No. with the value 10000 Report More options ocess Select the applicable customer eneral stomer No stomer Nar No.1 scriptio 10000 Adatum Corporation 31 cord "10000" ch der Date 2000 Select re 61 30000 37 School of Fine Art 40000 Alpine Ski House 31 50000 Relectoud 31 ket Units/Lines Manage More opti + New ODT Service Unit Click on the field Description More options You may specify a description for the ticket. If no description is given, a description using the ticket number will be automatically created. 10000 Sei Adatum Corporation Sei Acc 4/15/2019 Def Manage More options

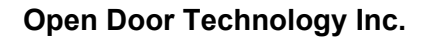

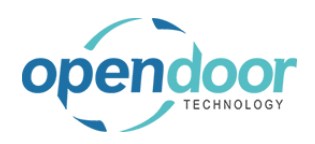

| Click on the field <b>Service Ticket Type</b> This field is optional     |                                                                       |
|--------------------------------------------------------------------------|-----------------------------------------------------------------------|
|                                                                          |                                                                       |
|                                                                          | Show more                                                             |
|                                                                          | 4/15/2019                                                             |
|                                                                          | ·····                                                                 |
|                                                                          | Look up value                                                         |
|                                                                          | ······                                                                |
|                                                                          |                                                                       |
|                                                                          | R                                                                     |
| Click on the field <b>Assigned Technician</b><br>This field is optional. |                                                                       |
|                                                                          | Show more                                                             |
|                                                                          | ····· 4/15/2019 🛗                                                     |
|                                                                          |                                                                       |
|                                                                          | ······                                                                |
|                                                                          | Look up value                                                         |
|                                                                          |                                                                       |
|                                                                          | E                                                                     |
|                                                                          |                                                                       |
| Click on the field <b>Default Service Unit No.</b>                       | Show more                                                             |
| service ticket, a message will be displayed to indicate                  | 4/15/2019                                                             |
| this and confirm if you want to proceed.                                 |                                                                       |
|                                                                          |                                                                       |
|                                                                          | ······                                                                |
|                                                                          |                                                                       |
|                                                                          |                                                                       |
|                                                                          |                                                                       |
|                                                                          | Budget (Total Cost) Actual (Total Cost) Billable (Total Price) Price) |
| Click on the link in cell Service Unit No. with the                      | ce Ticket Type                                                        |
| value <b>SU00001</b><br>Select the applicable Service Unit. The selected | ned Technician                                                        |
| Service Unit will be automatically added to the ticket                   | ult Service Unit No.                                                  |
|                                                                          | Service Unit No. ↑ Description                                        |
|                                                                          | → SU00001 Skid Steer Loader                                           |
|                                                                          | End Date Budget (Total Cost) SU00003 Skid Steer Loader S450           |
|                                                                          | SU00004 Skid Steer Loader S70                                         |
|                                                                          | + New                                                                 |

### 4.3.3. How to add a Service Template

A Service Template can be added using the Process option in the header, or the Manage option in the ticket lines. When a Service Template is selected, the template lines are automatically added to the ticket lines.

| endoor                                                            | Open Door            | rechnology inc.            | kyle@opendoorei<br>p.com<br>Morob 17, 2025                                                                                                    |  |  |
|-------------------------------------------------------------------|----------------------|----------------------------|----------------------------------------------------------------------------------------------------|--|--|
| TECHNOLOGY                                                        | ODT Se               | ervice Help                | March 17, 2025<br>300/369                                                                                                    |  |  |
| Click on the navigation menu item                                 | popup <b>Process</b> | Dynamics 365 Business Cer  | ntral                                                                                                    |  |  |
|                                                                   |                      | e e pl                     | LANNED MAINTENANCE TICKET QUOTE   WORK DATE: 4/15/2019                                                                                                    |  |  |
|                                                                   |                      | F                          | 200002°                                                                                                    |  |  |
|                                                                   |                      | Pr                         | rocess Report More options                                                                                                    |  |  |
|                                                                   |                      | G                          | ieneral                                                                                                    |  |  |
|                                                                   |                      | CL                         | ustomer No                                                                                                    |  |  |
|                                                                   |                      | CL                         | Adatum Corporatio                                                                                                    |  |  |
| Click on the navigation menu item <b>Template</b>                 | Add Service          |                            | ANNED MAINTENANCE TICKET QUOTE   WORK DATE: 4/15/2019         >MOOOOO2         'ocess       Report         More options         Make Ticket       ¥ Add Service Template         X Cancel Ticket         Idd Service Template         ustomer No.         10000         ustomer Name         Adatum Corporatio |  |  |
| Click on the link in cell <b>Template N</b><br>SS-GENERAL SERVICE | lo. with the value   | planned maintenance ticket | OUOTE   WO Search + New Manage Den in Ex                                                                                                    |  |  |
|                                                                   |                      | Process Report More        | options Template No. Template Type Descript<br>→ <u>SS-GENERAL S</u> : All Skid St<br>Select record "SS-GENERAL SERVICE"                                                                                                    |  |  |
|                                                                   |                      | Customer No.               |                                                                                                    |  |  |
|                                                                   |                      | Customer Name              |                                                                                                    |  |  |

kyle@opendoorer

#### How to Manually Add a Line to a Planned Maintenance 4.3.4. Quote

The following demonstrates manually entering a ticket line on a Planned Maintenance Quote.

#### Click on the cell Description

| tal | SU00001 |                            | -   |
|-----|---------|----------------------------|-----|
|     | 3000001 | Skid Steer General Service | _   |
|     | SU00001 | Labor - Lube               | 4/1 |
|     | SU00001 | Oil Change for Skid Steers | 4/  |
|     | SU00001 | Air Filter for Skid Steers | 4/1 |
|     | SU00001 | Income - Shop Supplies     | 4/  |
| 1   | SU00001 | Skid Steer General Service | _   |
|     |         |                            |     |

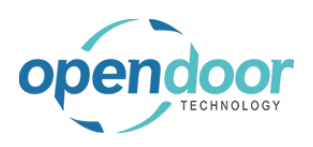

#### kyle@opendoorer p.com March 17, 2025 301/369

| Enter the text <b>Additional Labor</b> .<br>When creating a new line, Task Type will<br>automatically default to Posting, and Service Unit No.<br>will automatically default to the current Service Unit. | tal                              | SU                                                         | 00001                                                                                    |                                              | Skid Steer                                                  | r Loader                                    |          | _            |
|----------------------------------------------------------------------------------------------------|----------------------------------|------------------------------------------------------------|------------------------------------------------------------------------------------------|----------------------------------------------|-------------------------------------------------------------|---------------------------------------------|----------|--------------|
| When creating a new line, Task Type will<br>automatically default to Posting, and Service Unit No.<br>will automatically default to the current Service Unit.                                             | cai                              | 20                                                         | 000001                                                                                   |                                              |                                                             | Concerned Conciliant                        |          |              |
| automatically default to Posting, and Service Unit No.<br>will automatically default to the current Service Unit.                                                                                         |                                  | 511                                                        | 00001                                                                                    |                                              | labor Jul                                                   | be                                          |          | -            |
| will automatically default to the current Service Unit.                                                                                                    |                                  | SU                                                         | 00001                                                                                    |                                              | Cil Change                                                  | o for Skid Stears                           |          | 4/           |
| ,                                                                                                    |                                  | 50                                                         | 00001                                                                                    |                                              | Air Filtor fo                                               | e for Skid Steers                           |          | 4/           |
|                                                                                                    |                                  | 50                                                         | 00001                                                                                    |                                              | All Filler IC                                               | Chap Supplies                               |          |              |
|                                                                                                    |                                  | 50                                                         | 00001                                                                                    |                                              | Chiel Change                                                | Concernal Service                           |          | - 4/         |
|                                                                                                    |                                  | 30                                                         | 00001                                                                                    |                                              | skid steer                                                  | General Service                             |          | - 1          |
|                                                                                                    |                                  |                                                            |                                                                                          |                                              | А                                                           |                                             |          |              |
|                                                                                                    | s                                |                                                            |                                                                                          |                                              |                                                             |                                             |          |              |
| Click on the link in the cell Pudget (Tetal Cent)                                                                                                    |                                  |                                                            |                                                                                          |                                              |                                                             |                                             |          |              |
| Click of the link in the cell budget (Total Cost)                                                                                                    |                                  |                                                            | -                                                                                        | -                                            |                                                             | -                                           | -        |              |
|                                                                                                    |                                  |                                                            | -<br>4/15/2019                                                                           | -<br>4/15/2019                               |                                                             | - 11 13                                     | -        |              |
|                                                                                                    |                                  |                                                            | 4/15/2019                                                                                | 4/15/2019                                    |                                                             | 37.50                                       | -        |              |
|                                                                                                    |                                  |                                                            | 4/15/2019                                                                                | 4/15/2019                                    |                                                             | 15 38                                       | -        |              |
|                                                                                                    |                                  |                                                            | 4/15/2019                                                                                | 4/15/2019                                    |                                                             | 10.00                                       | -        |              |
|                                                                                                    |                                  |                                                            | -10/2013                                                                                 | 4/13/2013                                    |                                                             | 74.01                                       | -        |              |
|                                                                                                    |                                  |                                                            | -                                                                                        | -                                            |                                                             | 74.01                                       | -        |              |
|                                                                                                    |                                  | -                                                          |                                                                                          |                                              |                                                             |                                             | 1        |              |
|                                                                                                    |                                  |                                                            |                                                                                          |                                              |                                                             | open record                                 |          | 1            |
| Note that the field Line Type defaults to Time and<br>Materials, and Type defaults to Resource. These<br>ralues may be changed if necessary. The following<br>example uses the Resource Type.             | ew<br>CET DET<br>Job<br>O084     | Edit<br>TAILS<br>Task No.                                  | List Dele<br>T Service Uni<br>No.                                                        | ete 🕀 Item Ava<br>it Service<br>Template No. | ilability By Loca<br>Line Type<br>▼<br>Time and N<br>Time a | Type<br>Mat Resource<br>and Materials       | in Excel | More<br>Desc |
| Note that the field Line Type defaults to Time and<br>Materials, and Type defaults to Resource. These<br>values may be changed if necessary. The following<br>example uses the Resource Type.             | W<br>CET DEI<br>Job<br>T<br>OO84 | Edit<br>TAILS<br>Task No.<br>0000                          | List i Dela<br>t Service Uni<br>No.                                                      | ete 🕀 Item Ava<br>it Service<br>Template No. | ilability By Loca                                           | Type Mat Resource Mat Resource More options | in Excel | Des-         |
| Note that the field Line Type defaults to Time and<br>Materials, and Type defaults to Resource. These<br>values may be changed if necessary. The following<br>example uses the Resource Type.             | W<br>CET DEI<br>Job<br>T<br>OO84 | Evitem<br>Evitem<br>Evitem<br>Evitem<br>Service<br>Templat | List i Dela<br>T Service Uni<br>No.<br>Availability By<br>e No. T                        | ete 🕀 Item Ava<br>it Service<br>Template No. | ilability By Loca<br>Line Type<br>▼<br>Time and N<br>Time a | Type Mat Resource More options              | in Excel | Des-         |
| Note that the field Line Type defaults to Time and<br>Vaterials, and Type defaults to Resource. These<br>values may be changed if necessary. The following<br>example uses the Resource Type.             | W<br>CET DEI<br>Job<br>T<br>OO84 | Edit<br>TAILS<br>Task No.<br>0000                          | List i Dela<br>T Service Uni<br>No.<br>Availability By<br>e No. I Time<br>Time<br>Cost 7 | ete 🕀 Item Ava<br>it Service<br>Template No. | ilability By Loca                                           | Type Mat Resource Mat Resource More options | in Excel | Des          |
| Note that the field Line Type defaults to Time and<br>Waterials, and Type defaults to Resource. These<br>values may be changed if necessary. The following<br>example uses the Resource Type.             | w<br>KET DET<br>Job<br>♥<br>0088 | Edit<br>TAILS<br>Task No.<br>00000                         | List Dele<br>1 Service Uni<br>No.                                                        | ete 🚭 Item Ava<br>it Service<br>Template No. | ilability By Loca<br>Line Type<br>Time and M<br>Time a      | Type<br>Mat Resource<br>and Materials       | In Excel | De           |

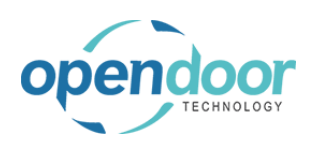

| Click on the link in cell No. with the value LABOR                                                                                                    | 1≣ 88 ∠′                                                                         |
|----------------------------------------------------------------------------------------------------|----------------------------------------------------------------------------------|
|                                                                                                    | Service Line Type                                                                |
|                                                                                                    | Template No. Type No. Description                                                |
|                                                                                                    |                                                                                  |
|                                                                                                    | No. † Name                                                                       |
|                                                                                                    | → LABOR Labor - Oil Change                                                       |
|                                                                                                    | MARK Mark Hanson                                                                 |
|                                                                                                    | MARY Mary A. Dempsey                                                             |
|                                                                                                    | TIMOTHY Timothy Sneath                                                           |
|                                                                                                    | + New                                                                            |
| Click on the cell <b>Description</b> with the value <b>Labor</b> - <b>Oil Change</b>                                                                                 | O Search 🕂 New 👿 Edit List 📋 Delete 🤀 Item Availability By Location 💶 Open in Ex |
| Description will be automatically filled based on the<br>Resource card selected. This value can be overriden<br>to more accurately describe the task being performed | DIT - SERVICE TICKET DETAILS                                                     |
|                                                                                                    | Job No. ↑ ▼ Type No. Description Serv Q                                          |
|                                                                                                    | PM00002 : Resource LABOR V Labor - Oil Change                                    |
|                                                                                                    |                                                                                  |
|                                                                                                    |                                                                                  |
|                                                                                                    |                                                                                  |
|                                                                                                    |                                                                                  |
| Enter the text additional Labor.                                                                                                    |                                                                                  |
|                                                                                                    | Search Treew ex conclust in Delete i tem Availability by Location i i ben be     |
|                                                                                                    | DIT - SERVICE TICKET DETAILS                                                     |
|                                                                                                    | Defer                                                                            |
|                                                                                                    | Job No. 1 Type No. Description Serv Q PM00002 : Recource LAROR Ad                |
|                                                                                                    |                                                                                  |
|                                                                                                    |                                                                                  |
|                                                                                                    |                                                                                  |
|                                                                                                    |                                                                                  |
| Click on the cell <b>O</b> wentity                                                                                                    |                                                                                  |
| Click on the cell Quantity                                                                                                    | Delete 🤀 Item Availability By Location 🗳 Open in Excel More options              |
|                                                                                                    |                                                                                  |
|                                                                                                    |                                                                                  |
|                                                                                                    | Defer Unit of<br>Description Serv. Quantity Massure Code Unit Cost               |
|                                                                                                    | Additional Labor                                                                 |
|                                                                                                    |                                                                                  |
|                                                                                                    |                                                                                  |

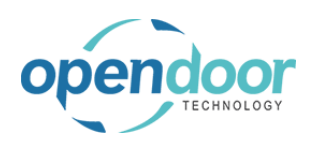

| Enter the text 1                 |        |                 |                     |               |              |                         |                            |
|----------------------------------|--------|-----------------|---------------------|---------------|--------------|-------------------------|----------------------------|
|                                  | Delete | 🗊 Item Availa   | ability By Location |               | pen in Excel | More option             | IS                         |
|                                  |        |                 |                     |               |              |                         |                            |
|                                  |        | Description     |                     | Defer<br>Serv | Quantity     | Unit of<br>Measure Code | Unit Cost                  |
|                                  |        | Additional Labo | r                   |               |              | 1 HOUR                  | 22.25                      |
|                                  |        |                 |                     |               |              |                         |                            |
|                                  |        |                 |                     |               |              |                         |                            |
|                                  |        |                 |                     |               |              |                         |                            |
|                                  |        |                 |                     |               |              |                         |                            |
|                                  |        |                 |                     |               |              |                         |                            |
| Click on the button Close        |        |                 | TIOOK               |               | 22.23        |                         | Shi                        |
| Click on the button <b>Close</b> |        |                 | HOOK                |               | 22:23        |                         | Sho                        |
| Click on the button Close        |        |                 | Inton               |               | <i>EE;EJ</i> |                         | Sh                         |
| Click on the button <b>Close</b> |        |                 |                     |               | LL.LJ        |                         | Sh                         |
| Click on the button <b>Close</b> |        |                 | THOOK               |               | <i>LL.LJ</i> |                         | Sh                         |
| Click on the button <b>Close</b> |        |                 | IIIIOOK             | [             | Close        |                         | Sh                         |
| Click on the button <b>Close</b> |        |                 | IIIIOOK             | [             | Close        |                         | Shi                        |
| Click on the button <b>Close</b> |        |                 |                     | [             | Close        |                         | Sh                         |
| Click on the button <b>Close</b> | End D  | Pate            | Budget (Total Cost) | Actu          | Close        | Billable (Total Pric    | Shi<br>Billable (Inv<br>e) |

### 4.3.5. How to Print the Planned Maintenance Quote

The following demonstrates how to print a Planned Maintenance Quote.

| Click on the navigation menu item popup Report | Dynamics 365 Business Central |              |                                                                       |  |  |
|------------------------------------------------|-------------------------------|--------------|-----------------------------------------------------------------------|--|--|
|                                                | <del>(</del>                  | $\leftarrow$ | PLANNED MAINTENANCE TICKET QUOTE   WORK DATE: 4/15/2019               |  |  |
|                                                |                               |              | PM00002                                                               |  |  |
|                                                |                               |              | General                                                               |  |  |
|                                                |                               |              | Customer No                                                           |  |  |
|                                                |                               |              | Customer Name Adatum Corporation                                      |  |  |
| Click on the navigation menu item <b>Print</b> |                               | 4            | PLANNED MAINTENANCE TICKET QUOTE LWORK DATE: 4/15/2019                |  |  |
|                                                | · ·                           |              | PM00002                                                               |  |  |
|                                                |                               |              | Process Report More options                                           |  |  |
|                                                |                               |              | Prepare to print the document. A report request window for the docume |  |  |
|                                                |                               |              | Customer No                                                           |  |  |
|                                                |                               |              | Customer Name Adatum Corporation                                      |  |  |
|                                                |                               |              | Description                                                           |  |  |

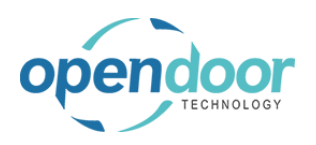

Cancel

Preview

**ODT Service Help** 

| The standard Microsoft Dynamics 365 Business<br>Central, printing options are available to select from. |               |
|----------------------------------------------------------------------------------------------------|---------------|
| In this example Preview will be used to view the ticket.<br>Click on the button <b>Preview</b>          | Send to Print |
|                                                                                                    |               |

# 4.4. How to Process Planned Maintenance Tickets

#### 4.4.1. Overview

A Planned Maintenance Ticket can be created:

• From the main menu option, Planned Maintenance, by selecting Planned Maintenance Tickets, which opens the Planned Maintenance Ticket list where New can be selected.

• From the Actions part of the profile by selecting, Planned Maintenance, then Planned Maintenance Tickets.

• From the Activities Cue, Planned Maintenance Tickets Open and then selecting New.

• From the Planned Maintenance Worksheet. See ODT Service Help, Service Planned Maintenance Worksheet for more details.

#### 4.4.2. How to Create a Planned Maintenance Ticket

Planned Maintenance Tickets can be created manually, or they can be created using the Planned Maintenance Worksheet. Tickets created using the Planned Maintenance Worksheet will have all required fields filled in automatically.

The following demonstrates how to create a new Planned Maintenance Ticket.

| Click on the navigation menu item popup <b>Planned</b><br><b>Maintenance</b> | Purchasing \                                                                                          | ✓ Setup & Extensions ✓                                                                                                    | Intelligent Cloud Insights $\lor$ $ert$ $\equiv$                                                                                                    |
|------------------------------------------------------------------------------|----------------------------------------------------------------------------------------------------|----------------------------------------------------------------------------------------------------|----------------------------------------------------------------------------------------------------|
|                                                                              |                                                                                                    |                                                                                                    |                                                                                                    |
|                                                                              | Ticket Quote<br>Ticket<br>Unit<br>Template<br>uote<br>rder                                            | + Sales Invoice<br>+ Purchase Quote<br>+ Purchase Order<br>+ Purchase Invoice<br>> Service Management<br>> Service              | <ul> <li>&gt; Planned Maintenance ~</li> <li>&gt; New</li> <li>&gt; Payments</li> <li>&gt; Reports</li> <li>&gt; Setup</li> <li>Excel Reports</li> </ul>                                                                                                    |
| Click on the navigation menu item <b>Planned</b><br>Maintenance Tickets      | ACTIONS                                                                                               |                                                                                                    |                                                                                                    |
|                                                                              |                                                                                                    |                                                                                                    |                                                                                                    |
|                                                                              | + Service Tick                                                                                        | et Quote + Sales Invoice                                                                                                    | > Planned Maintenance                                                                                                    |
|                                                                              | + Service Tick<br>+ Service Tick<br>+ Service Unit                                                    | et Quote + Sales Invoice<br>et + Purchase Quo<br>+ Purchase Orde                                                                | > Planned Maintenance                                                                                                    |
|                                                                              | + Service Tick<br>+ Service Tick<br>+ Service Unit<br>+ Service Tem                                   | et Quote + Sales Invoice<br>et + Purchase Quo<br>+ Purchase Orde<br>plate + Purchase Invo                                       | Planned Maintenance     Planned Maintenance Worksheet     Pr     Planned Maintenance Quotes                                                                                                    |
|                                                                              | + Service Tick<br>+ Service Tick<br>+ Service Unit<br>+ Service Tem<br>+ Sales Quote<br>+ Sales Order | et Quote + Sales Invoice<br>et + Purchase Quo<br>plate + Purchase Orde<br>plate + Purchase Invo<br>> Service Manag<br>> Service | Planned Maintenance     Planned Maintenance Worksheet     Planned Maintenance Quotes     Planned Maintenance Tickets     Onen the list of planned maintenance Tickets                                                                                       |
|                                                                              | + Service Tick<br>+ Service Tick<br>+ Service Unit<br>+ Service Tem<br>+ Sales Quote<br>+ Sales Order | et Quote + Sales Invoice<br>et + Purchase Quo<br>- + Purchase Orde<br>plate + Purchase Invo<br>- > Service Manag<br>> Service   | Planned Maintenance     Planned Maintenance Worksheet     Pr     Planned Maintenance Quotes     Planned Maintenance Tickets     Planned Maintenance Tickets     Planned Maintenance Tickets     Planned Maintenance Tickets     Planned Maintenance Tickets |
|                                                                              | + Service Tick<br>+ Service Tick<br>+ Service Unit<br>+ Service Tem<br>+ Sales Quote<br>+ Sales Order | et Quote + Sales Invoice<br>et + Purchase Quo<br>: + Purchase Orde<br>plate + Purchase Invo<br>e > Service Manag<br>> Service   | Planned Maintenance     Planned Maintenance Worksheet     Planned Maintenance Quotes     Planned Maintenance Tickets     Service Units     Open the list of planned mai     Completed Planned Maintenance Tickets     Planned Maintenance Tickets           |

**Open Door Technology Inc.** kyle@opendoorer p.com March 17, 2025 305/369 **ODT Service Help** Click on the navigation menu item New PLANNED MAINTENANCE TICKETS | WORK DATE: 4/15/2019 ice, Inc. Servio  $\leftarrow$ dors Items Bank 🔎 Search + New Manage Report 💶 Open in Exce ox environment (preview Create a new entry. Planned Maintena LAST THREE MONTHS Ticket No. 1 Description Order Date PM00001 Service Ticket #PM00001 - Ada... 4/15/2019 osed 16 same Click on the lookup button Customer No. anned Maintenance Ticket ess Report More options eral Service Date mer No. Look up value Ticket Type mer Name Assigned Technician iption Default Service Unit .. Ħ Date Click on the link in cell No. with the value 10000 Report More options Process Select the applicable customer. Servio General Service Date Customer No. Customer Name 71 Description 10000 Adatum Corporation 31 Order Date 2000 Select record "10000" Ch 61 30000 School of Fine Art 37 40000 Alpine Ski House 31 50000 Relectoud 31 Ticket Units/Lines + New 0 Click on the field **Description** Process Report More options You may specify a description for the ticket. If no : Servic description is given, a description using the ticket General number will be automatically created. Customer No. 10000 Service Da Adatum Corporation Customer Name Service Tic Description Assigned Order Date Default Se Ticket Units/Lines Manage More options

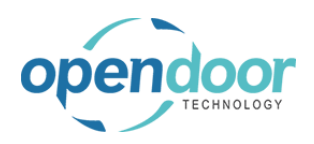

| Click on the field <b>Service Ticket Type</b><br>This field is optional.                                                                                       |                                                                                                    |
|----------------------------------------------------------------------------------------------------|----------------------------------------------------------------------------------------------------|
|                                                                                                    | Show more                                                                                                    |
|                                                                                                    | ✓ Service Date · · · · · · · 4/15/2019                                                                                                    |
|                                                                                                    | ation Service Ticket Type                                                                                                    |
|                                                                                                    | PM00003 - Adatu Assigned Technician                                                                                                    |
|                                                                                                    | Default Service Unit V                                                                                                    |
|                                                                                                    |                                                                                                    |
|                                                                                                    | e ontions F1                                                                                                    |
| Click on the field <b>Assigned Technician</b><br>This field is optional.                                                                                       | Show more                                                                                                    |
|                                                                                                    |                                                                                                    |
|                                                                                                    | ation Service Ticket Type                                                                                                    |
|                                                                                                    | PM00003 - Adatu Assigned Technician                                                                                                    |
|                                                                                                    | Default Service Unit                                                                                                    |
|                                                                                                    |                                                                                                    |
|                                                                                                    | e options                                                                                                    |
|                                                                                                    |                                                                                                    |
| Click on the field <b>Default Service Unit No</b>                                                                                                    |                                                                                                    |
| If the selected service unit is already on another open                                                                                                    | Show more                                                                                                    |
| If the selected service unit is already on another open<br>service ticket, a message will be displayed to indicate                                             | Show more Show 2/15/2019                                                                                                    |
| If the selected service unit is already on another open<br>service ticket, a message will be displayed to indicate<br>this and confirm if you want to proceed. | Show more Show more Source Date                                                                                                    |
| If the selected service unit is already on another open<br>service ticket, a message will be displayed to indicate<br>this and confirm if you want to proceed. | Show more Show more Solution Service Date ····· 4/15/2019 Service Ticket Type ···· PM00003 - Adatu Assigned Technician ···                                                                                                    |
| If the selected service unit is already on another open<br>service ticket, a message will be displayed to indicate<br>this and confirm if you want to proceed. | Show more Show more Service Date ······ 4/15/2019 ation Service Ticket Type ···· PM00003 - Adatu Assigned Technician ···  Default Service Unit                                                                                                    |
| If the selected service unit is already on another open<br>service ticket, a message will be displayed to indicate<br>this and confirm if you want to proceed. | Show more          Service Date       4/15/2019         ation       Service Ticket Type         PM00003 - Adatu       Assigned Technician         Default Service Unit       V                                                                                                    |
| If the selected service unit is already on another open<br>service ticket, a message will be displayed to indicate<br>this and confirm if you want to proceed. | Show more Show more Service Date ······ 4/15/2019 ation Service Ticket Type ···· PM00003 - Adatu Assigned Technician ···  Default Service Unit                                                                                                    |
| If the selected service unit is already on another open<br>service ticket, a message will be displayed to indicate<br>this and confirm if you want to proceed. | Show more         Service Date         ation         Service Ticket Type         PM00003 - Adatu         Assigned Technician         Default Service Unit         Default Service Unit         Control         Default Service Unit         Default Service Unit         Service         Default Service Unit         Service         Service                                                                                                    |
| If the selected service unit is already on another open<br>service ticket, a message will be displayed to indicate<br>this and confirm if you want to proceed. | Show more Show more Service Date ······ 4/15/2019 ation Service Ticket Type ···· PM00003 - Adatu Assigned Technician ··· Default Service Unit Default Service Unit Perprise Compared Technician Defer Service Ticket Type ···· Start Date End Date                                                                                                    |
| If the selected service unit is already on another open<br>service ticket, a message will be displayed to indicate<br>this and confirm if you want to proceed. | Show more         Service Date         ation         Service Ticket Type         PM00003 - Adatu         Assigned Technician         Default Service Unit         Default Service Unit         Portions         Service Ticket Type         Service Unit         Service Ticket Type         Service Ticket Type         Service Ticket Type         Service Ticket Type         Service Ticket Type         Service Ticket Type         Service Ticket Type                                                                                                    |
| If the selected service unit is already on another open<br>service ticket, a message will be displayed to indicate<br>this and confirm if you want to proceed. | Show more Show more Solution Service Date ······ A/15/2019 Service Ticket Type ···· PM00003 - Adatu Assigned Technician ··· Default Service Unit Perform Service Ticket Type ···· Service Ticket Type ···· Service Ticket |
| If the selected service unit is already on another open<br>service ticket, a message will be displayed to indicate<br>this and confirm if you want to proceed. | Show more Show more Solution Service Date ······ 4/15/2019 Service Ticket Type ···· PM00003 - Adatu Assigned Technician ··· Default Service Unit Default Service Unit Default Service Ticket Type ···· Service Ticket Type ···· Service Ticket Type ···· Default Service Unit Person Service Ticket Type ···· Service Ticket Type ···· Service         |
| If the selected service unit is already on another open<br>service ticket, a message will be displayed to indicate<br>this and confirm if you want to proceed. | Show more         ✓       Service Date         ation       Service Ticket Type         PM00003 - Adatu       Assigned Technician         Default Service Unit       ✓         Image: Default Service Unit       Default Service Unit         Image: Default Service Ticket Type       Image: Default Service Unit         Image: Default Service Ticket Type       Image: Default Service Unit         Image: Default Service Unit       Image: Default Service Unit         Image: Default Service Unit       Image: Default Service Unit         Image: Default Service Unit       Image: Service Unit No. 1         Image: Default Service Unit       Image: Service Unit No. 1         Image: Default Service Unit       Image: Service Unit No. 1         Image: Default Service Unit       Image: Service Unit No. 1         Image: Default Service Unit       Image: Service Unit No. 1         Image: Default Service Unit       Image: Service Unit No. 1         Image: Default Service Unit       Image: Service Unit No. 1         Image: Default Service Unit       Image: Service Unit No. 1         Image: Default Service Unit       Image: Service Unit No. 1         Image: Default Service Unit       Image: Service Unit No. 1         Image: Default Service Unit       Image: Service Unit No. 1         Image: De                                                                                                    |
| If the selected service unit is already on another open<br>service ticket, a message will be displayed to indicate<br>this and confirm if you want to proceed. | Show more         ✓       Service Date         ation       Service Ticket Type         PM00003 - Adatu       Assigned Technician         Assigned Technician       ✓         Default Service Unit       ✓         e options       ✓         rial No.       Description         Default Service Ticket Type       ····         O3 - Adatu       Assigned Technician         Default Service Unit       ✓         Before       Service Ticket Type         O3 - Adatu       Assigned Technician         Default Service Unit       ✓         Before       Service Ticket Type         Service Ticket Type       ····         O3 - Adatu       Assigned Technician         Service Unit No. ↑       Description         Service Unit No. ↑       Description         Physical Service Unit No. ↑       Description         Physical Service Unit No. ↑       Description         Physical Select record "SU00001"       Skid Steer Loader - Internal         Su00001       Skid Steer Loader - Internal                                                                                                    |
| If the selected service unit is already on another open<br>service ticket, a message will be displayed to indicate<br>this and confirm if you want to proceed. | Show more         ✓       Service Date         Attain       Service Ticket Type         PM00003 - Adatu       Assigned Technician         Default Service Unit       ✓         Image: Default Service Unit       ✓         Image: Default                                                                                                    |

### 4.4.3. How to add a Service Template

A Service Template can be added using the Process option in the header, or the Manage option in the ticket lines. When a Service Template is selected, the template lines are automatically added to the ticket lines.

The following demonstrates how to add a Service Template to a Planned Maintenance Ticket.

**Business Manager Profile** 

| TECHNOLOGY                                                        | Open Door Technology Inc.<br>ODT Service Help                    |                                                                                                    |                                                                                                    |  |  |
|-------------------------------------------------------------------|------------------------------------------------------------------|----------------------------------------------------------------------------------------------------|----------------------------------------------------------------------------------------------------|--|--|
| Click on the navigation menu item p                               | popup <b>Process</b>                                             | PLANNED MAINTENANCE T                                                                                       | NANCE TICKET I WORK DATE: 4/15/2019         PM000003 · Service         Corporation         Process       Report         More options         General         Customer No.       10000         Customer Name       Adatum Corporation |  |  |
| Click on the navigation menu item <b>A</b><br>Template            | Add Service                                                      |                                                                                                    | PM00003 · Service<br>Corporation<br>Process Report More options<br>Add Service Template View Job Journal<br>Customer Name Add Service Template Planned.<br>Customer Name Addum Corporation<br>Description Service Ticket #PM0000     |  |  |
| Click on the link in cell <b>Template N</b><br>SS-GENERAL SERVICE | o. with the value<br>CROP<br>Custor<br>X T<br>INSIGH<br>YC<br>IN | PLANNED MAINTENANCE T<br>Search + New<br>Planned<br>Maintenan<br>Ticket No. 1 Descript<br>PM00001 É Service | Search + New Manage Open in Exc<br>SERVICE TEMPLATES  Template No.      Template Type     Descriptic      SS-GENERAL S      All Skid Ste                                                                                             |  |  |

A Service Template can also be added from the ticket lines.

Click on the navigation menu item popup Manage

| Cusi          | tomer ivo.                          |   | 10000                    |                     | Scrvice                                            |
|---------------|-------------------------------------|---|--------------------------|---------------------|----------------------------------------------------|
| Cust          | tomer Name                          |   | Adatum Co                | orporation          | Service                                            |
| Des           | cription · · · ·                    |   | Service Tic              | ket #PM00003 - Adat | u Assigne                                          |
| Ord           | er Date                             |   | 4/15/2019                | 1                   | 1 Default                                          |
|               |                                     |   |                          |                     |                                                    |
| Tick          | et Units/Lines                      |   | Manage                   | More options        |                                                    |
|               |                                     |   | ODT Service              |                     |                                                    |
|               | Task Type                           |   | Unit No.                 | Serial No.          | Description                                        |
| $\rightarrow$ | Task Type<br>Heading                | ÷ | Unit No.<br>SU00001      | Serial No.          | Description Skid Steer Load                        |
| $\rightarrow$ | Task Type<br>Heading<br>Begin-Total | : | Unit No. SU00001 SU00001 | Serial No.          | Description<br>Skid Steer Load<br>Skid Steer Gener |

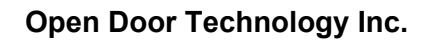

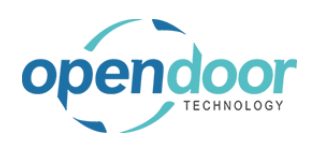

| Click on the navigation menu item <b>Add Service</b><br><b>Template</b>          |                      |                        | D                                                    | escription · · ·                          | Service Tick                                                 | <br>(et #PM00003 - Ac | datu As                                                  |
|----------------------------------------------------------------------------------|----------------------|------------------------|------------------------------------------------------|-------------------------------------------|--------------------------------------------------------------|-----------------------|----------------------------------------------------------|
|                                                                                  |                      |                        | т                                                    | icket Units/Li                            | nes Manage                                                   | More options          |                                                          |
|                                                                                  |                      |                        |                                                      | ➡** New Line ➡> Delete Line               | * Add Service Te                                             | emplate 🔍 Vie         | w Service Tick                                           |
|                                                                                  |                      |                        |                                                      | Begin-To<br>Posting<br>Posting<br>Posting | otal SU00001<br>g SU00001<br>g SU00001<br>g SU00001          |                       | Skid Steer<br>Labor - Luk<br>Oil Change<br>Air Filter fo |
| Click on the link in cell <b>Template No.</b> with the value <b>OILCHANGE-SS</b> | CROI<br>Custor       | ← PL                   | ANNED MAIN                                           | TENANCE T                                 |                                                              | Manage 🛙              | Open in Exc                                              |
|                                                                                  | x ti<br>insigf<br>YC | Pia<br>M.<br>Tic<br>Pi | anned<br>laintenan<br>cket No. 1<br>M00001<br>M00003 | Descript<br>: Service<br>Service          | Template No.<br>→ <u>OILCHANGE-SS</u><br>SS-GENER Select rec | Template Type         | Descriptic<br>Oil Char<br>Skid Ste                       |
|                                                                                  | in                   |                        |                                                      |                                           |                                                              |                       |                                                          |

#### 4.4.4. How to Manually add a Service Line

The following demonstrates manually entering a ticket line on a Planned Maintenance Ticket.

### Click on the cell **Description**

| Click on the cell <b>Description</b>                         |      | SU00001 | Skid Steer General Service | _   |
|--------------------------------------------------------------|------|---------|----------------------------|-----|
|                                                              | ,    | SU00001 | Labor - Lube               | 4/1 |
|                                                              | ,    | SU00001 | Oil Change for Skid Steers | 4/1 |
|                                                              | ,    | SU00001 | Air Filter for Skid Steers | 4/1 |
|                                                              | ,    | SU00001 | Income - Shop Supplies     | 4/1 |
|                                                              | al - | SU00001 | Skid Steer General Service | _   |
|                                                              |      | SU00001 | Oil Change for Skid Steers | 4/1 |
|                                                              |      |         |                            |     |
|                                                              |      |         |                            |     |
| Enter the text Additional Labor                              | tal  | SU00001 | Skid Steer General Service |     |
| Enter the text Additional Labor                              | tal  | SU00001 | Skid Steer General Service |     |
| When creating a new line. Task Type will                     | 1    | SU00001 | Labor - Lube               | 4/1 |
| automatically default to Posting, and Service Unit No.       | 3    | SU00001 | Oil Change for Skid Steers | 4/1 |
| will externationally default to the surrant Carvice Unit No. | )    | SU00001 | Air Filter for Skid Steers | 4/1 |
| will automatically default to the current Service Unit.      | 3    | SU00001 | Income - Shop Supplies     | 4/1 |
|                                                              | al   | SU00001 | Skid Steer General Service | _   |
|                                                              |      | SU00001 | Oil Change for Skid Steers | 4/1 |
|                                                              |      |         | A                          |     |
|                                                              |      |         |                            |     |
|                                                              |      |         |                            |     |
|                                                              |      |         |                            |     |
|                                                              | le   |         |                            |     |

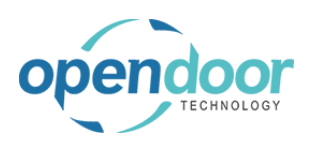

#### kyle@opendoorer p.com March 17, 2025 309/369

**ODT Service Help** 

| Slick on the link in cell Budget (Total Cost).       Image: Cost of the link in cell Budget (Total Cost).         Image: Cost of the link in cell No.       Image: Cost of the link in cell No.         Image: Cost of the link in cell No.       Image: Cost of the link in cell No.         Image: Cost of the link in cell No.                                                                                                    | Click on the link in cell Rudget (Tetal Cest)                                                                                     |                                                                                                    |                  |                                                                               |                                         |                                                                                |                                                                                                    |            |                                       |
|----------------------------------------------------------------------------------------------------|----------------------------------------------------------------------------------------------------|----------------------------------------------------------------------------------------------------|------------------|-------------------------------------------------------------------------------|-----------------------------------------|--------------------------------------------------------------------------------|----------------------------------------------------------------------------------------------------|------------|---------------------------------------|
| Idea that the field Line Type defaults to Time and takes of the second of the second of the secon                                                          | Click on the link in cell budget (Total Cost).                                                                                    |                                                                                                    | -                |                                                                               | -                                       |                                                                                | -                                                                                                    |            | -                                     |
| Arbdatis       Arbdatis       Arbdatis <td< th=""><th></th><th></th><th>4/1</th><th>5/2019</th><th>4/15/2019</th><th></th><th>11.13</th><th></th><th>-</th></td<>                                                                                                    |                                                                                                    |                                                                                                    | 4/1              | 5/2019                                                                        | 4/15/2019                               |                                                                                | 11.13                                                                                                  |            | -                                     |
| Idea in the field Line Type defaults to Time and Alaterials, and Type defaults to Resource. These alues may be changed if necessary. The following xample uses the Resource Type.                                                                                                    |                                                                                                    |                                                                                                    | 4/1              | 5/2019                                                                        | 4/15/2019                               |                                                                                | 37.50                                                                                                  | -          | -                                     |
| Interview       Interview                                                                                                    |                                                                                                    |                                                                                                    | 4/1              | 5/2019                                                                        | 4/15/2019                               |                                                                                | 10.00                                                                                                  |            | -                                     |
| Jote that the field Line Type defaults to Time and faterials, and Type defaults to Resource. These alues may be changed if necessary. The following xample uses the Resource Type.       Image: Comparison of the comparison of the comparison of                                                                    |                                                                                                    |                                                                                                    |                  | 5/2015                                                                        | 4/15/2015                               |                                                                                | 74.01                                                                                                  | -          | -                                     |
| Image: Answer and Type defaults to Time and Asterials, and Type defaults to Resource. These allees may be changed in necessary. The following xample uses the Resource Type.       Image: Answer and Asterials and Type defaults to Resource Type.         Image: Answer and Type defaults to Resource Type.       Image: Answer and Type defaults to Resource Type.       Image: Answer and Type defaults to Resource Type.         Image: Answer and Type defaults to Resource Type.       Image: Answer and Type defaults to Resource Type.       Image: Answer and Type Type Type Type Type Type Type Type                                                                                                    |                                                                                                    |                                                                                                    | - 4/1            | 5/2019                                                                        | -<br>4/15/2019                          |                                                                                | 37.50                                                                                                  |            | -                                     |
| Jote that the field Line Type defaults to Time and Alaterials, and Type defaults to Resource. These alues may be changed if necessary. The following xample uses the Resource Type.       Image: The Type defaults to Time and Malerials by Location II Open in Ecci Malerials by Location II Open in Ecci Malerials by Location II Open in Ec                                                                   |                                                                                                    |                                                                                                    | 4/1              | 5/2019                                                                        | 4/15/2019                               |                                                                                |                                                                                                    |            | -                                     |
| Joke that the field Line Type defaults to Time and Asterials, and Type defaults to Resource. These alues may be changed if necessary. The following xample uses the Resource Type.       Image: TotALS         Image: TotALS       Image: TotALS         Image: TotALS       Image: TotALS         Im                                                                                                    |                                                                                                    |                                                                                                    |                  | -,                                                                            | 4                                       |                                                                                | -                                                                                                    |            | -                                     |
| Atterials, and Type defaults to Resource. These<br>alues may be changed if necessary. The following<br>example uses the Resource Type.                                                                                                    | Note that the field Line Type defaults to Time and                                                                                |                                                                                                    | _                | _                                                                             |                                         |                                                                                |                                                                                                    |            |                                       |
| Implifying the second of the second of th                                                          | Materials, and Type defaults to Resource. These values may be changed if necessary. The following example uses the Resource Type. | W 👿 E                                                                                                    | dit List<br>5    | 📋 Delete                                                                      | ᠻ Item Avail                            | ability By Locatio                                                             | on 🕅 Ope                                                                                               | n in Excel | Mor                                   |
| 2       No.       Lengthe No.       Time and Materials       D         2       Dick on the cell No.       P Search + New DE Edit List @ Delete @ Item Availability By Location D Oper       D         2       Dick on the link in cell No. with the value LABOR       Search + New DE Edit List @ Delete @ Item Availability By Location D Oper         2       Dick on the link in cell No. with the value LABOR       Search + New Description       Description         2       Dick on the link in cell No. with the value LABOR       Search + New Description       Description         2       Dick on the link in cell No. with the value LABOR       Search + New Description       Description         2       Dick on the link in cell No. with the value LABOR       No. 1 Time and Materials       Description         2       Dick on the link in cell No. with the value LABOR       No. 1 Time and Materials       Description         2       Dick on the link in cell No. With the value LABOR       No. 1 Time and Materials       Description         2       Dick on the link in cell No. With the value LABOR       No. 1 Time and Materials       Description                                                                                                    |                                                                                                    | Job Task                                                                                                    | No. 1            | Service Unit                                                                  | Service                                 | Line Type                                                                      | Trans                                                                                                  | Ne         | -                                     |
| Click on the cell No.       P Search + New IF Edit List IP Delete If them Availability By Location IB Oper         EDIT - SERVICE TICKET DETAILS         Line Type       No.         P Search + New IF Edit List IP Delete IF them Availability By Location IB Oper         EDIT - SERVICE TICKET DETAILS         Line Type       No.         P Search + New IF Edit List IP Description         P Monoral III Time and Resource         Line Type         No. 1 Time and Resource         Look up value         No. 1 Time and Resource         No. 1 Time and Resource         No. 1 Time and Resource         No. 1 Time and Resource         No. 1 Time and Resource         No. 1 Time and Resource         No. 1 Time and Nat Resource         No. 1 Time and Nat Resource         No. 1 Time and Nat Resource         No. 1 Time and Nat Resource         No. 1 Time and Nat Resource         No. 1 Time and Nat Resource         No. 1 Time and Nat Resource         No. 1 Time and Nat Resource         No. 1 Secretaria         No. 1 Secretaria         No. 1 Secretaria                                                                                                    |                                                                                                    | •                                                                                                    |                  | NO.                                                                           | Iemplate No.                            | Time red bt -                                                                  | iype                                                                                                   | IND.       | De                                    |
| 2.lick on the cell No.         > Search + New Statility By Location Boper         EDIT - SERVICE TICKET DETAILS         Job No.? V       Use Type         PM00003 :: Time and Resource         Lock op value                                                                                                    |                                                                                                    | 0090000                                                                                                    |                  | 5000001                                                                       |                                         | Time and Mat                                                                   | t Resource                                                                                             |            |                                       |
| Click on the cell No.         P Search + New The Edit List Deter of them Availability By Location The Oper EDIT - SERVICE TICKET DETAILS         Line Type         PM000003         Image: Time and Theorem         Click on the link in cell No. with the value LABOR         Service TICKET DETAILS         No. T The Type         No. T The and Theorem         Determine and Type         No. T The and Mat Resource         No. T The and Mat Resource         No. T The and Mat Resource         No. T The and Mat Resource         No. T The and Mat Resource         No. T The and Mat Resource         No. T The and Mat Resource         No. T The and Mat Resource                                                                                                    |                                                                                                    |                                                                                                    |                  |                                                                               |                                         | Time a                                                                         | nd Materials                                                                                           |            |                                       |
| Job No. 1 Type Type No. Description<br>PM00003 : Time and Resource Look up value<br>Line Type Type No. Description S<br>No. 1 Type Type No. Description S<br>No. 1 Type Type No. Description S<br>No. 1 Type Type No. Description S<br>No. 1 Type Type No. Description S<br>No. 1 Type Type No. Description S<br>No. 1 Type Type No. Description S<br>No. 1 Type Type No. Description S<br>No. 1 Type Type No. Description S<br>No. 1 Type Type No. Description S<br>No. 1 Type No. Description S<br>No. 1 No. 1 No. |                                                                                                    |                                                                                                    |                  |                                                                               |                                         |                                                                                |                                                                                                    |            |                                       |
| Job No.↑▼       Type       No.       Description         PM00003       1       Time and ▼       Resource         Lock up value       Lock up value         Stick on the link in cell No. with the value LABOR       SERVICE TICKET DETAILS         No.↑▼       Type       No.         No.↑▼       Type       No.         No.↑       Type       No.         No.↑       Type       No.         No.↑       Time and Mat Resource       No.↑         No.↑       No.↑       Name         LINE Type       No.↑       Name         LINE Type       No.↑       Name         Line Type       No.↑       Name         Line Type       No.↑       Name         MARK       Mark Hanson       MARK         MARY       Mary A. Dempsey       Mary A. Dempsey                                                                                                    | Click on the cell <b>No</b> .                                                                                                    | ✓ Search EDIT - SER                                                                                                    | n + 1            | New 😨 Ed                                                                      | lit List 📋 Del                          | ete  Item A                                                                    | Availability By                                                                                        | Location   | VII Open                              |
| PM00003       :       Time and        Resource         Look up value       Look up value         Click on the link in cell No. with the value LABOR       - SERVICE TICKET DETAILS         No.1       Vine Type         No.1       Vine Type         No.1       No.1         No.1       No.1                                                                                                    | Click on the cell <b>No</b> .                                                                                                    | 🔎 Search<br>EDIT - SER                                                                                                    | n + r<br>Vicetic | New 😨 Ed                                                                      | lit List 📋 Del                          | ete 🤀 Item A                                                                   | Availability By                                                                                        | Location   | <b>×</b> ∎ Open                       |
| Click on the link in cell No. with the value LABOR                                                                                                    | Click on the cell <b>No</b> .                                                                                                    | ✓ Search<br>EDIT - SER<br>Job No.↑                                                                                               | n + t<br>Vicetio | New 😨 Ed<br>CKET DETAILS                                                      | lit List 📋 Del                          | ete 🚭 Item A                                                                   | Availability By                                                                                        | Location   | V Open                                |
| Click on the link in cell No. with the value LABOR                                                                                                    | Click on the cell <b>No</b> .                                                                                                    | C Search<br>EDIT - SER<br>Job No.↑                                                                                               | n + t<br>Vicetio | New Ed<br>CKET DETAILS<br>Line Type                                           | Type                                    | ete 🤀 Item A                                                                   | Availability By<br>Description                                                                         | Location   | X∎ Open                               |
| Click on the link in cell No. with the value LABOR                                                                                                    | Click on the cell <b>No</b> .                                                                                                    | >O Search<br>EDIT - SER<br>Job No.↑<br>• PM00003                                                                                 | n + t<br>Vicetio | New B Ed<br>CKET DETAILS<br>Line Type<br>Time and                             | Type                                    | ete 🤀 Item A                                                                   | Description                                                                                            | Location   | V Open                                |
| No.1 Time and Mat Resource No. 1 Name<br>Line Type No. Description S<br>100003 : Time and Mat Resource<br>LABOR Labor - Oil Change<br>LINIT Select record "LABOR" n<br>MARK Mark Hanson<br>MARY Mary A Dempsey                                                                                                    | Click on the cell <b>No</b> .                                                                                                    | <ul> <li>Search</li> <li>EDIT - SER</li> <li>Job No. 1</li> <li>PM00003</li> </ul>                                               | n + r<br>Vicetio | New Ed<br>CKET DETAILS<br>Line Type<br>Time and                               | Iit List Del<br>Type<br>d Y Resource    | ete 🤀 Item A                                                                   | Description                                                                                            | Location   | Open                                  |
| No. ↑ Time and Mat Resource   100003 :   1 Time and Mat Resource     No. ↑   No. ↑   No.                                                                                                    | Click on the link in cell <b>No</b> , with the value <b>LAPOP</b>                                                                 | Searce     EDIT - SER     Job No. ↑     PM00003                                                                                  |                  | New B Ed<br>CKET DETAILS<br>Line Type<br>Time and                             | Type                                    | ete 🤀 Item A                                                                   | Description                                                                                            | Location   | X∎ Open                               |
| No. ↑ Type No. Description S<br>100003    Time and Mat Resource  No. ↑ Name  ABOR Labor - Oil Change LINIt Select record "LABOR" ]n  MARK Mark Hanson  MARY Mary A. Dempsey                                                                                                    | Click on the cell <b>No</b> .                                                                                                    | Search     EDIT - SER     Job No. ↑     PM00003     - SERVICE                                                                    |                  | New DETAILS                                                                   | Type Type Type Type Type Type Type Type | ete 🤀 Item A                                                                   | Description                                                                                            | Location   | ¥∎ Open                               |
| 100003<br>Time and Mat Resource<br>No. ↑ Name<br>LABOR Labor - Oil Change LINE Select record "LABOR" n<br>MARK Mark Hanson<br>MARY Mary A. Dempsey                                                                                                    | Click on the cell <b>No</b> .                                                                                                    | Search     EDIT - SER     Job No. ↑     PM00003     - SERVICE                                                                    |                  | New Ed<br>CKET DETAILS<br>Line Type<br>Time and                               | Type Type Type Type Type Type Type Type | ete 🤀 Item A                                                                   | Description                                                                                            | Location   | Den                                   |
| No. Î Name<br>→ LABOR Labor - Oil Change<br>LINE Select record "LABOR" in<br>MARK Mark Hanson<br>MARY Mary A. Dempsey                                                                                                    | Click on the cell <b>No</b> .                                                                                                    | Search     EDIT - SER     Job No. ↑     PM00003     PM00003     PNo. ↑                                                           |                  | New Ed<br>CKET DETAILS<br>Line Type<br>TIME and                               | Type I                                  | ete 😢 Item A                                                                   | Description                                                                                            | Location   | II Open                               |
| No. ↑ Name<br>→ LABOR Labor - Oil Change<br>LINE Select record "LABOR" n<br>MARK Mark Hanson<br>MARY Mary A. Dempsey                                                                                                    | Click on the cell <b>No</b> .                                                                                                    | <ul> <li>Search</li> <li>EDIT - SER</li> <li>Job No. †</li> <li>PM00003</li> <li>No. † ▼</li> <li>100003</li> </ul>              |                  | New Ed<br>CKET DETAILS<br>Line Type<br>Time and Mate<br>The and Mate          | Type T<br>Type T<br>Resource Resource   | ete 🔮 Item A                                                                   | Description                                                                                            | Location   | Den<br>S                              |
| → LABOR Labor - Oil Change<br>LINE Select record "LABOR" in<br>MARK Mark Hanson<br>MARY Mary A. Dempsey                                                                                                    | Click on the cell <b>No</b> .                                                                                                    | <ul> <li>Search</li> <li>EDIT - SER</li> <li>Job No. †</li> <li>PM00003</li> <li>No. †</li> <li>No. †</li> <li>100003</li> </ul> |                  | New Ed<br>CKET DETAILS<br>Line Type<br>Time and<br>Line Type<br>Time and Mate | Type T<br>Type Resource                 | ete 😢 Item A                                                                   | Description                                                                                            | Location   | Der S                                 |
| LINE Select record "LABOR" in<br>MARK Mark Hanson<br>MARY Mary A. Dempsey                                                                                                    | Click on the cell <b>No</b> .                                                                                                    | <ul> <li>Search</li> <li>EDIT - SER</li> <li>Job No. †</li> <li>PM00003</li> <li>No. †</li> <li>No. †</li> <li>100003</li> </ul> |                  | New Ed<br>CKET DETAILS<br>Line Type<br>Time and Mat                           | Type T<br>Type Resource                 | ete 😢 Item A                                                                   | Vailability By Description Rescription Name                                                            | Location   | D D D D D D D D D D D D D D D D D D D |
| MARK Mark Hanson MARY Mary A. Dempsey                                                                                                    | Click on the cell <b>No</b> .                                                                                                    | <ul> <li>Search</li> <li>EDIT - SER</li> <li>Job No. †</li> <li>PM00003</li> <li>No. †</li> <li>No. †</li> <li>100003</li> </ul> |                  | New Ed<br>CKET DETAILS<br>Line Type<br>Time and Mat                           | Type I<br>Resource                      | ete ∉ Item A                                                                   | Description                                                                                            | Location ( | Der S                                 |
| MARY Mary A. Dempsey                                                                                                    | Click on the cell <b>No.</b>                                                                                                    | <ul> <li>Search</li> <li>EDIT - SER</li> <li>Job No. †</li> <li>PM00003</li> <li>No. †</li> <li>No. †</li> <li>100003</li> </ul> |                  | New Ed<br>CKET DETAILS<br>Line Type<br>Time and<br>Line Type<br>Time and Mat  | Type I<br>Resource                      | ete ∉ Item A<br>No.<br>Vo. □<br>Vo. □                                          | Description                                                                                            | Location I | C<br>S                                |
|                                                                                                    | Click on the cell <b>No</b> .                                                                                                    | <ul> <li>Search</li> <li>EDIT - SER</li> <li>Job No. †</li> <li>PM00003</li> <li>No. † ▼</li> <li>100003</li> </ul>              |                  | New Ed<br>CKET DETAILS<br>Line Type<br>Time and<br>I DETAILS                  | Type I<br>Resource                      | ete ∉ Item A<br>No.<br>No.<br>Loc<br>No. ↑<br>LABOR<br>LINIC Select re<br>MARK | Description Description Description Description Description Description Name Labor - Oil Ame Mark Hans | Location I | D D D S                               |

+ New

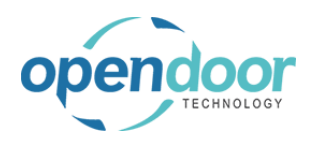

| Click on the cell <b>Description</b> with the value <b>Labor</b> - <b>Oil Change</b><br>Description will be automatically filled based on the<br>Resource card selected. This value can be overriden<br>to more accurately describe the task being performed. | - New      Edit List     Delete     Item Availability By Location     Gen in Excel     Mc  IICKET DETAILS  Line Type Type No. Description Defer Serv Q  Time and Mat Resource LABOR Labor - Oil Change |
|----------------------------------------------------------------------------------------------------|----------------------------------------------------------------------------------------------------|
| Enter the text <b>additional Labor</b> .                                                                                                    | - New B Edit List Delete 🚭 Item Availability By Location 🔀 Open in Excel Mc                                                                                                    |
|                                                                                                    | Line Type Type No. Description Defer Serv Q                                                                                                    |
| Click on the cell <b>Quantity</b>                                                                                                    | Item Availability By Location III Open in Excel More options                                                                                                    |
|                                                                                                    | Defer Unit of<br>Description Serv Quantity Measure Code L<br>Additional Labor HOUR                                                                                                    |
| Enter the text 1.                                                                                                    | Item Availability By Location I Open in Excel More options                                                                                                    |
|                                                                                                    | Description Defer Quantity Measure Code L                                                                                                    |
|                                                                                                    |                                                                                                    |

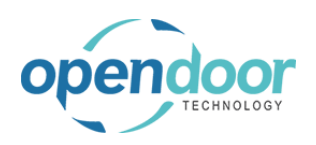

**ODT Service Help** 

| Click on | the | button | Close |
|----------|-----|--------|-------|
|----------|-----|--------|-------|

| 01               |                        |          | HOUK     | 4               | -   |          |
|------------------|------------------------|----------|----------|-----------------|-----|----------|
| Shi              |                        |          |          |                 |     |          |
|                  | _                      |          |          |                 |     |          |
|                  |                        |          |          |                 |     |          |
|                  |                        |          |          |                 |     |          |
|                  |                        |          |          |                 |     |          |
|                  |                        |          |          |                 |     |          |
|                  |                        |          |          |                 |     |          |
|                  |                        |          | _        |                 |     |          |
|                  |                        | Close    |          |                 |     |          |
|                  |                        | ciose    | L        |                 |     |          |
|                  |                        |          | _        |                 |     |          |
|                  |                        |          |          |                 |     |          |
|                  |                        |          |          |                 |     |          |
|                  |                        |          |          |                 |     |          |
| Billable (Invoid |                        |          |          |                 |     |          |
| Prie             | Billable (Total Price) | al Cost) | Actual ( | et (Total Cost) | Bud | End Date |
| -                |                        | _        |          | -               |     | _        |

# 4.4.5. How to Print a Planned Maintenance Ticket

The following demonstrates how to print a Planned Maintenance Ticket.

| Click on the navigation menu item popup <b>Report</b>                                                   | Dynamics 365 B  | usiness      | Central             |                          |              |                           |
|----------------------------------------------------------------------------------------------------|-----------------|--------------|---------------------|--------------------------|--------------|---------------------------|
|                                                                                                    | ÷               | $\leftarrow$ | PLANNED MAIN        | TENANCE TICKET   WO      | RK DATE:     | 4/15/2019                 |
|                                                                                                    |                 |              | PM00                | 003 · Ser                | vice         | e Ticket #                |
|                                                                                                    |                 |              | Process <u>Repo</u> | Actions                  | Navigate     | Fewer options             |
|                                                                                                    |                 |              | General             |                          |              |                           |
|                                                                                                    |                 |              | Customer No.        |                          |              | 10000                     |
|                                                                                                    |                 |              | Customer Name       |                          |              | Adatum Corporation        |
| Click on the navigation menu item <b>Print</b>                                                          |                 |              | - · ·               |                          |              |                           |
| -                                                                                                    | ÷               | $\leftarrow$ | PLANNED MAIN        | TENANCE TICKET   WO      | RK DATE:     | 4/15/2019                 |
|                                                                                                    | 100 000         |              | PM00                | 003 · Ser                | vice         | e Ticket #                |
|                                                                                                    |                 |              | Process Repo        | Actions                  | Navigate     | Fewer options             |
|                                                                                                    |                 |              | Print               | e to print the document. | A report req | uest window for the docum |
|                                                                                                    |                 |              | Customer No.        |                          |              | 10000                     |
|                                                                                                    |                 |              | Customer Name       |                          |              | Adatum Corporation        |
|                                                                                                    |                 |              | Description · · ·   |                          |              | Service Ticket #PM00      |
|                                                                                                    | × Job Task No.  |              |                     |                          | ~            |                           |
| The standard Microsoft Dynamics 365 Business<br>Central, printing options are available to select from. | + Filter        |              |                     |                          |              | Total Cost) Actu          |
| In this example Preview will be used to view the ticket.                                                | e e             |              |                     |                          |              | <br><br>11.13             |
| Click on the button <b>Preview</b>                                                                      | foi             | Send t       | o Print             | Preview                  | Cancel       | 37.50                     |
|                                                                                                    | 100 Supplies    |              | 4/15/2019           | 4/15/2019                |              | 10.00                     |
|                                                                                                    | Seneral Service |              |                     | .,                       |              | 74.01                     |
|                                                                                                    | for Skid Steers |              | 4/15/2019           | 4/15/2019                |              | 37.50                     |
|                                                                                                    | Labor           |              | 4/15/2019           | 4/15/2019                |              | 22.25                     |
|                                                                                                    |                 |              |                     |                          |              |                           |

### 4.4.6. How to Confirm Usage Actuals

The following demonstrates the confirmation of usage actuals for Planned Maintenance Ticket Lines.

The following example is for when the actuals are the same as the estimated quantities.

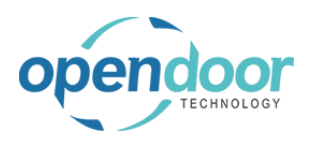

Should the actuals be different from the budgeted quantities, then on the Ticket Detail Lines, the quantity should be revised to reflect the actual quantities prior to running the Confirm Actuals.

Alternatively, the quantity can be revised on the Job Journal records prior to posting the journal when only a portion of the usage is to be posted at the specified posting date.

This process automatically creates records in a Job Journal, which automatically opens and must be posted to record the usage on the ticket and job.

#### NOTE:

The first time a user completes the following steps a Job Journal Batch will automatically be created for the user.

| Click on the navigation menu item popup <b>Process</b> | Dynamics 365 Business Central |              |                                                                                                    |  |
|--------------------------------------------------------|-------------------------------|--------------|----------------------------------------------------------------------------------------------------|--|
|                                                        |                               | ~            | PLANNED MAINTENANCE TICKET   WORK DATE: 4/15/2019                                                                                                    |  |
|                                                        |                               |              | PM00003 · Service Ticket #                                                                                                    |  |
|                                                        |                               |              | Process Report Actions Navigate Fewer options                                                                                                    |  |
|                                                        |                               |              | General                                                                                                    |  |
|                                                        |                               |              | Customer No                                                                                                    |  |
|                                                        |                               |              | Customer Name Adatum Corporation                                                                                                    |  |
| Click on the link Confirm actuals to post usage for    |                               |              |                                                                                                    |  |
| the current planned maintenance ticket.                | $\leftarrow$                  | $\leftarrow$ | PLANNED MAINTENANCE TICKET   WORK DATE: 4/15/2019                                                                                                    |  |
|                                                        |                               |              | PM00003 · Service Ticket #PM                                                                                                    |  |
|                                                        |                               |              | Process Report Actions Navigate Fewer options                                                                                                    |  |
|                                                        |                               |              | Y Add Service Template         Confirm Actuals         View Job Journal         Image: Confirm Actuals         Confirm Actuals         Confirm Actuals |  |
|                                                        |                               |              | Confirm actuals to post usage for the currer Customer No. 10000                                                                                                    |  |
|                                                        |                               |              | Customer Name Adatum Corporation                                                                                                    |  |
|                                                        |                               |              | Description Service Ticket #PM00003 - Ad                                                                                                    |  |

At this point the journal entries may be modified if necessary.

NOTE: If you wish to change the Line Type field, you must first clear the Job Planning Line No. field.

Click on the navigation menu item popup Post/Print

| ET   WORK DAT | Manage P    | rocess | Prepare      | Post/Print      | Job Line | More opti    | ons |
|---------------|-------------|--------|--------------|-----------------|----------|--------------|-----|
| Servic        | Servic      |        |              |                 |          |              |     |
| ions Naviga   | Batch Name  |        |              |                 |          | KYLE         |     |
|               | Line Type   |        | Posting Date | Document<br>No. | Job No.  | Job Task No. | Ту  |
| -             | → Both Budg | • :    | 4/15/2019    | DOCPM000        | PM00003  | 0030000      | Re  |
|               | Both Budge  |        | 4/15/2019    | DOCPM000        | PM00003  | 0040000      | Re  |
|               | Both Budge  |        | 4/15/2019    | DOCPM000        | PM00003  | 0040000      | lte |
|               | Both Budge  |        | 4/15/2019    | DOCPM000        | PM00003  | 0040000      | lte |

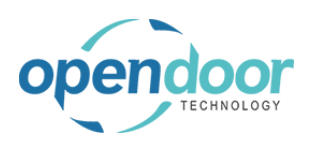

| Click on the navigation menu item <b>Post</b> | s Central                                                                                           |
|-----------------------------------------------|----------------------------------------------------------------------------------------------------|
|                                               | PLANNED MAINTENANCE TICKET   WORK DAT Manage Process Prepare Post/Print                             |
|                                               | DN 400002 Course Post and Print                                                                     |
|                                               | PIVIUUUU3 · SerVIC Finalize the document or journal by posting the                                  |
|                                               | Batch Name<br>Process Report Actions Naviga                                                         |
|                                               | General Line Type Posting Date No.                                                                  |
|                                               | → Both Budget : : 4/15/2019 DOCPM000                                                                |
|                                               | Both Budge 4/15/2019 DOCPM000<br>Both Budge 4/15/2019 DOCPM000                                      |
|                                               | Customer Name Both Budge 4/15/2019 DOCPM000                                                         |
| Click on the button <b>Yes</b>                | DOCPM000 PM00003 0050000 Item 1004 Air Filter for Skid                                              |
|                                               | DOCPM000         PM00003         0060000         G/L Account         40150         Income - Shop Su |
|                                               | DOCPM000 PM00003 0080000 Resource LABOR Labor - Oil Chang                                           |
|                                               | Do you want to post the journal lines?                                                              |
|                                               | Aobile Oil 5W30                                                                                     |
|                                               | dditional Labor                                                                                     |
|                                               | Yes No                                                                                              |
|                                               |                                                                                                    |
|                                               |                                                                                                    |
|                                               | JOB DESCRIPTION ACCOUNT NAME                                                                        |
|                                               | Service Ticket #PM00003 - Adatum Corpo Labor - Oil Change                                           |
|                                               |                                                                                                    |
| Click on the button <b>OK</b>                 | PM00003 0050000 Item 1004 Air Filter for Skid Steer                                                 |
|                                               | PM00003 0060000 G/L Account 40150 Income - Shop Supplies                                            |
|                                               | PMUUUUUS UUBUUUU Resource LABOR Labor - Oli Change                                                  |
|                                               | he journal lines were successfully posted.                                                          |
|                                               | Abile Oil 5W30                                                                                      |
|                                               | dditional Labor                                                                                     |
|                                               | ок                                                                                                  |
|                                               |                                                                                                    |
|                                               |                                                                                                    |
|                                               | Service Tribut #0400002 Addeture Cares Labor Of Charge                                              |
|                                               | Service ficket #FM00005 - Adatom Colpo Labor - On Change                                            |
| Click on the button <b>Close</b>              |                                                                                                    |
|                                               |                                                                                                    |
|                                               |                                                                                                    |
|                                               |                                                                                                    |
|                                               |                                                                                                    |
|                                               |                                                                                                    |
|                                               | Close                                                                                               |
|                                               |                                                                                                    |
|                                               | End Date Budget (Total Cost) Advest (Total Cost) Billishia (Total Drive)                            |
|                                               |                                                                                                    |
|                                               |                                                                                                    |
|                                               | 4/15/2019 11.13 _ 37.50                                                                             |

### 4.4.7. How to Invoice a Planned Maintenance Ticket

The following demonstrates how to invoice a Planned Maintenance Ticket.

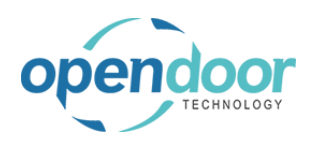

| Click on the navigation menu item popup <b>Process</b>                                      | Dynamics 365 Business Central                                                                                                    |                                                     |
|---------------------------------------------------------------------------------------------|----------------------------------------------------------------------------------------------------|-----------------------------------------------------|
|                                                                                             | C C PLANNED MAINTENANCE TICKET   WORK DATE: 4/15/2019                                                                                                    |                                                     |
|                                                                                             | PM00003 · Service Tick                                                                                                    | ket #                                               |
|                                                                                             | Process Report Actions Navigate Fewer of                                                                                                    | otions                                              |
|                                                                                             | 🌮 Add Service Template 🛛 🖓 Confirm Actuals 📓 Vi                                                                                                    | ew Jop Jou                                          |
|                                                                                             | Customer No                                                                                                    |                                                     |
|                                                                                             | Customer Name Adatum C                                                                                                    | orporation                                          |
| Click on the navigation menu item popup Process                                             | Dynamics 365 Business Central                                                                                                    |                                                     |
|                                                                                             | C PLANNED MAINTENANCE TICKET   WORK DATE: 4/15/2019                                                                                                    |                                                     |
|                                                                                             | PM00003 · Service Tick                                                                                                    | ket #                                               |
|                                                                                             | Process Report Actions Navigate Fewer of                                                                                                    | otions                                              |
|                                                                                             | General                                                                                                    |                                                     |
|                                                                                             | Customer No                                                                                                    |                                                     |
|                                                                                             | Customer Name Adatum C                                                                                                    | orporation                                          |
|                                                                                             |                                                                                                    |                                                     |
| Click on the navigation menu item <b>Create Planned</b><br>Maintenance Sales Invoice        | = TICKET   WORK DATE: 4/15/2019                                                                                                    | +                                                   |
| Click on the navigation menu item <b>Create Planned</b><br><b>Maintenance Sales Invoice</b> | • Service Ticket #PM00003 - Adat                                                                                                    | +<br>um (                                           |
| Click on the navigation menu item <b>Create Planned</b><br><b>Maintenance Sales Invoice</b> | • Service Ticket #PM00003 - Adat<br>Actions Navigate Fewer options                                                                                                    | +<br>um (                                           |
| Click on the navigation menu item <b>Create Planned</b><br><b>Maintenance Sales Invoice</b> | TICKET I WORK DATE: 4/15/2019<br>· Service Ticket #PM00003 - Adat<br>Actions Navigate Fewer options<br>te acconfirm Actuals a View Job Journal Create Plannede Sales Invoice                                                                                                    | +<br>um (                                           |
| Click on the navigation menu item <b>Create Planned</b><br><b>Maintenance Sales Invoice</b> |                                                                                                    | +<br>UM (<br>@ Mark (<br>@ Planned Ma<br>Servi      |
| Click on the navigation menu item <b>Create Planned</b><br><b>Maintenance Sales Invoice</b> |                                                                                                    | +<br>UM (<br>Planned Ma<br>Servi<br>Servi           |
| Click on the navigation menu item <b>Create Planned</b><br><b>Maintenance Sales Invoice</b> | ETICKET I WORK DATE: 4/15/2019 Service Ticket #PM00003 - Adat Actions Navigate Fewer options te a Confirm Actuals View Job Journal Create Plannede Sales Invoice Create Plannede Sales Invoice Create Plannede Sales Invoice Create Plannede Sales Invoice Service Ticket #PM00003 - Adatum Corporation                                                                                                    | +<br>UM (<br>Planned Ma<br>Servi<br>Servi<br>Assig  |
| Click on the navigation menu item Create Planned<br>Maintenance Sales Invoice               | TICKET I WORK DATE: 4/15/2019  Service Ticket #PM00003 - Adat  Actions Navigate Fewer options  e Create Plannede Sales Invoice  Invoice Invoice I | +<br>UM (<br>Planned Ma<br>Servi<br>Servi<br>Assic  |
| Click on the navigation menu item Create Planned<br>Maintenance Sales Invoice               | TICKET I WORK DATE: 4/15/2019  Service Ticket #PM00003 - Adat  Actions Navigate Fewer options  e  Confirm Actuals  i View Job Journal  Create Plannede Sales Invoice  I 0000  Adatum Corporation  Service Ticket #PM00003 - Adatum Corporation  JOB CREATE SALES INVOICE                                                                                                    | +<br>UM (<br>Planned Mi<br>Servi<br>Servi<br>Asssig |
| Click on the navigation menu item Create Planned<br>Maintenance Sales Invoice               | TICKET I WORK DATE: 4/15/2019  Service Ticket #PM00003 - Adat  Actions Navigate Fewer options  Create Plannede Sales Invoice  Interference Interference Inte | +<br>UM (<br>Planned Ma<br>Servi<br>Servi<br>Assig  |
| Click on the navigation menu item Create Planned<br>Maintenance Sales Invoice               | TICKET I WORK DATE: 4/15/2019  Service Ticket #PM00003 - Adat  Actions Navigate Fewer options  Create Plannede Sales Invoice  Creat  10000  Adatum Corporation  Service Ticket #PM00003 - Adatum Corporation  JOB CREATE SALES INVOICE  Options  Posting Date  Adatum Carporate  Posting Date  Posting Date  Adatum Carporate  Posting Date  Adatum Carporate  Posting Date  Posting Date Posting Date Posting Date Posting Posting P | +<br>UM (<br>Planned Ma<br>Servi<br>Servi<br>Assig  |
| Click on the navigation menu item Create Planned<br>Maintenance Sales Invoice               | TICKET I WORK DATE: 4/15/2019  Service Ticket #PM00003 - Adat  Actions Navigate Fewer options                                                                                                    | +<br>UM (<br>Mark (<br>Planned Me<br>Servi<br>Assig |
| Click on the navigation menu item Create Planned<br>Maintenance Sales Invoice               | ETICKET I WORK DATE: 4/15/2019 • Service Ticket #PM00003 - Adat Actions Navigate Fewer options te Confirm Actuals View Job Journal Create Plannede Sales Invoice 10000 Adatum Corporation Service Ticket #PM00003 - Adatum Corporation JOB CREATE SALES INVOICE Options Posting Date Posting Date Greate Invoice per Job Filter: Job Task                                                                                                    | +<br>UM (<br>Mark (<br>Planned Mk<br>Servi<br>Assig |

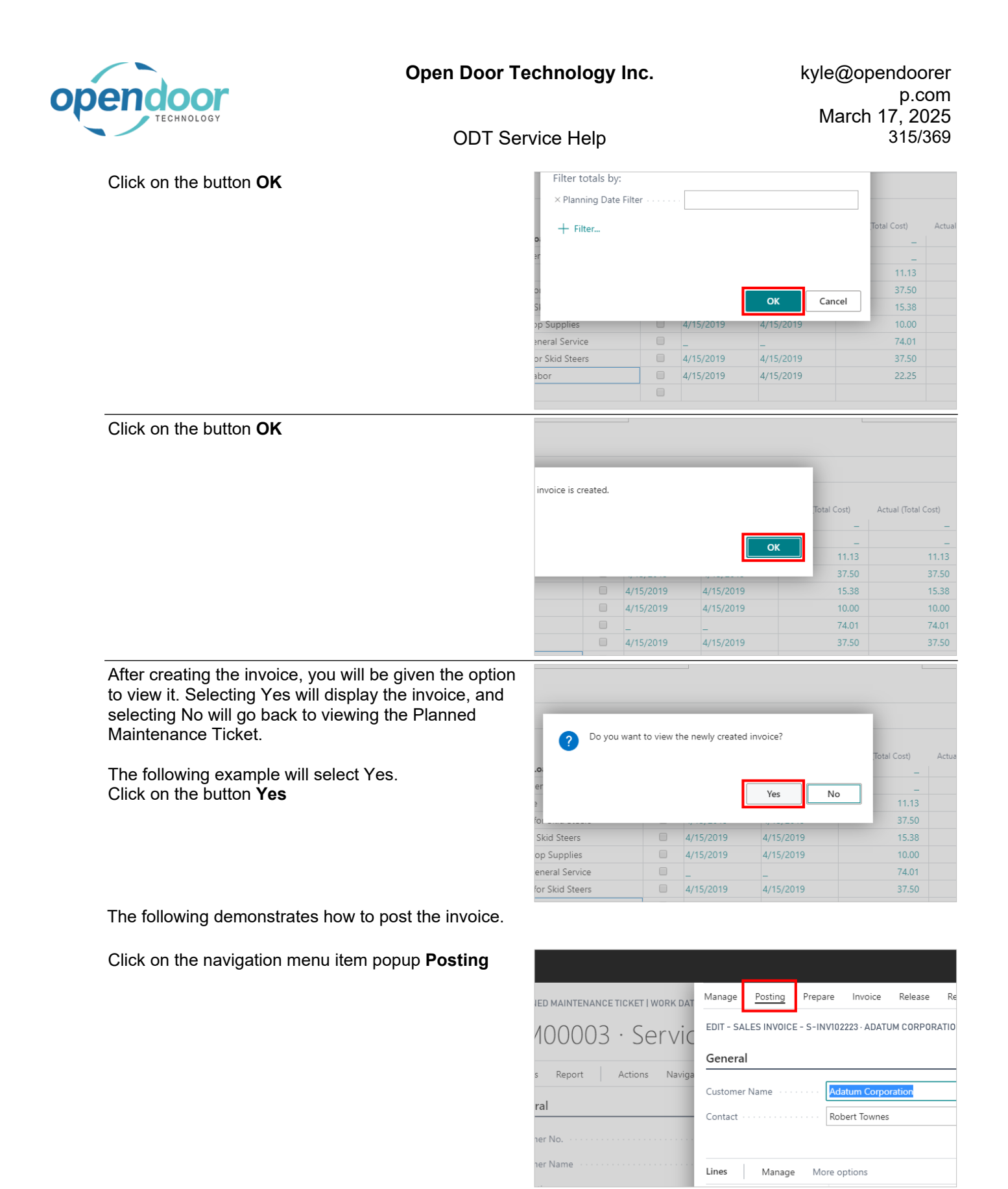

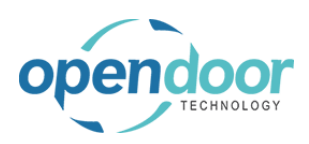

| Click on the navigation menu item <b>Post</b>          | s Central |                                                                             |                                                      |                      |                     |  |
|--------------------------------------------------------|-----------|-----------------------------------------------------------------------------|------------------------------------------------------|----------------------|---------------------|--|
|                                                        | PLANN     | ED MAINTENANCE TICKET   WORK DAT                                            | Manage <u>Posting</u> F                              | repare               | Invoice Rele        |  |
|                                                        | PN        | 100003 · Servic                                                             | Post Drest and Finalize the docum                    | d New<br>nent or jou | inal by post and Se |  |
|                                                        | Process   | Report Actions Naviga                                                       | General                                              |                      |                     |  |
|                                                        |           | Report Actions Naviga                                                       | Customer Name                                        | Ada                  | atum Corporation    |  |
|                                                        | Gener     | al                                                                          | Contact                                              | Roh                  | pert Townes         |  |
|                                                        | Custom    | er No                                                                       | Condet                                               | 100                  |                     |  |
|                                                        | custom    |                                                                             |                                                      |                      |                     |  |
|                                                        | Custom    | er Name                                                                     | Lines Manage                                         | More o               | ptions              |  |
| Click on the button <b>Yes</b>                         | ABOR      | Labor - Lube                                                                |                                                      | 0.5 H                | IOUR                |  |
|                                                        | ABOR      | Labor - Oil Change                                                          |                                                      | 1 H                  | IOUR                |  |
|                                                        | 001       | Oil Filter                                                                  |                                                      | 1 P                  | CS                  |  |
|                                                        | 20        | Do you want to post the invoice?                                            |                                                      | P                    | CS                  |  |
|                                                        | 00 💙      | bo you want to post the invoice.                                            |                                                      | P                    | CS                  |  |
|                                                        | ΑB        |                                                                             |                                                      | H                    | IOUR                |  |
|                                                        | 00<br>01  |                                                                             | Yes No                                               | P                    | CS                  |  |
|                                                        | АB        |                                                                             |                                                      | Н                    | IOUR                |  |
|                                                        | 001       | Oil Filter                                                                  |                                                      | 1 P                  | CS                  |  |
|                                                        | 002       | Oil Gasket                                                                  |                                                      | 1 P                  | CS                  |  |
|                                                        | 003       | Mobile Oil 5W30                                                             |                                                      | 5 P                  | CS                  |  |
|                                                        | ABOR      | Additional Labor                                                            |                                                      | 1 H                  | IOUR                |  |
| After the posting is finished you will be given the    | 4ROK      | Labor - Lube                                                                |                                                      | 0.5 H                | IOUR                |  |
| ontion to view the posted invoice                      | ABOR      | Labor - Oil Change                                                          |                                                      | 1 H                  | IOUR                |  |
| option to view the posted involce.                     | 00        |                                                                             |                                                      | P                    | CS                  |  |
| This system is will as is at Man and view the master d | 20 ?      | The invoice is posted as number PS-I<br>Posted Sales Invoices window. Do yo | NV103216 and moved to the<br>want to open the posted | ne P                 | CS                  |  |
|                                                        | 00        | invoice?                                                                    | a nancio open nie postea                             | P                    | CS                  |  |
| INVOICE.                                               | 7B        |                                                                             |                                                      | н                    | IOUR                |  |
| Click on the button <b>Yes</b>                         | 24        |                                                                             |                                                      |                      | CS                  |  |
|                                                        | AB        |                                                                             | Yes No                                               |                      | IOUR                |  |
|                                                        |           | OFFICE                                                                      |                                                      | P                    | CS                  |  |
|                                                        | 002       | Oil Gasket                                                                  |                                                      | 1 P                  | CS                  |  |
|                                                        | 003       | Mobile Oil 5W30                                                             |                                                      | 5 P                  | CS                  |  |
|                                                        | ABOR      | Additional Labor                                                            |                                                      | 1 H                  | IOUR                |  |
|                                                        |           |                                                                             |                                                      |                      |                     |  |

The following demonstrates how to print the posted invoice.

Click on the navigation menu item popup Print/Send

| Dynamics 365 Busin | ess Cei | ntral      |           |                |              |                     |
|--------------------|---------|------------|-----------|----------------|--------------|---------------------|
| ← ← ←              | PC      | OSTED S    | ALES INVO | ICE   WORK DAT | E: 4/15/2019 |                     |
|                    | F       | PS-I       | NV1       | 103216         | · Ad         | atum Co             |
|                    | In      | nvoice     | Correct   | Print/Send     | Navigate     | Electronic Document |
|                    | G       | ieneral    |           |                |              |                     |
|                    | N       | 0. • • • • |           |                | PS-INV1032   | 16                  |
|                    | Cu      | ustomer    |           |                | Adatum Cor   | rporation           |
|                    |         |            |           |                |              |                     |

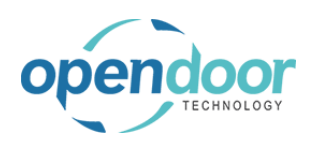

kyle@opendoorer p.com March 17, 2025 317/369

ODT Service Help

| Click on the navigation menu item <b>Print Service</b><br>Invoice                                                                                                    | POSTED SALES INVOICE   WORK DATE: 4/15/2019         PS-INV103216 · Adatum Corporatio         Invoice Correct Print/Send Navigate Electronic Document More option         Send       Print         Print Service Invoice         No.       PS-INV103216         Customer       Adatum Corporation         Contact       Robert Townes |
|----------------------------------------------------------------------------------------------------|----------------------------------------------------------------------------------------------------|
| Click on the toggle field <b>Print Company Address</b><br>By default the first time Print Service Invoice is ran the<br>Print Company Information is by default disabled.<br>Therefore, to print company information, this field<br>must be enabled. | Changes to the options and filters below will be saved only to: 'Last used options and filters Use default values from: Last used options and filters Options Print Company Address Log Interaction Show Assembly Components Show Additional Fee Note                                                                                |
| Click on the button <b>Preview</b>                                                                                                    | ted 5<br>,                                                                                                    |

NOTE:

When processing a ticket, the posting of the invoice and confirming of actuals are not limited to, confirming actuals, then invoicing.

Invoicing can be done first, then confirmation of the actuals.

### 4.4.8. How to Print the Proforma Invoice

The following demonstrates printing the proforma invoice from a Planned Maintenance Ticket.

Click on the navigation menu item popup **Report** 

| Dyr | Dynamics 365 Business Central |                                                                                          |                             |  |  |  |  |  |
|-----|-------------------------------|------------------------------------------------------------------------------------------|-----------------------------|--|--|--|--|--|
|     | $\leftarrow$                  | Planned Maintenance Ticket   Work Date: 4/12/2021  DN 400002 Convision Ticket #DN 400002 |                             |  |  |  |  |  |
|     |                               | Process Report Ticket Actions Related Fewer options                                      |                             |  |  |  |  |  |
|     |                               | General Customer Name Adatum Corporation                                                 |                             |  |  |  |  |  |
|     |                               |                                                                                          |                             |  |  |  |  |  |
|     |                               | Description                                                                              | Service Ticket #PM00002 - A |  |  |  |  |  |
|     |                               | Order Date                                                                               | 4/12/2021                   |  |  |  |  |  |

| endoor                             | Open Door Technology Inc.    |                               |                                                                                                    | k                                                                                                    | kyle@opendoorer<br>p.com<br>March 17, 2025        |                         |
|------------------------------------|------------------------------|-------------------------------|----------------------------------------------------------------------------------------------------|----------------------------------------------------------------------------------------------------|---------------------------------------------------|-------------------------|
|                                    | ODT Set                      | rvice Hel                     | lp                                                                                                    |                                                                                                    |                                                   | 318/369                 |
| Click on the navigation m          | enu item Print Proforma      | Dynamics                      | 365 Business Central                                                                                                    |                                                                                                    |                                                   |                         |
|                                    |                              | ÷                             | Planned Maintenance Ticket   V<br>PM00002 · Serv                                                                                                    | vork Date: 4/12/202<br>vice Ticket                                                                                                    | <br>#PM000                                        | 02 - Ad                 |
|                                    |                              |                               | Process <u>Report</u> Ticket                                                                                                    | Actions R                                                                                                    | elated Fewer c                                    | ptions                  |
|                                    |                              |                               | Customer Name                                                                                                    |                                                                                                    | Adatum Co                                         | rporation               |
|                                    |                              |                               | Description · · · · · · · · · · · · · · · · · · ·                                                                                                    |                                                                                                    | Service Tick                                      | cet #PM00002 -          |
| Click on the button <b>Previ</b> e | €¥                           | :er                           |                                                                                                    |                                                                                                    |                                                   | 37.50<br>11.13<br>59.76 |
|                                    |                              | ced >                         |                                                                                                    |                                                                                                    |                                                   |                         |
|                                    |                              |                               | Send to Print                                                                                                    | Preview                                                                                                    | Cancel                                            |                         |
|                                    |                              |                               |                                                                                                    |                                                                                                    |                                                   | -                       |
| The fellowing shows on a           |                              | Dynamics 365 Business Central |                                                                                                    |                                                                                                    |                                                   | Sendox Q D @ ?          |
| ne following shows an envoice.     | xample of a printed proforma |                               | The second second secon | Service Pro                                                                                                    | Iema<br>Apr 1<br>Meter<br>Meter<br>Meter<br>Meter |                         |
|                                    |                              |                               | 10                                                                                                    | No.         1         0.0           1000 120         0000 120         0000           1000 120         0000 120         0000           1000 120         0000 120         0000           1000 120         0000 120         0000           1000 120         0000 120         0000           1000 120         0000 120         0000           1000 120         0000 120         0000           1000 1200         0000 120         0000 |                                                   |                         |

#### 4.4.9. How to Close the Ticket

The final step is to mark the ticket as completed once all usage has been posted and the ticket has been fully invoiced.

This will set the Status on the Job card to Completed.

The following demonstrates this process.

Click on the navigation menu item popup Process

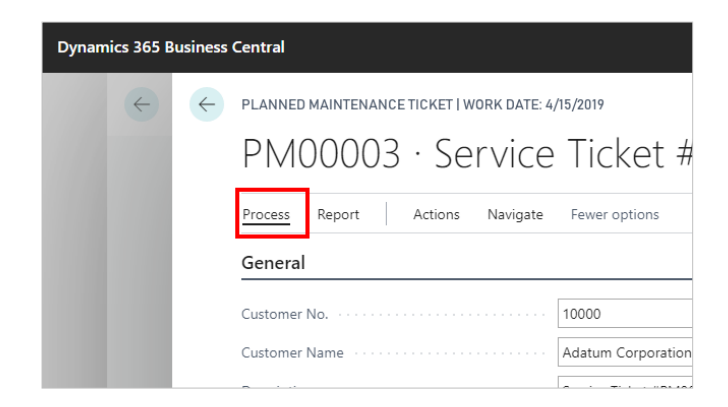

Amount Sugar to See Tex. 102.01 Amount Samph Tex. See Tex. 5.00

Nester No.25 Instance: 0.00 Tractine for 11.00

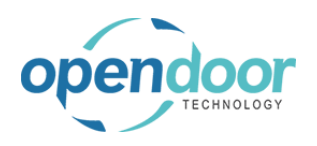

| Click | on the | navigation | menu item | Mark        | Complete |
|-------|--------|------------|-----------|-------------|----------|
| CIICK |        | navigation | menu item | <b>Wark</b> | Complete |

| -                              |                 | ⊘<br>t #PM00003 - Adatu             |                    |                        | + 🖻                            |          |  |
|--------------------------------|-----------------|-------------------------------------|--------------------|------------------------|--------------------------------|----------|--|
|                                | t #PN           |                                     |                    |                        | ooration                       |          |  |
|                                | S               |                                     |                    |                        | -                              |          |  |
|                                | >b Journal      | 🗟 Create Planned                    | e Sales Invoice    | Mark Complete          |                                |          |  |
|                                |                 |                                     |                    | Mar<br>Service Date    | < the current planned mair     | ntenance |  |
|                                | pration         |                                     |                    | Service Ticket         | Гуре                           |          |  |
|                                | #PM00003 - A    | datum Corporatio                    | ١                  | Assigned Tech          | nician · · · · · · · · · · · · |          |  |
| Click on the button <b>Yes</b> |                 |                                     |                    |                        | -                              |          |  |
|                                | a.              | Are you sure you w<br>is completed? | ant to mark this p | lanned maintenance tic | ket<br>Total Cost)<br>         | Actua    |  |
|                                | er<br>e         |                                     |                    | Yes                    | o – 11.13                      |          |  |
|                                | for             |                                     |                    |                        | 37.50                          |          |  |
|                                | Skid Steers     |                                     | 4/15/2019          | 4/15/2019              | 15.38                          |          |  |
|                                | op Supplies     |                                     | 4/15/2019          | 4/15/2019              | 10.00                          |          |  |
|                                | eneral Service  |                                     | -                  | -                      | 74.01                          |          |  |
|                                | for Skid Steers |                                     | 4/15/2019          | 4/15/2019              | 37.50                          |          |  |

Upon selecting Yes, the related Job Card, Status field will be set to Completed.

# 4.5. How to use the Service Meter Web Service

### 4.5.1. How to use the Service Meter Web Service

ODT Service provides a web service that can be used to update service meters. You may update one at a time or many at once. This web service can be set up using the web services page in Business Central.

When setting up the web service, you must use the object ID for the Service Unit Usage Worksheet.

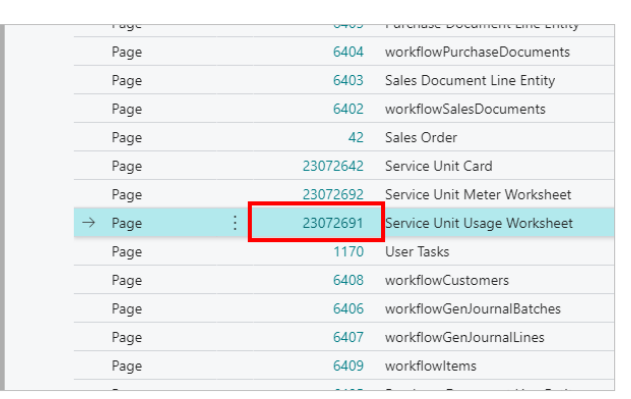

When using the web service, there are a few important points to know. When updating a meter this way, you must provide the ID of the service unit (ex: SU00001), the meter code (ex: ODOM), the new meter reading, and an optional Date-Time value.

Date-Time should be entered in the format yyyy-mm-ddT00:00:00Z. For example, a date of May 20th, 2025 at 7:30PM would be entered as 2025-05-20T19:30Z. All times entered are interpreted as UTC time by Business Central, and then changed into local time. So the previous example would be read as 19:30 UTC time.

If a date is not entered, then it will default to the current system date (not the work date). If a time is not entered, then it will default to 00:00:00 UTC time.

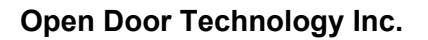

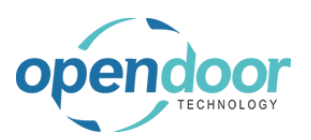

# 5. Reviewing Service

# 5.1. How to Review Service Ledger Entries

### 5.1.1. Overview

Service Ledger Entries are created and posted to the Service Unit when:

- The Confirm Actuals is ran and the Job Journal is posted.
- A Sales Invoice is created and posted.

The Service Ledger Entries can be viewed from the Service Unit.

From the Service Ledger Entries, when an invoice line is selected, the standard Navigate feature is available.

### 5.1.2. How to Review Service Ledger Entries

**Business Manager Profile** 

Users with the Sales Order Processor Profile can use the same steps to view Service Ledger Entries from the Service Unit.

The following demonstrates how to access the Service Ledger Entries from a Service Unit.

| Click on the navigation menu item popup <b>Service</b> | : V Purchasing V Setu                                                                                                 | tup & Extensions $\vee$ Intelligent Cloud Insights $\vee$                                                                                                    |                 |
|--------------------------------------------------------|----------------------------------------------------------------------------------------------------|----------------------------------------------------------------------------------------------------|-----------------|
|                                                        | IONS<br>Service Ticket Quote + S<br>Service Ticket + S<br>Service Unit + P<br>Service Template + P<br>Sales Quote + P | Sales Order > Service Management > Reports<br>Sales Invoice > Service > Setup<br>Purchase Quote > Planned Maintenance I Excel Re<br>Purchase Order > New<br>Purchase Invoice > Payments                                       | port            |
| Click on the navigation menu item <b>Service Units</b> | ACTIONS<br>+ Service Ticket Q<br>+ Service Ticket<br>+ Service Unit<br>+ Service Templat<br>+ Sales Quote             | Quote + Sales Order > Service Management<br>+ Sales Invoice > Service<br>+ Purchas Service Ticket Quotes<br>ate + Purchas<br>+ Purcha<br>Service Tickets<br>+ Purcha<br>Service Units<br>Comp Open the list of service units. | >  <br>> :<br>= |

Select a Service Unit record in the list.

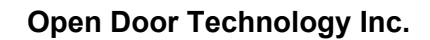

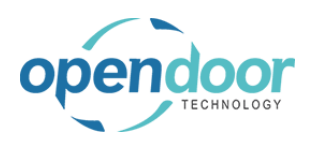

#### kyle@opendoorer p.com March 17, 2025 321/369

**ODT Service Help** 

| Click on the navigation menu item popup <b>Navigate</b>         |                                                                                |  |  |  |  |
|-----------------------------------------------------------------|--------------------------------------------------------------------------------|--|--|--|--|
|                                                                 | NITS   WORK DATE: 4/8/2019                                                     |  |  |  |  |
|                                                                 | h + New Manage 🖾 Open in Excel   <u>Navigate</u> Fewer options                 |  |  |  |  |
|                                                                 | DESCRIPTION LINK TYPE NO. LINK DESCRIPTION                                     |  |  |  |  |
|                                                                 | 2015 NISSAN Titan                                                              |  |  |  |  |
|                                                                 | 2016 NISSAN Titan                                                              |  |  |  |  |
|                                                                 | 2015 NISSAN Frontier                                                           |  |  |  |  |
|                                                                 | 2016 NISSAN Frontier                                                           |  |  |  |  |
| Click on the navigation menu item <b>Service Ledger Entries</b> |                                                                                |  |  |  |  |
|                                                                 | S   WORK DATE: 4/8/2019                                                        |  |  |  |  |
|                                                                 | + New Manage I Open in Excel Navigate Fewer options                            |  |  |  |  |
|                                                                 | Init Meters 🛛 Statistics 🔨 Service History 🕞 Service Ledger Entries            |  |  |  |  |
|                                                                 | DESCRIPTION LINK TYPE NO. View the service ledger entries for the selected rec |  |  |  |  |
|                                                                 | 2015 NISSAN Titan                                                              |  |  |  |  |
|                                                                 | 2016 NISSAN Titan                                                              |  |  |  |  |
|                                                                 | 2015 NISSAN Frontier                                                           |  |  |  |  |
|                                                                 | 2016 NISSAN Frontier                                                           |  |  |  |  |

The Service Ledger Entries contain both the usage posted records and the Posted Sales Invoice records.

The following demonstrates how to navigate on a Posted Sales Invoice record.

| Click on the cell <b>Decument No</b> , with the value <b>PS</b> |            |                          |                  |                  |                                   |            |
|-----------------------------------------------------------------|------------|--------------------------|------------------|------------------|-----------------------------------|------------|
|                                                                 | 1          | SU00002                  | 2016 N           | DOCST00          | 001 Resource                      | LABOR      |
| INV 103217                                                      |            | SU00003                  | 2015 1           | DOCST00          | 001 Item                          | OILFILTER  |
|                                                                 | )          | SU00004                  | 2016 1           | DOCST00          | 001 Item                          | OILGASKET  |
|                                                                 | C          | SU00005                  | 2015 F           | DOCST00          | 001 Item                          | MOBIL15W30 |
|                                                                 |            | SU00006                  | 2016 F           | DOCST00          | 001 Resource                      | LABOR      |
|                                                                 | VI1<br>    | SU00007                  | 2017 E           | PS-INV10         | 3 E Resource                      | LABOR      |
|                                                                 | CE         | SU00008                  | 2017 E           | PS-IN PS-IN      | IV103217 Resource                 | LABOR      |
|                                                                 |            | SU00009                  | 2018 E           | PS-INV10         | 3 Item                            | OILFILTER  |
|                                                                 | t<br>ΩTI   | SU00010                  | 2018 E           | PS-INV10         | 3 Item                            | OILGASKET  |
|                                                                 |            |                          |                  | PS-INV10         | 3 Item                            | MOBIL15W30 |
| Click on the navigation menu item popup Actions                 |            | SERVICE LEDGEF           | R ENTRIES   WOR  | RK DATE: 4/8/201 | 9                                 |            |
|                                                                 |            | ✓ Search ▲               | Open in Excel    | Actions          | Fewer options                     |            |
|                                                                 | CR         | DOCUME<br>NO.            | TYPE             | N0.              | DESCRIPTION                       | C          |
|                                                                 | 5 1        | DOCST00001               | Resource         | LABOR            | Labor - Lube                      |            |
|                                                                 |            |                          |                  |                  |                                   |            |
|                                                                 | 5 11       | DOCST00001               | Resource         | LABOR            | Labor - Oil Change                |            |
|                                                                 | 2 M<br>2 M | DOCST00001<br>DOCST00001 | Resource<br>Item | LABOR            | Labor - Oil Change<br>Filter, Oil |            |

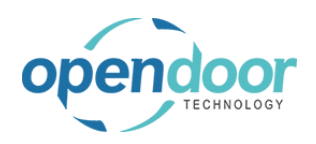

| Click on the navigation menu item View Document   | al                                                                                                    |
|---------------------------------------------------|----------------------------------------------------------------------------------------------------|
|                                                   | SERVICE UNITS   WORK DA1 C SERVICE LEDGER ENTRIES   WORK DATE: 4/8/2019                                                                                                    |
|                                                   | or O Search + New O Search 🕼 Open in Excel Actions                                                                                                    |
|                                                   | SH SERVICE                                                                                                    |
|                                                   | UNIT NO. DESCR NO. Show details for the posted sales invoice.                                                                                                    |
|                                                   | SU00001 2015 DOCST00001 Resource LABOR                                                                                                    |
|                                                   | SU00002 2016 N DOCST00001 Resource LABOR                                                                                                    |
|                                                   | SU00003 2015 N DOCST00001 Item OILFILIER                                                                                                    |
| Click on the newigation many item papur Actions   |                                                                                                    |
| Click of the havigation ment tieff popup Actions  |                                                                                                    |
|                                                   | NORK DATE: 4/8/2019 🖉 🕂                                                                                                    |
|                                                   | 3217 · Adatum Corporation                                                                                                    |
|                                                   | t/Send Navigate Electronic Document Actions Navigate Fewer options                                                                                                    |
|                                                   |                                                                                                    |
|                                                   | PS-INV103217 Due Date                                                                                                    |
|                                                   | Adatum Corporation Quote No.                                                                                                    |
|                                                   |                                                                                                    |
|                                                   | •···•                                                                                                    |
| Click on the navigation menu item Navigate        |                                                                                                    |
| Click on the navigation menu item <b>Navigate</b> | NVOICE   WORK DATE: 4/8/2019                                                                                                    |
| Click on the navigation menu item <b>Navigate</b> | voice I work date: 4/8/2019 /<br>103217 · Adatum Corporation                                                                                                    |
| Click on the navigation menu item <b>Navigate</b> | VVOICE   WORK DATE: 4/8/2019<br>/103217 · Adatum Corporation<br>ct Print/Send Navigate Electronic Document <u>Actions</u> Navigate Fewer options                                                                                                    |
| Click on the navigation menu item <b>Navigate</b> | VVOICE I WORK DATE: 4/8/2019<br>/103217 · Adatum Corporation<br>ct Print/Send Navigate Electronic Document <u>Actions</u> Navigate Fewer options<br>ment ~ 🍓 Send 🖶 Print 🖻 Email 💽 Navigate 1 Activity Log 🗋 Incoming                                                                                                    |
| Click on the navigation menu item <b>Navigate</b> | VVOICE I WORK DATE: 4/8/2019<br>/103217 · Adatum Corporation<br>ct Print/Send Navigate Electronic Document Actions Navigate Fewer options<br>ment ~ 🎕 Send 🖶 Print 🖾 Email 🔃 Navigate 🗋 Activity Log 🗈 Incoming<br>Find all entries and documents that exist for the do                                                                                                    |
| Click on the navigation menu item <b>Navigate</b> | VVOICE   WORK DATE: 4/8/2019<br>/103217 · Adatum Corporation<br>ct Print/Send Navigate Electronic Document Actions Navigate Fewer options<br>ment ~  Send Print E Email  Navigate Activity Log  Incoming<br>Find all entries and documents that exist for the do<br>PS-INV103217<br>Adatum Corporation Quote No.                                                                                                    |
| Click on the navigation menu item <b>Navigate</b> | vvoice I work DATE: 4/8/2019       Image: Constraint of the second second                                                                                                    |
| Click on the navigation menu item <b>Navigate</b> | VOICE I WORK DATE: 4/8/2019<br>/103217 · Adatum Corporation<br>ct Print/Send Navigate Electronic Document Actions Navigate Fewer options<br>ment ~ @ Send Print E Email Activity Log Activity Log Activity Log Incoming<br>Find all entries and documents that exist for the do<br>PS-INV103217<br>Adatum Corporation Quote No.<br>Robert Townes Order No.                                                                                                    |
| Click on the navigation menu item <b>Navigate</b> | VVOICE I WORK DATE: 4/8/2019<br>/103217 · Adatum Corporation<br>ct Print/Send Navigate Electronic Document Actions Navigate Fewer options<br>ment & Send Print Elemail Navigate Activity Log Incoming<br>Find all entries and documents that exist for the do<br>PS-INV103217 Due Date<br>Adatum Corporation Quote No.<br>Robert Townes Order No.<br>s Central                                                                                                    |
| Click on the navigation menu item <b>Navigate</b> | VVOICE I WORK DATE: 4/8/2019<br>/103217 · Adatum Corporation<br>ct Print/Send Navigate Electronic Document Actions Navigate Fewer options<br>ment ~  Service PS-INV103217<br>Mavigate Corporation<br>PS-INV103217<br>Mavigate Corporation<br>Robert Townes<br>SERVICE $\leftarrow$ SERVICE $\leftarrow$ POSTED $\leftarrow$ NAVIGATE I WORK DATE: 4/8/2019                                                                                                    |
| Click on the navigation menu item Navigate        | VVOICE I WORK DATE: 4/8/2019<br>/103217 · Adatum Corporation<br>t Print/Send Navigate Electronic Document Actions Navigate Fewer options<br>ment ✓ Send Print Elemail Navigate Activity Log Incoming<br>Find all entries and documents that exist for the do<br>PS-INV103217 Due Date<br>PS-INV103217 Due Date<br>Adatum Corporation Quote No.<br>Robert Townes Order No.<br>s Central<br>SERVICE ← SERVICE ← POSTED<br>SERVICE ← SERVICE ← POSTED<br>SERVICE ← SERVICE ← POSTED<br>PS-INV103217 Due Date<br>PS-INV103217 Due Date<br>PS-INV103217 DUE DATE<br>PS-INV103217 DUE DATE<br>PS-INV1032 |
| Click on the navigation menu item Navigate        | VVOICE I WORK DATE: 4/8/2019<br>/103217 · Adatum Corporation<br>rt Print/Send Navigate Electronic Document Actions Navigate Fewer options<br>ment · · · · · · · · · · · · · · · · · · ·                                                                                                    |
| Click on the navigation menu item Navigate        | VVOICE I WORK DATE: 4/8/2019<br>/103217 · Adatum Corporation<br>ct Print/Send Navigate Electronic Document Actions Navigate Fewer options<br>ment · · · · · · · · · · · · · · · · · · ·                                                                                                    |
| Click on the navigation menu item Navigate        | vvoice i work date: 4/8/2019<br>/103217 · Adatum Corporation<br>rt Print/Send Navigate Electronic Document Actions Navigate Fewer options<br>ment ∨ ♣ Send ♣ Print ➡ Email  Navigate • Activity Log  Incoming<br>Find all entries and documents that exist for the do<br>PS-INV103217 Due Date<br>Adatum Corporation Quote No.<br>Robert Townes Order No.<br>s Central<br>SERVICE ← SERVICE ← POSTED<br>P Se  Se  PSe<br>SERVICE ← SERVICE ← POSTED<br>SERVICE ← SERVICE ← POSTED<br>SERVICE ← SERVICE ← SERVICE ← POSTED<br>SERVICE ← SERVICE ← SERVICE ← POSTED<br>SERVICE ← SERVICE ← SERVICE ← POSTED<br>SERVICE ← SERVICE ← SERVICE ← SERVICE ← SERVICE ← SERVICE ← SERVICE ← SERVICE ← SERVICE ← SERVICE ← SERVICE ← SERVICE ← SERVICE ← SERVICE ← SERVICE ← SERVICE ← SERVICE ← SERVICE ← SERVICE ← SERVICE ← SERVICE ← SERVICE ← SE                                           |
| Click on the navigation menu item Navigate        | VVOICE I WORK DATE: 4/8/2019       ✓         /103217 · Adatum Corporation         ct       Print/Send         ment ✓       Send         Print       Email         Navigate       Fewer options         ment ✓       Send         PS-INV103217       Due Date         Matum Corporation       Quote No.         Robert Townes       Order No.         service       Service         Service       PS-INV103217         Due Date       Order No.         Robert Townes       Order No.         Service       PS-INV103217         Document No.       PS-INV103217         Document No.       PS-INV103217         Back       Document No.         Service       PS-INV103217         Document No.       PS-INV103217         Back       Document No.         Suppond       DOCST         Suppond       DOCST         No.       No.                                                                                                    |
| Click on the navigation menu item Navigate        | vvoice i work date: 4/8/2019          /103217 · Adatum Corporation         ct       Print/Send         ment ∨ Send       Print         Ps-INV103217       Activity Log         Incoming         Find all entries and documents that exist for the do         Ps-INV103217       Due Date         Adatum Corporation       Quote No.         Robert Townes       Order No.         service       Service         Service       PS-INV103217         Due Date       Order No.         Service       PS-INV103217         Due Date       Order No.         Service       PS-INV103217         Due Date       Order No.         Service       PS-INV103217         Duc Date       PS-INV103217         Duc Date       PS-INV103217         Document No.       PS-INV103217         Document No.       PS-INV103217         Document No.       PS-INV103217         Document No.       PS-INV103217         Document No.       PS-INV103217         Document No.       PS-INV103217         Document No.       PS-INV103217         Document No.       PS-INV103217         No. <td< th=""></td<>                                                                                                    |

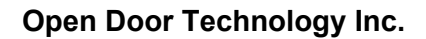

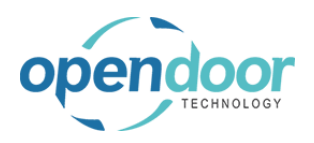

| Click | on  | the | back | button |
|-------|-----|-----|------|--------|
| Olion | 011 |     | Daon | Datton |

| Dynamics 365 Business Central |                                                         |  |  |  |  |  |
|-------------------------------|---------------------------------------------------------|--|--|--|--|--|
| < < €                         | POSTED SALES INVOICE   WORK DATE: 4/8/2019              |  |  |  |  |  |
|                               | PS-INV103217 · Adatum Co                                |  |  |  |  |  |
|                               | Invoice Correct Print/Send Navigate Electronic Document |  |  |  |  |  |
|                               | General                                                 |  |  |  |  |  |
|                               | No                                                      |  |  |  |  |  |
|                               | Customer · · · · · · Adatum Corporation                 |  |  |  |  |  |

# 5.2. How to Review Service History

#### 5.2.1. Overview

The history of all servicing performed on a Service Unit is available from the Service Unit.

The Service History displays a listing of Service Tickets, which the unit was on. From the listing the Service Ticket can be opened and reviewed.

Additionally the Completed Service Ticket can be opened and reviewed from the Service History List or from an opened Service Ticket.

#### 5.2.2. How to Review Service Unit Servicing History

**Business Manager Profile** 

The same steps can be used by a user having the Sales Order Processor Profile.

The following demonstrates the viewing of the Service History List, opening the Service Ticket and opening the Completed Service Ticket.

Click on the link Service Purchasing < Setup & Extensions < Intelligent Cloud Insights < IONS Service Ticket Quote + Sales Order Service Ticket + Sales Invoice > Service Management > Reports > Service  $\sim$ > Setup Service Unit + Purchase Quote > Planned Maintenance E Excel Report Service Template + Purchase Order > New + Purchase Invoice > Payments Sales Ouote Click on the navigation menu item Service Units ACTIONS + Service Ticket Quote + Sales Order > Service Management > + Service Ticket + Sales Invoice > Service > + Purchas 🖹 Service Ticket Quotes Ξ + Service Unit ntenance + Purchas + Service Template + Sales Quote Service Units Comp Open the list of service units.

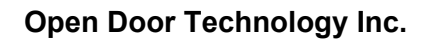

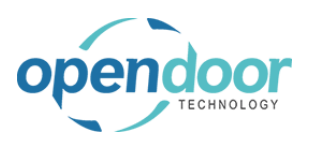

kyle@opendoorer p.com March 17, 2025 324/369

**ODT Service Help** 

| Click on the link in cell <b>Service Unit No</b> . with the value <b>SU00001</b> | DNUS Inc       Service       Plan       SERVICE UNITS I WORK DATE: 4/8/2019         omers       Vendors       Items       Bank         This is a sandbox environment (preview)       Search       + New       Manage       Open in         SHT FROM LAST WEEK       SERVICE       DESCRIPTION         SU00001       Image       2015 NISSAN Titan         SU00002       2016 NISSAN Titan         SU00003       2015 NISSAN Frontier         SU00004       2016 NISSAN Frontier         SU00005       2015 Ford F150 |
|----------------------------------------------------------------------------------|----------------------------------------------------------------------------------------------------|
| Click on the navigation menu item popup <b>Navigate</b>                          | Dynamics 365 Business Central                                                                                                    |
| Click on the navigation menu item Service History                                | NIT CARD I WORK DATE: 4/8/2019<br>OOO1<br>Navigate<br>ce Unit Meters Statistics Comments Service History Service Ledger Entries<br>View the service history for the selected record.<br>SU00001<br>2015 NISSAN Titan                                                                                                    |

Select the ticket record to be viewed.

Click on the navigation menu item popup Manage

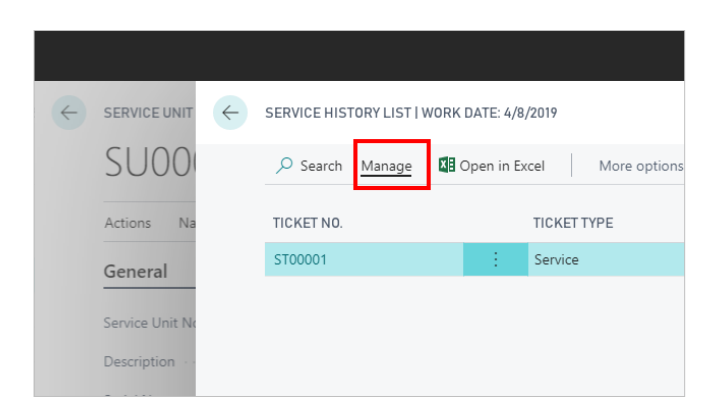
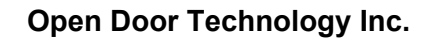

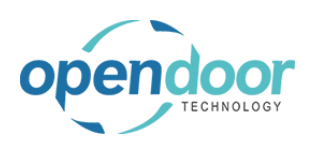

#### kyle@opendoorer p.com March 17, 2025 325/369

#### **ODT Service Help**

| Click on | the | navigation | menu | item | View |
|----------|-----|------------|------|------|------|
| -        |     |            |      |      | -    |

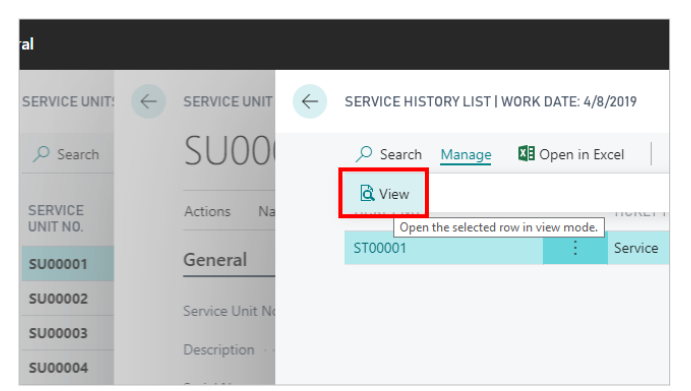

The following demonstrates the opening of the Completed Service Ticket from the Service Ticket.

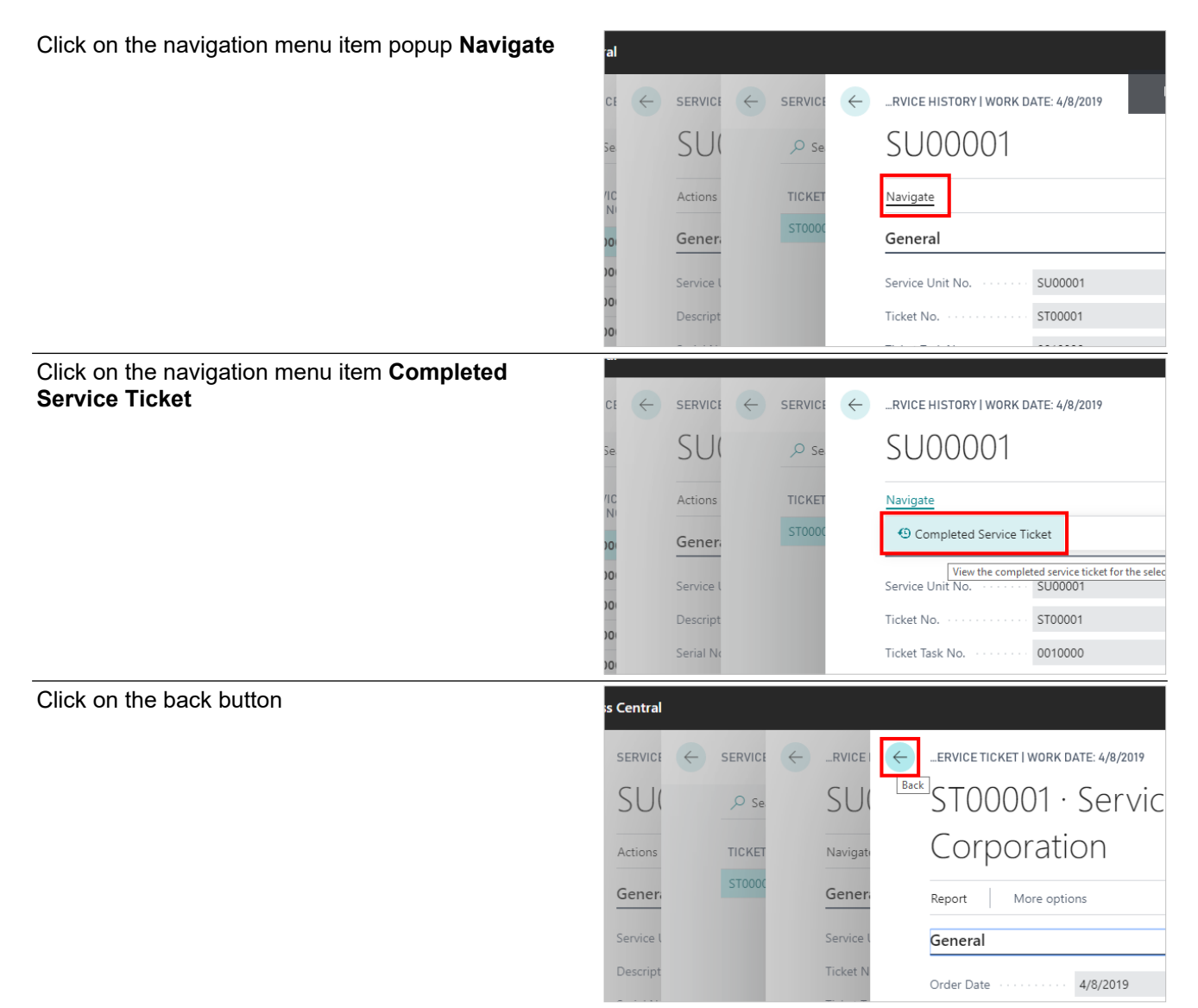

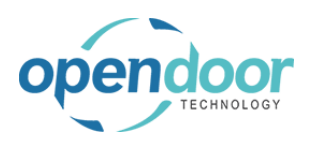

**ODT Service Help** 

| Click | on  | the | back | button |
|-------|-----|-----|------|--------|
| Olion | 011 |     | Daon | Datton |

| s Central        |           |        |                                     |
|------------------|-----------|--------|-------------------------------------|
| SERVICE          |           |        | RVICE HISTORY   WORK DATE: 4/8/2019 |
| ,₽ Se            | SU        | ,∕⊂ Se | <sup>*</sup> SU00001                |
| SERVIC<br>UNIT N | Actions   | TICKET | Navigate                            |
| SU000            | Genera    | ST0000 | General                             |
| SU000            | Service l |        | Service Unit No. SU00001            |
| SU000            | Descript  |        | Ticket No. ST00001                  |
| SU000            |           |        |                                     |

Alternatively the Completed Service Ticket can be opened from the Service History List using the following steps.

Click on the navigation menu item popup **Navigate** 

|                                                    | SERVICE HIST     | ORY LIST     | WORK DATE: 4   | /8/2019      |             | _                             |                      |
|----------------------------------------------------|------------------|--------------|----------------|--------------|-------------|-------------------------------|----------------------|
|                                                    | 🔎 Search         | Manage       | 🚺 Open in      | Excel        | Navigate    | Fewer options                 |                      |
|                                                    | TICKET NO.       |              |                | TICKE        | TTYPE       | SERVICE DATE                  |                      |
|                                                    | ST00001          |              | ÷              | Servic       | e           | 4/8/2019                      |                      |
|                                                    |                  |              |                |              |             |                               |                      |
|                                                    |                  |              |                |              |             |                               |                      |
|                                                    |                  |              |                |              |             |                               |                      |
| Click on the navigation menu item <b>Completed</b> | al               |              |                |              |             |                               |                      |
|                                                    | SERVICE UNIT     | $\leftarrow$ | SERVICE UNIT   | $\leftarrow$ | SERVICE HIS | TORY LIST   WORK DATE: 4/8/20 | )19                  |
|                                                    | , ○ Search       |              | SUOO           |              | ,           | Manage 📲 Open in Excel        | I                    |
|                                                    | CEDVICE          |              | Antinan Ma     |              | 🕙 Comple    | ted Service Ticket            |                      |
|                                                    | UNIT NO.         |              | Actions ina    |              | ST00001     | View the completed service t  | ticket for<br>ervice |
|                                                    | SU00001          |              | General        |              |             |                               |                      |
|                                                    | SU00003          |              | Service Unit N |              |             |                               |                      |
|                                                    | SU00004          |              | Description    |              |             |                               |                      |
| Click on the back button                           | is Central       |              |                |              |             |                               |                      |
|                                                    | SERVICE          |              |                | SERVICE      | ← …ERV      | ICE TICKET   WORK DATE: 4/8/2 | 2019                 |
|                                                    | ,∕⊃ Se           | SI           |                | ,₽ Se        | Back        | 100001 · Ser                  | vic                  |
|                                                    | SERVIC<br>UNIT N | Acti         | ons            | TICKET       | С           | orporation                    |                      |
|                                                    | SU000            | Gei          | her            | ST0000       | Repo        | rt More options               |                      |
|                                                    | SU000            | Serv         | ice l          |              | Gen         | eral                          |                      |
|                                                    | SU000            | Des          | cript          |              | Orde        | r Date 4/8/2019               | 9                    |

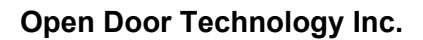

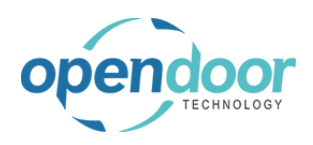

kyle@opendoorer p.com March 17, 2025 327/369

ODT Service Help

Click on the back button

| s Cent | tral                |              |                 |              |             |          |               |     |
|--------|---------------------|--------------|-----------------|--------------|-------------|----------|---------------|-----|
| ÷      | SERVICE UNIT:       | $\leftarrow$ | SERVICE UNIT    | $\leftarrow$ | SERVICE HIS | TORYLIST | WORK DATE: 4/ | B/2 |
|        | ,                   |              | SUOO            | Bac          | Search      | Manage   | 🚺 Open in E   | xce |
|        | SERVICE<br>UNIT NO. |              | Actions Na      |              | TICKET NO.  |          |               | 1   |
|        | SU00001             |              | General         |              | ST00001     |          | - E           | \$  |
|        | SU00002             |              | Service Unit No |              |             |          |               |     |
|        | SU00003             |              | Description     |              |             |          |               |     |
|        | SU00004             |              | Description     |              |             |          |               |     |

# 5.2.3. How to view the Service Quote Archive

The following demonstrates how to view a history of completed service checklists.

| Click on the navigation menu item popup <b>Service</b>                                                                       | Actions<br>+ Service Ticket Quote + Sales Invoice > Planned Mair<br>+ Service Ticket + Purchase Quote > New<br>+ Service Unit + Purchase Order > Payments<br>+ Service Template + Purchase Invoice > Reports<br>+ Sales Quote > Service Management  E Excel Reports<br>+ Sales Order > Service \                                                                                                    |
|----------------------------------------------------------------------------------------------------|----------------------------------------------------------------------------------------------------|
| Click on the navigation menu item Service Quote<br>Archive                                                                   | + Sales Order > Service<br>Carlot Service Ticket Quotes<br>Service Tickets<br>Service Units<br>Completed Service Tickets<br>Service Quote Archive                                                                                                    |
| Select the quote that you wish to view<br>Click on the cell <b>Service Ticket Quote No.</b> with the<br>value <b>ST00001</b> | ST00001 · Service Ticket #ST00001 - Adatu         Process Report Quote       Related Fewer options         Service Ticket Quote       Description         → ST00001       Eservice Ticket #ST00001 - Adatum Corporation         ST00002       Service Ticket #ST00002 - Adatum Corporation         ST00003       Service Ticket #ST00003 - Adatum Corporation         ST00005       Service Ticket #ST00005 - Adatum Corporation         ST00005       Service Ticket #ST00006 - Trey Research         ST00007       Service Ticket #ST00007 - Trey Research |

| encloor<br>TECHNOLOGY                                       | <b>Open Door</b> T  | <b>Fechnology Inc.</b><br>ervice Help                                                                                                    | kyle@opendoore<br>p.com<br>March 17, 2025<br>328/369                                                                                     |
|-------------------------------------------------------------|---------------------|----------------------------------------------------------------------------------------------------|----------------------------------------------------------------------------------------------------|
| Click on the navigation menu item po                        | opup <b>Process</b> | Dynamics 365 Business Central                                                                                                    |                                                                                                    |
|                                                             |                     | Cuote Archive<br>ST00001 · Service<br>Process Report Quote<br>Service Ticket Quote                                                                                                    | ce Ticket #ST00001 - Adat<br>Related Fewer options                                                                                       |
|                                                             |                     | → <u>\$T00001</u><br>ST00002<br>ST00003                                                                                                    | Service Ticket #ST00001 - Adatum Corporati     Service Ticket #ST00002 - Adatum Corporati     Service Ticket #ST00003 - Adatum Corporati |
| Ţ                                                           |                     | ← Quote Archive<br>STO0001 · Servic<br>Process Report Quote<br>B Show Document<br>No. ↑<br>→ ST00001                                                                                         | Ce Ticket #ST00001 - Adat<br>Related Fewer options<br>Description<br>Service Ticket #ST00001 - Adatum Corporati                          |
|                                                             |                     | ST00002<br>ST00003<br>ST00005                                                                                                    | Service Ticket #ST00002 - Adatum Corporati<br>Service Ticket #ST00003 - Adatum Corporati<br>Service Ticket #ST00005 - Adatum Corporati   |
| You can now view information about<br>Service Ticket Quote. | the completed       | Report     Quote     Relate       General     Service Ticket No.     Customer No.       Customer Name     Customer Name     Customer Name       Description     Order Date     Customer Nate | ed Fewer options ST00001 ST0000 Adatum Corporation Service Ticket #ST00001 - Adatum Cor Ad12/2021 Ad12/2021 Ad12/2021                    |
|                                                             |                     | Service Date                                                                                                    | 4/12/2021                                                                                                    |

# 5.3. How to Review Planned Maintenance History

#### 5.3.1. How to view the Planned Maintenance Entry Archive

**Business Manager Profile** 

Click on the navigation menu item popup Planned Maintenance

| IONS                 |                    |                              |             |
|----------------------|--------------------|------------------------------|-------------|
| Service Ticket Quote | + Sales Order      | Service Management           | > Reports   |
| Service Ticket       | + Sales Invoice    | > Service                    | > Setup     |
| Service Unit         | + Purchase Quote   | > Planned Maintenance $\sim$ | Excel Repor |
| Service Template     | + Purchase Order   | > New                        | •           |
| Sales Quote          | + Purchase Invoice | > Payments                   |             |
|                      |                    |                              |             |
|                      |                    |                              |             |
|                      |                    |                              |             |

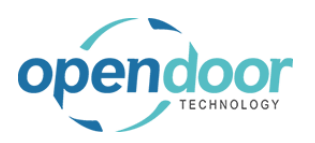

**ODT Service Help** 

| Click on the navigation menu item <b>Planned</b><br><b>Maintenance Entry Archive</b>                                                                                                    | + Service Template + Purchase<br>+ Sales Quote + Purchase<br>Planned Maintenance Quotes<br>Planned Maintenance Tickets<br>Service Units<br>Completed Planned Maintenance Tickets<br>Planned Maintenance Entry Archive<br>Open the planned monitenance |
|----------------------------------------------------------------------------------------------------|----------------------------------------------------------------------------------------------------|
| The archive will display a list of all tickets that have<br>been processed using the Planned Maintenance<br>Worksheet.                                                                                                    | ment (preview)<br>Batch No. Service Unit<br>CUST(<br>-t, bc                                                                                                    |
| Click on the cell <b>Defer Until Date</b> with the value<br><b>4/23/2019</b>                                                                                                    | VORK DATE: 4/15/2019                                                                                                    |
|                                                                                                    | Date Defer Defer Util Def<br>Completed User ID Service Date Han<br>ODT\KYLE Until Date 4/23/2019                                                                                                    |
| Click on the navigation menu item <b>View Planned</b><br><b>Maintenance Ticket</b><br>If an entry has a Planned Maintenance Ticket<br>assigned to it, you can view it by clicking the View<br>Completed Planned Maintenance Ticket button. | ice, Inc. Servic ← PLANNED MAINTENANCE ENTRY ARCHIVE   WORK DATE: 4/15/2019<br>dors Items Bank<br>ox environment (preview)<br>T MONTH Batch No. No. Service Unit Description<br>DEFAULT : SU00003 Skid Steer Loader S450                              |

### 5.3.2. How to view Planned Mainternance Quote Archive

The following demonstrates how to view the Planned Maintenance Quote Archive.

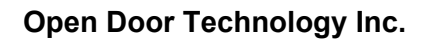

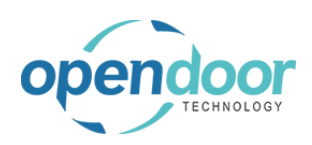

| Click on the navigation menu item popup <b>Planned</b><br>Maintenance                                                    | ✓ Purchasing ✓ ≡                                                                                                    |
|----------------------------------------------------------------------------------------------------|----------------------------------------------------------------------------------------------------|
|                                                                                                    | ons<br>Service Ticket Quote + Sales Order > Service Management > Reports<br>Service Ticket + Sales Invoice > Service II Excel Report<br>Service Unit + Purchase Quote > Planned Maintenance ><br>Service Template + Purchase Order > New<br>Sales Quote + Purchase Invoice > Payments                                                                                                    |
| Click on the navigation menu item <b>Planned</b><br><b>Maintenance Quote Archive</b>                                     | Planned Maintenance Quotes Planned Maintenance Tickets  Service Units Completed Planned Maintenance Tickets Planned Maintenance Entry Archive Planned Maintenance Quote Archive                                                                                                    |
| Select the quote you wish to view.<br>Click on the cell <b>Service Ticket Quote No.</b> with the<br>value <b>PM00001</b> | PM00001 · Service Ticket #PM00001 - Adat<br>Process Report Quote Related Fewer options                                                                                                    |
|                                                                                                    | Service Ticket Quote     Description       No.1     Escription       PM00001     Service Ticket #PM00001 - Adatum Corporation       PM00002     Service Ticket #PM00002 - Trey Research       PM00003     Service Ticket #PM00003 - test attach       PM00004     Service Ticket #PM00004 - School of Fine Art       PM00005     Service Ticket #PM00005 - Adatum Corporation                                                             |
| Click on the navigation menu item popup <b>Process</b>                                                                   | Dynamics 365 Business Central                                                                                                    |
|                                                                                                    | ←       Quote Archive         PM00001 · Service Ticket #PM00001 - Adat         Process       Report         Quote       Related         Fewer options         Service Ticket Quote         No. ↑         Description         →       PM00001         FM00001       Service Ticket #PM00001 - Adatum Corporation         PM00002       Service Ticket #PM00002 - Trey Research         PM00003       Service Ticket #PM00003 - test attach |

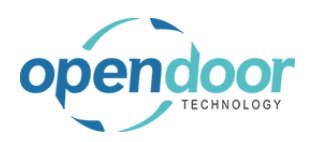

| Click on the navigation menu item Show Document                       | Dynamics 365 Business Central                                                                                                    |
|-----------------------------------------------------------------------|----------------------------------------------------------------------------------------------------|
|                                                                       | Quote Archive                                                                                                    |
|                                                                       | PM00001 · Service Ticket #PM00001 - Ac                                                                                                    |
|                                                                       | Process Report Quote Related Fewer options                                                                                                    |
|                                                                       | 🛅 Show Document                                                                                                    |
|                                                                       | No. ↑ Description                                                                                                    |
|                                                                       | → PM00001 Service Ticket #PM00001 - Adatum Corpora                                                                                                    |
|                                                                       | PM00002 Service Ticket #PM00002 - Trey Research                                                                                                    |
|                                                                       | PM00003 Service Ticket #PM00003 - test attach                                                                                                    |
|                                                                       | PM00004 Service Ticket #PM00004 - School of Fine A                                                                                                    |
|                                                                       |                                                                                                    |
| You can now view details of the complete Planned Maintenance Quote    | Report Quote Related Fewer options                                                                                                    |
| You can now view details of the complete Planned Maintenance Quote    | Report Quote Related Fewer options General                                                                                                    |
| You can now view details of the complete Planned<br>Maintenance Quote | Report Quote Related Fewer options General Service Ticket No PM00001                                                                                                    |
| You can now view details of the complete Planned<br>Maintenance Quote | Report     Quote     Related     Fewer options       General       Service Ticket No.     PM00001       Customer No.     20000                                                                                                    |
| You can now view details of the complete Planned<br>Maintenance Quote | Report     Quote     Related     Fewer options       General                                                                                                    |
| You can now view details of the complete Planned<br>Maintenance Quote | Report     Quote     Related     Fewer options       General       Service Ticket No.     PM00001       Customer No.     20000       Customer Name     Trey Research       Description     Service Ticket #PM00001 - Adatum Compared                                                           |
| You can now view details of the complete Planned<br>Maintenance Quote | Report     Quote     Related     Fewer options       General                                                                                                    |
| You can now view details of the complete Planned<br>Maintenance Quote | Report     Quote     Related     Fewer options       General       Service Ticket No.     PM00001       Customer No.     20000       Customer Name     Trey Research       Description     Service Ticket #PM00001 - Adatum Co       Order Date     4/12/2021       Service Date     4/12/2021 |

# 6. Technician Role Center

# 6.1. Technician Role Center Overview

The Service Technician Role Center provides a more simplified and streamlined view of service information needed for technicians. Technicians can view a list of service tasks that have been assigned to them, and can easily view and update information related to the task, such as task status, parts and items used, and time spent. There are also options to quickly create additional tasks if needed.

|                                                                |                                               |                         |                           |                 |       | 6 | ۹. |
|----------------------------------------------------------------|-----------------------------------------------|-------------------------|---------------------------|-----------------|-------|---|----|
| Cronus Service   Service ~<br>Service Tasks Service Units Item | s Time Sheet                                  |                         |                           |                 |       |   | 2  |
| Actions<br>+ Service Template Task + Servic                    | e Manual Task + Create Service Tic            | ket from Template + Cre | ate Manual Service Ticket |                 |       |   |    |
| Service Technician<br>Tasks                                    |                                               |                         |                           |                 |       |   |    |
| My Service Tasks                                               | On Model Mice Converting                      | All Service Tasks       | Statut Constant           | Max Consultants |       |   |    |
| 0 0                                                            | 0 0                                           | 1                       | 0 0                       | 1               |       |   |    |
| ÷                                                              | <u>,                                     </u> | ÷                       | · · · · · ·               | -               |       |   |    |
| Tickets                                                        |                                               |                         |                           |                 |       |   |    |
| My Service Tickets                                             | Constant Mark Constants                       | All Service Tickets     | 5-04 (Co.164)             | Mad Converting  |       |   |    |
| 0 0                                                            | 0 0                                           | 1                       | 0 0                       | 1               |       |   |    |
| <del>, , , , , , , , , , , , , , , , , , , </del>              | · ·                                           | >                       | >                         | - <u>-</u>      |       |   |    |
|                                                                |                                               |                         |                           |                 |       |   |    |
| Insights                                                       |                                               |                         |                           |                 |       |   |    |
| Insights<br>Service Tasks ~                                    |                                               |                         |                           |                 |       |   | _  |
| Insights<br>Service Tasks ~                                    |                                               |                         |                           | Service Tasket  | Defer |   |    |

# 6.2. Service Ticket Task

The following demonstrates how to release and process service tasks using the Technician role center.

Note that this demonstration assumes that relevant Service Statuses have already been created. Please refer to the documentation for Service Status for steps on how to do this.

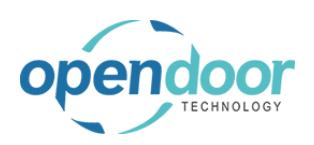

ODT Service Help

## 6.2.1. How to Release a Ticket for Service

| Service Tickets must first be released by a Technician Manager using the Business Manager role center. | Gen                                                                                                    | Add Service Template                          | n Confirm A                                                                                            | ctuals 🐚 View Job Journal 🐚 Cre                                                                                                    |
|----------------------------------------------------------------------------------------------------|----------------------------------------------------------------------------------------------------|-----------------------------------------------|----------------------------------------------------------------------------------------------------|----------------------------------------------------------------------------------------------------|
|                                                                                                    | Custo                                                                                                    | omer No.                                      |                                                                                                    | 0000                                                                                                    |
|                                                                                                    | Custo                                                                                                    | omer Name                                     | A                                                                                                    | datum Corporation                                                                                                    |
|                                                                                                    | Descr                                                                                                    | rintion                                       |                                                                                                    | ervice Ticket #ST00016 - Adatum Corpora                                                                                                    |
|                                                                                                    | Orde                                                                                                    | r Date                                        |                                                                                                    | /11/2022                                                                                                    |
|                                                                                                    | Sonie                                                                                                    | ro Date                                       | -                                                                                                    | /11/2022                                                                                                    |
|                                                                                                    | Sollat                                                                                                    |                                               | 4                                                                                                    | /11/2022                                                                                                    |
|                                                                                                    | Addre                                                                                                    | ess                                           |                                                                                                    | 92 Market Square                                                                                                    |
| To release the ticket, the status must be changed to a                                                 |                                                                                                    | Starting Date                                 |                                                                                                    | 4/11/2022                                                                                                    |
| status with the Released type                                                                          |                                                                                                    | Ending Date                                   |                                                                                                    | 4/11/2022                                                                                                    |
|                                                                                                    |                                                                                                    | Location Code                                 |                                                                                                    |                                                                                                    |
|                                                                                                    |                                                                                                    | Your Reference                                |                                                                                                    |                                                                                                    |
|                                                                                                    |                                                                                                    | Open PO Lines Exist                           |                                                                                                    | ····· No                                                                                                    |
|                                                                                                    | ~                                                                                                    | Service Ticket Status                         |                                                                                                    | ····· PENDING                                                                                                    |
|                                                                                                    | ~                                                                                                    | Apply Maintenance E                           | xpense · · · · ·                                                                                       |                                                                                                    |
|                                                                                                    |                                                                                                    | Salesperson · · · · ·                         |                                                                                                    |                                                                                                    |
|                                                                                                    |                                                                                                    |                                               |                                                                                                    |                                                                                                    |
|                                                                                                    |                                                                                                    |                                               |                                                                                                    |                                                                                                    |
|                                                                                                    |                                                                                                    |                                               |                                                                                                    |                                                                                                    |
| Click on the lookup button Service Ticket Status                                                       | 4/11/2022                                                                                                    |                                               |                                                                                                    | +                                                                                                    |
| Click on the lookup button Service Ticket Status                                                       | 4/11/2022                                                                                                    |                                               |                                                                                                    | +                                                                                                    |
| Click on the lookup button Service Ticket Status                                                       | 4/11/2022                                                                                                    |                                               |                                                                                                    | +<br>Warranty >/                                                                                                    |
| Click on the lookup button Service Ticket Status                                                       | 4/11/2022                                                                                                    |                                               |                                                                                                    | +<br>Warranty ~                                                                                                    |
| Click on the lookup button Service Ticket Status                                                       | 4/11/2022<br>4/11/2022<br>No                                                                                                    |                                               |                                                                                                    | +<br>Warranty ~<br>Warranty Type<br>Policy No. ↑ ↑                                                                                                    |
| Click on the lookup button Service Ticket Status                                                       | 4/11/2022<br>4/11/2022<br>No<br>PENDING                                                                                           |                                               |                                                                                                    | +<br>Warranty →<br>Policy No.↑ ↓ Warranty Type<br>MRQ0Q01 I GENERAL                                                                                                    |
| Click on the lookup button Service Ticket Status                                                       | 4/11/2022<br>4/11/2022<br>No<br>PENDING                                                                                           |                                               | Choose                                                                                                 | + Warranty  Warranty  Policy No. ↑ WarQQQQ1 SENERAL Service Ticket Status                                                                                                    |
| Click on the lookup button <b>Service Ticket Status</b>                                                | 4/11/2022<br>4/11/2022<br>No<br>PENDING                                                                                           |                                               | Choose                                                                                                 | + Warranty Varranty Varranty Policy No.  WRQQQQ1  Service Ticket Status OWERTRAIN                                                                                                    |
| Click on the lookup button Service Ticket Status                                                       | 4/11/2022<br>4/11/2022<br>No<br>PENDING                                                                                           |                                               |                                                                                                    | + Warranty  Varranty  Varranty Type Policy No. † GENERAL A value for Service Ticket Status OWERTRAIN                                                                                                    |
| Click on the lookup button Service Ticket Status                                                       | 4/11/2022<br>4/11/2022<br>No<br>PENDING                                                                                           |                                               | Choose                                                                                                 | + Warranty  Warranty  Warranty  Policy No. ↑ WRQ0QQ01 GENERAL A value for Service Ticket Status OWERTRAIT Comments                                                                                                    |
| Click on the lookup button <b>Service Ticket Status</b>                                                | 4/11/2022<br>4/11/2022<br>No<br>PENDING<br>Apply Maintenance I                                                                    | Expense · · · · · · · ·                       |                                                                                                    | + Warranty Warranty Warranty Policy No.↑  WRQ0Q01  GENERAL GENERAL  Comments                                                                                                    |
| Click on the lookup button Service Ticket Status                                                       | 4/11/2022<br>4/11/2022<br>No<br>PENDING<br>Apply Maintenance I<br>Salesperson                                                     | Expense                                       | Code                                                                                                   | + Warranty Warranty Warranty Warranty Warranty Warranty Warranty Warranty GENERAL  Comments  Description                                                                                                    |
| Click on the lookup button Service Ticket Status                                                       | 4/11/2022<br>4/11/2022<br>Vo<br>PENDING<br>Apply Maintenance I<br>Salesperson · · · · · ·                                         | Expense · · · · · · · · · · · · · · · · · · · | Code<br>COMPLET<br>IN PROCE                                                                            | + Warranty V Warranty Policy No. ↑ WRQ0Q0.1 SENERAL WRQ0Q0.1 SENERAL Description E Comments Description E Complete SS In Process                                                                                                    |
| Click on the lookup button Service Ticket Status                                                       | 4/11/2022<br>4/11/2022<br>No<br>PENDING<br>Apply Maintenance I<br>Salesperson · · · · · ·                                         | Expense                                       | Code<br>COMPLET<br>IN PROCE<br>ON HOLD                                                                 | + Warranty Varranty V |
| Click on the lookup button Service Ticket Status                                                       | 4/11/2022<br>4/11/2022<br>No<br>PENDING<br>Apply Maintenance I<br>Salesperson · · · · · ·                                         | Expense · · · · · · · ·                       | Choose<br>Choose<br>Code<br>COMPLET<br>IN PROCE<br>ON HOLD<br>→ PENDING                                | + Warranty V Warranty Policy No. ↑ WRQ000.1 GENERAL GENERAL Comments Comments Complete SSS In Process O On Hold Pending Commands Commands Commands Commands Commands Comments Complete Complete  |
| Click on the lookup button Service Ticket Status                                                       | 4/11/2022<br>4/11/2022<br>Vo<br>PENDING<br>Apply Maintenance I<br>Salesperson · · · · ·                                           | Expense                                       | Choose<br>Choose<br>Code<br>COMPLET<br>IN PROCE<br>ON HOLD<br>→ PENDING<br>RELEASED<br>RELEASED        | + Warranty Varranty Policy No. ↑ WRQ0QQ0.1 SENERAL WRQ0QQ0.1 SENERAL SENERAL OWERTRAIN Comments Description E Complete SSS In Process On Hold Pending Pending D Release                                                                                                    |
| Click on the lookup button Service Ticket Status                                                       | 4/11/2022<br>4/11/2022<br>Vo<br>PENDING<br>Apply Maintenance I<br>Salesperson · · · · · ·                                         | Expense                                       | Choose<br>Choose<br>Choose<br>Code<br>COMPLET<br>IN PROCE<br>ON HOLD<br>→ PENDING<br>RELEASED<br>+ New | + Warranty Warranty Warranty Warranty Warranty Warranty Warranty Warranty Warranty Warranty Warranty Warranty Warranty Generation Comments  Comments  Description  Complete SSS In Process O On Hold Pending O Release  C                                                                                                    |
| Click on the lookup button Service Ticket Status                                                       | 4/11/2022<br>4/11/2022<br>A/11/2022<br>No<br>PENDING<br>Apply Maintenance I<br>Salesperson · · · · · ·<br>Pefer<br>Lefer<br>Lefer | Expense                                       | Choose<br>Choose<br>Choose<br>Code<br>COMPLET<br>IN PROCE<br>ON HOLD<br>→ PENDING<br>RELEASED<br>+ New | + Warranty Warranty Warranty Warranty Warranty Warranty Warranty Warranty Warranty Warranty Warranty Warranty Warranty GE Comments  Comments  Comments  Comments  Complete SSS In Process O On Hold Pending D Release  E Billable(Total Billable(Total Billable(Tota  |

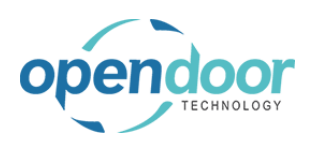

| Click on | the | button | Yes |
|----------|-----|--------|-----|
|----------|-----|--------|-----|

|        | Assigned Technician                                                                      |
|--------|------------------------------------------------------------------------------------------|
|        | Starting Date                                                                            |
| ?      | Service ticket status changed from pending to released. Do you want to update the lines? |
|        | Yes No                                                                                   |
|        | Service Ticket Status                                                                    |
| $\sim$ | Apply Maintenance Expense                                                                |
|        | Salesperson                                                                              |

## 6.2.2. How to Process a Service Ticket Task

| Service Tasks in the Technician role center are sorted based on their status. | + Service Template Task + Service Manual Task + Create Serv                          |
|-------------------------------------------------------------------------------|--------------------------------------------------------------------------------------|
|                                                                               | Service Technician<br><sup>Tasks</sup>                                               |
|                                                                               | My Service Tasks                                                                     |
|                                                                               | Not Started Started On Hold Not Complete                                             |
|                                                                               | $\frac{1}{2}$ $\frac{1}{2}$ $\frac{1}{2}$ $\frac{1}{2}$ $\frac{1}{2}$ $\frac{1}{2}$  |
|                                                                               | Tickets                                                                              |
| Click on the link Not Started                                                 | Actions                                                                              |
| Click of the link Not Started                                                 | + Service Template Task + Service Manual Task + Create                               |
|                                                                               |                                                                                      |
|                                                                               | Service Technician<br>Tasks                                                          |
|                                                                               | My Service Tasks                                                                     |
|                                                                               | Not Started Started On Hold Not Com                                                  |
|                                                                               | 1 0 10 1                                                                             |
|                                                                               | Specifies the falle of the Service Ticket tasks - Keleased field.                    |
|                                                                               |                                                                                      |
| A list of Service Tasks will be displayed                                     |                                                                                      |
| Click on the link in cell <b>ODT Service Unit No.</b> with the                | DNUS Inc Service V Kot Started                                                       |
| value <b>SU00001</b>                                                          | ce Tasks Service Units Items                                                         |
|                                                                               | ns ODT Service<br>ervice Template Task + Service M Unit No. Service Unit Description |
|                                                                               | SU00001 2015 NISSAN Titan                                                            |
|                                                                               | vice Technician                                                                      |
|                                                                               | ervice Tasks                                                                         |
|                                                                               | Started On                                                                           |
|                                                                               |                                                                                      |

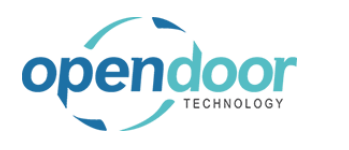

| There will be an option to clock in if you wish to use<br>time tracking. Please refer to the Time Tracking<br>documentation for additional information on this<br>feature. | End Date<br>Outstanding Orders<br>Defer Service<br>Service Status<br>Is Warrantable<br>To you want to Clock In to Service Task for Unit SU00001 on<br>Ticket ST00016?<br>Yes No |
|----------------------------------------------------------------------------------------------------|----------------------------------------------------------------------------------------------------|
| If the unit has a Service Meter, you will prompted to update the meter reading.                                                                                            |                                                                                                    |
|                                                                                                    | Current meter reading: 20 (Kl<br>Click here to enter new mete                                                                                                    |
| Click on the textarea                                                                                                    |                                                                                                    |
|                                                                                                    | Current meter reading: 20 (Kl<br>Click here to enter new mete                                                                                                    |
| Enter the text <b>50</b> .                                                                                                    |                                                                                                    |
|                                                                                                    |                                                                                                    |

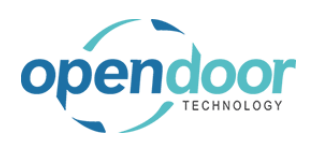

| Click on the button <b>OK</b>                                                                                                    | Que<br>OK Cancel                                                                                                    |
|----------------------------------------------------------------------------------------------------|----------------------------------------------------------------------------------------------------|
| The General Tab displays details about the Service<br>Unit and Service Ticket the task is related to.                                                    | Add Service Template Service Unit Meters   General   ODT Service Unit No.   Service Unit Description   Service Unit Model No.   TITAN   Service Unit Model No.   Template No.   Template No.   REPLACEAIRFILTER-LT   Service Unit Manufacturer Code   Job No. |
| The Task Parts/Items Lines display the list of Parts<br>and Items being used for the service task. Additional<br>Parts and Items can be added as needed. | Tasks Parts/Items Lines     Manage       No.     Description       →     AIREILIER       Eabour Lines     Manage                                                                                                    |
| Click on the navigation menu item popup Manage                                                                                                    | Service Unit Manufacturer Code                                                                                                    |

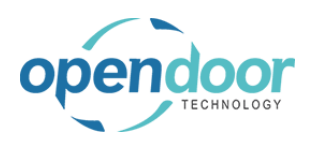

| Click on the navigation menu item Add Parts/Item                       | Job                                                                                                    | No                                                                                                    | ST0                                                                              | 0009                                                    |          |
|------------------------------------------------------------------------|----------------------------------------------------------------------------------------------------|----------------------------------------------------------------------------------------------------|----------------------------------------------------------------------------------|---------------------------------------------------------|----------|
| J. J. J. J. J. J. J. J. J. J. J. J. J. J                               | Star                                                                                                    | t Date                                                                                                    | 4/1                                                                              | 1/2022                                                  |          |
|                                                                        |                                                                                                    |                                                                                                    |                                                                                  |                                                         |          |
|                                                                        |                                                                                                    |                                                                                                    |                                                                                  |                                                         |          |
|                                                                        | т                                                                                                    | asks Parts/Items Line                                                                                                    | s Manage                                                                         |                                                         |          |
|                                                                        | ÷                                                                                                    | * New Line 🛛 😽 Delete                                                                                                    | Line 🕂 Add Pa                                                                    | arts/Item 👎 Comments                                    |          |
|                                                                        |                                                                                                    | AIRFILTER                                                                                                    | : Filter Ai                                                                      |                                                         |          |
|                                                                        |                                                                                                    | A COLORED A                                                                                                    |                                                                                  |                                                         |          |
|                                                                        |                                                                                                    |                                                                                                    |                                                                                  |                                                         |          |
|                                                                        |                                                                                                    |                                                                                                    |                                                                                  |                                                         |          |
| Select the Part or Item you want to add to the task                    | Change Status                                                                                                    | Automate $\vee$ Few                                                                                                    | ver options                                                                      |                                                         |          |
|                                                                        | Service Unit                                                                                                    | Meters 🖹 Chec                                                                                                    | ••••••   0                                                                       | Neu                                                     |          |
|                                                                        |                                                                                                    |                                                                                                    | tems / >> V                                                                      |                                                         |          |
|                                                                        |                                                                                                    |                                                                                                    |                                                                                  |                                                         |          |
|                                                                        | SU                                                                                                    | 00001                                                                                                    | No. T<br>→ 1801-S                                                                | Description                                             | l)<br>Ir |
|                                                                        | 20                                                                                                    | 15 NISSAN Titan                                                                                                    | 1900-S                                                                           | PARIS Guest Chair, black                                | lr       |
|                                                                        |                                                                                                    | AN                                                                                                    | 1906-S                                                                           | ATHENS Mobile Pedestal                                  | ł        |
|                                                                        |                                                                                                    | -                                                                                                    | 1908-S                                                                           | LONDON Swivel Chair, blue                               | lr       |
|                                                                        | RE                                                                                                    | PLACEAIRFILTER-LT                                                                                                    | 1920-S                                                                           | ANTWERP Conference Table                                | lr<br>Ir |
|                                                                        | Code · · · · · · _                                                                                                    |                                                                                                    | 1928-S                                                                           | AMSTERDAM Lamp                                          |          |
|                                                                        |                                                                                                    |                                                                                                    |                                                                                  |                                                         | <u> </u> |
| Click on the field Part\Item Qtv.                                      | 15 NISSAN Titan                                                                                                    |                                                                                                    | UL                                                                               | itstanding Urders                                       | 1        |
| Click on the field Part\Item Qty.                                      | ts nissan titan<br>TAN                                                                                                    | Task Update                                                                                                    | O                                                                                | itstanding Urders                                       | Ir       |
| Click on the field Part\Item Qty.                                      | TS NISSAN TITAN                                                                                                    | Task Update                                                                                                    |                                                                                  | itstanding Urders                                       | Ir       |
| Click on the field Part\Item Qty.                                      | TS NISSAN TITAN                                                                                                    | Task Update<br>Parts/Items                                                                                                    |                                                                                  | itstanding Urders                                       | Ir       |
| Click on the field <b>Part\Item Qty.</b>                               | TS NISSAN TITAN<br>TAN<br>PLACEAIRFILTER-LT                                                                                      | Task Update Parts/Items                                                                                                    |                                                                                  | itstanding Urders                                       | ion      |
| Click on the field <b>Part\Item Qty.</b>                               | TS NISSAN TITAN<br>TAN<br>PLACEAIRFILTER-LT<br>00009                                                                             | Task Update Parts/Items Code Part\Item Qty.                                                                                                    | 1896-S                                                                           | Locati                                                  | ion      |
| Click on the field <b>Part\Item Qty.</b>                               | TS NISSAIN TITAN<br>TAN<br>PLACEAIRFILTER-LT<br>00009<br>11/2022                                                                 | Task Update Parts/Items Code Part\Item Qty.                                                                                                    | 1896-S                                                                           | Locati                                                  | ion      |
| Click on the field <b>Part\Item Qty.</b>                               | TAN<br>PLACEAIRFILTER-LT<br>00009<br>11/2022                                                                                     | Task Update Parts/Items Code Part\Item Qty.                                                                                                    | 1896-S                                                                           | Itstanding Urders<br>Locati                             | ion      |
| Click on the field <b>Part\Item Qty</b> .                              | TS NISSAN TITAN<br>TAN<br>PLACEAIRFILTER-LT<br>00009<br>11/2022                                                                  | Task Update Parts/Items Code Part\Item Qty.                                                                                                    | 01<br><br>1896-S                                                                 | Locati                                                  | ion      |
| Click on the field <b>Part\Item Qty</b> .                              | TAN<br>PLACEAIRFILTER-LT<br>00009<br>11/2022                                                                                     | Task Update Parts/Items Code Part\Item Qty.                                                                                                    | 1896-S                                                                           | Locati                                                  | ion      |
| Click on the field <b>Part\Item Qty</b> .                              | TS NISSAN TITAN<br>TAN<br>PLACEAIRFILTER-LT<br>00009<br>11/2022                                                                  | Task Update Parts/Items Code Part\Item Qty.                                                                                                    | 01<br>                                                                           | Locati<br>0.00                                          | ion      |
| Click on the field <b>Part\Item Qty</b> .                              | TS NISSAN TITAN<br>FAN<br>PLACEAIRFILTER-LT<br>00009<br>11/2022<br>TS NISSAN TITAN                                               | Task Update Parts/Items Code Part\Item Qty.                                                                                                    | 1896-S                                                                           | Locati<br>0.00                                          | ion      |
| Click on the field <b>Part\Item Qty</b> .                              | TS NISSAN Han<br>TAN<br>PLACEAIRFILTER-LT<br>00009<br>11/2022<br>TS NISSAN Han<br>TAN                                            | Task Update Parts/Items Code Part\Item Qty. Task Update                                                                                                    | 1896-S                                                                           | Locati<br>0.00                                          | ion      |
| Click on the field <b>Part\Item Qty</b> .                              | TS NISSAN TITAN<br>FAN<br>PLACEAIRFILTER-LT<br>00009<br>11/2022<br>TS NISSAN TITAN<br>FAN                                        | Task Update Parts/Items Code Part\Item Qty. Task Update Parts/Items                                                                                                    | 01<br>                                                                           | Locati<br>0.00                                          | ion      |
| Click on the field <b>Part\Item Qty</b> .                              | TS NISSAN TITAN<br>TAN<br>PLACEAIRFILTER-LT<br>00009<br>11/2022<br>TS NISSAN TITAN<br>TAN<br>PLACEAIRFILTER-LT                   | Task Update Parts/Items Code Part\Item Qty. Task Update Parts/Items Code                                                                                                    | 01<br><br>1896-S<br><br>01<br>01<br>01<br>01<br>01<br>01<br>01<br>01<br>01<br>01 | Itstanding Urders Locati 0.00 Itstanding Urders         | ion      |
| Click on the field <b>Part\Item Qty</b> .                              | TS NISSAN IITAN<br>TAN<br>PLACEAIRFILTER-LT<br>00009<br>11/2022<br>TS NISSAN IITAN<br>TAN<br>PLACEAIRFILTER-LT                   | Task Update Parts/Items Code Part\Item Qty. Task Update Parts/Items Code Parts/Items Code Parts/Items                                                                                                    | 1896-S                                                                           | Itstanding Urders Locati Utstanding Urders Locati       | ion      |
| Click on the field <b>Part\Item Qty</b> .                              | TS NISSAN TRan<br>FAN<br>PLACEAIRFILTER-LT<br>00009<br>11/2022<br>TS NISSAN TRan<br>FAN<br>PLACEAIRFILTER-LT<br>00009            | Task Update Parts/Items Code Part\Item Qty. Task Update Parts/Items Code Parts/Items Code Part\Item Qty.                                                                                                    | UL<br>1896-S<br>UL<br>1896-S<br>UL                                               | Itstanding Urders Locati 0.00 Locati Locati             | ion      |
| Click on the field <b>Part\Item Qty</b> .<br>Enter the text <b>1</b> . | TS NISSAN TRan<br>FAN<br>PLACEAIRFILTER-LT<br>00009<br>11/2022<br>TS NISSAN TRan<br>FAN<br>PLACEAIRFILTER-LT<br>00009<br>11/2022 | Task Update         Parts/Items         Code         Part\Item Qty.         Task Update         Parts/Items         Code         Parts/Items         Part\Item Qty.         Parts/Items         Code         Parts/Items |                                                                                  | Itstanding Urders Locati Utstanding Urders Locati       | ion      |
| Click on the field <b>Part\Item Qty</b> .<br>Enter the text <b>1</b> . | TS NISSAN Han<br>TAN<br>PLACEAIRFILTER-LT<br>00009<br>11/2022<br>TS NISSAN Han<br>TAN<br>PLACEAIRFILTER-LT<br>00009<br>11/2022   | Task Update Parts/Items Code Part\Item Qty. Task Update Parts/Items Code Part\Item Qty.                                                                                                    |                                                                                  | Itstanding Urders Locati Locati Locati 1                | ion      |
| Click on the field <b>Part\Item Qty</b> .<br>Enter the text <b>1</b> . | TS NISSAN TRan<br>FAN<br>PLACEAIRFILTER-LT<br>00009<br>11/2022<br>TS NISSAN TRan<br>FAN<br>PLACEAIRFILTER-LT<br>00009<br>11/2022 | Task Update Parts/Items Code Part\Item Qty. Task Update Parts/Items Code Part\Item Qty. Part\Item Qty.                                                                                                    | 01<br><br>1896-S<br><br>1896-S<br><br>1896-S                                     | itstanding Urders Locati 0.00  Itstanding Urders Locati | ion      |

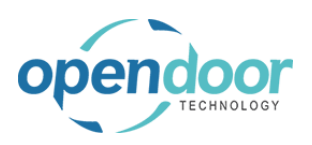

| Click on the leakup butter Leastion                              | 4/11/2022               |                                        |
|------------------------------------------------------------------|-------------------------|----------------------------------------|
| Click on the lookup button Location                              |                         | 0.00                                   |
|                                                                  | 2                       | ×                                      |
|                                                                  |                         |                                        |
|                                                                  |                         |                                        |
|                                                                  |                         |                                        |
|                                                                  |                         | Choose a value for Location            |
|                                                                  |                         |                                        |
|                                                                  |                         |                                        |
|                                                                  |                         |                                        |
| Click on the link in cell <b>Code</b> with the value <b>EAST</b> |                         |                                        |
|                                                                  |                         |                                        |
|                                                                  |                         |                                        |
|                                                                  | Location                | ~                                      |
|                                                                  | 1.00                    | Code↑ Name                             |
|                                                                  |                         | EAST East Warehouse                    |
|                                                                  |                         | MA Select record "EAST" Main Warehouse |
|                                                                  |                         | NORTH North Warehouse                  |
|                                                                  |                         | OUT. LOG. Outsourced Logistics         |
|                                                                  |                         |                                        |
| Click on the hutten <b>OK</b>                                    |                         |                                        |
|                                                                  | 1.00                    |                                        |
|                                                                  |                         |                                        |
|                                                                  |                         |                                        |
|                                                                  |                         |                                        |
|                                                                  | <b>[</b>                | OK Cancel                              |
|                                                                  | L                       |                                        |
|                                                                  | 1                       | 0.00 PCS                               |
|                                                                  |                         |                                        |
|                                                                  |                         |                                        |
| Notice that the selected part or item has now been               |                         | ·/ · · /                               |
| added to the task lines                                          |                         |                                        |
|                                                                  |                         |                                        |
|                                                                  | Tasks Parts/Items Lines | Manage                                 |
|                                                                  | No                      | Description                            |
|                                                                  | → AIRFULTER             | Filter, Air                            |
|                                                                  | 1896-S                  | ATHENS Desk                            |
|                                                                  |                         |                                        |
|                                                                  |                         |                                        |
|                                                                  | Labour Lines Marrie     |                                        |
|                                                                  | Labour Lines Manage     |                                        |

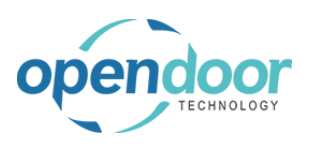

| You can also adjust the quantity of parts and items<br>used for the task as needed.<br>Click on the cell <b>Quantity Used</b> with the value <b>1 00</b> | Meter Reading    |                          |                     | 50.00                             |
|----------------------------------------------------------------------------------------------------|------------------|--------------------------|---------------------|-----------------------------------|
| Check on the cen <b>Quantity Oscu</b> with the value <b>1.00</b>                                                                                         |                  |                          |                     | r e                               |
|                                                                                                    |                  |                          |                     |                                   |
|                                                                                                    | Location Code    | Estimated Quantity       | Quantity Used       | Unit of Measure Code              |
|                                                                                                    | FAST             | 1                        | 1.00                | PCS                               |
|                                                                                                    | LAST             |                          | 1.00                | rc3                               |
|                                                                                                    |                  |                          |                     |                                   |
|                                                                                                    |                  |                          |                     | <i>ie</i> 2                       |
| Enter the text 2.                                                                                                    | Meter Reading    |                          |                     | 50.00                             |
|                                                                                                    |                  |                          |                     | 12 E                              |
|                                                                                                    | Location Code    | Estimated Quantity       | Quantity Used       | Unit of Measure Code              |
|                                                                                                    |                  | 1                        | 1.00                | PCS                               |
|                                                                                                    | EAST             | 1                        | 1.00                | PCS                               |
|                                                                                                    |                  |                          |                     |                                   |
|                                                                                                    |                  |                          |                     |                                   |
|                                                                                                    |                  |                          |                     |                                   |
| Click on the cell Estimated Quantity with the value 2                                                                                                    |                  | Meter Reading · · · · ·  |                     |                                   |
|                                                                                                    | Comments         | Location Code            | Estimated Quantity  | Quantity Used                     |
|                                                                                                    | No               |                          | 2                   | 2.00                              |
|                                                                                                    | No               | EAST                     | 1                   | 1.00                              |
|                                                                                                    |                  |                          |                     |                                   |
| When you are finished working on the task, you can<br>close the task card.<br>Click on the back button                                                   | Dynamics 365 Bus | iness Central            |                     |                                   |
|                                                                                                    | Back             | place Air Filter         |                     |                                   |
|                                                                                                    | Home             | Time Tracking Chan       | ge Status Automate  | <ul> <li>Fewer options</li> </ul> |
|                                                                                                    | <b>7</b> A       | Add Service Template     | Service Unit Meters | Checklist                         |
|                                                                                                    | Templa           | ate No.                  | REPLACEAIRFILT      | ER-LT                             |
|                                                                                                    | Service          | e Unit Manufacturer Code |                     |                                   |
|                                                                                                    | Job No           | ),                       | ST00009             |                                   |

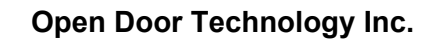

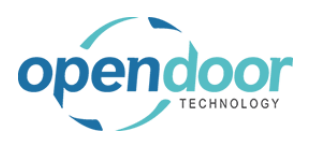

| If the status of the task has changed, you can update it when closing the task card. | 4/11/2022        | Task Update - Update Service Status                 |
|--------------------------------------------------------------------------------------|------------------|-----------------------------------------------------|
|                                                                                      |                  |                                                     |
|                                                                                      |                  | Current Service Status · · · RELEASED Set Ser       |
|                                                                                      | Air              |                                                     |
|                                                                                      | NS Desk          |                                                     |
|                                                                                      |                  |                                                     |
|                                                                                      |                  |                                                     |
| Click on the lookup button Set Service Status                                        |                  |                                                     |
|                                                                                      |                  | 2 ×                                                 |
|                                                                                      |                  |                                                     |
|                                                                                      |                  |                                                     |
|                                                                                      | ice Status       | RELEASED                                            |
|                                                                                      |                  | Choose a value for Set Service Status               |
|                                                                                      |                  |                                                     |
|                                                                                      |                  |                                                     |
| Click on the link in cell <b>Code</b> with the value <b>IN</b>                       |                  |                                                     |
| PROCESS                                                                              | Set              | Service Status · · · · · RELEASED · ·               |
|                                                                                      |                  | Code Description                                    |
|                                                                                      |                  | PENDING Pending                                     |
|                                                                                      |                  | → <u>RELEASED</u> Released<br>IN PROCESS In Process |
|                                                                                      |                  | ON HOLD On Hold                                     |
|                                                                                      |                  | + New                                               |
|                                                                                      | Estimated Quar   | ntity Quantity Used Unit of Measure Code            |
| Click on the button <b>OK</b>                                                        |                  |                                                     |
|                                                                                      |                  |                                                     |
|                                                                                      |                  |                                                     |
|                                                                                      |                  |                                                     |
|                                                                                      |                  | OK Cancel                                           |
|                                                                                      | Estimated Quanti | ty Quantity Used Unit of Measure Code               |
|                                                                                      |                  |                                                     |

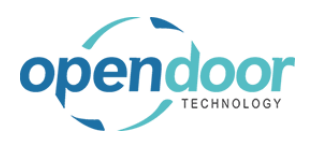

When viewing the service ticket from the Business Manager role center, notice that the status of the task has been updated to match what was specified when closing the task card

| otal Cost) | Billable (Total<br>Price) | Billable (Invoiced<br>Price) | Service Status | ls<br>War | Comments |
|------------|---------------------------|------------------------------|----------------|-----------|----------|
| -          | -                         | -                            |                |           | 0/0      |
| _          | 1,079.80                  | -                            | IN PROCESS     |           | 0/3      |
|            |                           |                              | IN PROCESS     |           |          |

### 6.2.3. How to Create a New Task

New tasks can be created by manually entering a task description or by using an existing Service Template. The following demonstrates how to create a new Service Task using Service Template Task, however a similar process can be used for Service Manual Task.

| Click on the navigation menu item <b>Service Template</b>                                | Dynamics 365 Business Central                                                                                                    |  |  |  |
|------------------------------------------------------------------------------------------|----------------------------------------------------------------------------------------------------|--|--|--|
| lash                                                                                     | CRONUS INC.   Service $\lor$   $\equiv$                                                                                                    |  |  |  |
|                                                                                          | Service Tasks Completed Tasks Service Units Items Ti                                                                                              |  |  |  |
|                                                                                          | Actions<br>+ Service Template Task + Service Manual Task + Create<br>Create a new service task for service ticket.<br>Service Technician<br>Tasks |  |  |  |
|                                                                                          | My Service Tasks                                                                                                    |  |  |  |
| The Task Creation Wizard will open and guide you through the steps to create a new task. | Not Started Started On Hold Not Com<br>Inits Items Time Sneet Current Time Tracking                                                               |  |  |  |
|                                                                                          | Task + Create Service Ticket from Template + Create Manual Service Ticket                                                                         |  |  |  |
|                                                                                          |                                                                                                    |  |  |  |
|                                                                                          | Create Service Task Wizard                                                                                                    |  |  |  |
|                                                                                          |                                                                                                    |  |  |  |
|                                                                                          |                                                                                                    |  |  |  |
| First, select the Service Ticket that will include this                                  |                                                                                                    |  |  |  |
| task.                                                                                    | Create Service Task Wizard                                                                                                    |  |  |  |
|                                                                                          | Select the Ticket.                                                                                                    |  |  |  |
|                                                                                          |                                                                                                    |  |  |  |
|                                                                                          | →                                                                                                    |  |  |  |
|                                                                                          |                                                                                                    |  |  |  |
|                                                                                          | Not Complet :                                                                                                    |  |  |  |

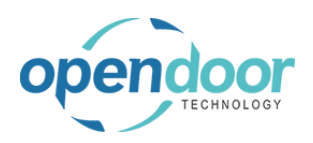

| Click on the lookup button <b>Review or update this</b> value                                                                                                  |                  |                                                   |                                          |                                      |
|----------------------------------------------------------------------------------------------------|------------------|---------------------------------------------------|------------------------------------------|--------------------------------------|
|                                                                                                    | Wizard           |                                                   | Review or update this va                 | lue                                  |
| Click on <b>No.</b>                                                                                                    | On Hold          | Not Complete                                      | Create Service Task V                    | Vizard                               |
|                                                                                                    | <mark>0</mark> , | <mark>)</mark>                                    | No. 1 Description<br>ST00004 Service Tic | B<br>C<br>N<br>ket #ST00004 - Adat 1 |
|                                                                                                    | On Hold          | Not Complete                                      | + New                                    |                                      |
|                                                                                                    |                  |                                                   |                                          |                                      |
|                                                                                                    |                  | Bac                                               | k Next Finish                            |                                      |
|                                                                                                    | Serial No.       | Template No                                       | . Description                            | Service Ticket<br>No.↑ S             |
| The wizard will default to the unit specified on the ticket. If there is more than one unit on the ticket you will be able to change the one that is selected. | Not Complete     | Create Service<br>Select Service Unit.<br>SU00002 | e Task Wizard                            |                                      |
|                                                                                                    |                  |                                                   |                                          |                                      |

Not Co

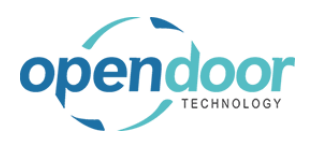

**ODT Service Help** 

| Click on the button <b>Next</b>                         |                                                                                                    |                                                                 |
|---------------------------------------------------------|----------------------------------------------------------------------------------------------------|-----------------------------------------------------------------|
|                                                         |                                                                                                    | _                                                               |
|                                                         |                                                                                                    |                                                                 |
|                                                         | Back Next Finish                                                                                                    |                                                                 |
|                                                         |                                                                                                    | _                                                               |
|                                                         | Serial No. Template No. Description                                                                                                    | Service Ticket<br>No.↑ Sta                                      |
| You may choose to select a Technician to be             |                                                                                                    |                                                                 |
|                                                         | Create Service Task Wizard                                                                                                    | لا                                                              |
|                                                         | Select Service Technician (Optional).                                                                                                    |                                                                 |
|                                                         |                                                                                                    |                                                                 |
|                                                         |                                                                                                    |                                                                 |
|                                                         |                                                                                                    |                                                                 |
| Click on the lookup button <b>Review or update this</b> | Not Complete                                                                                                    |                                                                 |
| value                                                   |                                                                                                    |                                                                 |
|                                                         | vvizard 2 × P                                                                                                    |                                                                 |
|                                                         |                                                                                                    |                                                                 |
|                                                         | ional).                                                                                                    |                                                                 |
|                                                         | ional).                                                                                                    | ue                                                              |
|                                                         | ional). Review or update this val                                                                                                    | ue                                                              |
|                                                         | ional). Review or update this val                                                                                                    | ue                                                              |
| Click on <b>No.</b>                                     | ional). Review or update this val Review or update this val Review or  | ue<br>VIZALU                                                    |
| Click on <b>No.</b>                                     | ional).<br>Review or update this value<br>Review or update this value<br>Create Ser Vice Task V<br>On Hold<br>On Hold<br>Select Service Technician (Opti                                                                                                    | ue<br>VIZATU<br>onal).                                          |
| Click on <b>No.</b>                                     | ional).  Review or update this val  Review or update this val  Review or up | ue<br>Vizaru<br>onal).                                          |
| Click on <b>No.</b>                                     | ional).  Review or update this val  Review or update this val  Review or up | ue<br>VIZAI U<br>onal).                                         |
| Click on <b>No</b> .                                    | ional).  Review or update this val  Review or update this val  Review or up | ve<br>vizaru<br>onal).<br><u>IE HULL</u><br>"KATHERINE"<br>send |
| Click on <b>No</b> .                                    | Image: Construction of the set of the set of the                   | ue<br>onal).<br>IE HULL<br>"KATHERINE"<br>send<br>rst           |

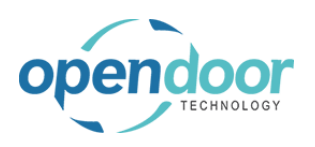

| Click on the button Next                                        |                                         |                                                                                                    |
|-----------------------------------------------------------------|-----------------------------------------|----------------------------------------------------------------------------------------------------|
|                                                                 |                                         |                                                                                                    |
|                                                                 |                                         |                                                                                                    |
|                                                                 |                                         |                                                                                                    |
|                                                                 |                                         | Back Next Finish                                                                                                    |
|                                                                 |                                         |                                                                                                    |
|                                                                 | Serial No.                              | Service Ticket<br>Template No. Description No.↑ Sta                                                                                                    |
| Select the Service Template you want to use to create the task. |                                         |                                                                                                    |
|                                                                 | _                                       | Create Service Task Wizard                                                                                                    |
|                                                                 | Not Complete                            | Service Ticket Line                                                                                                    |
|                                                                 | 0                                       | Select Service Template (Required).                                                                                                    |
|                                                                 | >                                       | Select Service Template (Required).                                                                                                    |
|                                                                 |                                         |                                                                                                    |
|                                                                 |                                         |                                                                                                    |
| Click on the lookup button Review or update this                |                                         |                                                                                                    |
| value                                                           | Wizard                                  | 2° ×                                                                                                    |
|                                                                 |                                         |                                                                                                    |
|                                                                 | iired).                                 |                                                                                                    |
|                                                                 |                                         | Review or update this value                                                                                                    |
|                                                                 |                                         |                                                                                                    |
|                                                                 |                                         |                                                                                                    |
| Click on Tomplato No                                            |                                         | Service Templates                                                                                                    |
|                                                                 |                                         | Service remplates / /                                                                                                    |
|                                                                 | Technician                              |                                                                                                    |
|                                                                 | e Technician                            | Template No. Template<br>↑ Type ▼ Description<br>→ 20KSERVICE : All 20.000 KM Se                                                                                                    |
|                                                                 | e Technician<br>te Tasks<br>ted Started | On Hold         Template No.<br>↑         Template<br>Type ▼         Description           On Hold         → 20KSERVICE         ÷         All         20,000 KM Se           40KSERVICE         All         40,000 KM Se         Second KM Se                                                                                                    |
|                                                                 | ted Started                             | On Hold     Template No.     Template       On Hold     →     20KSERVICE     I       D     20KSERVICE     All     20.000 KM Se       40KSERVICE     All     50 point inspe       OILCHANGE     I     All     Oil Change                                                                                                    |
|                                                                 | ted Started                             | On Hold     Template No.     Template       O     the second second |
|                                                                 | ted Started                             | On Hold       Template No.       Template         O       Template No.       Template         D       ZOKSERVICE       All       20,000 KM Se         40KSERVICE       All       40,000 KM Se         50POINTINS       All       50 point inspe         OILCHANGE       III       Oil Change         REPLAC Select record "OILCHANGE-LT"       Replace Air Fi         ROTATETIRES       All       Rotate Tires                                                                                                    |

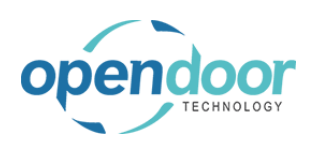

| Click on the button <b>Next</b>                                                                                                    |                                                                                                    |
|----------------------------------------------------------------------------------------------------|----------------------------------------------------------------------------------------------------|
|                                                                                                    |                                                                                                    |
|                                                                                                    | Back Next Finish                                                                                                    |
|                                                                                                    |                                                                                                    |
|                                                                                                    | Service Ticket<br>Serial No. Template No. Description No. † Sta                                                                                                    |
| The Task Description will default from the selected<br>Service Template. You will be given the option to<br>change the description if you wish. | Create Service Task Wizard                                                                                                    |
|                                                                                                    | Enter a Task Description (Required).                                                                                                    |
|                                                                                                    | Oil Change           Not Complete                                                                                                    |
| Click on the button <b>Finish</b>                                                                                                    |                                                                                                    |
|                                                                                                    | Back Next Finish                                                                                                    |
|                                                                                                    | Service Ticket<br>Template No. Description No. † Start Date                                                                                                    |
| When the wizard is finished the new task will now be displayed in the Service Task Cue                                                          | e Manual Task + Create Service Ticket from Template + Create Manual Service Ticket                                                                                        |
|                                                                                                    | All Service Tasks                                                                                                    |
|                                                                                                    | On Hold     Not Complete     Not Started     Started     On Hold       O     O     O     O     O       >     >     Specifies the value of the Service Ticket Tasks - Rele |

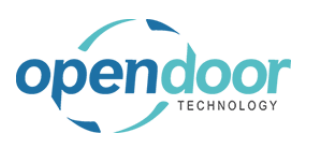

ODT Service Help

| Click on ODT Service Unit No.                                                           | ÷ | Not Started             |                 |                         |                           |            |
|-----------------------------------------------------------------------------------------|---|-------------------------|-----------------|-------------------------|---------------------------|------------|
|                                                                                         |   | ✓ Search                | Manage          | Add Service Temple      | ate 🔀 Time Trackin        | g Autor    |
|                                                                                         |   | ODT Service<br>Unit No. | Se              | rvice Unit Description  | Service Unit<br>Model No. | Serial No. |
|                                                                                         |   | <u>SU00002</u>          | : 20            | 16 NISSAN Titan         | TITAN                     |            |
|                                                                                         |   | <u>SU00002</u>          | : 20            | 16 NISSAN Titan         | TITAN                     |            |
|                                                                                         |   | O                       | pen record "S   | U00002"                 |                           |            |
|                                                                                         |   |                         |                 |                         |                           |            |
|                                                                                         |   |                         |                 |                         |                           |            |
|                                                                                         |   |                         |                 |                         |                           |            |
| Notice that the new task has all the details that were specified in the creation wizard |   | 🧚 Add Ser               | vice Templa     | ate 🛛 🗟 Service Unit Me | eters 🖹 Checklist         | 🖗 Comme    |
|                                                                                         |   | General                 |                 |                         |                           |            |
|                                                                                         |   | ODT Service U           | Unit No. \cdots | SU000                   | 002                       |            |
|                                                                                         |   | Service Unit E          | Description     | 2016 1                  | NISSAN Titan              |            |
|                                                                                         |   | Service Unit N          | Vodel No.       | TITAN                   | l                         |            |
|                                                                                         |   | Serial No. 🕠            |                 |                         |                           |            |
|                                                                                         |   | Template No.            |                 | OILCH                   | ANGE-LT                   |            |
|                                                                                         |   |                         |                 |                         |                           |            |
|                                                                                         |   | Service Unit N          | Manufacture     | er Code · · · · · · · _ |                           |            |

### 6.2.4. How to create a new Service Ticket

New tickets can be created by manually entering a ticket description or by using an existing Service Template. The following demonstrates how to create a new Service Ticket using Service Ticket from Template, however a similar process can be used for Manual Service Ticket.

#### Click on the navigation menu item **Create Service Ticket from Template**

| Ticket from Template                            | US INC.   Service $\lor$   $\equiv$                                                                                |
|-------------------------------------------------|----------------------------------------------------------------------------------------------------|
|                                                 | Tasks Completed Tasks Service Units Items Time Sheet Current Time Tracking                                         |
|                                                 | ce Template Task + Service Manual Task + Create Service Ticket from Template + Create Service Ticket from Template |
|                                                 | e Technician                                                                                                    |
|                                                 | ce Tasks     All Service Tasks       rted     Started     On Hold     Not Complete     Not Started                 |
| This will open the Service Ticket Create Wizard | nits items lime-sneet Current lime-iracking                                                                        |
|                                                 | Task + Create Service Ticket from Template + Create Manual Service Ticket                                          |
|                                                 | Service Ticket Create Wizard                                                                                       |
|                                                 | Not Complet Service Ticket Header                                                                                  |
|                                                 | Select a Sell-To Customer for the Service Ticket.                                                                  |

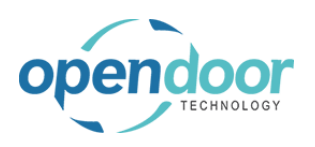

| You must first select the Sell-To Customer for this Service Ticket | Not Complete O Service Ticket Create Wizard Service Ticket Header Select a Sell-To Customer for the Service Ticket. |
|--------------------------------------------------------------------|----------------------------------------------------------------------------------------------------|
|                                                                    |                                                                                                    |
| Click on the lookup button <b>Review or update this</b> value      | e Wizard                                                                                                    |
|                                                                    | the Service Ticket.                                                                                                 |
|                                                                    | Review or undate this value                                                                                         |
|                                                                    | Reversion appare this value                                                                                         |
|                                                                    | 2                                                                                                    |
| Click on No.                                                       | Selvice Ticket Reader                                                                                               |
|                                                                    | No. 1 Name ZIF<br>10000 Adatum Corporation 31                                                                       |
|                                                                    | On Hold Not Complete 2000 Select record "10000" h 61<br>30000 School of Fine Art 37                                 |
|                                                                    | 0 0 40000 Alpine Ski House 31<br>50000 Pelocloud 31                                                                 |
|                                                                    |                                                                                                    |
| Click on the button <b>Next</b>                                    |                                                                                                    |
|                                                                    | Back Next Finish                                                                                                    |
|                                                                    | Service Ticket                                                                                                    |

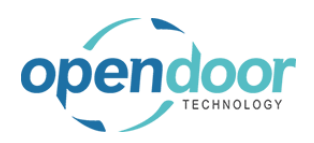

| Select the Service Date to be used for the ticket |                                                                                                    |
|---------------------------------------------------|----------------------------------------------------------------------------------------------------|
|                                                   | Not Complete       Service Ticket Create Wizard       v         O       Service Ticket Header         Select Service Date       4/10 Select Service Date |
| Click on the link <b>Open the date picker</b>     | e Wizard                                                                                                    |
| Click on a date in the calendar                   | On Hold       Not Complete         0       0         >       >                                                                                           |
| Click on the button <b>Next</b>                   | Back Next Finish<br>Serial No. Template No. Description No. 1 Str                                                                                        |

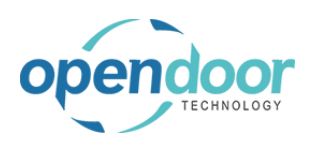

| Select the Service Unit that will be used to perform          |                                                          |
|---------------------------------------------------------------|----------------------------------------------------------|
|                                                               | Service Ticket Create Wizard                             |
|                                                               |                                                          |
|                                                               | Select Service Unit.                                     |
|                                                               | Select Service Unit.                                     |
|                                                               |                                                          |
|                                                               | Not Complete                                             |
| Click on the lookup button <b>Review or update this</b> value | e Wizard                                                 |
|                                                               |                                                          |
|                                                               |                                                          |
|                                                               |                                                          |
|                                                               | Review or update this value                              |
|                                                               |                                                          |
|                                                               | •                                                        |
| Olish an Osmiss Unit No                                       | Select Senire Unit                                       |
| Click on Service Unit No.                                     | Select Service Offic.                                    |
|                                                               |                                                          |
|                                                               | Service Unit No. T Description SU00001 2015 NISSAN Titan |
|                                                               | On Hold Not Complete SU00002 2016 NISSAN Titan           |
|                                                               | SU00 Select record "SU00003" NISSAN Frontier             |
|                                                               | SU00005         2015 Ford F150                           |
|                                                               | + New                                                    |
|                                                               |                                                          |
| Click on the button <b>Next</b>                               |                                                          |
|                                                               |                                                          |
|                                                               |                                                          |
|                                                               |                                                          |
|                                                               | Dack Next Hinish                                         |
|                                                               |                                                          |
|                                                               | Sanira Tirkat                                            |

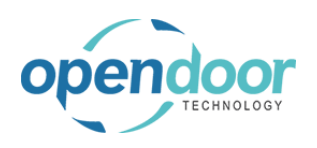

| The Service Ticket Description will default from the selected template. If you wish to change the description, you will be given the option to do so. | Not Complete O Finter a Service Ticket Description. Service Ticket #ST00005 Enter a Service Ticket Description. Not Complete                  |
|----------------------------------------------------------------------------------------------------|----------------------------------------------------------------------------------------------------|
| Click on the button <b>Next</b>                                                                                                    | Back Next Finish                                                                                                    |
| You may select a Technician to be assigned to this ticket.                                                                                            | Service Ticket<br>Serial No. Template No. Description No.† Str                                                                                |
|                                                                                                    | Not Complete O Service Ticket Create Wizard Service Ticket Header Select Service Technician (Optional). Select Service Technician (Optional). |
| Click on the lookup button <b>Review or update this</b> value                                                                                         | P Wizard                                                                                                    |

| endoor                          | Open Door Technology  | / Inc.                                                                        | kyle@opendoore<br>p.com            |
|---------------------------------|-----------------------|-------------------------------------------------------------------------------|------------------------------------|
| TECHNOLOGY                      | ODT Service Help      |                                                                               | March 17, 2029<br>350/369          |
| Click on <b>No</b> .            | On Hold               | Not Complete                                                                  | Service Technician (Optional).  o. |
| Click on the button <b>Next</b> |                       |                                                                               |                                    |
|                                 |                       | Back                                                                          | Next Finish                        |
|                                 | Serial No.            | Template No. Des                                                              | sription Service Ticket<br>No.↑    |
| rou may select a Location (     | Occe for this ticket. | Service Ticket Creat<br>Service Ticket Header<br>Select Location Code (Option | :e Wizard                          |
|                                 | >                     |                                                                               | Select Location Code (Optional).   |

| O<br>TECHNOLOGY                                | pen Door Technology Inc.<br>ODT Service Help                                                                                                    | kyle@opendoorer<br>p.com<br>March 17, 2025<br>351/369                                                                                                    |
|------------------------------------------------|----------------------------------------------------------------------------------------------------|----------------------------------------------------------------------------------------------------|
| Click on East                                  | $-\left  \begin{array}{c} 0 \\ \hline \end{array} \right  \left  \begin{array}{c} 0 \\ \hline \end{array} \right  \left  \begin{array}{c} 0 \\ \hline \end{array} \right $ | Service Ticket Header<br>Select Location Code (Optional).                                                                                                    |
|                                                | $- \begin{array}{ c c } & On Hold & \\ & O \\ \hline & \\ & \\ & \\ & \\ & \\ & \\ & \\ & \\ & \\$                                                                         | Code 1 Name<br>EAST East Warehouse<br>MAI Select record "EAST" ain Warehouse<br>NORTH North Warehouse<br>OUT. LOG. Outsourced Logistics<br>OWN LOG. Own Logistics<br>+ New |
| Click on the button <b>Next</b>                |                                                                                                    | Back Next Finish                                                                                                    |
| You may select a Service Ticket Type           | Serial No. Tem                                                                                                    | service Ticket<br>No. Description No. † Sta                                                                                                    |
|                                                | Not Complete<br>O<br>Service Tick<br>Select Service                                                                                                    | Ticket Create Wizard et Header<br>et Header<br>ce Ticket Type (Optional).                                                                                                  |
| Click on the lookup button <b>Review or up</b> | Not Complete                                                                                                    |                                                                                                    |
| value                                          | > Wizard                                                                                                    |                                                                                                    |

| endoor                                           | Open Door Technology In                                                                   | c. kyle@opendoorer<br>p.com                         |
|--------------------------------------------------|-------------------------------------------------------------------------------------------|-----------------------------------------------------|
| TECHNOLOGY                                       | ODT Service Help                                                                          | March 17, 2025<br>352/369                           |
| Click on <b>Code</b>                             | - 0                                                                                       | Select Service Ticket Type (Optional).              |
|                                                  | $-\left  \begin{array}{c} On \ Hold \\ \hline \\ \hline \\ \hline \\ \end{array} \right $ | Not Complete O + New                                |
| Click on the button Next                         |                                                                                           |                                                     |
|                                                  |                                                                                           | Back Next Finish                                    |
|                                                  | Serial No.                                                                                | Service Ticket<br>Template No. Description No.† Sta |
| Next, select the Service Templat<br>the ticket   | te that will be used for                                                                  | Service Ticket Create Wizard &                      |
|                                                  | Not Complete                                                                              |                                                     |
| Click on the lookup button <b>Revie</b><br>value | ew or update this<br>∍ Wizard                                                             | 2 × 2                                               |
|                                                  |                                                                                           | Review or update this value                         |

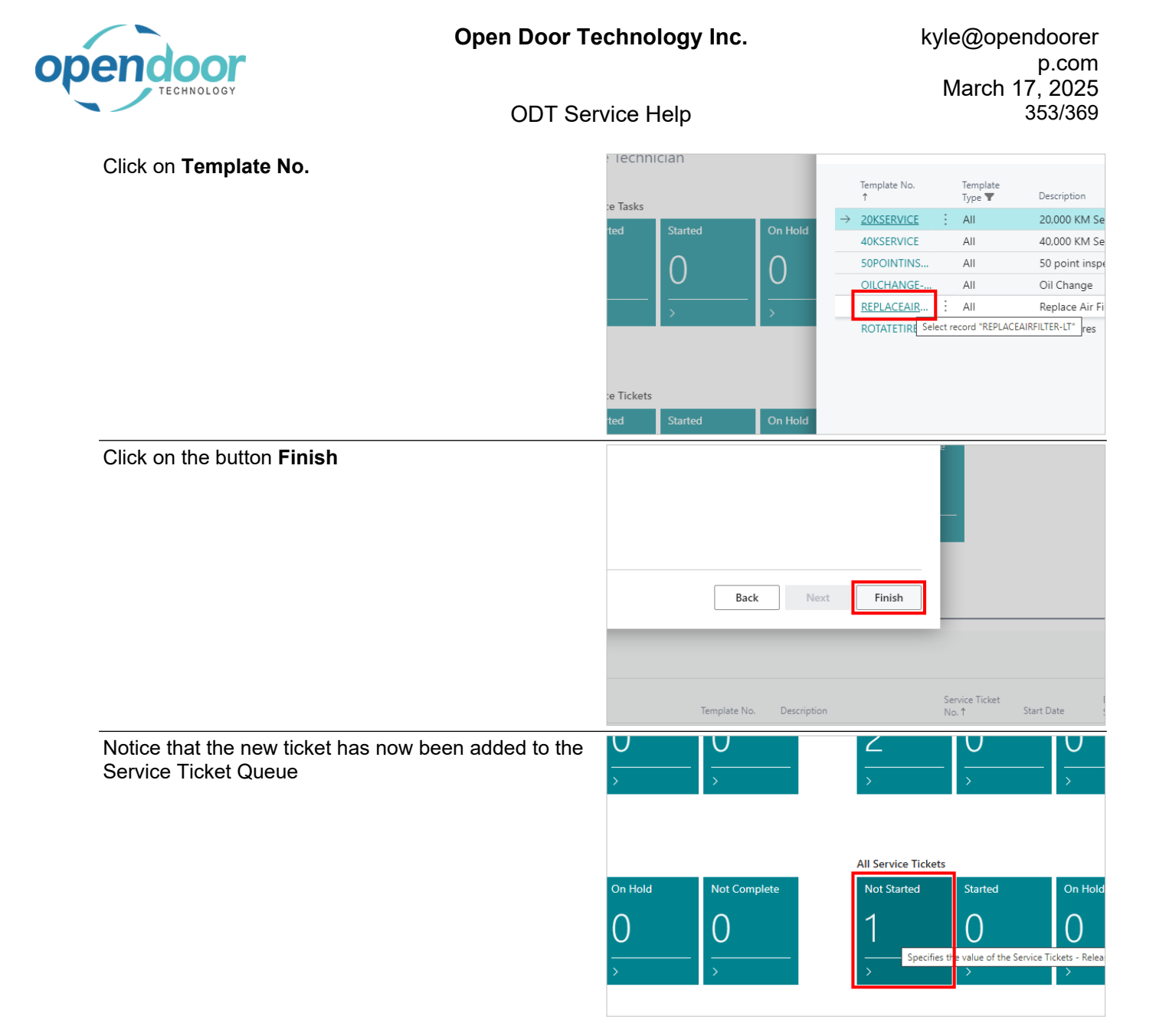

# 6.3. Time Tracking

The Service Technician role center provides Time Tracking functionality so technicians can track the time spent on service tasks. Time can be tracked through ODT Service, or there is the option to integrate time tracking with standard BC time sheets.

## 6.3.1. How to Configure Time Tracking

The Time Tracking feature has a number of additional options that can be configured if you wish. These options can be found in Service Management Setup.

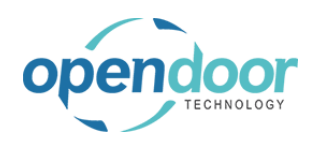

|                                                                                                    |          | Report Service Items as                                                                                                    | Parts                                      |
|----------------------------------------------------------------------------------------------------|----------|----------------------------------------------------------------------------------------------------|--------------------------------------------|
| By default, time tracking only allows a user to be                                                                                                    |          | Report Non-Inventory Items as                                                                                                    | Parts                                      |
| clocking in to multiple tasks at the same time, this can                                                                                                    |          | Report non internety items us                                                                                                    |                                            |
| be enabled in Service Management Setup                                                                                                    |          | As the service development of the service to the service to the se |                                            |
| ů i                                                                                                    |          | Archive quotes when the user runs action Make II                                                                                                    |                                            |
|                                                                                                    | ~        | Show Completed Task Queue                                                                                                    |                                            |
|                                                                                                    | ~        | Allow Multiple Clocking                                                                                                    |                                            |
|                                                                                                    | ~        | Auto Assign User on Clock In                                                                                                    |                                            |
|                                                                                                    | ~        | Prompt to Clock In/Out on Task                                                                                                    | Always                                     |
|                                                                                                    | ~        | Prompt to Change Status                                                                                                    | Always                                     |
|                                                                                                    |          |                                                                                                    |                                            |
| By default, users will need to be assigned to tasks                                                                                                    |          | Report Non-Inventory Items as                                                                                                    | Parts                                      |
| manually. This toggle will enable users to be                                                                                                    | ~        | Restrict closing service ticket if open PO lines exist.                                                                                                    |                                            |
| automatically assigned to a task upon Clocking In to                                                                                                    | $\sim$   | Archive quotes when the user runs action "Make Ti                                                                                                    |                                            |
| the Task Card.                                                                                                    | ~        | Show Completed Task Queue                                                                                                    |                                            |
|                                                                                                    | ~        | Allow Multiple Clocking                                                                                                    |                                            |
|                                                                                                    | ~        | Auto Assign User on Clock In                                                                                                    |                                            |
|                                                                                                    | ~        | Prompt to Clock In/Out on Task                                                                                                    | Always                                     |
|                                                                                                    | ~        | Prompt to Change Status                                                                                                    | Always                                     |
|                                                                                                    |          | ·····                                                                                                    |                                            |
|                                                                                                    |          |                                                                                                    |                                            |
|                                                                                                    |          |                                                                                                    |                                            |
| When energing and design a Task Cord, a propertie                                                                                                    |          | Restrict closing service ticket if open PO lines exist.                                                                                                    | (• )                                       |
| When opening and closing a Task Card, a prompt is                                                                                                    | <br>     | Restrict closing service ticket if open PO lines exist.                                                                                                    |                                            |
| When opening and closing a Task Card, a prompt is displayed asking if the uses wishes to Clock In or Out. This option can control how frequently this prompt is                                                                                                    | <br><br> | Restrict closing service ticket if open PO lines exist.<br>Archive quotes when the user runs action "Make Ti<br>Show Completed Task Queue                                                                                                    |                                            |
| When opening and closing a Task Card, a prompt is displayed asking if the uses wishes to Clock In or Out. This option can control how frequently this prompt is displayed.                                                                                                    |          | Restrict closing service ticket if open PO lines exist.<br>Archive quotes when the user runs action "Make Ti<br>Show Completed Task Queue                                                                                                    | •                                          |
| When opening and closing a Task Card, a prompt is displayed asking if the uses wishes to Clock In or Out. This option can control how frequently this prompt is displayed.                                                                                                    |          | Restrict closing service ticket if open PO lines exist.<br>Archive quotes when the user runs action "Make Ti<br>Show Completed Task Queue<br>Allow Multiple Clocking                                                                                                    | •                                          |
| When opening and closing a Task Card, a prompt is<br>displayed asking if the uses wishes to Clock In or Out.<br>This option can control how frequently this prompt is<br>displayed.                                                                                                    |          | Restrict closing service ticket if open PO lines exist.                                                                                                    |                                            |
| When opening and closing a Task Card, a prompt is<br>displayed asking if the uses wishes to Clock In or Out.<br>This option can control how frequently this prompt is<br>displayed.                                                                                                    |          | Restrict closing service ticket if open PO lines exist.<br>Archive quotes when the user runs action "Make Ti<br>Show Completed Task Queue<br>Allow Multiple Clocking<br>Auto Assign User on Clock In<br>Prompt to Clock In/Out on Task                                                                                                    | <ul> <li>Always</li> </ul>                 |
| When opening and closing a Task Card, a prompt is<br>displayed asking if the uses wishes to Clock In or Out.<br>This option can control how frequently this prompt is<br>displayed.                                                                                                    |          | Restrict closing service ticket if open PO lines exist.<br>Archive quotes when the user runs action "Make Ti<br>Show Completed Task Queue<br>Allow Multiple Clocking<br>Auto Assign User on Clock In<br>Prompt to Clock In/Out on Task<br>Prompt to Change Status                                                                                                    |                                            |
| When opening and closing a Task Card, a prompt is<br>displayed asking if the uses wishes to Clock In or Out.<br>This option can control how frequently this prompt is<br>displayed.                                                                                                    |          | Restrict closing service ticket if open PO lines exist. · · · Archive quotes when the user runs action "Make Ti Show Completed Task Queue · · · · · · · · · · · · · · · · · ·                                                                                                    | Always  Always                             |
| When opening and closing a Task Card, a prompt is<br>displayed asking if the uses wishes to Clock In or Out.<br>This option can control how frequently this prompt is<br>displayed.                                                                                                    |          | Restrict closing service ticket if open PO lines exist.<br>Archive quotes when the user runs action "Make Ti<br>Show Completed Task Queue<br>Allow Multiple Clocking<br>Auto Assign User on Clock In<br>Prompt to Clock In/Out on Task<br>Prompt to Change Status                                                                                                    | Always                                     |
| When opening and closing a Task Card, a prompt is<br>displayed asking if the uses wishes to Clock In or Out.<br>This option can control how frequently this prompt is<br>displayed.                                                                                                    |          | Restrict closing service ticket if open PO lines exist. Archive quotes when the user runs action "Make Ti<br>Show Completed Task Queue Allow Multiple Clocking Auto Assign User on Clock In<br>Prompt to Clock In/Out on Task Prompt to Change Status                                                                                                    |                                            |
| When opening and closing a Task Card, a prompt is displayed asking if the uses wishes to Clock In or Out. This option can control how frequently this prompt is displayed.                                                                                                    |          | Restrict closing service ticket if open PO lines exist Archive quotes when the user runs action "Make Ti<br>Show Completed Task Queue                                                                                                    |                                            |
| When opening and closing a Task Card, a prompt is<br>displayed asking if the uses wishes to Clock In or Out.<br>This option can control how frequently this prompt is<br>displayed.<br>When opening and closing a Task Card, a prompt will<br>be displayed asking the user if they want to update                                                                                         |          | Restrict closing service ticket if open PO lines exist.         Archive quotes when the user runs action "Make Ti         Show Completed Task Queue         Allow Multiple Clocking         Auto Assign User on Clock In         Prompt to Clock In/Out on Task         Prompt to Change Status         Archive quotes when the user runs action "Make Ti         Show Completed Task Queue                                                                                                    |                                            |
| When opening and closing a Task Card, a prompt is<br>displayed asking if the uses wishes to Clock In or Out.<br>This option can control how frequently this prompt is<br>displayed.<br>When opening and closing a Task Card, a prompt will<br>be displayed asking the user if they want to update<br>the task status. This option can control how frequently<br>this prompt is displayed  |          | Restrict closing service ticket if open PO lines exist.         Archive quotes when the user runs action "Make Ti         Show Completed Task Queue         Allow Multiple Clocking         Auto Assign User on Clock In         Prompt to Clock In/Out on Task         Prompt to Change Status         Archive quotes when the user runs action "Make Ti         Show Completed Task Queue         Archive quotes when the user runs action "Make Ti         Show Completed Task Queue         Allow Multiple Clocking                                                                                                    |                                            |
| When opening and closing a Task Card, a prompt is<br>displayed asking if the uses wishes to Clock In or Out.<br>This option can control how frequently this prompt is<br>displayed.<br>When opening and closing a Task Card, a prompt will<br>be displayed asking the user if they want to update<br>the task status. This option can control how frequently<br>this prompt is displayed. |          | Restrict closing service ticket if open PO lines exist.         Archive quotes when the user runs action "Make Ti         Show Completed Task Queue         Allow Multiple Clocking         Auto Assign User on Clock In         Prompt to Clock In/Out on Task         Prompt to Change Status         Archive quotes when the user runs action "Make Ti         Show Completed Task Queue         Allow Multiple Clocking         Auto Assign User on Clock In                                                                                                    | <ul> <li>Always</li> <li>Always</li> </ul> |
| When opening and closing a Task Card, a prompt is<br>displayed asking if the uses wishes to Clock In or Out.<br>This option can control how frequently this prompt is<br>displayed.<br>When opening and closing a Task Card, a prompt will<br>be displayed asking the user if they want to update<br>the task status. This option can control how frequently<br>this prompt is displayed. |          | Restrict closing service ticket if open PO lines exist.         Archive quotes when the user runs action "Make Ti         Show Completed Task Queue         Allow Multiple Clocking         Auto Assign User on Clock In         Prompt to Clock In/Out on Task         Prompt to Change Status         Archive quotes when the user runs action "Make Ti         Show Completed Task Queue         Allow Multiple Clocking         Auto Assign User on Clock In         Prompt to Clock In/Out on Task                                                                                                    |                                            |
| When opening and closing a Task Card, a prompt is<br>displayed asking if the uses wishes to Clock In or Out.<br>This option can control how frequently this prompt is<br>displayed.<br>When opening and closing a Task Card, a prompt will<br>be displayed asking the user if they want to update<br>the task status. This option can control how frequently<br>this prompt is displayed. |          | Restrict closing service ticket if open PO lines exist.         Archive quotes when the user runs action "Make Ti         Show Completed Task Queue         Allow Multiple Clocking         Auto Assign User on Clock In         Prompt to Clock In/Out on Task         Prompt to Change Status         Archive quotes when the user runs action "Make Ti         Show Completed Task Queue         Allow Multiple Clocking         Archive quotes when the user runs action "Make Ti         Show Completed Task Queue         Allow Multiple Clocking         Auto Assign User on Clock In         Prompt to Clock In/Out on Task         Prompt to Clock In/Out on Task                                                                                                    |                                            |
| When opening and closing a Task Card, a prompt is<br>displayed asking if the uses wishes to Clock In or Out.<br>This option can control how frequently this prompt is<br>displayed.<br>When opening and closing a Task Card, a prompt will<br>be displayed asking the user if they want to update<br>the task status. This option can control how frequently<br>this prompt is displayed. |          | Restrict closing service ticket if open PO lines exist.         Archive quotes when the user runs action "Make Ti         Show Completed Task Queue         Allow Multiple Clocking         Auto Assign User on Clock In         Prompt to Clock In/Out on Task         Prompt to Change Status         Archive quotes when the user runs action "Make Ti         Show Completed Task Queue         Allow Multiple Clocking         Auto Assign User on Clock In         Prompt to Change Status         Prompt to Clock In/Out on Task         Prompt to Clock In/Out on Task         Prompt to Clock In/Out on Task         Prompt to Clock In/Out on Task         Prompt to Clock In/Out on Task                                                                                                    |                                            |
| When opening and closing a Task Card, a prompt is<br>displayed asking if the uses wishes to Clock In or Out.<br>This option can control how frequently this prompt is<br>displayed.<br>When opening and closing a Task Card, a prompt will<br>be displayed asking the user if they want to update<br>the task status. This option can control how frequently<br>this prompt is displayed. |          | Restrict closing service ticket if open PO lines exist.         Archive quotes when the user runs action "Make Ti         Show Completed Task Queue         Allow Multiple Clocking         Auto Assign User on Clock In         Prompt to Clock In/Out on Task         Prompt to Change Status         Archive quotes when the user runs action "Make Ti         Show Completed Task Queue         Allow Multiple Clocking         Archive quotes when the user runs action "Make Ti         Show Completed Task Queue         Allow Multiple Clocking         Auto Assign User on Clock In         Prompt to Clock In/Out on Task         Prompt to Clock In/Out on Task         Prompt to Clock In/Out on Task         Prompt to Clock In/Out on Task                                                                                                    |                                            |

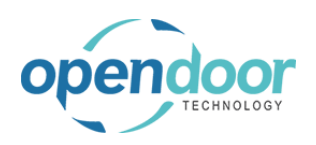

| Both of the above prompts will always occur by<br>default, but can be changed to display only when<br>opening or only when closing a task, or they can set<br>to never display at all. | <br>Always Always Always On Open Task On Close Task Never                                                                                                    | <br><br>On Ope |
|----------------------------------------------------------------------------------------------------|----------------------------------------------------------------------------------------------------|----------------|
| When this option is enabled, additional Queues will be<br>displayed in the Technician Role Center that will show<br>a list of all completed tasks and tickets.                         | Report Service Items as       P         Report Non-Inventory Items as       P         Restrict closing service ticket if open PO lines exist.       Image: Closing Service ticket if open PO lines exist.         Archive quotes when the user runs action "Make Ti       Image: Closing Service ticket if open PO lines exist.         Show Completed Task Queue       Image: Clocking Service ticket if open PO lines exist.         Allow Multiple Clocking       Image: Clock In Service ticket In Service ticket In Service t | arts           |

### 6.3.2. How to Track Time

The following demonstrates how to use the Time Tracking feature of the Technician Role Center

| Click on the link in cell <b>ODT Service Unit No.</b> with the value <b>SU00001</b> | approvals Ser                | rvice 🗸 📔 🧲              | Started                        |                                            |
|-------------------------------------------------------------------------------------|------------------------------|--------------------------|--------------------------------|--------------------------------------------|
|                                                                                     | ce Tasks Service Unit        | s Items                  | ⊖ Search M                     | lanage 🏾 🌹 Add Service Template            |
|                                                                                     | ns<br>ervice Template Task - | + Service M              | ODT Service<br>Unit No.        | Service Unit Description 2015 NISSAN Titan |
|                                                                                     | vice Technician              |                          | Open rec                       | ord "SU00001"                              |
|                                                                                     | ervice Tasks                 |                          |                                |                                            |
|                                                                                     | Started Started              | On                       |                                |                                            |
| When opening the Service Ticket Task, you will be                                   |                              | End Date                 |                                | -                                          |
| prompted to Clock In.                                                               |                              | Outstanding              | Orders                         |                                            |
|                                                                                     |                              | Defer Servio             | e                              |                                            |
|                                                                                     |                              | Service Stat             | ıs                             |                                            |
|                                                                                     | [                            | Do you wa<br>Ticket STOC | nt to Clock In to Serv<br>009? | rice Task for Unit SU00001 on              |
|                                                                                     |                              |                          |                                | Yes No                                     |

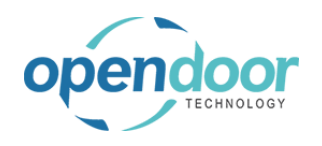

| Click on the button <b>Yes</b>                                                                            | Service Status                                                                                                    |
|----------------------------------------------------------------------------------------------------|----------------------------------------------------------------------------------------------------|
|                                                                                                    | Is Warrantable                                                                                                    |
|                                                                                                    | Do you want to Clock In to Service Task for Unit SU00001 on                                                                                                    |
|                                                                                                    | Ticket ST00009?                                                                                                    |
|                                                                                                    |                                                                                                    |
|                                                                                                    | Yes No                                                                                                    |
|                                                                                                    |                                                                                                    |
|                                                                                                    |                                                                                                    |
|                                                                                                    |                                                                                                    |
|                                                                                                    | nments Location Code Estimated Quantity Quantity Used Unit of Measu                                                                                                    |
| The Time Tracking tab on the Task Card will display the list of time tracking entries                     |                                                                                                    |
|                                                                                                    | Time Tracking                                                                                                    |
|                                                                                                    |                                                                                                    |
|                                                                                                    | UserID ↓ Start Date-Time                                                                                                    |
|                                                                                                    | → <u>ODT\TEST01</u> : 4/11/2022 1:56 PM                                                                                                    |
|                                                                                                    |                                                                                                    |
|                                                                                                    |                                                                                                    |
|                                                                                                    |                                                                                                    |
|                                                                                                    |                                                                                                    |
|                                                                                                    |                                                                                                    |
|                                                                                                    |                                                                                                    |
| Click on the back button                                                                                  | Dynamics 365 Business Central                                                                                                    |
| Click on the back button                                                                                  | Dynamics 365 Business Central                                                                                                    |
| Click on the back button                                                                                  | Dynamics 365 Business Central                                                                                                    |
| Click on the back button                                                                                  | Dynamics 365 Business Central                                                                                                    |
| Click on the back button                                                                                  | Dynamics 365 Business Central<br>Service Task Card<br>Back Peplace Air Filter<br>Home Time Tracking Change Status Automate V Fewer options                                                                                                    |
| Click on the back button                                                                                  | Dynamics 365 Business Central<br>Service Task Card<br>Back Peplace Air Filter<br>Home Time Tracking Change Status Automate V Fewer options<br>* Add Service Template & Service Unit Meters & Checklist                                                                                                    |
| Click on the back button                                                                                  | Dynamics 365 Business Central  Service Task Card Back Peplace Air Filter  Home Time Tracking Change Status Automate  Fewer options  Add Service Template Service Unit Meters Checklist                                                                                                    |
| Click on the back button                                                                                  | Dynamics 365 Business Central  Service Task Card  Back Place Air Filter  Home Time Tracking Change Status Automate  Fewer options  Add Service Template Service Unit Meters Checklist                                                                                                    |
| Click on the back button                                                                                  | Dynamics 365 Business Central  Service Task Card Back Peplace Air Filter Home Time Tracking Change Status Automate  Fewer options Add Service Template Service Unit Meters Checklist Tasks Parts/Items Lines Manage                                                                                                    |
| Click on the back button                                                                                  | Dynamics 365 Business Central         Service Task Card         Back         Place Air Filter         Home       Time Tracking         Change Status       Automate ~ Fewer options         * Add Service Template       Service Unit Meters         Tasks Parts/Items Lines       Manage                                                                                                    |
| Click on the back button                                                                                  | Dynamics 365 Business Central         Service Task Card         Back         Place Air Filter         Home       Time Tracking         Change Status       Automate ∨         Fewer options         Image         Add Service Template       Service Unit Meters         Image         Tasks Parts/Items Lines       Manage                                                                                                    |
| Click on the back button                                                                                  | Dynamics 365 Business Central         Service Task Card         Back       Eplace Air Filter         Home       Time Tracking       Change Status       Automate ~ Fewer options         * Add Service Template       Service Unit Meters       E Checklist         Tasks Parts/Items Lines       Manage         Comments       Location Code       Estimated Quantity       Quant                                                                                                    |
| Click on the back button<br>When closing the Task Card, you will be prompted if<br>you want to Clock Out. | Dynamics 365 Business Central         Service Task Card         Back       Exceplace Air Filter         Home       Time Tracking       Change Status       Automate ~ Fewer options <sup>*</sup> Add Service Template <sup>®</sup> Service Unit Meters <sup>®</sup> Checklist             Tasks Parts/Items Lines       Manage           Tasks Quantity          Quant             No       2                                                                                                    |
| Click on the back button                                                                                  | Dynamics 365 Business Central         Service Task Card         Back         Poplace Air Filter         Home       Time Tracking         Change Status       Automate ~ Fewer options         Add Service Template       Service Unit Meters         Tasks Parts/Items Lines       Manage         Comments       Location Code         Estimated Quantity       Quant         No       2         No       EAST                                                                                                    |
| Click on the back button                                                                                  | Dynamics 365 Business Central         Image: Service Task Card         Back         Paper Time Tracking         Change Status         Automate ∨         Fewer options         Image         Image         Comments       Location Code         Estimated Quantity       Quant         No       2         No       EAST         Image       1                                                                                                    |
| Click on the back button<br>When closing the Task Card, you will be prompted if<br>you want to Clock Out. | Dynamics 365 Business Central         Service Task Card         Back       Exceplace Air Filter         Home       Time Tracking       Change Status       Automate ~ Fewer options <sup>*</sup> Add Service Template <sup>©</sup> Service Unit Meters <sup>©</sup> Checklist             Tasks Parts/Items Lines       Manage             Comments       Location Code       Estimated Quantity       Quant         No       EAST       1             Or you want to Clock Out of Service Task for Unit SU00001 on Ticket ST00009? |
| Click on the back button                                                                                  | Dynamics 365 Business Central         Service Task Card         Back         Poplace Air Filter         Home       Time Tracking         Change Status       Automate ~ Fewer options         Add Service Template       Service Unit Meters         Tasks Parts/Items Lines       Manage         Comments       Location Code         Estimated Quantity       Quant         No       EAST         1       Ticket ST00009?                                                                                                    |
| Click on the back button                                                                                  | Dynamics 365 Business Central         Service Task Card         Back         Poplace Air Filter         Home       Time Tracking         Change Status       Automate ~ Fewer options         * Add Service Template       Service Unit Meters         Tasks Parts/Items Lines       Manage         Comments       Location Code         No       EAST         No       EAST         To you want to Clock Out of Service Task for Unit SU00001 on Ticket ST00009?         Yes       No                                              |

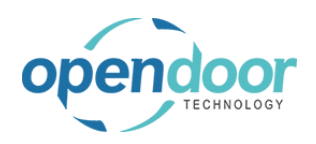

| Click on the button <b>Yes</b>                                                                                                  | EAST                         |                                               | 2                                                              | 2.00                                                                           | PCS                          |
|----------------------------------------------------------------------------------------------------|------------------------------|-----------------------------------------------|----------------------------------------------------------------|--------------------------------------------------------------------------------|------------------------------|
|                                                                                                    | Do you<br>Ticket S           | want to Clock Out of Serv<br>T00009?<br>view) | ice Task for Unit SU                                           | 00001 on<br>No Uni                                                             | t of Measure C               |
| When clocking out, you will be given the option to adjust the time that is recorded.                                            | ption<br>. Air<br>NS Desk    | Task Update<br>Resource                       |                                                                |                                                                                |                              |
|                                                                                                    | Description                  | Adjust Time                                   | 48 minutes 1                                                   | 5 seconds 248 millisec                                                         | Additic<br>Labor (<br>Quanti |
| You will also be given the option to record any additional labor, if necessary.<br>Click on the lookup button <b>Labor Code</b> |                              |                                               | 2 X                                                            |                                                                                |                              |
|                                                                                                    | nal Labor and quanity<br>ode | ,                                             | 0.00 Choose a vi                                               | alue for Labor Code                                                            |                              |
| Click on the link in cell <b>No.</b> with the value <b>LABOR</b>                                                                | Ad                           | ditional Labor and quani                      | ty                                                             |                                                                                |                              |
|                                                                                                    | s 248 millisec La            | bor Code                                      | No. 1<br>KATHERINE<br>LABOR<br>LINA<br>MARTY<br>TERRY<br>+ New | Name<br>KATHERINE HULL<br>Labor<br>Lina Townsend<br>Marty Horst<br>Terry Dodds |                              |
|                                                                                                    |                              |                                               |                                                                |                                                                                |                              |

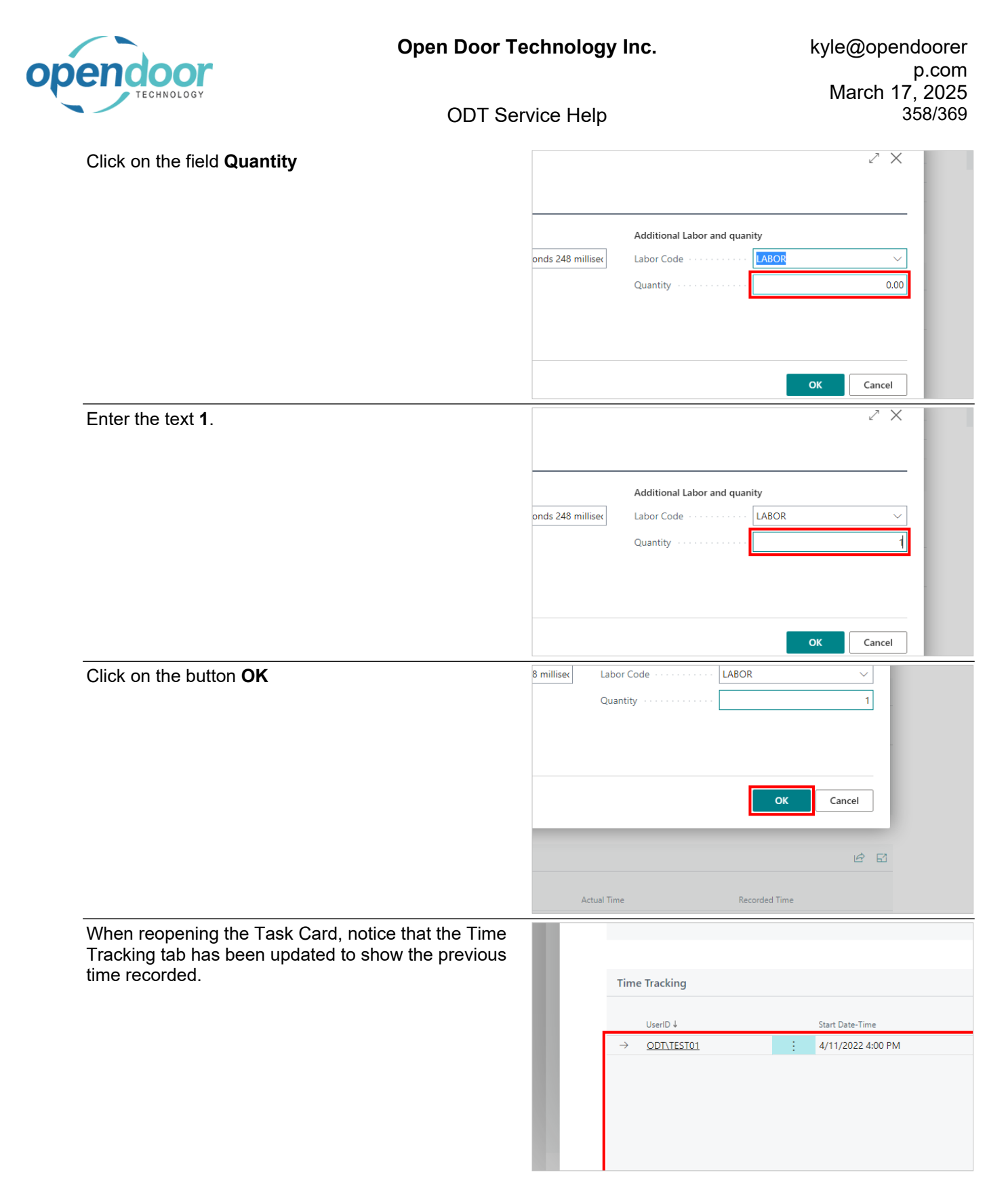

### 6.3.3. How to use Time Sheet Integration

The following demonstrates how to use the Time Sheet Integration feature.

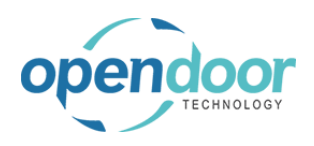

| To use Time Sheet Integration, it must first be<br>enabled in Service Management Setup.<br>Click on the navigation menu item popup <b>Service</b><br><b>Management</b> | Purchasing ~ Shopify ~   =                                                                       |                                                                                                    |                                                                                                    |                                                                                                    |
|----------------------------------------------------------------------------------------------------|--------------------------------------------------------------------------------------------------|----------------------------------------------------------------------------------------------------|----------------------------------------------------------------------------------------------------|----------------------------------------------------------------------------------------------------|
|                                                                                                    | ons<br>Service Ticket Quote<br>Service Ticket<br>Service Unit<br>Service Template<br>Sales Quote | + Sales Order<br>+ Sales Invoice<br>+ Purchase Quote<br>+ Purchase Order<br>+ Purchase Invoice                                                                              | <ul> <li>&gt; Service Management </li> <li>&gt; Service</li> <li>&gt; Planned Maintenance</li> <li>&gt; Warranty</li> <li>&gt; Find entries</li> </ul> | <ul> <li>&gt; Search in data</li> <li>&gt; New</li> <li>&gt; Payments</li> <li>&gt; Reports</li> <li>Excel Report</li> </ul> |
| Click on the navigation menu item <b>Service</b><br>Management Setup                                                                                                   | Purchasing ~ Sho                                                                                 | pify~   =                                                                                                    |                                                                                                    |                                                                                                    |
|                                                                                                    | ons<br>Service Ticket Quote<br>Service Ticket<br>Service Unit<br>Service Template<br>Sales Quote | + Sales Order<br>+ Sales Invoice<br>+ Purchase Quote<br>+ Purchase Order<br>+ Purchase Invoice                                                                              | Service Management     Service Management Setup     Service Ticket     View or edit     Mintenance Groups     Service Templates                        | > Search in d<br>> New<br>settings for Service Manu<br>> Reports<br>E Excel Repor                                            |
| Click on the toggle field Integrate with Time Sheets                                                                                                    |                                                                                                  | Report service nems as<br>Report Non-Inventory<br>Restrict closing servic<br>Archive quotes when<br>Show Completed Task<br>Integrate with Time S<br>Allow Multiple Clocking | Parts                                                                                                    | ×<br>▼                                                                                                    |
| You must also ensure you have a Resource of type<br>Person set up to use standard BC Time Sheets                                                                       |                                                                                                  | Privacy Blocked · · · · · · · Last Date Modified · · · · Use Time Sheet · · · · · · Time Sheet Owner User Time Sheet Approver Us Warranty Type · · · · · · ·                |                                                                                                    |                                                                                                    |

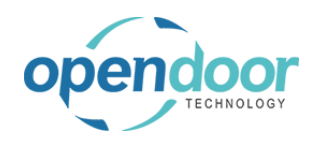

| Click on the button <b>Yes</b>                                                     | Is Warrantable                                                                 |
|------------------------------------------------------------------------------------|--------------------------------------------------------------------------------|
|                                                                                    | Apply Maintenance Expense                                                      |
|                                                                                    | Do you want to Clock In to Service Task for Unit SU00001 on<br>Ticket ST00001? |
|                                                                                    |                                                                                |
|                                                                                    | Yes No                                                                         |
|                                                                                    |                                                                                |
|                                                                                    | ments Location Code Estimated Quantity Quantity Used Unit of Measu             |
| Notice that a Time Tracking line has been started for the user that has Clocked In |                                                                                |
|                                                                                    | Time Tracking                                                                  |
|                                                                                    | IlearD J. Start Data-Time                                                      |
|                                                                                    | → <u>ODT\TEST01</u> :         4/11/2022 2:06 PM                                |
|                                                                                    |                                                                                |
|                                                                                    |                                                                                |
|                                                                                    |                                                                                |
| Click on the back button                                                           | Duramies 265 Business Central                                                  |
|                                                                                    |                                                                                |
|                                                                                    | Service Task Card                                                              |
|                                                                                    | Oli Change                                                                     |
|                                                                                    | Home Time Tracking Change Status                                               |
|                                                                                    | Start Date 4/11/2022                                                           |
|                                                                                    |                                                                                |
|                                                                                    | Tasks Parts/Items Lines Manage                                                 |
| Click on the button <b>Yes</b>                                                     | 1 0.00 PCS                                                                     |
|                                                                                    | 5 0.00 PCS                                                                     |
|                                                                                    | O you want to Clock Out of Service Task for Unit SU00001 on<br>Ticket ST00001? |
|                                                                                    | Yes No                                                                         |
|                                                                                    | is nothing to show in this view)                                               |
|                                                                                    |                                                                                |
|                                                                                    |                                                                                |
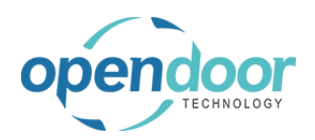

| You will be given an option to adjust the recorded time. | Task Update                           |
|----------------------------------------------------------|---------------------------------------|
|                                                          | Recource                              |
|                                                          | Adjust Time                           |
|                                                          | Recorded Time                         |
|                                                          |                                       |
|                                                          |                                       |
|                                                          |                                       |
| Click on the field <b>Recorded Time</b>                  |                                       |
|                                                          | Task Update ···· 2* ×                 |
|                                                          | Resource                              |
|                                                          | Adjust Time                           |
|                                                          | Recorded Time                         |
|                                                          |                                       |
|                                                          |                                       |
|                                                          | · · · · · · · · · · · · · · · · · · · |
| Enter the text <b>1 hour</b> .                           |                                       |
|                                                          | Task Update ···· 2 ×                  |
|                                                          | Resource                              |
|                                                          | Adjust Time                           |
|                                                          | Recorded Time 1                       |
|                                                          |                                       |
|                                                          |                                       |
|                                                          | · · · · · · · · · · · · · · · · · · · |
| Click on the button <b>OK</b>                            | Time · · · · · · 1 hour               |
|                                                          |                                       |
|                                                          | of Measure Code                       |
|                                                          |                                       |
|                                                          | OK Cancel                             |
|                                                          |                                       |
|                                                          |                                       |

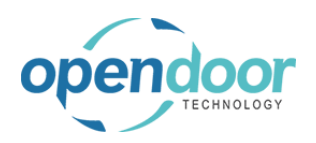

| You will be given the option to update the task status if needed.                                           | ption<br>. Oil | Task Update - Update Service Status                 |
|----------------------------------------------------------------------------------------------------|----------------|-----------------------------------------------------|
|                                                                                                    | et, Oil        | Service Status                                      |
|                                                                                                    | 1150050        |                                                     |
|                                                                                                    |                | Current Service Status · · · RELEASED Set Ser       |
|                                                                                                    |                |                                                     |
|                                                                                                    |                |                                                     |
|                                                                                                    | Description    |                                                     |
|                                                                                                    |                |                                                     |
|                                                                                                    |                |                                                     |
|                                                                                                    |                |                                                     |
| Click on the button <b>OK</b>                                                                               |                |                                                     |
|                                                                                                    |                |                                                     |
|                                                                                                    |                |                                                     |
|                                                                                                    |                |                                                     |
|                                                                                                    |                |                                                     |
|                                                                                                    |                | OK Cancel                                           |
|                                                                                                    |                |                                                     |
|                                                                                                    |                |                                                     |
|                                                                                                    |                | E1                                                  |
|                                                                                                    | Actual         | Time Recorded Time                                  |
|                                                                                                    | , recourt      |                                                     |
| When viewing the standard BC timesheet, notice that<br>an entry has been created for the service performed. |                | Resource No. · · · · · · · · · · · · · · · · TEST01 |
|                                                                                                    |                | Lines Manage Line Fewer options                     |
|                                                                                                    |                | Type Status Description                             |
|                                                                                                    |                | → Job Open Oil Change                               |
|                                                                                                    |                |                                                     |
|                                                                                                    |                |                                                     |
|                                                                                                    |                |                                                     |
|                                                                                                    |                | Unit of Measure HOUR                                |
|                                                                                                    |                |                                                     |
| Click on the navigation menu item popup Line                                                                |                | ổ Reopen 🛛 🔁 Submit 👎 Comments                      |
|                                                                                                    |                | General                                             |
|                                                                                                    |                | Resource No. TEST01                                 |
|                                                                                                    |                |                                                     |
|                                                                                                    |                | Lines Manage Line Fewer options                     |
|                                                                                                    |                |                                                     |
|                                                                                                    |                | T New Line T Delete Line                            |
|                                                                                                    |                | → Job Copen Oil Change                              |
|                                                                                                    |                |                                                     |
|                                                                                                    |                |                                                     |

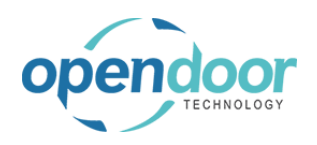

| Click on the navigation menu item Submit | General                                                                                                    |
|------------------------------------------|----------------------------------------------------------------------------------------------------|
|                                          | Resource No TEST01                                                                                                    |
|                                          | Lines Manage Line Fewer options                                                                                                    |
|                                          | Submit     Submit     Ime Sheet Allocation     Activity Details       Submit the time sheet line for approval. (F9)       →     Job |
| Click on the button <b>OK</b>            | 11 Mon                                                                                                    |
|                                          | Selected line(s) only                                                                                                    |
|                                          | OK Cancel                                                                                                    |
|                                          |                                                                                                    |

When approving a timesheet that has been submitted, it is possible to view it through the Service Ticket.

| Click on the navigation menu item <b>Manage Time</b> Sheet        | Dynamics 365 Business Central |              |                     |               |               |             |                |                 |            |           |
|-------------------------------------------------------------------|-------------------------------|--------------|---------------------|---------------|---------------|-------------|----------------|-----------------|------------|-----------|
|                                                                   |                               | ← Servi      | ce Ticket           |               |               |             |                |                 |            |           |
|                                                                   |                               | ST           | 0000                | )1 · S        | ervi          | ice Tic     | ket #ST        | 00001           | - A        | datu      |
|                                                                   |                               | Hom          | e Rep               | port 1        | licket        | 🔥 Manag     | e Time Sheet   | Actions         | $\sim$     | Fewer op  |
|                                                                   |                               | 7            | Add Serv            | vice Tem      | plate         | ang Confirm | n Act Manage t | ime sheet for t | he service | ticket re |
|                                                                   |                               | Gen          | ieral               |               |               |             |                |                 |            |           |
|                                                                   |                               | Custo        | omer No.            |               |               |             | 10000          |                 |            |           |
|                                                                   |                               | Custo        | omer Nar            | me            |               |             | Adatum Corr    | noration        |            |           |
| Notice that there is an entry for the time that was               |                               |              |                     |               |               |             |                |                 |            |           |
| recorded on the timesheet, as well as options to approve or deny. |                               | 10000        |                     |               | Descrip       | otion       |                |                 |            | 11 Mc     |
|                                                                   |                               | Adatum Cor   | rp <mark>c</mark> i | $\rightarrow$ | <u>Oil Ch</u> | lange       |                |                 | ÷          |           |
|                                                                   |                               | Service Tick | et                  |               |               |             |                |                 |            |           |
|                                                                   |                               | 4/11/2022    |                     |               |               |             |                |                 |            |           |
|                                                                   |                               | 4/11/2022    |                     |               |               |             |                |                 |            |           |
|                                                                   |                               |              |                     |               |               |             |                |                 |            |           |
|                                                                   |                               | 192 Market   | Sq.                 |               |               |             |                |                 |            |           |
|                                                                   |                               |              |                     |               |               |             |                |                 |            |           |
|                                                                   |                               |              |                     |               |               |             |                |                 |            |           |

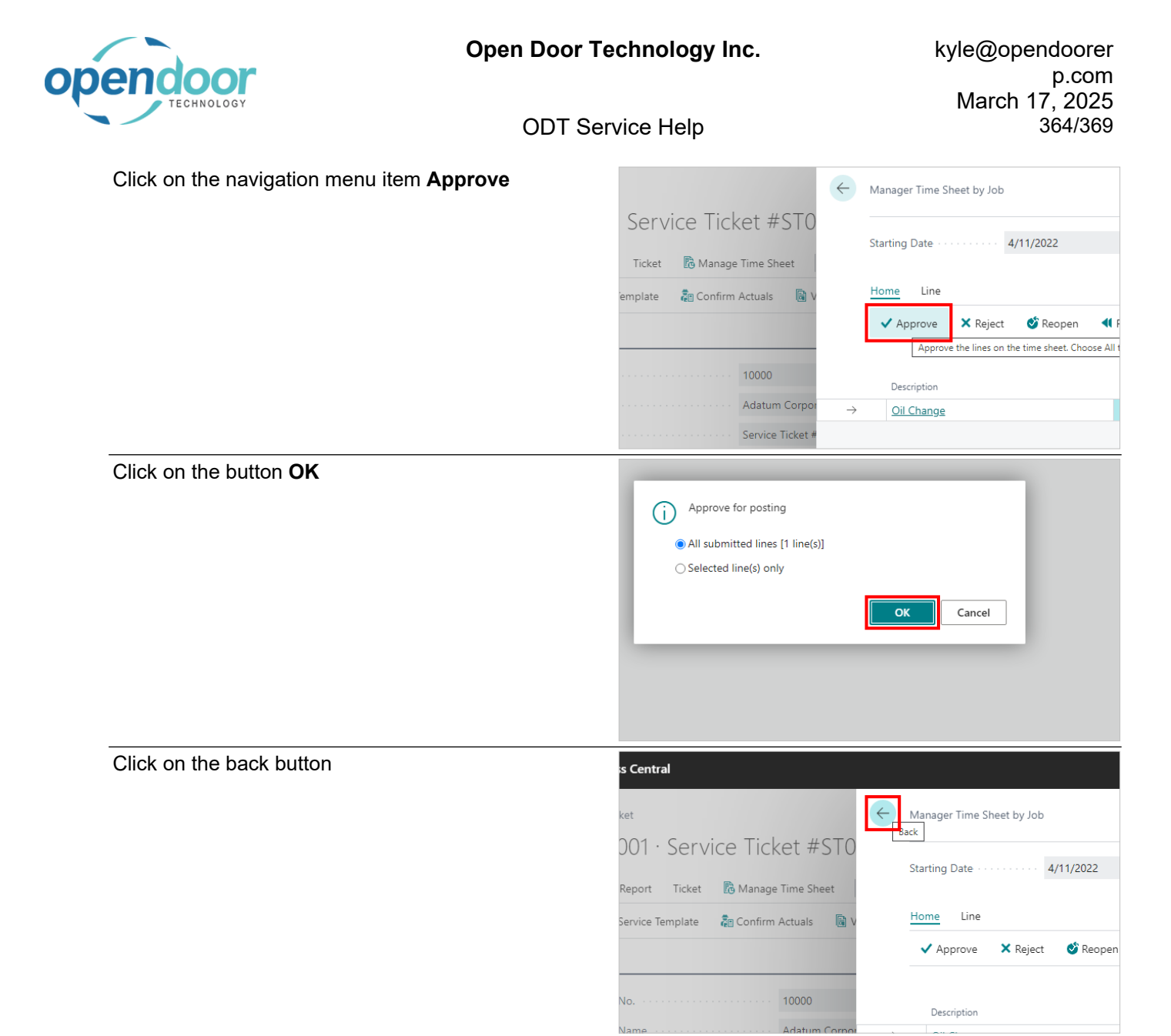

Now that the time has been approved, an entry will be created for it when running Confirm Actuals

Click on the navigation menu item Confirm Actuals

| ynamics 3 | 65 Business Central                                                                                                    |
|-----------|----------------------------------------------------------------------------------------------------|
| ~         | Service Ticket                                                                                                    |
|           | ST00001 · Service Ticket #ST00001 - Adatu                                                                                                    |
|           | Home Report Ticket Ranage Time Sheet Actions V Fewer op                                                                                                    |
|           | Y Add Service Template         Image: Confirm Actuals         Image: Confirm Actuals< |
|           | General Confirm actuals to post usage for the curre                                                                                                    |
|           | Customer No                                                                                                    |
|           | Customer Name ····· Adatum Corporation                                                                                                    |

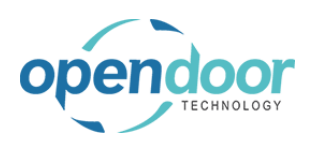

Notice that in addition to entries related to the service performed, there is an entry for the time that was approved.

|               |           |   | · • • • • • • • • • • • • • • • • • • • |            |         |         |  |
|---------------|-----------|---|-----------------------------------------|------------|---------|---------|--|
| $\rightarrow$ | Both Budy | ÷ | 4/11/2022                               | ST00001    | ST00001 | 0020000 |  |
|               | Both Budg |   | 4/11/2022                               | ST00001    | ST00001 | 0020000 |  |
|               | Both Budg |   | 4/11/2022                               | ST00001    | ST00001 | 0020000 |  |
|               | Both Budg |   | 4/11/2022                               | ST00001    | ST00001 | 0020000 |  |
|               |           |   | 4/11/2022                               | DOCST00001 | ST00001 | 0020000 |  |
|               |           |   |                                         |            |         |         |  |

### 6.3.4. How to view the Time Tracking Menu

The following demonstrates how to view the Time Tracking Menu.

| Click on the navigation menu item <b>Current Time</b><br><b>Tracking</b>                                | e∨   ≡<br>iks Service Units<br>Service Manual Task | Items Time Sheet<br>+ Create Service Ticl | Current Time Tracking<br>View current tim<br>ket from Template + C | e tracking information.       |
|----------------------------------------------------------------------------------------------------|----------------------------------------------------|-------------------------------------------|--------------------------------------------------------------------|-------------------------------|
| The Time Tracking Menu will display a list of users who are Clocked In and information on the task they | On Hold                                            | Not Complete<br>Current Time Tracking:    | All Service Tasks<br>Not Started<br>All V O Search                 | Started C<br>ODT Service Unit |
|                                                                                                    |                                                    | ODT\TEST01                                | : 4/10/2023 4:41 PM                                                | SU00002                       |
|                                                                                                    |                                                    |                                           |                                                                    |                               |

# 7. Support and ODT Service Help Information

## 7.1. How to Access ODT Service Release Notes

Release Notes are provided with each release of the ODT Service App. The Release Notes can be accessed via the following internet address: https://support.opendoorerp.com

The following demonstrates the accessing of the release note documents. First, copy/paste the internet address into an internet browser.

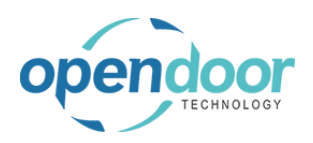

V2.0.0.0

Click on the link Forums

#### **ODT Service Help**

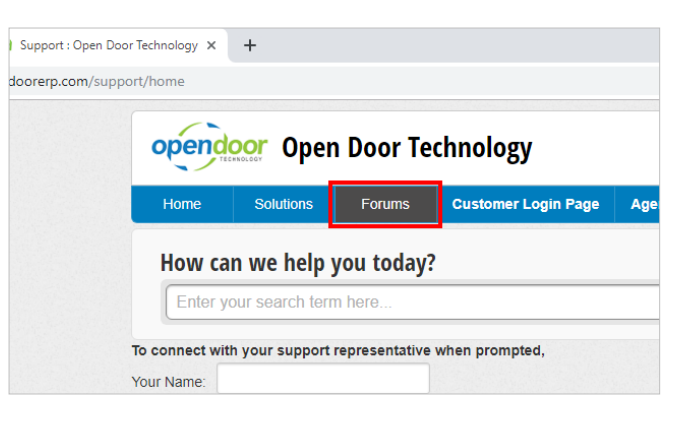

Scroll down to locate the forum on ODT Service.

Click on the link Release Notes

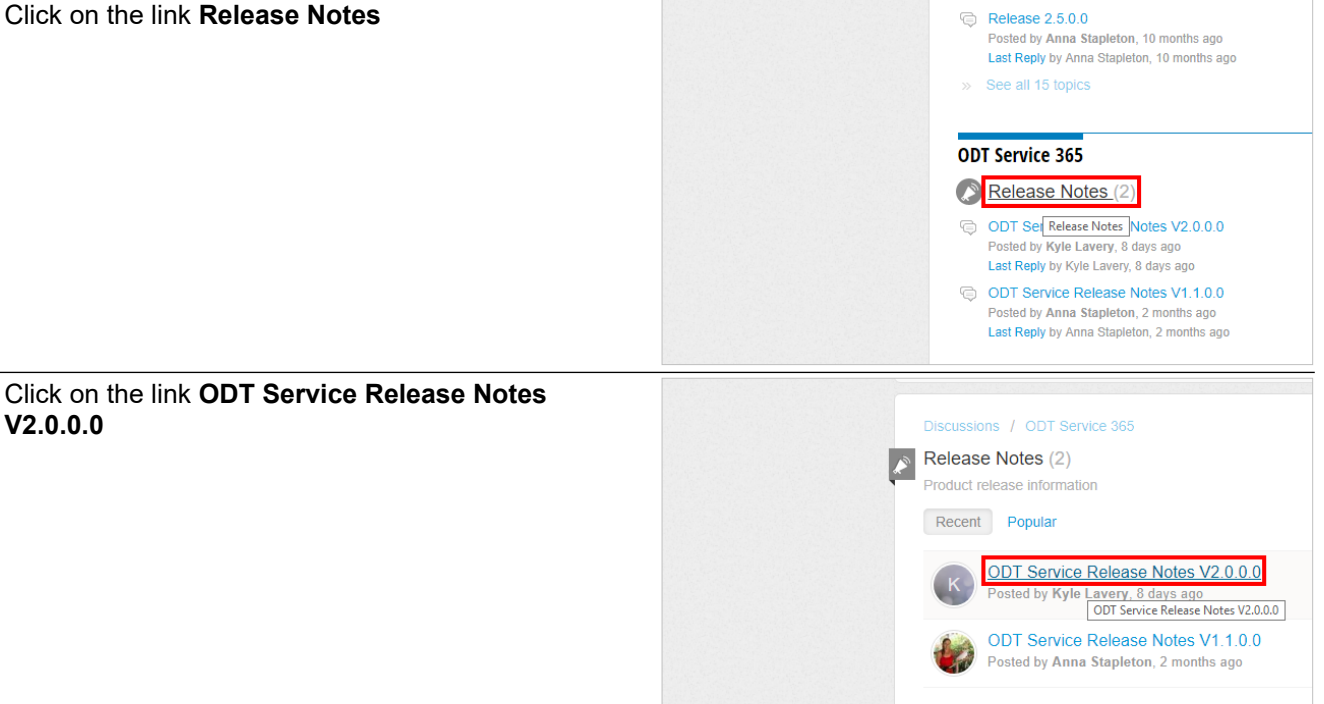

The Release Notes document(s) can be viewed directly from the website, or can be downloaded.

Click on the link ODT Service ...

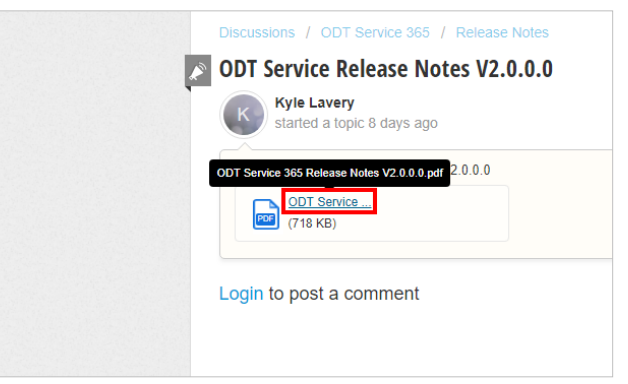

The Release document contains sections for What's New, Issues Resolved, Known Issues and Upcoming Releases - Planned Modifications and New Features.

## 7.2. How to Access ODT Service Online Help

ODT Service Online Help can be directly accessed from an internet browser using the following address:

3/17/2025

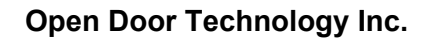

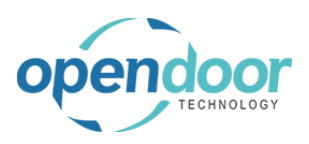

http://odtservice365help.opendoorerp.com/

The following steps demonstrate how to access the ODT Service Online Help from the Business Manager Profile.

The same steps are available from the Sales Order Processor Profile.

| Click on the navigation menu item popup <b>Service</b><br>Management       | · Purchasing V                                                                                    | Setup & Extensions \                                                                           | <ul> <li>Intelligent Cloud Insights</li> </ul>                                                                                                    | ~                                      |
|----------------------------------------------------------------------------|---------------------------------------------------------------------------------------------------|------------------------------------------------------------------------------------------------|----------------------------------------------------------------------------------------------------|----------------------------------------|
|                                                                            | IONS<br>Service Ticket Quote<br>Service Ticket<br>Service Unit<br>Service Template<br>Sales Quote | + Sales Order<br>+ Sales Invoice<br>+ Purchase Quote<br>+ Purchase Order<br>+ Purchase Invoice | <ul> <li>&gt; Service Management &gt;</li> <li>&gt; Service</li> <li>&gt; Planned Maintenance</li> <li>&gt; New</li> <li>&gt; Payments</li> </ul> | > Reports<br>> Setup<br>E Excel Report |
| Click on the navigation menu item <b>ODT Service</b><br><b>Online Help</b> | ales Quote                                                                                        | + Purchase Invoice                                                                             | Maintenance Groups     Service Templates     Service Units     Manufacturers                                                                      |                                        |
|                                                                            |                                                                                                   |                                                                                                | ODT Service Online Help     Show ODT Service                                                                                                    | online help.                           |

The following provides information on the ODT Service help site.

The picture provided here is the initial wondow for the ODT Service Online Help.

There are various categories which group the help to aide users in locating the help needed. In additon a user can use the Search at the top of the window to locate the help they are looking for.

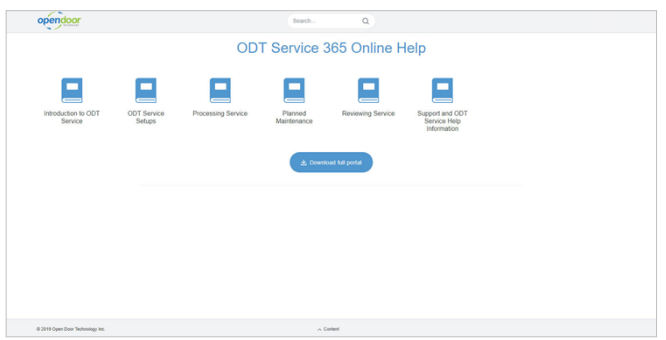

A Table of Contents can be viewed by clicking on the Content option at the bottom of the the window.

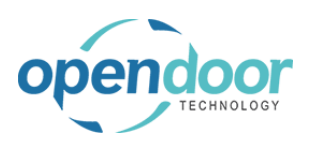

| Introduction to ODT Service                                                                                                    |
|----------------------------------------------------------------------------------------------------|
|                                                                                                    |
|                                                                                                    |
|                                                                                                    |
| VUL Jerrive Permissions                                                                                                    |
| ODT Service Setups                                                                                                    |
| Service Setup Overview                                                                                                    |
| ODT Service Setup Overview                                                                                                    |
| Financial Setups for ODT Service                                                                                                    |
| How to Setur Service Management Setur                                                                                                    |
| How to Satura an Internal Distormer for Sandrian                                                                                                    |
|                                                                                                    |
| Towns - r Jac Weiney<br>Hans 16 Salaho Paning A Takat Tanan                                                                                                    |
| non to deally derived have rights                                                                                                    |
| monitories of object study. Study                                                                                                    |
| Tom is Jean memorial strays                                                                                                    |
| autrice templates accup                                                                                                    |
| now to setup service tempares                                                                                                    |
| wanuracurers setup                                                                                                    |
| How to setup manufacturers                                                                                                    |
| woors seep                                                                                                    |
| How to setup Models                                                                                                    |
| Service Units Setup                                                                                                    |
| How to Setup Service Units                                                                                                    |
| Service Planned Maintenance Setup                                                                                                    |
| How to Setup Service Unit Meters                                                                                                    |
| How to Setup Planned Maintenance Schedules                                                                                                    |
| Processing Service                                                                                                    |
| Findedang Gorielau                                                                                                    |
|                                                                                                    |
| OUI Service Processing Overview                                                                                                    |
| Service rickets Overview                                                                                                    |
| Service licest Overview                                                                                                    |
| servicing internal Equipment                                                                                                    |
| Overview of Internal Equipment Servicing                                                                                                    |
| How to Enter and Process an Internal Service Ticket                                                                                                    |
| Processing in ODT Service for External Customers                                                                                                    |
| Overview of External Customer Equipment Servicing                                                                                                    |
| How to Process External Customer Service Quotes                                                                                                    |
| How to Process External Customer Service Tickets                                                                                                    |
| How to Create a Service Ticket from a Service Unit                                                                                                    |
| How to Create a Service Ticket from a Service Unit                                                                                                    |
| Dispared Maintenance                                                                                                    |
| Fiamed waintenance                                                                                                    |
| Service Planned Maintenance Overview                                                                                                    |
| Planned Maintenance Overview                                                                                                    |
| Service Planned Maintenance Worksheet                                                                                                    |
| How to Use the Planned Maintenance Worksheet                                                                                                    |
| Service Planned Maintenance Quotes                                                                                                    |
| How to Process Planned Maintenance Quotes                                                                                                    |
| Service Planned Maintenance Tickets                                                                                                    |
| How to Process Planned Maintenance Tickets                                                                                                    |
| Deviewing Service                                                                                                    |
| To structuring used into a                                                                                                    |
| Nerviewing with two transmissions and the second second |
| now to review service hashing                                                                                                    |
| How to Review Service Ledger Entries                                                                                                    |
| Support and ODT Service Help Information                                                                                                    |
|                                                                                                    |
|                                                                                                    |

Select the category in which the information you are seeking would logically be located.

Select the ODT Service Setups category

| opendoor                             |                                     |                   | Search                      | Q                          |                        |              |                     |
|--------------------------------------|-------------------------------------|-------------------|-----------------------------|----------------------------|------------------------|--------------|---------------------|
| ODT Service 365 Online He            | Ip > ODT Service Setup              | S                 |                             |                            |                        |              |                     |
| *                                    | $\sim$                              |                   | 8                           | *                          |                        |              | *                   |
| Service Setup<br>Overview            | Financial Setups for<br>ODT Service | Ticket Type Setup | Maintenance<br>Groups Setup | Service Templates<br>Setup | Manufacturers<br>Setup | Models Setup | Service Units Setup |
| X                                    |                                     |                   |                             |                            |                        |              |                     |
| Service Planned<br>Maintenance Setup |                                     |                   |                             |                            |                        |              |                     |
|                                      |                                     |                   | 소 Downle                    | oad full portal            |                        |              |                     |
|                                      |                                     |                   |                             |                            |                        |              |                     |
|                                      |                                     |                   |                             |                            |                        |              |                     |
|                                      |                                     |                   |                             |                            |                        |              |                     |
| © 2019 Open Door Technology Inc.     |                                     |                   | ~ C                         | ontent                     |                        |              |                     |

Click on Service Units Setup, then How to Setup Service Units.

Select the category in which the information you are seeking would logically be located.

| opendoor                                                               | Search         | Q        |
|------------------------------------------------------------------------|----------------|----------|
| ODT Service 365 Online Help > ODT Service Setups > Service Units Setup |                |          |
| \$                                                                     |                |          |
| How to Setup Service<br>Units                                          |                |          |
|                                                                        | ± Download ful | I portal |

When a category is selected, the documentation will open in the Process Description format.

Other formats available include the following, which are accessed at the right as shown in the picture.

• A PDF Document

**ODT Service Help** 

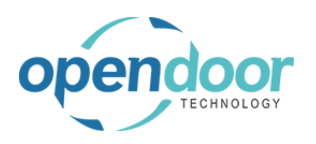

- Power Point Slides
- A Show Me Video
- A Teach Me Video
- A Test Me Video

| Videos 3                   | ^ |
|----------------------------|---|
| Show Me                    |   |
| Try Me                     |   |
| 🗢 Test Me                  |   |
| Downloads 3                | ^ |
| PDF                        |   |
| Word                       |   |
| PowerPoint                 |   |
| Assist                     | ^ |
| Bow to Setup Service Units |   |
|                            |   |

In the Process Description format:

To move from one document to a different document included in the category selected, at the right and left of the screen, indicators are provided that enable you to move forwards and backwards through the documentation.